# MITSUBISHI

Bộ điều khiển khả trình Tài liệu hướng dẫn

Khóa học cơ bản về Q-series (cho GX Works2)

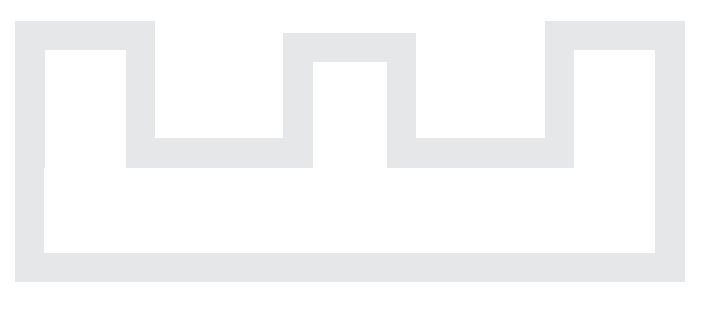

Changes for the Better

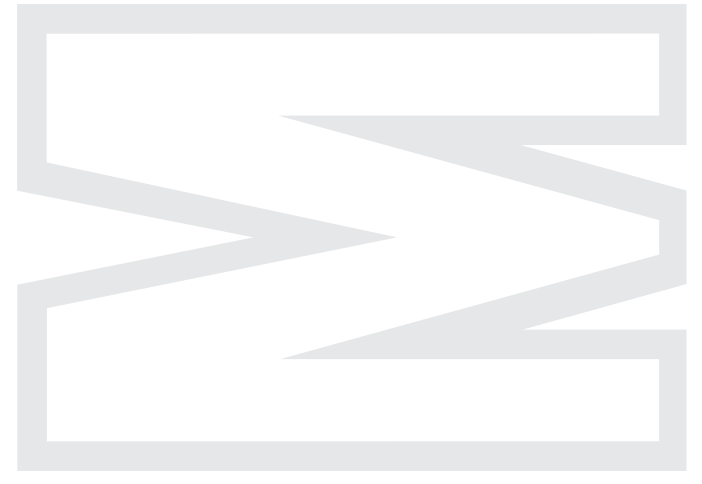

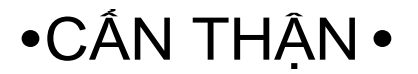

(Luôn đọc hướng dẫn trước khi sử dụng sản phẩm.)

Khi thiết kế hệ thống, luôn đọc tài liệu liên quan và cân nhắc cẩn thận đối với vấn đề an toàn. Trong phần này, cần chú ý đến những điểm sau và sử dụng sản phẩm thật cẩn thận

## [CHÚ Ý KHI THỰC HÀNH]

## 🔅 CẢNH BÁO

- Không chạm vào tiếp điểm khi vẫn đang cắm điện để tránh bị điện giật
- Trước khi mở vỏ bọc an toàn, chắc chắn tắt nguồn hoặc đảm bảo an toàn
- Không chạm vào bộ phận di chuyển

## 🕂 CẦN THẬN

- Làm theo chỉ dẫn của người hướng dẫn
- Không tháo rời khối module của máy hoặc thay đổi đấu nối điện mà không có sự đồng ý của hướng dẫn.
   Làm như vậy có thể dẫn đến hỏng, trục trặc, khiến bản thân bạn bị thương hoặc hỏa hoạn
- Tắt nguồn điện trước khi lắp vào hoặc tháo khối module ra. Không làm theo có thể dẫn đến sự cố hoặc điện giật
- Khi thiết bị Demo (ví dụ như bảng X/Y) phát ra những âm thanh/mùi bất thường, ấn vào "Power switch" hoặc "Emergency switch" để ngắt nguồn
- Khi có vấn đề xảy ra, thông báo cho người hướng dẫn sớm nhất có thể

#### KIÊM TRA

\*Mã sách được viết dưới đáy bên trái của bìa sách.

| Ngày in  | Số sách        | Kiểm tra     |
|----------|----------------|--------------|
| Tháng 10 | SH-081123ENG-A | Bản đầu tiên |
| 2012     |                |              |
|          |                |              |
|          |                |              |
|          |                |              |
|          |                |              |
|          |                |              |
|          |                |              |
|          |                |              |
|          |                |              |
|          |                |              |
|          |                |              |
|          |                |              |
|          |                |              |
|          |                |              |
|          |                |              |
|          |                |              |
|          |                |              |
|          |                |              |
|          |                |              |
|          |                |              |
|          |                |              |
|          |                |              |
|          |                |              |
|          |                |              |
|          |                |              |
|          |                |              |
|          |                |              |
|          |                |              |

Quyển sách này không có bản quyền công nghiệp hay bản quyền nào khác. Tập đoàn điện tử Mitshubishi không có trách nhiệm gì cho bất kể vấn đề gì liên quan đến bản quyền tài sản công nghiệp có thể xảy đến khi sử dụng nội dung trong quyển sách này.

#### CHƯƠNG 1 CƠ BẢN VỀ BỘ ĐIỀU KHIỂN KHẢ TRÌNH 1- 1 đến 1-14

| 1.1 | Chương trình ······ 1-1                            |
|-----|----------------------------------------------------|
| 1.2 | Quy trình xử lí chương trình······ 1-4             |
| 1.3 | Cấu hình module MELSEC-QnUD······ 1- 5             |
| 1.4 | Tín hiệu I/O ngoài và số I/O······ 1-11            |
| 1.5 | Cấu hình hệ thống và số I/O của thiết bị DEMO 1-14 |

#### CHƯƠNG 2 SỬ DỤNG GX Works2

#### 2- 1 đến 2-64

| 2.1 Tính năng trong GX Works2······ 2-3                        |
|----------------------------------------------------------------|
| 2.1.1 MELSOFT iQ Works 2-7                                     |
| 2.2 Kiễn thức căn bản để sử dụng GX Works2 2-9                 |
| 2.2.1 Cấu hình màn hình trong GX Works2 ······ 2- 9            |
| 2.2.2 Chỉnh sửa ladder 2-11                                    |
| 2.2.3 Dự án 2-20                                               |
| 2.3 Thao tác trước khi tạo chương trình tuần tự ladder 2-22    |
| 2.3.1 Khởi động GX Works2····· 2-22                            |
| 2.3.2 Tạo một dự án mới······ 2-23                             |
| 2.4 Các bước chuẩn bị để khởi động CPU ······ 2-25             |
| 2.5 Tạo một chương trình ladder                                |
| 2.5.1 Tạo một chương trình ladder sử dụng phím chức năng 2-32  |
| 2.5.2 Tạo một chương trình sử dụng thanh công cụ 2-34          |
| 2.6 Chuyển đổi chương trình (chuyển đổi ladder) 2-36           |
| 2.7 Đọc/Viết dữ liệu đến/từ khối CPU điều khiển khả trình 2-37 |
| 2.8 Quan sát trạng thái chương trình ladder                    |
| 2.9 Chuẩn đoán lỗi CPU điều khiển khả trình 2-43               |
| 2.10 Chỉnh sửa chương trình ladder 2-45                        |
| 2.10.1 Điều chỉnh một phần của chương trình ladder 2-45        |
| 2.10.2 Vẽ/xóa đường thẳng 2-47                                 |
| 2.10.3 Chèn/xóa một hàng 2-50                                  |
| 2.10.4 Cắt/sao chép chương trình ladder ····· 2-55             |
| 2.11 Kiểm tra dữ liệu                                          |
| 2.12 Lưu chương trình ladder 2-59                              |
| 2.12.1 Lưu dự án mới tạo hoặc ghi đè lên dự án 2-59            |
| 2.12.2 Lưu một dự án với một tên khác····· 2-60                |
| 2.13 Đọc một dự án đã lưu ····· 2-61                           |
| 2.14 Mở dự án theo định dạng khác ······ 2-62                  |
| 2.15 Lưu dự án với định dạng khác ····· 2-63                   |
|                                                                |

| CHƯƠI | NG 3 BIẾN VÀ THAM SỐ BỘ ĐIỀU KHIỂN KHẢ TRÌNH | 3- 1 đến 3-6 |
|-------|----------------------------------------------|--------------|
| 3.1 B | liến·····                                    |              |
| 3.2 T | 'ham số                                      |              |

#### CHƯƠNG 4 CÁC LỆNH CƠ BẢN VÀ LỆNH TUẦN TỰ -PHẦN 1-

#### Danh sách các lệnh được giải thích trong chương trình này ..... 4-1 4.1 Sự khác nhau giữa OUT và SET / RST ......4-4 4.2 Đo bởi bộ định thời ······· 4- 5 4.3 4.4 PLS 4.5 MC / MCR 4.6 4.7 FEND 4.7.1 CJ SCJ 4.7.2 4.7.3 4.8 Bài tập ...... 4-35 LD to NOP......Tên dự án 4.8.1 Bài tập 1 QTEST 1 ..... 4-35 SET, RST ······Tên dư án 4.8.2 Bài tập 2 QTEST2 ..... 4-36 PLS, PLF------Tên dự án 4.8.3 Bài tập 3 QTEST3 4.8.4 Bài tập 4 CJ, CALL, RET, FEND......Tên dự án QTEST4 ····· 4-39

#### CHƯƠNG 5 LỆNH CƠ BẢN – PHẦN 2-

#### 5- 1 đến 5-58

| 5.1 Kí hiệu của giá trị (Dữ liệu)······                           |                   |                     | 5- 1         |
|-------------------------------------------------------------------|-------------------|---------------------|--------------|
| 5.2 Lênh truyền                                                   |                   |                     | 5- 9         |
| 5.2.1 MOV (P)                                                     |                   |                     |              |
| 5.2.2 BIN (P)                                                     |                   |                     | 5-16         |
| 5.2.2 <u>B(N(1)</u>                                               |                   |                     | E 10         |
| 5.2.3 BOD (F) $= 5.2.3$                                           |                   |                     |              |
| 5.2.4 VI dụ xác dịnh còn số cho thiết bị bit và truyền dự liệu ·· |                   |                     | 5-21<br>5-00 |
| 5.2.5 <u>FMOV (P)</u> / <u>BMOV (P)</u>                           |                   |                     | 5-22         |
| 5.3 So sánh lệnh hoạt động ·····                                  |                   |                     | 5-27         |
| 5.4 Lệnh hoạt động số học·····                                    |                   |                     | 5-32         |
| 5.4.1 <u>+(P)</u> / <u>-(P)</u> ······                            |                   |                     | 5-32         |
| 5.4.2 * (P) / / (P) ······                                        |                   |                     | 5-36         |
| 5.4.3 Lệnh dữ liệu 32 bit và sự cần thiết của nó                  |                   |                     | 5-41         |
| 5.4.4 Ví dụ tính toán cho phép nhân và chia bao gốm số sau        | dấu phẩy          |                     | 5-43         |
| 5.5 Thanh ghi chỉ số và thanh ghi tệp                             |                   |                     | 5-44         |
| 5.5.1 Làm thế nào để sử dụng thanh ghi chỉ số Z                   |                   |                     | 5-44         |
| 5.5.2 Làm thế nào để sử dụng thanh ghi tệp R                      |                   |                     | 5-46         |
| 5.6 Cài đặt mở rộng của giá trị đặt cho bộ định thời/bộ đếm và H  | -llển thị mở rộng | giá trị hiện tại ·· | 5-49         |
| 5.7 Bài tập ·····                                                 |                   |                     | 5-51         |
| 5.7.1 Bài tập 1 MOV                                               | ···Tên dự án      | QTEST5 ····         | 5-51         |
| 5.7.2 Bài tập 2 Chuyển đỏi BIN và BCD                             | ···Tên dự án      | QTEST6 ·····        | 5-52         |
| 5.7.3 Bài tập 3 FMOV                                              | ····Tên dự án     | QTEST7 ···          | 5-53         |
| 5.7.4 Bài tập 4 Lệnh so sánh                                      | ····Tên dự án     | QTEST8 ····         | · 5-54       |
| 5.7.5 Bài tập 5 Lệnh cộng và trừ·····                             | Tên dư án         | QTEST9 ······       | 5-55         |
| 5.7.6 Bài tập 6 Lênh nhân và chia······                           | Tên dự án         | OTEST10             | 5-56         |
| 5.7.7 Bài tập 7 D-nhân và D-chia······                            | Tên dự án         | QTEST11             | 5-57         |
| •••••••••••••••••••••••••••••••••••••••                           |                   |                     |              |

4-1 to 4-42

#### CHƯƠNG 6 LÀM THẾ NÀO ĐỂ SỬ DỤNG NHỮNG CHỨC NĂNG KHÁC

| 6.1 Kiêm tra chức năng trực tuyên ······ 6-1                    |
|-----------------------------------------------------------------|
| 6.1.1 Bật và tắt biến "Y" bằng cưỡng bức ······ 6-2             |
| 6.1.2 Đặt và khởi động lại biến "M"······ 6-4                   |
| 6.1.3 Đổi giá trị hiện tại của biến "T" ······ 6-5              |
| 6.1.4 Đọc các bước lỗi                                          |
| 6 1 5 STOP và RUN từ xa                                         |
| 6.2 Current bird high I/O bằng cài đặt Parameter                |
|                                                                 |
| 6.3 Lam the nao de sư dụng bộ dịnh thời có nhở······ 6-10       |
| 6.4 Thay thế loạt biến ······ 6-12                              |
| 6.4.1 Thay thế loạt biến ······ 6- 12                           |
| 6.4.2 Thay đổi loạt biến được xác định giữa tiếp điểm thường mở |
| và tiếp điểm thường đóng······ 6- 13                            |
| 6.5 Thay đổi chương trình trực tuyến 6-14                       |
| 6.6 Đăng kí biến 6-15                                           |
| 6.7 Làm thế nào để tạo chú thích 6-16                           |
| 6.8 Cài đặt bảo mật cho dự án 6-23                              |
| 6.8.1 Cài đặt và đặt lại bảo mật cho dự án 6-24                 |
| 6.8.2 Quản lí (thêm, xóa và thay đổi) người dùng 6-25           |
| 6.8.3 Đăng nhập vào dự án 6-29                                  |
| 6.8.4 Thay đổi xác thực truy nhập cho mỗi cấp truy nhập 6-30    |
| 6.9 Chức năng lấy mẫu truy dấu ······ 6-31                      |

| CHƯƠN    | G 7 CHƯƠNG TRÌNH MODULE CHỨC NĂNG THÔNG MINH                    | 7- 1 đến 7-26 |
|----------|-----------------------------------------------------------------|---------------|
| 7.1 Mc   | odule chức năng thông minh·····                                 |               |
| 7.2 Gi   | ao tiếp dữ liệu giữa module chức năng thông minh và CPU         |               |
| 721      | Các tín hiệu I/O đến CPU                                        |               |
| 7.2.2    | Giao tiếp dữ liêu trong module chức năng thông minh             |               |
| 7.3 Gi   | ao tiếp trong module chức năng thông minh                       |               |
| 7.3 1    | Phương thức giao tiếp trong module chức năng thông minh         |               |
| 74 Hê    | e thống module chức năng thông minh trọng thiết bị DEMO         |               |
| 75 Mc    | adule chuyển đổi 064AD Tượng tự/Số                              |               |
| 7.5 1/10 | Tên các bô nhân                                                 |               |
| 7.5.1    | Đặc điểm của chuyển đổi A/D                                     |               |
| 7.5.2    | Danh sách tín hiệu I/O và phân vùng bộ nhớ đêm                  |               |
| 7.5.3    | Bổ sựng hoặc cài đặt dữ liệu cho module chức nặng thông minh    |               |
| 7.5.4    | Bài tân với thiết hị DFMO                                       |               |
| 76 Mc    | dule chuyển đổi O62DAN Số/Tượchg tự                             |               |
| 7.0 1/10 |                                                                 | 7 17          |
| 7.0.1    | Dặc điểm của chuyển đổi D/A                                     | 7 10          |
| 7.0.2    | Dạc tiến của chuyển tới $D/A$                                   | 7-10<br>7-10  |
| 7.0.3    | Pổ sựng boặc cài đặt dữ liệu cho modulo chức nặng thông minh    |               |
| 7.0.4    | Bo sung noạc cai dạt dừ liệu cho module chức năng thông Millill |               |
| 7.6.5    | Bài tập với thiết bị DEMO······                                 |               |

#### CHƯƠNG 8 CHỨC NĂNG MÔ PHỎNG

#### 

#### CHƯƠNG 9 BẢO DƯÕNG

| 9.1 | Lỗi phổ biến ·····       | 9- | 1 |
|-----|--------------------------|----|---|
| 9.2 | Bảo dưỡng                | 9- | 2 |
| 9.3 | Sản phẩm tiêu hao        | 9- | 3 |
| 9.4 | Vòng đời của rơle đầu ra | 9- | 4 |
| 9.5 | Sản phẩm dự phòng·····   | 9- | 5 |
| 9.6 | Sử dụng sản phẩm hỗ trợ  | 9- | 7 |

#### PHŲ LŲC

#### App.- 1 đến App.- 80

|                                                                                      | A                     |
|--------------------------------------------------------------------------------------|-----------------------|
|                                                                                      | App 1                 |
| 1.1 Chế độ làm tự động làm mới                                                       | App 1                 |
| 1.2 Chế độ làm tự động làm một                                                       | App 2                 |
| 1.5 So sann gira che uo irre uo ran mon                                              | App 3                 |
| Phụ lục 2 Rữ lẽ đặc biết                                                             | App 4                 |
| Phụ lục 3 Thành gili dạc biệt                                                        | App 5                 |
| A 1 Elip flop ladder                                                                 | App 6                 |
| 4.1 FIIP-IIOP Idudei ····································                            | App σ                 |
| 4.2 Bật trừ gian ngàn (triệ shốt).                                                   | App 0                 |
| 4.5 Bỳ tựnh thời tắt trễ ( off dolo.)                                                | App 9                 |
| 4.4 Bộ dịnh thời bất trể (On dolay) $(4.5 \text{ Bộ định thời bất trể (On dolay)})$  | App. 11               |
| 4.5 Bộ dịnh thời bật trẻ (Oh-delay)                                                  | ······Αρρ11<br>Δρη 12 |
| 4.0 Lauder lập ON-OFF                                                                | ·······Αρρ12          |
| 4.7 Chong lạp dau vào                                                                | ······Αρρ12<br>Δpp 12 |
| 4.0 Chương trình điều khiển thời gian                                                | ······Αρρ13           |
| 4.9 Chương tinh diệu khiến thời gian                                                 | Αρρ14                 |
| 4.10 Dong no ladder                                                                  | Αpp15                 |
| 4.11 Khởi động kao /Tam giác                                                         |                       |
| 4.12 Hiển thị khoảng thời gian đã qua và đầu ra trước thời gian giới han             | Δnn -19               |
| 4.12 Then the knowing the gian da qua va dad ra trade the gian gior han-             | ···········           |
| 4.10 Bộ định thời chuyển đổi thiết lận thời gian bên ngoài                           | , γ.pp. 20            |
| 4.14 Dộ dịnh thời chuyển dòi thiết lập thời gian bên ngoài                           |                       |
| 4.16 Đo thời gian hoạt động                                                          |                       |
| 4 17 Đo chu trình                                                                    |                       |
| 4 18 Ví du ứng dung của (D) C M L (P)                                                |                       |
| 4 19 Chương trình hiển thị chia giá trị của 4 chữ số BIN đến 4 hàng chữ số thân phân | App. 26               |
| 4 20 Kiểm soát điều khiển tuyến                                                      | App. 20               |
| 4 21 Nén chương trình tuần tự sử dụng bộ đếm vòng                                    | App. 20               |
| 4.22 Ví dụ ứng dụng điều khiển vị trí                                                | App35                 |
| 4.23 Ví dụ ứng dụng sử dụng chỉ số Z                                                 | Ann36                 |
| 4.24 Ví du ứng dụng lênh FIFO                                                        |                       |
|                                                                                      | , .pp. 00             |

#### 8- 1 đến 8- 4

9- 1 đến 9-8

| 4.25 Ví dụ ứng dụng về bù dữ liệu·····                                | App41 |
|-----------------------------------------------------------------------|-------|
| 4.26 Ví dụ về chương trình hoạt động tính căn bậc 2 của số liệu       | App44 |
| 4.27 Ví dụ về chương trình hoạt động tính toán năng lượng của dữ liệu | App45 |
| 4.28 Chương trình sử dụng chuyển đổi kỹ thuật để nhập dữ liệu         | App46 |
| 4.29 Hiển thị số lỗi và số lỗi sử dụng chương trình phát hiện lỗi     | App47 |
| Phụ lục 5 Bộ nhớ và tập tin được xử lý bởi CPU module                 | App51 |
| Phụ lục 6 So sánh với GX Developer (thay đổi)                         | App53 |
| Phụ lục 7 Tùy chỉnh phím tắt······                                    | App62 |
| Phụ lục 8 Chỉ mục                                                     | App64 |
| Phụ lục 9 FB                                                          | App68 |
| 9.1 FB                                                                | App68 |
| 9.1.1 Chuyển đổi khối chức năng                                       | Арр68 |
| 9.1.2 Ưu điểm của việc sử dụng FBS                                    | App69 |
| 9.1.3 Thư viện FB                                                     | App71 |
| 9.1.4 Công cụ phát triển                                              | App73 |
| 9.1.5 FB quy cách và biện pháp phòng ngừa                             | App73 |
| 9.2 Tạo chương trình bằng cách sử dụng thư viện FB                    | App74 |
| 9.2.1 Các chương trình được tạo ra                                    | App74 |
| 9.2.2 Chuẩn bị trước khi dùng thư viện FB                             | App75 |
| 9.2.3 Nhập vào thư viện FB dự án ·····                                | App76 |
| 9.2.4 Dán FBS·····                                                    | App77 |
| 9.2.5 Cài đặt tên của dán FBs                                         | App78 |
| 9.2.6 Tạo ra đầu vào và đầu ra ladder                                 | App79 |
| 9.2.7 Thực hiện sự chuyến đối / biên dịch·····                        | App79 |
| 9.2.8 Ghi chương trình tuần tự                                        | App80 |
| 9.2.9 Thao tác kiếm tra                                               | App80 |

#### GIỚI THIỆU

Quyển sách này nói về bộ điều khiển khả trình, phương pháp chỉnh sửa chương trình với GX Works2, hướng dẫn bên dưới và hướng dẫn ứng dụng để hiểu lập trình MELSEC-Q series. Hệ thống nhiều CPU khả dụng cho series MELSEC-Q với nhiều khối module CPU, nhưng quyển sách này chỉ nói về trường hợp một module CPU được sử dụng.

Những tài liệu liên quan có thể xem dưới đây:

| (1)  | QCPU User's Manual (Hardware Design, Maintenance and Inspection)<br>  |
|------|-----------------------------------------------------------------------|
|      | Explains the hardware.                                                |
| (2)  | QnUCPU User's Manual (Function Explanation, Program Fundamentals)<br> |
|      | Explains the functions and programming method.                        |
| (3)  | MELSEC-Q/L Programming Manual (Common Instruction)                    |
|      |                                                                       |
|      | Explains details of each instruction.                                 |
| (4)  | GX Works2 Beginner's Manual (Simple Project)                          |
|      | SH(NA)-080787ENG                                                      |
| (5)  | GX Works2 Version 1 Operating Manual (Common)                         |
|      | SH(NA)-080779ENG                                                      |
| (6)  | GX Works2 Version 1 Operating Manual (Simple Project)                 |
|      | SH(NA)-080780ENG                                                      |
| (7)  | Before Using the Product                                              |
|      | BCN-P5782                                                             |
| (8)  | Analog-Digital Converter Module User's Manual                         |
|      | SH(NA)-080055                                                         |
| (9)  | Digital-Analog Converter Module User's Manual                         |
|      | SH(NA)-080054                                                         |
| (10) | I/O Module Type Building Block User's Manual                          |
|      | SH(NA)-080042                                                         |
| (11) | MELSOFT GX Works2 FB Quick Start Guide                                |
|      | L-08182ENG                                                            |

#### 1.1 Chương trình

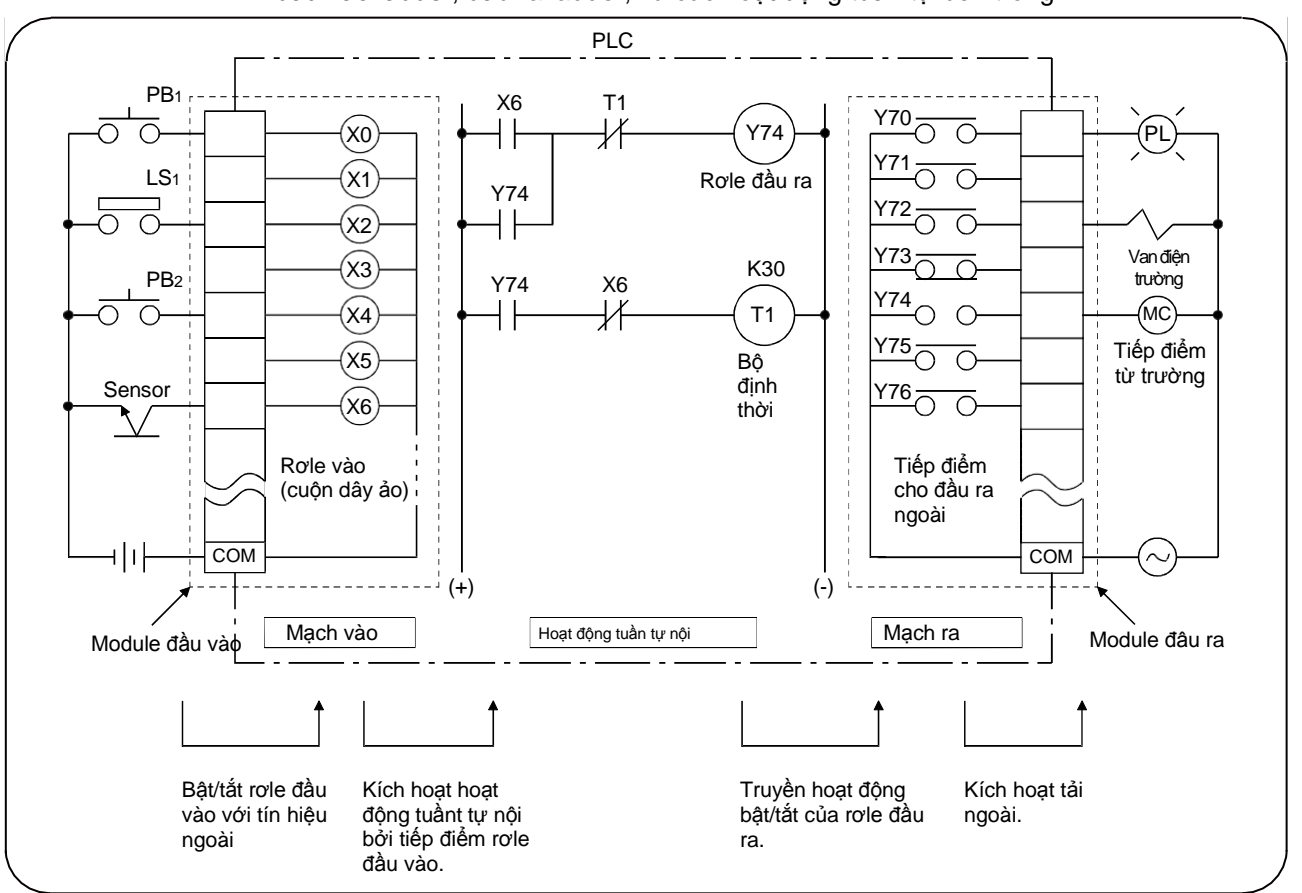

Nếu 1 bộ điều khiển khả trình là một mạch điều khiển hình thang. Nó được miêu tả bởi đầu vào ladder, đầu ra ladder, và các hoạt động tuần tự bên trong

Hình 1.1 Cấu hình bộ điều khiển khả trình

Một bộ điều khiển khả trình là thiết bị điện trung tâm giống như máy tính siêu nhỏ. Thực tế, một bộ điều khiển khả trình là tổ hợp của rơle, bộ định thời, và bộ đếm. Như hình 1.1, hoạt động tuần tự bên trong được thực thi bởi việc bật hoặc tắt cuộn dây. Bật/tắt của cuộn dây phụ thuộc vào điều kiện kết nối (theo nối tiếp hay song song) và dẫn đến công tắc mở hay công tắc đóng.

'Rơle", còn được gọi là rơle điện từ, là một bộ chuyển để chuyển sang tín hiệu rơle. Rơle là thành phần quyết định để tạo nên một thang logic. 1) Cấp điện cuộn dây 📄 Tạo từ trường Cuộn dây tắt Cuộn dây Tiếp điểm thường mở đóng (dẫn bật điên) Tiếp điểm Không dẫn Conducted Tiếp điểm thường đóng Cuôn Chân thường mở 📕 chung dây mở 2) Ngắt điện cuộn dây Tiếp điểm Conducted Không dẫn Giải từ trường thường đóng 11- Tiếp điểm thường mở mở (không Tiếp điểm dẫn điện) Tiếp điểm thường đóng thường mở Tiếp điểm thường đóng đóng lại. (dẫn điện)

Hoạt động tuần tự

Dưới đây là chu trình tín hiệu của hoạt động tuần tự bên trong của hình 1.1

- 1) Khi cảm biến bật lên, cuộn dây của role đầu vào X6 bị nhiễm từ
- 2) Cuộn dây của rơle đầu vào X6 nhiễm từ dẫn điện cho tiếp điểm thường mở X6 và cuộn dây của rơle Y74 nhiễm từ. (bộ định thời không bị nhiễm từ ở thời điểm này, tiếp điểm thường đóng vẫn dẫn điện).
- Vì cuộn dây của rơle Y74 bị nhiễm từ, tiếp điểm lối ra ngoài Y74 dẫn điện và tiếp điểm từ (MC) được bật lên
- 4) Tắt cảm biến đi giải từ hóa cho cuộn dây của rơle đầu vào X6 và tiếp điểm thường mở X6 trở nên không dẫn điện.
  Và tiến điểm thường mở V74 vẫn dự trì dẫn điện cuộn dây vận bị nhiễm thường mở V74 vẫn dự trì dẫn điện cuộn dây vận bị nhiễm thường mở V74 vẫn dụ trì dẫn điện cuộn dây vận dây vận bị nhiễm thường mở V74 vẫn dụ trì dẫn điện cuộn dây vận dây vậ

Vì tiếp điểm thường mở Y74 vẫn duy trì dẫn điện, cuộn dây vẫn bị nhiễm từ (hoạt động tự duy trì)

- 5) Khi cuộn dây của rơle đầu ra Y74 bị từ hóa (với tiếp điểm thường mở Y74 dẫn điện), tắt cảm biến đi (với tiếp điểm thường đóng X6 dẫn điện) từ hóa cuộn dây ở thời điểm T1 và bộ định thời bắt đầu đo thời gian Sau 3s (K30 nghĩa là 3.0s), tiếp điểm thường mở của bộ định thời dẫn điện và tiếp điểm thường đóng không dẫn điện.
- 6) Cuối cùng, cuộn dây của rơle đầu ra Y74 giải từ hóa và tải từ của tiếp điểm giảm xuống. Do đó, quá trình tự hoạt động của rơle đầu ra được giải phóng

<u>Sơ đồ hoạt động</u>

Biểu đồ thời gian dưới đây mô tả hoạt động của rơle đầu vào/ra theo thời gian.

| Đầu vào         | X6  |             | ]<br>¦ |   |
|-----------------|-----|-------------|--------|---|
| Đầu             | Y74 |             |        |   |
| Bộ định<br>thời | T1  | (Cuộn dây)  |        | ] |
| Bộ định<br>thời | T1  | (Tiếp điểm) |        |   |
|                 |     |             | 3s.    |   |
|                 |     |             |        |   |

Hoạt động tuần tự bên trong có thể coi như một chương trình của bộ điều khiển khả trình. Chương trình được lưu trong bộ nhớ chương trình tương tự như hướng dẫn dưới đây.

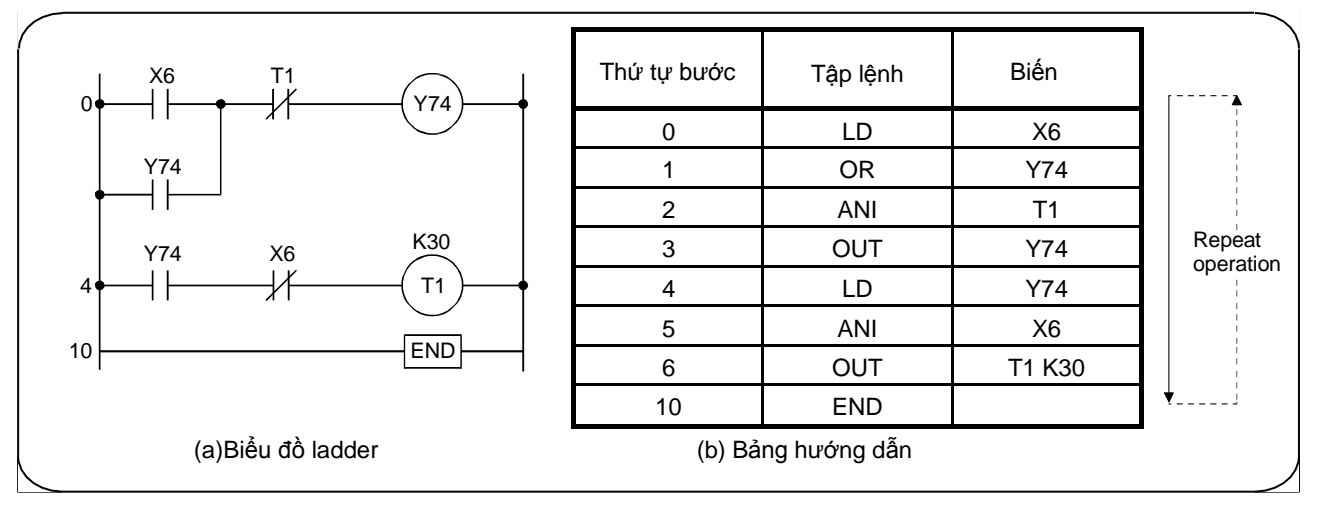

Hình 1.2 Chương trình

- Một chương trình là một tập hợp của rất nhiều tập lệnh và biến.
- Một lệnh gồm tập lệnh và biến. Thêm vào đó, lệnh thể hiện trình tự hoạt động. Thứ tự các lệnh là thứ tự hoạt động (tập lệnh cũng được gọi là lệnh)
- Các bước thực hiên thay đổi dựa trên loại lệnh hoặc phương pháp cài đặt để tạo giá trị sử dụng cho I/O và hoạt động ( càng nhiều bước thực hiện thì hoạt động càng phức tạp)
- Lệnh lặp từ bước 0 đến từ lệnh END (nó còn được gọi là 'hoạt động lặp lại, "chu trình hoạt động" hoặc "quét").
   Thời gian cần thiết cho một chu trình từ đầu đến cuối được gọi là chu trình hoạt động (chu kì quét)
- Số bước thực hiện từ bước 0 đến lệnh END là độ dài hay độ lớn của toàn bộ chương trình
- Chương trình được lưu vào bộ nhớ chương trình bên trong CPU. Hoạt động được thực thi theo khối hình thang Một khối hình thang thay đổi từ lúc bắt đầu thực thi lệnh (LD,LDI) đến lệnh OUT (bao gồm cả lệnh dữ liệu)

#### 1.2 Quy trình xử lí chương trình

Chương trình hoạt động được thực thi tuần tự từ bước bắt đầu của chương trình theo thứ tự từ trái qua phải và từ trên xuống dưới (theo thứ tự 1,2.... 17) theo khối hình thang được chỉ ra như hình dưới.

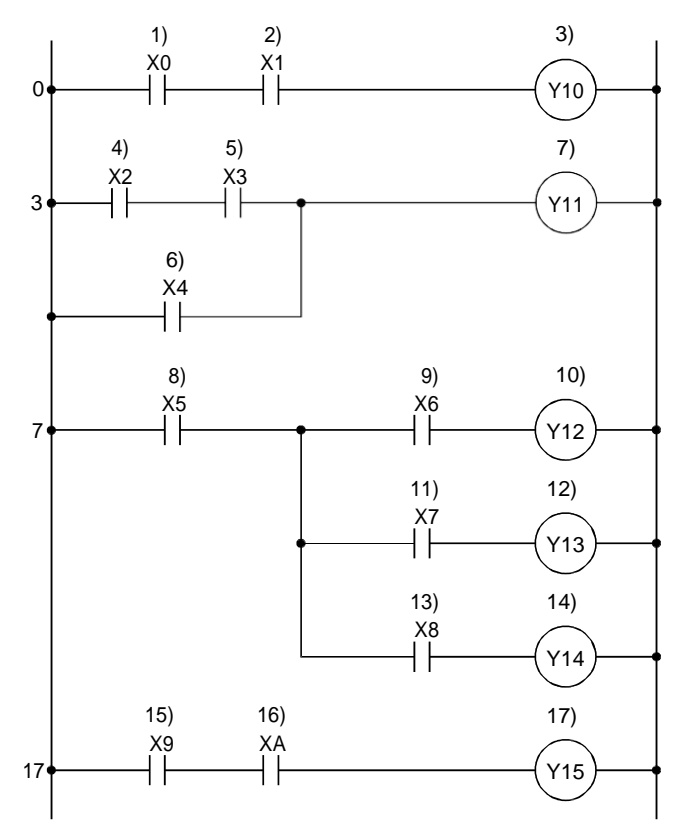

#### 1.3 Cấu hình module MELSEC-QnUD

- (1) Universal PLC
  - (1) Universal PLC QCPU được sử dụng cho việc đào tạo trong tài liệu này, vì thế, "QCPU" đùng để chỉ " Universal model QCPU" trừ khi có chú ý khác.
    (2) Cấu hình cơ bản của một hệ thống điều khiển khả trình
  - (2) Câu hình cơ bản của một hệ thông điều khiến khả trình Hình dưới là cấu hình của một bộ điều khiển khả trình thật sự

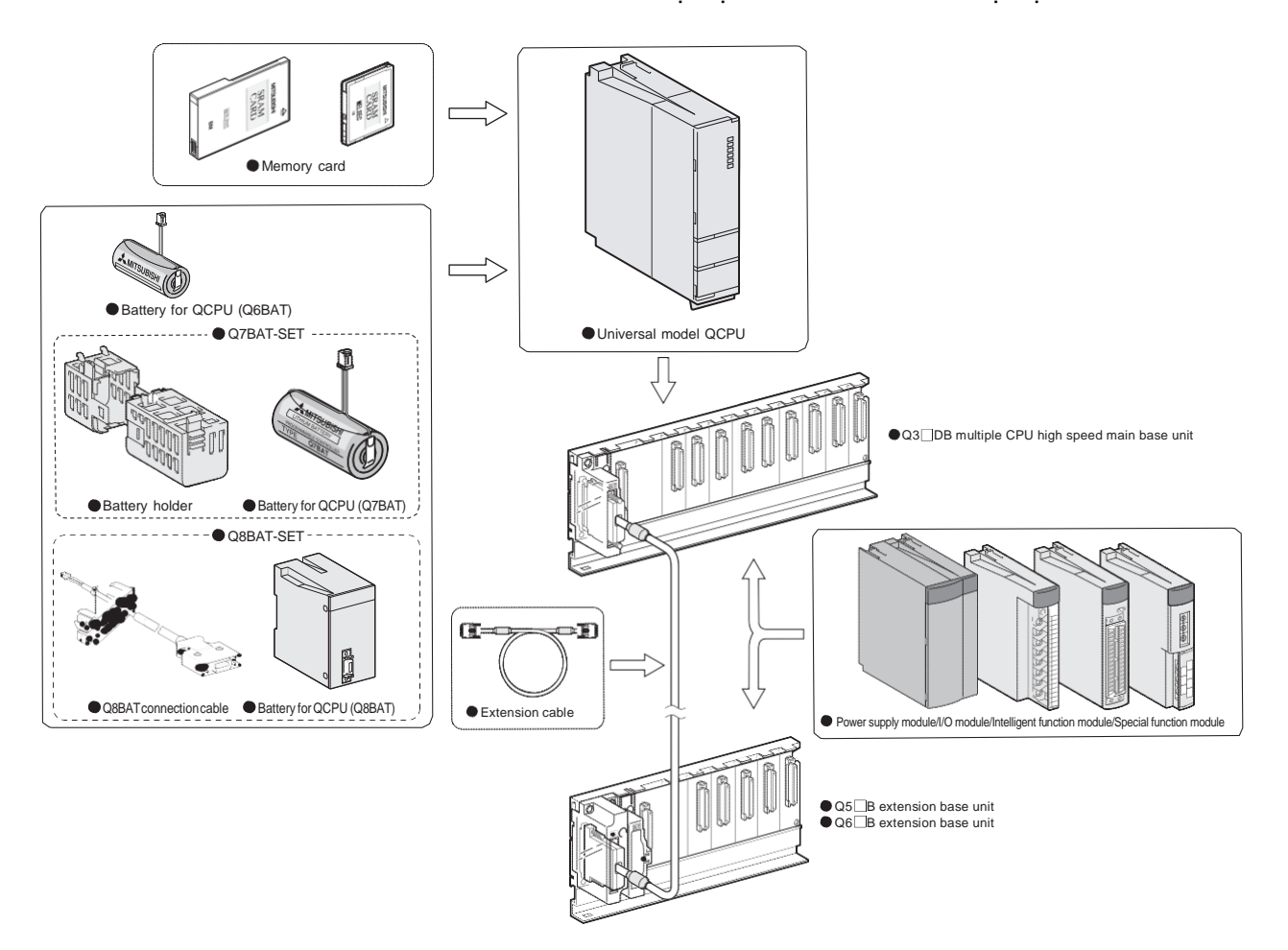

Hình 1.3 Cấu hình module MELSEC-QnUD (khi Q3DB được sử dụng)

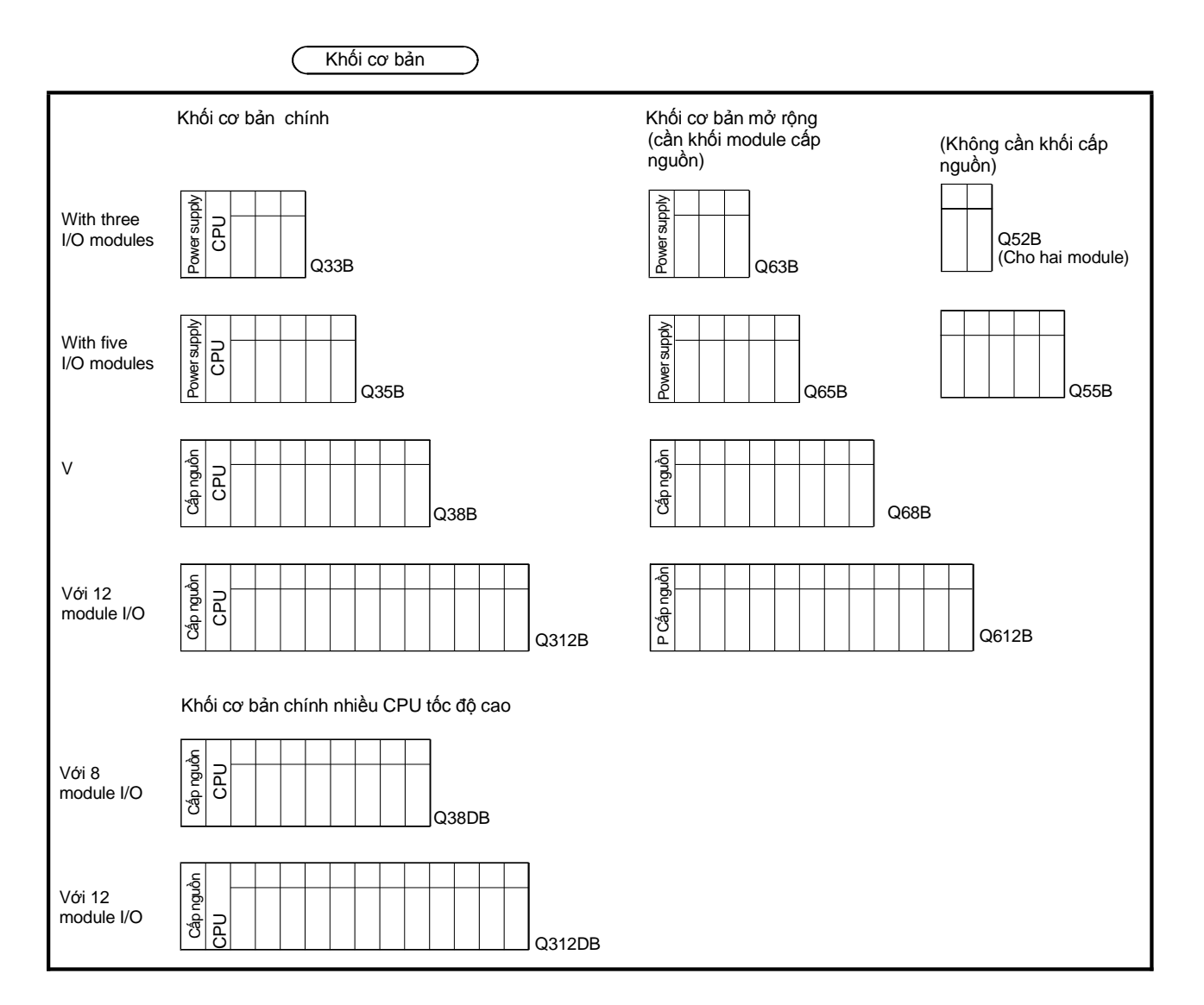

 Chức năng chính của khối cơ bản là: module cấp nguồn, CPU module, và module I/O, cung cấp nguồn 5VDC từ module cấp nguồn đến module CPU và module I/O, và truyền tín hiệu điều khiển đến mỗi module.

#### (Module cấp nguồn

| Tên module | Đầu vào                      | Đầu ra              |
|------------|------------------------------|---------------------|
| Q61P       | 100V to 240VAC               | 5VDC 6A             |
| Q62P       | 100V to 240VAC               | 5VDC 3A, 24VDC 0.6A |
| Q63P       | 24VDC                        | 5VDC 6A             |
| Q64P(N)    | 100V to 120V/AC200 to 240VAC | 5VDC 8.5A           |
| Q61P-D     | 100V to 240VAC               | 5VDC 6A             |

## (Module CPU)

| Loại CPU     | Dung lượng<br>(tối đa) | Tốc độ xử lí lệnh<br>cơ bản | Số điểm I/O tối đa cho một<br>khối điều khiển<br>khả lập trình |
|--------------|------------------------|-----------------------------|----------------------------------------------------------------|
| Q00UJCPU     | 10K step               | 120ns                       | 256 điểm                                                       |
| Q00UCPU      | 10K step               | 80ns                        | 1024 điểm                                                      |
| Q01UCPU      | 15K step               | 60ns                        | 1024 điểm                                                      |
| Q02UCPU      | 20K step               | 40ns                        | 2048 điểm                                                      |
| Q03UD(E)CPU  | 30K step               | 20ns                        |                                                                |
| Q04UD(E)HCPU | 40K step               |                             |                                                                |
| Q06UD(E)HCPU | 60K step               |                             |                                                                |
| Q10UD(E)HCPU | 100K step              |                             |                                                                |
| Q13UD(E)HCPU | 130K step              | 0 5 2 2                     | 4096 điểm                                                      |
| Q20UD(E)HCPU | 200K step              | 9.505                       |                                                                |
| Q26UD(E)HCPU | 260K step              |                             |                                                                |
| Q50UDEHCPU   | 500K step              |                             |                                                                |
| Q100UDEHCPU  | 1000K step             |                             |                                                                |

### (Module I/O)

| Đi      | I/O điểm                         | 8 điểm | 16 điểm | 32 điểm | 64 điểm |
|---------|----------------------------------|--------|---------|---------|---------|
|         | 120VAC                           | _      | Ŕ       | _       | _       |
|         | 240VAC                           | Þ      | _       | _       | _       |
| vào     | 24VDC (điểm chung dương)         | -      | 균       | Þ       | þ       |
| đầu     | 24VDC (đầu vào tốc độ cao)       | ħ      | _       | _       | _       |
| odule ( | 24VDC<br>( tiếp tiếp điểm chung) | -      | 윤       | 윤       | -       |
| Ň       | 5/12VDC                          | _      | R       | Þ       | Þ       |
|         | Công tắc đầu ra                  | _      | Þ       | _       | _       |
| đầu ra  | Công tắc đầu ra độc<br>lập       | 노      | -       | _       | -       |
| ule     | Đầu ra Triac                     | _      | F       | -       | _       |
| Mod     | Đầu ra transistor (sink)         | ħ      | Þ       | ħ       | Þ       |
| 2       | Đầu ra transistor (source)       | _      | ħ       | ħ       | _       |
|         | I/O kết hợp                      | 7      | -       | F       | -       |

#### Thẻ nhớ

Một QCPU được trang bị một bộ nhớ tích hợp sẵn như bình thường để lưu trữ các tham số và chương trình, do đó, chương trình có thể chạy mà không cần một thẻ nhớ

Thẻ nhớ cần trong những trường hợp trong bảng bên dưới.

| Loại       | Mô tả                                                                                                    |
|------------|----------------------------------------------------------------------------------------------------|
| Card SRam  | Dữ liệu có thể viết hoặc thay đổi bên trong bộ nhớ<br><ví cách="" dụ="" dụng="" sử=""><br/>•Để boot<br/>•Để lưu trữ dữ liệu mẫu truy dấu<br/>•Để lưu trữ dữ liệu theo dấu SFC<br/>•Để lưu trự dữ liệu lịch sử lỗi</ví>                                                                                                    |
| Card Flash | Nội dung của bộ nhớ chương trình hoặc tệp nào đó có thể được ghi ở một thời điểm nhất định<br>Dữ liệu mới được viết vào thay thế tất cả dữ liệu gốc. Dữ liệu có thể đọc bằng lệnh READ của<br>chương trình<br><ví cách="" dụ="" dụng="" sử=""><br/>•Để boot<br/>•Khi thay đổi dữ liệu là không cần thiết</ví>                                                                                                    |
| Card ATA   | <ul> <li>Dữ liệu có thể được viết hoặc thay đổi trong chương trình</li> <li>Bộ điều khiển khả lập trình dữ liệu người dùng của một thẻ ATA có thể truy nhập bởi tệp lệnh access (như lệnh FWRITE) trong dãy chương trình qua định dạng CSV hoặc dạng nhị phân.</li> <li><ví cách="" dụ="" dụng="" sử=""></ví></li> <li>•Để boot</li> <li>•Cho bộ điều khiển khả trình dữ liệu người dùng (dữ liệu thông thường)</li> </ul> |

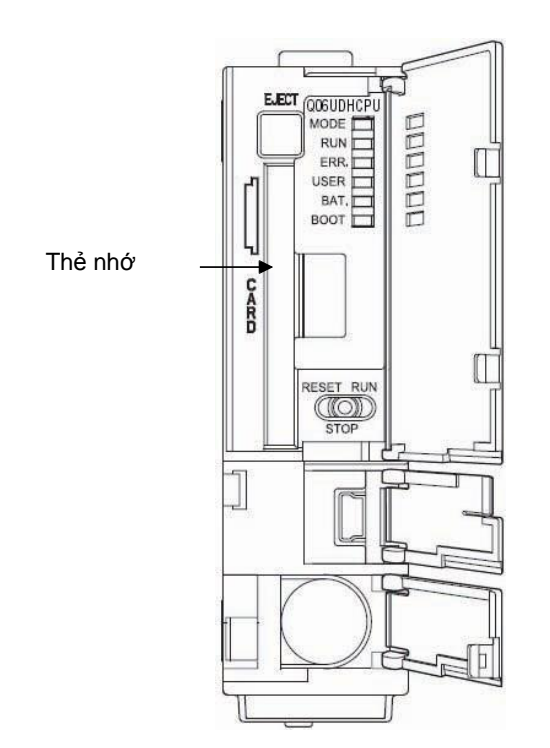

- Phải có thẻ nhớ khi dung lượng dữ liệu vượt quá dung lượng bộ nhớ tích hợp, RAM tiêu chuẩn và ROM tiêu chuẩn
- Chọn card bộ nhớ theo độ lớn của chương trình hoặc theo loại dữ liệu được lưu
- Lắp pin dự phòng trước khi sử dụng card RAM loại SRAM.Dữ liệu card SRAM không thể lưu dự phòng trừ khi pin được lắp vào
- Format card bộ nhớ trước khi sử dụng nó
- Dữ liệu có thể viết vào card flash 100.000 lần, và với card ATA, dữ liệu có thể viết vào 1.000.000 lần.

< tham khảo: cấu hình bộ nhớ hệ thống của Universal Q-CPU >

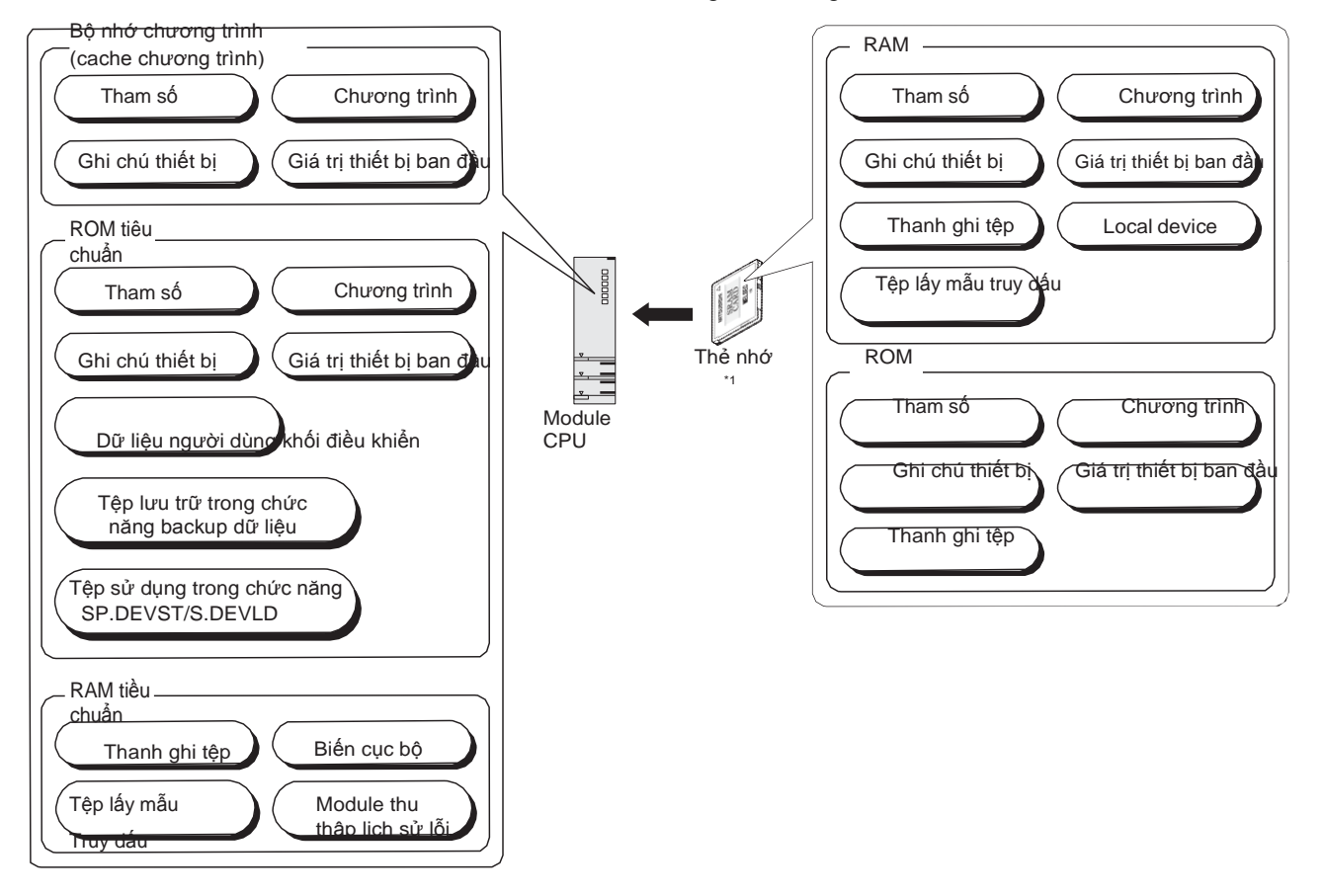

Bộ nhớ của Universal Q-CPU bao gồm những khối sau.

\*1: Thẻ nhớ không thể sử dụng cho Q00UJCPU, Q00UCPU, Q01UCPU.

\*2: Q00UJCPU không có RAM tiêu chuẩn.

| <ul> <li>Bộ nhớ chương trình:</li> </ul> | Bộ nhớ lưu chương trình và tham số cho một module CPU hoạt động<br>Một chương trình hoạt động được thực thi bằng việc đưa chương<br>trình được lưu trong bộ nhớ chương trình đến bộ nhớ cache<br>chương trình.                                                                              |
|------------------------------------------|----------------------------------------------------------------------------------------------------|
| • Bộ nhớ cache                           | Một bộ nhớ cho chương trình hoạt động.<br>Một chương trình hoạt động được thực thi bằng việc đưa chương<br>trình được lưu trong bộ nhớ chương trình đến bộ nhớ cache<br>chương trình.                                                                                                    |
| • RAM tiêu chuẩn:                        | Một bộ nhớ dùng để sử dụng thanh ghi tệp, biến cục bộ, lấy mẫu truy<br>dấu mà không cần thẻ nhớ.<br>Sử dụng RAM tiêu chuẩn như là một thanh ghi tệp tạo khả năng truy<br>nhập tốc độ cao như ghi dữ liệu.<br>RAM tiêu chuẩn còn được sử dụng để lưu trữ cho module thu thập<br>lịch sử lỗi. |
| Standard ROM:                            | Một bộ nhớ dùng để lưu trữ dữ liệu như các tham số và chương trình                                                                                                    |
| • Thẻ nhớ (RAM):                         | Dùng để lưu trữ trên biến cục bộ, gỡ lỗi dữ liệu, dữ liệu truy dấu<br>SFC, và dữ liệu lịch sử lỗi với các tham số và chương trình.                                                                                                    |
| • Thẻ nhớ (ROM):                         | Card flash dùng để lưu trữ tham số, chương trình và thanh ghi tệp.<br>Một card ATA lưu trữ các tham số, chương trình, và dữ liệu người<br>dùng của bộ điều khiển khả trình (tệp bình thường).                                                                                               |

#### Điểm chú ý

Backup an toàn cho lưu trữ dài hạn

Những chương trình và tệps tham số được tự động backup đến bộ nhớ chương trình (Flash ROM) mà không cần nguồn dự phòng. Nó ngăn cản việc mất dữ liệu chương trình và tham số do mất nguồn.

Thời gian cho nguồn dự phòng cũng giảm đi đáng kể.

Thêm vào đó, dữ liệu quan trọng (như dữ liệu thiết bị) có thể back up đến ROM tiêu chuẩn để tránh mất dữ liệu do hết pin trong trường hợp đi vắng lâu ngày. Dữ liệu backup được phục hồi tự động khi bật nguồn lần sau

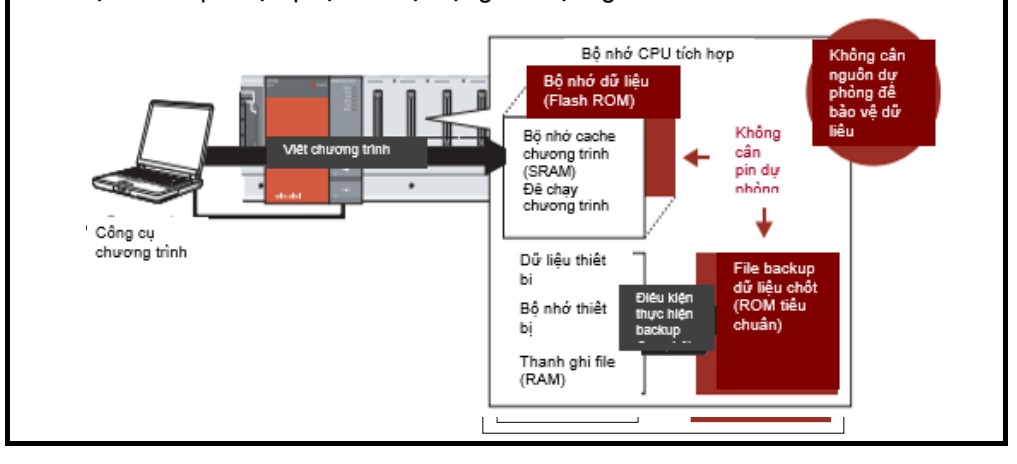

#### 1.4 Tín hiệu I/O ngoại vi và số I/O

. (1) Đi dây của địa chỉ I/O

Tín hiệu đầu ra của thiết bị ngoại vi là đầu vào bộ điều khiển, số đầu vào được quyết định bởi vị trí lắp đặt và số cuối của module đầu vào kết nối và sử dụng trong một chương trình.

Hoạt động này dẫn đến đầu ra (cuộn dây), sử dụng số đầu ra mà số này được quyết định bởi vị trí cài đặt và số cuối của module đầu ra đến nơi mà module ngoài đầu ra được kết nối..

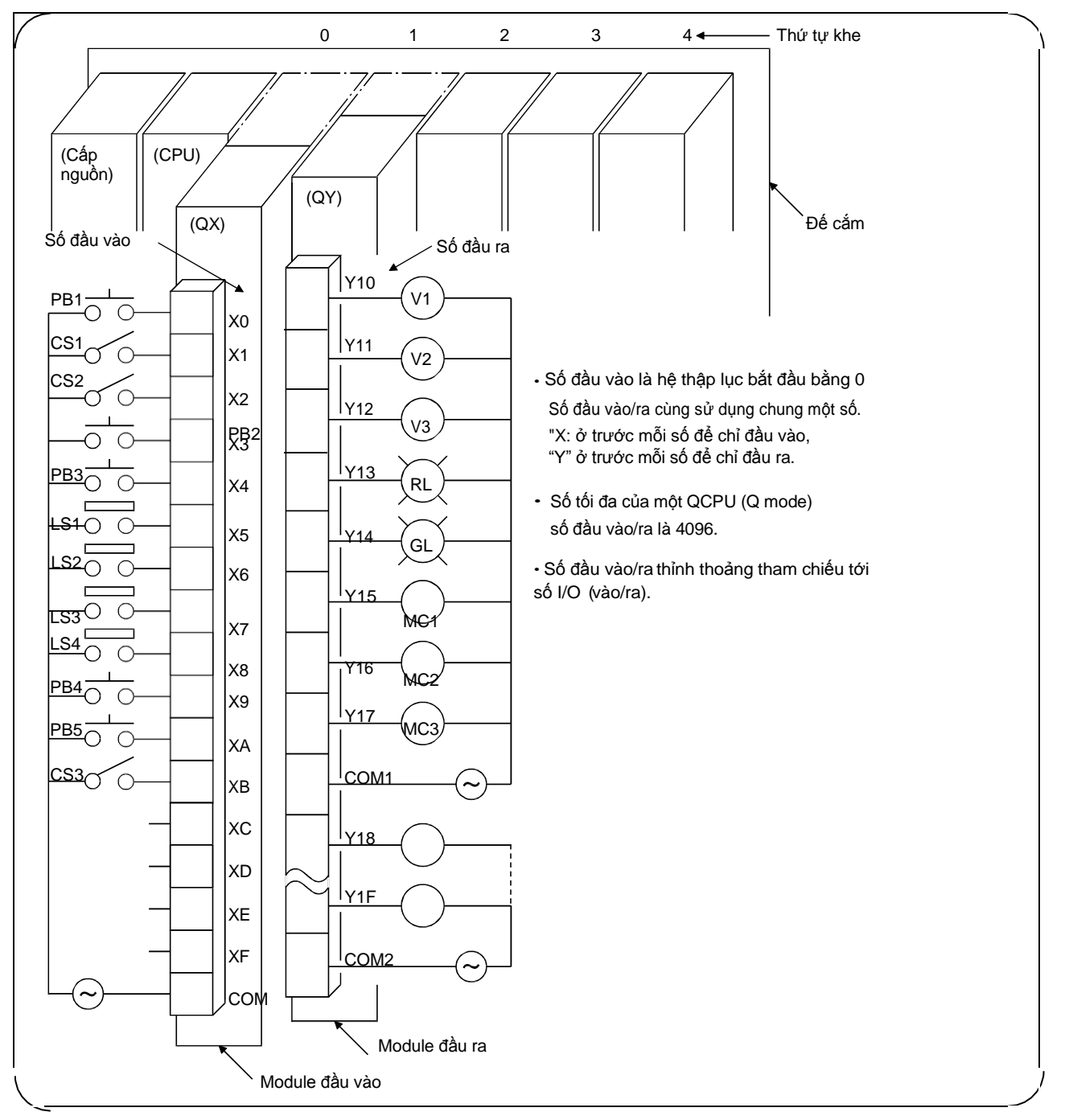

Hình 1.4 Đi dây biến I/O

#### (2) Số I/O của đế cắm

Số I/O của những module I/O được đính vào một khối cơ bản như hình dưới. Cấu hình được sử dụng cho cả module I/O và module chức năng thông minh

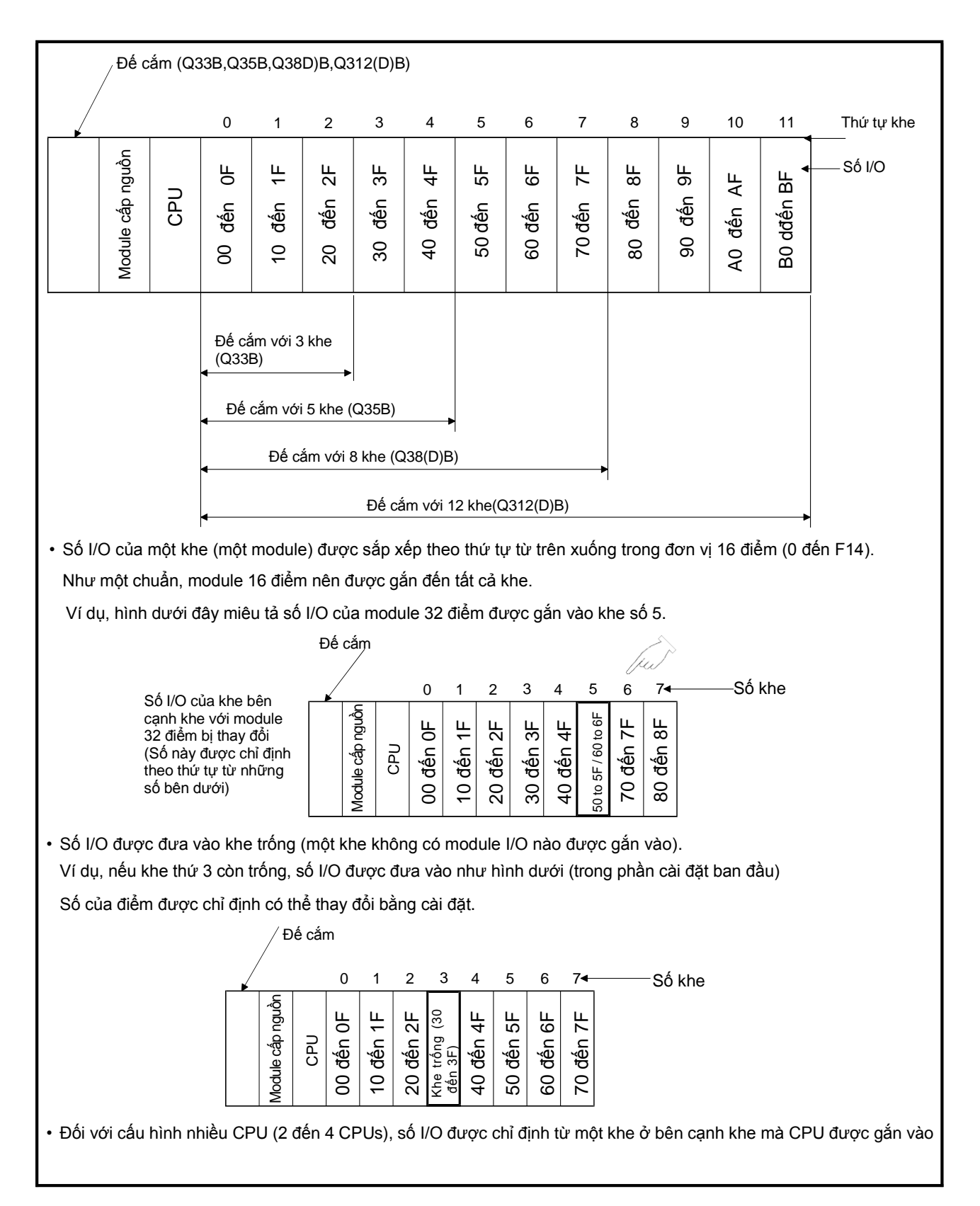

(3) Số I/O của đế cắm mở rộng

Kết nối đến một đế cắm mở rộng khi số khe của đế cắm chính là không đủ. Số I/O dược chỉ định theo như cài đặt ban đầu

Cấu hình này được áp dụng cho cả module I/O và module chức năng thông minh.

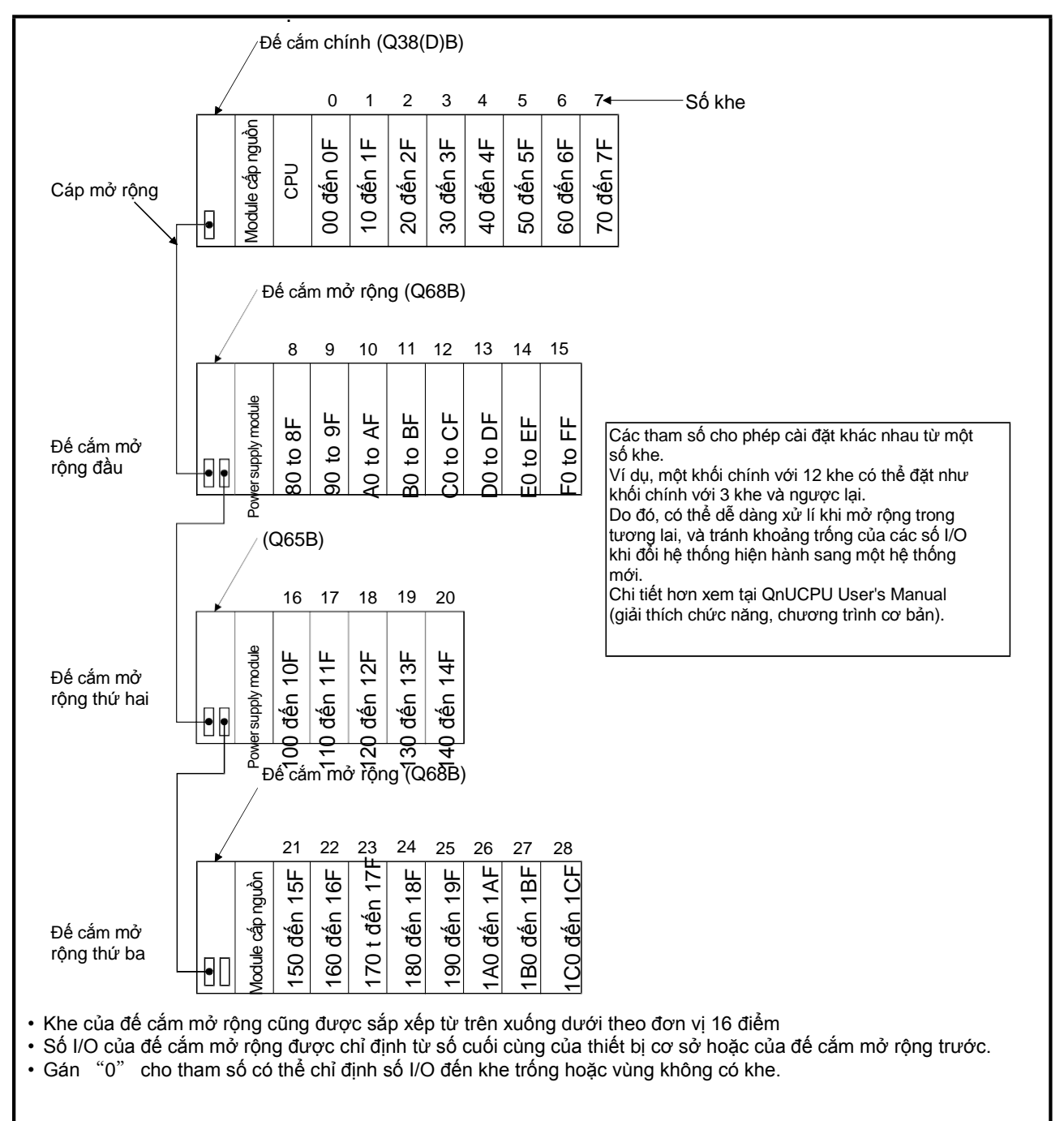

|                 | 8,,,                      | 1 9                                                                |
|-----------------|---------------------------|--------------------------------------------------------------------|
|                 | Loại CPU                  | Số trạng thái (bao gồm cả cái kết nối với<br>GOT bằng kết nối bus) |
| Universal Model | Q00UJCPU                  | 2                                                                  |
|                 | Q00UCPU, Q01UCPU, Q02UCPU | 4                                                                  |
|                 | Khác với những loại trên  | 7                                                                  |

Bảng dưới đây cho thấy số đé cắm mở rộng có thể có.

1.5 Cấu hình hệ thống và và số I/O của thiết bị DEMO

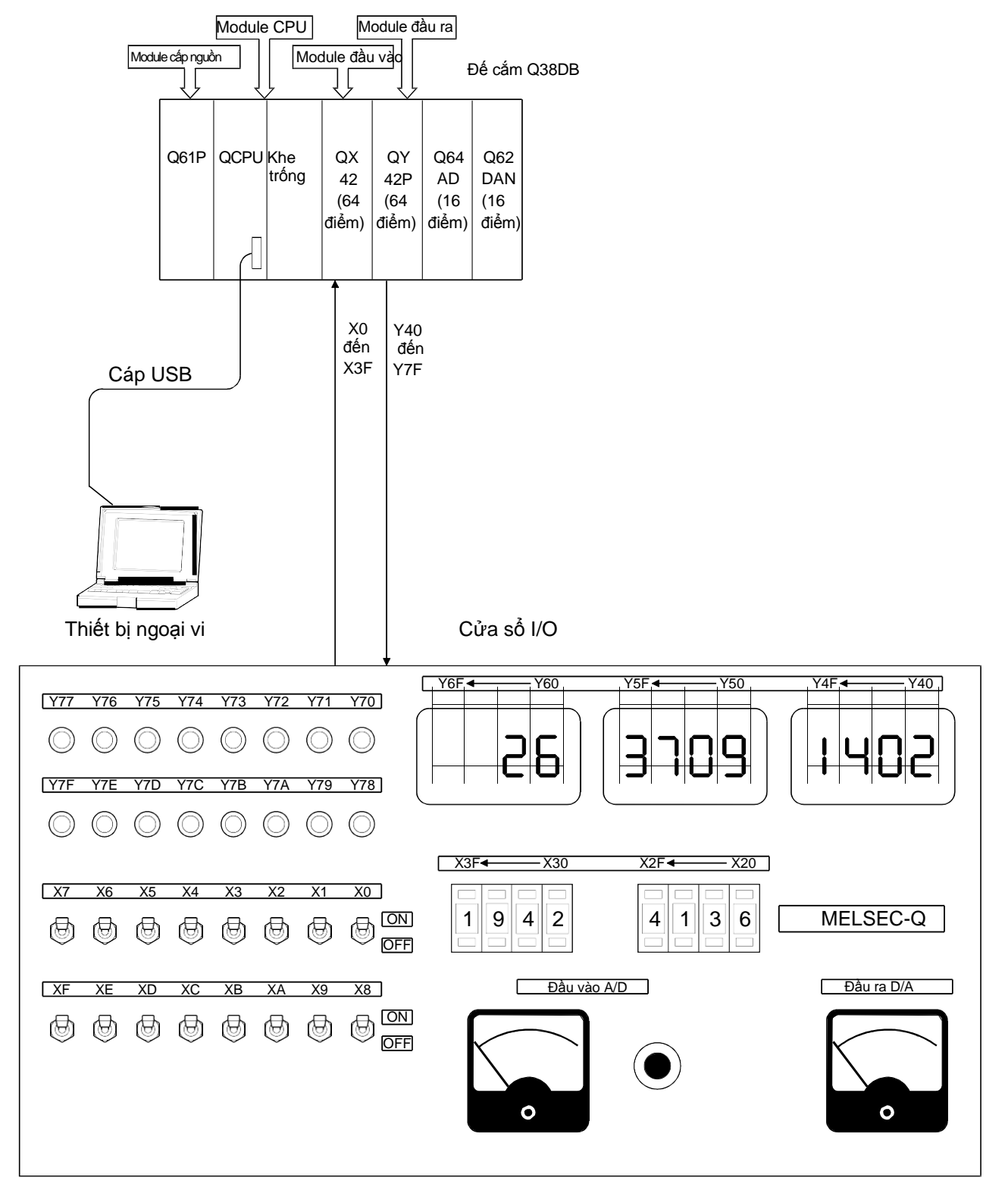

#### CHƯƠNG 2 : THAO TÁC TRÊN GXWORKS2

GX Works2 là một công cụ lập trình dùng để thiết kế, gỡ lỗi, và duy trì chương trình trên Window

GX Works2 đã cải thiện chức năng và khả năng thao tác, với những tính năng dễ sử dụng hơn khi so sánh với GX Developer đã có.

Chức năng chính của GX Works2

GX Works2 quản lý các chương trình và thông số đầu vào của dự án cho mỗi CPU điều khiển khả trình

Lập trình

Chương trình có thể được tạo ra trong một Dự án đơn giản theo cách tương tự với GX Developer.

Lập trình cấu trúc trong một dự án cấu trúc cũng khả thi với GX Works2

|       | utput_Enable | 32              |     | —[моv   | Set_value        | Storage_register | } |
|-------|--------------|-----------------|-----|---------|------------------|------------------|---|
|       |              | DA_convert_READ | [то | Head_No | KO Storag        | e_register K1    | } |
|       |              |                 |     | —[BCD   | Storage_register | Analog_value     | ) |
| ( 17) |              |                 |     |         |                  | END              | 3 |

Cài đặt tham số

Tham số cho CPU điều khiển khả trình và tham số cấu hình mạng có thể được đặt với GX Works2.

Tham số cho khối chức năng thông minh cũng có thể được cài đặt.

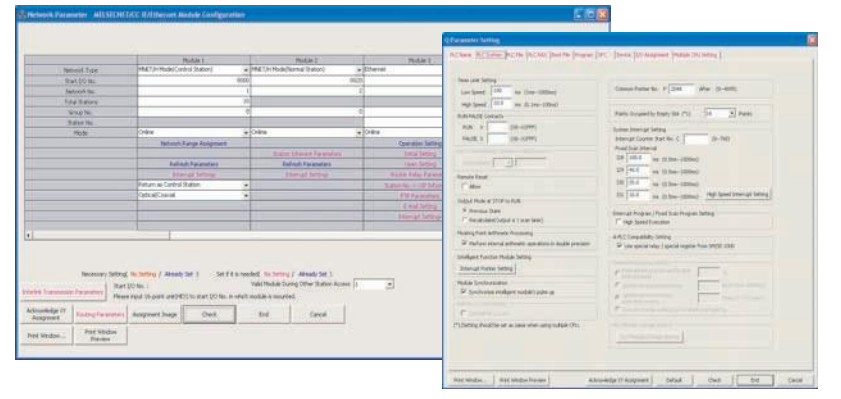

 Viết/đọc dữ liệu đến/từ một CPU điều khiển khả trình
 Tạo chương trình tuần tự có thể được viết/đọc từ một CPU điều khiển khả trình sử dụng Read từ PLC/Write của chức năng PLC. Đồng thời, với chương trình thay đổi chức năng trực tuyến, chương trình tuần tự có thể bị thay đổi ngay cả khi CPU điều khiển khả trình đang chạy (RUN).

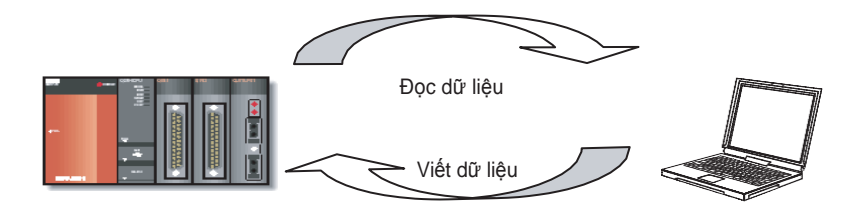

Quan sát/soát lỗi

Tạo chương trình tuần tự có thể được viết cho CPU điều khiển khả trình và giá trị của thiết bị khi hoạt động của nó đang được theo dõi trực tuyến/ngoại tuyến.

Switch ON/OFF

Close

Setting Value

|      |        |              |                 |           |         |            |           | Modify Value                            |
|------|--------|--------------|-----------------|-----------|---------|------------|-----------|-----------------------------------------|
| ( 9  |        |              |                 |           | [#0V    | 190        | DG<br>MBD | Device/Label Buffer Memory Device/Label |
|      |        |              |                 |           | -[#0V   | ю          | D 16<br>0 | XO                                      |
| (    | 309    |              |                 |           | [+ov    | 00.<br>100 | 020<br>10 | Data <u>T</u> ype Bit                   |
| i. 1 | 20<br> | <br>***<br># |                 | сотон на  | на      | яц         | 00<br>100 | Settable Range                          |
|      |        | Chương trìn  | h có thể theo d | lõi và so | oát lỗi |            |           | Execution <u>R</u> esult <<             |
|      |        |              |                 |           |         |            |           | Execution Result                        |
|      |        |              |                 |           |         |            |           | Device/Label Data Type                  |

Chuẩn đoán

Trạng thái lỗi hiện tại và lịch sử lỗi của CPU điều khiển khả trìnhcó thể được chuẩn đoán.

eflect to Input Column

⊆lear

Với chức năng chuẩn đoán, công việc khôi phục có thể được hoàn thành trong thời gian ngắn.

Với chức năng theo dõi hệ thống (cho QCPU (Q mode)/LCPU), thông tin cụ thể trong module chức năng thông tin có thể được lấy về. Điều này giúp cho rút ngắn thời gian phục hồi dữ liệu khi hệ thống đang lỗi.

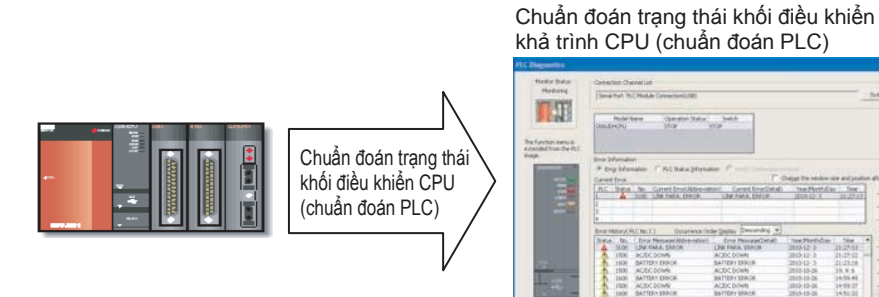

#### 2.1 Tính năng trong GX Works2

Phần này giải thích tính năng của GX Works2.

(1) Loại dự án trong GX Works2

Trong GX Works2, loại dự án có thể được chọn từ những dự án đơn giản hoặc dự án cấu trúc.

(a) Dự án đơn giản

Dự án đơn giản tạo ra các chương trình tuần tự sử dụng tập lệnh cho CPU điều khiển khả trình Mitshubishi.

Chương trình trong một dự án đơn giản có thể được tạo ra tương tự như GX developer đã có.

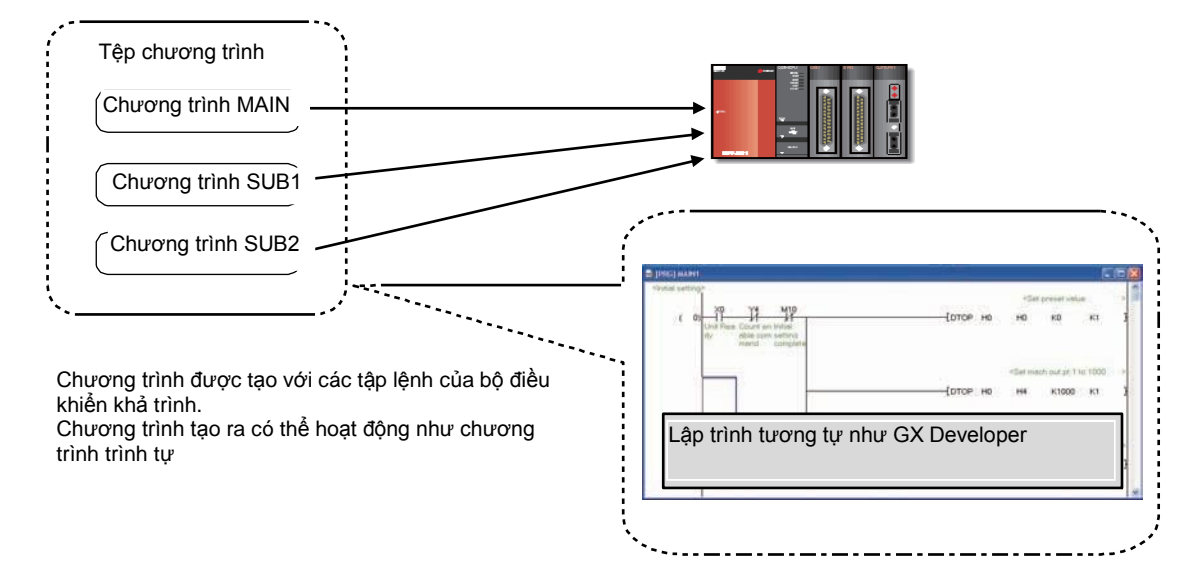

(b) Dự án cấu trúc

Trong một dự án cấu trúc, chương trình có thể được tạo ra bởi lập trình cấu trúc.

Bằng việc phân mảnh một chương trình điều khiển thành các chương trình thông dụng nhỏ, lập trình ra một chương trình có mức độ quản lí cao và sử dụng linh hoạt.

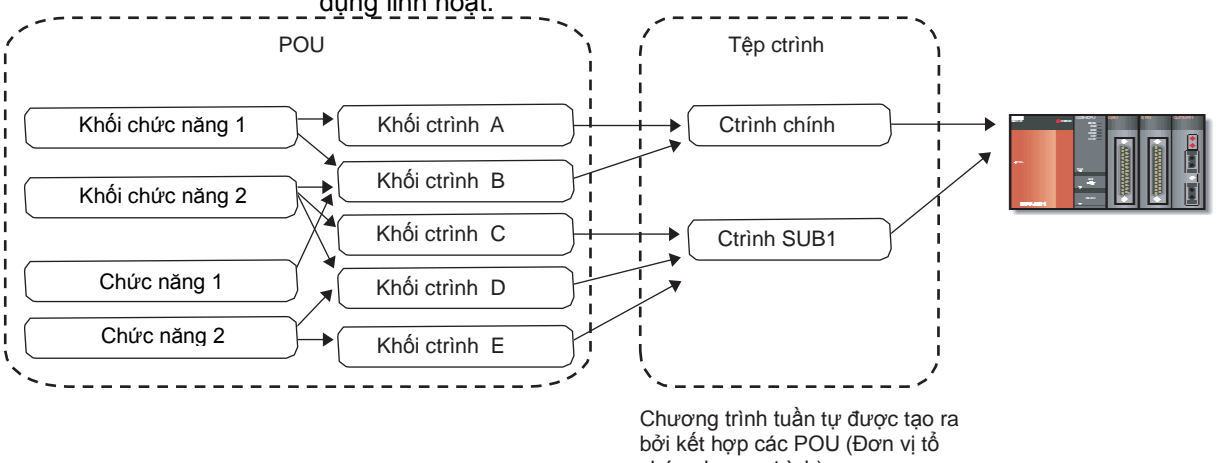

(2) Tăng cường khả năng sử dụng của chương trình Những dự án được tạo bởi GX Developer đã có được tối ưu trong một dự án đơn giản. Tối ưu những thứ đã có giúp tăng hiệu năng của thiết kế chương trình.

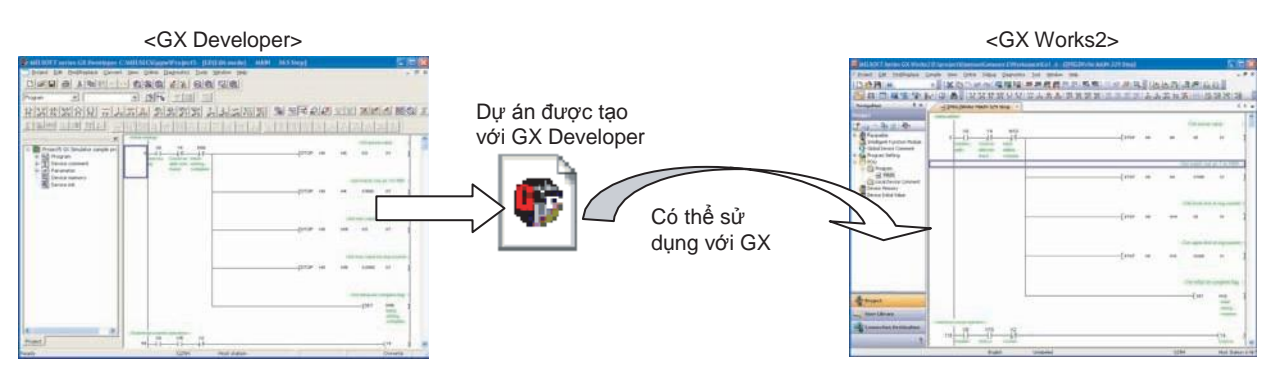

(3) Chia sẻ Đơn vị tổ chức chương trình (POU) như một thư viện Trong một dự án cấu trúc, những chương trình, nhãn quốc tế, và cấu trúc thường sử dụng có thể được đăng kí như là thư viện người dùng. Tối ưu thư viện người dùng này giảm thời gian cần thiết để tạo ra những chương trình.

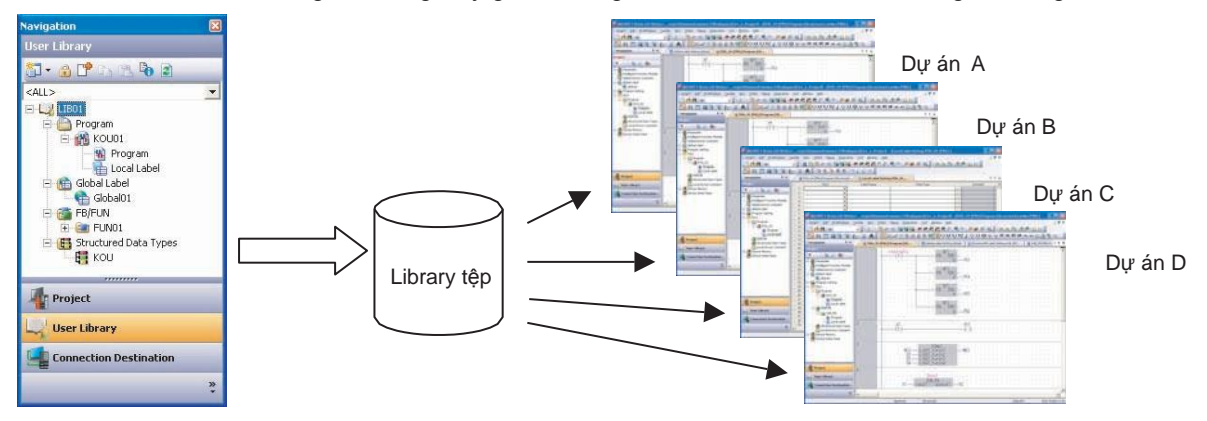

(4) Các ngôn ngữ lập trình Có nhiều ngôn ngữ lập trình có thể sử dụng được với GX Works2 nên việc chọn ra ngôn ngữ tối ưu sẽ dựa vào khả năng điều khiển

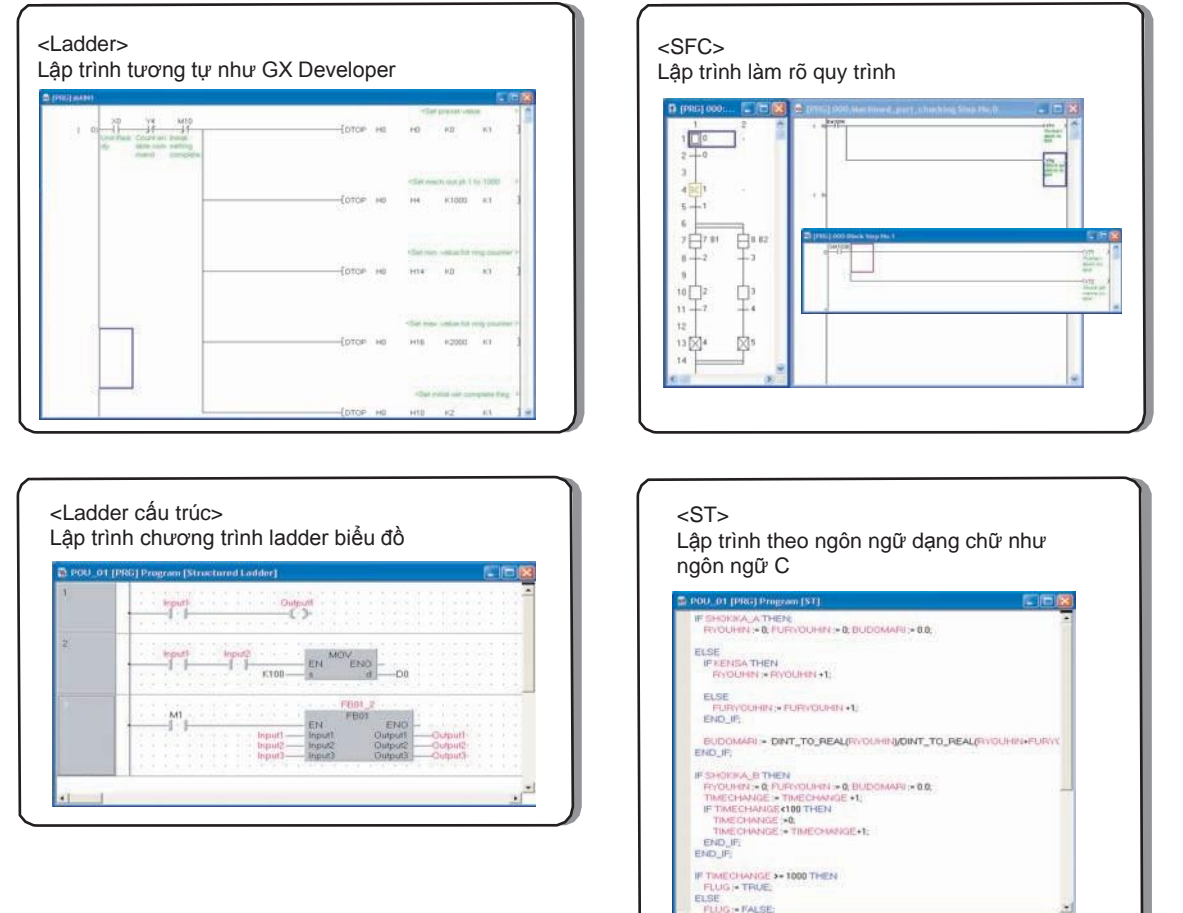

- (5) Tính năng khác
  - (a) Soát lỗi ngoại tuyến

Soát lỗi ngoại tuyến sử dụng chương trình mô phỏng với GX Works2. Nó cho phép soát lỗi để đảm chương trình tuần tự tạo ra bảo hoạt động bình thường mà không kết nối GX Works2 đến CPU điều khiển khả trình.

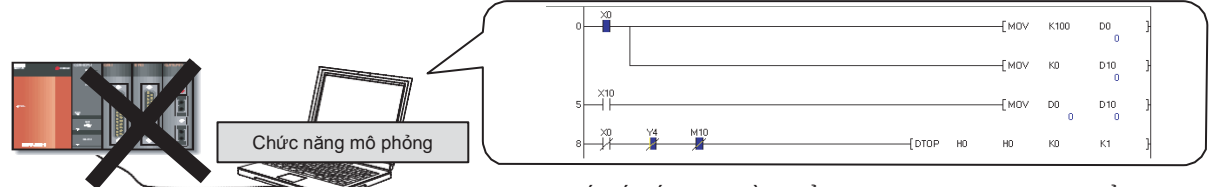

Kết nối đến khối diều khiển khả trình là không bắt buộc

Không kết nối đến CPU điều khiển khả trình, chương trình có thể được theo dõi và soát lỗi tương tự như cách soát lỗi bằng CPU điều khiển khả trình.

(b) Bố cục màn hình có thể tùy chỉnh theo mong muốn của người dùng Cửa sổ lưu động cho phép thay đổi bố cục màn hình của GX Works2 mà không có sự hạn chế.

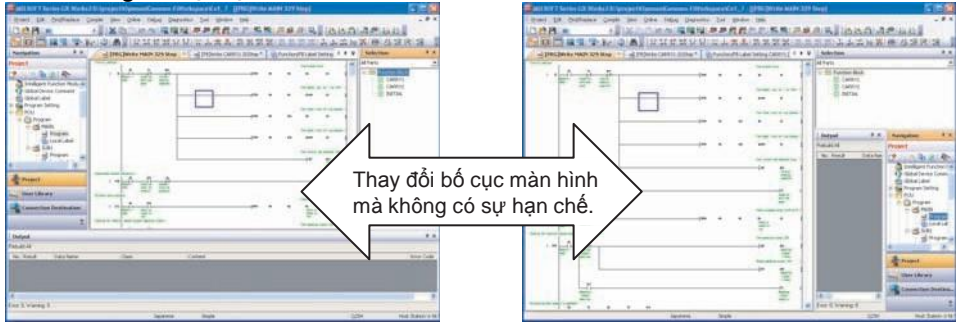

MELSOFT iQ Works tích hợp phần mềm kĩ thuật (GX Works2, MT Developer2, và GT Designer3).

Chia sẻ thông tin như thiết kế hệ thống và lập trình trong toàn bộ hệ thống điều khiển giúp cải thiện hiệu năng của việc thiết kế chương trình và hiệu năng của việc lập trình, giúp làm giảm giá thành.

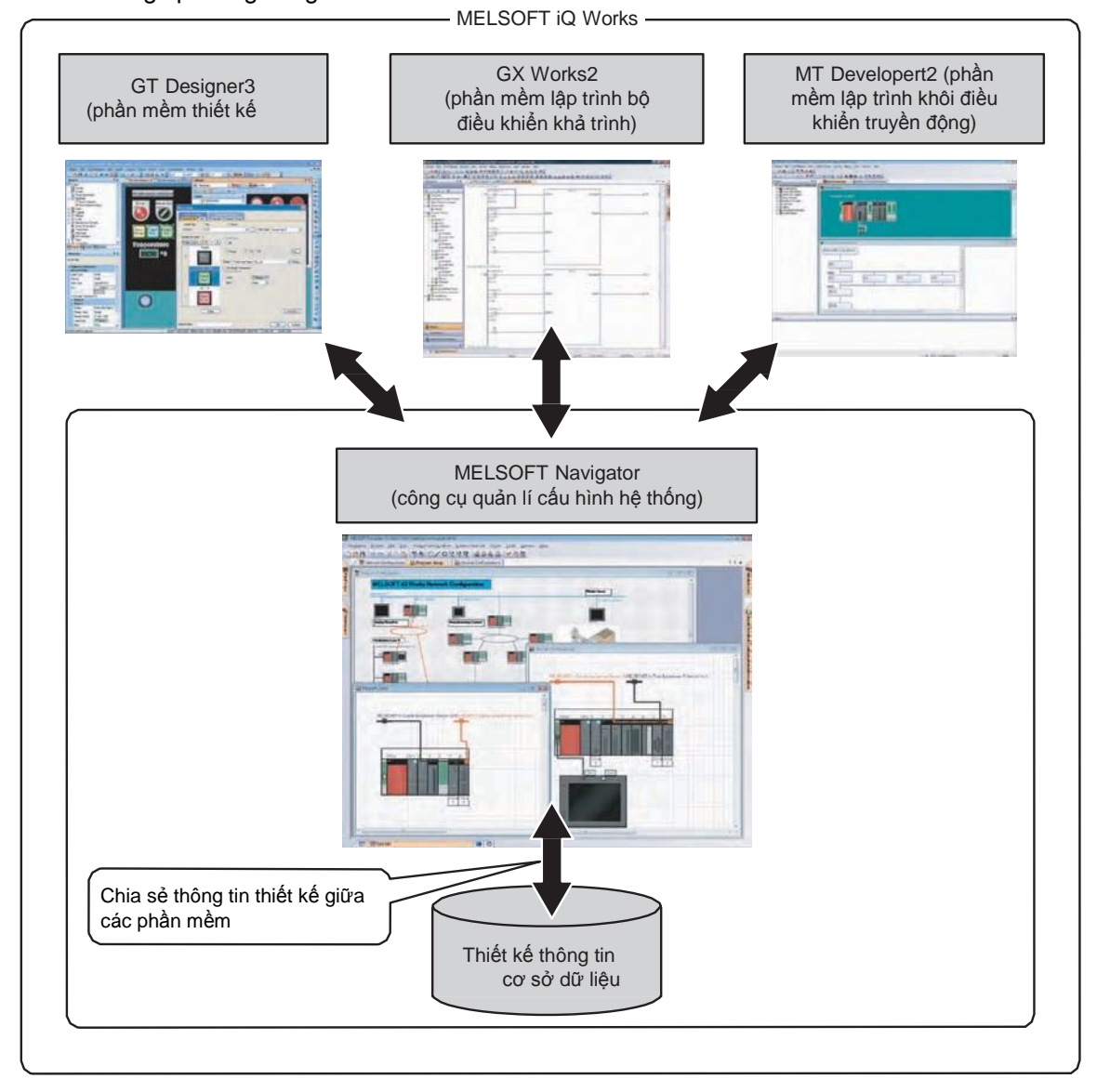

| Gợi ý                                    |                                                                                                    |
|------------------------------------------|----------------------------------------------------------------------------------------------------|
| Để khởi động MELSC<br>hướng dẫn dưới đây | PFT Navigator và mỗi phần mềm kĩ thuật, click vào nút Start và theo                                      |
| MELSOFT Navigato                         | r: [Úng dụng MELSOFT] $\rightarrow$ [MELSOFT iQ Works] $\rightarrow$ [MELSOFT Navigator]                 |
| • GX Works2:                             | [Úng dụng MELSOFT] $\rightarrow$ [GX Works2] $\rightarrow$ [GX Works2]                                   |
| • MT Developer2:<br>• GT Designer3:      | [Ưng dụng MELSOFT] → [MT Works2] → [MT Developer2]<br>[Úrng dụng MELSOFT] → [GT Works3] → [GT Designer3] |
| OT Designero.                            |                                                                                                    |

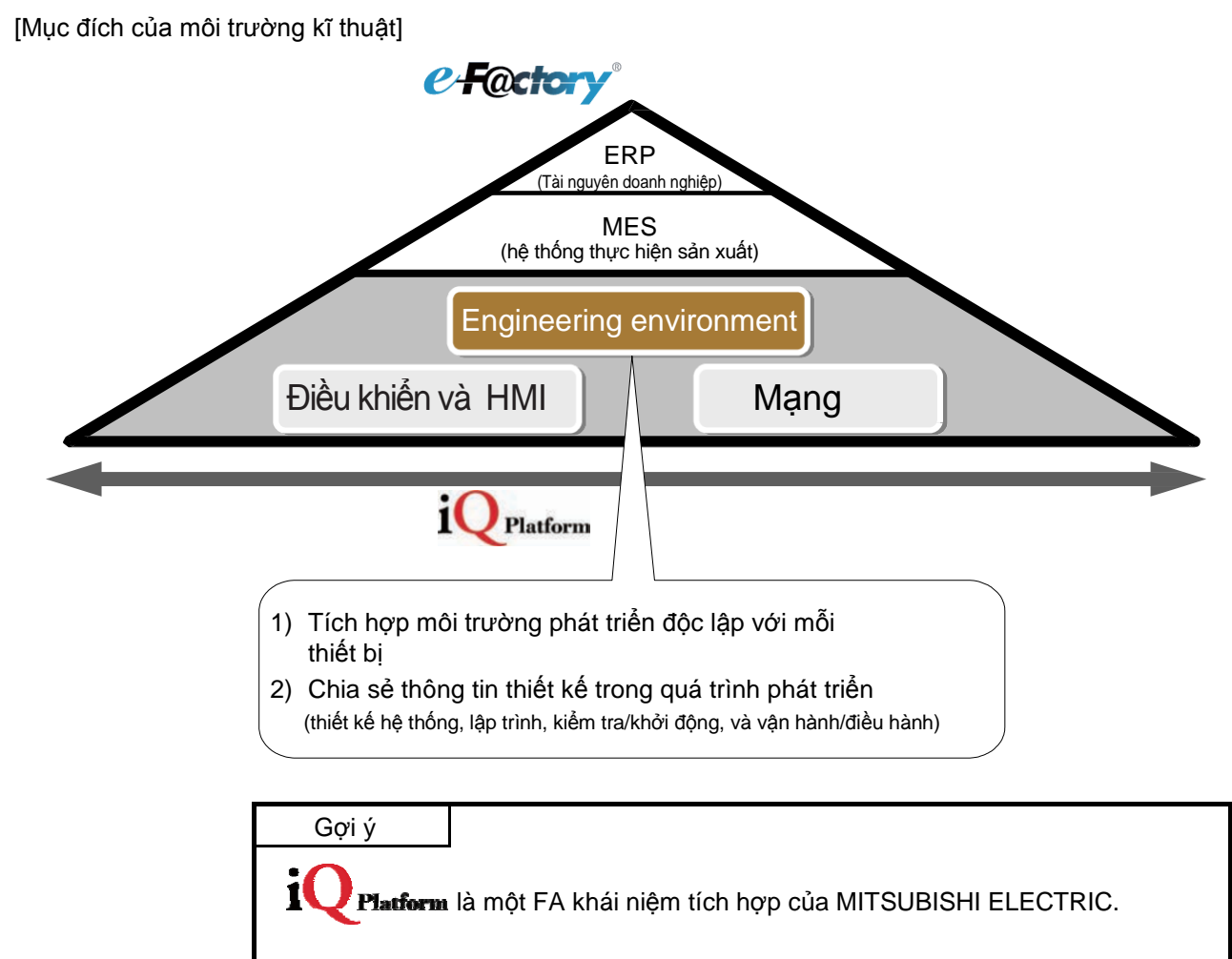

Tích hợp Q/tăng cường chất lượng/thông minh&nhanh/đột phá&Tìm kiếm

#### 2.2 Kiến thức căn bản để sử dụng GX Works2

#### 2.2.1 Cấu hình màn hình trong GX Works2

| 1) Title bar                             | 2) Menu bar                                                                         |
|------------------------------------------|-------------------------------------------------------------------------------------|
|                                          |                                                                                     |
| MELSOFT Series GX Works2 C:\SCHOOL\S     | CHOOLAGEX15                                                                         |
| : Project Edit Eind/Replace Compile View |                                                                                     |
|                                          |                                                                                     |
|                                          |                                                                                     |
| Project                                  |                                                                                     |
|                                          | vice Comment MAIN                                                                   |
| E 🚯 Parameter Device                     | Name X0 Show AF Bit Specification Information Hide AF Bit Specification Information |
| PLC Parameter                            | Network Parameter - MELSECNET/CC IF/Ethernet Module Configuration                   |
| Ethernet / CC IE / MELSEC                | Modula 1 Modula 2 Mod                                                               |
| Remote Password                          | 🗖 🖾 [PRG]Write MAIN 45 Step                                                         |
| Global Device Comment                    | View contents display area                                                          |
| Program Setting                          |                                                                                     |
| E Program                                | то кз                                                                               |
| MAIN X9                                  | 5 - 1 - (m )                                                                        |
| MAIN XOB                                 |                                                                                     |
| Device Memory                            | (M1 )                                                                               |
| ×                                        |                                                                                     |
| Project X0F                              | (M2 )                                                                               |
| User Library                             |                                                                                     |
| Connection Destination                   | 9) Output window (977 )                                                             |
| ~ <u>~</u>                               | S) Output window                                                                    |
|                                          |                                                                                     |
| Output                                   | ¥ #×                                                                                |
| No. Result Data Name Cla                 | es Content Front Code                                                               |
| no result bate runto de                  |                                                                                     |
|                                          |                                                                                     |
|                                          |                                                                                     |
| Error: 0                                 |                                                                                     |
| English                                  | Unlabeled Q06UDEH Host Station 0/45Step Ovrwrte CAP NUM                             |
|                                          |                                                                                     |
| 9) Sta                                   | tus bar                                                                             |

#### 1) Thanh tiêu đề

Thanh tiêu đề thể hiện tên của dự án đang sử dụng

| Đóng hoặc thay đổi kích thước GX Works2.     | Phóng to hoặc trở lại GX Works2. |
|----------------------------------------------|----------------------------------|
| MELSOFT Series GX Works2 C:\SCHOOL\SCHOOL\QE | x15                              |
|                                              |                                  |
| dự án đang mở.                               | hỏ GX Works2. Đóng GX<br>Works2. |

#### 2) Thanh Menu

Thanh menu được sử dụng khá thường xuyên khi làm việc với GX Works2. Click vào thanh menu để chọn những chức năng khác nhau từ thanh menu

#### 3) Thanh công cụ

Thanh công cụ gồm những biểu tượng rất trực quan và dễ sử dụng cho những chức năng thông dụng. Nó khiến các thao tác nhanh hơn.

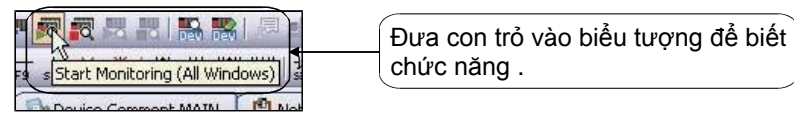

#### 4) Tab

Khi làm việc với nhiều cửa sổ đang mở, nó thể hiện theo dạng trình duyệt tab. Click vào tab sẽ kích hoạt cửa sổ làm việc tương ứng.

- Xem nội dung hiển thị Xem nội dung hiển thị thể hiện nội dung của trình hiển thị hiện tại.
- Xem vùng đang chọn
   Xem vùng đang chọn vùng thể hiện nội dung của vùng hiện tại
- 7) Màn hình chỉnh sửa (cửa sổ làm việc) Màn hình chỉnh sửa thể hiện nhiều loại màn hình như màn hình tạo chương trình và màn hình tạo comment để chỉnh sửa biểu đồ lader, chú thích, và tham số.
- 8) Cửa sổ đầu ra
   Cửa sổ đầu ra thể hiện sự biên dịch và kiể mtra kết quả (như lỗi và cảnh báo).

#### 9) Thanh trạng thái

Thanh trạng thái thể hiện thông tin trạng thái của GX Works2.

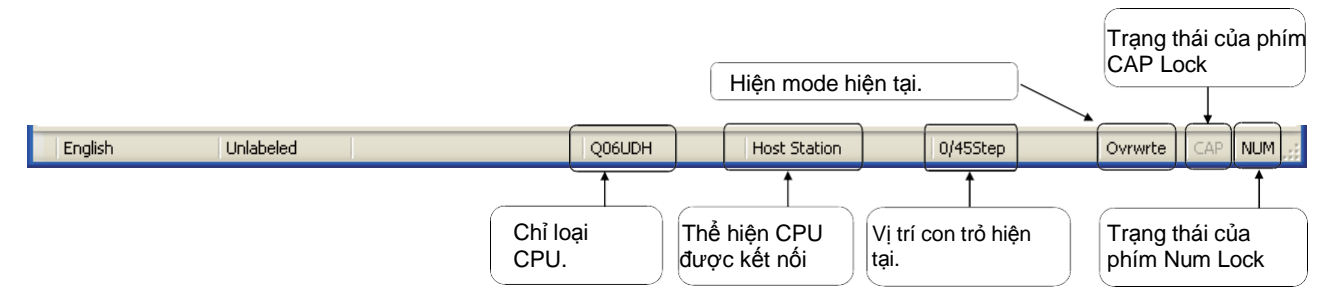

#### 2.2.2 Chỉnh sửa ladder

Phần này nói về màn hình làm việc của GX Works2 chỉnh sửa ladder và hoạt động cơ bản của nó.

(1) Chỉnh sửa màn hình

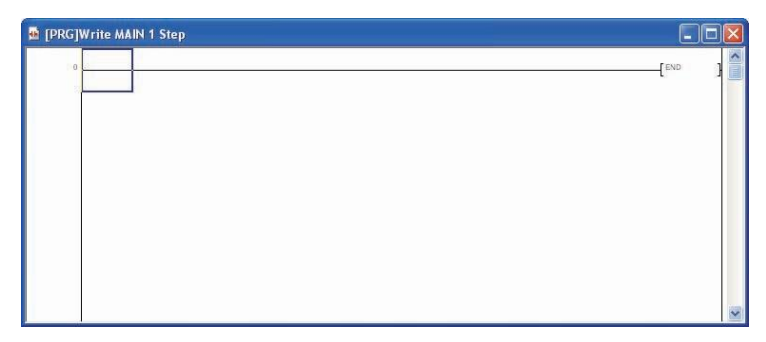

(2) Thay đổi kích thước màn hình trên màn hình chỉnh sửa Kích thước màn hình của mà hình chỉnh sửa bị thay đổi.

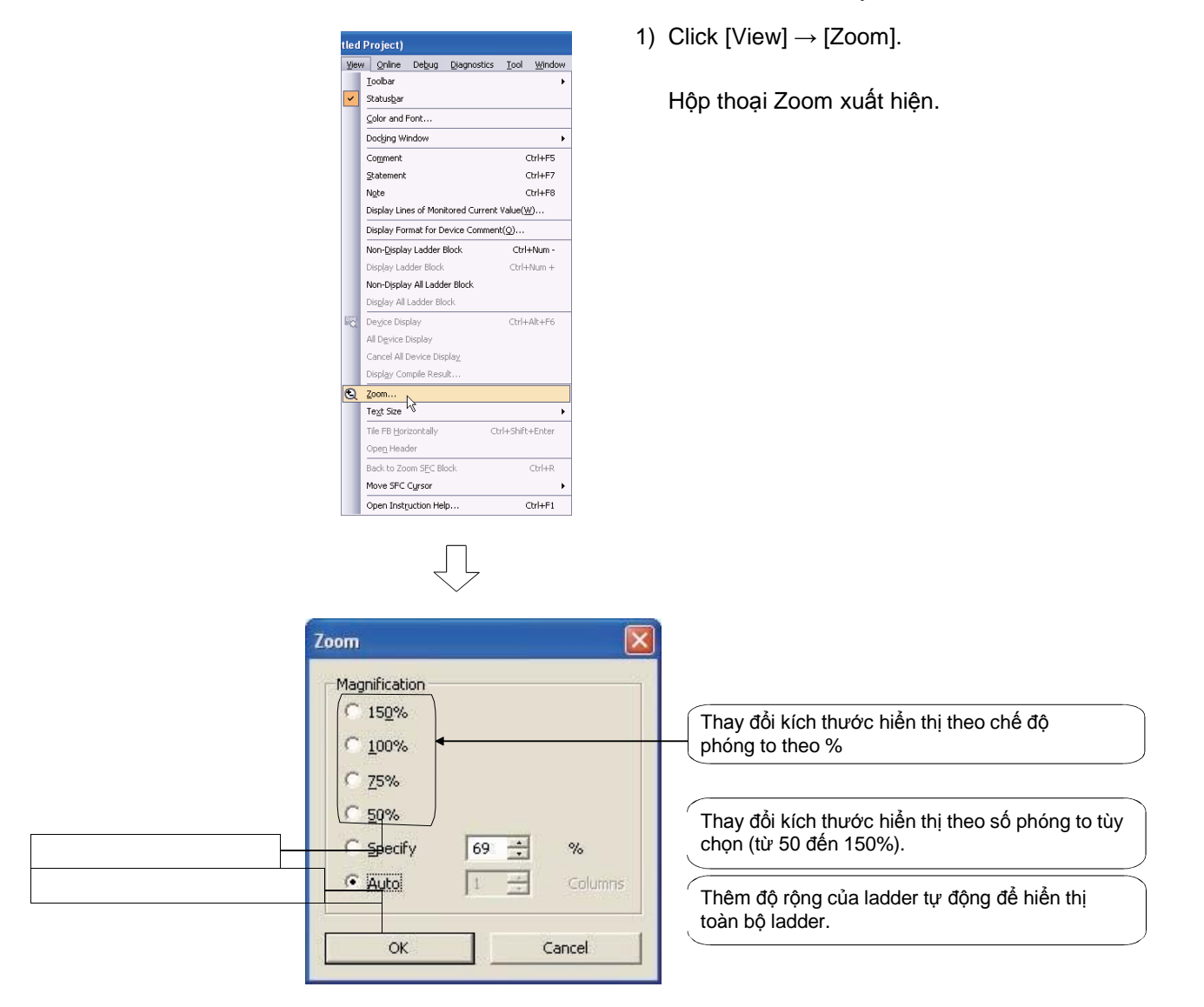

(3) Thay đổi cỡ chữ trên màn hình chỉnh sửa Cỡ chữ trên màn hình có thể thay đổi

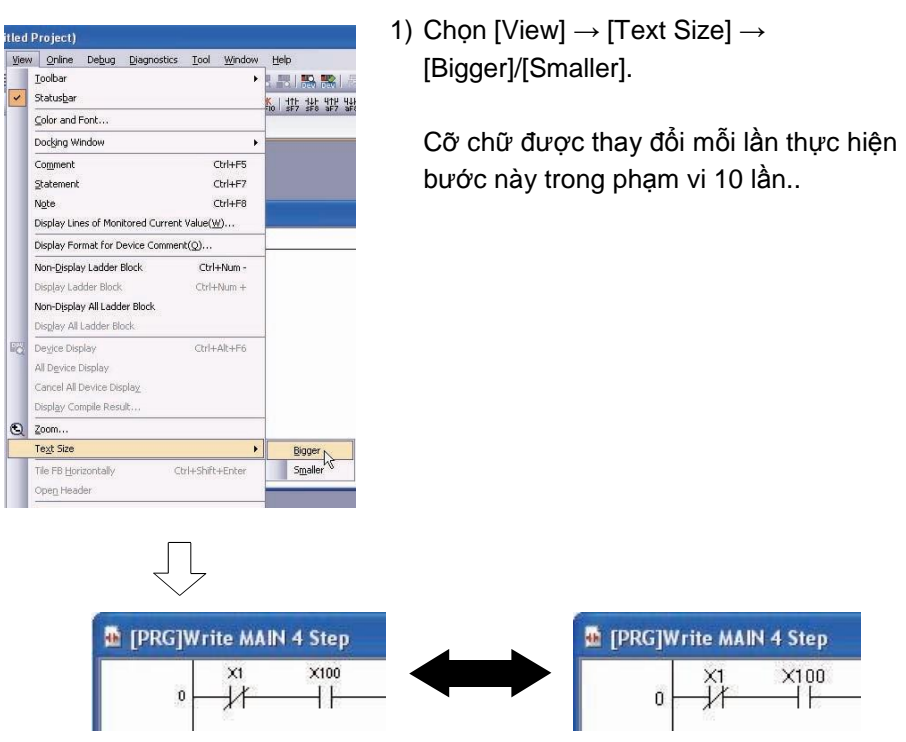

(4) Hiện/ẩn chú thích

Ghi chú thiết bị (nhãn ghi chú), ghi chú, và biểu ngữ có thể hiện ra hoặc ẩn đi.

1) Chọn [View]  $\rightarrow$  [Comment]/[Statement]/[Note].

| tled I | Project)                |            |                |                 |         |  |  |  |
|--------|-------------------------|------------|----------------|-----------------|---------|--|--|--|
| ⊻iew   | Online                  | Debug      | Diagnostics    | Tool            | Window  |  |  |  |
|        | <u>T</u> oolbar         |            |                |                 | •       |  |  |  |
| ~      | Status <u>b</u> ar      |            |                |                 |         |  |  |  |
|        | ⊆olor and Font          |            |                |                 |         |  |  |  |
|        | Docking W               | indow      |                |                 | +       |  |  |  |
|        | Comment                 |            | N              | (               | Itrl+F5 |  |  |  |
|        | Statement               |            | NE             | (               | trl+F7  |  |  |  |
|        | Ngte                    | 0          | Ctrl+F8        |                 |         |  |  |  |
|        | Display Lin             | es of Mon  | itored Current | Value( <u>V</u> | ⊻)      |  |  |  |
|        | Display For             | mat for D  | evice Commen   | t(Q)            |         |  |  |  |
|        | Non- <u>D</u> ispla     | y Ladder   | Block          | Ctrl            | +Num -  |  |  |  |
|        | Display Lac             | ider Block |                | Ctrl+           | Num +   |  |  |  |
|        | Non-Displa              | y All Ladd | er Block       |                 |         |  |  |  |
|        | Dis <u>p</u> lay All    | Ladder Bl  | ock            |                 |         |  |  |  |
| 28     | De <u>v</u> ice Display |            |                | Ctrl+Alt+F6     |         |  |  |  |
|        | All Device I            | Display    |                |                 |         |  |  |  |
|        | Cancel All I            | Device Dis | pla <u>v</u>   |                 |         |  |  |  |
|        | Displ <u>a</u> y Co     | mpile Res  | ult            |                 |         |  |  |  |

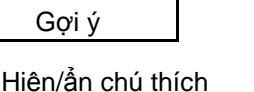

| Hiện/ẩn chú thích<br>Chú thích có thể hiện hoặc ẩn bằng thao tác sau.<br>[Tool] → [Option] → "Program Editor" → "Ladder" → "Comment" |                       |  |
|----------------------------------------------------------------------------------------------------|-----------------------|--|
|                                                                                                    | Comment Display Items |  |
| * Chi tiết của thao tác này được giải thích trong trang sau                                                                          |                       |  |
- (5) Đặt số dòng và cột để hiện comment
  - Cài đặt Option cho phép thay đổi chỗ số hàng và cột để hiện ghi chú thiết bị

| Iool     Window     Help       IC Memory Card     •       Check Program     •       Gheck Parameter     •       Clear All Parameters(E)     •       Options     •       Device/Label Automatic-Assign Setting     •       Bock Password     •       Confirm Memory Size     •       Merge Dgta     •       Sgt TEL Data/Connet via Modem     •                                                                                                    | 1) Click [Tool] → [Option].<br>Màn hình Option hiện lên                                                                                         |
|----------------------------------------------------------------------------------------------------|----------------------------------------------------------------------------------------------------|
| Options - (Untilled Project)         Image: Several state in the several state in the severa state in the several state                                                      | at Cancel                                                                                                    |
| Ţ                                                                                                    |                                                                                                    |
| Project     Program Editor     Program Editor     E-Ladder/SFC     Ladder Disgram     SFC     Device Comment Editor     Parameter     Monitor     PLC Read/Write     Online Change     Online Change     Onli | <ol> <li>Click "Program Editor" → "Ladder" → "Comment".</li> <li>Màn hình để đặt định dạng thể hiện ghi chú thiết<br/>bị xuất hiện.</li> </ol>  |
| Ţ                                                                                                    |                                                                                                    |
| Options - (Untilled Project)            Project             Project             Project             Ladder/SPC             Ladder/SPC             Device Comment             Bow 4             Device Comment             Device Comment             Dotector             Dotector             Dotector             Dotector             Dotector                                                                                                    | Chú thích hiện hoặc ẩn phụ thuộc vào<br>chỉnh cài đặt phần này cùng với phương<br>pháp đã nói đến ở trang trước.<br>Column Total Characters: 32 |
| Ţ                                                                                                    |                                                                                                    |
| (Đến trang sau)                                                                                                    |                                                                                                    |

| (Từ trang trư                                                                                                    | ớc)                                                                                                    |  |
|----------------------------------------------------------------------------------------------------|----------------------------------------------------------------------------------------------------|--|
| Options - (Untitled Project)                                                                                                 | Comment Display Items                                                                                                    |  |
| Project Program Editor Ladder/SFC Ladder  Comment Ladder Diagram SFC Device Comment Editor Parameter Monitor PLC Read/Write  | Device Comment       Note         Statement       Statement         Device Comment Display Format       Column         Row       Image: Column         Image: Column       Image: Column         Image: Column       I |  |
| Online Change     Intelligent Function Module     IQ Works Interaction     Back to System Default     Back to System Default | Explanation<br>Set the display rows and columns for label comment or device comment.                                                                                                    |  |

## Ví dụ)

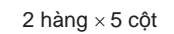

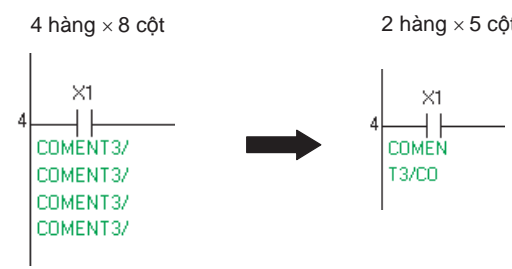

(6) Cài đặt số công tắc hiển thị trong chương trình ladder Cài đặt phần này cho phép đổi số công tắc hiển thị trong 1 hàng.

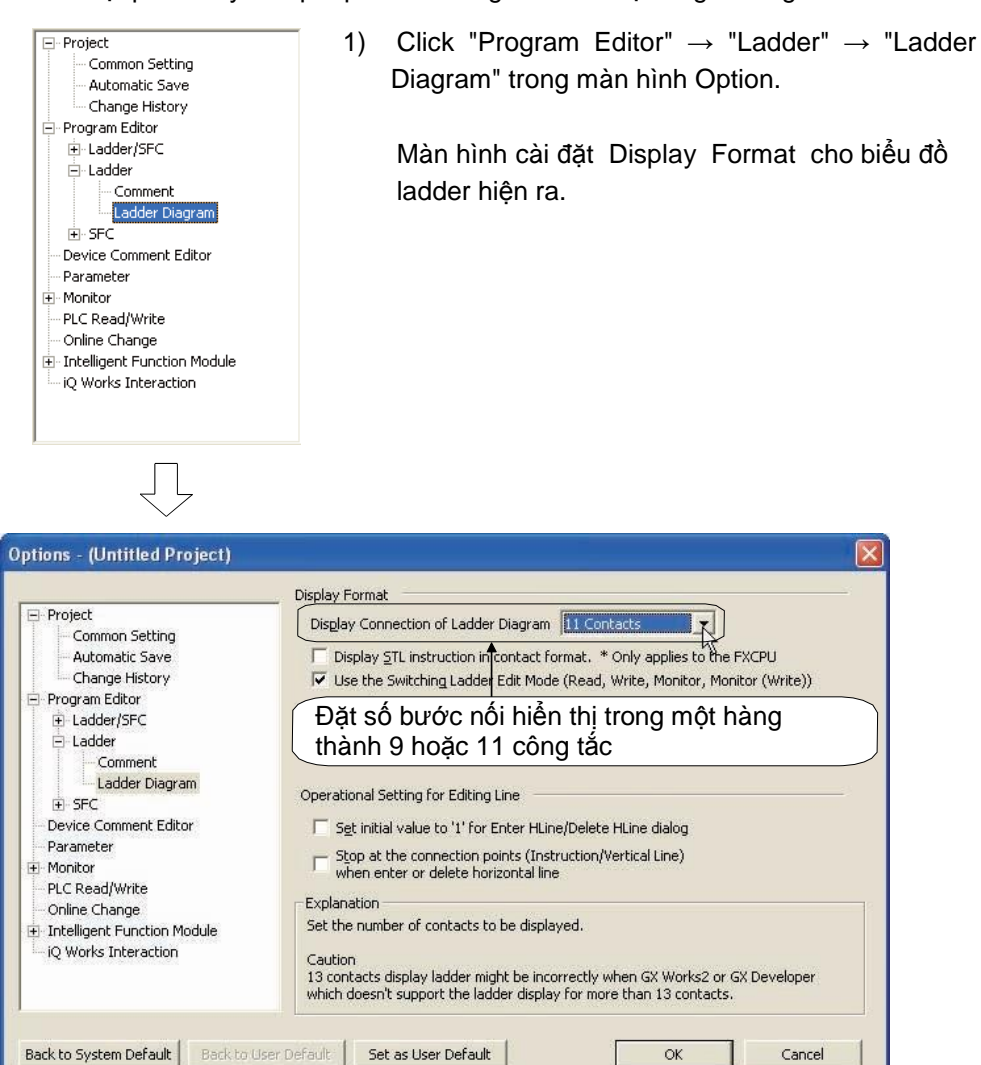

### (7) Đổi tên nhãn hiển thị và thiết bị hiển thị

Một chương trình sử dụng nhãn có thể đổi giữa tên nhãn và tên thiết bị. Chú thích nhãn và chú thích thiết bị được sử dụng sẽ cho chú thích trên màn hình tương ứng.

Những thiết bị sử dụng với trình biên dịch có thể chuyển đổi chế độ hiển thị tên nhãn sang hiển thị tên thiết bị.

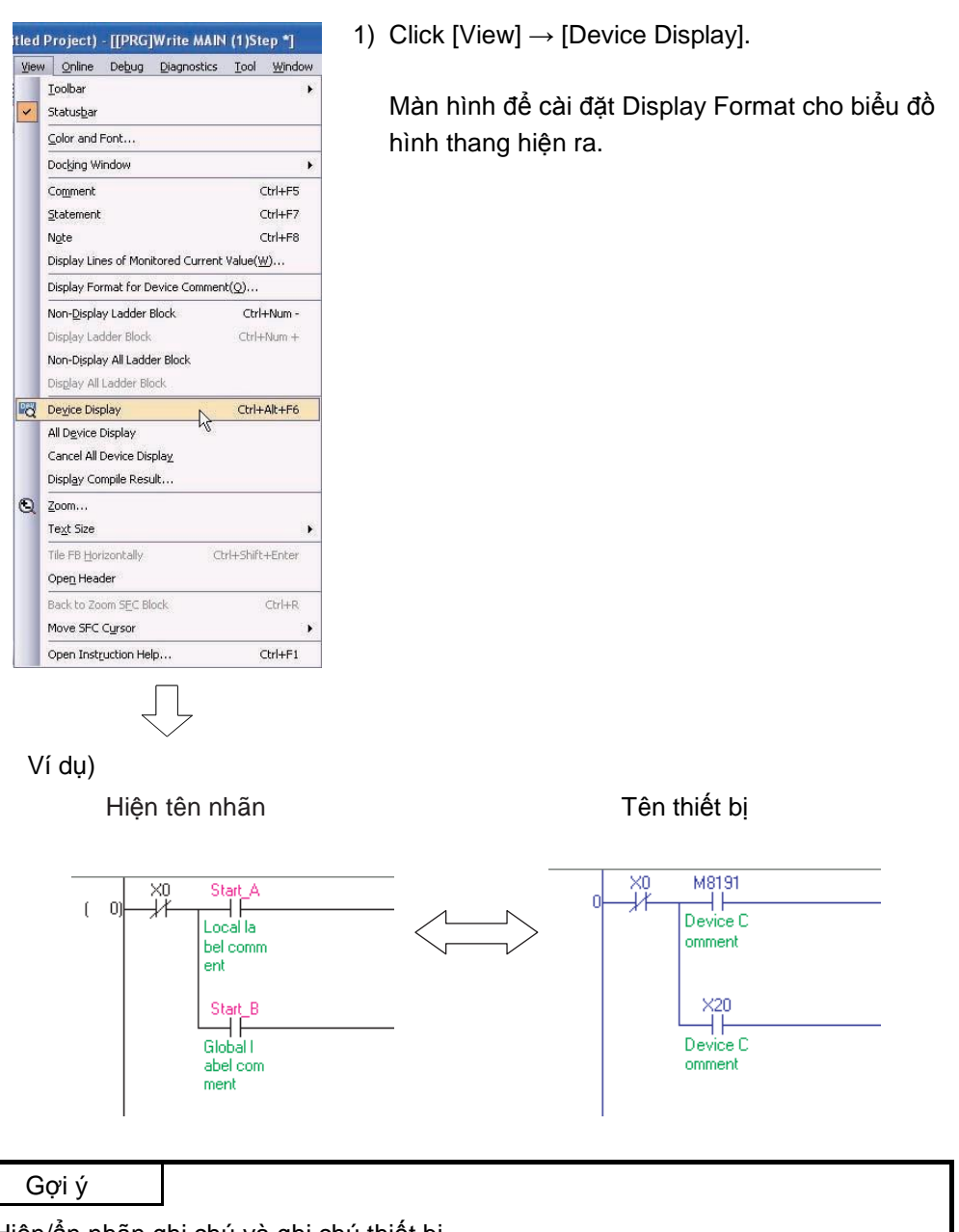

Hiện/ẩn nhãn ghi chú và ghi chú thiết bị

Để kiểm tra chú thích nhãn và chú thích thiết bị, cài đặt phần chú thích hiển thị (xem phần 2.2.2(4)).

# (8) Ån một khối ladder

Khối ladder sau khi biến đổi có thể ẩn đi Khối ladder đi cùng với câu lệnh được đặt ẩn đi còn câu lệnh hiện lên.

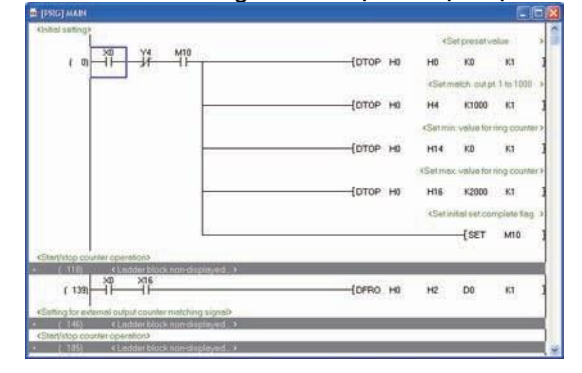

×

# (a) Ån một khối ladder

| 20           |        | and the second second |                                                                                                    |                                                                                                    |                                                                                                    |      |       |    |
|--------------|--------|-----------------------|----------------------------------------------------------------------------------------------------|----------------------------------------------------------------------------------------------------|----------------------------------------------------------------------------------------------------|------|-------|----|
| ( 0) + +     | Jł.    |                       |                                                                                                    | DTOP                                                                                                    | HO                                                                                                    | HO   | KO    | ĸ  |
|              |        |                       |                                                                                                    | DTOP                                                                                                    | HO                                                                                                    | H4   | K1000 | ĸ  |
|              |        |                       |                                                                                                    | Intop                                                                                                    | -                                                                                                    | LIT. | *0    |    |
| (1)          | ) Move | e the c               | ursor!                                                                                                    | LOTOP                                                                                                    | nv                                                                                                    |      | ~     | 1  |
|              |        | 2                     |                                                                                                    | OTOP                                                                                                    | HO                                                                                                    | H16  | K2000 | ĸ  |
|              |        | 3                     |                                                                                                    |                                                                                                    |                                                                                                    |      | -{SET | м  |
| ( 118)       | 715    | Jł.                   |                                                                                                    |                                                                                                    |                                                                                                    |      |       | -0 |
| 4 1300 37    |        | 5.500                 |                                                                                                    | forme                                                                                                    |                                                                                                    |      |       | ŝ  |
| ( 139) - I P |        |                       |                                                                                                    | UPHO                                                                                                    | HU                                                                                                    | HZ   | 00    | K  |
| ( 146)       | 1-1#-  | 1                     |                                                                                                    |                                                                                                    |                                                                                                    |      | -(SET | D  |
|              |        |                       |                                                                                                    |                                                                                                    |                                                                                                    |      | -[AST | D  |
|              | ×17    |                       |                                                                                                    |                                                                                                    |                                                                                                    |      | ~     | ~  |
| X0           | Y2     | X2                    | Y0 ×10                                                                                                    |                                                                                                    |                                                                                                    |      |       |    |
| ( 1851 - I F |        | -0-                   | <del>11 11 - 11</del>                                                                                                    |                                                                                                    |                                                                                                    |      |       | -0 |
|              | X2     | ×10                   |                                                                                                    |                                                                                                    |                                                                                                    |      | tore  |    |
|              |        |                       | Cognerit<br>Statement<br>Ngte                                                                                                    | Ctri+FS<br>Ctri+F8                                                                                                    |                                                                                                    |      |       |    |
|              |        |                       |                                                                                                    | Concept Value/U/                                                                                                    |                                                                                                    |      |       |    |
|              |        |                       | Display Format for Device                                                                                                    | Comment(Q)                                                                                                    |                                                                                                    |      |       |    |
|              |        |                       | Display Format for Device<br>Non-Qisplay Ladder Block                                                                                                    | Comment(Q)<br>Comment(Q)<br>Ctri+Num -                                                                                                    |                                                                                                    |      |       |    |
|              |        |                       | Display Format for Device<br>Non-Opplay Ladder Block<br>Deplay Ladder Block<br>Non-Opplay Al Ladder Bloc<br>Deplay Al Ladder Block                                                                                                    | Comment Value(W)<br>Comment(Q)<br>Col+Num +<br>Col+Num +<br>dk                                                                                                    |                                                                                                    |      |       |    |
|              |        | -                     | Display Famat for Device<br>Display Famat for Device<br>Nen-Display Ladder Block<br>Desplay Al Ladder Block<br>Display Al Ladder Block<br>Display Al Ladder Block<br>Display Calce Display<br>Cancel Al Device Display<br>Cancel Al Device Display                                                                                                    | Content Value( <u>W</u> )<br>Content( <u>Q</u> )<br>ColeMum +<br>ColeMum +<br>di                                                                                                    | 100 million 100 million 100 mi |      |       |    |
|              |        |                       | Display Frank for Device<br>Display Frank for Device<br>Nen-Display Al Lodder Block<br>Nen-Display Al Lodder Block<br>Declary Al Lodder Block<br>Display Al Lodder Block<br>Display Campile Display<br>Concel Al Device Display<br>Display Compile Result<br>Zoom                                                                                                    | Corrent Value( <u>W</u> )<br>Content( <u>Q</u> )<br>Corl+Num +<br>Corl+Num +<br>di                                                                                                    | 2                                                                                                    |      |       |    |
|              |        | e                     | Display Forman for Device<br>New-Display Lodder Block<br>Desitiv Lodder Block<br>Ren-Opplay All Lodder Block<br>Decitiv All Lodder Block<br>Deciter All Lodder Block<br>Deciter All Lodder Block<br>Cancel All Device Display<br>Cancel All Device Display<br>Cancel All Device Display<br>Cancel All Device Display<br>Cancel All Device Display<br>Cancel All Device Display<br>Cancel All Device Display<br>Cancel All Device Display<br>Cancel All Device Display<br>Cancel All Device Display<br>Display Complex Result<br>Tegt Size<br>The FD bornorstally<br>Open Header | Coment Value(y)<br>Coment(y)<br>Col+Ham +<br>Col+Ham +<br>de<br>Col+Shift+Enter                                                                                                    |                                                                                                    |      |       |    |
|              |        | e                     | Display Forman for Device<br>Display Forman for Device<br>Nen-Spipal Al Lodder Biod<br>Device Ladder Biod<br>Device Val Ladder Biod<br>Device Display<br>Concel Al Lodder Biod<br>Display Complex Result<br>Tagt Size<br>The FD bornsontally<br>Cycleg Hadder<br>Tack to Zoom SIST Biock                                                                                                    | Commet Valuet(g)<br>Commet(g)<br>Col+Ham +<br>de<br>Col+Ham +<br>de<br>Col+Shift+Enter<br>Col+Shift+Enter                                                                                                    |                                                                                                    |      |       |    |
|              |        | 6                     | Display Format for Device<br>Display Format for Device<br>Nen-Opsilow Ladder Block<br>Desilow Ladder Block<br>Desilow Al Ladder Bloc<br>Display Al Ladder Bloc<br>Display Al Ladder Bloc<br>Display Complex Result.<br>2 Jons<br>Tegl Sile<br>The Fib toronoctally<br>Open Influction Fileson<br>Mave SFC Carson<br>Open Influction Helps                                                                                                    | Connet Valuet (2)<br>Connext (2)<br>Contention -<br>Contention -<br>Contenti |                                                                                                    |      |       |    |

1) Đưa chuột đến khối ladder muốn ẩn.

2) Click [View]  $\rightarrow$  [Non-Display Ladder Block].

(Từ trang trước)

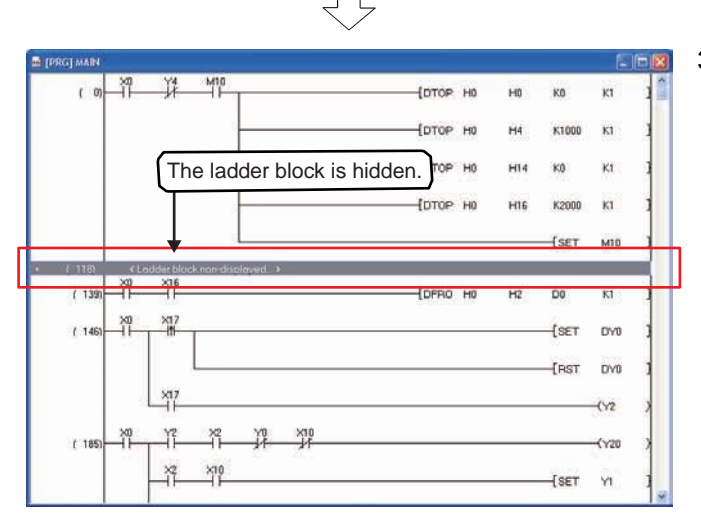

3) Khối ladder được chọn đã bị ẩn đi.

(b) Hủy bỏ lệnh ẩn khối ladder

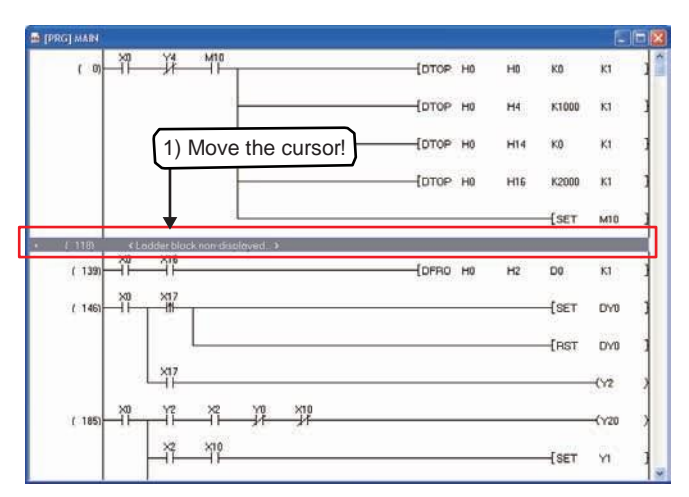

Online Debug Di Ioobar Statusbar Color and Font. Docking Windo Com CH igte Display Lines of Monitored Ci rk Value(W) nat for Dev olay Ladder Block R Nan-Display All Ladder Block Display All Ladder Block ancel All Device Display isplay Compile Result Zoom ... Tegt Size AN FEE H Nove SFC Cyrso Open Instruct Col+F1

(Đến trang sau)

 Di chuyển chuột đến khối ladder ẩn hiện đang màu xám.

2) Click [View]  $\rightarrow$  [Display Ladder Block].

| (Từ tra | ng trước) |
|---------|-----------|
|         | $\int$    |

| 🖷 [PRG] MAIN                                 |     |       |        |   |
|----------------------------------------------|-----|-------|--------|---|
| (п) ча мла (п) на мла (п)                    | HO  | KO    | К1     | 1 |
| [ртор на                                     | H4  | K1000 | к1     | 1 |
| The hidden ladder blocks are displayed.      | H14 | к0    | Kt     |   |
| Тотор но                                     | H16 | K2000 | К1     |   |
|                                              |     | -{SET | м10    | 1 |
|                                              |     |       | -(Y4   | 2 |
| (139)                                        | H2  | D0    | K1     | 1 |
| (146) - 10 - 10 - 10 - 10 - 10 - 10 - 10 - 1 |     | -(SET | D/y0   |   |
|                                              |     | -{RST | DY0    | 1 |
| L <sup>4</sup> 12                            |     |       | -(Y2   | > |
|                                              |     |       | -(1/20 | > |
| ×2 ×10                                       |     | tores |        |   |

3) Khối ladder được chọn đã bị ẩn đi..

### Gợi ý

Hiện/ẩn khối ladder

- Nhiều khối ladder có thể được ẩn hoặc hiện..
- Tất cả khối ladder có thể hiện hoặc ẩn bằng việc [View] →[Display All Ladder Block]/[Non-Display All Ladder Block].
- Khối ladder còn có thể hiện hoặc ẩn bởi Phải chuột → [Displaying/hiding ladder blocks].

Phần này giải thích cấu hình của một dự án được hiển thị theo dạng cây. Nội dung hiển thị khác nhau theo loại bộ điều khiển khả trình. Dưới đây là một ví dụ cho một dự án đơn giản của QCPU (Q mode)).

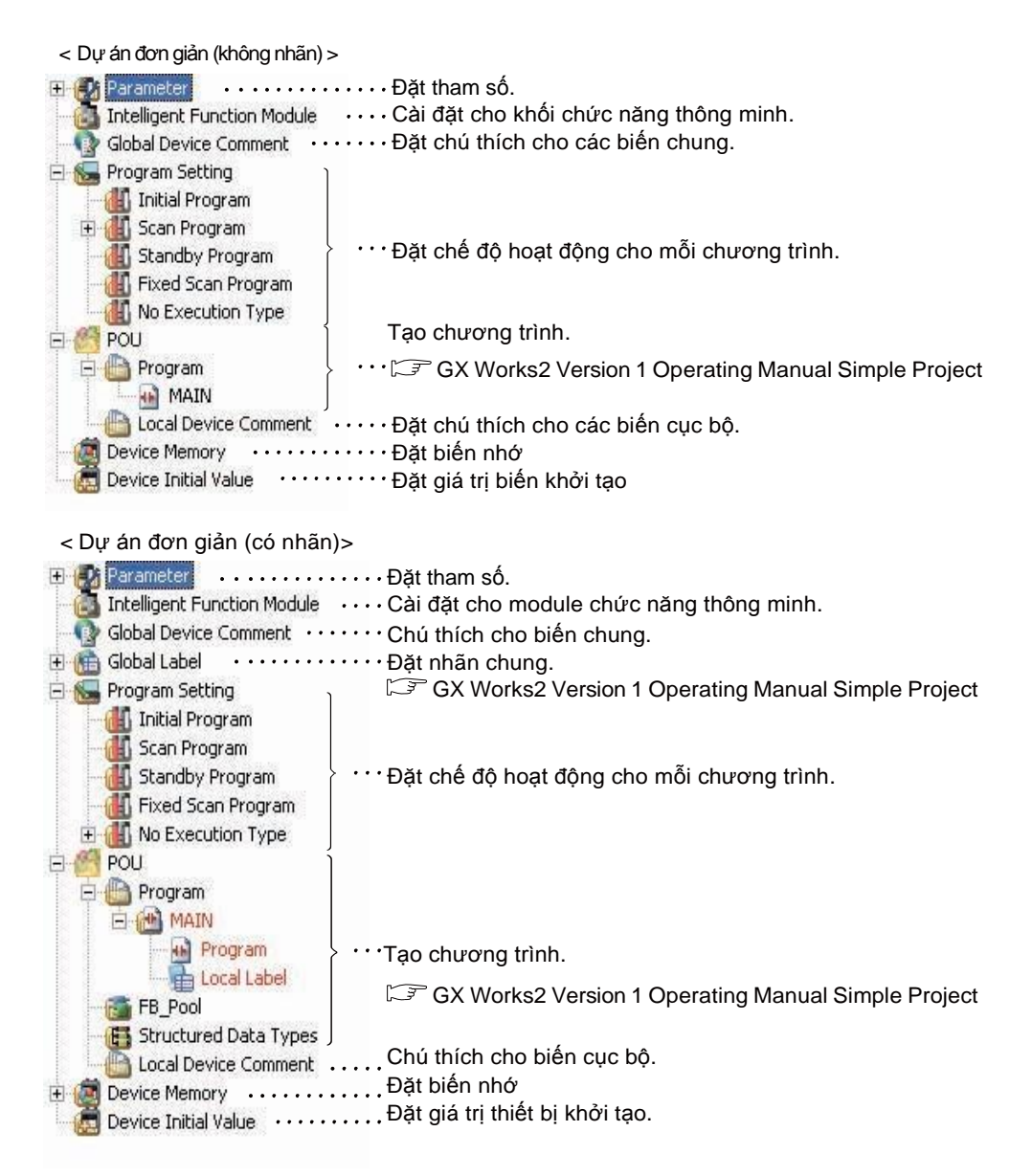

- Một dự án với mỗi GX Works
   Một GX Works2 có thể chỉnh sửa chỉ một dự án.
   Để chỉnh sửa hai hay nhiều hơn cùng lúc, chạy số chương trình GX
   Works2 bằng với số dự án.
- 2) Chú thích biến

Chú thích biến của GX Works2 được phân loại vào chú thích biến chung và chú thích biến cục bộ.

| Loại chú thích          | Số chú thích                 | Mô tả                                                                                                    |
|-------------------------|------------------------------|----------------------------------------------------------------------------------------------------|
| Chú thích biến<br>chung | 1                            | Một ghi chú thiết bị tự động được tạo ra khi<br>một dự án được tạo<br>Chú thích chung được đặt để sử dụng ghi<br>chú thiết bị chung giữa nhiều chương trình.                                                                          |
| Chú thích cục bộ        | Bằng với số chương<br>trình. | Một ghi chú thiết bị được tạo bởi người<br>dùng.<br>Không một ghi chú thiết bị cục bộ được có<br>trước khi tạo một dự án mới. Vì vậy, hãy tạo<br>một ghi chú thiết bị cục bộ nếu cần thiết.<br>Đặt tên giống với chương trình tuần tự |

### 2.3 Thao tác trước khi tạo chương trình tuần tự

### 2.3.1 Khởi động GX Works 2

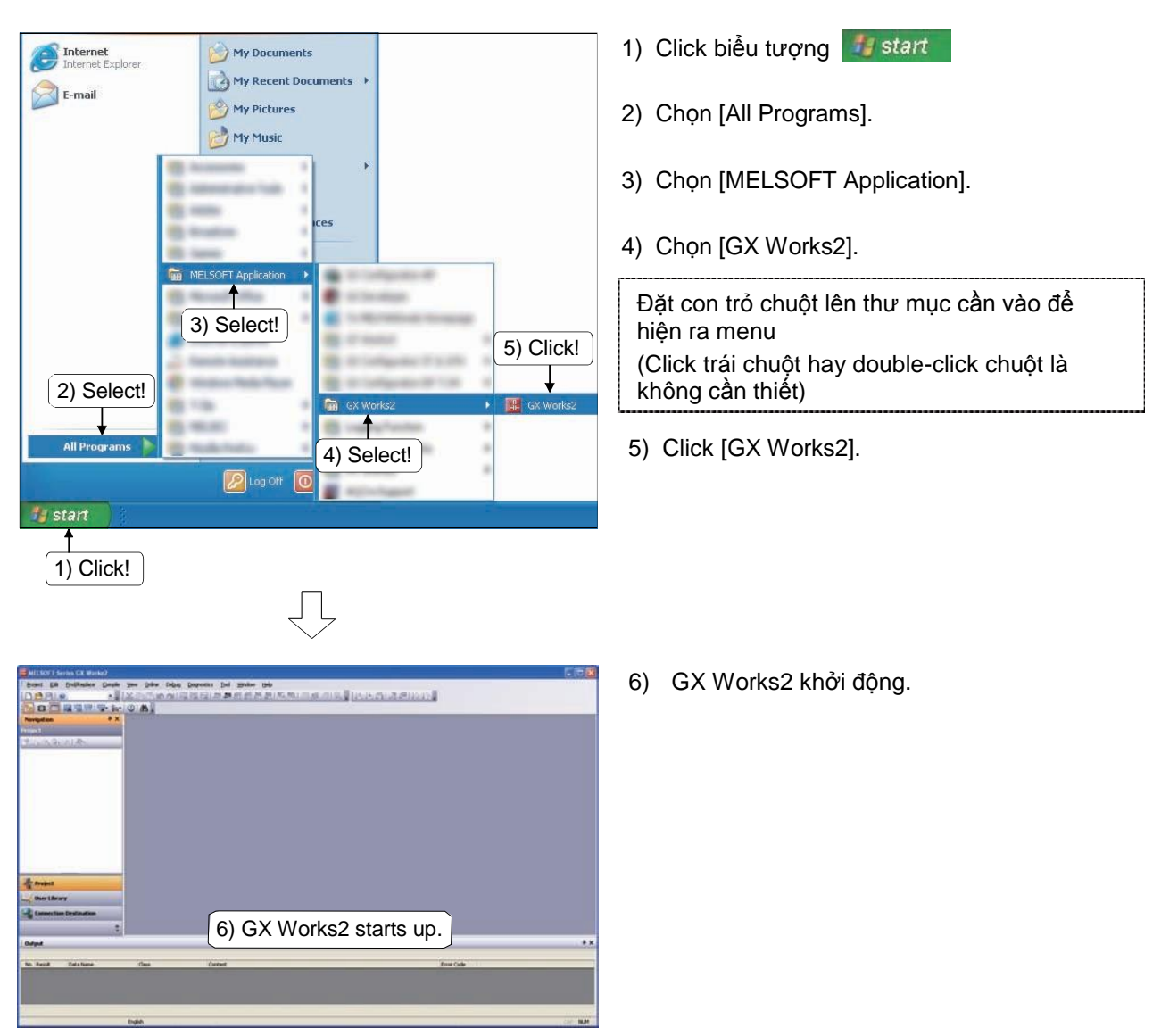

### 2.3.2 Tạo một dự án mới

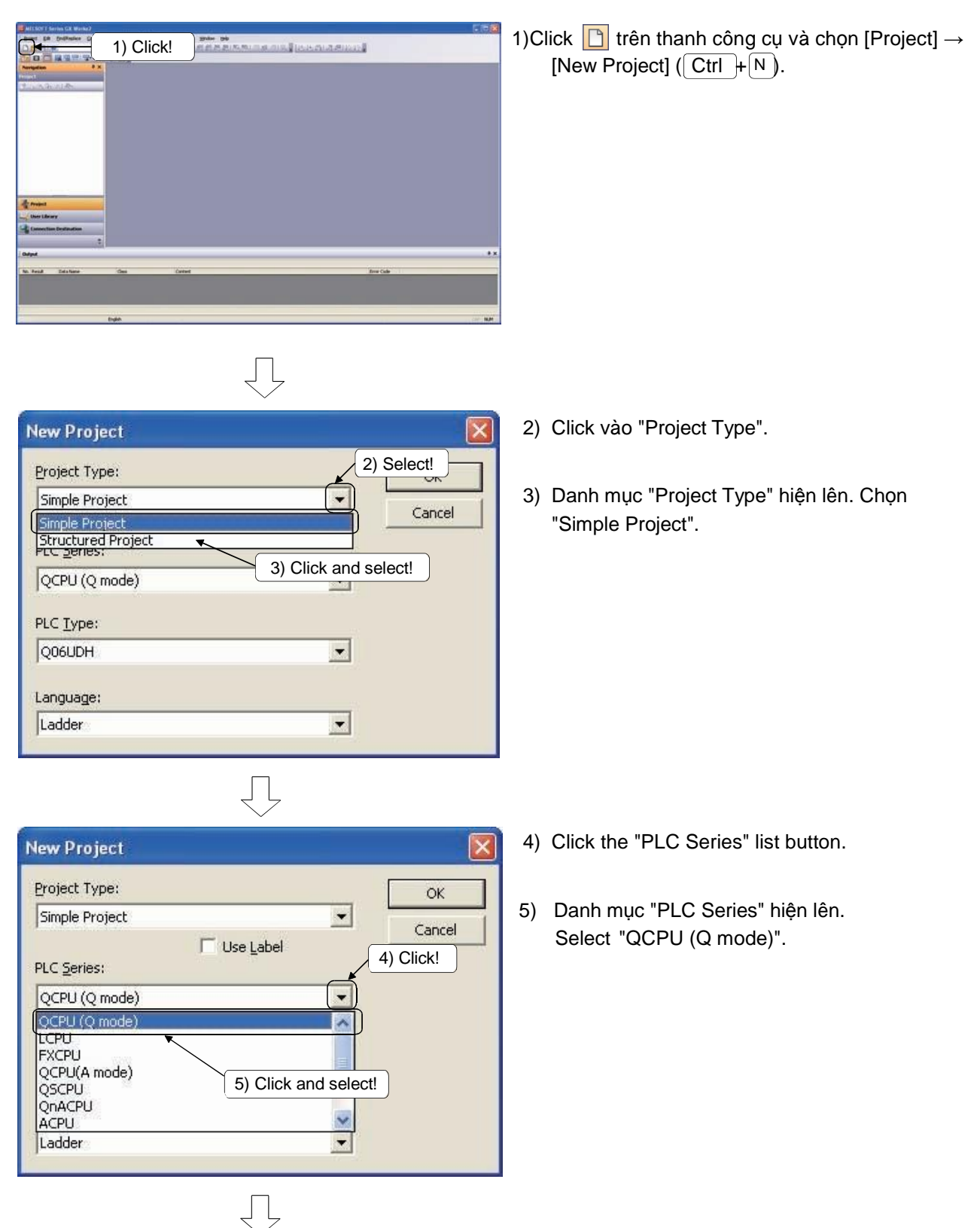

2 - 23

(Đến trang sau)

### (Từ trang trước)

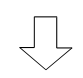

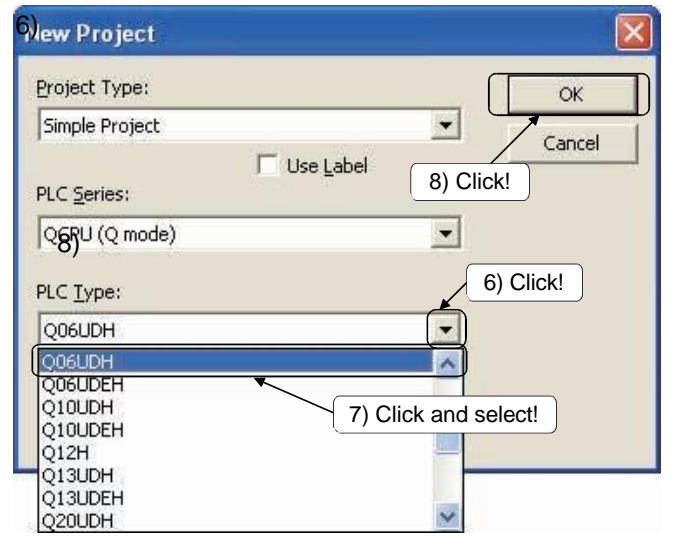

Click vào nút "PLC Type".

 Danh sách "PLC Type" hiện ra. Chọn "Q06UDH"..

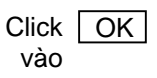

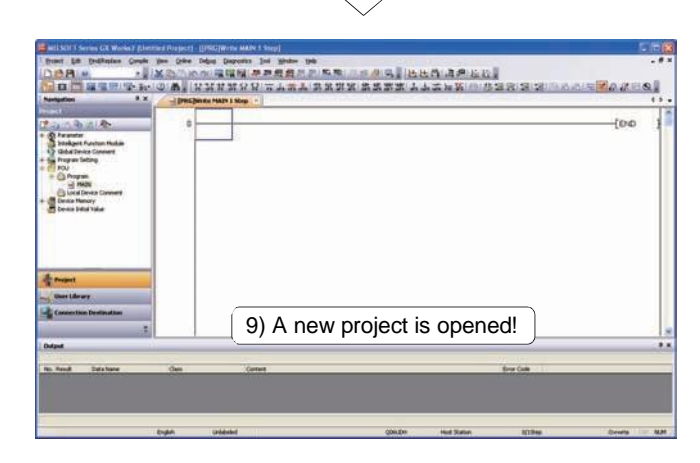

9) Một dư án mới được tạo ra.

2.4 Các bước chuẩn bị để khởi động CPU

Cần đặt chế độ công tắc và xóa bộ nhớ built-in trước khi viết một chương trinh lên CPU.

Kết nối và đặt chế độ công tắc từ (1) dến (3) như hình dưới (Hình vẽ bên dưới là một ví dụ của Q06UDHCPU).

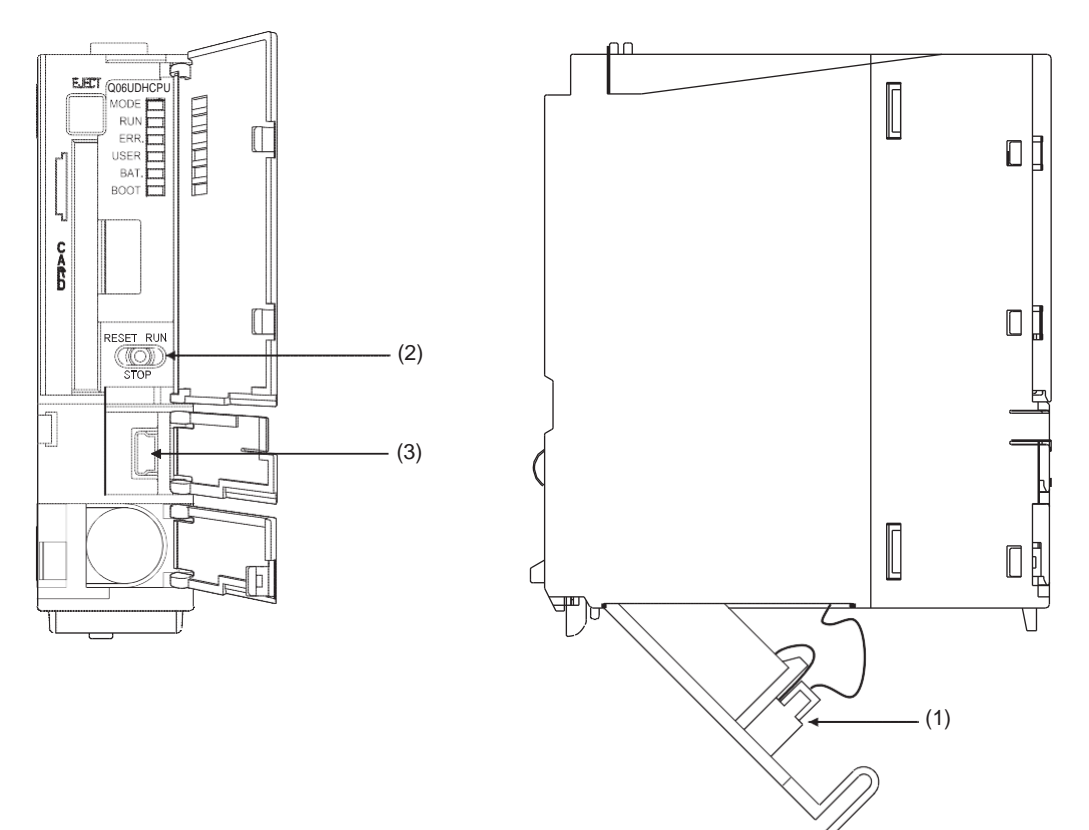

- Kết nối đến nguồn
   Kết nối đến pin bởi vì pin bị tháo ra khi vận chuyển
- (2) Đặt còng tắc
   Đặt công tắc RUN/STOP/RESET về vị trí STOP.
- (3) Kết nối cáp USB

(4) Cài đặt Connection Destination Phần này giải thích làm thế nào để cài đặt kết nối giữa PC và PLC.

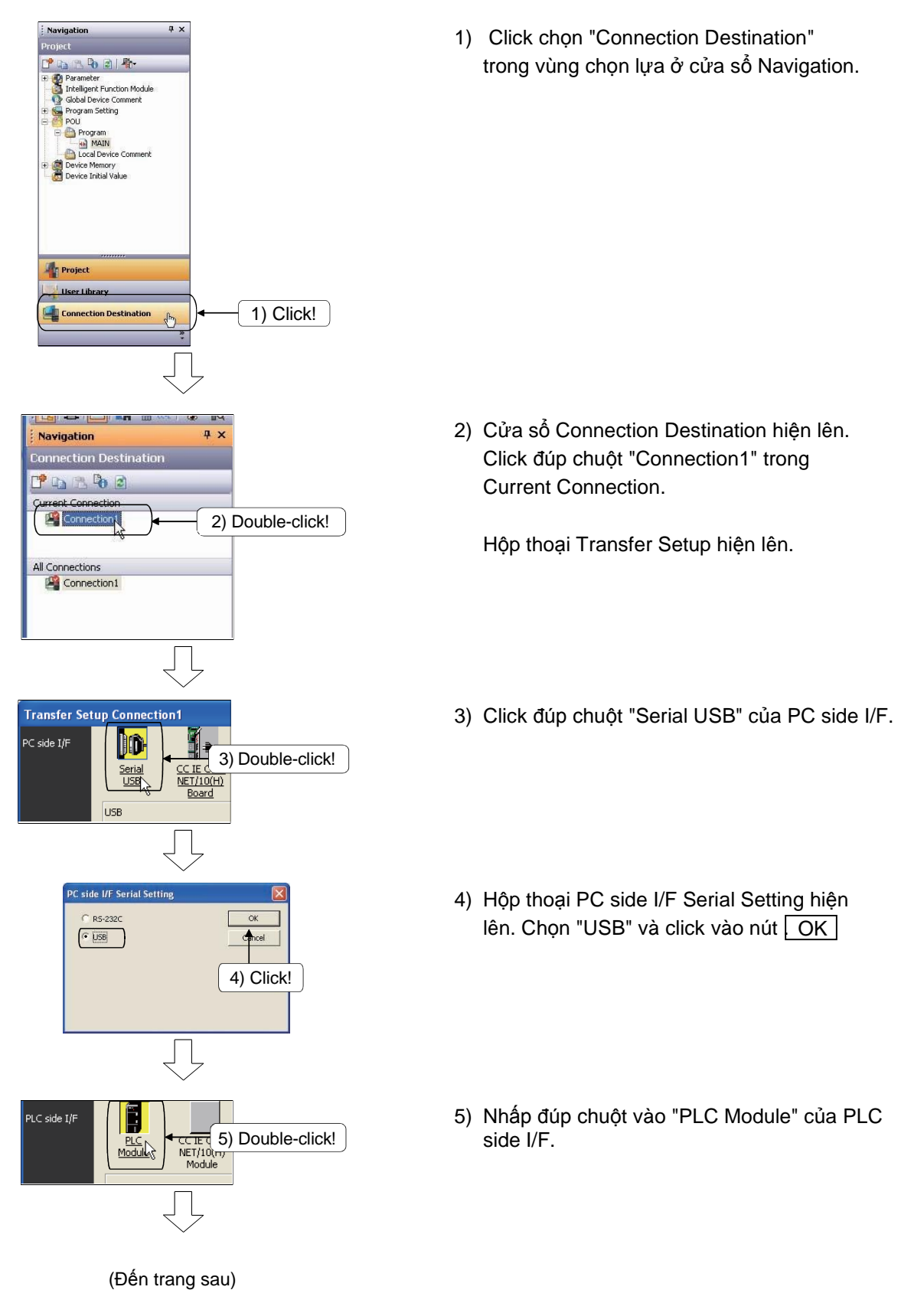

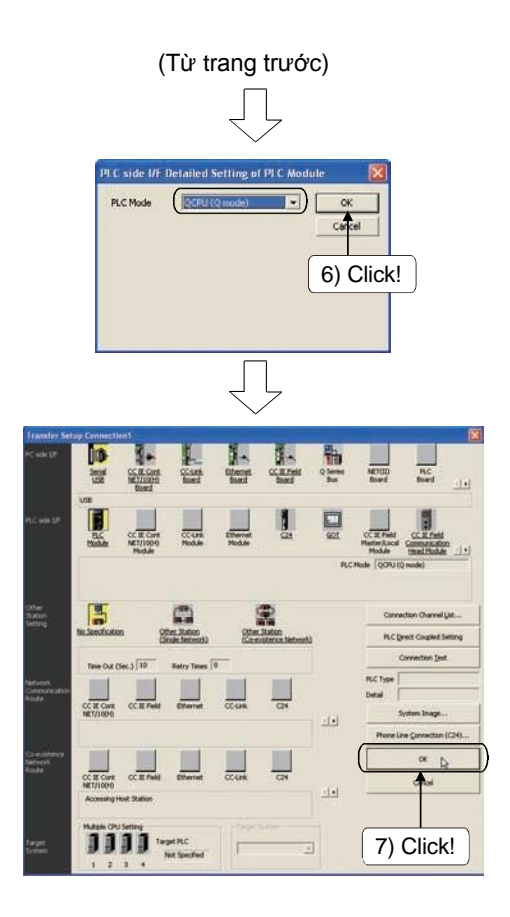

 Hộp thoại PLC side I/F Detailed Setting of PLC Module hiện lên. Chọn "QCPU (Q mode)" và click chọn OK.

7) Click OK

(5) Xóa bộ nhớ tích hợp trên CPU Phần này mô tả làm thế nào để xóa bộ nhớ chương trình của QCPU

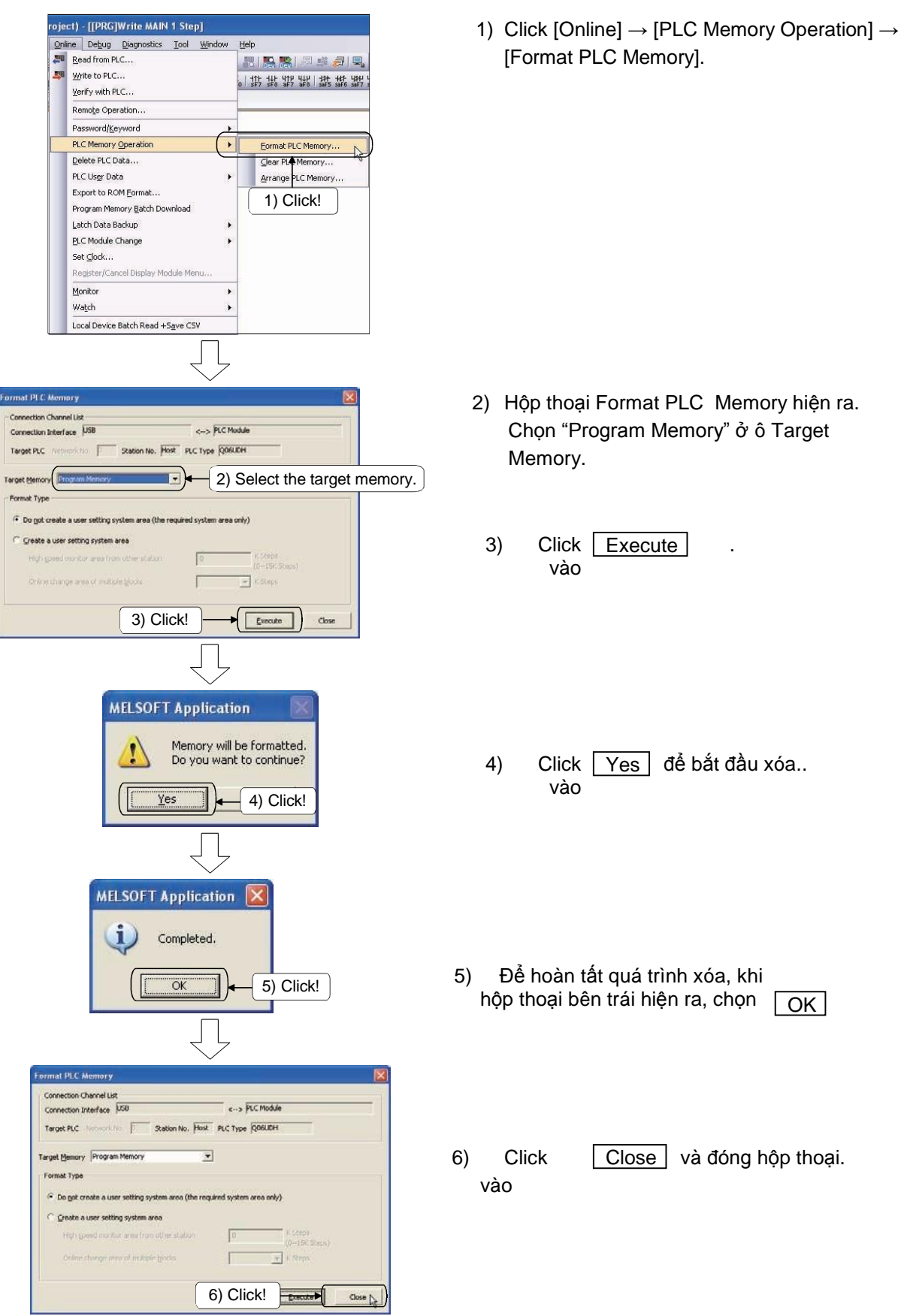

(6) Xóa bộ nhớ thiết bị từ CPU Phần này mô tả làm thế nào để xóa hết biến nhớ từ QCPU..

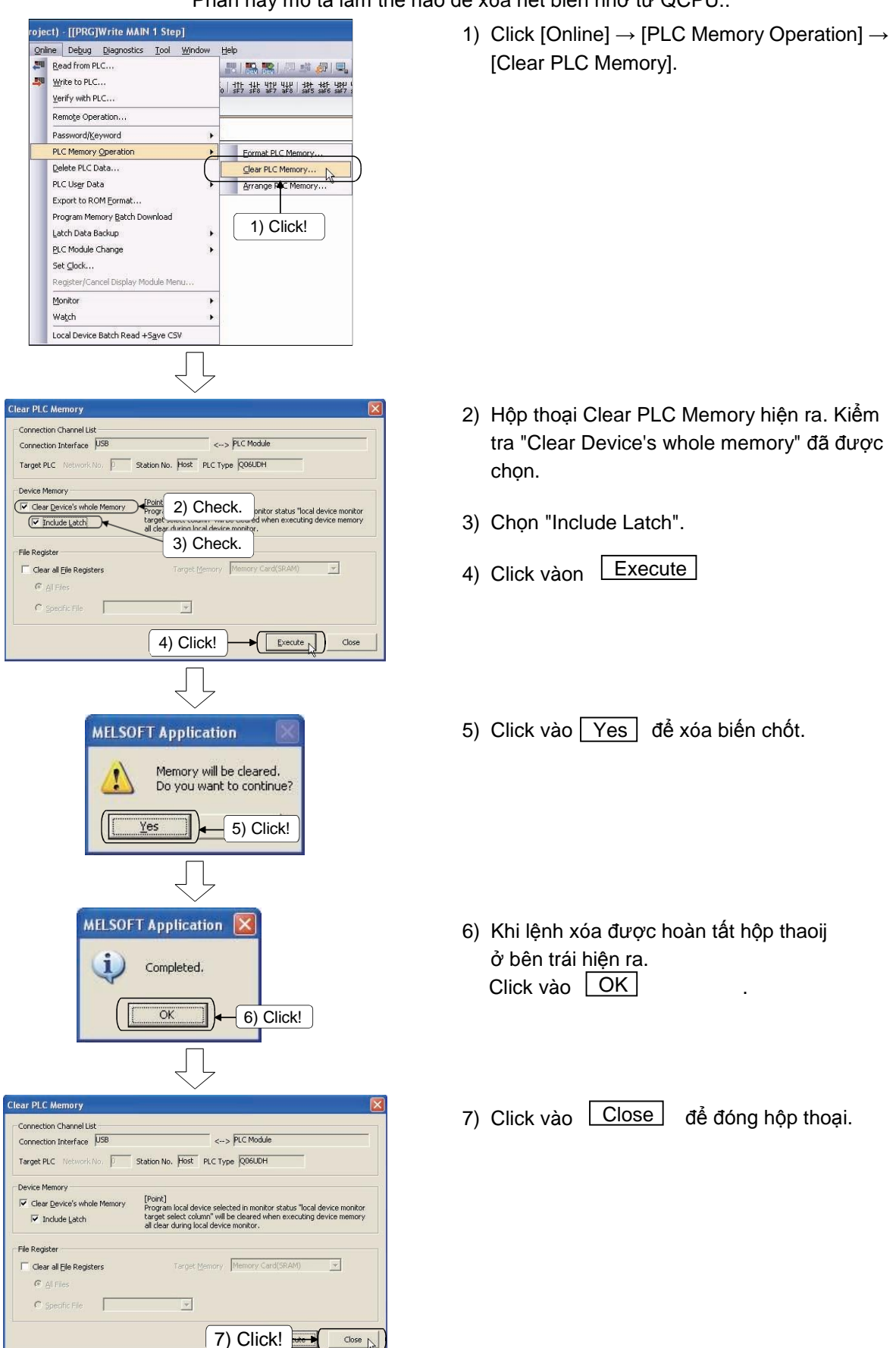

(7) Xóa lịch sử lỗi trong CPU Phần này diễn giải làm thế nào để xóa dữ liệu lịch sử lỗi được lưu trên QCPU.

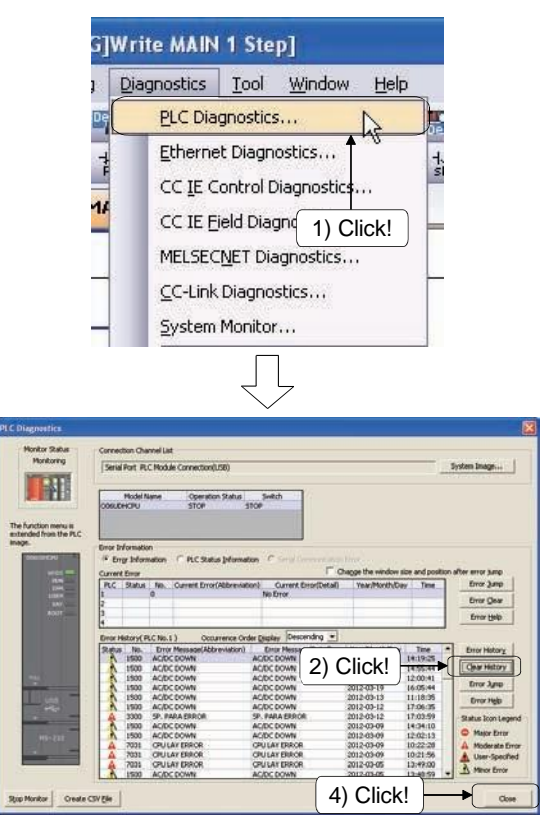

1) Click [Diagnostics]  $\rightarrow$  [PLC Diagnostics].

- Hộp thoại PLC Diagnostics hiện ra. Click vào Clear History.
- Hộp thoại xác nhận hiện ra. Click vào Yes ..
- 4) Click Close để đóng hộp thoại.

(8) Đặt thời gian cho bộ điều khiển khả trình CPU.

Đặt ngày, tháng năm, giờ, phút, giây, số ngày một tuần cho đồng hồ trên bộ điều khiển khả trình.

Để sử dụng chức năng đồng hồ, sử dụng GX Works2 hoặc một chương trình tuần tự. Cài đặt hoặc đọc dữ liệu liệu đồng hồ trong GX Works2.

| <u>O</u> nli | ne  | Debug              | Diagnostics     | Tool    | Window     |
|--------------|-----|--------------------|-----------------|---------|------------|
| -            | Re  | ad from P          | LC              |         |            |
|              | W   | rite to PLC        |                 |         |            |
|              | ⊻e  | rify with P        | чс              |         |            |
|              | Re  | mote Ope           | eration         |         |            |
|              | Pa  | ssword/ <u>K</u>   | eyword          |         | ,          |
|              | PL  | C Memory           | Operation       |         | •          |
|              | De  | lete PLC (         | Data            |         |            |
|              | PL  | C Us <u>e</u> r Da | ita             |         | ,          |
|              | Ex  | port to R          | DM Eormat       |         |            |
|              | Pro | ogram Me           | mory [1]        | Clicł   | <u>(</u> ] |
|              | La  | tch Data B         | Backup          | 1       | <u> </u>   |
|              | PL  | C Module           | Change          | +       | •          |
|              | Se  | t <u>C</u> lock    |                 | N       |            |
|              | Re  | gister/Ca          | ncel Display Mo | dule Me | num        |
|              | Mo  | nitor              |                 |         | •          |
|              | Wa  | atch               |                 |         | •          |
|              | Lo  | cal Device         | Batch Read +    | Save CS | 5V         |

 Click [Online] → [Set Clock] để hộp thoại Set Clock hiện lên.

 Đặt ngày, tháng, năm, giờ, phút, giây, và ngày trong tuần trong hộp thoại Set Clock.

.

3) Click the Execute

| Connection Channel I<br>Connection Interface<br>Farget PLC Nets                                                                                                    | Ist<br>USB<br>Work No. D Station No. Host | <> PLC Module<br>PLC Type QO6UDH                                                                                                    |
|----------------------------------------------------------------------------------------------------|-------------------------------------------|----------------------------------------------------------------------------------------------------|
| May, 2012           Sun Mon Tue Wed Th           29 30 1 2 3           13 14 15 16 11           20 21 22 32           27 30 21 22 32           27 30 21 22 32           20 21 22 32           27 30 21 22 32           29 30 31           3 4 5 6 7           5/28/2012 | 2:51:00 PM                                | Get Jime from PC<br>Specify Execution Target<br>Currently Specified Station *<br>C Specify Model No.<br>C Specify Model No.<br>C Specify Model No.<br>C Specify Model No.<br>C Specify Model No.<br>C Specify Model No.<br>C Specify Model No.<br>C Specify Execute<br>Correct No. |

### 2.5 Tạo một chương trình ladder

### 2.5.1 Tạo một chương trình ladder sử dụng phím chức năng (bàn phím)

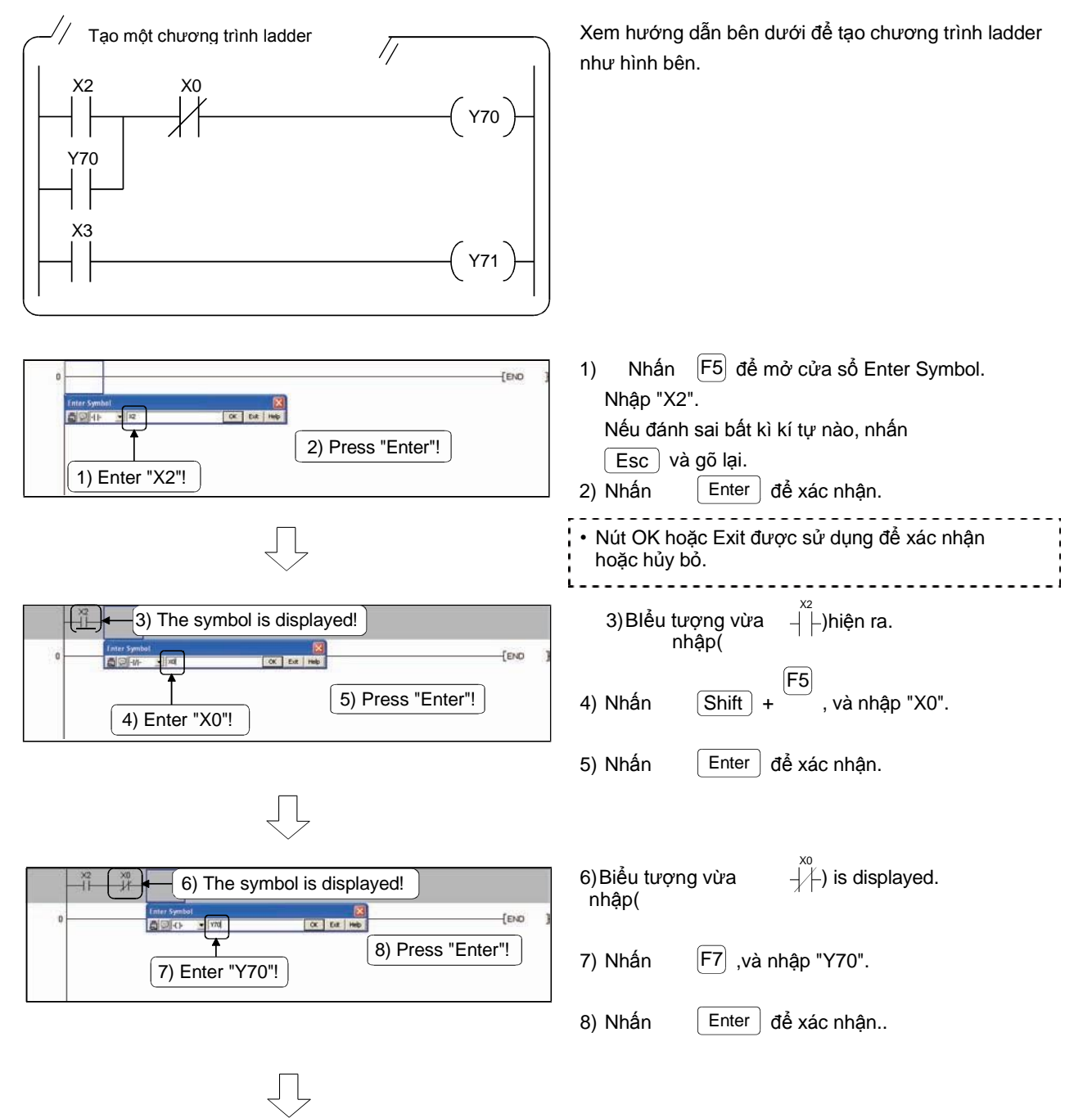

(Đến trang sau)

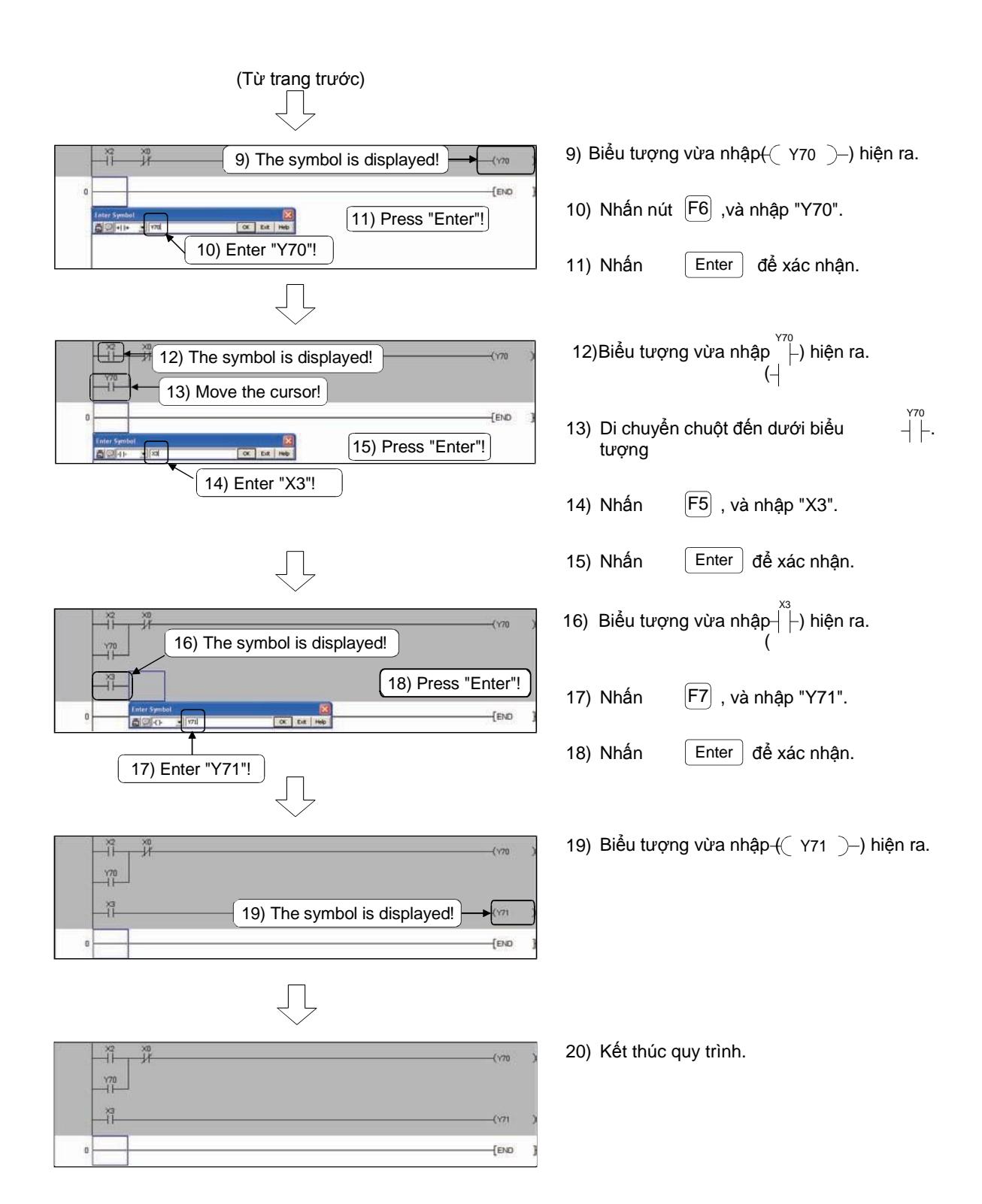

### 2.5.2 Tạo một chương trình ladder sử dụng thanh công cụ

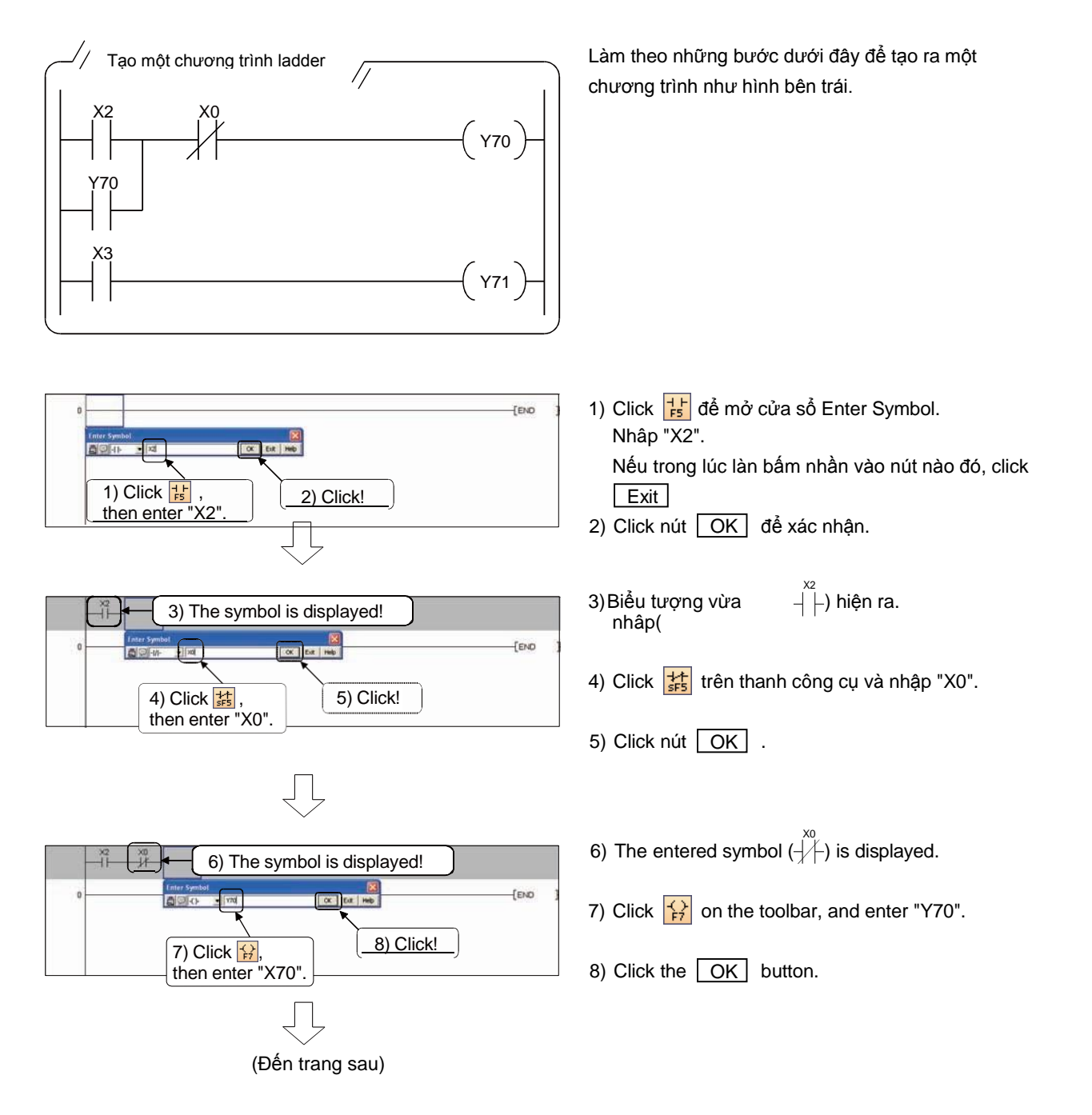

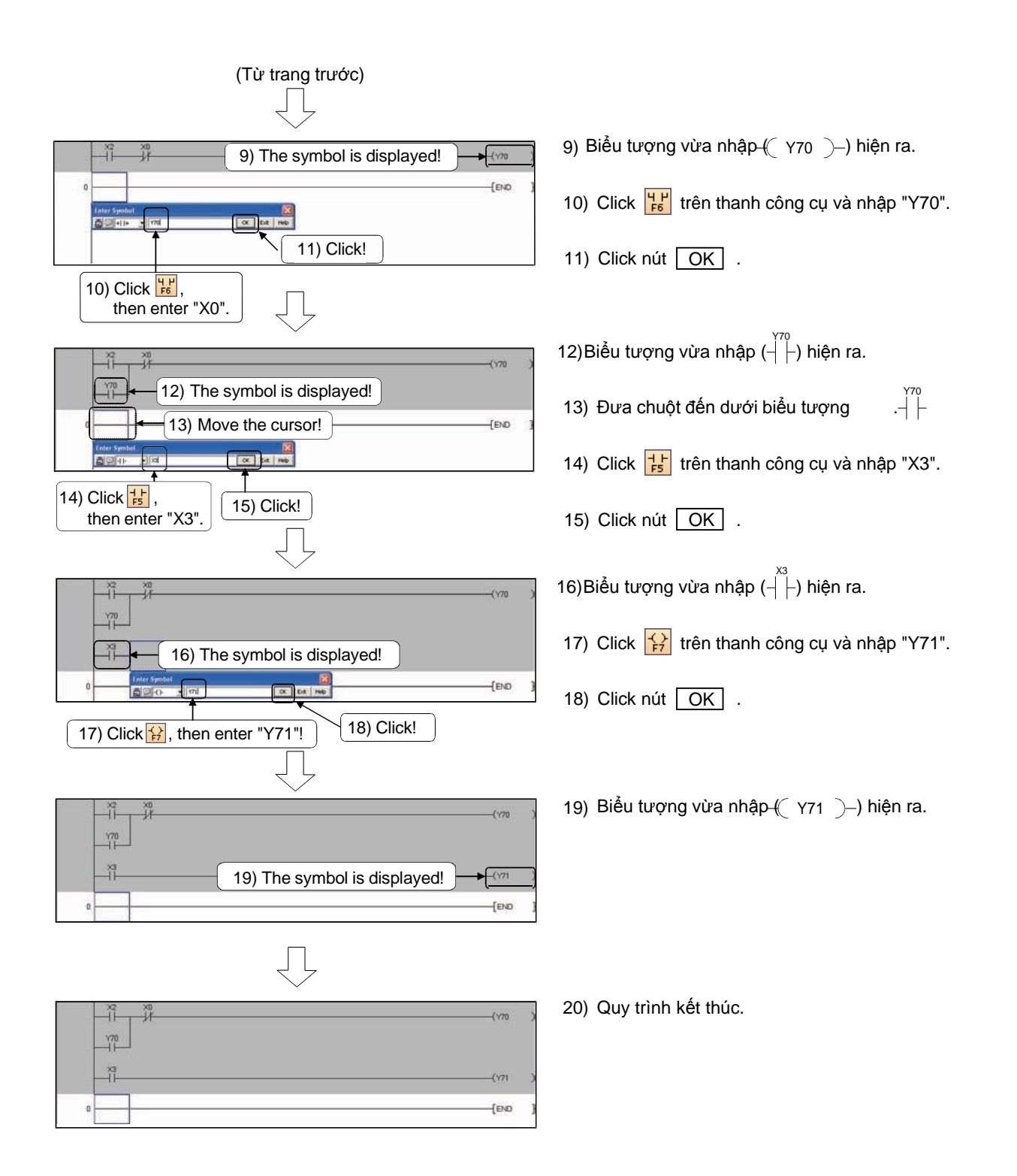

2.6 Chuyển đổi chương trình (Chuyển đổi ladder)

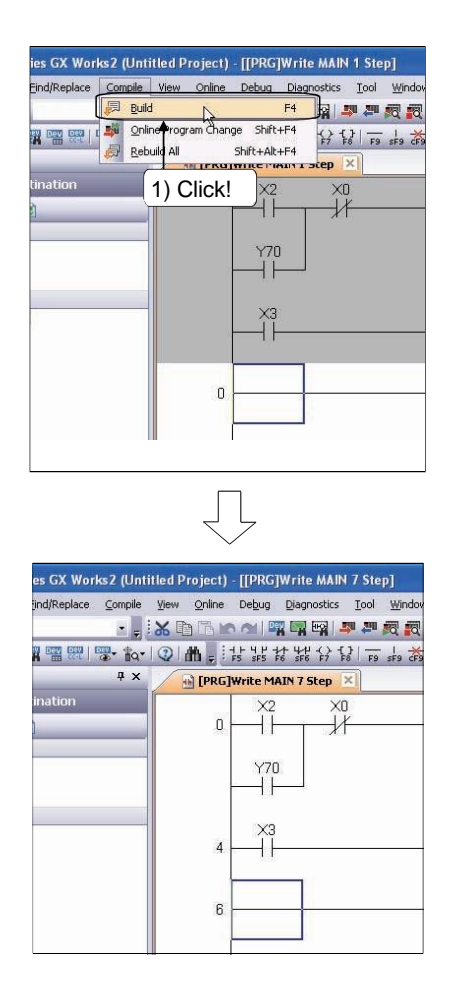

1) Click [Compile]  $\rightarrow$  [Build] ( F4).

2) Chương trình ladder đã bị chuyển đổi.

Nếu lỗi xuất hiện trong suốt quá trình chuyển đổi, con trỏ sẽ tự di chuyển đến điểm lỗi của chương trình ladder. Kiểm tra những điểm đó và sửa lại chương trình nếu cần thiết.

- 2.7 Đọc/Viết dữ liệu đến/từ khối CPU điều khiển khả trình
  - (1) Viết dữ liệu đến CPU

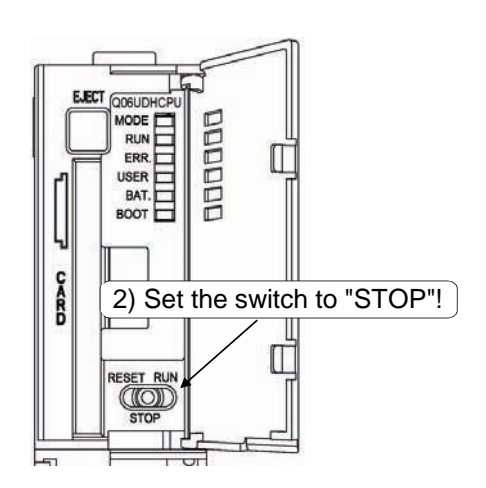

<u>T</u>ool

-{ }

3) Click!

ш.

50

<u>W</u>indow

sF9 cF9 cFi0

**Diagnostics** 

4/世 SF6

ЩQ

Debug

SF5

- Coi như chương trình ladder (chương trình tuần tự) đã được tạo ra với GX Works2 để thực hiện bước tiếp theo.
- Đặt công tắc RUN/STOP/RESET trên CPU để STOP.

Click 
 <sup>III</sup>
 trên thanh công cụ hoặc vào
 [Online] → [Write to PLC].

| e V                                               | Parameter+Program               | Select A        | at Ican    | el Al Sel    | actions                                    |                             |              |
|---------------------------------------------------|---------------------------------|-----------------|------------|--------------|--------------------------------------------|-----------------------------|--------------|
| Module N                                          | ame/Data Name                   | Title           | Target     | Detail       | Last Change                                | Target Memory               | Size         |
| (Unktiled Project)                                |                                 | Alfondare a     | - Realized | Concerner of | and the second second                      | Course of the second second | 10.00        |
| - PLC Data                                        | and by                          |                 | _          |              |                                            | Program Memory/D            |              |
| - Program(Progra                                  | m File)                         |                 | 12         | (Deta)       |                                            |                             |              |
| Pi Pi Pin worker                                  |                                 | _               |            |              | 2012/00/28 15:56:05                        |                             | E1/6 Byte    |
| D DI C Dastand                                    | Damota Bacourrol/Guideh Catting | _               | -          |              | 2012/05/28 15:56-05                        | r                           | 464 0.24     |
| EIE Global Device C                               | connect                         |                 | i ii       |              | na relation to to to to                    |                             | 101 010      |
| COMMENT                                           | *******                         | -               | 0.         | (Detail)     | 2012/05/28 15:56:05                        | 1                           |              |
| - Device Memory                                   |                                 |                 |            | Detail       |                                            |                             |              |
| MAIN                                              | 11                              |                 |            | Press a      | 2012/05/28 15:56:06                        | 1                           |              |
| Necessary Setting(<br>viting Size<br>2,6408ytes ) | No Setting ( Already Set ) S    | iet if it is ne | eded( No   | Setting      | Already Set )<br>Free Volume US<br>245,760 | 5) Click                    | !<br>Refrest |

chương trình và tham số để viết lên CPU hoặc vào <u>Parameter + Program</u> để chọn chương trình và tham số mục tiêu.

4) Từ thẻ "PLC Module, click để chọn

5) Click Execute để chấp nhận đã chọn .

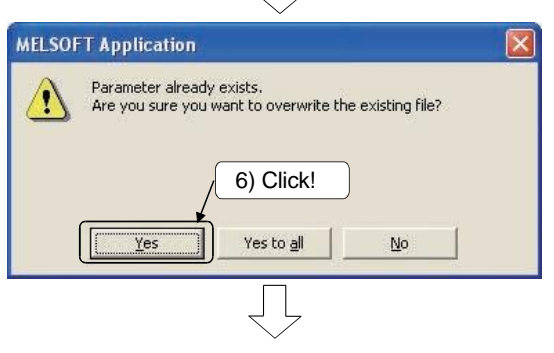

(Đến trang sau)

 Nếu một tham số hoặc chương trình đã được viết, hộp thoại xác nhận sẽ hiên ra để hỏi xem có xóa dữ liệu cũ không. Click Yes.

# (Từ trang trước)

7) Hộp thoại thể hiện tiến trình hiện ra.

 8) Thông báo "Completed" hiện ra khi quá trình viết hoàn tất. Sau đó click Close.

- X Connection Channel List Serial Port IFLC Module Connect n(USB) System Image... 🖳 )) 🗊 Све • Write Yerify C Del / Yes 3 PLC Module Ex in Target Data( Title Edit Data Detail Target Program 2012/05/28 15:56 2176 Byte 2012/05/20 15:56:05 464 Bytes Detal 2012/05/28 15:56:05 28 15:56 9) Click! ) Already Set ) Setfitis Free Volume Use Volume 243,120 2,6408ytes lg Size 2,6408ytes j Refresh Execute Close ... Related Eury ۵. 6 -Î -Remote Set Clock PLC User Data Write Title Format PLC Memory Clear PLC M Arrange P Memory
- 9) Click nút Close để đóng hộp thoại.

(2) Đọc dữ liệu từ CPU

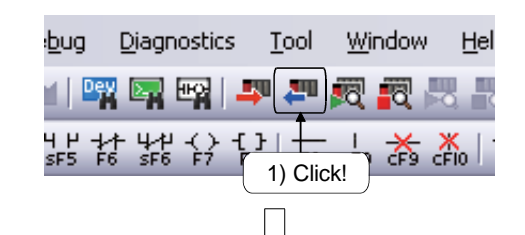

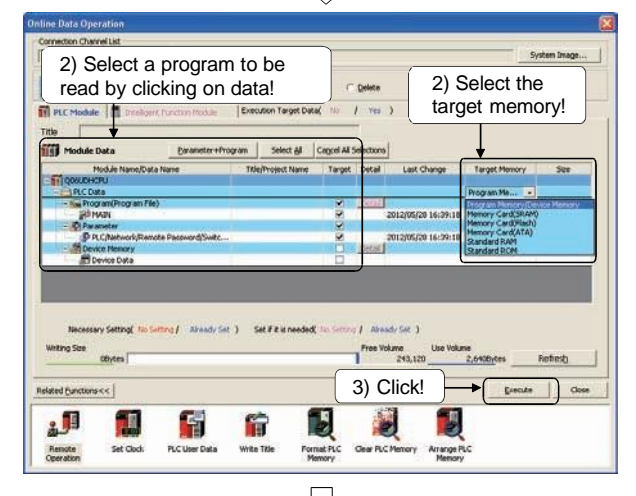

 MELSOFT Application
 X

 Parameter already exists,
 Are you sure you want to overwrite the existing file?

 4) Click!
 Yes

 Yes
 Yes to all

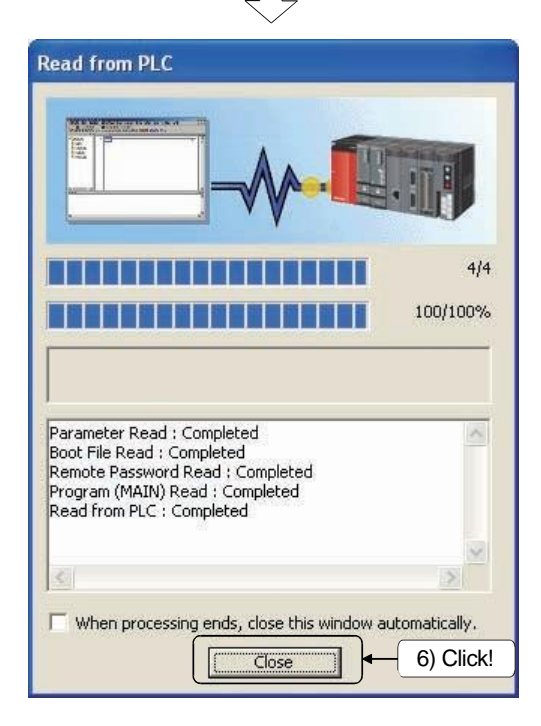

- Click I trên thanh công cụ hoặc click [Online] → [Read from PLC].
- 2) Từ thể "PLC Module", click để chọn chương trình và tham số để đọc từ CPU. Hoặc click Parameter + Program để chọn tham số và chương trình mục tiêu.

Chọn "Program Memory/Device Memory" cho "Target Memory".

- 3) Click Execute để chấp nhận đã chọn.
- Nếu một chương trình hoặc tham số tồn tại, một hộp thoại xác nhận xóa dữ liệu cũ sẽ hiện lên. Click Yes.
- 5) Hộp thoại thể hiện tiến trình hiện ra.
- Thông báo "Completed" hiện lên khi quá trình đọc hoàn tất. Sau đó, click <u>Close</u>.

2.8 Quan sát trạng tháichương trình ladder

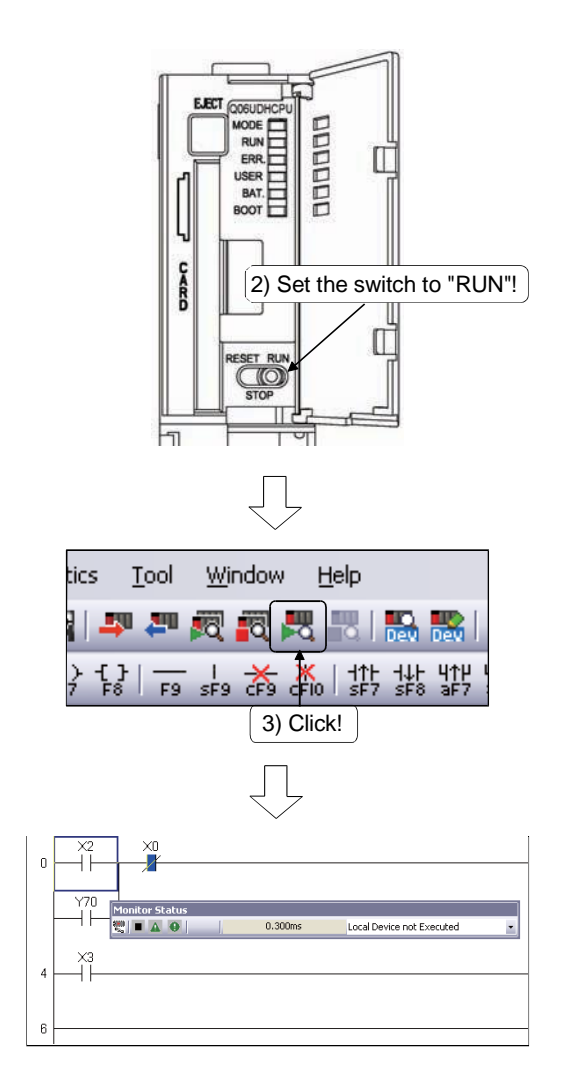

- Coi như chương trình ladder (chương trình tuần tự) đã được viết vào CPU điều khiển khả trình để tiếp tục bước sau.
- Đặt công tắc RUN/STOP/RESET trên CPU để RESET (trong khoảng 1s.), đặt nó trở lại STOP, và đặt nó về RUN.
- Chọn menu khác kết thúc menu giám sát.

Luyện tập

- Xác nhận đồng hồ LED Y70 sáng lên bằng cách đặt công tắc chuyển mạch X2, và đồng hồ đó vẫn sáng sau khi công tắc chuyển mạch tắt đi.
- 2) Xác nhận đồng hồ LED Y70 tắt đi bằng cách ấn (đang bật) nút (công tắc chuyển mạch) X0, và đồng hồ không sáng lên khi nút (công tắc chuyển mạch) được giải phóng (tắt đi).
- 3) Bật công tắc chuyển mạch X3 làm bật đồng hồ LED Y71.

 Trong mode giám sát, hộp thoại Monitor Status bên dưới hiện ra bất chấp trạng thái giám sát

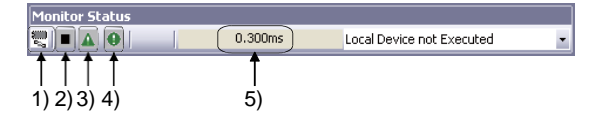

 Trạng thái kết nối Thể hiện trạng thái kết nối giữa một CPU điều khiển khả trình và một

máy tính cá nhân sử dụng chức năng mô phỏng được bắt đầu.

2) Trạng thái RUN/STOP

Thể hiện trạng thái CPU điều khiển khả trình được điều khiển bởi công tắc khóa trên CPU điều khiển khả trình hoặc sự điều hành từ xa nhờ GX Works2.

- Trạng thái ERR. (chuẩn đoán PLC) Thể hiện trạng thái lỗi của CPU điều khiển khả trình Click vào biểu tượng màn hình <u>của màn hình chuẩn đoán PLC (\*1)</u>.
- 4) Trạng thái USER (chuẩn đoán PLC) Thể hiện trạng thái lỗi người dùng của CPU điều khiển khả trình. Click vào biểu tượng màn hình <u>của màn hình chuẩn đoán PLC (\*1)</u>
- 5) Chu kỳ quét Thể hiện chu kỳ quét tối đa của CPU điều khiển khả trình được giám sát. Bộ điều khiển khả trình Q-series thể hiện chu kỳ quét theo đơn vị 0.1
- \*1: Đối với chuẩn đoán PLC, xem phần 2.8.
- (2) Trạng thái của ladder được thể hiện như bên dưới.

ms.

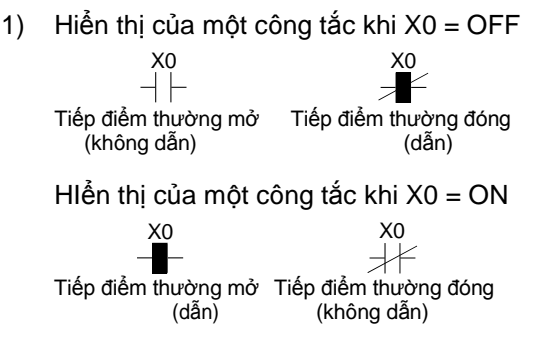

 Hiển thị của một lệnh cuộn dây đầu ra, lệnh so sánh công tắc tương đương, và lệnh cuộn dây tương đương.

| Không thực thi,<br>Điều kiện chưa bắt đầu | -< >- | * |
|-------------------------------------------|-------|---|
| Thực thi,<br>Điều kiện được bắt đầu       | -()-  | - |

\*: Lệnh để so sánh công tắc tương đương và cuộn dây tương đương là SET, RST, PLS, PLF, SFT, SFTP, MC, FF, DELTA, và DELTAP.

(3) Sửa đổi ladder trong quá trình giám sát

Phần này giải thích quy trình để sửa đổi Y70 thành Y72 trong quá trình giám sát.

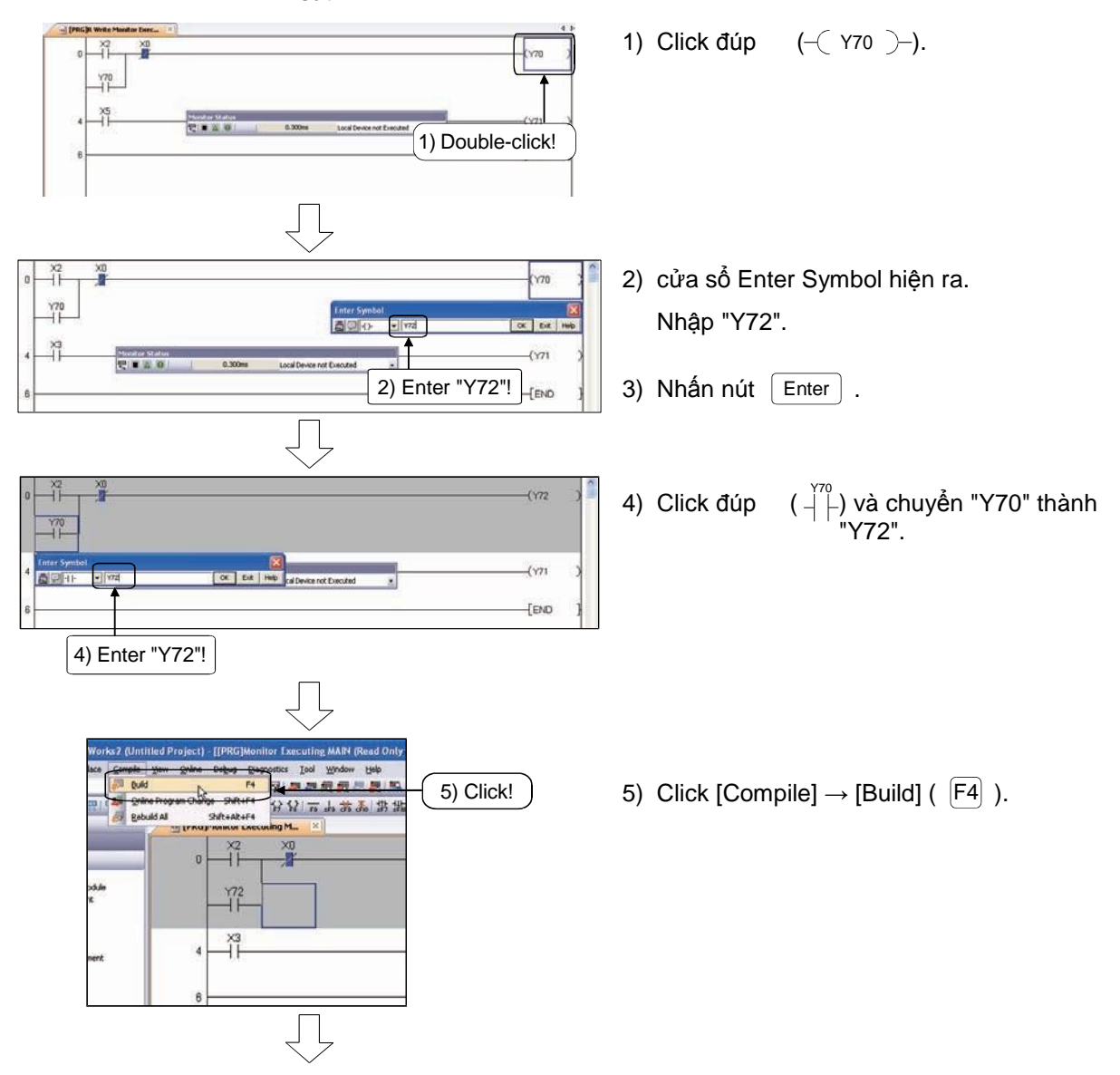

6) Quá trình sửa đổi hoàn tất

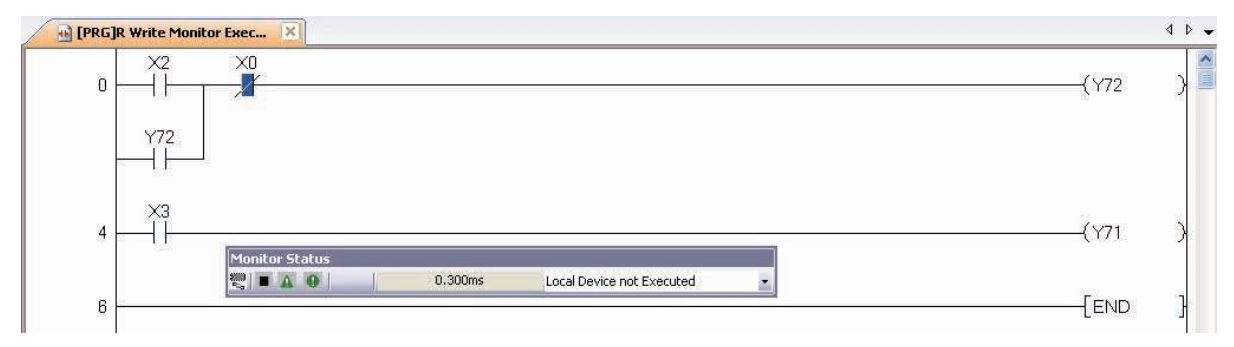

2.9 Chuẩn đoán lỗi CPU điều khiển khả trình

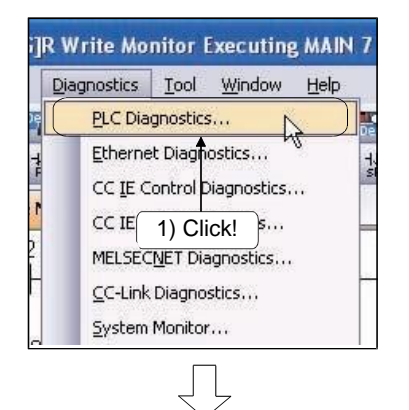

2) Màn hình PLC Diagnostics hiện ra.

2) PLC Diagnostics Monitor Status Connection Channel List Monitoring Serial Port PLC Module Connection(USB) System Image... 5 1) Model Name Q06UDHCPU Operation Status Switch RUN RUN 3) The function menu is extended from the PLC image Error Information • Error Information C PLC Status Information ·5) Change the window size and posit Current Error after error jump 
 PLC
 Status
 No.
 Current Error(Abbreviation)
 Current Error(Detail)

 1
 0
 No Error
 Year/Month/Day Time Error Jump Error ⊆lear 4) Error Help Occurrence Order Display Descending -Error History( PLC No.1 ) 
 Status
 No.

 1500
 1500

 1500
 1500

 1500
 1500

 1500
 1500

 1500
 1500

 1500
 3300
 Error Message(Abbreviation) Error Message(Detail) AC/DC DOWN AC/DC DOWN Year/Month/Day 2012-05-28 Error History Time 20:12:47 AC/DC DOWN AC/DC DOWN AC/DC DOWN AC/DC DOWN AC/DC DOWN AC/DC DOWN AC/DC DOWN SP, PARA ERROR AC/DC DOWN 20:12:47 14:19:25 14:55:44 12:00:41 16:05:44 11:18:35 17:06:35 17:06:35 17:03:59 AC/DC DOWN AC/DC DOWN AC/DC DOWN AC/DC DOWN 2012-05-28 2012-03-26 2012-03-26 2012-03-19 Clear History Error Jump Error Help 1500 1500 3300 AC/DC DOWN AC/DC DOWN SP. PARA ERROR 2012-03-13 2012-03-12 2012-03-12 Status Icon Legend A . . . Major Error AC/DC DOWN AC/DC DOWN CPU LAY ERROR CPU LAY ERROR AC/DC DOWN AC/DC DOWN CPU LAY ERROR CPU LAY ERROR 2012-03-09 2012-03-09 2012-03-09 2012-03-09 2012-03-09 14:34:10 12:02:13 10:22:28 10:21:56 1500 1500 🔺 Moderate Error User-Specified ·7) 7031 7031 7031 CPU LAY ERROR CPU LAY ERROR 2012-03-05 13:49:00 Stop Monitor Create CSV File Close 6)

1) Click [Diagnostics]  $\rightarrow$  [PLC Diagnostics].

|    | Tên                                  | Mô tả                                                                                                    |  |  |  |  |  |
|----|--------------------------------------|----------------------------------------------------------------------------------------------------|--|--|--|--|--|
| 1) | Trạng thái giám sát                  | Thể hiện trạng thái giám sát hiện tại                                                                                                    |  |  |  |  |  |
| 2) | Danh sách kênh kết<br>nối            | Thể hiện đường kết nối đã được đặt                                                                                                    |  |  |  |  |  |
| 3) | Trạng thái hoạt động<br>CPU          | <ul> <li>Với một hệ thống CPU đơn lẻ<br/>Thể hiện trạng thái hoạt động và trạng thái công tắc của CPU điều khiển khả trình.</li> <li>Với nhiều hệ thống CPU<br/>Thể hiện trạng thái hoạt động và trạng thái công tắc của CPU số1 đến số 4.</li> <li>"Uninstallable/Blank" thể hiện một khe với không module nào lắp vào.</li> </ul>                                                                                                    |  |  |  |  |  |
| 4) | Hình ảnh CPU điều<br>khiển khả trình | Thực hiện hoạt động trực tuyến của CPU điều khiển khả trình. (xem lại Gợi ý).                                                                                                    |  |  |  |  |  |
|    | Thông tin lỗi                        | Chọn cái này để thể hiện thông tin lỗi hiện tại của CPU điều khiển khả trình.                                                                                                    |  |  |  |  |  |
| 5) | Thông tin trạng thái<br>PLC          | Chọn cái này để thể hiện thông tin trạng thái của CPU điều khiển khả trình.         Maintenance Information         Error Information         Program Memory         Write Count 335 Times         Standard ROM         Write Count 335 Times         Standard ROM         Battery Life Extension         Invalid         Battery Life Extension         I C Card Type Drive1         Not Exist         I C Card Type Drive2         Not Exist         Backup Information |  |  |  |  |  |
| 6) | Lịch sử lỗi                          | Thể hiện lịch sử lỗi gần nhất bằng cách click vào nút Error History.                                                                                                    |  |  |  |  |  |
| 7) | Biểu tượng chú giải                  | Thể hiện biểu tượng trạng thái trên màn hình.                                                                                                    |  |  |  |  |  |

### Điểm chú ý

Thao tác trực tuyến

Chức năng PLC Memory Operation và chức năng Remote Operation có thể thực thi từ ảnh của CPU điều khiển khả trình.

Khi con trỏ di chuyển đến ảnh của CPU điều khiển khả trình, menu chức năng được mở rộng. Click vào ảnh của CPU điều khiển khả trình để thể hiện những thành phần có thể đặt.

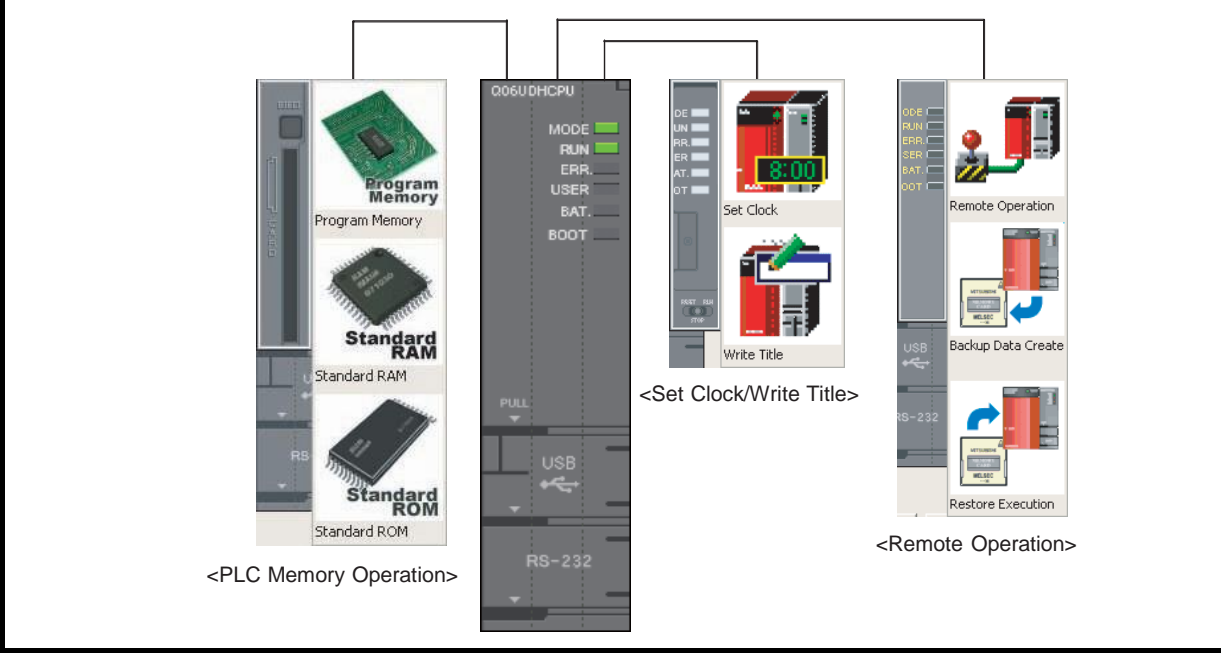

### 2.10 Chỉnh sửa chương trình ladder

### 2.10.1 Sửa đổi một phần của chương trình ladder

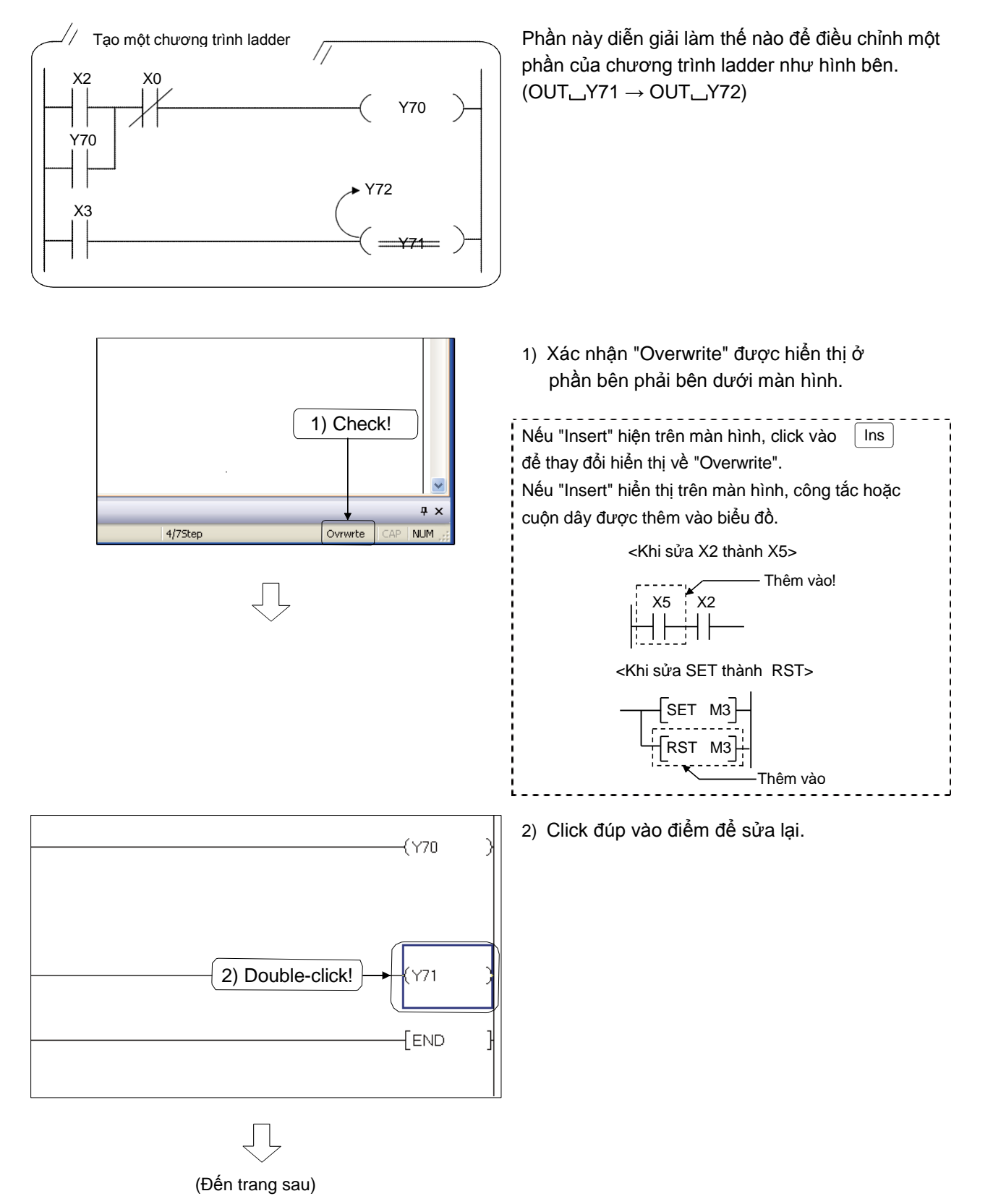

| (Từ trang trước)                                                                                                    |                                                                                                    |
|----------------------------------------------------------------------------------------------------|----------------------------------------------------------------------------------------------------|
| $\overline{\bigtriangledown}$                                                                                                    |                                                                                                    |
| (Y70<br>3) The Enter Symbol window is displayed!<br>(Y71<br>(Y71)<br>(Y71<br>(Y71<br>(Y71)<br>(Y71<br>(Y71)<br>(Y71<br>(Y71)<br>(Y71<br>(Y71)<br>(Y71)<br>(Y71<br>(Y71)<br>(Y71)<br>(Y7 | 3) Cửa sổ Enter Symbol hiện ra.                                                                                                    |
| Enter Symbol                                                                                                    | 4) Click vào hộp chỉnh sửa và nhập "Y72".                                                                                                    |
| 4) Enter "Y72"                                                                                                    | 5) Click nút OK để xác nhận thay đổi.                                                                                                    |
| 6) The modified diagram is displayed!                                                                                                    | <ul> <li>6) Chương trình ladder được điều chỉnh hiện ra.</li> <li>7) Để chuyển đổi chương trình ladder, click<br/>[Compile] → [Build] ( F4 ).</li> </ul> |

### 2.10.2 Vẽ/ xóa đường thẳng

(1) Vẽ đường thẳng

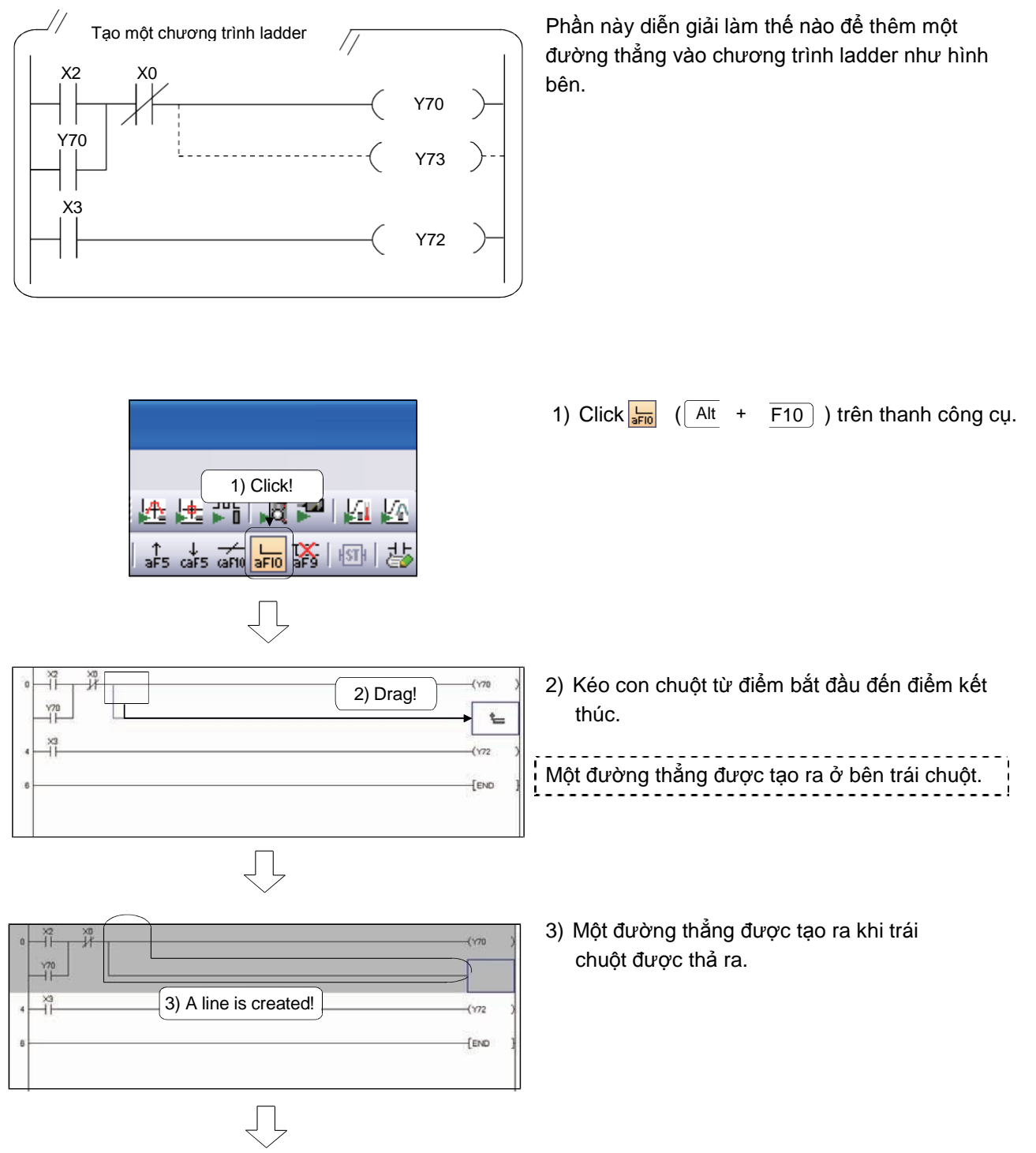

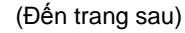

2 - 47

# (Từ trang trước) ↓ 4) Click ☆ trên thanh công cụ và nhập "Y73". 5) Click nút OK . ↓ ↓ ↓ Click ☆, 5) Click! ↓

| 0 | 6) The symbol is displayed! | (170)<br>(173)   |
|---|-----------------------------|------------------|
| 4 |                             | (Y72 )<br>{END } |
|   |                             |                  |

- 6) Biểu tượng vừa nhập--(C Y73 )--) hiện ra.
- 7) Để chuyển đổi chương trình ladder, click [Compile]  $\rightarrow$  [Build] ( F4 ).
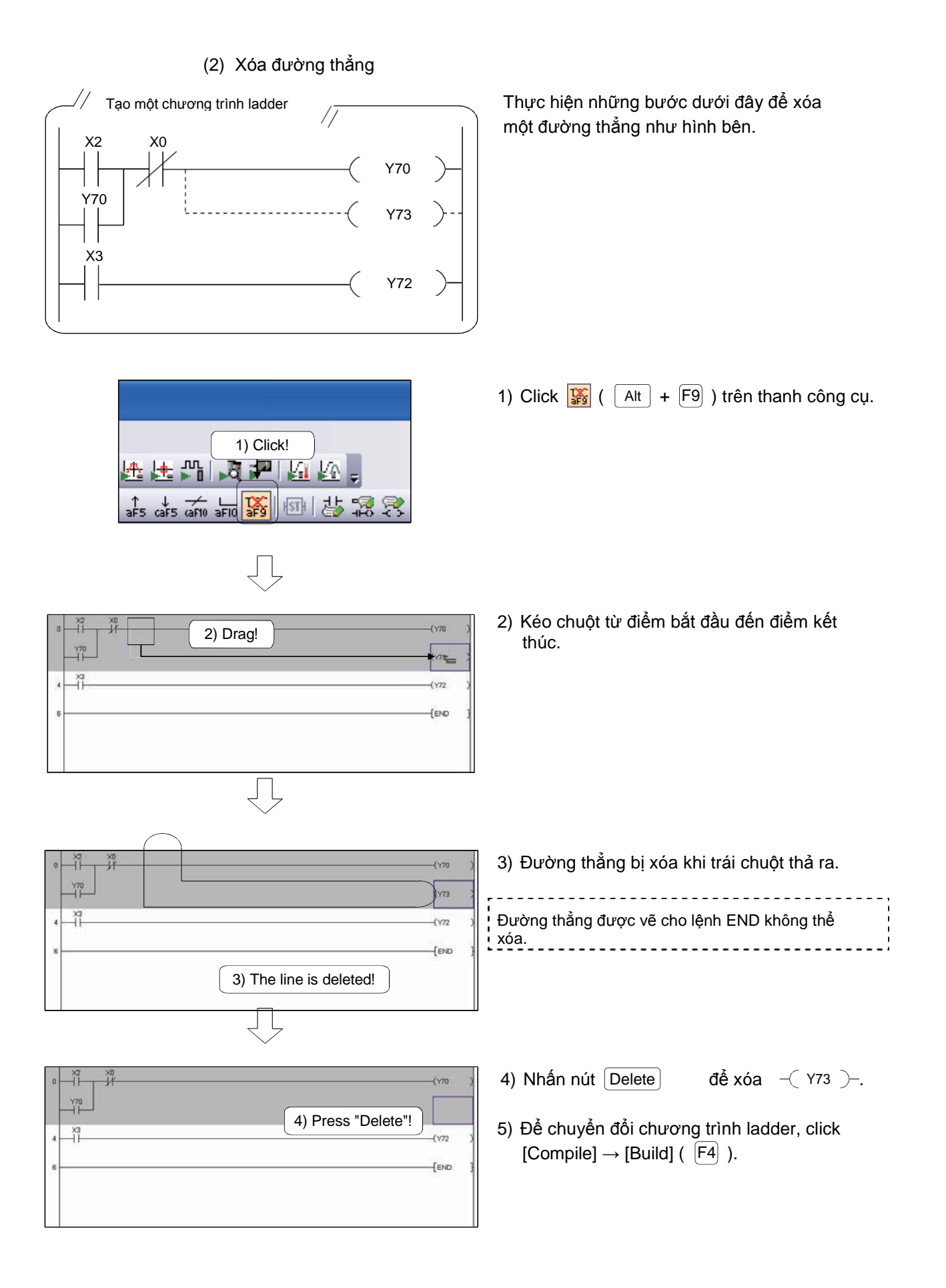

## 2.10.3 Chèn/xóa một hàng

(1) Chèn hàng

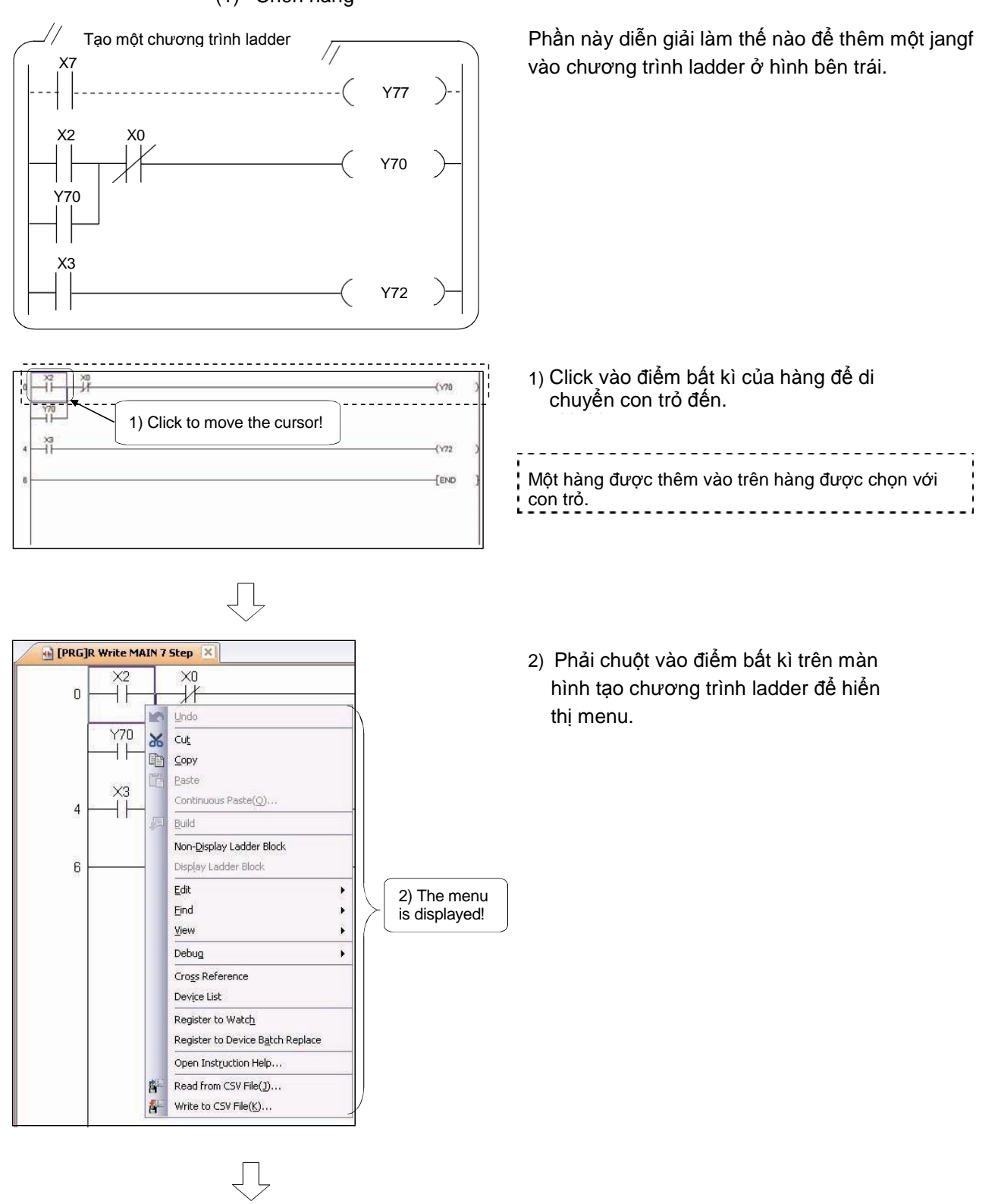

(Đến trang sau)

## (Từ trang trước)

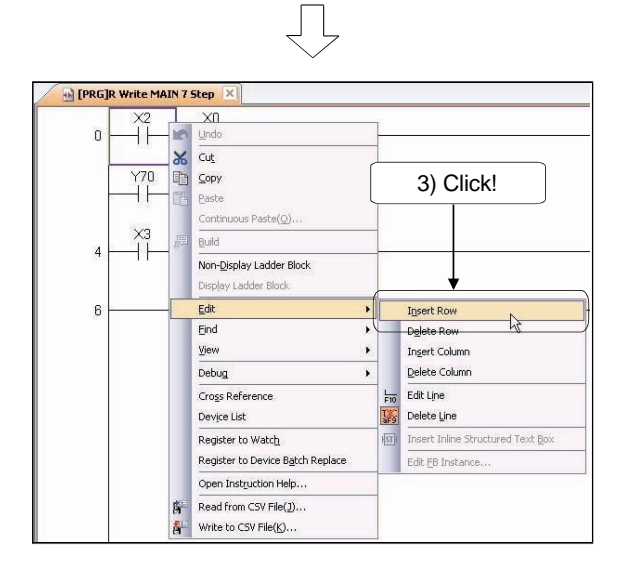

-X2

×3

Y70

X

4) A new row is inserted!

3) Chọn [Edit]  $\rightarrow$  [Insert Row] ( Shift) + Ins).

 Một hàng mới được chèn vào trên hàng được chọn.

Д

(Đến trang sau)

 5) Click trên thanh công cụ để mở cửa sổ Enter Symbol. Nhập "X7".

6) Click nút OK để chấp nhận.

-CY70

-(Y72 -[END

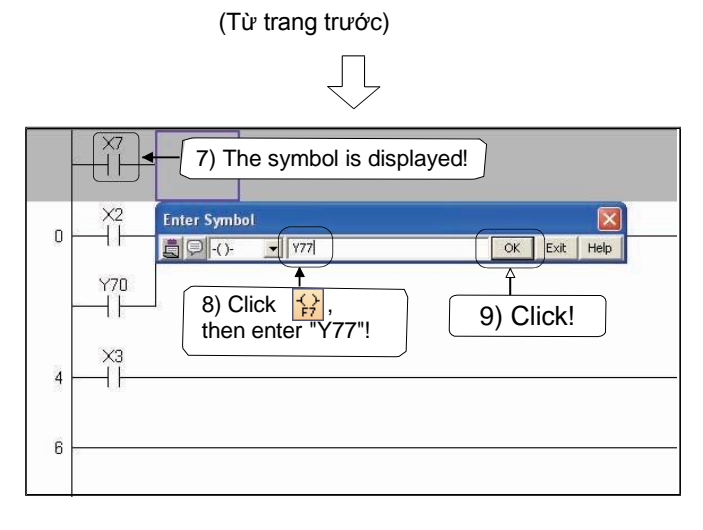

7) Biểu tượng nhập vào ( $\dashv^{x_7} \vdash$ ) hiện ra.

- 8) Click 😭 trên thanh công cụ, và nhập "Y77".
- 9) Click nút OK .

| ~      | ~ |
|--------|---|
| $\sim$ |   |
| ~      | / |

| x2 x0 |      |
|-------|------|
|       | (170 |
|       | (\72 |
| 6     | [END |

- 10) Biểu tượng vừa nhập (-( Y77 )-) hiện ra.
- 11) Để chuyển đổi chương trình ladder đã sửa, click
   [Compile] → [Build] ( F4 ).

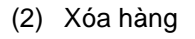

Y77

Y70

Y72

(177

(170

Tạo một chương trình ladder

X0

X2

Y70

X3

×7 -1+

X2 X0

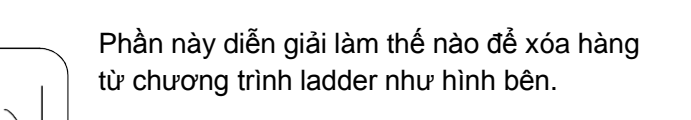

1) Đưa con trỏ đến hàng muốn xóa.

 Kích chuột phải đến bất kì điểm nào trên màn hình tạo chương trình ladder để hiển thị menu.

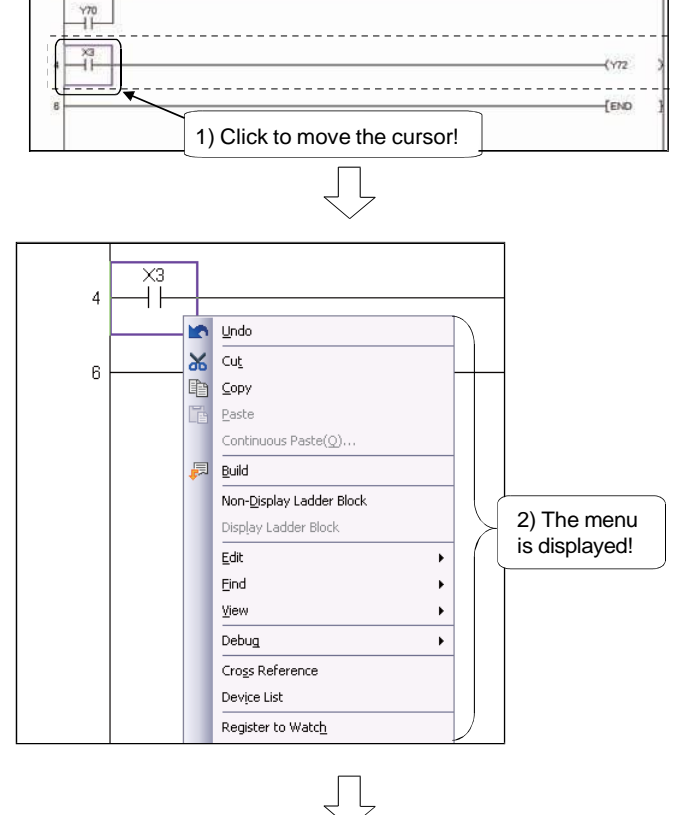

(Đến trang sau)

## (Từ trang trước)

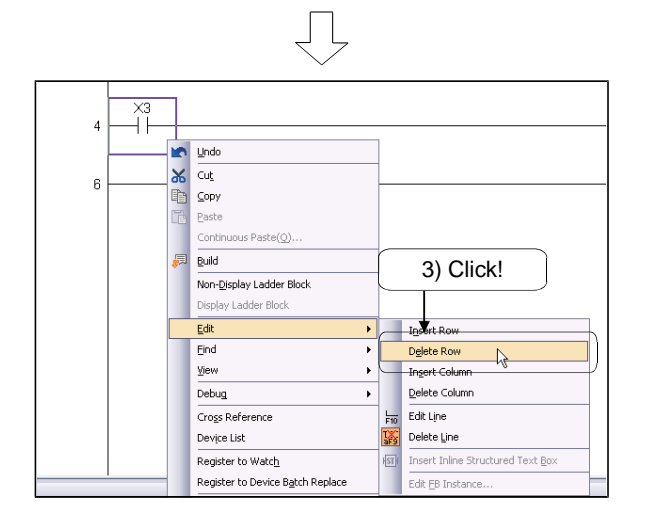

3) Chọn [Edit]  $\rightarrow$  [Delete Row] ( Shift + Del ).

 x7
 (177

 1
 (177

 1
 (177

 1
 (177

 1
 (177

 1
 (177

 1
 (177

 1
 (177

 1
 (177

 1
 (177

 1
 (177

 1
 (177

 1
 (177

 1
 (177

 1
 (177

 1
 (177

 1
 (177

 1
 (177

 1
 (177

 1
 (177

 1
 (177

 1
 (177

 1
 (177

 1
 (177

 1
 (177

 1
 (177

 1
 (177

 1
 (177

 1
 (177

 1
 (177

 1
 (177

 1
 (177

 1
 (177

 1
 (177

 1
 (177

 1
 (177

 1
 (177

 1
 (177

 1
 (177

 1
 (177

 1
 (177

 1
 (177

 1
 <

 $\prod$ 

- 4) Hàng được chọn đã bị xóa.
- 5) Để chuyển đổi chương trình ladder, click [Compile] → [Build] ( F4) ).

### 2.10.4 Cắt/sao chép chương trình ladder

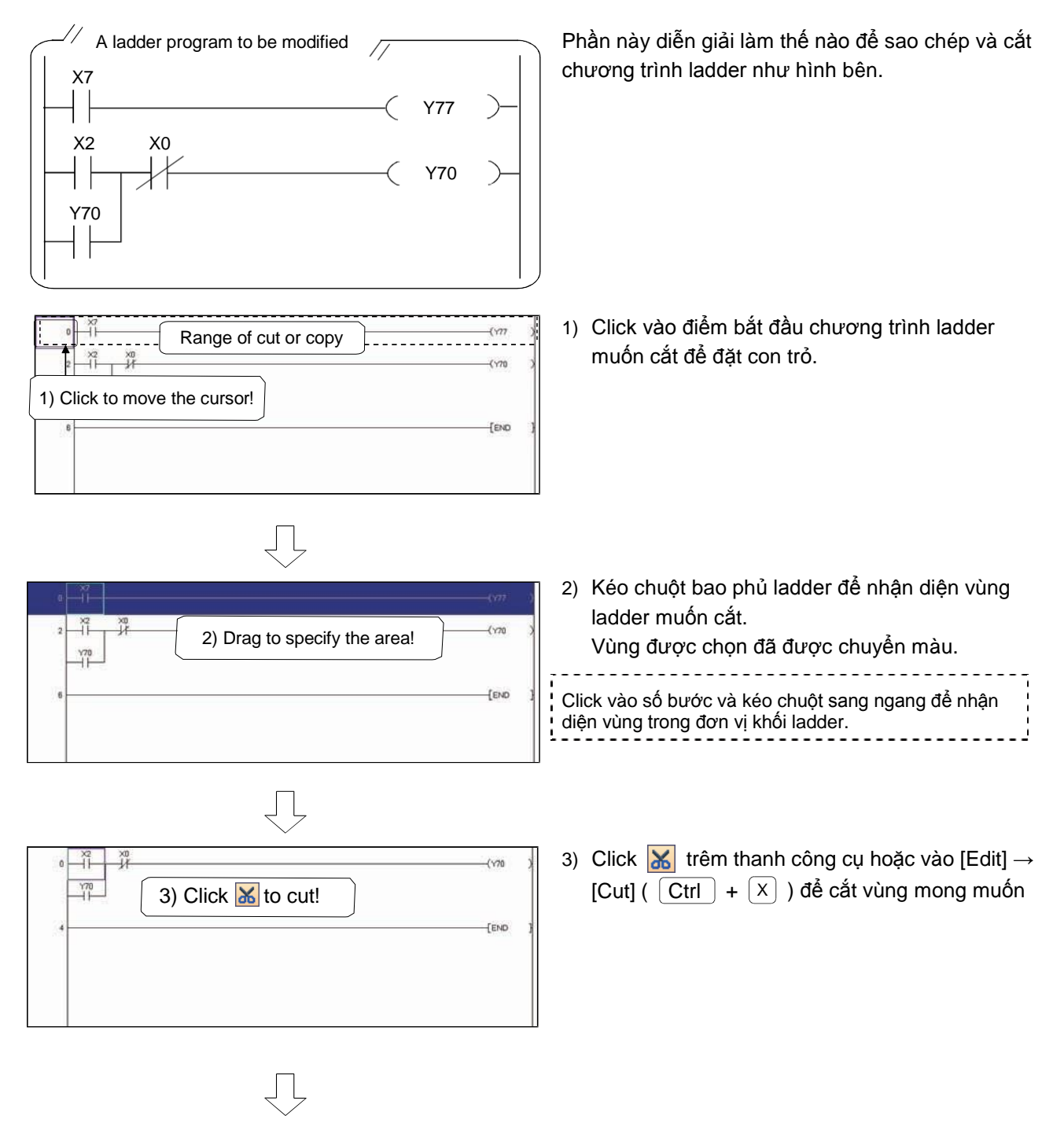

(Đến trang sau)

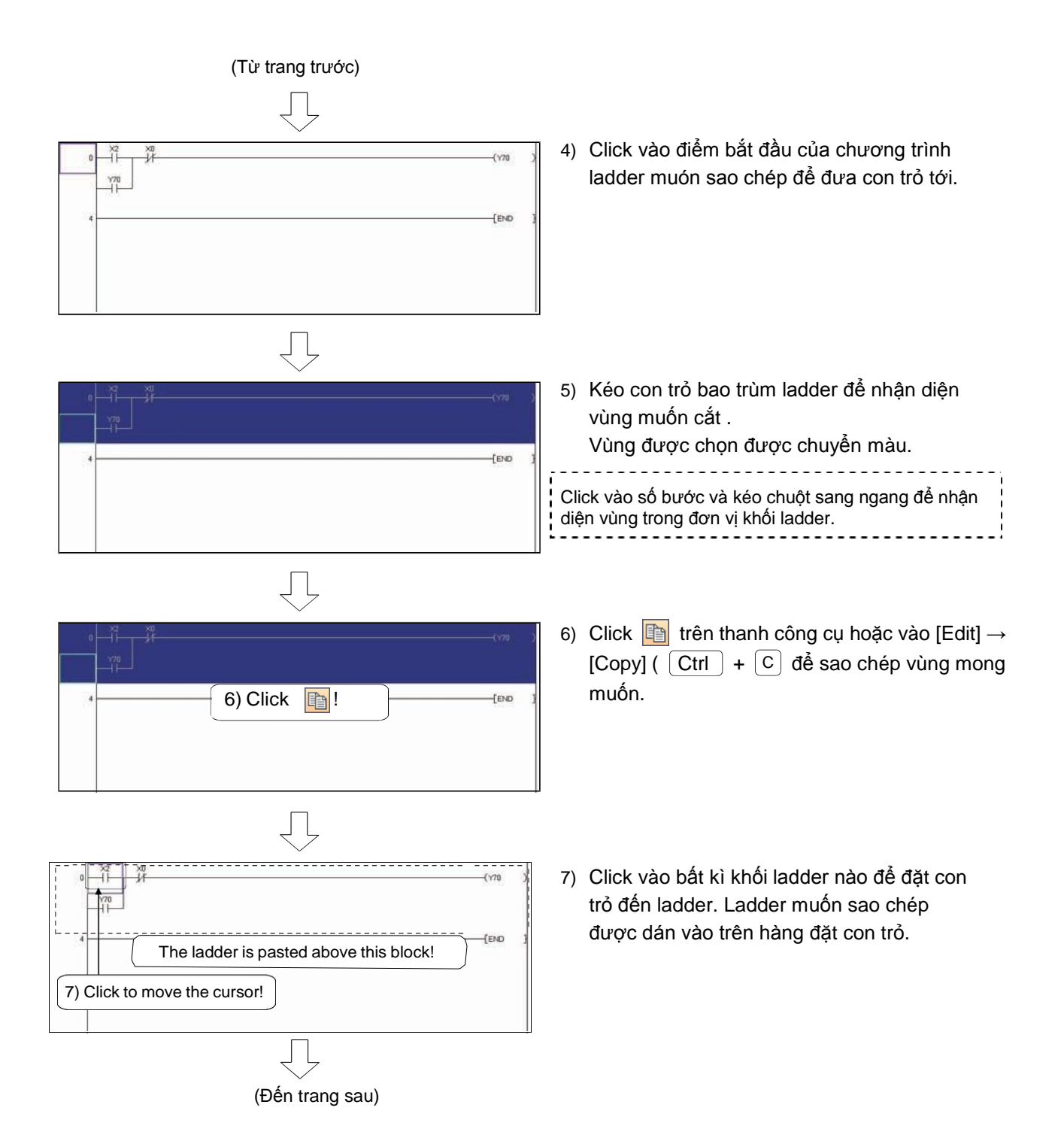

## Từ trang trước)

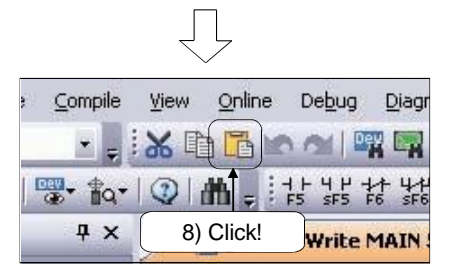

| X2 X0 |               |              |
|-------|---------------|--------------|
|       | 9) Completed! | (Y70<br>(Y70 |
|       |               | END.         |

- 8) Click <sup>[]</sup> trên thanh công cụ hoặc [Edit] →
   [Paste] ( Ctrl + V ) để dán vùng mong muốn.
- 9) Ladder bị cắt hoặc sao chép được dán vào.

# 2.11 Kiểm tra dữ liệu

Phần này diễn giải làm thế nào để kiểm tra dự án đang mở với dữ liệu trên CPU điều khiển khả trình.

| s and Settings\CDS\Desktop\no title\aaa\aaa - [[PRG]R Write MAIN 9 Step]<br>w Qnine Debug Diagnostics Iool Window Help<br>Read from PLC<br>Write to PLC<br>Yenfy with PLC<br>Password/Keyword<br>PLC Memory Qperation                                                                                                    | 1) Click [Online] $\rightarrow$ [Verify with PLC].                                                    |
|----------------------------------------------------------------------------------------------------|----------------------------------------------------------------------------------------------------|
| Online Data Operation Correction Quard Lat [Seal Part RC Mode Correction/200] System Insight: System Data Correction/200 System Data Correction/200 System Data System Data System Data System Data System Data System Data System Data System Data System Data System Data System Data System Data System Data System Data System Data System Data System Data System Data System Data System Data System Data System Data System Data Sy | <ol> <li>Hộp thoại Online Data Operation hiện ra.</li> <li>Click nút Parameter + Program .</li> </ol> |
| Bod     Watter     Cardian       The control include     Recoden Target Cardia     If ins include       The control include     Recoden Target Cardia     If ins include       The control include     Recoden Target Cardia     If ins include       The control include     Recoden Target Cardia     If ins include       The control include     Recoden Target Cardia     If ins include       The control include     Recoden Target Cardia     If ins include       The control include     Recoden Target Cardia     If ins include       The control include     Recoden Target Cardia     If ins include       The control include     Recoden Target Cardia     If ins include       The control include     Recoden Target Cardia     If include       Section Include     Recoden Target Cardia     If include       Section Include     Recoden Target Cardia     If include       Section Include     Recoden Target Cardia     If include       Section Include     Recoden Target Cardia     If include       Section Include     Recoden Target Cardia     If include       Section Include     Recoden Target Cardia     If include       Section Include     Recoden Target Cardia     If include       Section Include     Recoden Target Cardia     If include       Sectin Include <t< td=""><td>3) Click nút Execute .</td></t<>                                                                                                    | 3) Click nút Execute .                                                                                |
| Citerry Nexet Inc.         Construction           Search Prest Nexet         Excellent Nexet Nexet           Search Prest Nexet         Excellent Nexet Nexet Nexet           Search One Nexet         Excellent Nexet Nexet Nexet           Correct Nexet Nexet Nexet Nexet         Excellent Nexet Nexet Nex                                                                                                    | <ol> <li>Kết quả kiểm tra hiển thị trên cửa số Verify<br/>Result.</li> </ol>                          |
| Charles and Charles and Charle | Để kiểm tra chi tiét dữ liệu, click đúp vào hàng<br>tương ứng.                                        |
| Control factor (C) C Verial () Program i (Inc.     Source Total Kong Control (C)     Source Total Kong Control (C)     Source Total Kong       | 5) Chi tiết của kết quả được hiển thị.                                                                |

### 2.12 Lưu chương trình ladder

2.12.1 Lưu dự án mới tạo hoặc ghi đè dự án

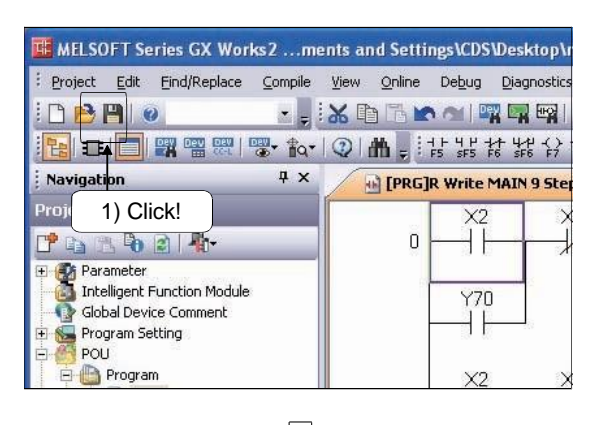

(Chỉ khi một dự án mới tạo được lưu)

- Save As X Save Location: C:\SCHOOL Browse... Workspace/Project List: Workspace 2) Specify the location to store the project! 4) Set a project name! 3) Set a workspace name! SCHOOL Workspace Name: GX Works2 Project Name: Title: ✓ Include revisions 5) Set a title as necessary! Save Cancel Switch the window by clicking this button Save as a Single File Format Project. when you want to (MELSOFT Navigato ct. rmat.) 6) Click!
  - MELSOFT Series GX Works2

Click I trên thanh công cụ hoặc vào [Project]
 → [Save] ( Ctrl + S ).

| r<br>I I wu duu án đã cá hoàn thành yong ở huyán này | 1  |
|------------------------------------------------------|----|
| Lưu dự an da có nóan thành xông ở bước này           | ÷. |
|                                                      | ÷  |
|                                                      | ч. |

- 2) Chỉ định địa điểm để lưu dự án .
- 3) Đặt tên vùng làm việc.
- 4) Đặt tên dự án.
- 5) Đặt một tiêu đề nếu cần thiết.
- 6) Click nút Save để xác nhận.

Click nút Yes .
 Dự án mới đã được lưu.

|   | Gợi ý                                                       |                                                                                                    |
|---|-------------------------------------------------------------|----------------------------------------------------------------------------------------------------|
| • | Vùng làm việ<br>Vùng làm việ                                | ec<br>ec cho phép GX Works2 quản lí nhiều dự án chỉ với một tên.                                                                                                    |
| • | Khi địa điểm<br>Khi địa điểm<br>"Workspace/                 | lưu tồn tại<br>lưu (vùng làm việc và dự án) tồn tại, thư mục chứa vùng làm việc được xác định trong<br>Project List".                                                                           |
| • | Số kí tự cho<br>Xác định tên<br>Tuy nhiên, tố<br>trong 150. | một tên vùng làm việc, dự án, và tiêu đề<br>vùng làm việc, tên dự án, và tiêu đề trong khoảng 128 kí tự<br>ờng số kí tự của tên đường dẫn địa điểm lưu + tên vùng làm việc + tên dự án phải nằm |

Browse ....

pace list.

Cancel

2.12.2 Lưu một dự án với một tên khác

Save As Save Locat<u>i</u>on:

Project

GX Works2

Workspace Name:

☑ Include revisions

5) Set a title as necessary!

Project Name: Title:

Save as

C:\SCHOOL\SCHOOL

Workspace/Project List:

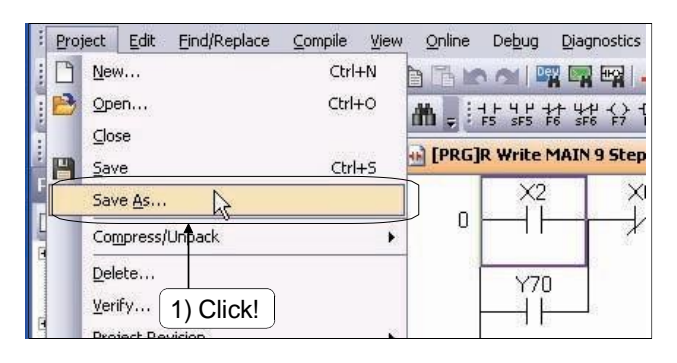

Л

QUOUUN

SCHOOL

GX Works2-2

4) Set a project name!

4

PL 2) Specify the location to

store the project!

3) Set a workspace name!

Save

1) Click [Project]  $\rightarrow$  [Save as].

- 2) Chỉ định địa điểm để lưu dự án .
- 3) Đặt tên vùng làm việc.
- 4) Đặt tên dự án.
- 5) Đặt một tiêu đề nếu cần thiết.
- 6) Click nút Save để xác nhận.

Click nút Yes .
 Dự án mới đã được lưu.

| a Single File Format Proje <u>c</u> t | Switch the window by clicking this button<br>when you want to u 6) Click! ject.<br>(MELSOFT Navigato |  |
|---------------------------------------|----------------------------------------------------------------------------------------------------|--|
|                                       | Ţ                                                                                                    |  |
| MELSOFT Series                        | GX Works2                                                                                            |  |
| The spe<br>Do you                     | V) Click!<br>Shed project does not exist.<br>want to create a new project?                           |  |

#### 2.13 Đọc một dự án đã lưu

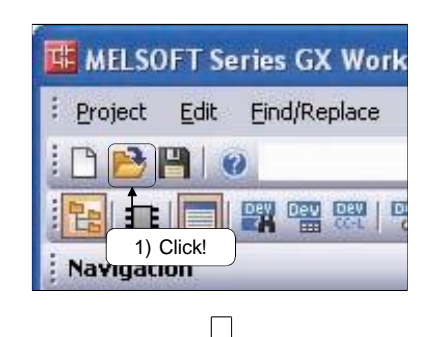

| C:\SCHOOL\SCHOO                         | ж                   |                      | Browse            |
|-----------------------------------------|---------------------|----------------------|-------------------|
| Vorkspace/Project<br>Project            | 3) Double-click!    | Display: GX Works2 F | Project           |
| GX Works2<br>4) Click!                  | QOEUDH              | Return to ti         | ne workspace list |
| <u>v</u> orkspace Name:<br>roject Name: | SCHOOL<br>GX Works2 |                      |                   |
|                                         |                     | 5) Click!            |                   |

Mỗi hộp thoại xác nhận được hiện ra trong những trường hợp dưới đây;

#### (Khi một dự án khác đã được mở)

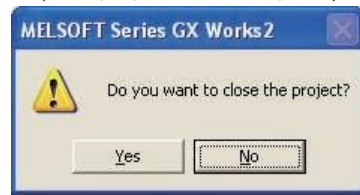

(Khi một dự án khác được mở mà không chuyển đổi)

| MELSOF | 'T Series GX Works2                                                                                                    |
|--------|----------------------------------------------------------------------------------------------------|
|        | There is unconverted ladder code in the program.<br>Any changes made since the last build will be lost.<br>Are you sure you want to continue?<br>• If you chose to continue, the unconverted ladder code will be replaced with the previous build version.<br>• To keep the changes, select No, convert the ladder code, and try again. |
|        | Data Name:MAIN<br>Yes                                                                                                    |
|        |                                                                                                    |

(Khi dự án khác đang được mở mà chưa được lưu)

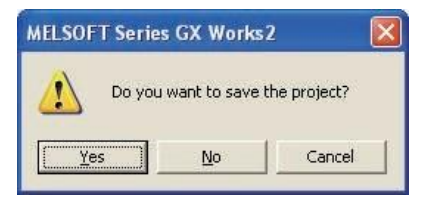

Click trên thanh công cụ hoặc vào [Project]
 → [Open] ( Ctrl + ○ ).

- Xác định địa điểm nơi dự án muốn đọc được lưu.
- 3) Click đúp vào vùng làm việc muốn đọc.
- 4) Click vào dự án muón đọc.
- Click vào nút đó để bắt đầu đọc dự án đã chọn.

- Yes ······Thoát khỏi dự án. No ·····Giữ dự án mở.
- Yes ·······Thoát khỏi dự án mà không chuyển đổi dự án.
- No .....Giữ dự án mở. (Tiếp tục chỉnh sửa chương trình ladder.)
- Yes
   ·······Thoát khỏi dự án sau khi lưu nó.

   No
   ······Thoát khỏi dự án mà không lưu nó.

   Cancel
   ····Giữ dự án mở.

#### 2.14 Mở dự án theo định dạng khác

Phần này diễn giải làm thế nào để mở một dự án được tạo với GX Developer trong GX Works2.

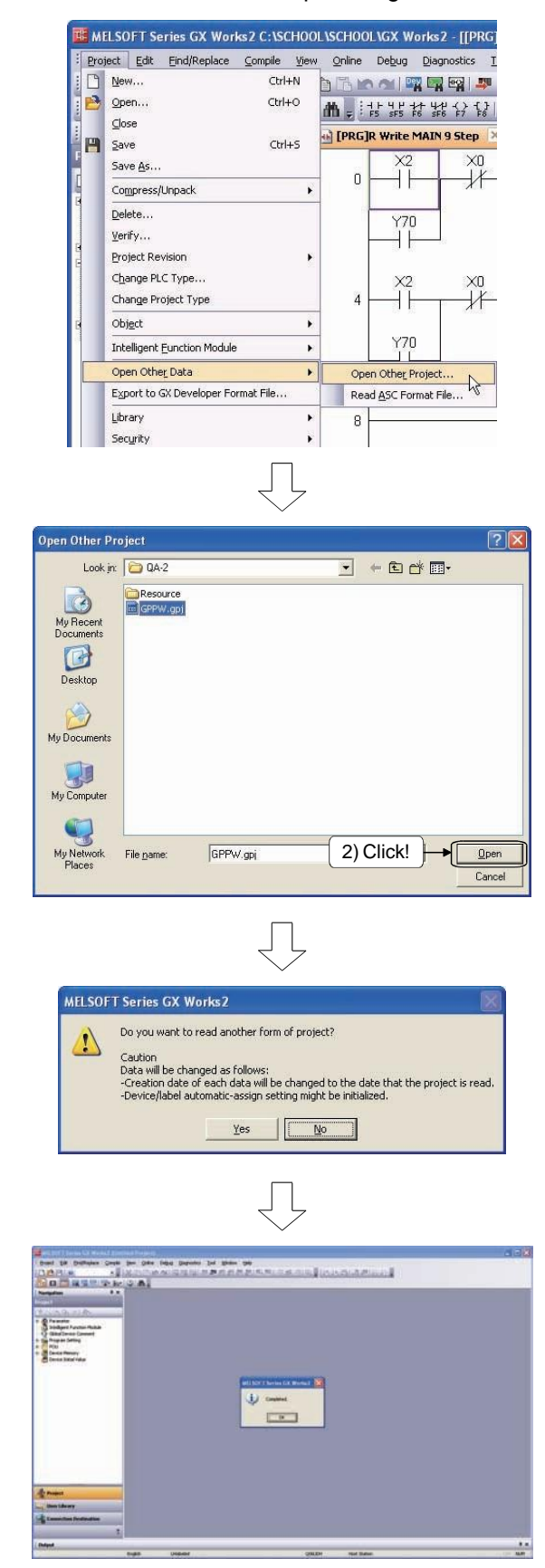

 Click [Project] → [Open Other Data] → [Open Other Project].

 2) Hộp thoại Open Other Project hiện ra. Xác định dự án muốn mở và click
 Open

- Thông báo ở bên trái hiện ra. Click nút Yes .
- Dự án được tạo với GX Developer được mở.

 Gợi ý
 Trạng thái sau khi một dự án với định dạng khác được mở Khi một dự án trong một định dạng khác được mở, dự án đang ở trạng thái chưa được biên dịch . Biên dịch tất cả chương trình trong dự án trước khi thực thi điều hành trực tuyến như viết dữ liệu và giám sát. Khi một trạng thái biên dịch lỗi xuất hiện, sửa lại chương trình tương ứng theo như hướng dẫn lập trình.

#### 2.15 Lưu dự án với định dạng khác

Phần này diễn giạ làm thế nào để lưu một dự án đơn giản của GX Works2 theo định dạng GX Developer.

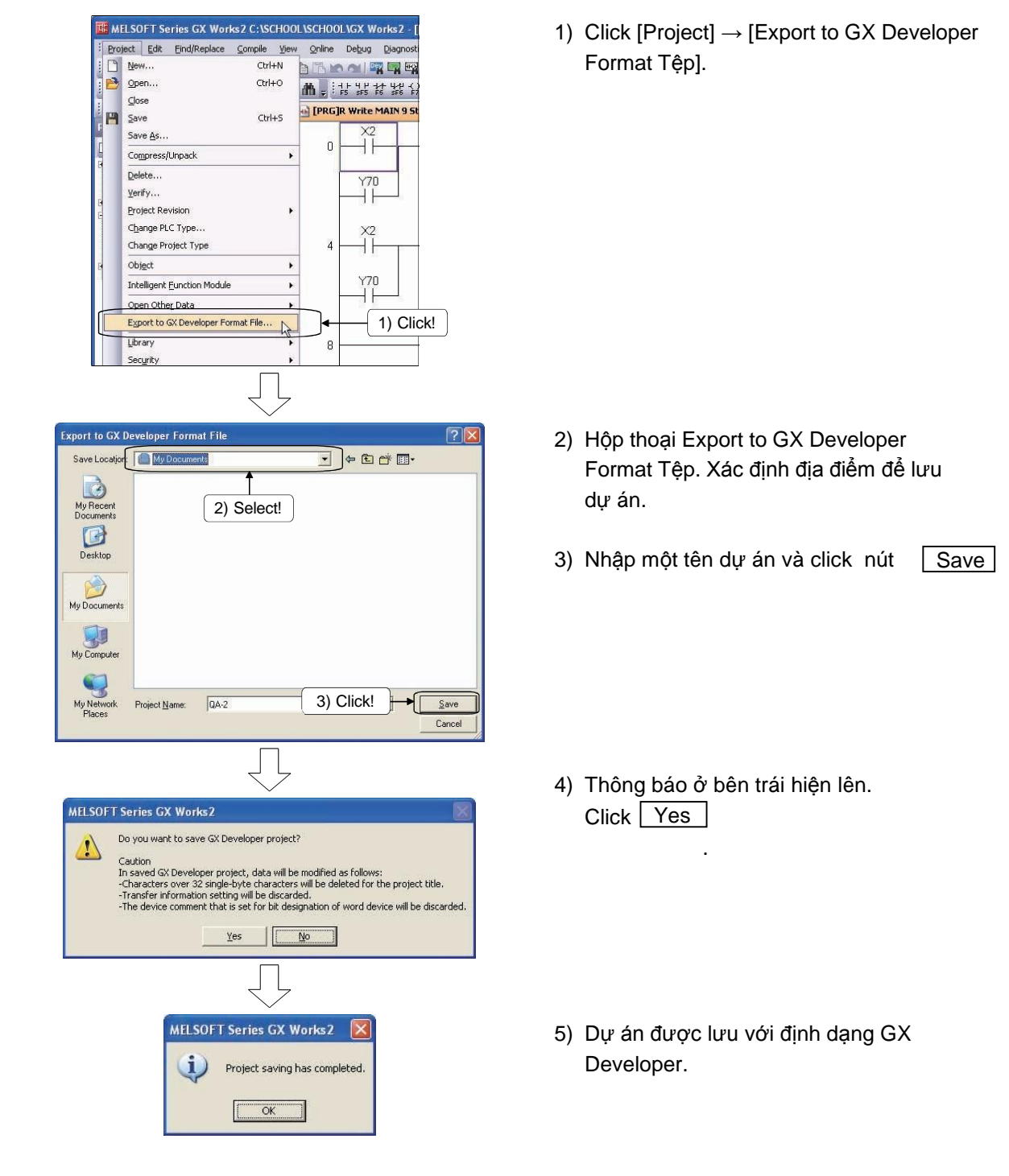

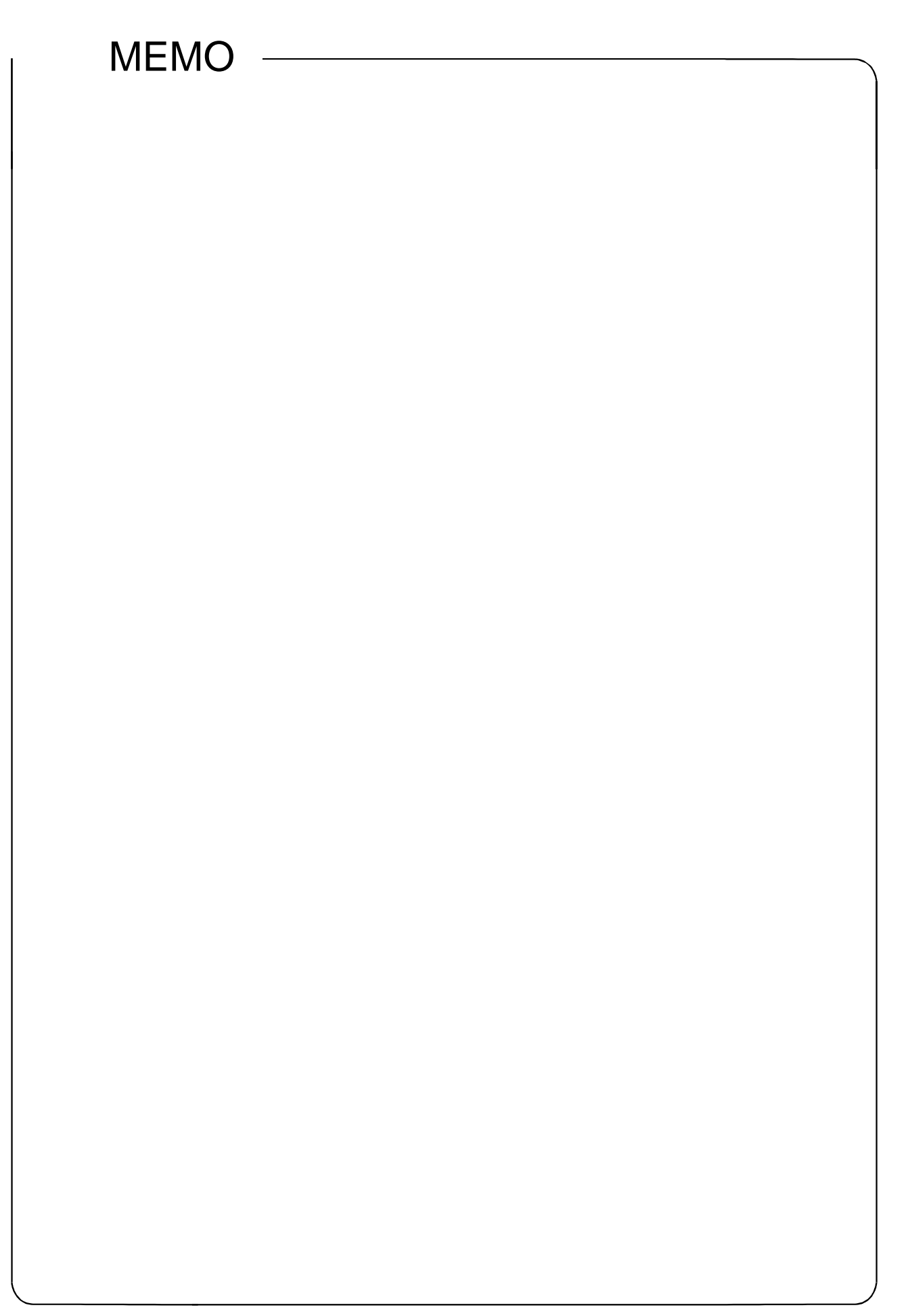

# CHƯƠNG 3 BIẾN VÀ THAM SỐ BỘ ĐIỀU KHIỂN KHẢ TRÌNH

#### 3.1 Biến

Biến là một phần tử ảo cho việc lập trình bộ điều khiển CPU, tương tự các phần tử (như tiếp điểm và cuộn cảm) mà nó viết nên một chương trình.

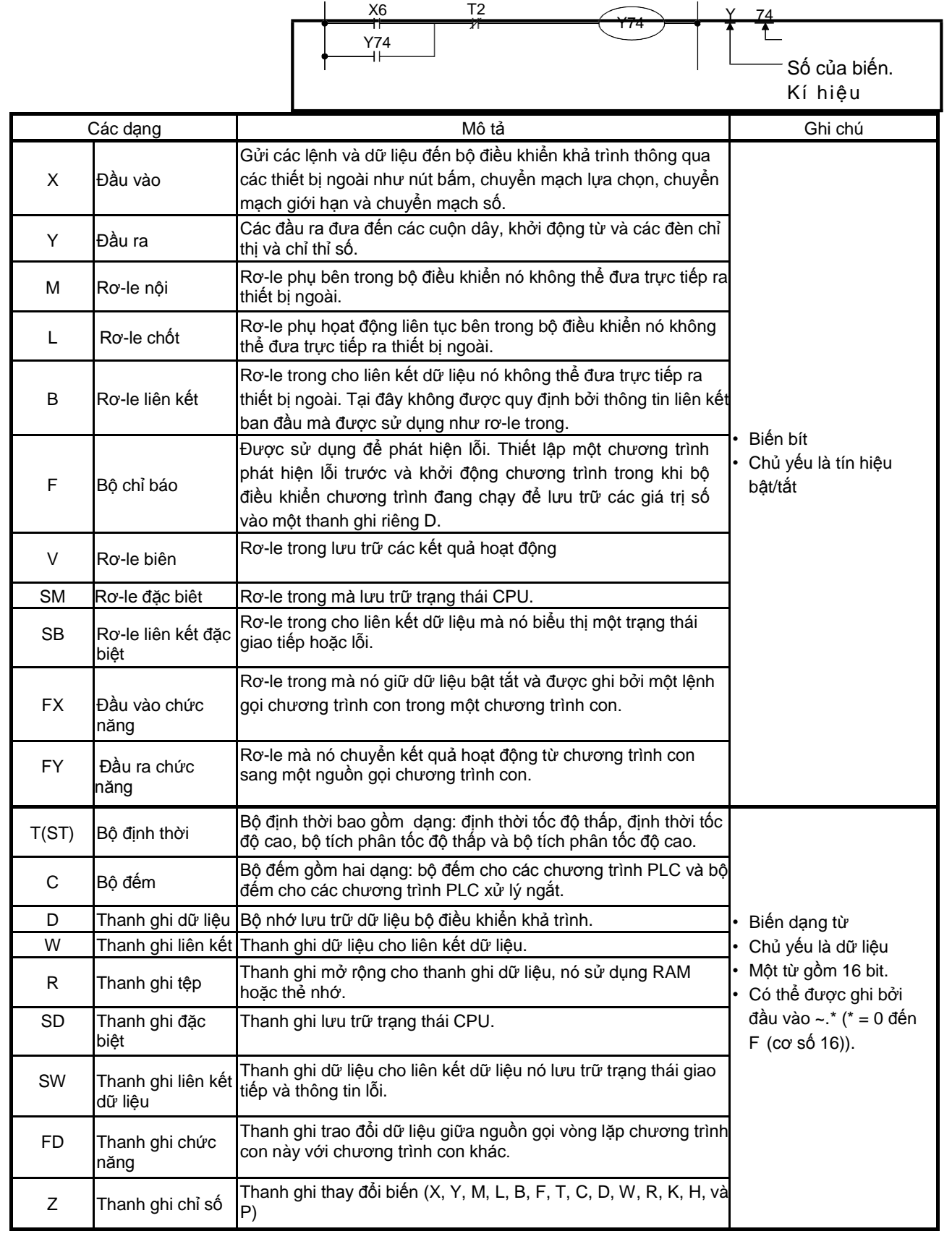

| C                                              | ác dạng                          | Mô tả                                                                                                    | Ghi chú                                                                                        |
|------------------------------------------------|----------------------------------|----------------------------------------------------------------------------------------------------|------------------------------------------------------------------------------------------------|
| FD                                             | Thanh ghi chức<br>năng           | Thanh ghi trao đổi dữ liệu giữa nguồn gọi vòng lặp chương trình<br>con này với chương trình con khác.                                                 |                                                                                                |
| Z                                              | Thanh ghi chỉ số                 | Thanh ghi thay đổi biến (X, Y, M, L, B, F, T, C, D, W, R, K, H, và<br>P)                                                                              |                                                                                                |
| Ν                                              | Lồng                             | Hiển thị kiến trúc được lồng của bộ điều khiển chủ.                                                                                                   |                                                                                                |
| Р                                              | Con trở                          | Xác định vị trí nhảy của các nhánh chỉ dẫn (CJ, SCJ, CALL và JMP).                                                                                    |                                                                                                |
| I                                              | Con trỏ ngắt                     | Xác định một vị trí nhảy tương ứng với hệ số ngắt khi một hoạt<br>động ngắt diễn ra.                                                                  |                                                                                                |
| J                                              | Mạng số.<br>Đặc điểm thiết<br>bị | Sử dụng để chỉ rõ số mạng trong lệnh liên kết dữ liệu.                                                                                                |                                                                                                |
| U                                              | Số I/O .                         | Được sử dụng để chỉ ra số I/O trong module chức năng thông<br>minh dành cho các lệnh                                                                  |                                                                                                |
| к                                              | Hằng số thập<br>phân             | Được sử dụng để chỉ ra các: giá trị thiết lập bộ đếm định thời,<br>số con trỏ, số con trỏ ngắt, số chữ số của biến bit và các giá trị<br>lệnh cơ bản. |                                                                                                |
| Н                                              | Hằng số thập lục<br>phân         | Được sử dụng để chỉ các giá trị lệnh cơ bản/ứng dụng.                                                                                                 |                                                                                                |
| E                                              | Hằng số thực                     | Được sử dụng để chỉ ra số thực của lệnh                                                                                                    |                                                                                                |
| "Chuỗi kí<br>tự"                               | Hằng số chuỗi kí<br>tự           | Được sử dụng để chỉ chuỗi kí tự như các lệnh                                                                                                    |                                                                                                |
| Jn\X<br>Jn\Y<br>Jn\B<br>Jn\SB<br>Jn\W<br>Jn\SW | Biến liên kết<br>trực tiếp       | Biến có thể truy xuất trực tiếp đến một biến liên kết của một<br>mô-đun mạng. (Làm mới các tham số thiết lập không được yêu<br>cầu)                   | <ul> <li>Biến bit</li> <li>Tín hiệu on/off .</li> <li>Biến dạng từ</li> <li>Dữ liệu</li> </ul> |
| Un\G                                           | Mô-đun chức<br>năng thông minh   | Biến có thể truy xuất trực tiếp bộ nhớ đệm của một mô-đun<br>chức năng thông minh.                                                                    | <ul> <li>Một từ gồm 16 bit</li> </ul>                                                          |

# 3.2 Tham số

Tham số là các giá trị thiết lập cơ bản được gán vào bộ điều khiển khả trình để điều khiển các đối tượng.

Các tham số được phân chia thành các tham số PLC, tham số mạng, và mật khẩu từ xa như bên dưới.

| Mục      |              | Мџс                                                     | Mô tả                                                                                                    |
|----------|--------------|---------------------------------------------------------|----------------------------------------------------------------------------------------------------|
|          |              | Nhãn                                                    | Cài đặt (tên và ứng dụng) của bộ điều khiển khả trình CPU.                                                                                                    |
|          | Tenfec       | Ghi chú                                                 | Cài đặt chú giải cho nhãn của bộ điều khiển CPU.                                                                                                    |
|          |              | Cài đặt giới hạn bộ định thời                           | Cài đặt giới hạn thời gian của bộ định thời tốc độ thấp và tốc độ cao.                                                                                                    |
|          |              | Tiếp điểm RUN-PAUSE                                     | Cài đặt tiếp điểm cho điều khiển RUN và PAUSE của CPU                                                                                                    |
|          |              | Tiếp xúc hợp lệ thao tác sao<br>lưu dữ liệu khóa.       | Cài đặt các thiết bị tiếp điểm để thực hiện sao lưu dữ liệu khóa (Chỉ dành cho Universal QCPU)                                                                                                    |
|          |              | Thiếp lập lại từ xa                                     | Thiết lập để cho phép hoạt động cài lại từ xa nhờ GX Works2.                                                                                                    |
|          |              | Trạng thái đầu ra từ STOP<br>đến                        | Cài đặt trạng thái đầu ra (Y) khi bộ điều khiển chuyển từ STOP sang RUN.                                                                                                    |
|          |              | Thuật toán xử lí số thực                                | Thiết lập để xử lí số thực (chỉ dánh cho mô-đun hiệu suất cao QCPU)                                                                                                    |
|          |              | Thiết lập mô-đun chức năng                              | Cài đặt tham số mô-đun                                                                                                    |
|          |              | thông minh                                              | <ul> <li>Cài đặt số bắt đầu I/O</li> </ul>                                                                                                    |
|          |              | Số con trỏ chung                                        | Cài đặt số bắt đầu của con trỏ được sử dụng như con trỏ chung                                                                                                    |
|          | Hệ thống PLC | Điểm chiếm giữ bởi khe trống                            | Cài đặt số khe trống cho đơn vị cơ bản chính hoặc mở rộng.                                                                                                    |
|          |              |                                                         | <ul> <li>Cài đặt số bắt đầu của các bộ đếm ngắt</li> </ul>                                                                                                    |
|          |              | Cal dạt ngat hệ thống                                   | Cài đặt khoảng thực hiện cho các con trỏ ngắt.                                                                                                    |
|          |              | Cài đặt chương trình quét cố<br>định/ Chương trình ngắt | Cài đặt thực hiện phá hủy tốc độ cao của một chương trình ngắt.                                                                                                    |
|          |              | Đồng bộ mô-đun                                          | Thiết lập đồng bộ khởi động bộ điều khiển CPU với mô-đun chức năng thông minh                                                                                                    |
| PLC      |              | Cài đặt tương thích A-PLC                               | Cài đặt để sử dụng chuỗi vùng nhớ đặc biệt/thanh ghi đặc biệt MELSEC-A                                                                                                    |
| nam số l |              | Cài đặt xứ lí dịch vụ                                   | Cài đặt thời gian xử lí dịch vụ. (chỉ cho mô-đun quốc tế QCPU)                                                                                                    |
| Т        |              | Cài đặt thay đổi mô-đun                                 | Cài đặt tham số này để thay thế mô-đun CPU sử dụng một thẻ nhớ (chỉ dành cho mô-đun QCPU).                                                                                                    |
|          |              | Thanh ghi tệp                                           | <ul> <li>Cài đặt tệp thanh ghi tệp được sử dụng trong một chương trình</li> <li>Cài đặt để truyền dữ liệu đến ROM chuẩn ở hoạt động sao lưu dữ liệu chốt (chỉ dành cho mô-đun quốc tế QCPU)</li> </ul> |
|          |              | Chú giải tệp được sử dụng<br>trong một lệnh             | Cài đặt tệp chú giải các biến mà nó được sử dụng trong một chương trình.                                                                                                    |
|          | Tẹp PLC      | Giá trị thiết bị ban đầu                                | Cài đặt giá trị thiết bị ban đầu được sử dụng trên bộ điều khiển CPU                                                                                                    |
|          |              | Tệp cho thiết bị cục bộ                                 | Cài đặt tệp thiết bị cục bộ được sử dụng trong một chương trình                                                                                                    |
|          |              | Tệp sử dụng cho                                         | Cài đặt tệp lệnh đọc ghi ROM được sử dụng trong một chương trình                                                                                                    |
|          |              | lệnh                                                    | (chí cho mo-dun quốc tế QCPU)                                                                                                    |
|          |              | SP.DEVST/S.DEVLD                                        |                                                                                                    |
|          |              | Cài đật WDT (đồng hồ hẹn<br>giờ)                        | Cài đặt WDT của bộ điều khiển chương trình CPU.                                                                                                    |
|          |              | Kiểm tra lỗi                                            | Cài đặt để phát hiện lỗi được chỉ định                                                                                                    |
|          | RAS PLC      | Phương thức hoạt động khi có<br>một lỗi                 | Cài đặt bộ điều khiển khả trình khi có một lỗi được phát hiện                                                                                                    |
|          |              | Quét hằng số                                            | Cài đặt chu kỳ quét hằng số                                                                                                    |
|          |              | Lịch sử hỏng hóc                                        | Cài đặt đích lưu trữ lịch sử lỗi của bộ điều khiển CPU (chỉ dành cho mô-đun hiệu suất cao<br>QCPU)                                                                                                    |
|          |              | Thời gian thực hiện chương<br>trình tốc độ thấp         | Cài đặt thời gian thực hiện chương trình tốc độ thấp trong mỗi chu kỳ quét. (chỉ dành cho<br>mô-đun hiệu suất cao QCPU)                                                                                |

\* Các vùng in đậm thể hiện các mục đã được sắp xếp trong cuốn sách này

| Мџс            |                          | Mục                                          | Mô tả                                                                                                    |
|----------------|--------------------------|----------------------------------------------|----------------------------------------------------------------------------------------------------|
|                |                          | Tùy chọn khởi động                           | Cài đặt để làm sạch chương trình khi khởi động lên.                                                                                            |
|                | Tập tin khởi<br>động     | Cài đặt tệp tin khởi động                    | Cài đặt dạng, tên dữ liệu, ổ đĩa nguồn truyền và ở đĩa đích truyền trong tệp khởi động                                                         |
|                | Chương trình             |                                              | Cài đặt tên tệp và các kiểu thực hiện khi một vài chương trình được ghi đến bộ khởi động<br>CPU                                                |
|                | SFC                      |                                              | Cài đặt phương thức khởi động và điều kiên khởi động của một chương trình SFC và phương thức đầu ra ở khối dừng                                |
|                |                          | Số biến                                      | Cài đặt số điểm được sử dụng cho mỗi thiết bị của bộ điều khiển chương trình CPU                                                               |
|                |                          | Chốt (1) bắt đầu/kết thúc                    | Cài đặt phạm vi chốt (số biến ban đầu/số biến kết thúc) với chuyển mạch RESET/L.CLR hoặc một thao tác mở khóa từ xa.                           |
|                | Diáz                     | Chốt (2) bắt đầu/kết thúc                    | Cài đặt phạm vi chốt (số biến ban đầu/số biến kết thúc) không xóa với chuyển mạch<br>RESET/L.CLR hoặc một thao tác mở khóa từ xa.              |
|                | Bien                     | Khởi động/kết thúc biến cục<br>bộ            | Cài đặt phạm vi (số biến ban đầu/số biến kết thúc) của các biến như một thiết bị cục bộ.                                                       |
|                |                          | Cài đặt mở rộng thanh ghi tệp                | Cài đặt mở rộng thanh ghi dữ iệu và thanh ghi liên kết. (chỉ dành cho mô-đun quốc tế QCPU)                                                     |
|                |                          | Cài đặt chỉ số cho biến ZR                   | Cài đặt số khởi động của Z đến 32 bit chỉ số, hoặc sử dụng thanh ghi chỉ số ZZ cho cài đặt<br>32-bit chỉ số (chì dành cho mô-đun quốc tế QCPU) |
|                |                          | Chỉ định I/O                                 | Cài đặt tên, loại, sô điểm của I/O và số khởi động I/O cho mỗi mô-đun được gán trên mỗi đơn<br>vị cơ sở                                        |
| ό PLC          | Chí định I/O             | Cài đặt cơ bản                               | Cài đặt loại, số khe của đơn vị cơ bản, loại mô-đun cấp nguồn, và loại cáp mở rộng.                                                            |
| am si          |                          | Số PLC                                       | Cài đặt số bộ điều khiển CPU trong hệ thống sử dụng nhiều CPU.                                                                                 |
| The            |                          | Phương thức hoạt động                        | Cài đặt phương thức hoạt động của hệ thống đa CPU khi một lỗi dừng diễn ra trong bất kì<br>CPU nào từ số 2 đến số 4.                           |
|                |                          | Trạm chủ                                     | Cài đặt số CPU cho CPU chủ.                                                                                                    |
|                | Cài đặt đa               | Cài đặt khởi động đồng bộ đa<br>CPU          | Chọn mô-đun CPU được khởi động đồng bộ                                                                                                    |
|                | СРО                      | Thay đổi mô-đun online                       | Thiết lập để cho phép thay đổi mô-đun online trong hệ thống đa CPU.                                                                            |
|                |                          | Chia sẻ I/O khi sử dụng nhiều<br>CPU         | Cài đặt để lấy lại trạng thái I/O của mô-đun I/O hoặc mô-đun chức năng thông minh được<br>điều khiển bởi bộ điều khiển CPU khác.               |
|                |                          | Cài đặt vùng giao tiếp<br>(cài đặt làm mới)  | Cài đặt chia sẻ bộ nhớ dữ liệu khả dụng giữa các CPU.                                                                                          |
|                |                          | Cài đặt vùng truyền dẫn đa<br>CPU tốc độ cao | Cài đặt vùng người sử dụng, tự động làm mới, xác nhận chỉ định và vùng hệ thống.                                                               |
|                |                          | Cài đăt địa chỉ IP                           | Cài đặt địa chỉ IP và định dạng đầu vào của địa chỉ IP.                                                                                        |
|                | Cài đặt cổng             | Mã dữ liệu giao tiếp                         | Chọn mã nhị phân hoặc mã ASCII cho giao tiếp                                                                                                   |
|                | Ethernet tích            | Nút cài đặt mở                               | Cài đặt giao thức hệ thống mở và số cổng trạm chủ.                                                                                             |
|                | hợp sẵn                  | Nút cài đặt FTP                              | Cài đặt để sử dụng hàm FTP                                                                                                    |
|                |                          | Nút cài đặt thời gian                        | Cài đặt để sử dụng hàm SNTP và định thời.                                                                                                    |
|                |                          | Tốc độ truyền                                | Cài đặt tốc độ truyền                                                                                                    |
|                | Giao tiếp kiểu           | Kiểm tra tổng                                | Cài đặt kiểm tra tổng.                                                                                                    |
|                | nối tiếp                 | Thời gian chờ truyền                         | Cài đặt thời gian chờ truyền                                                                                                    |
|                |                          | Thay đối trực tuyến                          | Cài đặt để cho phép thay đối chương trình trực tuyến.                                                                                          |
| nam số<br>nạng | Ehternet/CC IE/MELSECNET |                                              | Cài đặt tham số mạng cho Ehternet, MELSECNET/10, MELSECNET/H, và liên kết CC                                                                   |
| Ļ r            | CC-LINK                  |                                              | Cài đặt tham số cho CC-LINK                                                                                                    |
| Mật khẩ        | Mật khẩu từ xa           |                                              | Cài đặt mật khẩu để giới hạn truy nhập thông qua Ethernet hoặc mô-đun giao tiếp đặc biệt.                                                      |

- Khi GX Works2 khởi động, nó dùng các giá trị thiết lập sẵn như các tham số. Các giá trị này là mặc định (các giá trị ban đầu)
- Bộ điều khiển chương trình có thể chạy với các giá trị như cũ, tuy nhiên, thay đổi chúng trong một phạm vi xác định là cần thiết.

Ví dụ hoạt động: thay đổi chế độ hoạt động khi một lỗi tồn tại

Khi lỗi tính toán gây ra, bộ điều khiển chương trình sẽ thay đổi trạng thái STOP ở giá trị mặc định, tuy nhiên, việc thay đổi các tham số sẽ duy trì bộ điều khiển CPU chạy.

Ví dụ lỗi tính toán

• Trong lệnh chia, quá trình xử lí chia dư 0 được thực hiện.

| Project<br>Project<br>Parameter<br>Price Parameter<br>Price Parameter<br>Intellence Function Module<br>Distribution Function Module                                                                                                    | 1) Click đúp "PLC parameter" trên cửa sổ<br>Navigation                                                                         |
|----------------------------------------------------------------------------------------------------|----------------------------------------------------------------------------------------------------|
| OParameter Setting       Parameter Setting         Complex System (PCC System (PCC State)       Parameter State)         Labor       2) Click!                                                                                                    | 2) Hộp thoại cài đặt tham số Q sẽ xuất hiện. Click<br>tab "PLC RAS" .                                                          |
| QP Parameters Settling     RC System     RC System     PAC Plan     PAC Plan | <ol> <li>Thay đổi cài đặt "Computation Error" trong<br/>"Operation Mode When There Is an Error"<br/>sang "Continue"</li> </ol> |
| Bit offer Date         Carry OA that Bitson (Tables)         Carry OA that Bitson (Tables)         Care Carry OA that Bitson (Tables) </th <th>4) Click End</th>                                                                                                    | 4) Click End                                                                                                    |

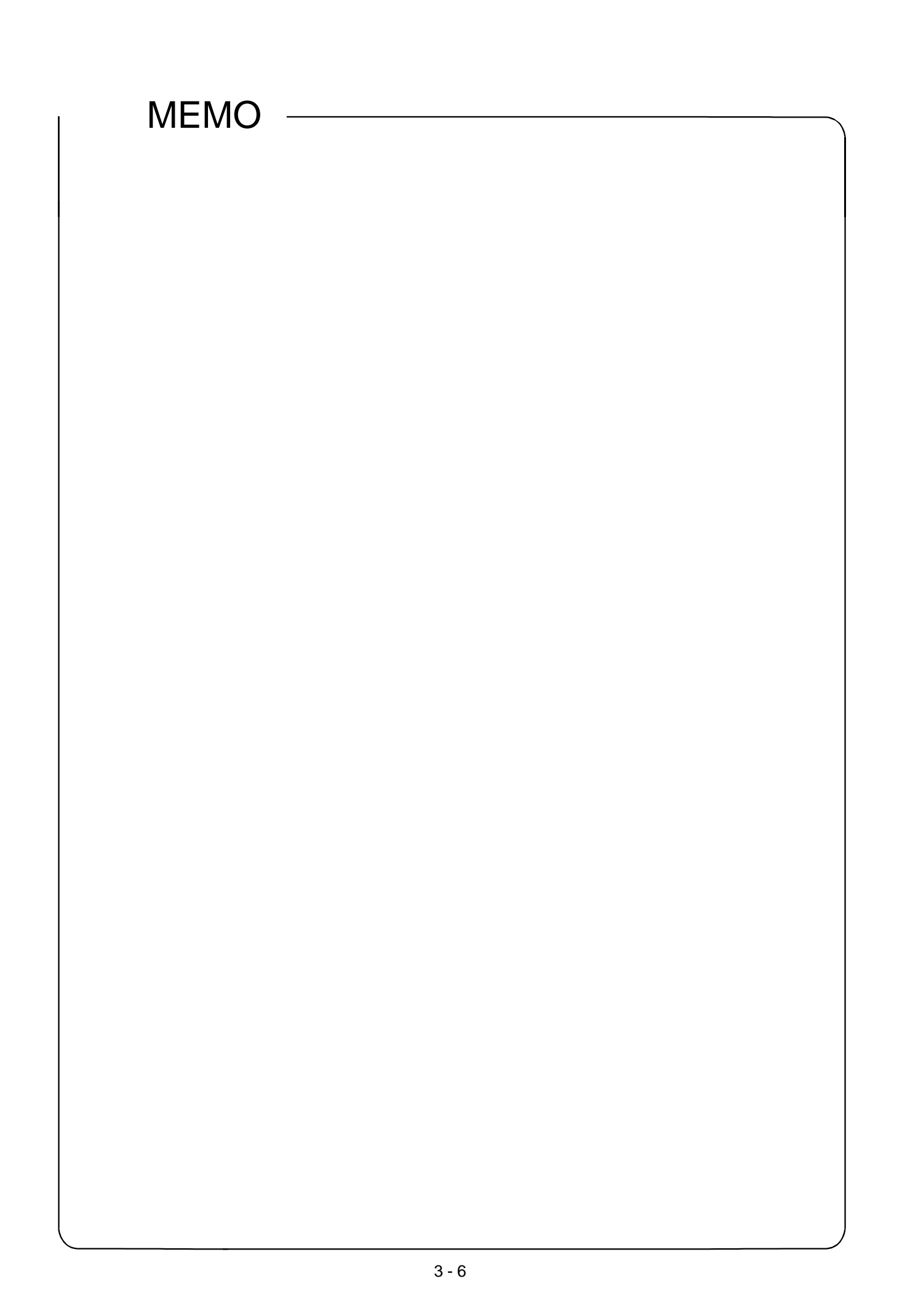

# CHƯƠNG 4 CÁC LỆNH CƠ BẢN VÀ LỆNH TUẦN TỰ - PHẦN 1-

# 4.1 Danh sách các lệnh được giải thích trong chương này

| Kí hiệu lệnh<br>(Tên)                  | Chức năng                                                                           | Biểu tượng<br>(Các biến được sử dụng)                                                | Kí hiệu<br>lệnh<br>(Tên) | Chức năng                                             | Biểu tượng<br>(Các biến được sử dụng) |  |  |
|----------------------------------------|-------------------------------------------------------------------------------------|--------------------------------------------------------------------------------------|--------------------------|-------------------------------------------------------|---------------------------------------|--|--|
| OUT<br>Ra                              | Đầu ra cuộn<br>dây                                                                  | Chỉ định một phần của<br>biến bit hoặc biến từ                                       | IJ                       | Điều kiện nhảy<br>(không trễ)                         | CJ Pn<br>n = 0 to 4095<br>con trở     |  |  |
| MC<br>Điều khiển<br>chính              | Khởi động điều<br>khiển chính <sup>*1</sup>                                         | Chỉ định một phần của biến bit<br>hoặc biến từ<br>Nn H<br>MC Nn n = 0 đến 14<br>Lồng | SCJ                      | Điều kiện nhảy<br>Nhảy sau khi<br>quét                | n = 0 đến 4095<br>con trỏ             |  |  |
| MCR<br>Reset<br>điều<br>khiển<br>chính | Kết thúc kiểm<br>soát chính                                                         | MCR Nn<br>n = 0 đến 14<br>Lồng                                                       | CALL                     | Gọi chương trình<br>con                               | n = 0 đến 4095<br>con trở             |  |  |
| SET<br>Cài đặt                         | Cài đặt các biến                                                                    | Chỉ định một bít của biến từ<br>hoặc biến bit                                        | CALLP                    | Gọi một chương<br>trình con                           | n = 0 đến 4095<br>Con trỏ             |  |  |
| RST<br>Cài đặt lại                     | Cài đặt lại các<br>biến                                                             | Chỉ định một bít của biến từ hoặc biến bit                                           | RET<br>Trở về            | Trở về từ một<br>chương trình con                     | RET                                   |  |  |
| ELS<br>Xung                            | Xung<br>Tạo các xung<br>cho một vòng<br>chương trình<br>khi một tín<br>vào hiệu tắt | Chỉ định một bít của biến từ hoặc biến bit                                           | FEND                     | Kết thúc một<br>chương trình<br>thường xuyên<br>chính | FEND                                  |  |  |
| PLF<br>Pulf                            | Pulf<br>Tạo các xung<br>cho một vòng<br>chương trình<br>khi một tín<br>vào hiệu tắt | Chỉ định một bít của biến từ<br>hoặc biến bit                                        |                          |                                                       |                                       |  |  |

Trong chương này giải thích các lệnh tuần tự và các lệnh cơ bản như bảng dưới đây:

\*1: Trong GX Works2, trạng thái on/off của kiểm soát chính được hiển thị trong một thẻ trên màn hình.

<Danh sách các lệnh không được giải thích trong chương này: phần 1> "Giới thiệu: KHÓA HỌC PLC "các lệnh được trình bày bên dưới thì PLC dòng A cũng hỗ trợ .

| 14/110                   |                                                                                                   |                                                    | 147.1.10                 |                                                       |                                                          |
|--------------------------|---------------------------------------------------------------------------------------------------|----------------------------------------------------|--------------------------|-------------------------------------------------------|----------------------------------------------------------|
| Ki hiệu<br>lênh<br>(Tên) | Chức năng                                                                                         | Biểu tượng<br><sub>I</sub> (Các biến được sử dụng) | Kỉ hiệu<br>lệnh<br>(tên) | Chức năng                                             | Biểu tượng<br>(Các biến được sử dụng)                    |
| LD<br>Tải                | Thao tác lệnh logic<br>(Bắt đầu thực hiện<br>một tiếp điểm<br>thường mở                           | Bắt đầu thực hiện tiếp điểm thưởng mở              | MRD<br>Dây dẫn           | Rẽ nhánh                                              |                                                          |
| LDI<br>Tải ngược         | Thao tác lệnh logic<br>Bắt đầu thực hiện<br>một tiếp điểm<br>thường đóng                          | Bất đầu thực hiện tiếp điểm thưởng đóng            | MPP<br>Pop               | Kết thúc rẽ<br>nhánh                                  |                                                          |
| AND<br>And               | Thao tác lệnh<br>logic AND<br>Kết nối nối tiếp của<br>các tiếp điểm<br>thuờng mở.                 | Chỉ định một bít của biến từ<br>hoặc biến bit      | NOP<br>Nop               | Được bỏ qua                                           | Để trống hoặc xóa chương<br>trình                        |
| ANI<br>And<br>ngược      | Thao tác lệnh<br>(logic ngược lệnh<br>AND<br>Kết nối nối tiếp của<br>các tiếp điểm<br>thường đóng | Chỉ định một bít của biến từ<br>hoặc biến bit      | END<br>Kết<br>thúc       | Quá trình END kết<br>thúc một chương<br>trình         | Phải được sử dụng như việc<br>kết thúc một chuương trình |
| OR<br>Or                 | Thao tác lệnh logic<br>OR<br>Kết nối song song<br>của các tiếp điểm<br>thường mở                  | Chỉ định một bít của biến từ<br>hoặc biến bit      | STOP                     | Dừng hoạt động                                        |                                                          |
| ORI<br>Or ngược          | Thao tác logic<br>ngược OR<br>Kết nối song song<br>của các tiếp điểm<br>thường đóng               | Chỉ định một bít của biến từ<br>hoặc biến bit      | SFT<br>Dịch              | Dịch một bit của<br>biến                              | Chỉ định một bít của biến từ<br>hoặc biến bit            |
| ANB<br>Khối And          | Thao tác lệnh AND<br>giữa các khối logic<br>Kết nối nối tiếp của<br>các khối                      | ┝╋╢┝┳╌┯╢┝┲╌ᢕ<br>┝<br>└╷┝┘╴└╷┝╴<br>╵                | SFTP<br>Dịch P           | Dịch một bit của<br>biến ( với xung<br>)              | Chỉ định một bít của biến từ hoặc biến bit.              |
| ORB<br>Khối Or           | Thao tác lệnh OR<br>[giữa các khối logic<br>[Kết nối song song<br>của các khối                    |                                                    | NOPLF                    | Bỏ qua<br>(để một trang<br>ngăn)                      | NOPLF                                                    |
| MPS<br>Đầy               | Khởi động một<br>nhánh                                                                            |                                                    | PAGE                     | Bỏ qua<br>(công nhận như<br>bước số 0 của N<br>trang) | PAGE n                                                   |

Tham khảo "MELSEC-Q/L Programming Manual Common Instruction" để biết chi tiết hơn.

<Danh sách các lệnh không được giải thích trong chương này: phần 2> Các lênh được liệt kê dưới đây dành cho PLC dòng Q và không hỗ trợ cho PLC dòng A

Một phần được giải thích trong "Q Programming Applied Course". Tham khảo "MELSEC-Q/L Programming Manual Common Instruction" để biết thêm chi tiết.

| Kí hiệu<br>lệnh<br>(Tên) | Chức năng                                | Biểu tượng<br>(các thiết bị được sử dụng)     | Kí hiệu<br>lệnh<br>(Tên) | Chức năng                                      | Biểu tượng<br>(các thiết bị được sử dụng)           |
|--------------------------|------------------------------------------|-----------------------------------------------|--------------------------|------------------------------------------------|-----------------------------------------------------|
| LDP<br>Tải P             | Xung suờn lên                            | Chỉ định một bít của biến từ hoặc biến bit    | MEF                      | Chuyển đổi kết<br>quả thành xung<br>sườn xuống | Chỉ định một bít của biến từ<br>hoặc biến bit       |
| LDF<br>Tải F             | Xung sườn xuống                          | Chỉ định một bít của biến từ hoặc biến bit    | INV<br>Nghịch<br>đảo     | Nghịc đảo kết<br>quả xử lý                     | Chỉ định một bít của biến từ<br>hoặc biến bit       |
| ANDP<br>And P            | Nối nối tiếp tiếp<br>điểm xung lên       | Chỉ định một bít của biến từ hoặc biến bit    | EGP<br>Edge P            | Chuyển đổi kết<br>quả thành xung<br>sườn xuống | Chỉ định một bít của biến từ hoặc biến bit          |
| ANDF<br>And F            | Kết nối nối tiếp<br>của xung xuống       | Chỉ định một bít của biến từ hoặc biến bit    | EGF<br>Edge F            | Chuyễn đổi kết<br>quả thành xung<br>sườn xuống | Chỉ định một bít của biến từ hoặc biến bit          |
| ORP<br>Or P              | Kết nối song<br>song thêm xung<br>lên    | Chỉ định một bít của biến từ<br>hoặc biến bit | FF                       | Nghịch đảo đầu vào<br>của một biến             | FF<br>Chỉ định một bít của biến từ<br>hoặc biến bit |
| ORF<br>Or F              | Kết nối song<br>song thêm xung<br>xuống  | Chỉ định một bít của biến từ hoặc biến bit    | DELTA<br>Delta           | Chuyển đổi đầu ra<br>trực tiếp thành<br>xung   | DELTA<br>DY                                         |
| MEP                      | Chuyển kết quả<br>thành xung sườn<br>lên | Chỉ định một bít của biến từ hoặc biến bit    | DELTAP<br>Delta P        | Chuyển đổi đầu ra<br>trực tiếp thành<br>xung   |                                                     |

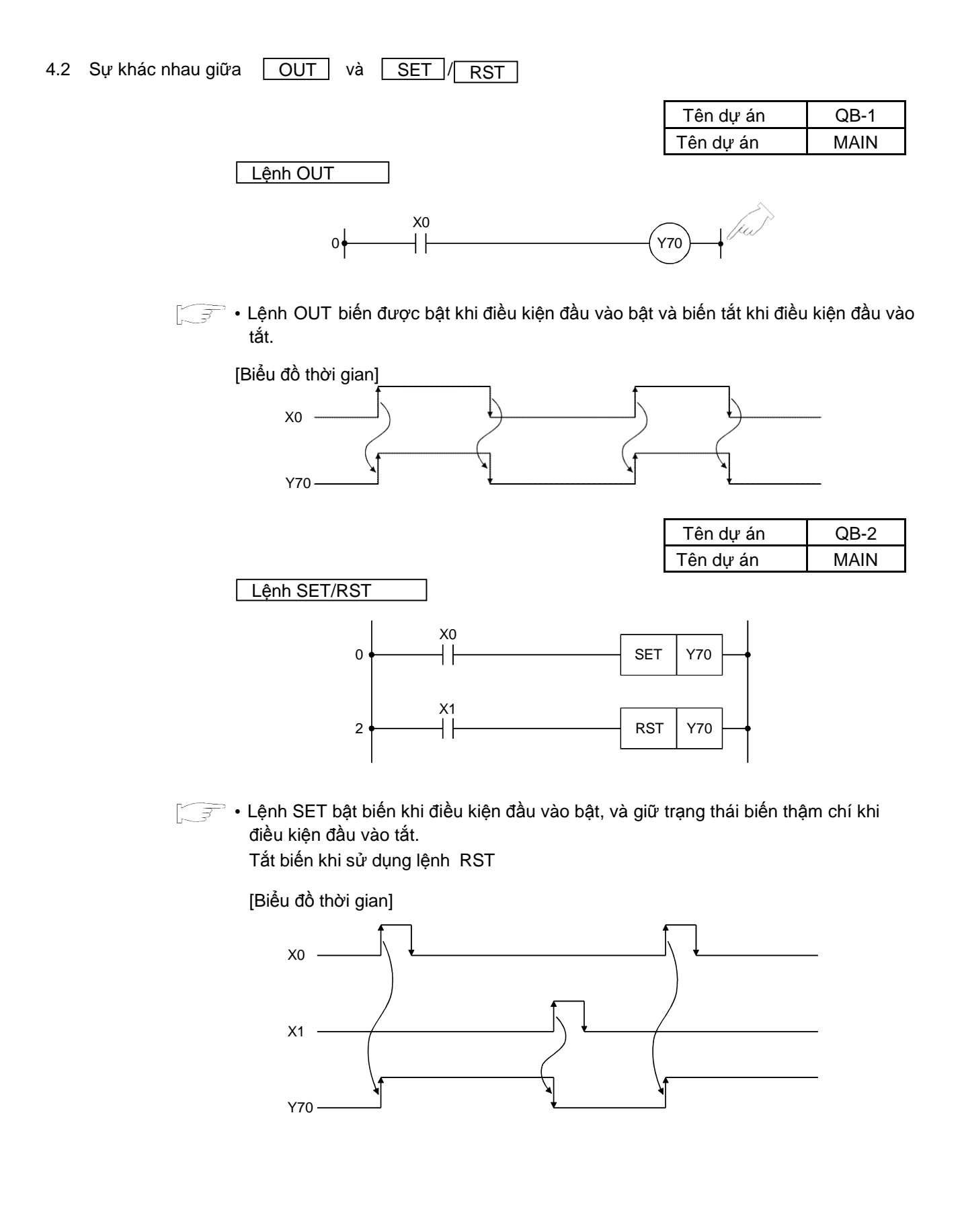

| Tên dự án        | QB-3 |
|------------------|------|
| Tên chương trình | MAIN |

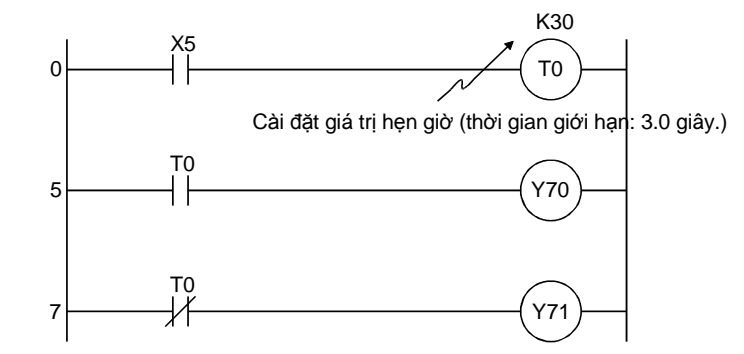

\*: OUT T là một lệnh 4 bước.

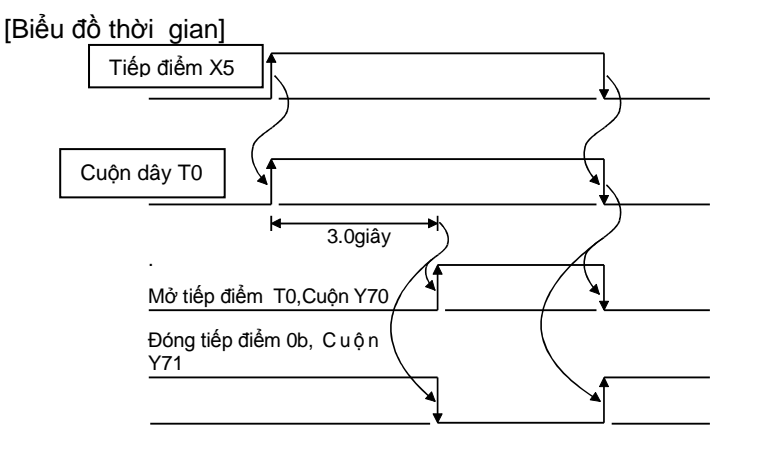

- Tiếp điểm định thời hoạt động trễ bởi việc cài đặt thời gian sau khi cuộn đây được cấp nguồn. (định thời trễ quá trình mở)
- Phạm vi cài đặt định thời từ K1 đến K32767.
  Định thời tốc độ thấp (100 ms) 0.1 đến 3276.7giây.
  Đinh thời tốc độ cao (10ms) 0.01 đến 327.67sec.
- Khi giá trị định thời được cài đặt là 0, nó được bật bởi việc thực hiện lệnh.

• Bốn dạng định thời khả dụng.

| Dạng                                                                         | Số đinh thời                       |
|------------------------------------------------------------------------------|------------------------------------|
| Định thời tốc Đếm thời gian                                                  |                                    |
| độ thấp theo đơn vị 100ms.                                                   | Mặc định                           |
| Định thời tốc Đếm thời gian                                                  | T0 đến T2047                       |
| độ cao theo đơn vị 10ms.                                                     | (2048)                             |
| Định thời tốc Tích lũy thời                                                  |                                    |
| độ thấp có gian theo đơn                                                     | Mặc định: 0                        |
| nhớvi 100ms.                                                                 | Giá trị có thể                     |
| Định thời tốc Tích lũy thời<br>độ cao có gian theo đơn<br>nhớ······ vị 10ms. | được thay đổi sử<br>dụng thông số. |

- Thay đổi lệnh đầu ra (OUT) thành OUTH để chọn định thời tốc độ cao hoặc bộ định thời tốc độ cao có nhớ
- Để sử dụng bộ định thời có nhớ, cài đặt các tiếp điểm thiết bị cho bộ định thời có nhớ trong việc cài đặt thiết bị của tham số PLC.

Tham khảo mục 6.4 để xem giải thích về bộ định thời có nhớ

| Tên dự án        | QB-4 |
|------------------|------|
| Tên chương trình | MAIN |

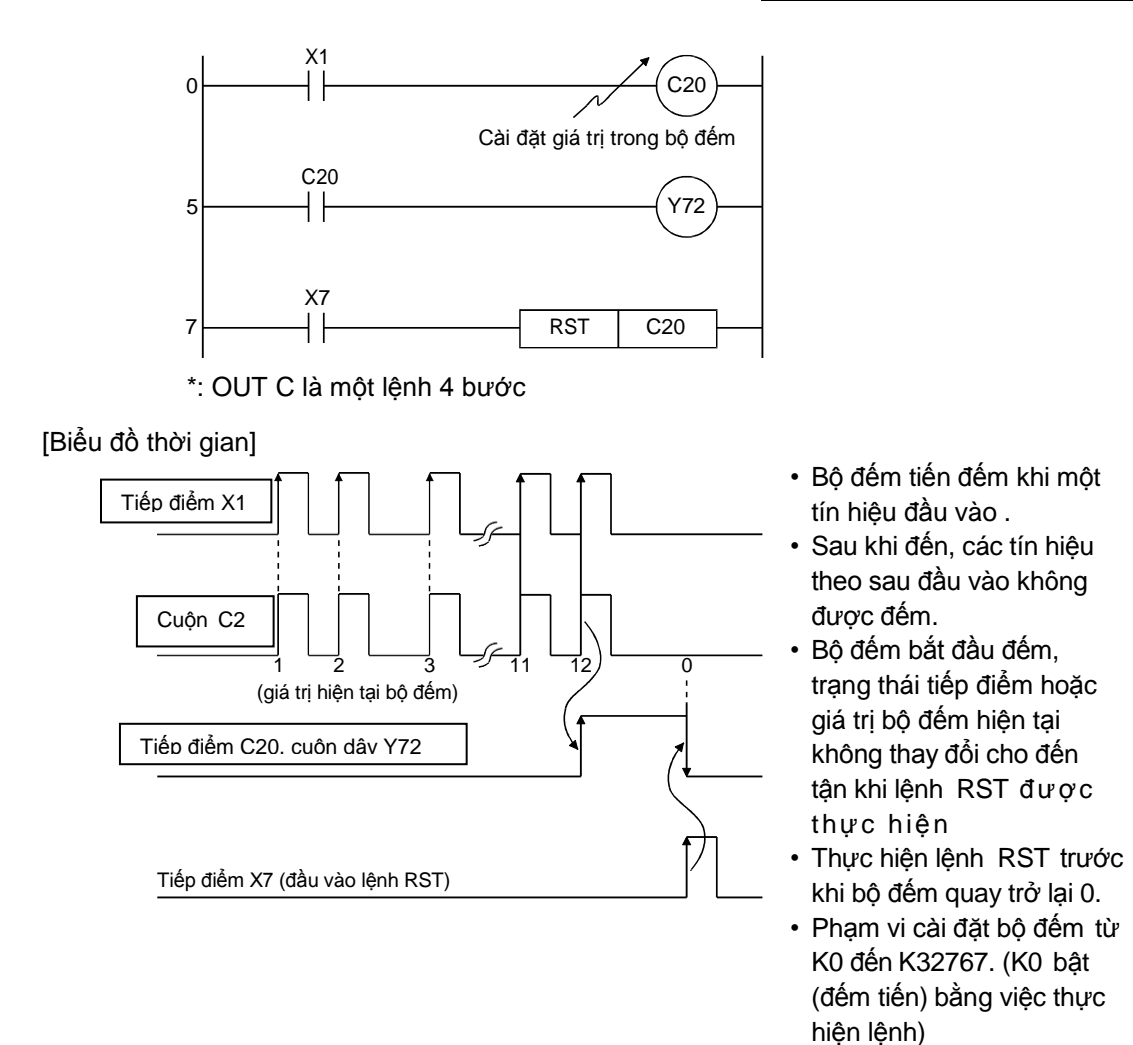

 Thêm và đó, Có thể sử dụng trực tiếp hằng số K, hoặc gián tiếp sử dụng biến D (thanh ghi dữ liệu)

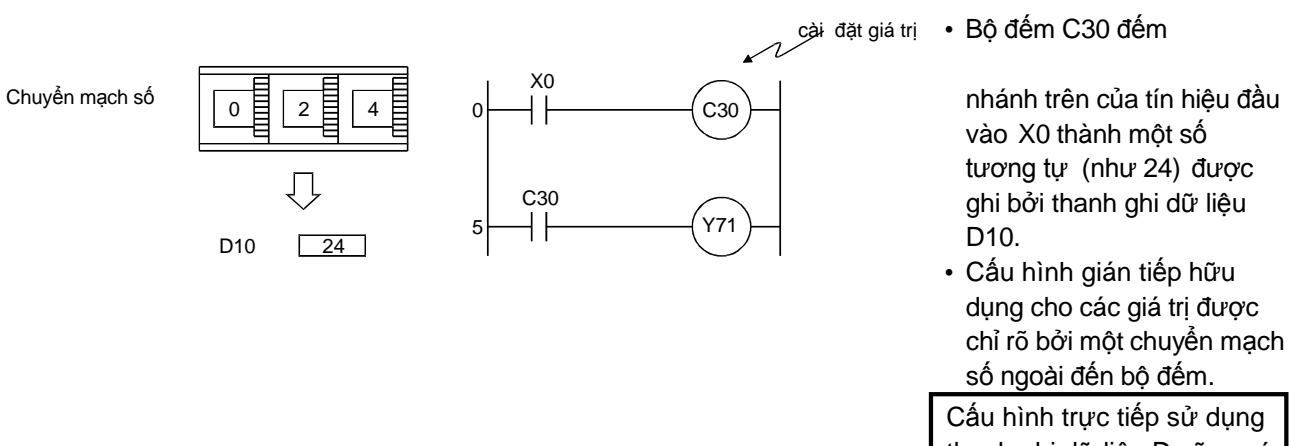

| Tên dự án        | QEX1 |
|------------------|------|
| Tên chương trình | MAIN |

Ví dụ : Chương trình Ladder

Khi băng truyền hoạt động công tắc (X0) được bật, còi (Y70) kêu 3 hồi 2 lần và băng truyền (Y71) bắt đầu hoạt động.

Băng truyền dừng hoạt động khi cảm biến (X1) phát hiện 6 gói hàng đi qua.

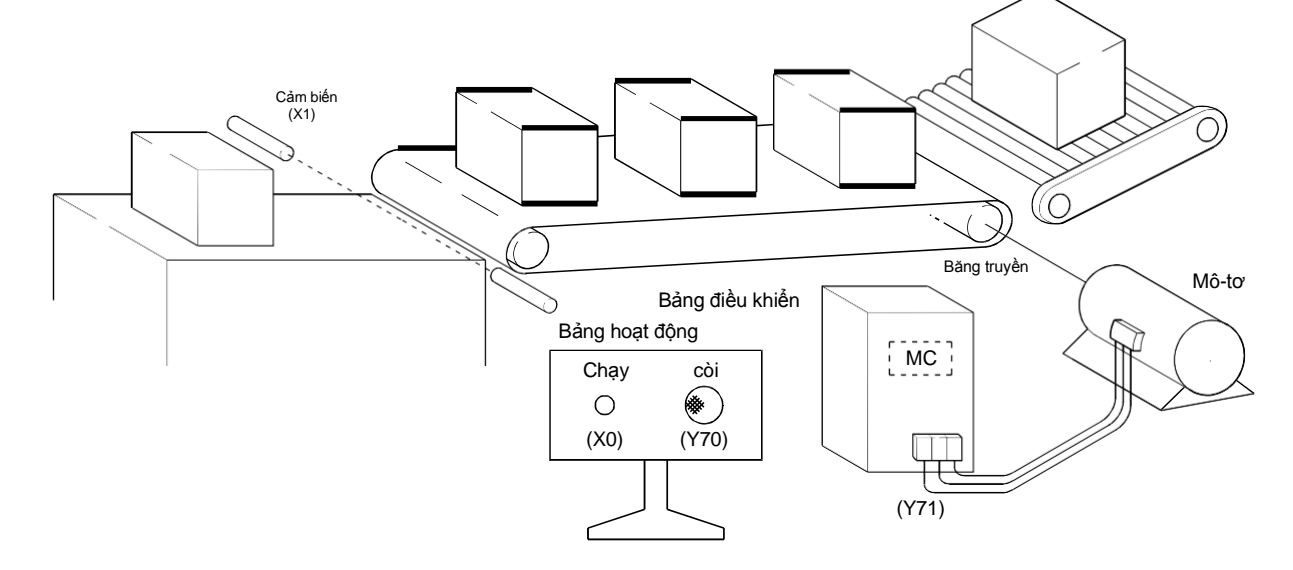

Tạo chương trình ladder bên dưới và kiểm tra.

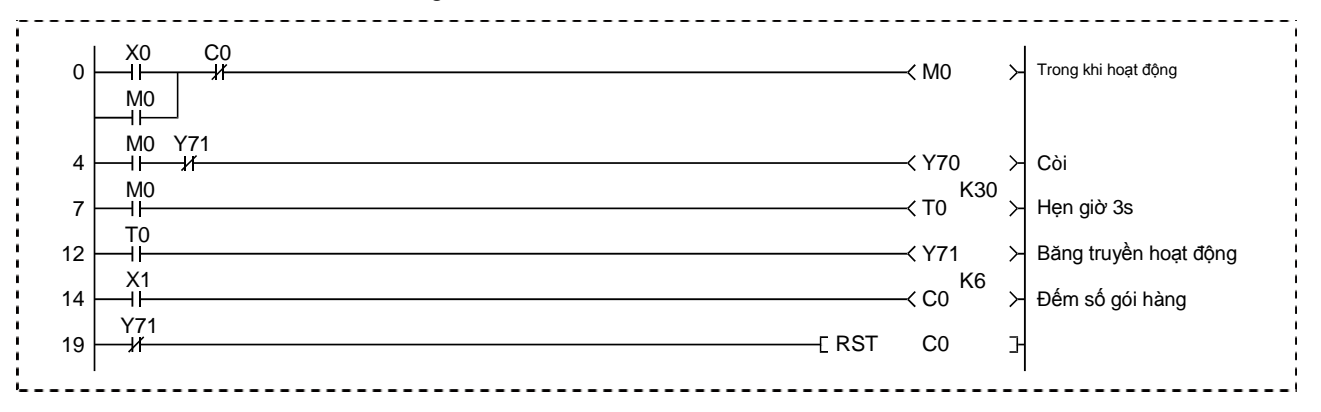

(Trình tự thao tác

- (1) Tạo một dự án
  - (a) Click 🗋 trên thanh công cụ.

| MELSOFT Series GX     | Works2 C:\SCHOOL\SC                         | H   |
|-----------------------|---------------------------------------------|-----|
| Eroject Edit Eind/Rep | place <u>C</u> ompile <u>V</u> iew <u>O</u> | nli |
|                       |                                             | i   |
|                       | 🏼 🖫 🙀 🔍 🖉 🛗                                 |     |
| Navigatio Click       | Ψ×                                          |     |
| Project               |                                             |     |
| 1 1 1 1 1 1           | -                                           |     |

(b) Hộp thoại New Project xuất hiện.

Cài đặt "Project Type" ở chế độ "Simple Project", "PLC Series" ở chế độ "QCPU (Q mode)",

OK

| lew Project       |       |   |       |
|-------------------|-------|---|-------|
| Project Type:     |       | ſ | ОК    |
| Simple Project    |       | - | Canad |
| PLC Series:       | Click |   |       |
| QCPU (Q mode)     |       | • |       |
| PLC <u>Typ</u> e: |       |   |       |
| Q06UDH            |       | - |       |
| Language:         |       |   |       |
| Ladder            |       | - |       |

Và "PLC Type" là "Q06UDH". Sau đó click

(c) Nếu dự án này đã tồn tại, hộp thoại xác nhận lưu dự án xuất hiện.

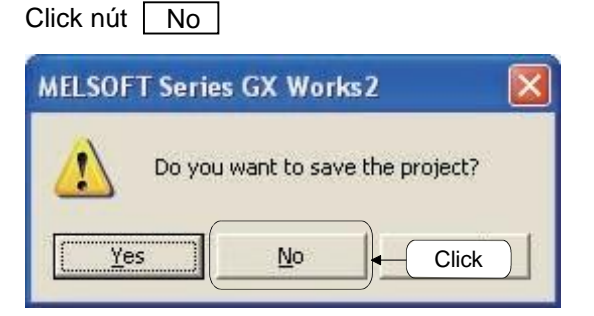

(d) Chuyển màn hình sang chế độ lập một dự án mới.

# (2) Tạo một chương trình

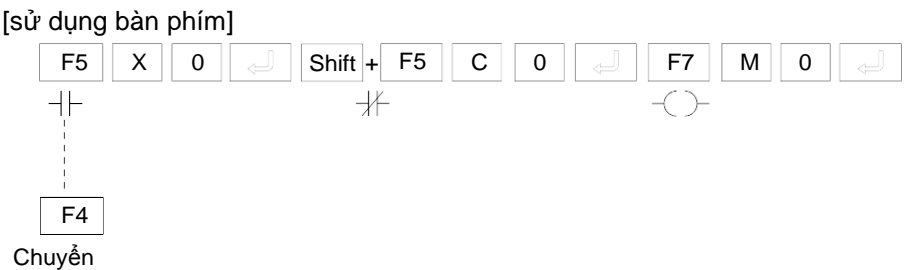

[Sử dụng các thanh công cụ]

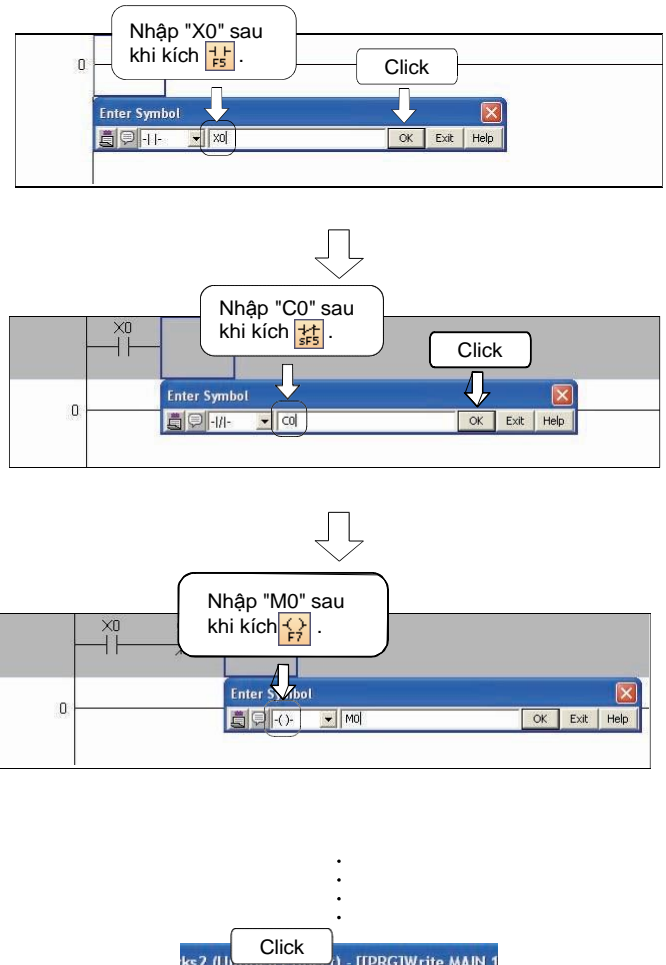

| ks2 ( | U           | Cli      | ck               | ) - [[PRC        | G]Writ | e MAIN  |
|-------|-------------|----------|------------------|------------------|--------|---------|
| Com   | pile        | Vic      | 7 <u>O</u> nline | e De <u>b</u> ug | Diag   | nostics |
| P     | Build       | ł        | N                |                  | F4     | चि म    |
| -     | Qnli        | ne Pro   | gram Cha         | ange Shif        | t+F4   | ·;; f;} |
| (a)   | <u>R</u> eb | uild All | M [r.K           | Shift+A          | t+F4   | step ×  |

- (a) Click 🔂 trên thanh công cụ để mở cửa sổ Enter Symbol.
- (b) Nhập "X0" trên bàn phím và click nút OK
- (c) Click is trến thanh công cụ để mở cửa sổ Enter Symbol.
- (d) Nhập "C0" trên bàn phím và click nút OK .
- (f) Nhập "M0" trên bàn phím và click nút OK
- (g) Khi thiết lập mạch được hoàn thành, click [Compile] → [Build].

- (3) Ghi một dự án cho bộ điều khiển khả trình
  - (a) Ghi một ladder được lập đến bộ nhớ trên bộ điều khiển.

| Cài đặt chuyển mạch RUN/STOP | Ì |
|------------------------------|---|
| của CPU sang STOP.           | ł |

Click 🏴 trên thanh công cụ. Hộp thoại Online Data Operation xuất hiện.

| ignostics    | <u>T</u> ool | <u>W</u> ir | ndow |
|--------------|--------------|-------------|------|
| R 🗠   📕      |              | <b>1</b>    | Q    |
| 신<br>F6 F7 이 | ick F9       | l<br>sF9    | 춞    |
| i Step 🏮     | ٢.           |             |      |

- (b) Click Parameter + Program . Các hộp kiểm tra chương trình đích và tham số đích hiện lên trong một cửa sổ được tự động đánh dấu (√).
- (c) Click Execute .

| onnection Channel List                          |                   |           |                              |                            |                  |                 |
|-------------------------------------------------|-------------------|-----------|------------------------------|----------------------------|------------------|-----------------|
| Serial Port PLC Module Connection(USB)          |                   |           |                              |                            |                  | System Image    |
| · · · · ·                                       |                   |           |                              |                            | 114              |                 |
| Click                                           | ⊂ <u>V</u> er     | ify       | ΟD                           | elete                      |                  |                 |
| PLC Module                                      | cution Target I   | Data( N   | lo 1                         | Yes )                      |                  |                 |
| ïtle                                            | Select All        | Canc      | el All Sel                   | ections                    |                  |                 |
| Module Name/Data Name                           | Title             | Target    | Detail                       | Last Change                | Target Memory    | Size            |
| - 📴 (Untitled Project)                          | 1975              |           | and the second states of the |                            |                  | 1               |
| E PLC Data                                      |                   |           |                              |                            | Program Memory/D |                 |
| – 🖕 Program(Program File)                       |                   | <b>V</b>  | Detail                       | 12                         |                  |                 |
| MAIN MAIN                                       |                   | ~         |                              | 2012/05/29 13:06:37        |                  | 2164 Bytes      |
| – 🛃 Parameter                                   |                   | ~         |                              |                            |                  |                 |
| PLC/Network/Remote Password/Switch Setting      |                   | ~         |                              | 2012/05/29 13:06:36        |                  | 464 Bytes       |
| - Global Device Comment                         |                   |           |                              |                            |                  |                 |
|                                                 |                   |           | Detail                       | 2012/05/29 13:06:37        |                  |                 |
| - 🧟 Device Memory                               |                   |           | Detail                       |                            |                  |                 |
| 🚐 🗂 MAIN                                        |                   |           |                              | 2012/05/29 13:06:38        |                  |                 |
| Necessary Setting( No Setting / Already Set ) : | Set if it is need | led( No : | Setting /                    | Already Set )              | a Volume         |                 |
| 2,628Bytes                                      | Kích r            | nút nà    | ay sai                       | u khi tên<br>thông số PI ( | 2,640Bytes       | Refres <u>h</u> |
| elated Eunctions <<                             | xuất h            | niện v    | à các                        | hộp kiểm tra               |                  | close           |
|                                                 |                   |           | uược                         |                            |                  |                 |
| Remote Set Clock PLC User Data Write            | e Title I         | Format Pl | LC C                         | ear PLC Memory Arra        | ange PLC         |                 |

(d) Nếu các tham số đã được ghi sẵn, một hộp thoại xác nhận đè tham số xuất hiện. Click Yes

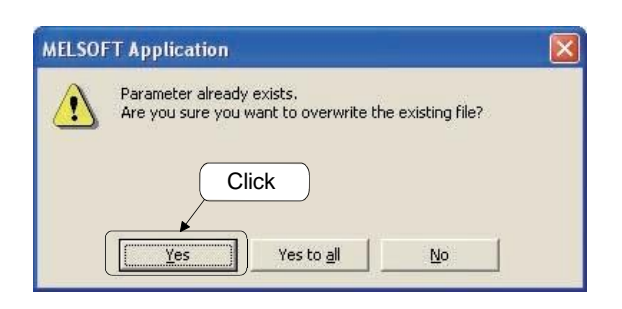

(e) Hộp thoại ghi sang PLC xuất hiện

| Write to PLC                                                            |                                    |                    |
|-------------------------------------------------------------------------|------------------------------------|--------------------|
|                                                                         |                                    |                    |
|                                                                         |                                    | 3/4                |
|                                                                         |                                    | 100/100%           |
| Program (MAIN) Chec                                                     | king Devices                       |                    |
| Parameter Write : Con<br>Boot File Write : Comp<br>Remote Password Writ | npleted<br>leted<br>te : Completed |                    |
|                                                                         |                                    | <u>×</u>           |
| When processing e                                                       | nds, close this win                | dow automatically. |
|                                                                         | Cancel                             |                    |

(f) Nếu chương trình đã được ghi, hộp thoại xác nhận đè chương trình xuất hiện. Click Yes

| MELSO | T Application                                                                                                    |                                                                                                    |                                                                   | × |
|-------|----------------------------------------------------------------------------------------------------|----------------------------------------------------------------------------------------------------|-------------------------------------------------------------------|---|
|       | Program (MAIN) alre<br>Are you sure you wa<br>Caution:<br>If password <u>e or keys</u><br>enforced. Click<br>To remove password<br>delete operation mus | ady exists.<br>ant to overwrite the<br>words have been<br>for protection, the p<br>st be performed. | he existing file?<br>set, they will remain<br>bassword or keyword |   |
|       | Yes                                                                                                    | Yes to <u>a</u> ll                                                                                  | No                                                                |   |

(g) Ghi một chương trình đến bộ điều khiển được hoàn thành.

| Write to PLC                                                                                                    |              |
|----------------------------------------------------------------------------------------------------|--------------|
|                                                                                                    |              |
|                                                                                                    | 4/4          |
|                                                                                                    | 100/100%     |
| Parameter Write : Completed<br>Boot File Write : Completed<br>Remote Password Write : Completed<br>Program (MAIN) Write : Completed<br>Write to PLC : Completed |              |
| <u>&lt;</u>                                                                                                    | >            |
| When processing ends, close this window aut                                                                                                    | comatically. |

(4) Giám sát một ladder

Giám sát một ladder.

| Giữ công tắc RESET/STOP/RUN trên CPU ở     |  |
|--------------------------------------------|--|
| RESET nhiều hơn 1 giây, sau đó chuyển sang |  |
| RUN.                                       |  |

(a) Click 🛃 trên thanh công cụ.

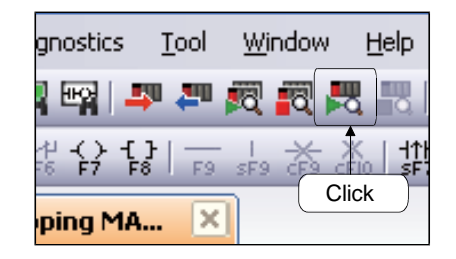

(b) Một màn hình ladder được sử dụng để giám sát ladder.

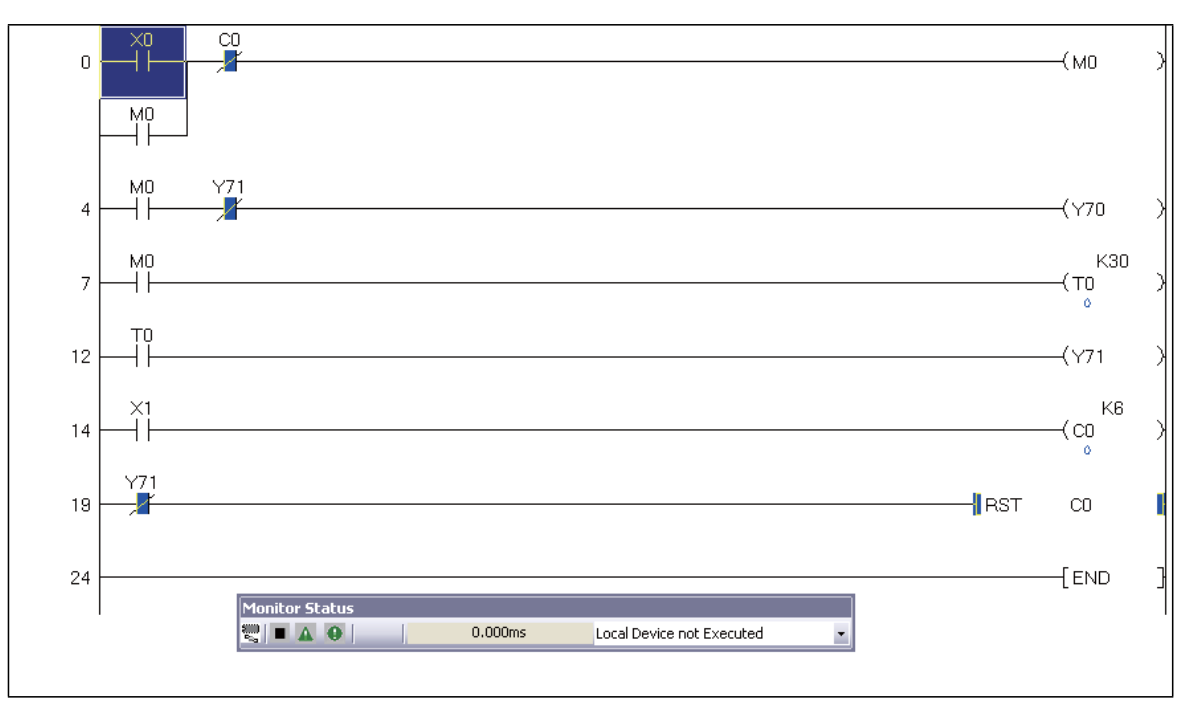

(Hoạt động thực tế

- 1) Bật công tắc (X0), bật Y70 và khởi động T0 cùng một lúc.
- 2) Khi bộ định thời T0 đếm 3 giây, Y70 tắt và Y71 bật cùng một lúc.
- Bật hoặc tắt công tắc (X1). Bộ đếm C0 đếm số ON để tắt Y71 sau khi đếm 6 lần.

4.5 PLS Pulse (Xung sườn lên khi có điều kiện đầu vào)

| PLF | Pulf (Xung sườn xuống khi có điều kiện đầu vào) |
|-----|-------------------------------------------------|
|     |                                                 |

| Tên dựu án       | QB-5 |
|------------------|------|
| Tên chương trình | MAIN |

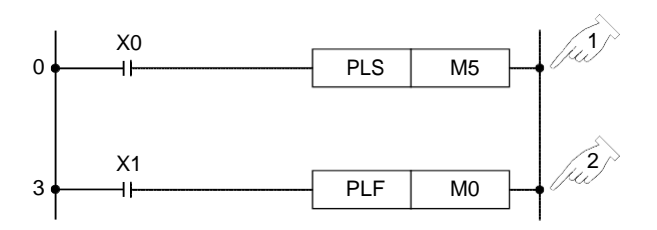

• Lệnh PLS cho phép ON biến trong khoảng một chu kỳ quét bắt đầu khi sườn lên của biến điều kiện đầu vào.

[Biểu đồ thời gian]

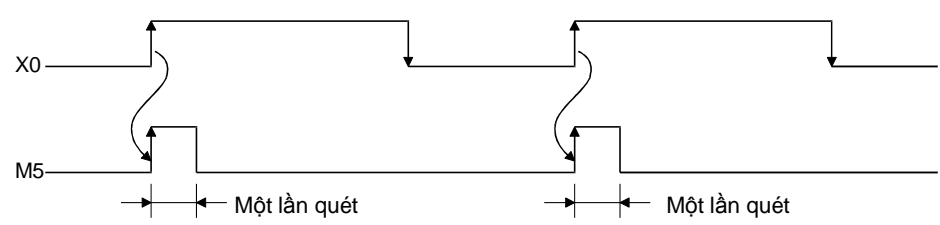

- Lệnh PLF cho phép ON biến trong khoảng một chu kỳ quét bắt đầu khi sườn xuống của biến điều kiện đầu vào.
  - [Biểu đồ thời gian]

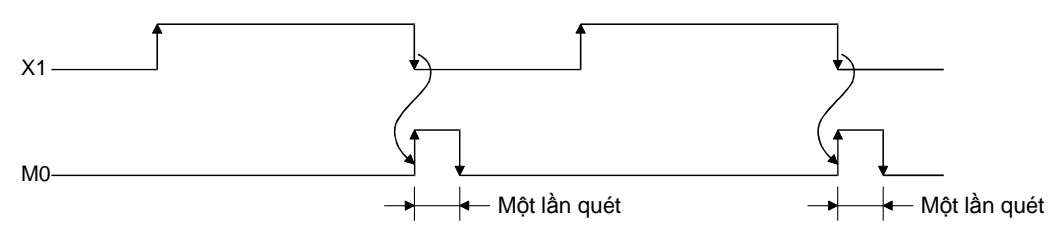
Úng dụng

 Các lệnh có thể được sử dụng trong chương trình dự phòng để chờ điều kiện hoạt động.

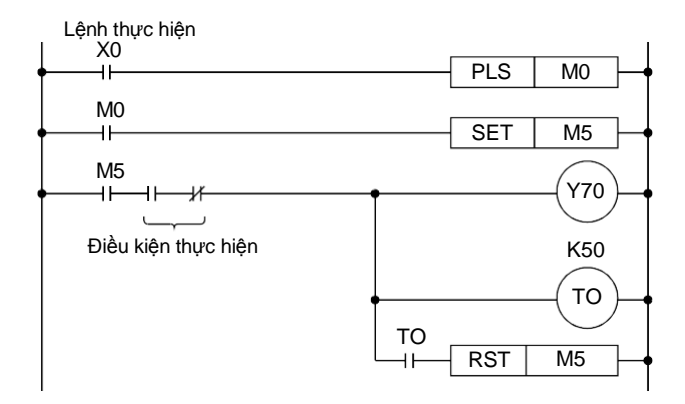

[Lược đồ thời gian]

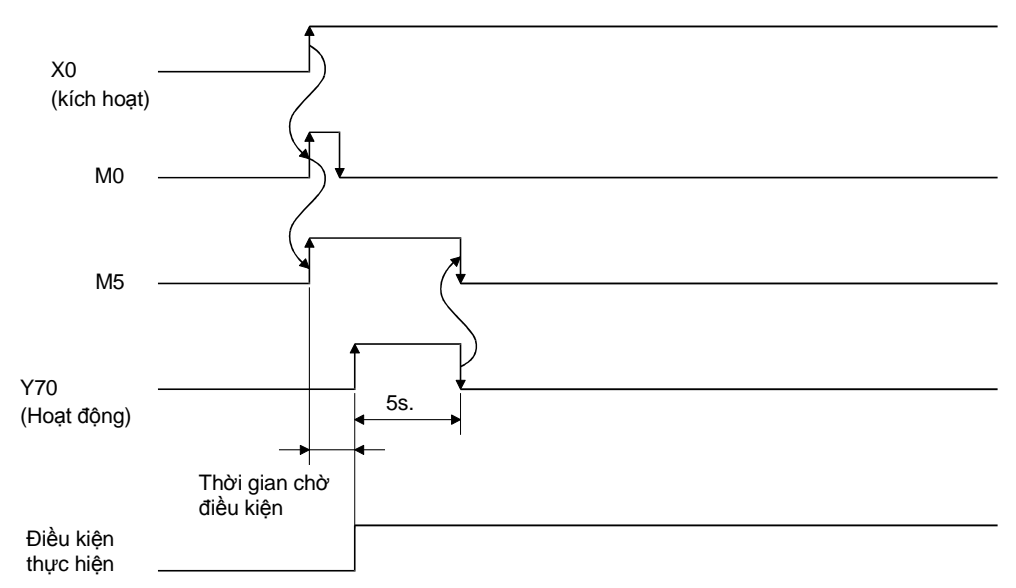

|                | Biến khả dụng                                          |     |                                    |    |                                   |                        |         |   |         |   |     |        |                     | , |    |
|----------------|--------------------------------------------------------|-----|------------------------------------|----|-----------------------------------|------------------------|---------|---|---------|---|-----|--------|---------------------|---|----|
|                | Biến trong (hệ<br>thống hoặc<br>người sử dụng) ghi tệp |     | MELSECNET/<br>10 (H) Direct<br>Jn\ |    | Mô-đun<br>chức năng<br>thông minh | Thanh<br>ghi chỉ<br>số | Hằng số |   | Con trỏ |   | Mức | Chữ số | bước nhả)<br>cơ bản |   |    |
|                |                                                        | Bit | Từ                                 | R  | Bit                               | Từ                     | Un∖G    | Z | κ       | Н | Ρ   | Ι      | Ν                   |   | Số |
| PLS O<br>PLF O | Ø                                                      | F   | 72                                 | 12 | ħ                                 | F                      | ۲.<br>۲ |   |         |   |     |        |                     |   | 2  |

· Các lệnh có thể được sử dụng cho một chương trình để phát hiện sự chạy qua của các sản phẩm hoặc đối tượng.

Sau khi một sản phẩm chạy qua được phát hiện, quá trình xử lí tiếp theo cho sản

phẩm được bắt đầu.. X0 PLF M0 M0 SET Y70 H٢ Sản phẩm Cảm biến Y70 Cảm biến (Phát hiện đầu vào từ X0) Băng truyền [Lược đồ thời gian] X0 M0 Y70 Các cách sử dụng khác nhau của PLS và PLF Phần 1 • Các lệnh có thể được sử dụng cho một chương trình mà chương trình đó thực hiện hoạt động đầu ra trên một chu kì khi tín hiệu đầu vào chuyển từ bật sang tắt. [Lược đồ thời gian] đầu vào (X0) đầu ra (Y76) thời gian giới hạn Thời gian xung 10sec. [Ví dụ chương trình] Tên dự án QB-6 Tên chương trình MAIN X0 -C PLF 0 M1 Ъ K100 T16 Т16 И M1

Y76

3

Y76

Các cách sử dụng khác nhau của PLS và PLF

Phần 2

 Một chương trình cho quá trình lặp như các trạng thái chuyển mạch on/off luân phiên nhau bởi việc nhấn các nút chuyển mạch có thế được thực hiện bằng các lệnh.
 Nếu các lệnh PLS được sử dụng trong chương trình trên, thì sườn tăng được tạo ra khi nút bấm chuyển mạch được nhấn. Nếu lệnh PLF được sử dụng, thì sườn xuống được tạo ra khi chuyển mạch được giải phóng.

[Lược đồ thời gian]

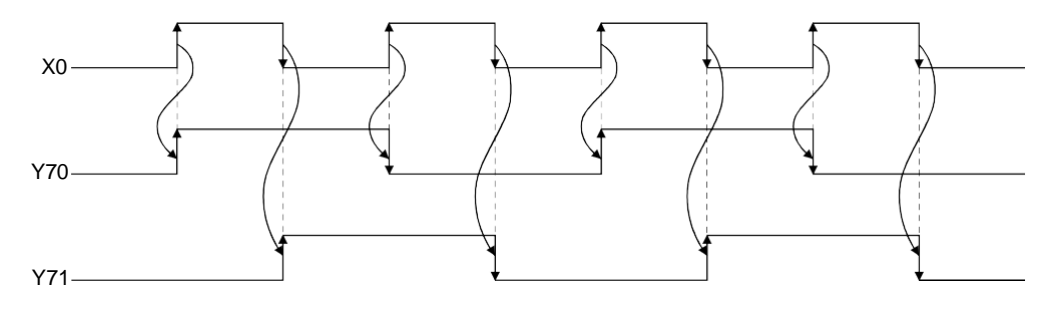

[Ví dụ chương trình]

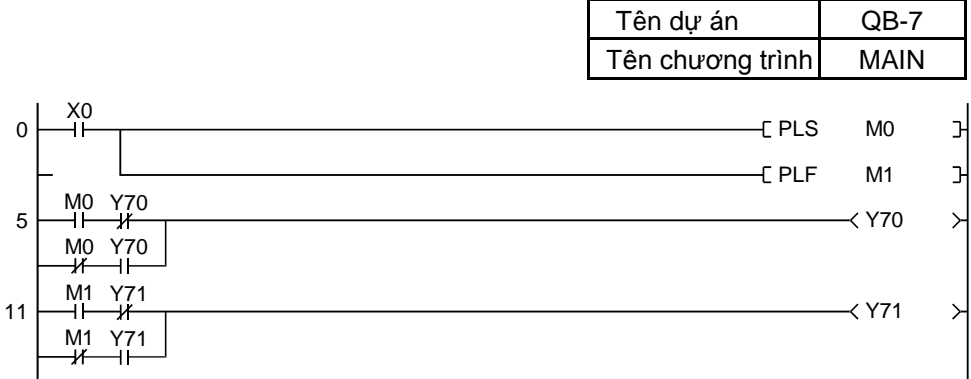

| Tên dự án        | QEX2 |
|------------------|------|
| Tên chương trình | MAIN |

Ví dụ Ladder

Thiết lập một ladder bên dưới và kiểm tra hoạt động của nó.

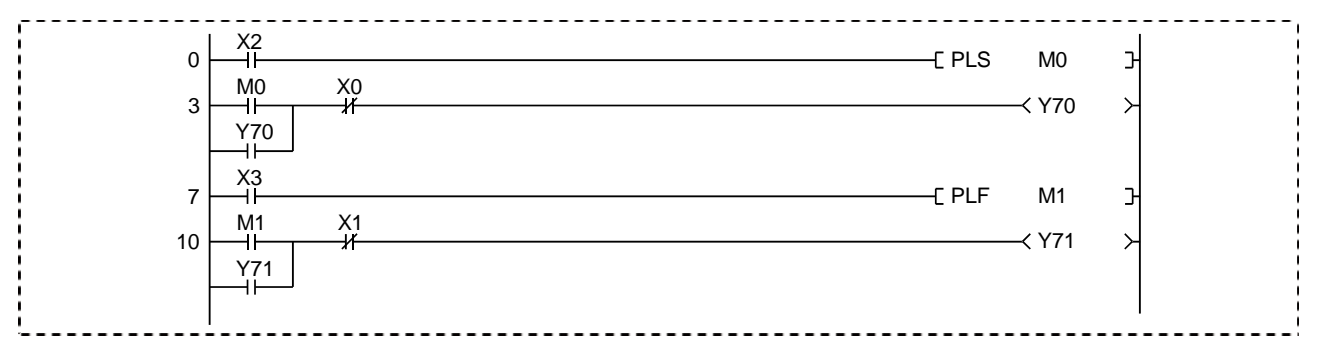

[Lược đồ thời gian]

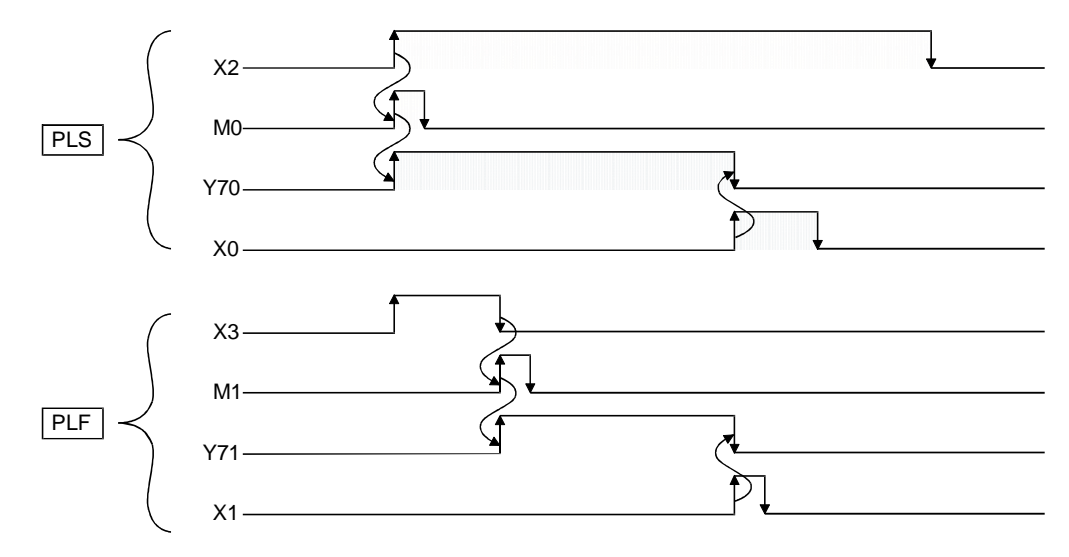

# THAM KHẢO

Dưới đây là biểu đồ thời gian của một ladder lên được lập trình sử dụng lệnh OUT. So sánh với một ladder lên sử dụng lệnh PLS.

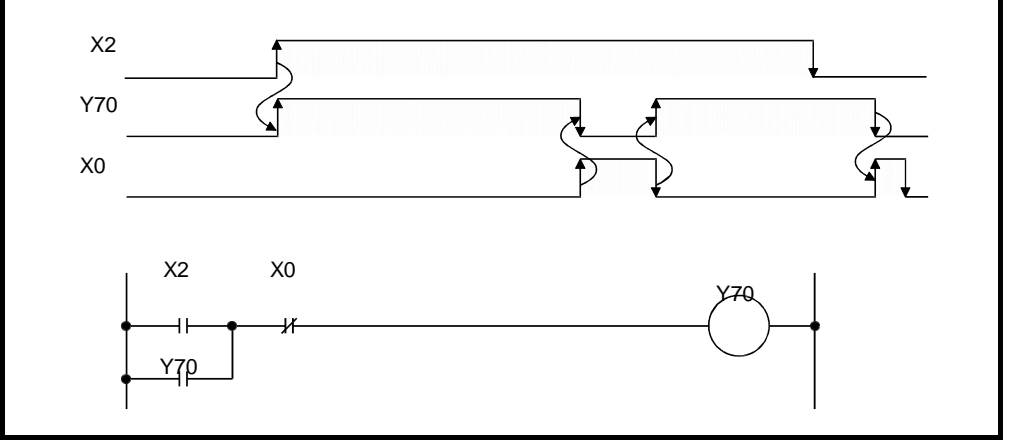

## Trình tự hoạt động

Các trình tự hoạt động dưới đây tương tự như (Trình tự hoạt động) trong mục 4.4.

- (1) Tạo một dự án mới
- (2) Tạo một chương trình
- (3) Ghi dự án đến bộ điều khiển khả trình
- (4) Giám sát một ladder

## (Hoạt động thực tế)

- Bật X2, bật Y70 và bật X0, tắt Y70. (Ngay cả khi X2 ở trạng thái bật, vẫn bật X0 và tắt Y70.)
- Bật X3, bật Y71 và bật X1, tắt Y71.

Bài tập liên hệ Bài tập 3

| Chú ý                          |                                                           |
|--------------------------------|-----------------------------------------------------------|
| Xử lí xung đầ<br>điểm dẫnt∦l⊌l | u vào không được yêu cầu đối với QCPU nó sử dụng một tiếp |
| [Đối với                       | A/AnSCPU]                                                 |
| X0                             | PLS M0                                                    |
|                                | SET M5                                                    |
| [Đối với Q                     | QCPU]                                                     |
|                                | SET M5                                                    |
| Các lệnh hỗ t                  | rợ là: LDP, LDF, ANDP, ANDF, ORP và ORF.                  |

4.6 MC Kiểm soát chính (Start) MCR Cài đặt lại kiểm soát chính (End)

| Tên dự án        | QB-8 |
|------------------|------|
| Tên chương trình | MAIN |

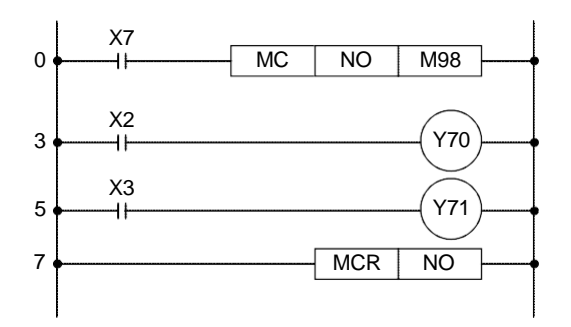

- Chương trình trên là một chương trình cơ bản.
- MC N [] M [] sang MCR N [] (biểu thị "MC thành MCR")

Số lồng sẵn sàng (N) cho "MC thành MCR" từ N0 đến N14.

Chu kỳ quét được nhảy từ "MC sang MCR" hầu như không thay đổi.

Trạng thái biến của một chương trình được nhảy "MC thành MCR" trở nên

như sau: Tất cả các thiết bị trong lệnh OUT được tắt.

Các biến trong lệnh SET, RST và SFT, bộ đếm và bộ định thời giữ nguyên trạng thái.

Định thời 100ms và 10ms được cài đặt lại về 0.

Úng dụng

 Các lệnh có thể được sử dụng cho một chương trình đối với chuyển mạch hoạt động thủ công và tự động. (Xem ví dụ ladder.)

|  |     |   |                             |                               | Biến khả dụng    |                         |    |                                         |   |         |   |         |   |               |  |            | ân |     |
|--|-----|---|-----------------------------|-------------------------------|------------------|-------------------------|----|-----------------------------------------|---|---------|---|---------|---|---------------|--|------------|----|-----|
|  |     |   | Biến tr<br>thống<br>người s | ong (hệ<br>g hoặc<br>sử dụng) | Thanh<br>ghi tệp | Thanh<br>ghi tệp<br>Jn\ |    | Module<br>chức năng<br>thông minh<br>số |   | Hằng số |   | Con trở |   | Mức<br>Chữ số |  | bước cơ bả |    |     |
|  |     |   | Bit                         | Từ                            | R                | Bit                     | Từ | UN/G                                    | Z | к       | н | Р       | Т | Ν             |  | Số         |    |     |
|  | MC  | n | D                           | n                             |                  |                         |    |                                         |   |         |   |         |   |               |  | R          |    | 2 / |
|  | MCR | r | ۱                           | Ð                             | Þ                | Þ                       | Þ  | Þ                                       | Þ | Þ       |   |         |   |               |  |            |    | /1  |

Số bước cơ bản của lệnh MC là 2 và của MCR là 1.

Ví dụ chương trình được lồng "MC với MCR"

Các lệnh MC và MCR có thể được lồng với nhau như dưới đây.

|                                                                                         |                                 | Tên dự án                      | QB-9 |
|-----------------------------------------------------------------------------------------|---------------------------------|--------------------------------|------|
|                                                                                         |                                 | Tên chương trình               | MAIN |
| 0 ↓ X5<br>0 ↓   <br>X2<br>2 ↓                                                           | Y70                             |                                |      |
|                                                                                         | К5                              |                                |      |
| $5 \xrightarrow{X6} \\ 1 \xrightarrow{X3} \\ 10 \xrightarrow{1} \xrightarrow{1}$        |                                 |                                |      |
| N1 - M7<br>X7<br>13 - 1                                                                 | K100<br>(TO)                    | N1 N0<br>(D) (D)               |      |
| 18<br>X8<br>19                                                                          | [ MCR N1 ] [ Y71]               |                                |      |
| 21 • X0<br>22 • 1 • X4                                                                  | [ MCR N0 ] • •<br>[ SET Y72 ] • |                                |      |
| $\begin{array}{cccc} & 24 & &   \\  & N0 & M8 \\  & & X1 \\  & 27 & &   \\ \end{array}$ | [ MC N0 M8 ] → • • •            | //22 <sup>2/*</sup><br>N0<br>© |      |
| 29<br>X9<br>30                                                                          | [ MCR N0 ]                      |                                |      |
| 32 <b>●</b> 1 <b>   </b>                                                                | Y74 - •                         | (j <sup>3</sup> )~<br>©        |      |

• Chương trình "MC với MCR " (a) được lồng dưới chương trình "MC với MCR" (b). Nó được gọi là kiến trúc lồng.

Trong trường hợp này

- (1) Chỉ định số lồng (N) của lệnh MC khi yêu cầu tăng
- (2) Chỉ định số lồng (N) của lệnh MCR được sử dụng đối với MC khi yêu cầu giảm
- Chương trình "MC với MCR" (a) có thể không phụ thuộc vào chương trình (c).
   Một số lồng tương tự (N) có thể đưuọc sử dụng trong suốt cả chương trình.
   Số rơ-le trong (M) phải được thay đổi đối với mỗi lệnh.
- Như được trình bày trong chương trình d. Số rơ-le trong M của MC được sử dụng một tiếp điểm.

Chú ý) Trong GX Works2, trạng thái on/off của kiểm soát chính được hiển thị trong một thẻ trên màn hình.

| Tên dự án        | QEX3 |
|------------------|------|
| Tên chương trình | MAIN |

Ví dụ Ladder

Chương trình dưới đây chuyển giữa chế độ hoạt động bằng tay và tự động sử dụng lệnh MC và MCR.

- Khi chế độ hoạt động bằng tay được chọn bằng việc tắt X7;
  - 1) Điều chỉnh X2 để hệ thống chuyển sang chế độ làm việc tốc độ chậm.
  - 2) Điều chỉnh X2 để hệ thống chuyển sang chế độ làm việc tốc độ chậm.
- Khi chế độ hoạt động tự động được chọn bằng việc bật X7, hệ thống hoạt động trong chế độ tốc độ thấp trong 3 giây. Sau khi X0 được bật. Hệ thống chuyển sang chế chế độ tốc độ cao trong 10 giây rồi dừng.

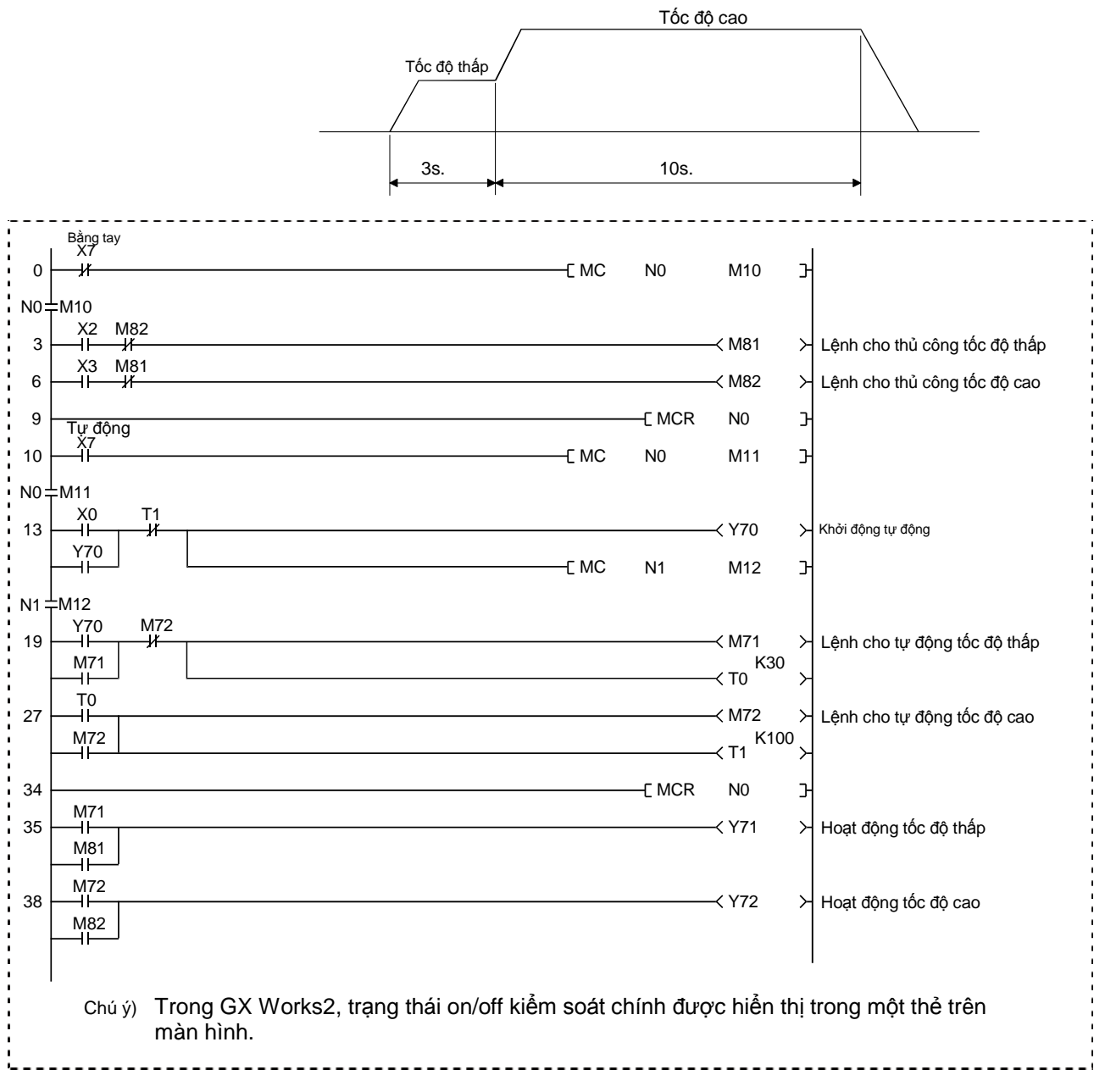

## Trình tự hoạt động

Các thủ tục dưới đây tương tự như Operating Procedure trong mục 4.4

- (1) Tạo một dự án mới
- (2) Tạo một chương trình
- (3) Ghi dự án đến bộ điều khiển chương trình
- (4) Giám sát một ladder

## (Hoạt động thực tiễn)

• Hoạt động thủ công được chọn bằng việc tắt chuyển mạch X7.

Khi chuyển mạch X2 được bật, Y71 sáng và chế độ hoạt động tốc độ thấp được khởi động. Để chọn hoạt động tốc độ cao, bật chuyển mạch X3. Y72 sáng và chế độ hoạt động tốc độc cao khởi động.

Hoạt động tự động được chọn bằng việc bât chuyển mạch X7.

Khi chuyển mạch X0 được bật, Y70 sáng biểu thị chế độ hoạt động tự động được kích hoạt.

Cùng thời điểm này, Y71 cũng sang trong 3 giây, biểu thị hệ thống đang hoạt động ở chế độ tốc độ thấp. Sau khi 3 giây trôi qua, Y72 sáng trong 10 giây, biểu thị hệ thống hoạt động ở chế độ tốc độc cao. Sau đó dừng lại. (Y70, Y71, và Y72 dừng sang lúc kết thúc.)

#### Chú ý

Đối với lệnh MCR trong một khối chương trình lồng, tất cả kiểm soát chính trong một chương trình có thể được kết thúc chỉ với số lồng thấp nhất (N).

# 4.7 FEND/CJ/SCJ/CALL/RET

|                                                                                                    | Tên dự án                                                                                                 | QB-10                             |
|----------------------------------------------------------------------------------------------------|----------------------------------------------------------------------------------------------------|-----------------------------------|
|                                                                                                    | Tên chương trình                                                                                          | MAIN                              |
| 4.7.1 FEND F end                                                                                                    |                                                                                                    |                                   |
| FEND                                                                                                    | FEND là lệnh r                                                                                            | nột bước.                         |
| <ul> <li>Sử dụng lệnh FEND như lệnh END dưới điều kiệ</li> <li>1) Khi mỗi chương trình PLC phải được hoạt độn<br/>chương trình.<br/>Ví dụ: sử dụng lệnh FEND với các lệnh CJ và</li> <li>2) Khi sử dụng các chương trình con (các lệnh C</li> <li>3) Khi sử dụng một chương trình ngắt.</li> <li>Sau mỗi lần thực hiện lệnh FEND, bộ điều khiển<br/>thời của bộ định thời và bộ đếm và thực hiện kiển<br/>động lại từ bước 0.</li> </ul> | n sau:<br>ng và kết thúc trong m<br>SCJ.<br>ALL và RET)<br>chương trình xử lí giá<br>m tra tự chuẩn đoán, | iỗi khối<br>à trị hiện<br>và khởi |
| Hoạt động<br>khi CJ<br>Không thực thi<br>P**<br>P**<br>Chương trình PLC<br>FEND<br>F**<br>Chương trình PLC<br>FEND<br>F**<br>Chương trình PLC<br>FEND<br>F**<br>Chương trình PLC<br>FEND<br>F**<br>Chương trình PLC                                                                                                    |                                                                                                    |                                   |

 (a) Khi hoạt động trong mỗi khối chương trình bởi lệnh CJ.  (b) Khi sử dụng các chương trình con và các chương trình ngắt

Chú ý
 Không có giới hạn số lệnh FEND trong một chương trình PLC, tuy nhiên, chúng không thể được sử dụng trong chương trình ngắt hoặc chương trình con.

 Lệnh FEND không thể được sử dụng để kết thúc một chương trình PLC chính hoặc con.

Sử dụng lệnh END cho việc kết thúc toàn bộ chương trình.

#### Tham khảo

Chương trình ngắt dừng quá trình hiện thời và xử lí ngắt trong lúc nhận một yêu cầu ngắt trong khi một chương trình thông thường đang được xử lí.

| Tên dự án        | QEX6 |
|------------------|------|
| Tên chương trình | MAIN |

#### Ví dụ Ladder

Tạo một Ladder bên dưới với GX Works2 và ghi nó đến CPU của một máy chứng minh. Sau đó kiểm tra lệnh FEND hoạt động chính xác hay không.

| 0   | X3 | P10     | э |
|-----|----|---------|---|
|     |    | < Y70   | ≻ |
| P10 | X5 | —[ FEND | ר |
| 6   |    | —( Y72  | א |

## (Thủ tục hoạt động

Thủ tục dưới đây tương tự như (Thủ tục hoạt động) trong mục 4.4

- (1) Tạo một dự án mới
- (2) Tạo một chương trình
- (3) Ghi dự án đến bộ điều khiển chương trình
- (4) Giám sát một ladder

#### (Hoạt động thực tế)

Xác nhận hoạt động của ladder mà nó được tạo với GX Works2 và được ghi tới CPU, bằng việc giám sát ladder trên màn hình .

#### CJ P10 ] 3 4 5 P10 6 1 5 (Y72 ) 9 (END ]

- (1) Khi X3 tắt
  - (a) Hoạt động được thực hiện từ 0 đến FEND.
  - (b) Bật hoặc tắt X4 ,bật hoặc tắt Y70.
  - (c) Bật hoặc tắt X5, không thay đổi Y72.
- (2) Khi X3 bật
  - (a) Chương trình nhảy đến con trỏ P10 bởi lệnh CJ.
  - (b) Bật hoặc tắt X4, không thay đổi Y70.
  - (c) Bật hoặc tắt X5, bật hoặc tắt Y72.

Bài tập liên hệ — Bài tập 4

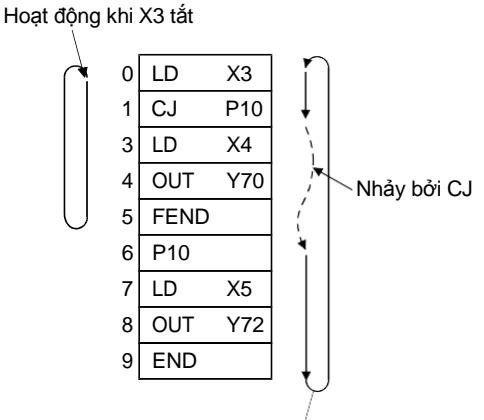

Hoạt đông khi X3 bật

4.7.2 CJ (Nhảy có điều kiện: thực hiện ngay lập tức nhảy có điều kiện)

SCJ (Nhảy có điều kiện S: thực hiện nhảy có điều kiện sau môt lần quét)

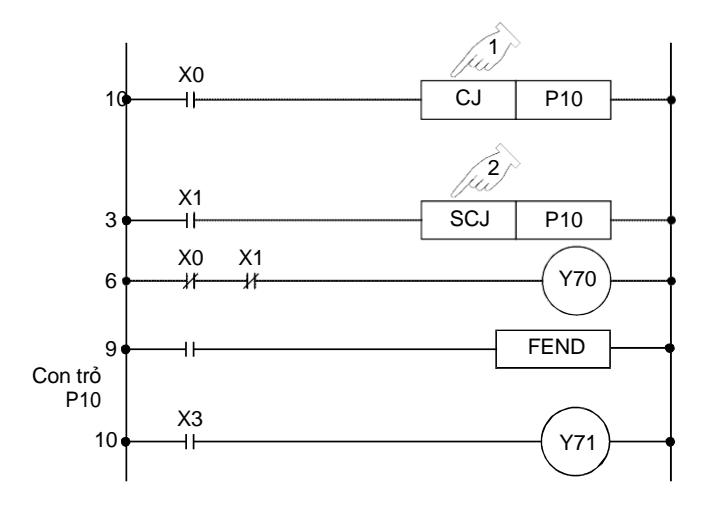

- Lệnh nhảy CJ thực hiện ngay lập tức việc nhảy một chương trình đến một địa chỉ được chỉ rõ (Số con trỏ) khi lệnh thực hiện bắt đầu.
   Khi lệnh kết thúc, thì chương trình sẽ không được nhảy.
- Lệnh SCJ không thực hiện nhảy chương trình khi lệnh thực hiện được bật. Từ lần quét tiếp theo, lệnh thực hiện nhảy chương trình đến một địa chỉ được chỉ rõ (Số con trỏ)

Khi lệnh kết thúc, thì chương trình sẽ không được nhảy.

 Lệnh SCJ được sử dụng khi một số hoạt động phải được thực hiện trước khi nhảy một chương trình.

Ví dụ: khi đầu ra cần được bật hoặc cài đặt lại trước

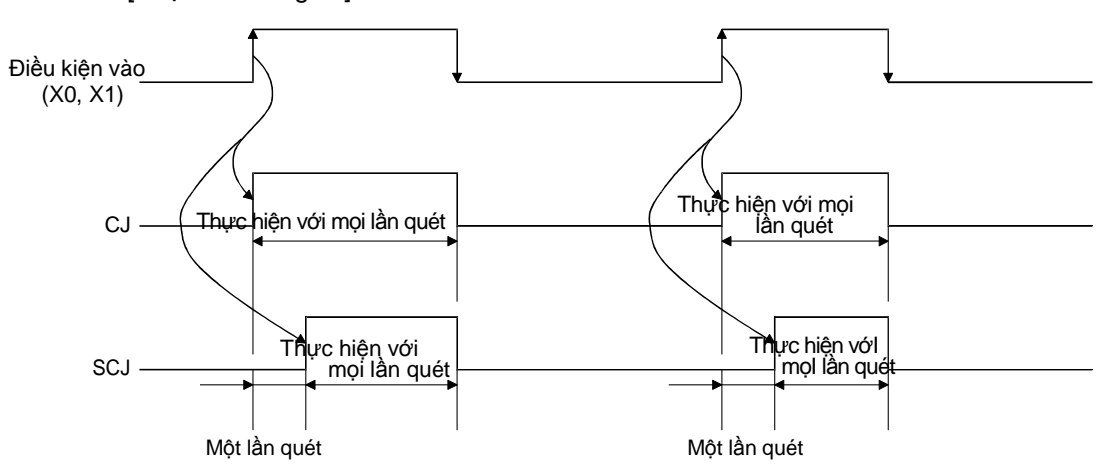

[Lược đồ thời gian]

Chú ý 🔶

- Số con trỏ khả dụng cho cả lệnh CJ và SCJ là P0 đến P4095.
- Sử dụng lệnh FEND như bên dưới khi chương trình sử dụng lệnh CJ và SCJ phải được bao gồm trong mỗi khối chương trình. (xem mục 4.7.1 cho lệnh FEND.)

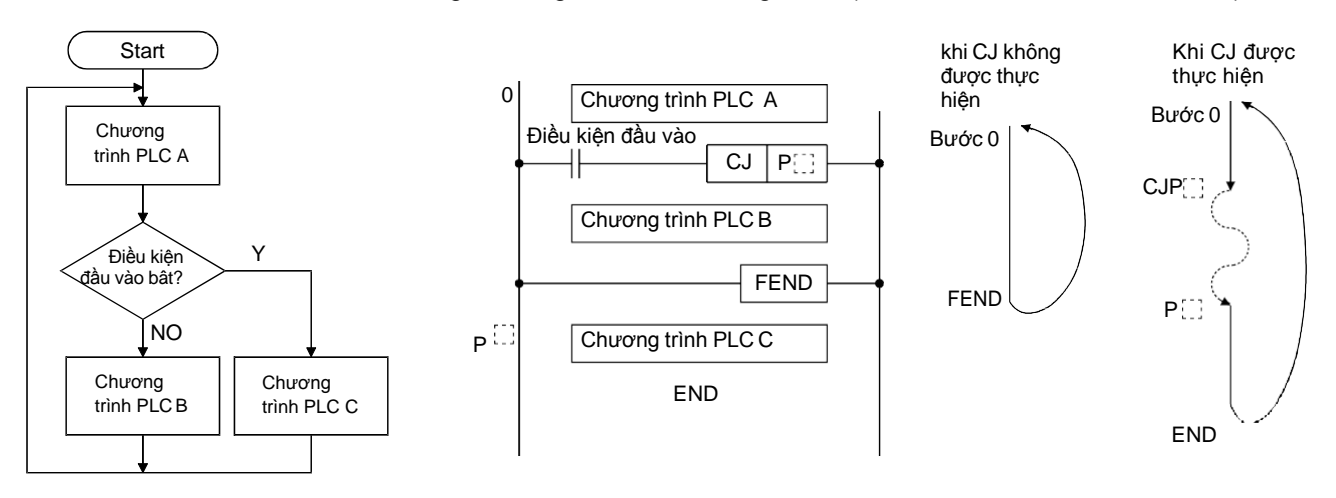

• Trạng thái của các ladder được bỏ qua nếu lệnh CJ vẫn như cũ.

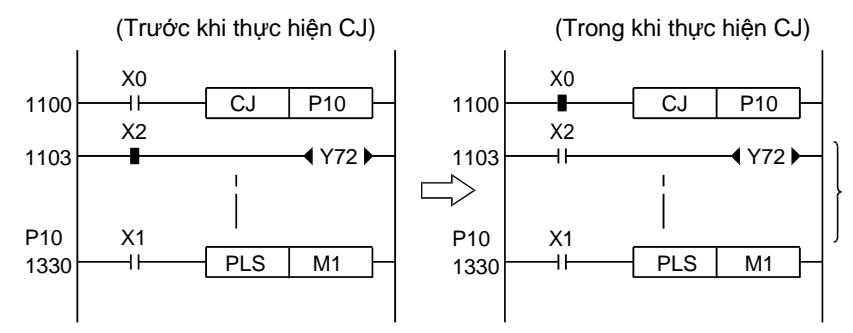

Bởi vì X0 bật, tất cả các lệnh trong vùng này không được thực hiện. Do đó Y72 vẫn bật thậm trí sau khi X2 tắt.

 Sau khi cuộn định thời được bật, nhảy bộ định thời của cuộn cảm mà nó sử dụng các lệnh CJ, SCJ hoặc JMP ngắt phép đo chính xác.

|                                          | Biến khả dụng                          |                                      |                                    |    |                              |                     |         |   |         |   |     |        | ản         |
|------------------------------------------|----------------------------------------|--------------------------------------|------------------------------------|----|------------------------------|---------------------|---------|---|---------|---|-----|--------|------------|
|                                          | Biến trong<br>thống hoặ<br>người sử dụ | (hệ<br>ặc<br>ụng) <sup>ghi</sup> tệp | MELSECNET/<br>10 (H) Direct<br>Jn\ |    | Mô-đun<br>chức năng<br>thông | Thanh<br>ghi chỉ số | Hằng số |   | Con trở |   | Mức | Chữ số | bước cơ bả |
|                                          | Bit Tù                                 | ừ R                                  | Bit                                | Từ | Un\G                         | Z                   | Κ       | Н | Ρ       | Ι | Ν   |        | Sô         |
| CJ         P**           SCJ         P** |                                        |                                      |                                    |    |                              |                     |         |   | Þ       |   |     |        | 2          |

| Tên dự án        | QEX4 |
|------------------|------|
| Tên chương trình | MAIN |

## Ví dụ ladder

Tạo một ladder bên dưới với GX Works2 và ghi nó tới CPU. Sau đó kiểm tra sự khác nhau của các lệnh CJ và SCJ.

| $P10 \begin{array}{ c c c c c } & X0 & & & \\ & X1 & & & \\ & X1 & & & \\ & X0 & X1 & & \\ & & & & \\ P10 \begin{array}{ c c c c c c c c } & X0 & & \\ & & & & \\ & & $ | -[ CJ<br>-[ SCJ | P10<br>P10<br>→ Y70<br>→ FEND<br>→ Y71 | э<br>э<br>><br>> |
|----------------------------------------------------------------------------------------------------|-----------------|----------------------------------------|------------------|
|----------------------------------------------------------------------------------------------------|-----------------|----------------------------------------|------------------|

## Trình tự hoạt động

Thủ tục dưới đây tương tự như (Thủ tục hoạt động) trong mục 4.4

- (1) Tạo một dự án mới
- (2) Tạo một chương trình
- (3) Ghi dự án đến bộ điều khiển khả trình
- (4) Giám sát một ladder

#### (Hoạt động thực tế)

 Khi X0 và X1 tắt, lệnh CJ and SCJ không được thực hiện.
 Vì thế, Y70 bật.

[Trước khi thực hiện CJ và SCJ ]

(2) Khi X0 được bật, lệnh CJ được thực hiện và chương trình nhảy đến con trỏ P10. Vì thế, Y70 vẫn bật.

[Trong khi thực hiện CJ] lần quét đầu tiên và các lần quét tiếp theo.

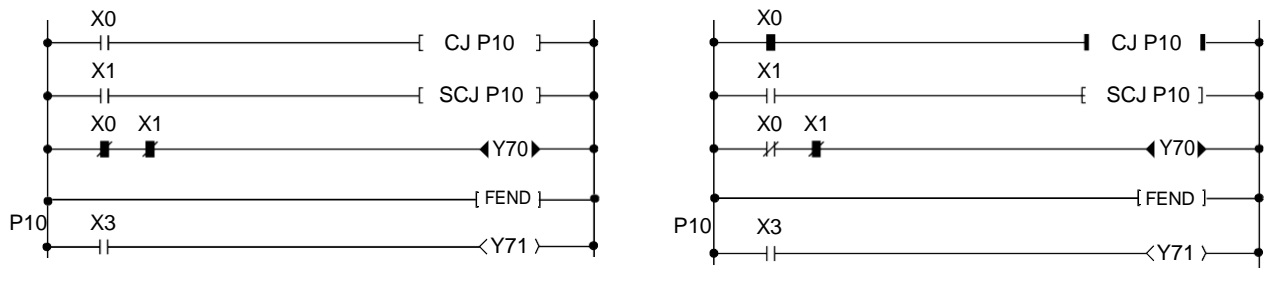

(3) Việc tắt X0 và bật X1 thực hiện lệnh SCJ và nhảy chương trình đến con trỏ P10 từ lần quét thứ 2. Vì thế, Y70 tắt.

[Trong khi thực hiện SCJ ] Lần quét đầu tiên.

[Trong khi thực hiện SCJ ] Lần quét thứ 2 và các lần quét tiếp theo.

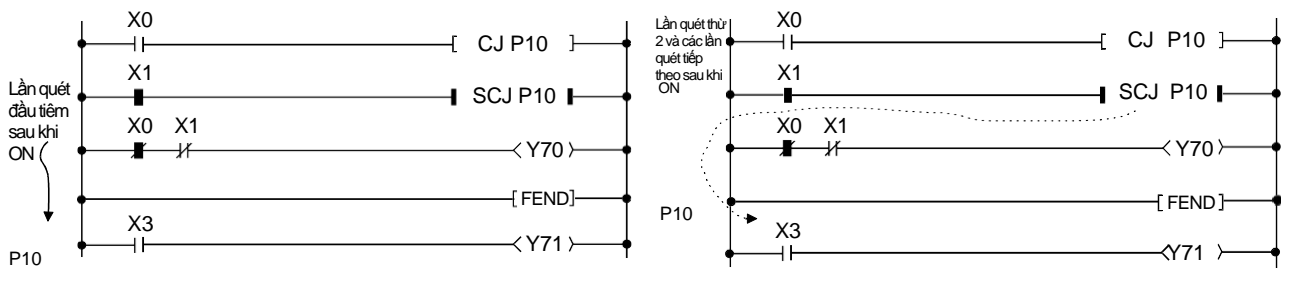

(4) Y71 được bật hoặc tắt khi lệnh CJ và SCJ được thực hiện.

• Danh sách dưới đây chứng minh sự khác nahu giữa lệnh CJ và SCJ.

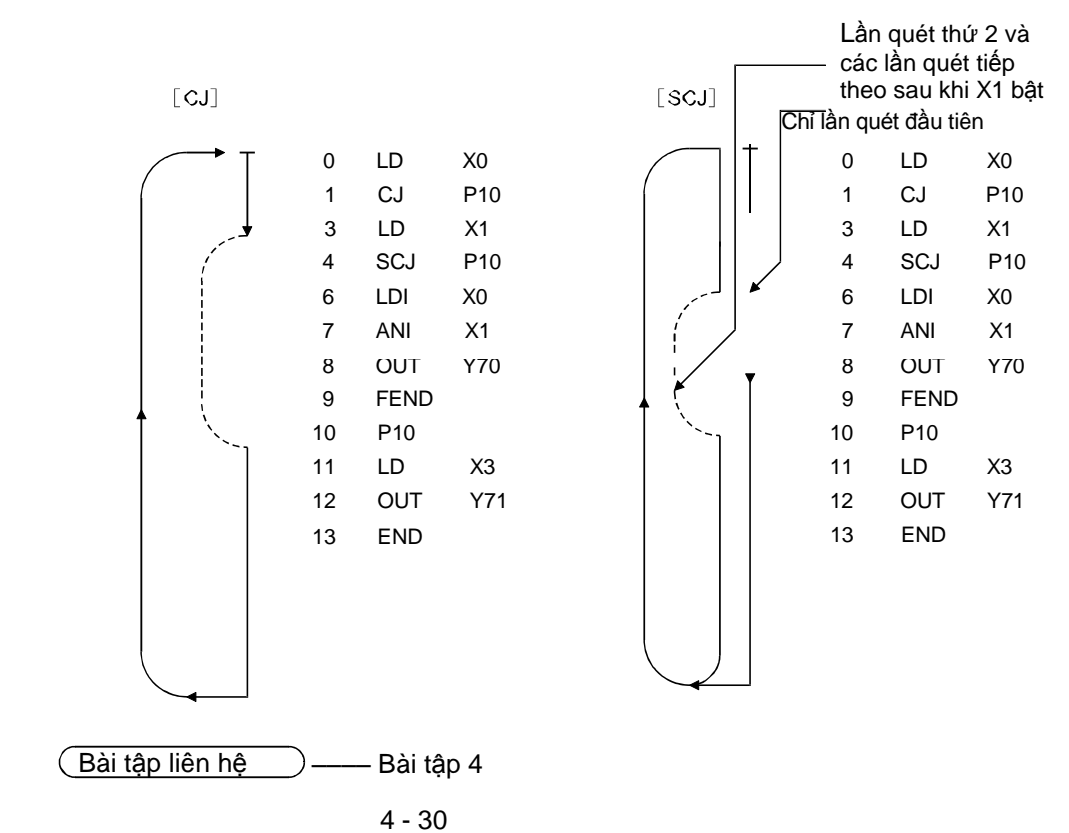

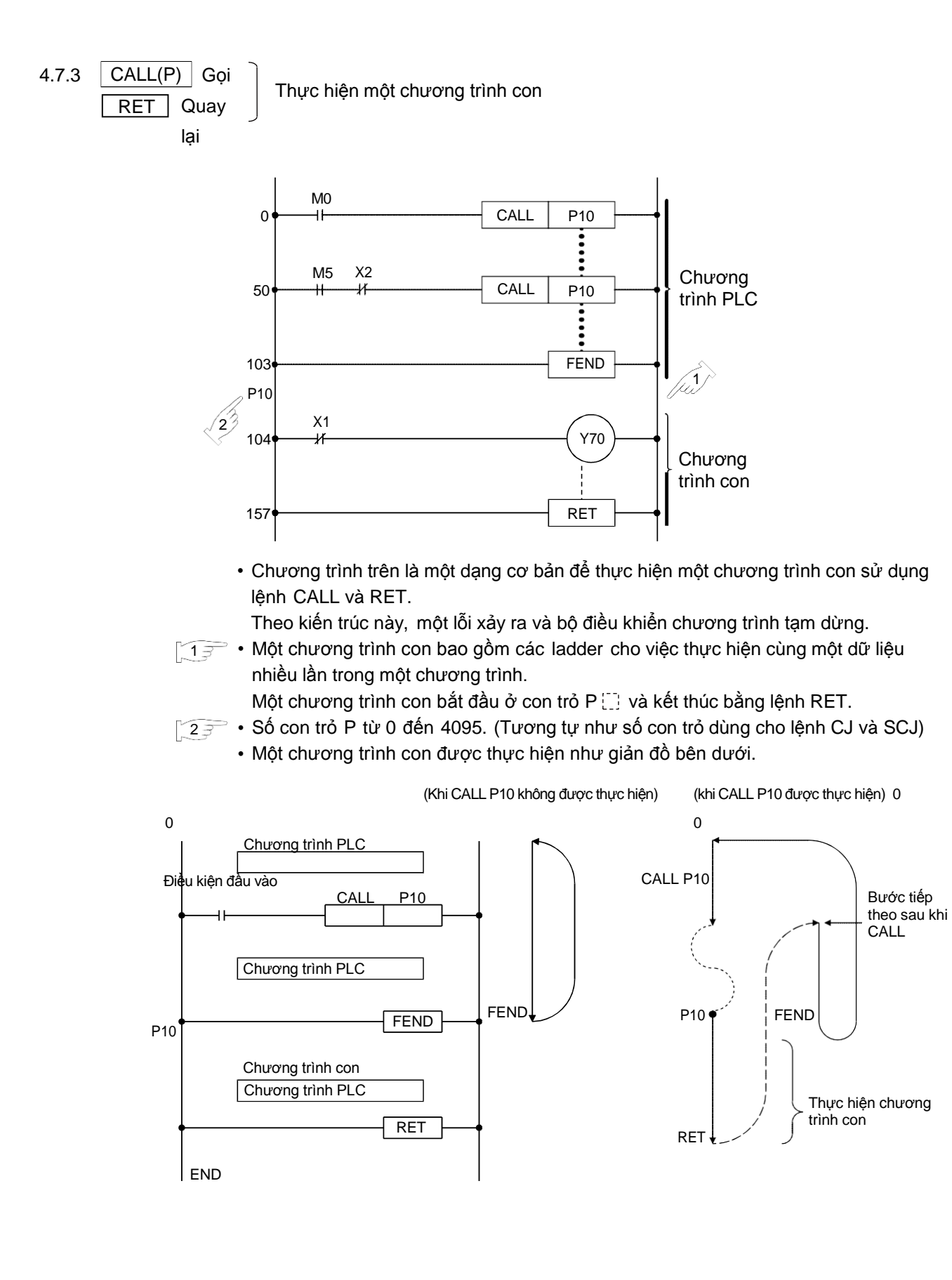

4 - 31

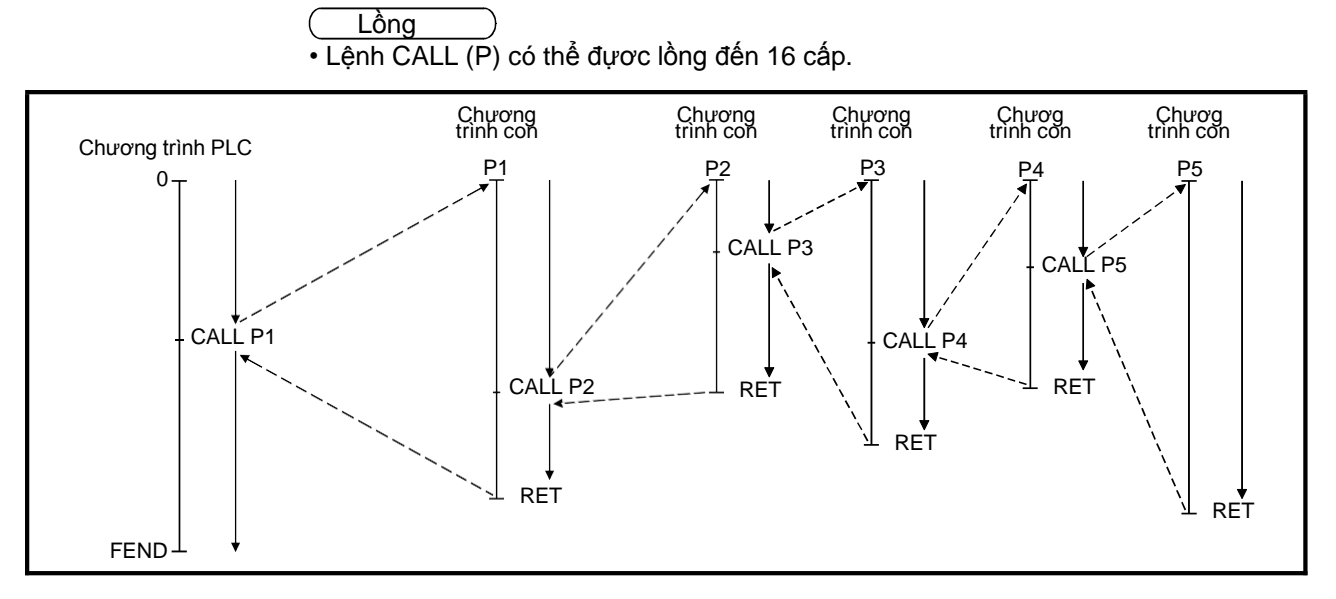

Mạch ladder dưới đây trình bày một chương trình được lồng bên trên.

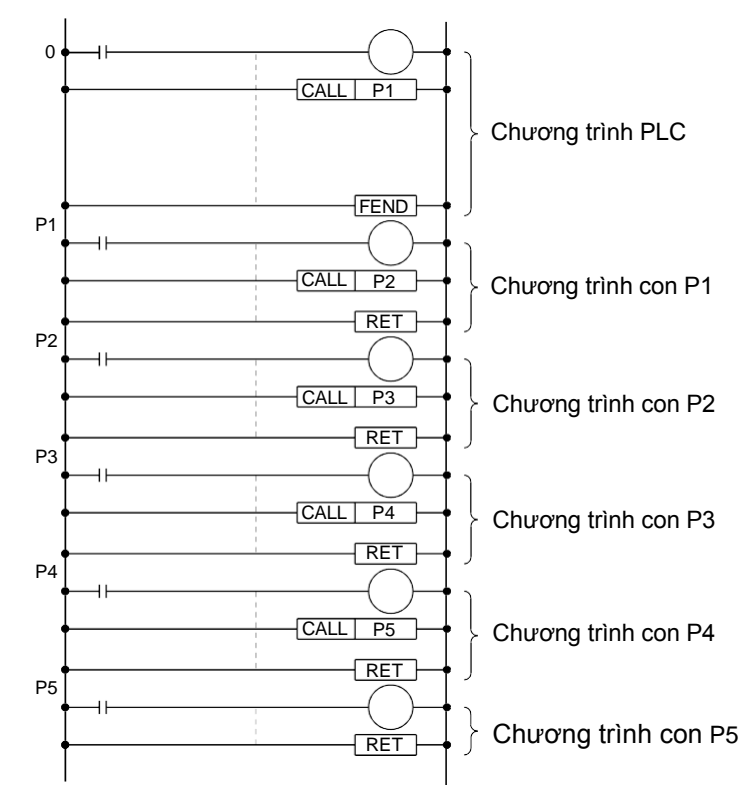

|             |   | Biến khả dụng                |                            |                  |                       |                 | Biến khả dụng                        |                        |       |         |       |         |     |        | in           |
|-------------|---|------------------------------|----------------------------|------------------|-----------------------|-----------------|--------------------------------------|------------------------|-------|---------|-------|---------|-----|--------|--------------|
|             | / | Biến trơ<br>thống<br>người s | ong (hệ<br>hoặc<br>ử dụng) | Thanh<br>ghi tệp | MELSE<br>10 (H)<br>Jr | CNET/<br>Direct | Mô-đun<br>chức năng<br>thông<br>minh | Thanh<br>ghi chỉ<br>số | ¥ ?'' | Hang so | 0 1-2 | Con tro | Mức | Chữ số | ố bước cơ bả |
|             |   | Bit                          | Word                       | R                | Bit                   | Word            | Un∖G                                 | Z                      | к     | Н       | Р     | Ι       | Ν   |        | Ň            |
| CALL(P) P** | Р |                              |                            |                  |                       |                 |                                      |                        |       |         | R     |         |     |        | 2 /          |
| RET         |   |                              |                            |                  |                       |                 |                                      |                        |       |         |       |         |     |        | /1           |

Số bước cơ bản của CALL (P) là 2, và của lệnh RET là 1.

| Tên dự án        | QEX5 |
|------------------|------|
| Tên chương trình | MAIN |

#### Ví dụ ladder

Tạo một ladder bên dưới với GX Works2 và ghi nó đến CPU. Sau đó kiểm tra các lênh CALL và RET hoạt động chính xác hay không.

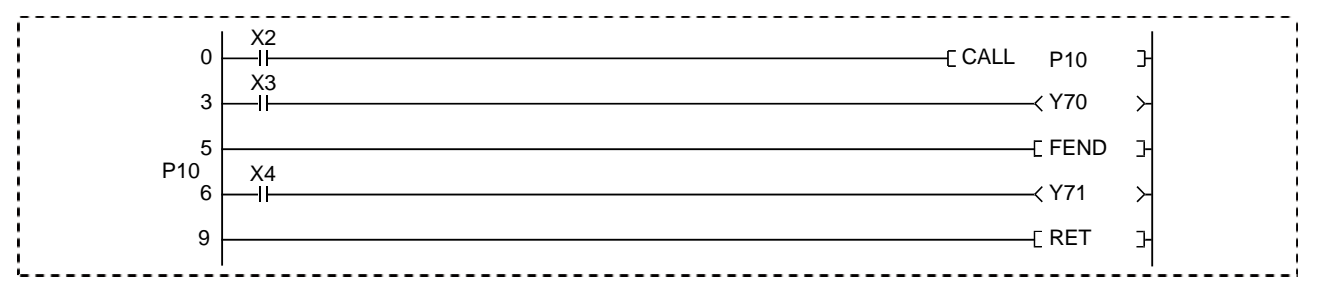

## Trình tự hoạt động

Thủ tục dưới đây tương tự như (Thủ tục hoạt động) trong mục 4.4

- (1) Tạo một dự án mới
- (2) Tạo một chương trình
- (3) Ghi dự án đến bộ điều khiển khả trình
- (4) Giám sát một ladder

#### (Hoạt động thực tế)

Xác minh hoạt động của một ladder, mà nó được tạo với GX Works2 và được ghi tới CPU bằng việc giám sat ladder trên màn hình.

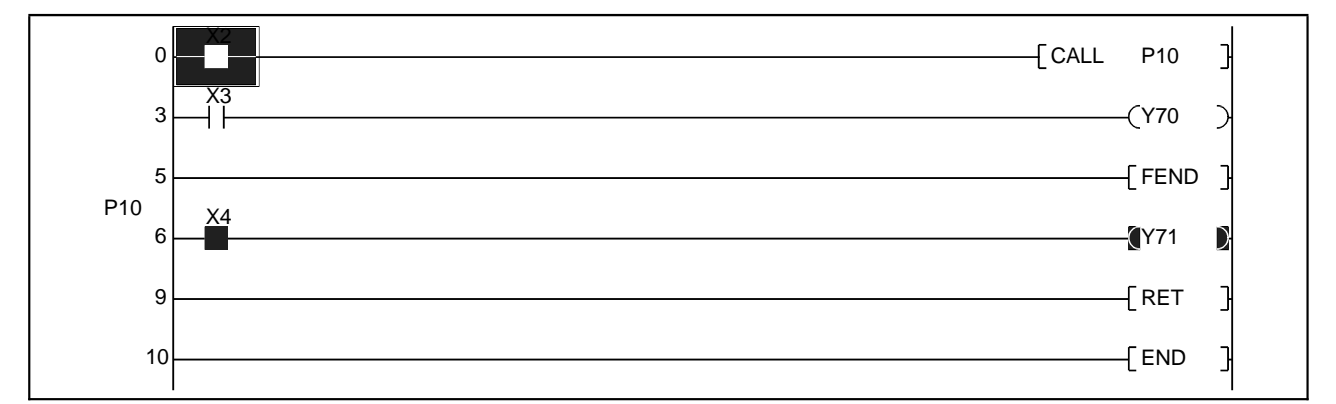

- (1) Khi X2 tắt
  - (a) Hoạt động được thực hiện từ 0 đến FEND.
  - (b) Bật hoặc tắt X3, bật hoặc tắt Y70.
  - (c) Bật hoặc tắt X4, dkhôn gthay đổi Y71.
- (2) Khi X2 bật
  - (a) Sau khi chương trình con của con trỏ P10 được thực hiện, hoạt động từ bước 3 đến FEND được thực thi.
  - (b) Bật hoặc tắt X3, bật hoặc tắt Y70.
  - (c) Bật boặc tắt X4, bật hoặc tắt Y71.

Bài tập liên hệ ——Bài 4

Hoạt động khi X2 tắt

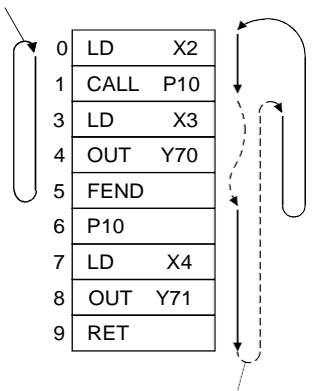

Hoạt động khi X2 bật

| Tên dự án        | QTEST1 |
|------------------|--------|
| Tên chương trình | MAIN   |

#### 4.8 Bài tập

4.8.1 Bài tập 1

LD đến NOP

Khi X0 bật, Y70 tự duy trì, Y74 và Y77 lần lượt nhấp nháy trong 0.5 giây. Khi X1 bật, Y70 tắt và Y74, Y77 cũng dừng.

[Lược đồ thời gian]

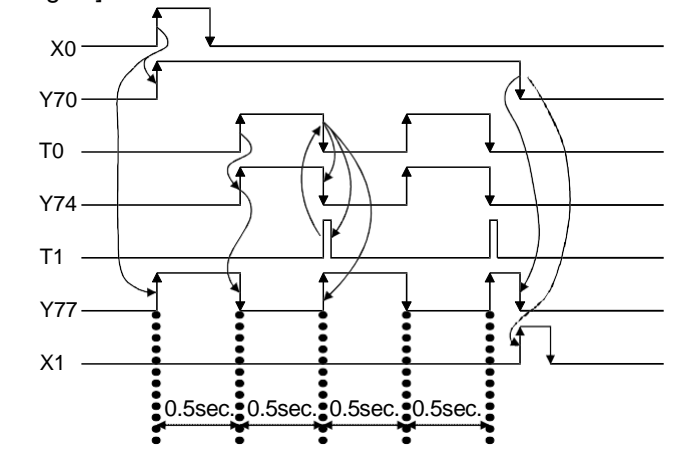

Tạo một chương trình bên dưới với GX Works2 và điền vào các ô trống . Sau đó, kiểm tra hoạt động sử dụng máy xác minh.

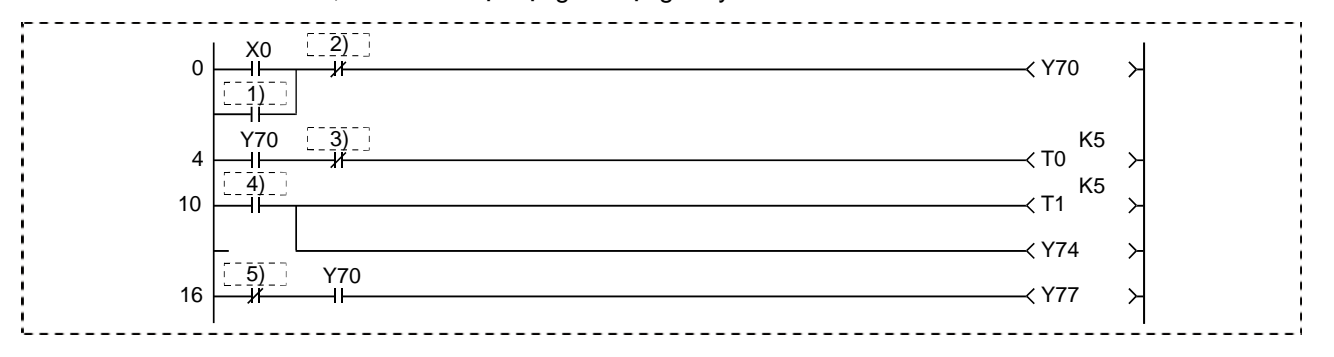

| Tên dự án        | QTEST2 |
|------------------|--------|
| Tên chương trình | MAIN   |

## 4.8.2 Bài tập 2

## SET, RST

Khi X0 được bật, Y70 bắt đầu nhấp nháy khoảng 1 giây và dừng khoảng 5 giây tiếp sau nhấp nháy 10 lần, sau đó nhập nháy lại. Y70 có thể dừng nếu bật X1.

Tạo một chương trình bên dưới với GX Works2 và điền vào các ô trống . Sau đó, sau đó kiểm tra hoạt động bằng máy xác minh.

| 0   X0<br>  H<br>2     -<br>-<br>- | M1 T1<br>Jf Jf<br>T0<br>                                     | C       | (1) $(1)$ $(1)$ | Ъ<br>><br>> |
|------------------------------------|--------------------------------------------------------------|---------|----------------------------------------------------------------------------------------------------|-------------|
| 23                                 | -3)-:<br>                                                    | —C      | < C0<br>〔 <u>4)</u> 〕<br>< T2 K50                                                                                                    | ,<br>Э      |
| 30 T2                              |                                                              | —_[ RST | M1                                                                                                    | Ъ<br>Ъ      |
| 36 X1                              |                                                              | C       | [ <u>6</u> ]]                                                                                                    | -<br>-<br>- |
|                                    |                                                              | [       | <u>    8)                                </u>                                                                                                    | э<br>Э      |
|                                    | $     \begin{array}{c}                                     $ |         |                                                                                                    |             |

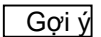

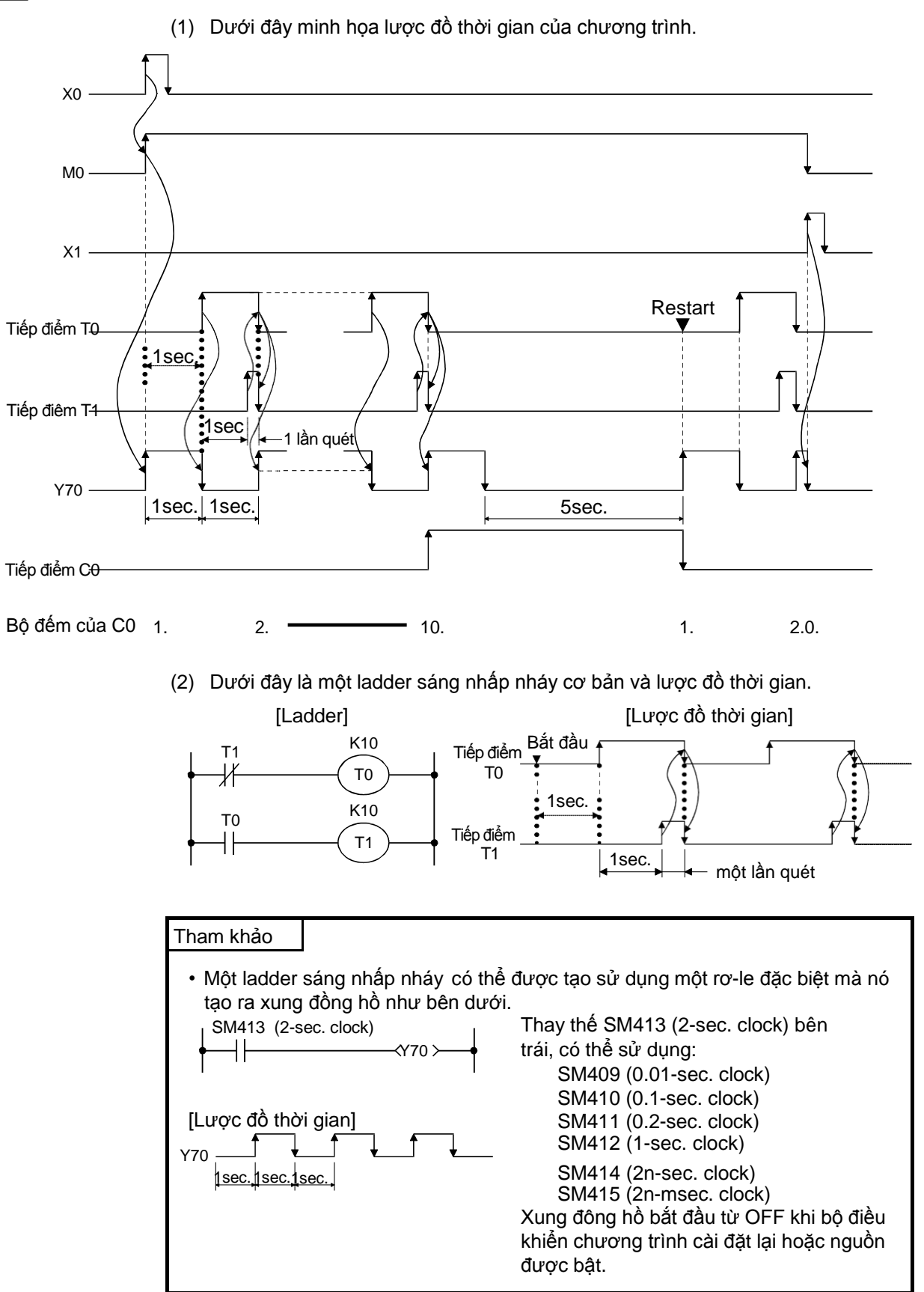

| Tên dự án        | QTEST3 |
|------------------|--------|
| Tên chương trình | MAIN   |

## 4.8.3 Bài tập 3

## PLS, PLF

Y70 bắt đầu chuyển mạch ON và OFF luân phiên nhau khi X0 được bật và việc tắt X0 kích hoạt Y71 hoạt động tương tự như Y70.

[Lược đồ thời gian]

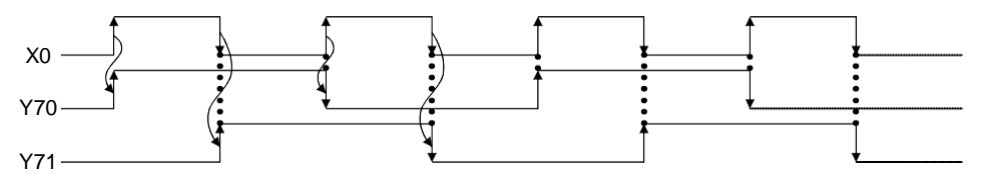

Tạo chương trình bên dưới với GX Works2 và điền vào khoảng trống . Sau đó, kiểm tra hoạt động sử dụng máy xác minh.

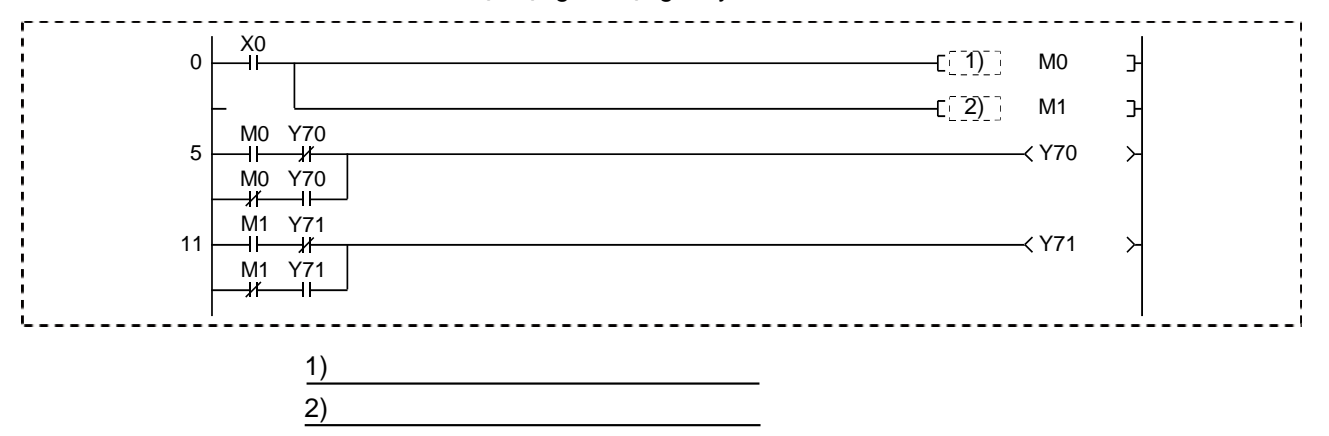

| Tên dự án        | QTEST4 |
|------------------|--------|
| Tên chương trình | MAIN   |

#### 4.8.4 Bài tập 4

## CJ, CALL, RET, FEND

Y70 và Y71 nhấp nháy 0.5 giây luân phiên nhau khi X7 tắt và X7 bật, Y72 và Y73 nhấp nháy luân phiên nhau khoảng 1.0 giây. Việc bật X0 sẽ thiết lập lại chế độ nhấp nháy hiện thời từ Y70 đến Y73.

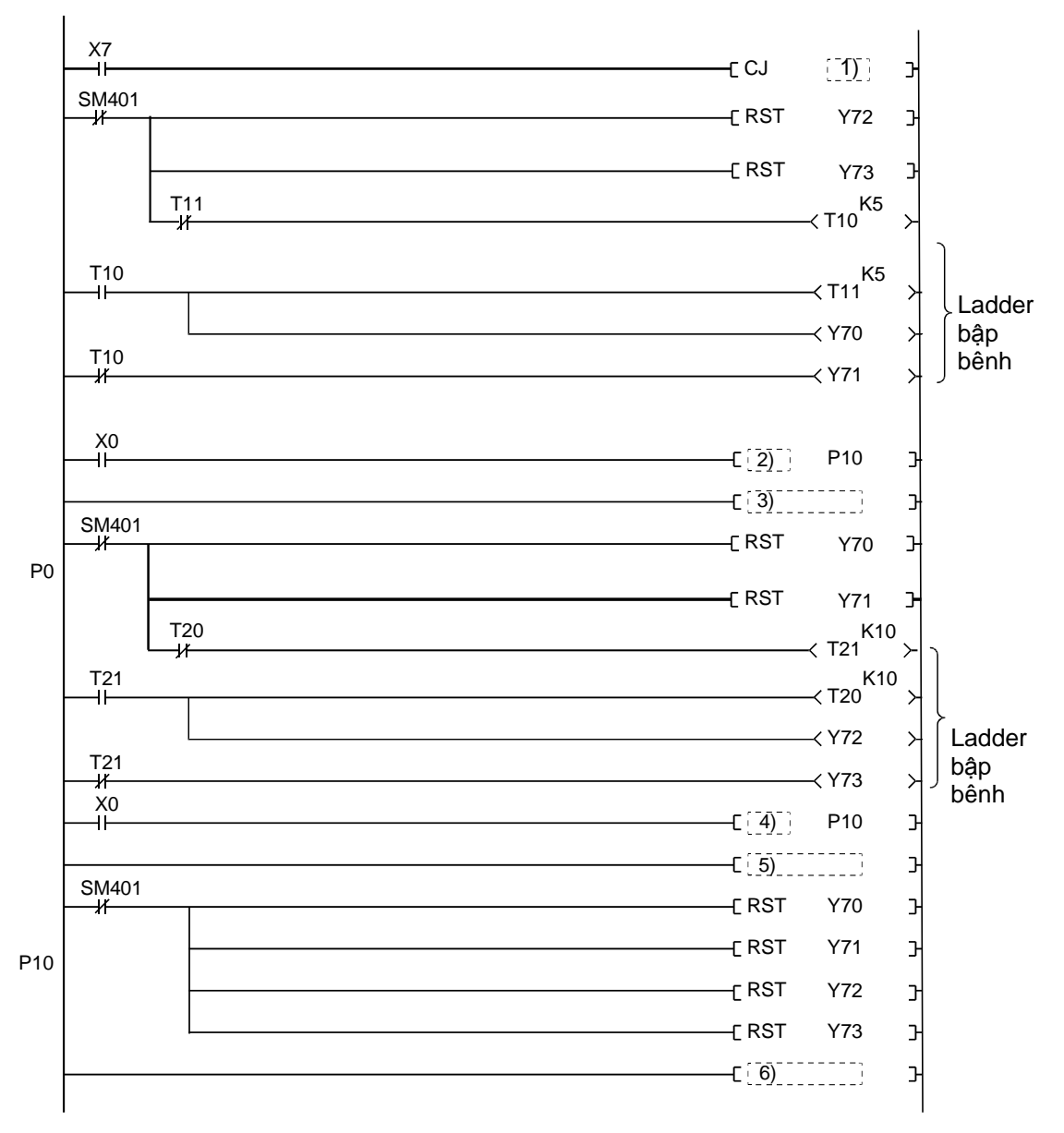

Gợi ý

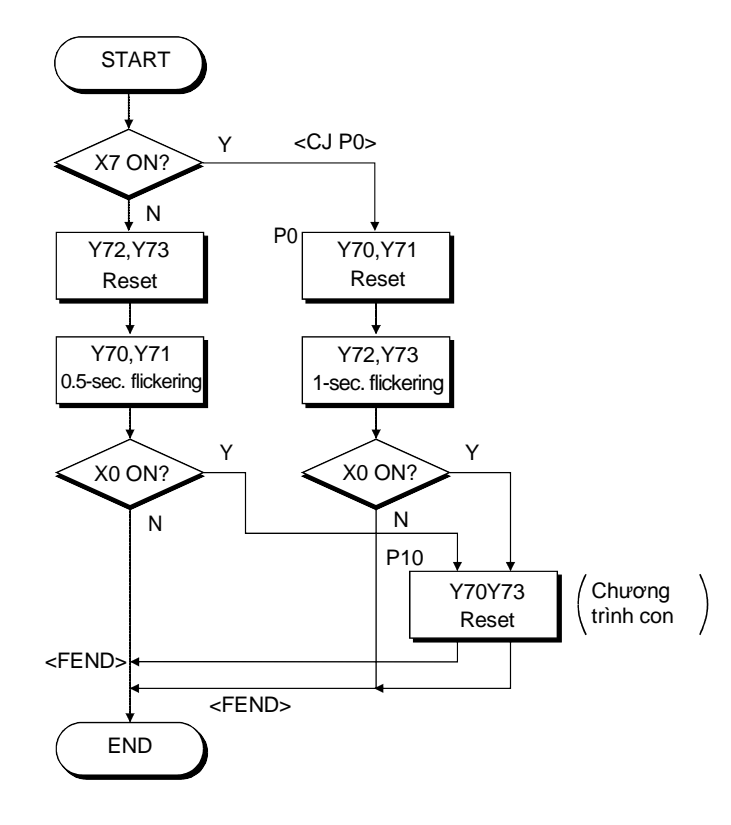

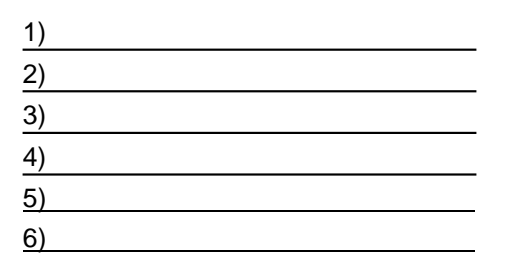

Đáp án cho bài tập chương 4

| Bài số. |    | Đáp án |
|---------|----|--------|
|         | 1) | Y70    |
|         | 2) | X1     |
| 1       | 3) | T1     |
|         | 4) | ТО     |
|         | 5) | Y74    |
|         | 1) | SET M0 |
|         | 2) | C0     |
|         | 3) | Y70    |
| 2       | 4) | SET M1 |
| 2       | 5) | RST C0 |
|         | 6) | RST M0 |
|         | 7) | RST C0 |
|         | 8) | RST M1 |
| 2       | 1) | PLS    |
| 3       | 2) | PLF    |
|         | 1) | P0     |
|         | 2) | CALL   |
| 4       | 3) | FEND   |
| 4       | 4) | CALL   |
|         | 5) | FEND   |
|         | 6) | RET    |

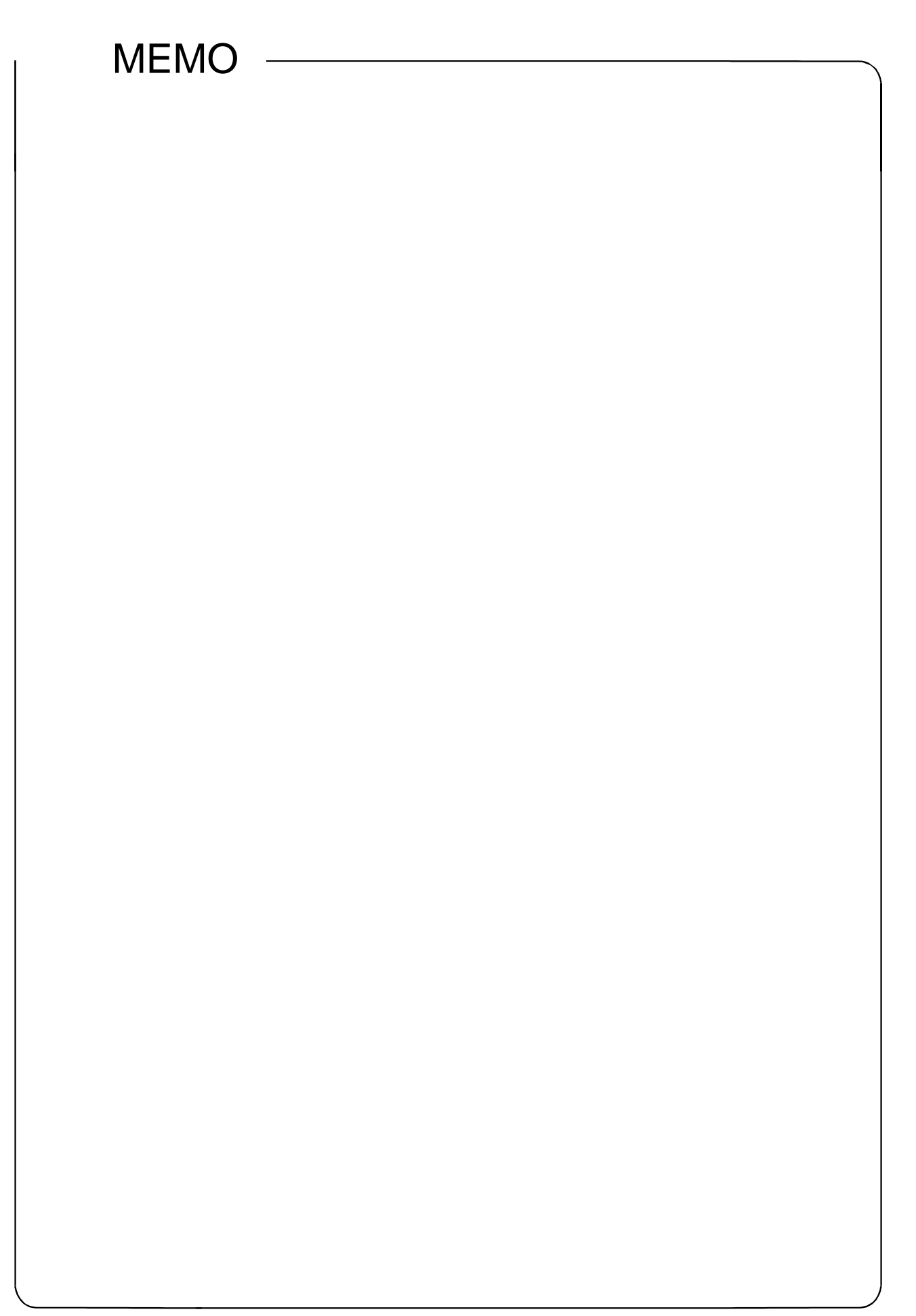

## Chương 5 Lệnh cơ bản -Phần 2-

5.1 Kí hiệu của giá trị (dữ liệu)

CPU điều khiển khả trình biến đổi tất cả tín hiệu đầu vào thành tín hiệu ON hoặc OFF (logic lần lượt là 1 hoặc 0) để lưu trữ và xử lí chúng. Vì vậy, khối điều khiển khả trình thực thi hoạt động số sử dụng giá trị số được lưu với dạng logic 1 hoặc 0 (số nhị phân = BIN).

Trong cuộc sống hàng ngày, một số thập phân được sử dụng phổ biến và trong hệ thống đơn giản. Vì vậy, biến đổi thập phân sang nhị phân hoặc biến đổi ngược là cần thiết khi giá trị được viết hoặc đọc (giám sát) đến hoặc từ khối điều khiển khả trình. Hệ thống lập trình và một số lệnh có chức năng chuyển đổi thập phân sang nhị phân và từ nhị phân sang thập phân.

Phần này diễn giải làm thế nào để biểu thị giá trị (dữ liệu) dạng thập phân, nhị phân, thập lục phân và kí hiệu BCD, và làm thế nào để biến đổi chúng.

#### (Thập phân)

Một hệ thập phân bao gồm 10 kí tự: 0, 1, 2, 3, 4, 5, 6, 7, 8, và 9 được sắp xếp theo thứ tự và giá trị (độ lớn).
 Sau khi môt con số đến 9, số đó được đặt lại về 0 và con số bên trái của số đó

Sau khi một còn số đến 9, số đó được đặt lại về 0 và còn số bên trai của số đó được tăng thêm 1.

 Hình dưới diễn tả một số hệ thập phân (trong trương hợp này là153) được biểu diễn như thế nào.

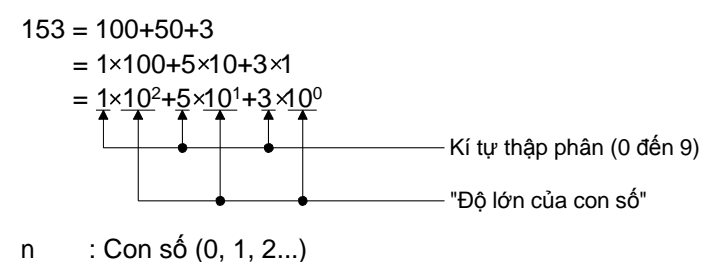

10 : Thập phân

 Trong khối điều khiển khả trình MELSEC-Q series, kí tự "K" được dùng để diễn tả giá trị dạng thập phân. (Hệ nhị phân (BIN))

Hệ nhị phân bao gồm hai kí tự: 0 và 1 được sắp xếp theo thứ tự và giá trị (độ lớn). Sau khi một con số đến 1, số đó trở về 0 và con số bên cạnh (bên trái) được tăng thêm 1. Hai con số 0 và 1 còn được gọi là bit.

| Nhị phân | Thập phân |
|----------|-----------|
| 0        | 0         |
| 1        | 1         |
| 10       | 2         |
| 11       | 3         |
| 100      | 4         |
| 101      | 5         |
| 110      | 6         |
| 111      | 7         |
| 1000     | 8         |
| :        | :         |
|          |           |

 Ví dụ bên dưới diễn giải làm thế nào để biến đổi một số nhị phân thành thập phân.

"10011101"

Biểu đồ dưới chỉ ra số nhị phân với mũ hai .

| 7                          | 6                         | 5        | 4             | 3            | 2                        | 1            | 0            | ← Số bit                                               |
|----------------------------|---------------------------|----------|---------------|--------------|--------------------------|--------------|--------------|--------------------------------------------------------|
| 1                          | 0                         | 0        | 1             | 1            | 1                        | 0            | 1            | ← Nhị phân                                             |
| 2 <sup>7</sup><br>:<br>128 | 2 <sup>6</sup><br>:<br>64 | 2⁵<br>32 | 2₄<br>:<br>16 | 2³<br>:<br>8 | 2 <sup>2</sup><br>:<br>4 | 2¹<br>:<br>2 | 2º<br>:<br>1 | <ul> <li>Sô cơ bản với sô mũ<br/>← tương ứng</li></ul> |

Số nhị phân được chi ra như sau.

$$= \frac{1 \times 128}{128} + 0 \times 64 + 0 \times 32 + \frac{1 \times 16}{128} + \frac{1 \times 8}{128} + \frac{1 \times 4}{128} + 0 \times 2 + \frac{1 \times 1}{128} + \frac{1}{128} + \frac{1}{128} + \frac$$

Số nhị phân có thể được tính toán bằng cách thêm vào mỗi bit có mã bằng 1.

(Hệ thập lục phân)

| Thập phân | Thập lục phân     | Nhị phân |  |  |
|-----------|-------------------|----------|--|--|
| 0         | 0                 | 0        |  |  |
| 1         | 1                 | 1        |  |  |
| 2         | 2                 | 10       |  |  |
| 3         | 3                 | 11       |  |  |
| 4         | 4                 | 100      |  |  |
| 5         | 5                 | 101      |  |  |
| 6         | 6                 | 110      |  |  |
| 7         | 7                 | 111      |  |  |
| 8         | 8                 | 1000     |  |  |
| 9         | 9                 | 1001     |  |  |
| 10        | А                 | 1010     |  |  |
| 11        | В                 | 1011     |  |  |
| 12        | С                 | 1100     |  |  |
| 13        | D                 | 1101     |  |  |
| 14        | E                 | 1110     |  |  |
| 15        | F                 | 1111     |  |  |
| 16        | 10                | 10000    |  |  |
| 17        | 11                | 10001    |  |  |
| 18        | 12                | 10010    |  |  |
| :         | ÷                 | ÷        |  |  |
| 19101     |                   |          |  |  |
|           | ←Con số<br>←Hê 16 | "Số mũ"  |  |  |

 Hệ thập lục phân gồm 16 kí tự: 0 đến 9 và A đến F được sắp xếp theo thứ tự và giá trị (độ lớn). Sau khi một con số đến F, số đó được trở về 0 và con số bên cạnh (bên trái) tăng thêm một.

- Bốn bit của một số nhị phân bằng với một số của hệ thập lục phân.
- Trong khối điều khiển khả trình MELSEC-Q series, kí tự "H" dùng để chỉ một số hệ thập lục phân.
- Hệ thập lục phân thường sử dụng để thể hiện biến sau.
  - Đầu vào và đầu ra (X, Y)
  - Chức năng đầu vào và đầu ra (FX, FY)

 $= 4 \times 4096 + 10 \times 256 + 9 \times 16 + 13 \times 1$ 

Role liên kết (B)

= 19101

- Thanh ghi liên kết (W)
- Rơle liên kết đặc biệt (SB)
- Thanh ghi liên kết đặc biệt (SW)
- Biến liên kết trực tiếp (Jn\X, Jn\Y, Jn\B, Jn\SB, Jn\W, Jn\SW)

(Hệ thập phân mã hóa nhị phân (BCD))

 Số hệ thập phân mã hóa nhị phân là "một hệ số sử dụng số nhị phân để biểu diễn một số thập phân".

Một số thập phân 157, để dễ hiểu hơn, được biểu diễn dưỡi đây.

| 2     | 1        | 0    | ← Con số               |
|-------|----------|------|------------------------|
| 1     | 5        | 7    | ← Thập phân            |
| (100) | (10)     | (1)  | ←Độ lớn của số         |
|       |          |      |                        |
| 0001  | 0101     | 0111 | ← BCD                  |
| 842①  | 8(4)2(1) | 8421 | ←Bit trọng số nhị phân |
|       |          |      |                        |

 Trong BCD, số thập phân từ 0 đến 9999 (số có 4 chữ số lớn nhất) có thể biểu diễn với 16 bit.

Biểu đồ dưới chỉ ra độ lớn bit của BCD.

| <b>←</b> H | àng n | ghìn |      | <b>▲</b> | làng 1 | trăm |     |    |       |       |     |          |       |       | <b>&gt;</b>            |
|------------|-------|------|------|----------|--------|------|-----|----|-------|-------|-----|----------|-------|-------|------------------------|
|            |       |      |      |          |        |      |     |    | — Hàn | g chụ | с—— | <b>-</b> | - Hàn | g đơr | →<br>ı <del>vi</del> → |
| 0          | 0     | 0    | 0    | 0        | 0      | 0    | 1   | 0  | 1     | 0     | 1   | 0        | 1     | 1     | 1                      |
| 8000       | 4000  | 2000 | 1000 | 800      | 400    | 200  | 100 | 80 | 40    | 20    | 10  | 80       | 4     | 0     | -                      |

• BCD được sử dụng cho những tín hiệu sau.

Tín hiệu đầu ra của công tắc số

2) Tín hiệu của hiển thị bảy thành phần (hiển thị số)

| 0                                                                                                    | 1                        | 2 | 3                                            | 4 | 5                        | 6 | 7                               | 8                                                                                | 9                        |
|----------------------------------------------------------------------------------------------------|--------------------------|---|----------------------------------------------|---|--------------------------|---|---------------------------------|----------------------------------------------------------------------------------|--------------------------|
| $ \begin{array}{c} \hline \circ & \circ -1(0) \\ - \circ & \circ -2(0) \\ - \circ & \circ -4(0) \\ - \circ & \circ -8(0) \\ \hline \end{array} $ | (1)<br>(0)<br>(0)<br>(0) |   | -(1)<br>-(1)<br>-(1)<br>-(0)<br>-(0)<br>-(0) |   | (1)<br>(0)<br>(1)<br>(0) |   | (1)<br>(1)<br>(1)<br>(-)<br>(0) | - <u>·</u> · -(0)<br>- <u>·</u> · -(0)<br>- <u>·</u> · -(0)<br>- <u>·</u> · -(1) | (1)<br>(0)<br>(0)<br>(1) |

Mã công tắc sô BCD

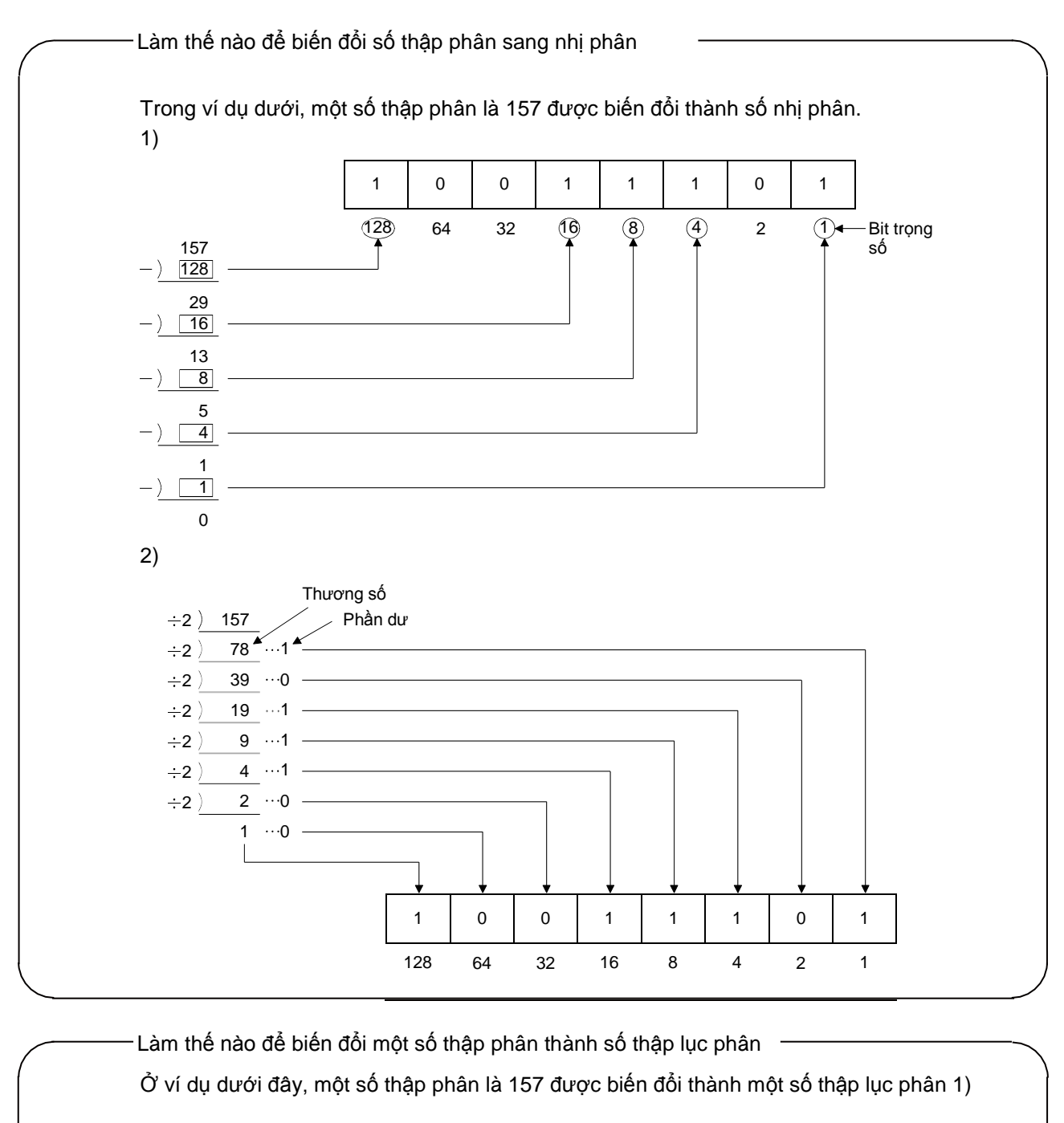

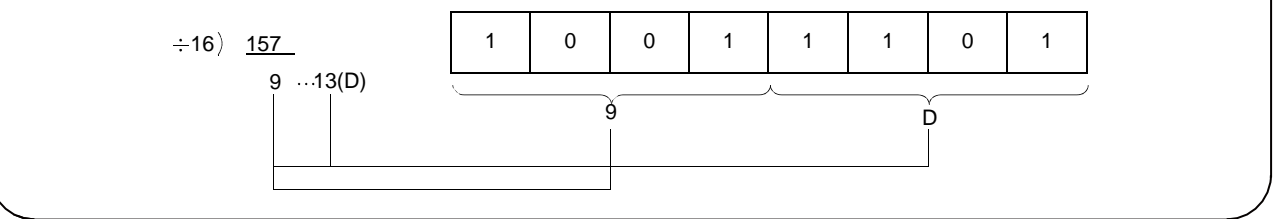

|                                                                                                 |                                                                                                    |                                                                                                    |                                                                 |                                                                          |                                      |                                             |                                                   | _                                                                                                    |                                                    |                                           |                                                      |                                                                 |                                            |                            |                    |             | Ł                                  |                                      |
|-------------------------------------------------------------------------------------------------|----------------------------------------------------------------------------------------------------|----------------------------------------------------------------------------------------------------|-----------------------------------------------------------------|--------------------------------------------------------------------------|--------------------------------------|---------------------------------------------|---------------------------------------------------|----------------------------------------------------------------------------------------------------|----------------------------------------------------|-------------------------------------------|------------------------------------------------------|-----------------------------------------------------------------|--------------------------------------------|----------------------------|--------------------|-------------|------------------------------------|--------------------------------------|
|                                                                                                 |                                                                                                    |                                                                                                    |                                                                 |                                                                          |                                      |                                             |                                                   |                                                                                                    | 1                                                  | 0                                         | 0                                                    | 1                                                               | 1                                          | 1                          | 0                  | ¦ 1         | 1                                  |                                      |
|                                                                                                 |                                                                                                    |                                                                                                    |                                                                 |                                                                          |                                      |                                             |                                                   | •                                                                                                    |                                                    |                                           |                                                      | — 1 b                                                           | yte –                                      |                            |                    |             |                                    |                                      |
|                                                                                                 | 0                                                                                                    | 0 0                                                                                                | 0 0                                                             | 0                                                                        | . (                                  | 5 ¦                                         | 0                                                 | 0                                                                                                    | 1                                                  | 0                                         | 0                                                    | 1                                                               | 1                                          | 1                          | 0                  | . 1         | 1                                  |                                      |
|                                                                                                 |                                                                                                    | I                                                                                                  |                                                                 |                                                                          |                                      |                                             |                                                   |                                                                                                    |                                                    |                                           |                                                      | 1                                                               |                                            | 1                          |                    |             |                                    |                                      |
|                                                                                                 | •                                                                                                    |                                                                                                    |                                                                 |                                                                          |                                      |                                             | 1 từ (                                            | 2 byte                                                                                                    | e)                                                 |                                           |                                                      |                                                                 |                                            |                            |                    |             | •                                  |                                      |
| ● Th                                                                                            | anh gh                                                                                                    | i của r                                                                                            | mỗi b                                                           | iến từ                                                                   | 'r tro                               | ong                                         | khố                                               | điều                                                                                                    | ı khi                                              | ển l                                      | khả t                                                | trình                                                           | MEI                                        | SE                         | C-Q                | ser         | ies ba                             | ao gồm '                             |
|                                                                                                 | <b>T</b> I I                                                                                                    |                                                                                                    |                                                                 | Г                                                                        |                                      |                                             |                                                   |                                                                                                    |                                                    |                                           |                                                      |                                                                 |                                            |                            |                    |             |                                    |                                      |
| •                                                                                               | Thanh<br>Giá tri                                                                                                    | ghi D<br>hiên ti                                                                                   | )<br>ai của                                                     |                                                                          | m                                    | -<br>-<br>                                  |                                                   | ;                                                                                                    |                                                    |                                           | + 4                                                  |                                                                 |                                            |                            | <del>,</del>       | 0           | -<br>(0                            | <u>∞</u> +                           |
|                                                                                                 | bộ địni                                                                                                    | n thời                                                                                             | T                                                               | A                                                                        | 3276                                 | 16384                                       | 8192                                              | 409(                                                                                                    | 2048                                               | 100,                                      |                                                      | 01.<br>1                                                        | 0                                          | 128                        | ő                  | ю           | 7                                  | Bit trọn                             |
| •                                                                                               | Giá trị                                                                                                    | hiện t                                                                                             | ại của                                                          | a                                                                        | .,                                   | Ţ                                           |                                                   |                                                                                                    |                                                    |                                           |                                                      |                                                                 |                                            |                            |                    |             |                                    |                                      |
|                                                                                                 | bộ đến                                                                                                    | n C                                                                                                |                                                                 |                                                                          |                                      |                                             |                                                   |                                                                                                    |                                                    |                                           |                                                      |                                                                 |                                            |                            |                    |             |                                    |                                      |
| •                                                                                               | Thomh                                                                                                    | ahi tâ                                                                                             | n R                                                             |                                                                          |                                      |                                             |                                                   |                                                                                                    |                                                    |                                           |                                                      |                                                                 |                                            |                            |                    |             |                                    |                                      |
|                                                                                                 | Thann                                                                                                    | gin tẹ                                                                                             | ρı.                                                             |                                                                          |                                      |                                             |                                                   |                                                                                                    |                                                    |                                           |                                                      |                                                                 |                                            |                            |                    |             |                                    |                                      |
| •                                                                                               | Thanh                                                                                                    | ghi lié                                                                                            | ên kế                                                           | t W                                                                      |                                      |                                             |                                                   |                                                                                                    |                                                    |                                           |                                                      |                                                                 |                                            |                            |                    |             |                                    |                                      |
| • Ha                                                                                            | Thann<br>Thanh<br>ii khoảr                                                                                                    | ghi lié<br>ghi lié<br>ig dướ                                                                       | ên kế<br>ới đây                                                 | t W<br>/ có t                                                            | hể                                   | đưọ                                         | YC XỦ                                             | , lí tro                                                                                                    | ong                                                | 16                                        | oit (1                                               | l từ).                                                          |                                            |                            |                    |             |                                    |                                      |
| • Ha<br>1)                                                                                      | Thann<br>Thanh<br>ii khoảr<br>0 đến 6                                                                                                    | ghi liế<br>ghi liế<br>ig dướ<br>5535                                                               | ên kế<br>ới đây                                                 | t W<br>/ có t                                                            | hể                                   | đưọ                                         | rc xủ                                             | <sup>,</sup> lí tro                                                                                                    | ong                                                | 16                                        | oit (1                                               | l từ).                                                          |                                            |                            |                    |             |                                    |                                      |
| • Ha<br>1)<br>2)                                                                                | Thanh<br>Thanh<br>ii khoảr<br>0 đến 6<br>-32768                                                                                                    | ghi liế<br>ng dướ<br>5535<br>đến H                                                                 | ên kế<br>ới đây<br>+3276                                        | t W<br>/ có t<br>67                                                      | hể                                   | đưọ                                         | rc xủ                                             | ' lí tro                                                                                                    | ong                                                | 16                                        | oit (1                                               | l từ).                                                          |                                            |                            |                    |             |                                    |                                      |
| • Ha<br>1)<br>2)<br>• Kh                                                                        | Thanh<br>Thanh<br>ii khoảr<br>0 đến 6<br>-32768<br>oảng 2                                                                                                    | ghi liế<br>ng dướ<br>55535<br>đến <del>-</del><br>) là hơ                                          | ên kế<br>ới đây<br>+3276<br>bàn to                              | t W<br>/ có t<br>67<br>bàn kl                                            | hể<br>hả t                           | đưọ<br>thi v                                | vc xủ<br>∕ới kl                                   | ' lí trơ<br>nối đi                                                                                                    | ong<br>iều ł                                       | 16 l                                      | oit (1<br>n kh                                       | l từ).<br>Iả trìi                                               | nh M                                       | IELS                       | SEC:               | -Q.         |                                    |                                      |
| • Ha<br>1)<br>2)<br>• Kh<br>Số                                                                  | Thanh<br>Thanh<br>ii khoảr<br>0 đến 6<br>-32768<br>oảng 2<br>âm nh                                                                                                    | ghi liế<br>ng dướ<br>55355<br>đến H<br>) là hơ<br>ận ha                                            | én kế<br>ới đây<br>⊦3276<br>bàn tc<br>i phầi                    | t W<br>/ có t<br>57<br>bàn kl<br>n bù i                                  | hể<br>hả t<br>ngu                    | đượ<br>thi v<br>rợc                         | vơi ki<br>với ki                                  | , lí trơ<br>nối đi<br>số du                                                                                             | ong<br>iều l<br>rơng                               | 16  <br>chiể<br>g (1                      | oit (1<br>n kh<br>to +                               | từ).<br>nả trìn<br>3276                                         | nh M<br>67).                               | IELS                       | EC-                | -Q.         |                                    |                                      |
| • Ha<br>1)<br>2)<br>• Kh<br>Số<br>• Trơ                                                         | Thanh<br>Thanh<br>i khoảr<br>0 đến 6<br>-32768<br>oảng 2<br>oảng 2<br>ôâm nh<br>ong phả                                                                                     | ghi liế<br>ig dướ<br>55535<br>đến -<br>) là hc<br>ận ha<br>in <u>hai</u>                           | ên kế<br>ới đây<br>+327€<br>Dàn tc<br>i phần<br><u>phần</u>     | t W<br>/ có t<br>òàn kl<br>n bù i<br>i bù, i                             | hể<br>hả t<br>ngu<br>mỗi             | đượ<br>thi v<br>rợc<br>i bit                | với kl<br>với s<br>nhị p                          | , lí trơ<br>nối đi<br>số dụ<br>phân                                                                                     | ong<br>iều ł<br>rơng<br>bị n                       | 16 l<br>chiể<br>g (1<br>ghịc              | n kh<br>to +<br>th đả                                | l từ).<br>nả trìn<br>3276<br>ảo, và                             | nh M<br>67).<br>à 1 c                      | IELS                       | EC·                | -Q.<br>em v | /ào bi                             | t ít quan                            |
| <ul> <li>Ha</li> <li>1)</li> <li>2)</li> <li>Kh</li> <li>Số</li> <li>Trơ</li> <li>nh</li> </ul> | Thann<br>Thanh<br>i khoảr<br>0 đến 6<br>-32768<br>oảng 2<br>âm nh<br>ong phả<br>ất. Ví d                                                                                    | ghi liế<br>ig dướ<br>55355<br>đến -<br>) là hơ<br>ận ha<br>in <u>hai</u><br>lụ)                    | ên kế<br>ới đây<br>+327€<br>oàn tc<br>i phần<br>phần            | t W<br>/ có t<br>57<br>bàn ki<br>n bù i<br><u>i bù</u> , i               | hể<br>hả t<br>ngu<br>mỗi             | đượ<br>thi v<br>rợc<br>i bit                | rới kl<br>với s<br>nhị p                          | , lí trơ<br>nối đi<br>số dụ<br>phân                                                                                     | iều l<br>rơng<br>bị n                              | 16 I<br>chiể<br>g (1<br>ghịc              | n kh<br>to +<br>h đả                                 | l từ).<br>Iả trìi<br>3276<br>ảo, vi                             | nh M<br>67).<br>à 1 c                      | IELS                       | EC·                | -Q.<br>em v | /ào bi                             | t ít quan                            |
| • Ha<br>1)<br>2)<br>• Kh<br>Số<br>• Tro<br>nh<br>L                                              | Thanh<br>i khoảr<br>0 đến 6<br>-32768<br>oảng 2<br>âm nh<br>ong phẩ<br>ất. Ví d<br>àm thế                                                                                   | ghi liế<br>g dướ<br>55535<br>đến <del>-</del><br>) là hơ<br>ận ha<br>ìn <u>hai</u><br>ļu)<br>nào đ | p n kế<br>ới đây<br>+327€<br>bàn tc<br>i phần<br>Iể tính        | t W<br>/ có t<br>57<br>n bù i<br>i bù, i<br>n hai                        | hể ngu<br>mỗi<br>phả                 | đượ<br>thi v<br>rợc<br>i bit<br>ần b        | rới kl<br>với s<br>nhị p<br>bù ng                 | <sup>,</sup> lí trơ<br>nối đi<br>số dụ<br>phân<br>ược                                                                   | iều l<br>rơng<br>bị n<br>với                       | 16 l<br>khiể<br>g (1<br>ghịc              | n kh<br>to +<br>ch đả                                | từ).<br>Iả trìi<br>3276<br>ảo, va                               | nh M<br>67).<br>à 1 c                      | IELS<br>được               | EC·                | -Q.<br>em v | /ào bi                             | t ít quan                            |
| • Ha<br>1)<br>2)<br>• Kh<br>Số<br>• Trư<br>nh<br>L<br>1[                                        | Thanh<br>i khoảr<br>0 đến 6<br>-32768<br>oảng 2<br>$\frac{1}{2}$ âm nh<br>ong phả<br>ất. Ví d<br>àm thế                                                                     | ghi liế<br>ig dướ<br>55535<br>đến -<br>) là hơ<br>ận ha<br>ận ha<br>in <u>hai</u><br>(ụ)<br>nào đ  | ên kế<br>ới đây<br>+327€<br>pàn tc<br>phần<br>Iể tính<br>¦ 0    | t W<br>/ có t<br>57<br>bàn kl<br>n bù i<br><u>bù</u> , i<br>n hai<br>0 ¦ | hể hả t<br>ngu<br>mỗi<br>0           | đưọ<br>thi v<br>rợc<br>i bit<br>ần b        | với kl<br>với s<br>nhị p<br>ù ng<br>¦ 0           | <sup>,</sup> lí trơ<br>nối đi<br>số dụ<br>phân<br>ược<br>0                                                              | iều l<br>rơng<br>bị n<br>với<br>¦ 0                | 16  <br>khiể<br>g (1<br>ghịc              | n kh<br>to +<br>ch đa                                | từ).<br>nả trìi<br>3276<br>ảo, va<br>0                          | nh M<br>67).<br>à 1 c                      | IELS<br>Iược<br>0 ¦        | 5EC-<br>; thê      | -Q.<br>•m v | /ào bi                             | t ít quan                            |
| • Ha<br>1)<br>2)<br>• Kh<br>Số<br>• Trơ<br>nh<br>L<br>1[                                        | Thanh<br>i khoảr<br>0 đến 6<br>-32768<br>oảng 2<br>ôâm nh<br>ông phẳ<br>ất. Ví d<br>àm thế<br>0 ¦ 0                                                                         | ghi liế<br>g dực<br>55535<br>đến -<br>) là ho<br>ận ha<br>ân <u>hai</u><br>ụ)<br>nào đ             | ên kế<br>ới đây<br>+327€<br>pàn tc<br>phần<br>Iể tính<br>¦ 0    | t W<br>/ có t<br>57<br>bàn kl<br>h bù, i<br>h hai<br>0 ¦                 | hể t<br>ngu<br>mỗi<br>0              | đưọ<br>thi v<br>rợc<br>i bit<br>ần b        | rới kl<br>với s<br>nhị p<br>ù ng<br>¦ 0           | <sup>,</sup> lí trơ<br>nối đi<br>số du<br>phân<br>ược<br>0                                                              | ong<br>iều ł<br>rơng<br>bị n<br>với<br>¦ 0         | 16  <br>khiể<br>g (1<br>ghịc              | Dit (1<br>n kh<br>to +<br>ch đa<br>0                 | từ).<br>nả trìn<br>3276<br>ảo, va<br>0                          | nh M<br>37).<br>à 1 c                      | IELS<br>được<br>0 ¦        | EC·<br>thê         | -Q.<br>•m v | /ào bi                             | t ít quan                            |
| • Ha<br>1)<br>2)<br>• Kh<br>Số<br>• Trư<br>nh<br>L<br>1…[                                       | Thanh<br>i khoảr<br>0 đến 6<br>-32768<br>oảng 2<br>âm nh<br>ong phả<br>ất. Ví d<br>àm thế<br>0 ¦ 0                                                                          | ghi liế<br>ig dướ<br>55535<br>đến -<br>) là hơ<br>ận ha<br>ân <u>hai</u><br>ụ)<br>nào đ            | ên kế<br>ới đây<br>+327€<br>pàn tc<br>phần<br>Iể tính<br>¦ 0    | t W<br>/ có t<br>57<br>n bù i<br>i bù, i<br>n hai<br>0 ¦                 | hể t<br>ngu<br>mỗi<br>0              | đưọ<br>thi v<br>rợc<br>i bit<br>ần b        | rơi kl<br>với kl<br>nhị r<br>ù ng<br>¦ 0          | <sup>,</sup> lí trơ<br>nối đi<br>số du<br>bhân<br>ược<br>0                                                              | iều l<br>rơng<br>bị n<br>với<br>¦ 0<br>Nghị        | 16 I<br>khiể<br>y (1<br>ghịc<br>1<br>c đả | n kh<br>to +<br>ch đa                                | từ).<br> å trìi<br> 3276<br> <br> <br> <br> <br> <br> <br> <br> | nh №<br>67).<br>à 1 c<br>₀ ¦               | IELS<br>được<br>0 ¦        | EC·<br>thê         | -Q.<br>•m v | /ào bi                             | t ít quan                            |
| • Ha<br>1)<br>2)<br>• Kh<br>Số<br>• Trư<br>nh<br>L<br>1…[                                       | Thanh<br>i khoảr<br>0 đến 6<br>-32768<br>oảng 2<br>oâm nh<br>ong phả<br>ất. Ví d<br>àm thế<br>0 ¦ 0                                                                         | ghi liế<br>g dướ<br>55535<br>đến -<br>) là hơ<br>ận hai<br>nào đ<br>; 0                            | ÷ n kế<br>ới đây<br>+327€<br>pàn tc<br>i phần<br>Iể tính<br>¦ 0 | t W<br>/ có t<br>57<br>bàn kl<br>n bù n<br>n bù n<br>n hai<br>0 ;        | hể ngu<br>mỗi<br>0                   | đượ<br>thi v<br>rợc<br>i bit<br>ần b<br>¦ 0 | rc xủ<br>rới kl<br>với s<br>nhị p<br>ù ng<br>; 0  | <sup>,</sup> lí trơ<br>nối đi<br>số dụ<br>bhân<br>uợc<br>0                                                              | iều k<br>rơng<br>bị n<br>với<br>¦ 0<br>Nghị        | 16  <br>khiể<br>g (1<br>ghịc<br>1<br>     | poit (1<br>n kh<br>to +<br>ch đa<br>$\overline{0}$ ; | từ).<br> å trìn<br> 327(<br> <br> <br> <br> <br> <br> <br> <br> | nh M<br>37).<br>à 1 c<br>: bit             | IELS<br>Ĵược<br>0 ¦        | SEC-<br>thê        | -Q.<br>9m v | /ào bi                             | t ít quan                            |
| • Ha<br>1)<br>2)<br>• Kh<br>Số<br>• Trơ<br>nh<br>L<br>1[                                        | Thanh         Thanh         i khoảr         0 đến 6         -32768         oảng 2         âm nh         ong phả         ất. Ví d         àm thế         0 ¦ 0         1 ¦ 1 | ghi liế<br>ig dướ<br>55535<br>đến -<br>) là hơ<br>ận ha<br>ân <u>hai</u><br>ụ)<br>nào đ<br>; 0     | ÷ n kế<br>ới đây<br>+327€<br>pàn tc<br>phần<br>Iể tính<br>¦ 0   | t W<br>/ có t<br>57<br>bàn kl<br>h bù hai<br>0 ¦<br>1 ¦                  | hể hả t<br>ngụ<br>mỗi<br>0           | đưọ<br>thi v<br>rợc<br>i bit<br>àn b<br>¦ 0 | rc xủ<br>rới ki<br>với :<br>nhị r<br>ù ng<br>¦ 0  | , lí trơ<br>nối đi<br>số dụ<br>bhân<br>ược<br>0<br>1                                                                    | iều ł<br>rơng<br>bị n<br>với<br>¦ 0<br>Nghị        | 16 I<br>khiể<br>g (1<br>ghịc<br>1<br>     | Dit (1<br>n kh<br>to +<br>ch đa<br>0 ¦<br>1 ¦        | từ).<br>lả trìi<br>3276<br>ảo, v<br>0<br>                       | nh IV<br>57).<br>à 1 c<br>bit              | IELS<br>được<br>0 ¦<br>1 ¦ | 5EC-<br>: thê<br>0 | -Q.<br>em v | vào bi                             | t ít quan                            |
| • Ha<br>1)<br>2)<br>• Kh<br>Số<br>• Trư<br>nh<br>L<br>1…[<br>+) [                               | Thanh         Thanh         i khoảr         0 đến €         -32768         oảng 2         âm nh         ong phả         ất. Ví d         0 ¦ 0         1 ¦ 1         0 ¦ 0  | ghi liế<br>g dực<br>55535<br>đến                                                                   | ên kế<br>ới đây<br>+327€<br>pàn tc<br>phần<br>Iể tính<br>¦ 0    | t W<br>/ có t<br>57<br>bàn kl<br>n bù n<br>hai<br>0  <br>1  <br>0        | hể hả t<br>ngu<br>mỗi<br>0<br>1<br>0 | đượ<br>thi v<br>rợc<br>i bit<br>àn b<br>¦ 0 | với ki<br>với ki<br>với :<br>nhị r<br>ù ng<br>i 0 | <ul> <li>, lí tro</li> <li>nối đi</li> <li>số du</li> <li>bhân</li> <li>ược</li> <li>0</li> <li>1</li> <li>0</li> </ul> | iều l<br>rơng<br>bị n<br>với<br>¦ 0<br>Nghị<br>¦ 1 | 16 I<br>shiể<br>g (1<br>ghịc<br>1<br>     | Dit (1<br>n kh<br>to +<br>ch đa                      | từ).<br>lả trìi<br>3276<br>ảo, v<br>cả các<br>1<br>0            | nh №<br>67).<br>à 1 ¢<br>bit<br>1 ¦<br>0 ¦ | IELS<br>1<br>0<br>1<br>0   | 5EC-<br>thê<br>0   | -Q.<br>Pm V | /ào bi<br>]<br>]<br>] Thêi<br>quar | t ít quan<br>tít quan<br>n trọng nhá |

| BCD (hệ số B | CD)      | BIN (r   | nhị phân) | K (thập phân) | H (hệ 16) |
|--------------|----------|----------|-----------|---------------|-----------|
| 00000000     | 0000000  | 00000000 | 00000000  | 0             | 0000      |
| 0000000      | 0000001  | 00000000 | 0000001   | 1             | 0001      |
| 0000000      | 0000010  | 00000000 | 00000010  | 2             | 0002      |
| 0000000      | 00000011 | 00000000 | 00000011  | 3             | 0003      |
| 0000000      | 00000100 | 00000000 | 00000100  | 4             | 0004      |
| 0000000      | 00000101 | 00000000 | 00000101  | 5             | 0005      |
| 0000000      | 00000110 | 00000000 | 00000110  | 6             | 0006      |
| 0000000      | 00000111 | 00000000 | 00000111  | 7             | 0007      |
| 00000000     | 00001000 | 00000000 | 00001000  | 8             | 0008      |
| 0000000      | 00001001 | 00000000 | 00001001  | 9             | 0009      |
| 0000000      | 00010000 | 00000000 | 00001010  | 10            | 000A      |
| 0000000      | 00010001 | 00000000 | 00001011  | 11            | 000B      |
| 0000000      | 00010010 | 00000000 | 00001100  | 12            | 000C      |
| 0000000      | 00010011 | 00000000 | 00001101  | 13            | 000D      |
| 0000000      | 00010100 | 00000000 | 00001110  | 14            | 000E      |
| 0000000      | 00010101 | 00000000 | 00001111  | 15            | 000F      |
| 0000000      | 00010110 | 00000000 | 00010000  | 16            | 0010      |
| 0000000      | 00010111 | 00000000 | 00010001  | 17            | 0011      |
| 0000000      | 00011000 | 00000000 | 00010010  | 18            | 0012      |
| 0000000      | 00011001 | 00000000 | 00010011  | 19            | 0013      |
| 0000000      | 00100000 | 00000000 | 00010100  | 20            | 0014      |
| 0000000      | 00100001 | 00000000 | 00010101  | 21            | 0015      |
| 0000000      | 00100010 | 00000000 | 00010110  | 22            | 0016      |
| 0000000      | 00100011 | 00000000 | 00010111  | 23            | 0017      |
| 00000001     | 0000000  | 00000000 | 01100100  | 100           | 0064      |
| 00000001     | 00100111 | 00000000 | 01111111  | 127           | 007F      |
| 00000010     | 01010101 | 00000000 | 11111111  | 255           | 00FF      |
| 00010000     | 0000000  | 00000011 | 11101000  | 1000          | 03E8      |
| 00100000     | 01000111 | 00000111 | 11111111  | 2047          | 07FF      |
| 01000000     | 10010101 | 00001111 | 11111111  | 4095          | 0FFF      |
|              |          | 00100111 | 00010000  | 10000         | 2710      |
|              |          | 01111111 | 11111111  | 32767         | 7FFF      |
|              |          | 11111111 | 11111111  | -1            | FFFF      |
|              |          | 11111111 | 11111110  | -2            | FFFE      |
|              |          | 10000000 | 00000000  | -32768        | 8000      |

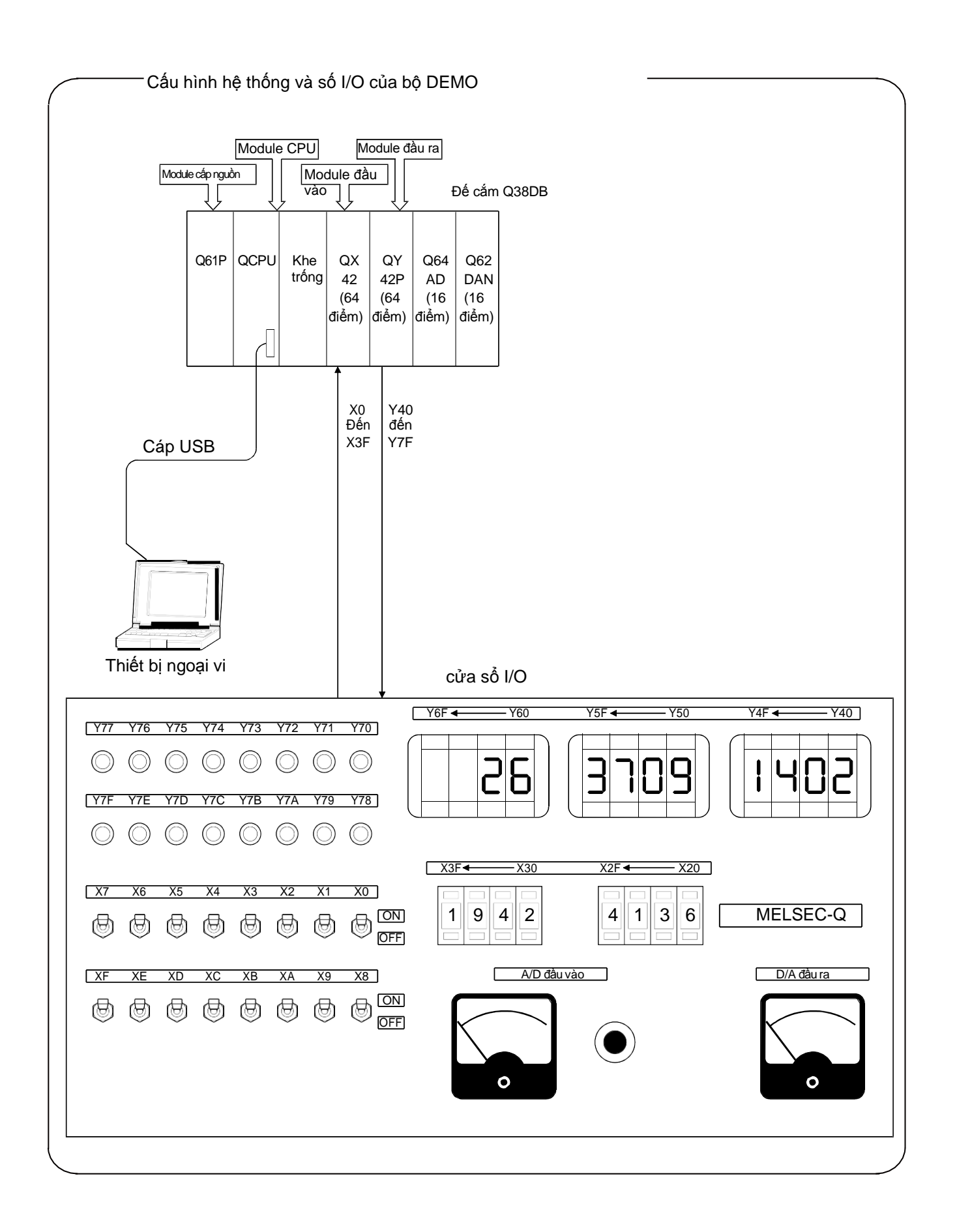
5.2.1

| Tên dự án  | QB-11 |
|------------|-------|
| Tên chương | MAIN  |

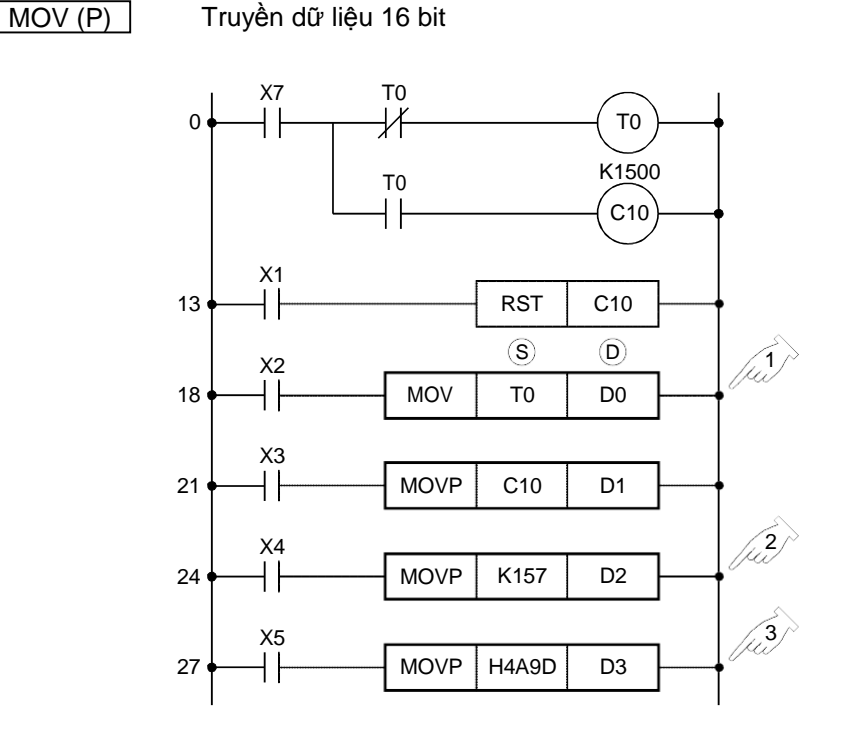

Khi điều kiện đầu vào bật lên, giá trị hiện tại của bộ định thời T0 được truyền tới thanh ghi dữ liệu D0.

S... Nguồn, O.. Đích

Giá trị hiện tại của T0 được lưu trong thanh ghi dưới dạng nhị phân (mã BIN).
 Và giá trị đó được truyền vào thanh ghi dữ liệu D0 ở dạng nhị phân (Mã này không bị biến đổi khi truyền.)

| T0 0 | 0 | 0 | 0 | 0 | 0 | 0 | 0 | 0                       | 0   | 1  | 0  | 1 | 1 | 0 | 1 | 45 |
|------|---|---|---|---|---|---|---|-------------------------|-----|----|----|---|---|---|---|----|
|      |   |   |   |   |   |   | Г | 128                     | 364 | 32 | 16 | 8 | 4 | 2 | 1 |    |
|      |   |   |   |   |   |   | 4 | $\overline{\mathbf{x}}$ |     |    |    |   |   |   |   |    |
| D0 0 | 0 | 0 | 0 | 0 | 0 | 0 | 0 | 0                       | 0   | 1  | 0  | 1 | 1 | 0 | 1 |    |
|      |   |   |   |   |   |   |   | 128                     | 364 | 32 | 16 | 8 | 4 | 2 | 1 |    |

Khi điều kiện đầu vào bật lên, số thập phân 157 được truyền tới thanh ghi dữ liệu D2. Và giá trị được lưu trong trên thanh ghi dưới dạng nhị phân. Số thập phân (K) tự động được biến đổi thành nhị phân, và sau đó truyền đi.

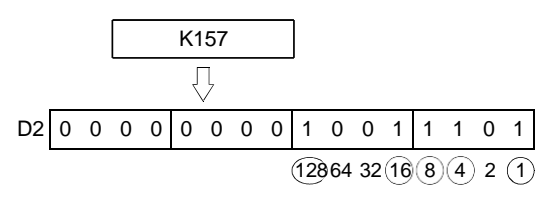

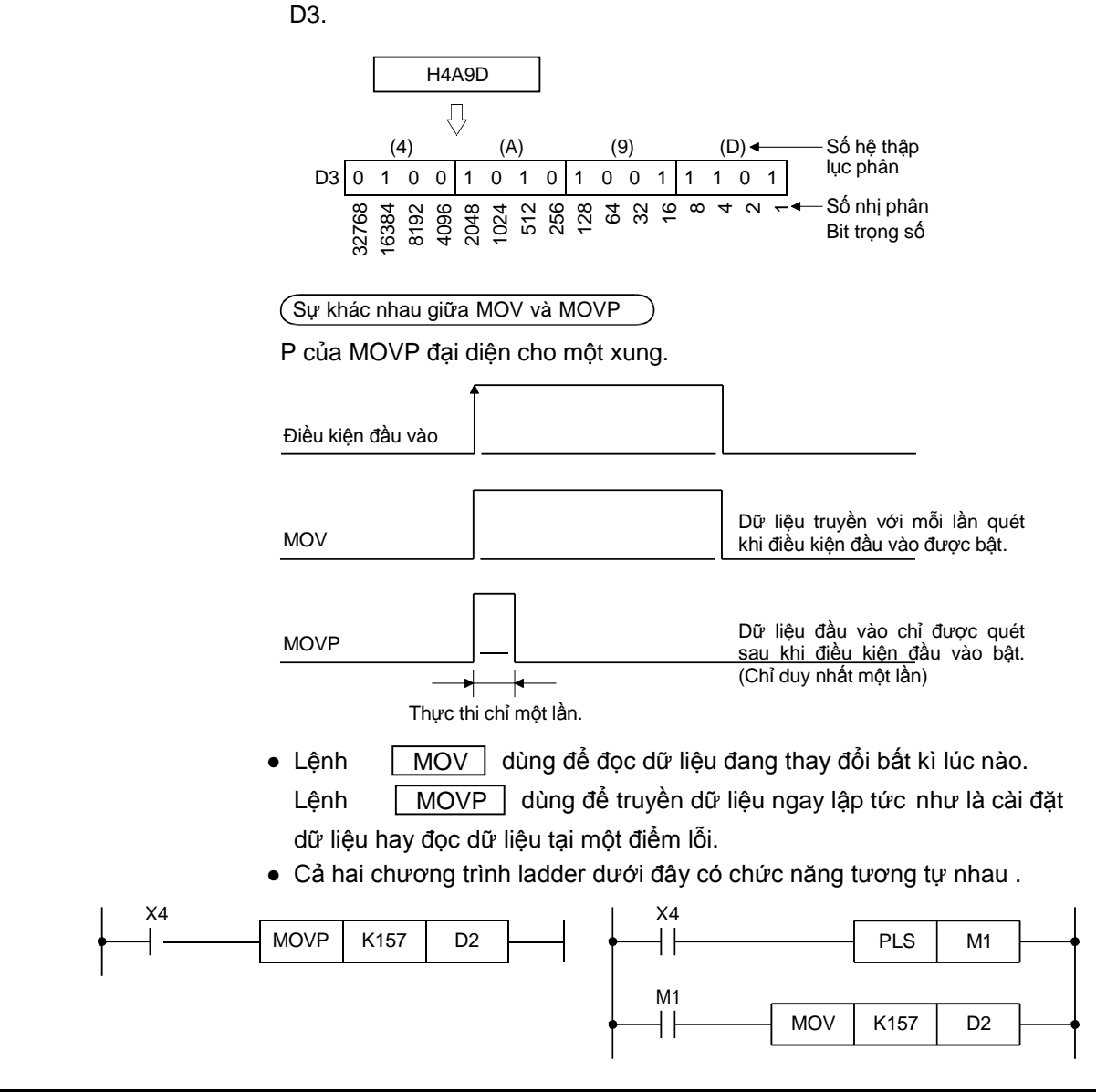

[3] Khi đièu kiện đầu vào bật lên, số thập lục phân 4A9D được truyền vào thanh ghi

|   |                           | Biến khả dụng                   |                  |                   |                    |                                 |                        |     |      |         |   |     |        |               |
|---|---------------------------|---------------------------------|------------------|-------------------|--------------------|---------------------------------|------------------------|-----|------|---------|---|-----|--------|---------------|
|   | Biến<br>(hệ<br>hoặc<br>dù | trong<br>thống<br>người<br>ing) | Thanh<br>ghi tệp | MELSE(<br>(H) Dir | CNET/10<br>ect Jn\ | Module<br>chức<br>năng<br>thông | Thanh<br>ghi chỉ<br>số | Hằn | g số | Con trồ |   | Mức | Con số | ó bước cơ bản |
|   | Bit                       | Từ                              | R                | Bit               | Từ                 | minh                            | Z                      | K   | н    | Ρ       | Ι | Ν   |        | Sć            |
| S | F                         | Þ                               | R                | F                 | þ                  | Þ                               | Þ                      | R   | F    |         |   |     |        | *             |
| D | þ                         | þ                               | P                | Þ                 | Þ                  | þ                               | Þ                      |     |      |         |   |     |        |               |

\*: Số bước thay đổi dựa vào số biến sử dụng.

# Kiểm tra

The CPU đang chạy. Đầu vào X2, X3, X4, X5, và X7 được bật.

- Giám sát nội dung thanh ghi D0 đến D3.
  - Sau khi viết dữ liệu đến khối điều khiển khả trình, click [Online] → [Monitor] → [Device/Buffer Memory Batch].

Hộp thoại Device/Buffer Memory Batch Monitor hiện ra.

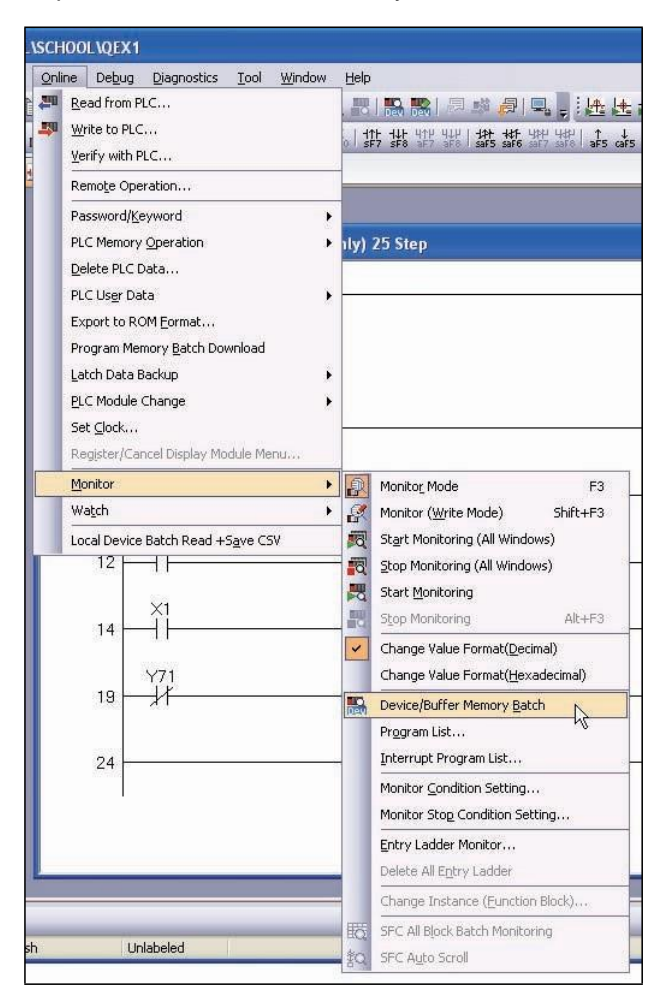

 Nhập "D0" vào cột Device Name của hộp thoại Device/Buffer Memory Batch Monitor và ấn Enter .

| 顰 Device/Buffer Memory Batch Monito | r-1                                      |           |                           |
|-------------------------------------|------------------------------------------|-----------|---------------------------|
| Device<br>(     Device Name D0      | T/C Set Value Reference Program          | Reference |                           |
| C Buffer Memory Module Start        | (HEX) <u>A</u> ddress                    | T DEC T   |                           |
| Modify W Enter "D0".                | Dpen Display Format Save Display Format. |           | Press the Enter key after |
| Device                              | F E D C B A 9 8 7 6 5 4 3 2 1 1          |           | entering the device.      |
|                                     |                                          |           |                           |

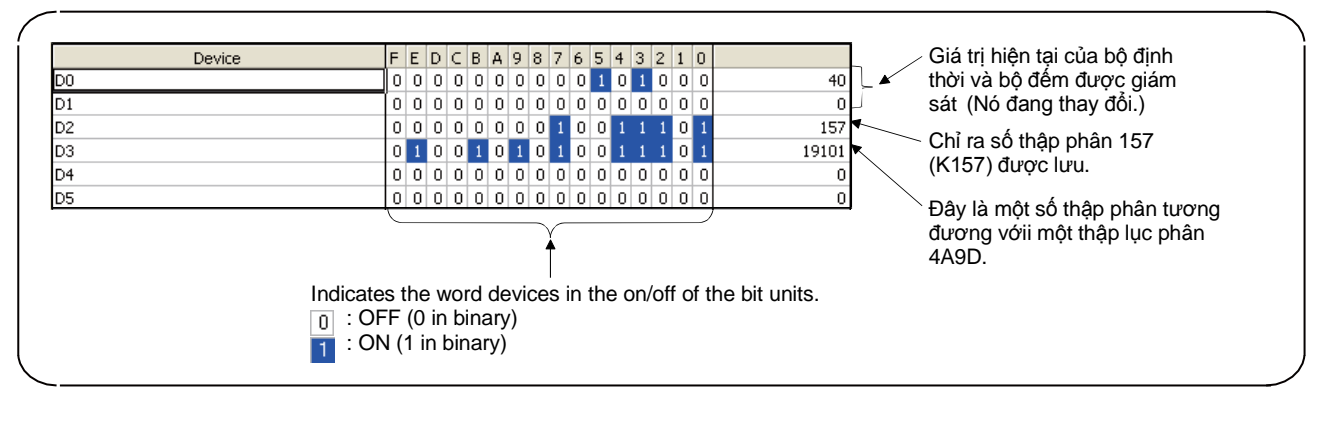

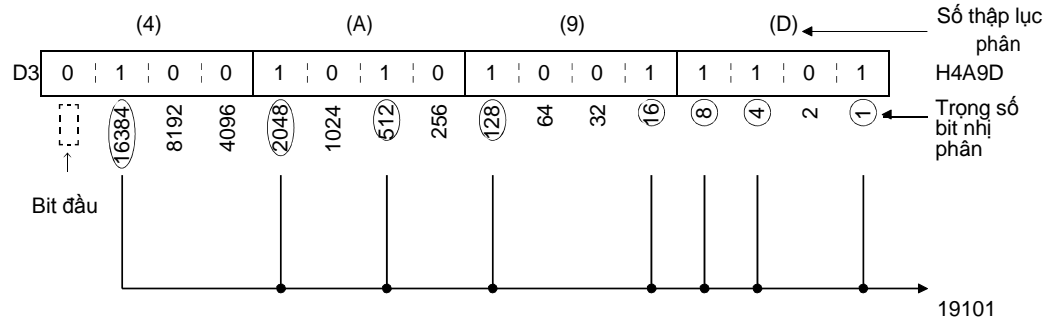

- Click nút Display Format .
- Thay đổi hiển thị.
- Chọn "HEX" cho trình theo dõi loạt biến.

| Value         |  |  |  |  |  |  |
|---------------|--|--|--|--|--|--|
| O <u>D</u> EC |  |  |  |  |  |  |
| ● <u>H</u> EX |  |  |  |  |  |  |
|               |  |  |  |  |  |  |

[Man hinh Device/Buffer Memory Batch Monitor]

| Device | F | Е | D | С | В | А | 9 | 8 | 7 | 6 | 5 | 4 | 3 | 2 | 1 | 0 |      |
|--------|---|---|---|---|---|---|---|---|---|---|---|---|---|---|---|---|------|
| D0     | 0 | 0 | 0 | 0 | 0 | 0 | 0 | 0 | 0 | 0 | 1 | 0 | 0 | 0 | 1 | 1 | 0023 |
| D1     | Ő | 0 | 0 | 0 | 0 | 0 | 0 | 0 | 0 | 0 | 0 | 0 | 0 | 0 | 0 | 0 | 0000 |
| D2     | 0 | 0 | 0 | 0 | 0 | 0 | 0 | 0 | 1 | 0 | 0 | 1 | 1 | 1 | 0 | 1 | 009D |
| D3     | 0 | 1 | 0 | 0 | 1 | 0 | 1 | 0 | 1 | 0 | 0 | 1 |   | 1 | 0 | 1 | 4A9D |
| D4     | 0 | 0 | 0 | 0 | 0 | 0 | 0 | 0 | 0 | 0 | 0 | 0 | 0 | 0 | 0 | 0 | 0000 |
| D5     | 0 | 0 | 0 | 0 | 0 | 0 | 0 | 0 | 0 | 0 | 0 | 0 | 0 | 0 | 0 | 0 | 0000 |

 Thay đổi hiển thị của giá trị số trong màn hình với kí hiệu nhị phân Chọn "Word Multi-point" trong Monitor Format cho trình theo dõi loạt biến.

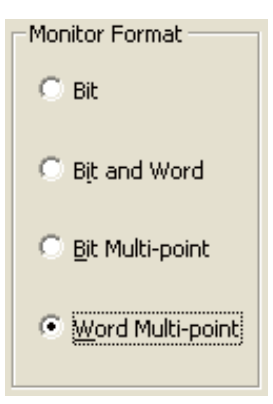

[Man hinh Device/Buffer Memory Batch Monitor]

|        | Giá trị<br>của<br>D0 | Giá trị<br>của<br>D1 | Giá trị<br>của<br>D2 | Giá trị<br>của<br>D3 |      |      |      |      |
|--------|----------------------|----------------------|----------------------|----------------------|------|------|------|------|
| Device | ++0                  | -+1                  | -+2                  | +\$                  | +4   | +5   | +6   | +7   |
| D0     | 000D                 | 0000                 | 009D                 | 4A9D                 | 0000 | 0000 | 0000 | 0000 |
| D8     | 0000                 | 0000                 | 0000                 | 0000                 | 0000 | 0000 | 0000 | 0000 |

| Tên dự án  | QEX7 |
|------------|------|
| Tên chương | MAIN |

Ví dụ ladder

Tạo ladder sau với GX Works2 và viết nó lên CPU của bộ DEMO. Sau đó kiểm tra hoạt động lệnh MOV.

|                                                                 | [ MOV K200 D0 ]<br>[ MOV D0 D1 ]                                                                                                    |
|-----------------------------------------------------------------|----------------------------------------------------------------------------------------------------|
|                                                                 | ( RST D0 J<br>( RST D1 J                                                                                                    |
| <u>.</u>                                                        | Quy trình hoạt động                                                                                                    |
|                                                                 | Quy trình hoạt động dưới đây tương tự như Quy trình hoạt động trong phần 4.4.                                                                                                    |
|                                                                 | (1) Tạo một dự án mới                                                                                                    |
|                                                                 | (2) Tạo một chương trình                                                                                                    |
|                                                                 | (3) Viết dự án lên khối điều khiển khả trình.                                                                                                    |
|                                                                 | (4) Giám sát ladder.                                                                                                    |
| <ul> <li>Làm thê nào đê<br/>thay đổi lệnh<br/>truyền</li> </ul> | <ul> <li>Để thay đổi lệnh truyền, làm theo hướng dẫn dưới đây.</li> <li>Ví dụ: Thay đổi dữ liệu truyền K200 của [MOV K200 D0] thành K100</li> <li>1) Click đúp vào lệnh để chỉnh sửa.</li> <li>MOV K200 D0</li> <li>MOV D0 D1</li> <li>2) Cửa sổ Enter Symbol hiện ra</li> <li>Inter Symbol</li> <li>I lên "2" của "MOV K200 D0".</li> <li>3) Viết "1" lên "2" của "MOV K200 D0".</li> <li>4) Click nút OK trên cửa sổ Enter Symbol.</li> <li>Dữ liệu ở 1 có thể được chỉnh sửa với phương pháp Khi "Insert" hiện ra, ấn vào nút Insert để thay đổi nó thành trước khi chỉnh sửa.</li> </ul> |

Luyện tập

Kiểm tra "200" hiển thị dưới D0 và D1 trên màn hình máy tính khi X0 của cửa sổ điều khiển của thiết bị Demo bật lên.

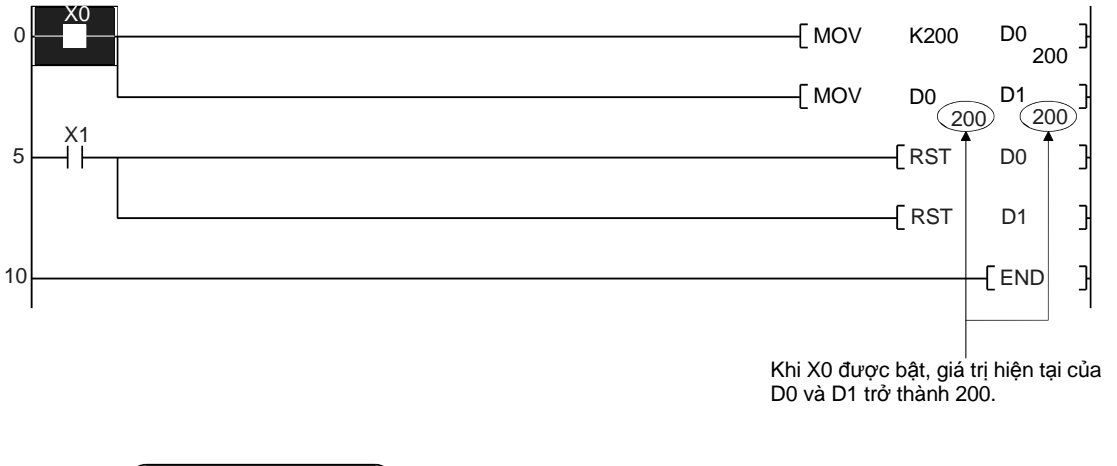

Bài tập liên quan ---- Bài tập 5

| Tên dự án        | QB-12 |
|------------------|-------|
| Tên chương trình | MAIN  |

#### 5.2.2 BIN (P) BCD $\rightarrow$ L

 $\mathsf{BCD} o \mathsf{L}$ ệnh biến đổi dữ liệu  $\mathsf{BIN}$ 

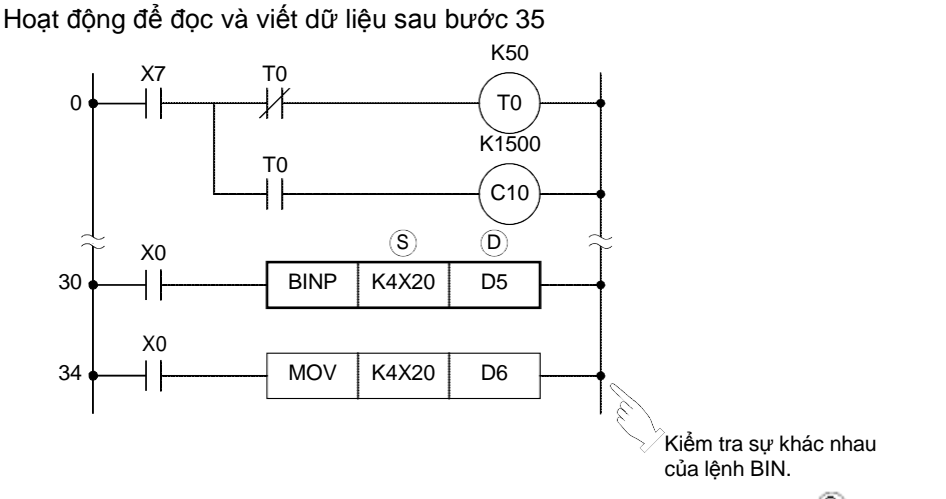

Khi điều kiện đầu vào được bật, dữ liệu biến được xác định trong <sup>(S)</sup> được nhận diện là mã BCD, biến đếi thành nhị phân (mã BIN), và truyền đến biến xác định trong <sup>D</sup>.

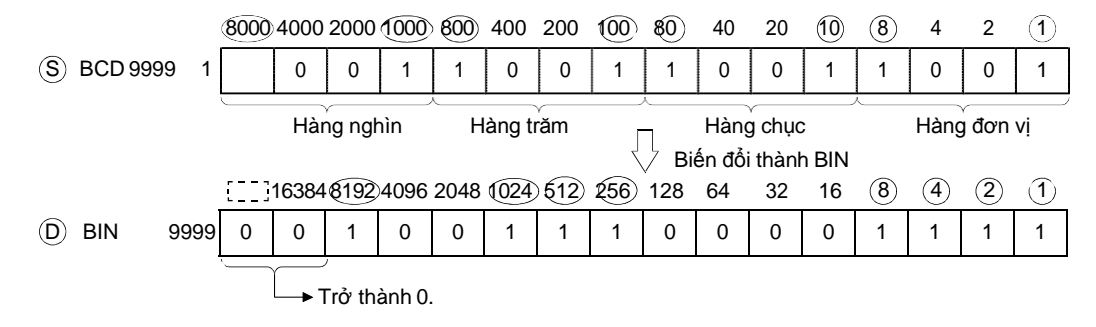

 Công tắc số nguyên gốc gạo mã BCD. Dó đó, lệnh BIN là cần thiết để viết dữ liệu từ công tắc số đến khối điều khiển khả trình .

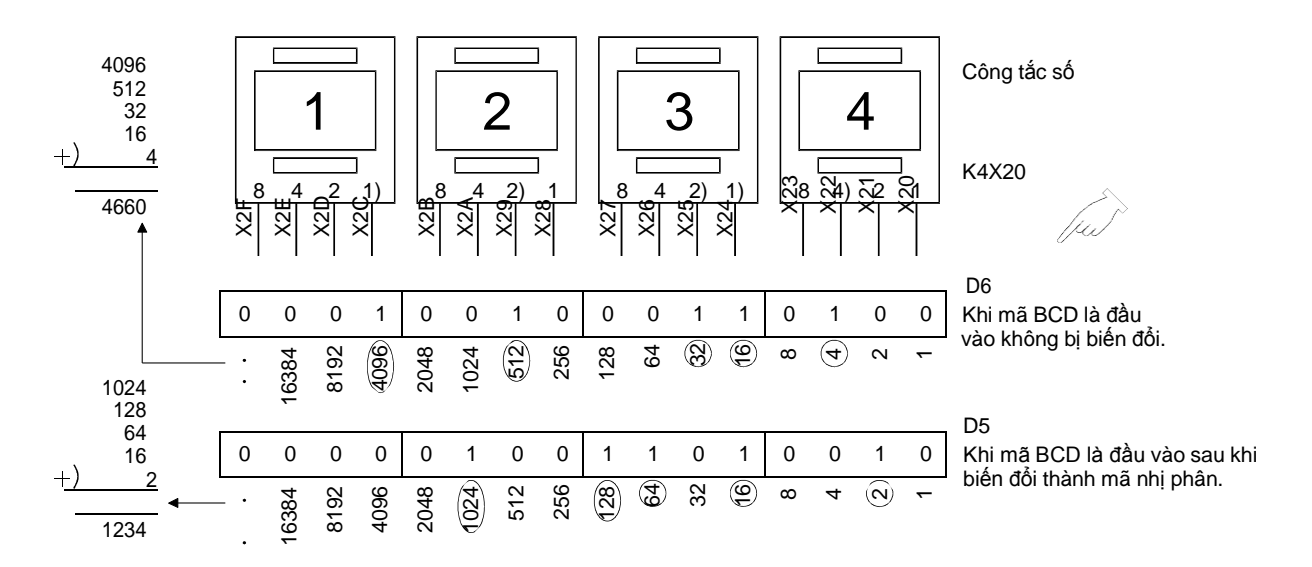

K4X20

- Biến từ D (thanh ghi dữ liệu), T (giá trị hiện tại bộ định thời), and C (giá trị hiện tại bộ đếm) gồm 16 bit (1 từ), và dữ liệu cơ bản được truyền giữa những đơn vị trong một biến.
- Thu thập 16 biến bit (như là X, Y, và M) nghĩa là xử lí biến từ. Số hiệu biến được cấp cho biến từ phải theo thứ tự liên tiếp.
- Với biến bit, dữ liệu được xử lí theo bốn đơn vị.

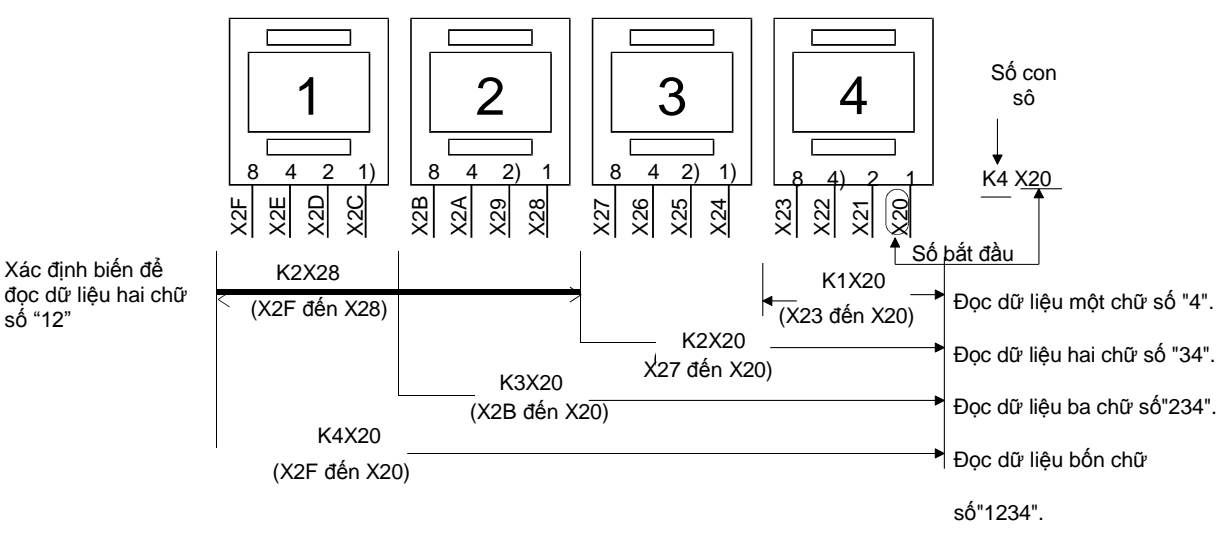

Khi mà biến bốn bit vẫn theo thứ tự liên tiếp, bất kì biến bit nào có thể xác định là cái đầu tiên.

• Biến bit khác có thể được xử lí theo cách tương tự như trên.

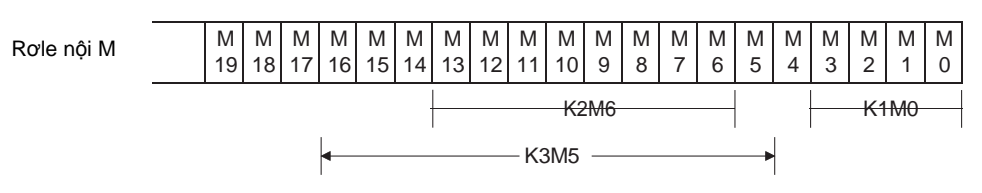

\* Một chương trình mẫu sử dụng công tắc số để nhập dữ liệu được cung cấp trong trang App. - 46.

|                                       |                            |                          |                  | Biế                                                      | n có thể | áp dụng đu | Ϋ́Ϋ́C                  |                     |   |   |         |   |          | C              |
|---------------------------------------|----------------------------|--------------------------|------------------|----------------------------------------------------------|----------|------------|------------------------|---------------------|---|---|---------|---|----------|----------------|
|                                       | Biến trơ<br>thống<br>người | ong (hệ<br>hoặc<br>dùng) | Thanh<br>ghi tệp | Thanh<br>ghi tệp MELSECNET/ ch<br>10 (H) Direct<br>Jn\ m |          |            | Thanh<br>ghi chỉ<br>sô | ìanh<br>i chỉ<br>sô |   |   | Con trở |   | Con số   | Sô bước cơ bảr |
|                                       | Bit                        | Τừ                       | R                | Bit                                                      | Từ       |            | Z                      | К                   | Н | Ρ | Ι       | Ν |          | 0,             |
| S S S S S S S S S S S S S S S S S S S |                            |                          |                  |                                                          |          |            |                        |                     |   |   |         |   | K1       | 0              |
| MOV S D D                             | þ                          | ħ                        | ħ                | Þ                                                        | Þ        | 77         | þ                      |                     |   |   |         |   | to<br>K4 | 3              |

| Tên dự án  | QB-13 |
|------------|-------|
| Tên chương | MAIN  |

## 5.2.3 BCD (P) Lệnh biến đổi dữ liệu BIN $\rightarrow$ BCD

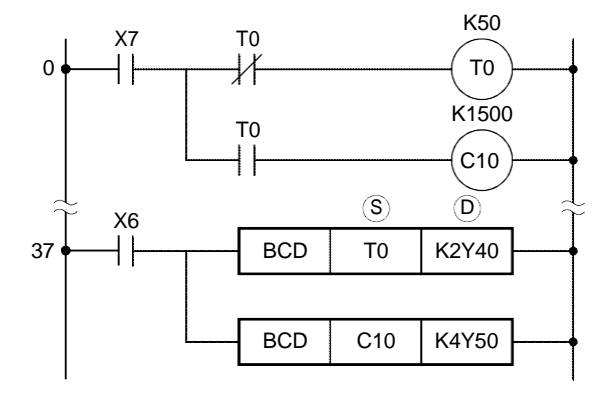

|   |          | []]] | 16384 | 8192   | 4096   | 2048   | 1024   | 612 | 256 | 128 | 64    | 32     | 16   | 8 | 4    | 2   | 1  |
|---|----------|------|-------|--------|--------|--------|--------|-----|-----|-----|-------|--------|------|---|------|-----|----|
| S | BIN 9999 | 0    | 0     | 1      | 0      | 0      | 1      | 1   | 1   | 0   | 0     | 0      | 0    | 1 | 1    | 1   | 1  |
|   |          |      |       | Phải đ | lặt bằ | ng "0" | •      |     | ł   | Biế | n đổi | thành  | BCD  |   |      |     |    |
|   |          | 8000 | 4000  | 2000   | 1000   | 800    | 400    | 200 | 100 | 80  | 40    | 20     | (10) | 8 | 4    | 2   | 1  |
| D | BCD 9999 | 1    | 0     | 0      | 1      | 1      | 0      | 0   | 1   | 1   | 0     | 0      | 1    | 1 | 0    | 0   | 1  |
|   |          |      | Hàr   | ng ngł | nìn    | H      | àng tr | ăm  | )   |     | Hàng  | , chục | ;    | ( | Hàng | đơn | vi |

 Màn hình số thông thường hiển thị số theo mã BCD. Vì vậy, lệnh BCD là cần thiết để hiện thị dữ liệu của khối điều khiển khả trình (giá trị hiện tại của bộ định thời và bộ đếm, giá trị thanh ghi dữ liệu của kết quả hoạt động).

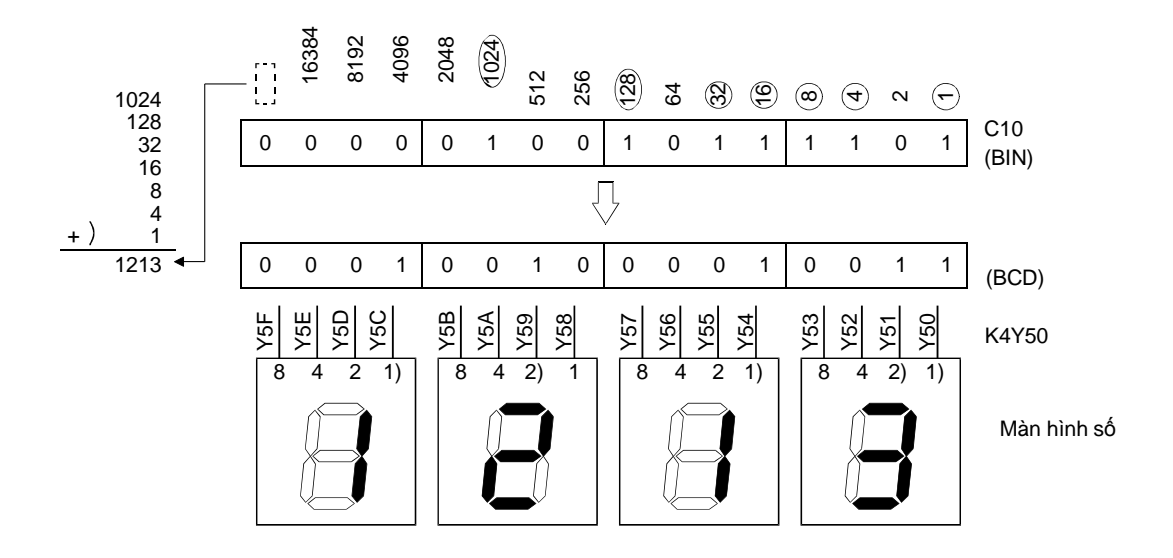

Lệnh BCD có thể hiển thị được

- Khoảng hiển thị được của dữ liệu với lệnh BCD (biến đổi từ BIN thành BCD) nằm giữa 0 và 9999. Bất kì dữ liệu nào nằm ngoài khoảng này sẽ gây lỗi. (Error code 4100: OPERATION ERROR)
- Để hiển thị giá trị hiện tại bộ định thời lớn hơn 9,999, sử dụng lệnh DBCD.
   Lệnh này có thể sử dụng giá trị tới 8 chữ số (lên đến 99,999,999).

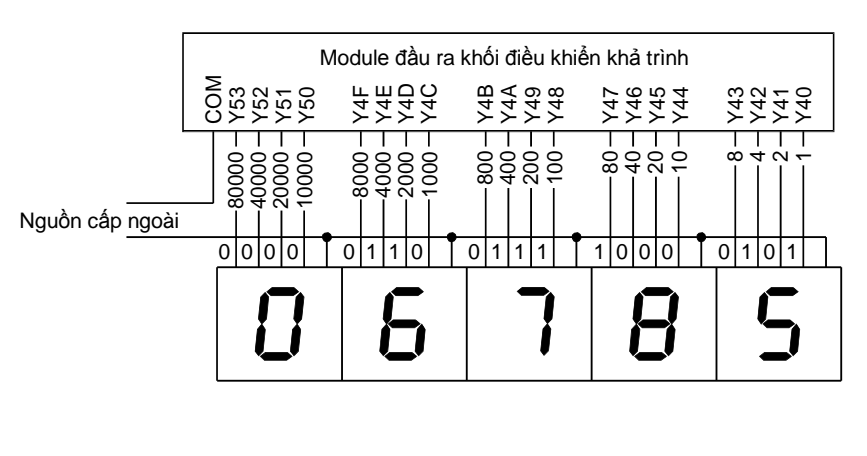

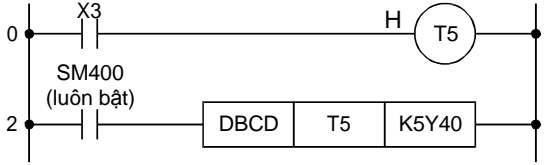

|   |                                      |                   |                  |                      | Biến kł                | nả dụng                                   |                        |      |    |   |         |     |        | êt              |
|---|--------------------------------------|-------------------|------------------|----------------------|------------------------|-------------------------------------------|------------------------|------|----|---|---------|-----|--------|-----------------|
|   | Biến trong<br>thống hoặ<br>người dùr | ı (hệ<br>c<br>ng) | Thanh<br>ghi tệp | MELSE<br>10 (H)<br>J | ECNET/<br>Direct<br>n\ | Module<br>chức năng<br>thông<br>minh Un\G | Thanh<br>ghi chỉ<br>số | Hằng | số |   | Con tro | Mức | Con số | só bước cầ tnhi |
|   | Bit                                  | Word              | R                | Bit                  | Word                   |                                           | Z                      | К    | н  | Р | I       | Ν   |        | 0)              |
| S | 72                                   | Þ                 | ţ,               | Þ                    | Þ                      |                                           | P2                     |      |    |   |         |     | K1     | 2               |
| D | P2                                   | þ                 | þ                | Þ                    | Þ                      |                                           | þ                      |      |    |   |         |     | n<br>n | 3               |

| Tên dự án  | QEX8 |
|------------|------|
| Tên chương | MAIN |

Ví dụ ladder

Tạo ladder sau với GX Works2 và viết nó vào CPU của thiết bị Demo. Sau đó kiểm tra lệnh BCD hoạt động tốt..

| 0 | X0 |     |        |       | > |
|---|----|-----|--------|-------|---|
|   |    | ECD | C0     | K2Y40 | Э |
| 8 |    |     | —[ RST | C0    | Ъ |

## (Quy trình hoạt động)

Quy trình dưới đây tương tự như (Quy trình hoạt động) trong phần 4.4.

- (1) Tạo một dự án mới.
- (2) Tạo một chương trình
- (3) Viết dự án lên khối điều khiển khả trình
- (4) Giám sát ladder

#### Luyện tập

Kiểm tra bật X0 trên cửa sổ điều khiể một vài lần hiển thị giá trị của C0 trên màn hình số BCD từ Y40 đến Y47. Bật X1 lên khởi động lại C0.

| Y5C Y58 Y54 Y50<br>_dénY5F dénY5B dénY57 dénY53               | Y4C Y48 Y44 Y40<br>_đếnY4F đếnY4B đếnY47 đến Y43 |
|---------------------------------------------------------------|--------------------------------------------------|
| $\boldsymbol{8} \boldsymbol{8} \boldsymbol{8} \boldsymbol{8}$ | 8888                                             |
| Màn hình số BCD                                               | 0 đến 10<br>Hiể nthị giá trị của C0              |
|                                                               |                                                  |

(Bài tập liên quan) ---- Bài tập 6

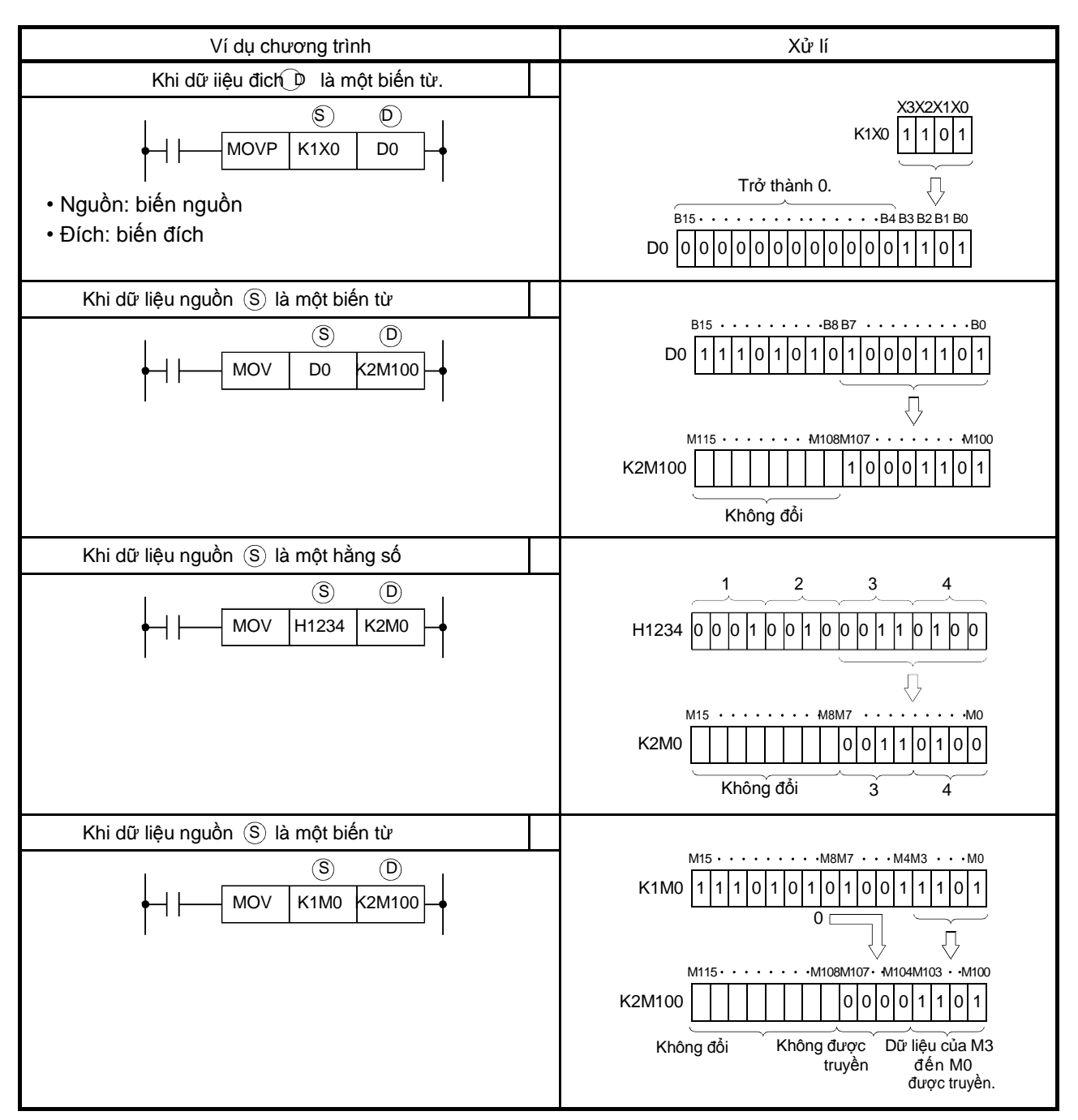

# 5.2.4 Ví dụ xác định con số cho biến bit và truyền dữ liệu

| Tên dự án  | QB-14 |
|------------|-------|
| Tên chương | MAIN  |

# 5.2.5 FMOV (P)

FMOV (truyền hàng loạt dữ liệu giống nhau)

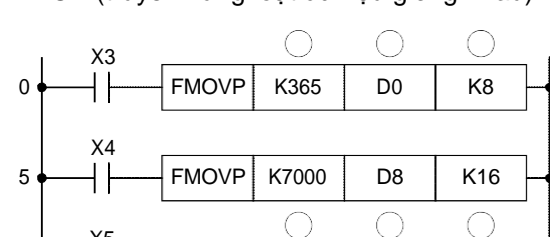

D0

D32

K16

BMOV (truyền hàng loạt dữ liệu giống nhau)

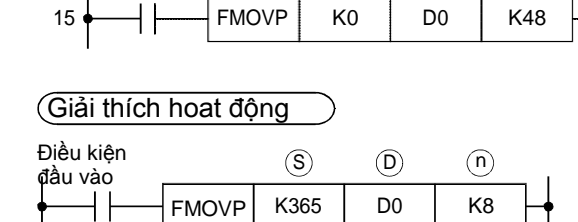

BMOVP

# FMOV

X5

┨┠

X6

10

• Khi điều kiện đầu vào được bật, lệnh FMOV truyền dữ liệu được xác trong Biến <sup>⑤</sup> đến biến được bắt đầu biến từ được xác định trong <sup>D</sup> (số hiệu biến đích được xác định bởi n).

Ví dụ

Lệnh FMOV thực thi hoạt động sau khi X3 được bật lên.

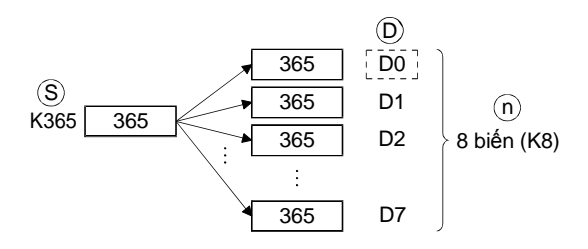

• Lệnh FOMV rất hữu dụng khi xóa một lượng lớn dữ liệu trong batch.

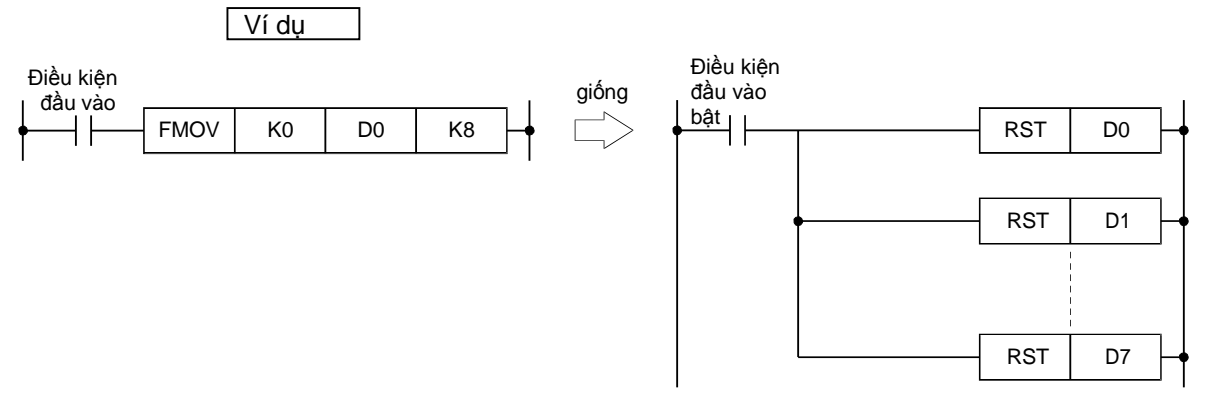

Lệnh FMOV có thể thay thế lệnh RST như hình trên

| Điều kiện<br>L đầu vào |       | $(\mathbf{S})$ | D   | $\bigcirc$ | _ 1 |
|------------------------|-------|----------------|-----|------------|-----|
|                        | BMOVP | D0             | D32 | K16        | ┣   |

## BMOV

Khi điều kiện đầu vào được bật, lệnh BMOV truyền dữ liệu trong biến bắt đầu biến từ được xác định trong <sup>(C)</sup> đến biến bắt đầu từ biến xác định trong <sup>(D)</sup>
 trong lô (số thiết bị nguồn và thiết bị đích được xác định trong <sup>(D)</sup>)

Ví dụ

Lệnh BMOV thực thi hoạt động dưới đây khi X5 được bật lên.

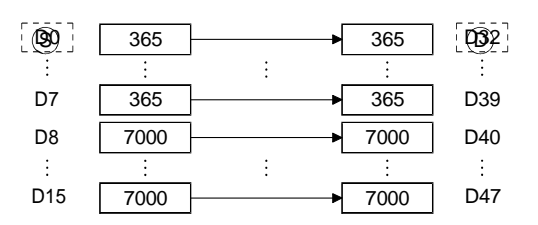

- Lệnh BMOV hữu dụng cho những trường hợp sau:
- Lưu trữ dữ liệu log
- Lưu trữ dữ liệuq uan trọng (như dữ liệu tự động hoá và số liệu đo) vào một vùng khóa. Nó giúp ngăn ngừa mất mát dữ liệu bởi việc mất nguồn.

| $\searrow$ |       |                 |                                             |    |                  |                                    | Biến kh | iả dụng                           |                  |            |            |         |   |     |         | c              |
|------------|-------|-----------------|---------------------------------------------|----|------------------|------------------------------------|---------|-----------------------------------|------------------|------------|------------|---------|---|-----|---------|----------------|
|            |       |                 | biến trong (hệ<br>thống hoặc<br>người dùng) |    | Thanh<br>ghi tệp | n MELSECNET/10<br>p (H) Direct Jn\ |         | Module<br>chức năng<br>thông mình | Thanh<br>ghi tệp | Hằng<br>số |            | Con trở |   | υŵα | Con số  | Sô bước cơ bải |
|            |       | $\overline{\ }$ | Bit                                         | Τừ | R                | Bit                                | Τừ      | UNO                               | Z                | Κ          | Н          | Ρ       | Ι | Ν   |         | 0,             |
| FMOV       | S D n | ട               | ħ                                           | 유  | 72               | 5                                  | 172     | ħ                                 | (Note)           | (Not<br>e) | (Not<br>e) |         |   |     | K1      |                |
| BMOV       | S D n | $\bigcirc$      | R                                           | R  | Þ                | P                                  | Þ       | Þ                                 |                  |            |            |         |   |     | ae      | 4              |
|            |       | n               | R                                           | R  | 77               | ħ                                  | R       | F2                                | R                | 윤          | 윤          |         |   |     | n<br>Ka |                |

(Note) không khả dụng với lệnh BMOV .

Luyện tập

- Viết chương trình ở trang trước lên CPU, rồi chạy CPU.
- Theo hướng dẫn dưới đây để thực thi trình theo dõi lọat biến. Nội dung từ D0 đến D47 có thể được giám sát.

Viết chương trình vào khối điều khiển khả trình  $\Box$  Click [Online]  $\rightarrow$  [Monitor]  $\rightarrow$  [Device/Buffer Memory Batch].

Nhập "D0" trong hộp thoại Device/Buffer Memory Batch Monitor sau đó ấn Enter .

 Click nút Display Format và chọn "Word Multi-point" để Monitor Format.

 $\rightarrow$  Click nút OK .

[Giám sát màn hình]

| Device | +0  | +1  | +2  | +3  | +4  | +5  | +6  | +7  |
|--------|-----|-----|-----|-----|-----|-----|-----|-----|
| D0     | 365 | 365 | 365 | 365 | 365 | 365 | 365 | 365 |
| D8     | 0   | 0   | 0   | 0   | 0   | 0   | 0   | 0   |
| D16    | 0   | 0   | 0   | 0   | 0   | 0   | 0   | 0   |
| D24    | 0   | 0   | 0   | 0   | 0   | 0   | 0   | 0   |
| D32    | 0   | 0   | 0   | 0   | 0   | 0   | 0   | 0   |
| D40    | 0   | 0   | 0   | 0   | 0   | 0   | 0   | 0   |
| D48    | 0   | 0   | 0   | 0   | 0   | 0   | 0   | 0   |

# 1) Bật X3.

Dữ liệu số 365 được gửi đến tám thanh ghi từ D0 đến D7 trong lô.

| Device | +0   | +1   | +2   | +3   | +4   | +5   | +6   | +7   |
|--------|------|------|------|------|------|------|------|------|
| D0     | 365  | 365  | 365  | 365  | 365  | 365  | 365  | 365  |
| D8     | 7000 | 7000 | 7000 | 7000 | 7000 | 7000 | 7000 | 7000 |
| D16    | 7000 | 7000 | 7000 | 7000 | 7000 | 7000 | 7000 | 7000 |
| D24    | 0    | 0    | 0    | 0    | 0    | 0    | 0    | (    |
| D32    | 0    | 0    | 0    | 0    | 0    | 0    | 0    | (    |
| D40    | 0    | 0    | 0    | 0    | 0    | 0    | 0    | (    |
| D48    | 0    | 0    | 0    | 0    | 0    | 0    | 0    | (    |

| 2) E | Bật | X4.  |  |
|------|-----|------|--|
| l    | Dữ  | liệu |  |
|      |     |      |  |

Dữ liệu số 7000 được gửi đến 16 thanh ghi từ D8 đến D23 trong lô.

| Device | +0   | +1   | +2   | +3   | +4   | +5   | +6   | +7   |
|--------|------|------|------|------|------|------|------|------|
| D0     | 365  | 365  | 365  | 365  | 365  | 365  | 365  | 365  |
| D8     | 7000 | 7000 | 7000 | 7000 | 7000 | 7000 | 7000 | 7000 |
| D16    | 7000 | 7000 | 7000 | 7000 | 7000 | 7000 | 7000 | 7000 |
| D24    | 0    | 0    | 0    | 0    | 0    | 0    | 0    | 0    |
| D32    | 365  | 365  | 365  | 365  | 365  | 365  | 365  | 365  |
| D40    | 7000 | 7000 | 7000 | 7000 | 7000 | 7000 | 7000 | 7000 |
| D48    | 0    | 0    | 0    | 0    | 0    | 0    | 0    | 0    |

| Device | +0 | +1 | +2 | +3 | +4 | +5 | +6 | +7 |
|--------|----|----|----|----|----|----|----|----|
| D0     | 0  | 0  | 0  | 0  | 0  | 0  | 0  | 0  |
| D8     | 0  | 0  | 0  | 0  | 0  | 0  | 0  | 0  |
| D16    | 0  | 0  | 0  | 0  | 0  | 0  | 0  | 0  |
| D24    | 0  | 0  | 0  | 0  | 0  | 0  | 0  | 0  |
| D32    | 0  | 0  | 0  | 0  | 0  | 0  | 0  | 0  |
| D40    | 0  | 0  | 0  | 0  | 0  | 0  | 0  | 0  |
| D48    | 0  | 0  | 0  | 0  | 0  | 0  | 0  | 0  |

3) Bật X5.

Nội dung 16 thanh ghi từ D0 đến D15 được gửi đến 16 thanh ghi của D32 đến D47 trong lô.

# 4) Bật X6.

"0" được gửi đến tất cả 48 thanh ghi từ D0 đến D47 trong lô. Nó nghĩa là 48 thanh ghi bị xóa. (Tham khảo)

Nếu D là một biến từ, hoạt động diễn ra như sau;

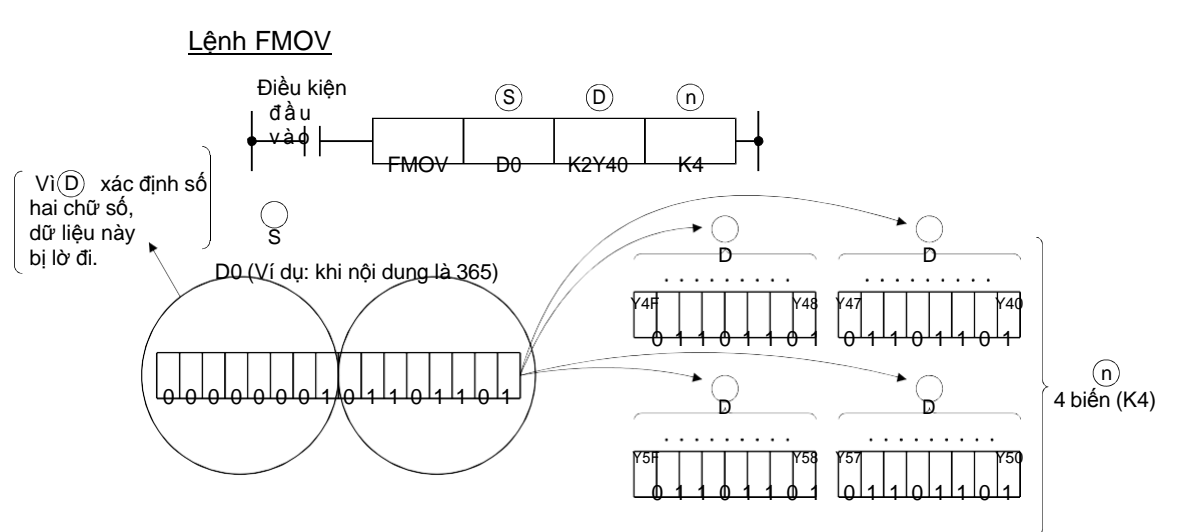

- Giữa những biến từ Y40 đến Y5F, biến được xác định với "1" là đầu ra đầu tiên.
- Trong chương trình bên dưới, bật điều kiện đầu vào lên 1) Bật tất cả đầu ra Y40 đến Y5F và bật điều kiện đầu vào 2)Tắt nó đi.

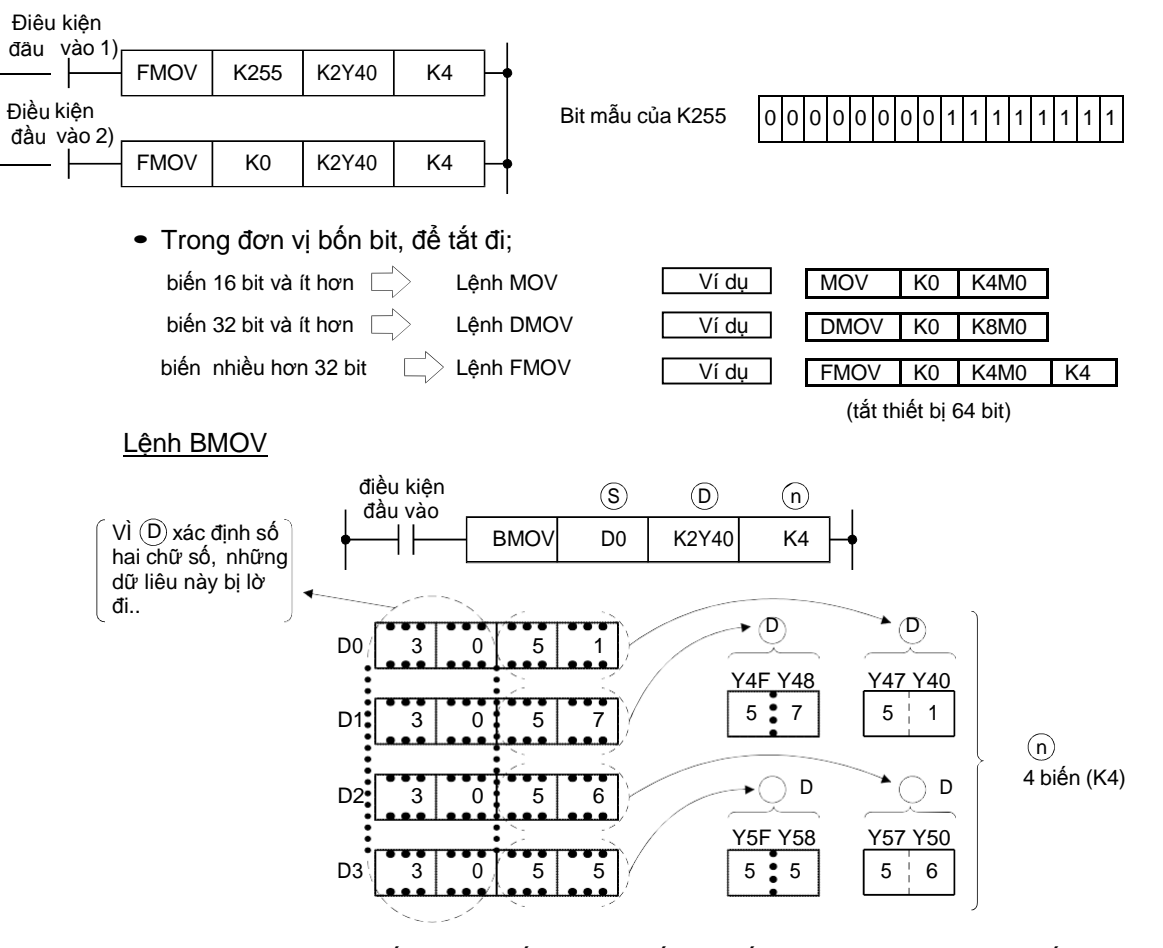

 Trong ví dụ trên, biến từ D0 đến D3 lưu tất cả biến (16 bit). Lệnh BMOV rất hữu dụng để hiển thị và giám sát hai con số cuối cùng thể hiện loại của nó.

| Tên dự án        | QEX9 |
|------------------|------|
| Tên chương trình | MAIN |

Ví dụ ladder

Tạo ladder dưới đây với GX Works2 và viết nó lên CPU của bộ DEMO. Sau đó kiểm tra lệnh FMOV hoạt động đúng.

| 0<br>5 | X0<br> | <br>D0<br>D0 | къ 5<br>къ 5 |   |
|--------|--------|--------------|--------------|---|
|        |        | <br>         |              | ! |

#### (Quy trình hoạt động)

Quy trình dưới đây cũng giống với Quy trình hoạt động trong phần 4.4.

- (1) Tạo một dự án mới
- (2) Tạo một chương trình
- (3) Viết dự án lên khối khả trình
- (4) Giám sát ladder

## Luyện tập

Kiểm tra giá trị của biến từ D0 đến D4 trở thành 200 trên màn hình giám sát hàng loạt bằng cách bật X0 trên cửa sổ điều khiển của thiết bị Demo. Bật X1 xóa dữ liệu trong biến.

| Device | +0  | +1  | +2  | +3  | +4  | +5 | +6 | +7 |
|--------|-----|-----|-----|-----|-----|----|----|----|
| D0     | 200 | 200 | 200 | 200 | 200 | 0  | 0  | 0  |
| D8     | ΙO  | 0   | 0   | 0   | 0   | 0  | 0  | 0  |
| D16    | 0   | 0   | 0   | 0   | 0   | 0  | 0  | 0  |
| D24    | 0   | 0   | 0   | 0   | 0   | 0  | 0  | 0  |
| D32    | 0   | 0   | 0   | 0   | 0   | 0  | 0  | 0  |
| D40    | 0   | 0   | 0   | 0   | 0   | 0  | 0  | 0  |
| D48    | 0   | 0   | 0   | 0   | 0   | 0  | 0  | 0  |

Thay đổi cài đặt của trình giám sát hàng loạt biến như dưới đây để hiển thị số thập phân, thập lục phân, hoặc nhị phân.

Giá trị: DEC .....hiển thị số theo thập phân. Giá trị: HEX .....hiển thị số theo thập lục phân.

Định dạng giám sát: Bit đa điểm ......hiển thị số theo nhị phân.

Bài tâp liên quan ---- Bài tập số 7

| Tên dự án        | QB-15 |
|------------------|-------|
| Tên chương trình | MAIN  |

#### 5.3 So sánh lệnh hoạt động

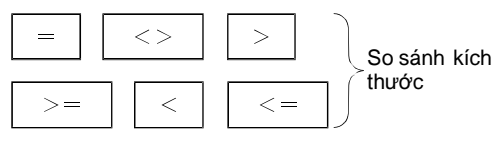

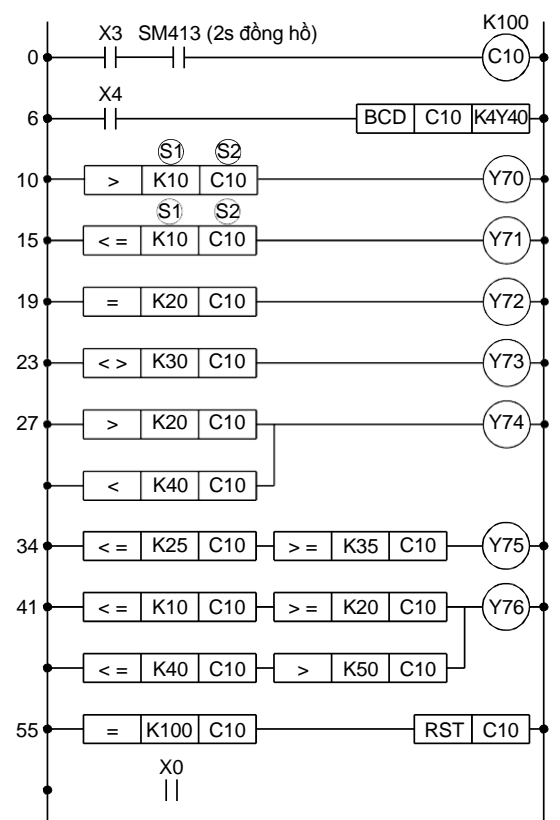

- So sánh lệnh hoạt động so sánh dữ liêu từ nguồn 1 (S1) và nguồn 2 (S2), và khiến thị bị trở nên dẫn điện khi gặp điều kiện.

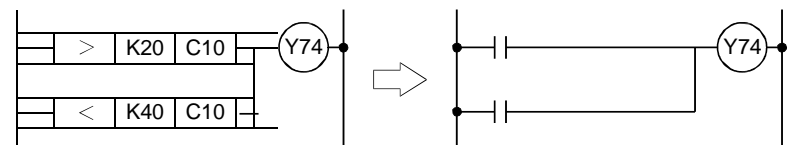

- <u>si</u> <u>si</u> ......Dẫn khi nguồn 1 và nguồn 2 giống nhau.
- < si s2 ......Dẫn khi nguồn 1 nhỏ hơn nguồn 2.
- S1 S2 ..... Dẫn khi nguồn 1 lớn hơn nguồn 2.
- <= <u>\$1</u> <u>\$2</u> ......Dẫn khi nguồn 1 và nguồn 2 giống nhau hoặc khi nguồn 1 nhỏ hơn nguồn 2.
- >= §1 §2 ......Dẫn khi nguồn 1 và nguồn 2 giống nhau hoặc nguồn 1 lớn hơn nguồn 2.
- S) S .....Dẫn khi nguồn 1 và nguồn 2 không giống nhau.

# Luyện tập

- Viết chương trình vào CPU.
- Bật X3 và X4.
- C10 bắt đầu đếm. (đếm cứ mỗi 2s.) Giá trị bộ đếm hiện tai được hiển thị trên màn hình số (Y40 đến Y4F).
- Chắc chắn rằng biến Y70 đến Y76 bật như sau.

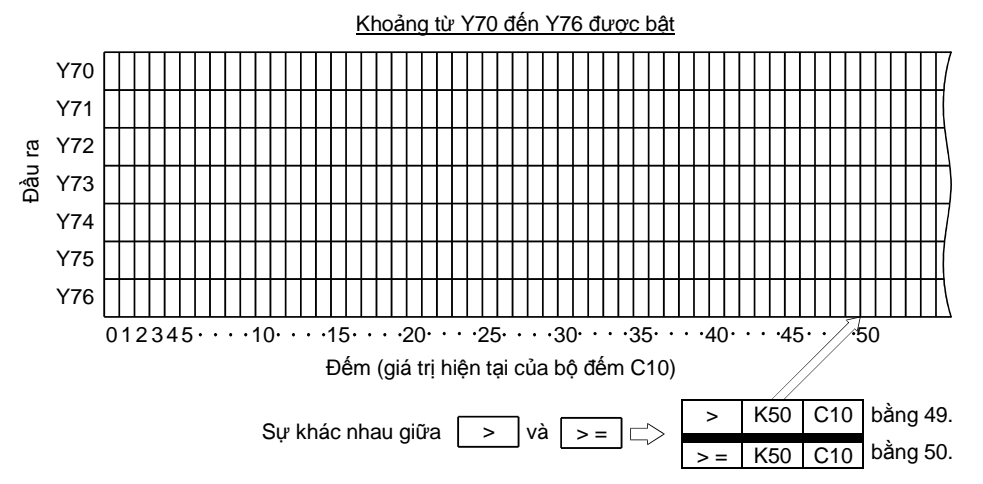

- Bộ đếm được thiết kế để đặt lại mỗi 200s.
- Theo cách này, lệnh so sánh không chỉ so sánh không chỉ so sánh một dữ liệu và còn một dải cụ thể. Chức năng này được sử dụng khá phổ biến cho chương trình để đánh giá độ chấp nhận của sản phẩm.

|                      |              | Biến khả dụng             |                             |                  |                                    |    |                                             |                        |         |   |         |   |               |           |                    |
|----------------------|--------------|---------------------------|-----------------------------|------------------|------------------------------------|----|---------------------------------------------|------------------------|---------|---|---------|---|---------------|-----------|--------------------|
|                      |              | Biến trơ<br>thống<br>ngườ | ong (hệ<br>j hoặc<br>i dùng | Thanh<br>ghi tệp | MELSECNET<br>/10 (H) Direct<br>Jn\ |    | Module<br>chức năng<br>thông<br>• minh Un\G | Thanh<br>ghi chỉ<br>sô | Hằng số |   | Con trồ |   | Mức<br>Con số |           | Các bước cơ<br>bản |
|                      |              | Bit                       | Từ                          | R                | Bit                                | Từ |                                             | Z                      | K       | Н | Ρ       | Ι | Ν             |           |                    |
| Lênh so sánh (Sì Sĩ) | <b>\$</b> 1) | þ                         | 12                          | ħ                | þ                                  | Þ  | 문                                           | þ                      | R       | ħ |         |   |               | K1        | 0                  |
|                      | \$2)         | þ                         | 172                         | ħ                | Þ                                  | P  | <u>F</u>                                    | F                      | F       | ħ |         |   |               | aen<br>K4 | 3                  |

| Tên dự án        | QEX10 |
|------------------|-------|
| Tên chương trình | MAIN  |

Ví dụ ladder

Đọc ladder sau và viết nó lên CPU của bộ DEMO. Sau đó kiểm tra lệnh > and < hoạt động đúng.

0s. ≤ T0 < 3s. → Y70: ON, 2.7s. < T0 < 3.3s. → Y71: ON, 3s. < T0 ≤ 6s. → Y72: ON

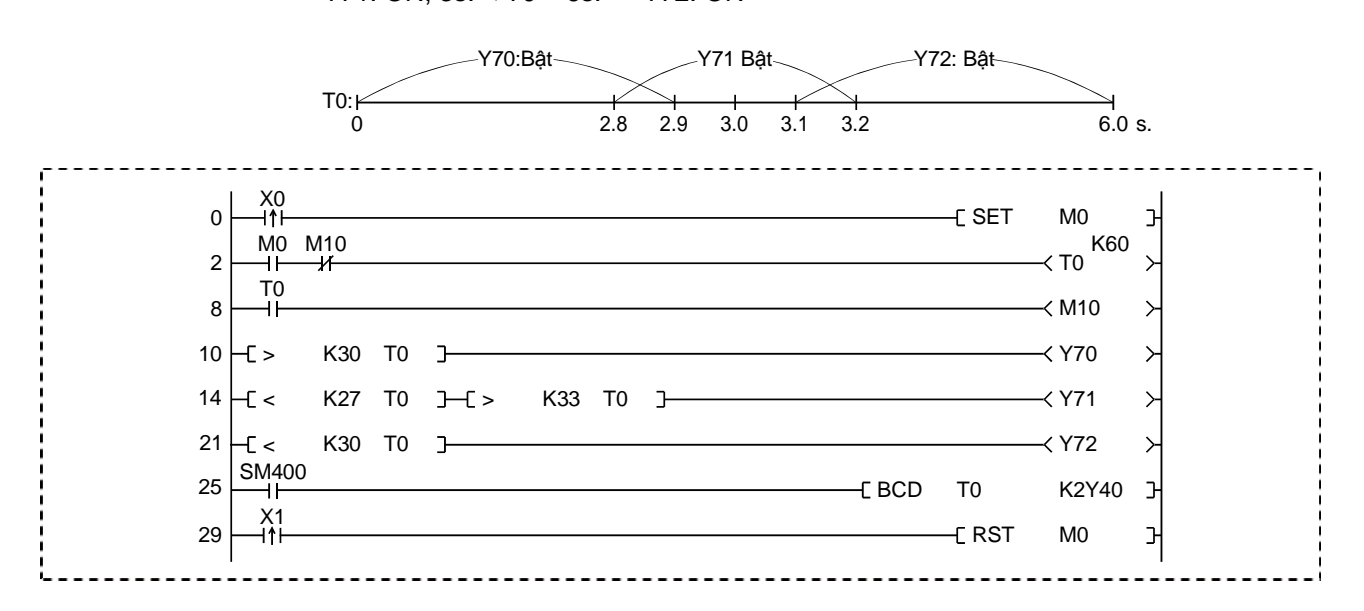

(Quy trình hoạt động )

Đọc dữ liệu

Đọc dữ liệu dự án.

• Click 🖻 trên thanh công cụ.

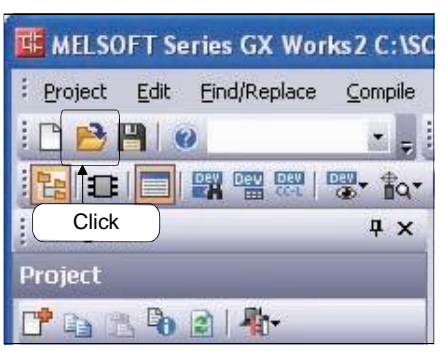

- Hộp thoại Open hiện ra. Xác định đích để lưu.
- Click đúp vào vùng hoạt động hiện ra "SCHOOL".

| Open                                |                            | Þ           |
|-------------------------------------|----------------------------|-------------|
| Workspace Location:                 |                            |             |
|                                     | <u>B</u> rowse             |             |
| Workspace/Project List:             | Display: GX Works2 Project | •           |
| Workspace<br>SCHOOL<br>Double-click |                            |             |
| Workspace Name:                     |                            |             |
|                                     |                            |             |
| Open a Single File Format Project.  |                            | el<br>iat.) |

• Click "QEX10" và click nút Open .

|                         |          |                   |                   | prowse |
|-------------------------|----------|-------------------|-------------------|--------|
| /orkspace/Project List: |          | Displ <u>a</u> y: | GX Works2 Project |        |
| Project                 | PLC Type |                   | Title             |        |
| 🕂 QB-12                 | Q06UDH   |                   |                   |        |
| UEX7                    | Q06UDH   |                   |                   |        |
| <b>UE</b> QB14          | Q06UDH   |                   |                   |        |
| QB-14                   | Q06UDH   |                   |                   |        |
| QEX9                    | Q06UDH   |                   |                   |        |
| CEX10                   | QOEUDH   |                   |                   |        |
| <                       |          |                   |                   | >      |
| Click                   | SCHOOL   |                   |                   |        |
| roject Name:            | QEX10    |                   |                   |        |
|                         |          | (                 | Click             |        |
|                         |          | U                 |                   |        |
|                         |          | 6                 | 0000              | Capcal |

Quy trình hoạt động dưới đây tương tự như

Quy trình hoạt động trong phần 4.4.

- (2) Viết dự án lên khối khả trình
- (3) Giám sát ladder

Luyện tập

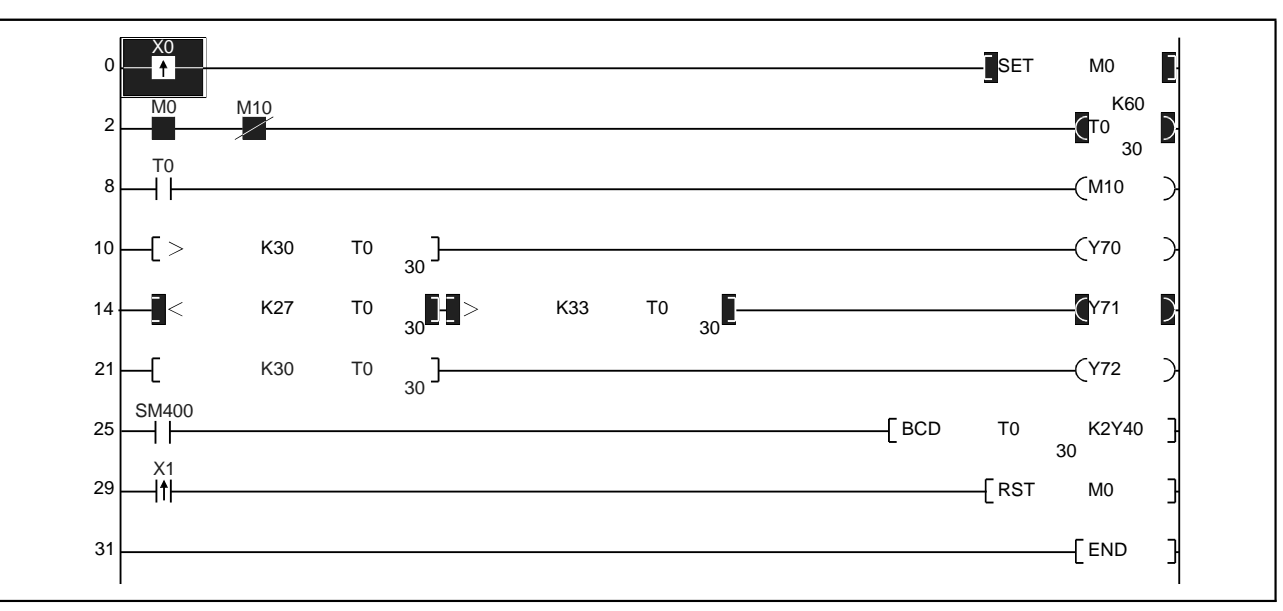

• Bật X0 và kiểm tra chương trình hoạt động đúng.

Bài tập liên quan )---- Bài tập 8

|                                                                                                    | Tên dự án                              | QB-16                     |
|----------------------------------------------------------------------------------------------------|----------------------------------------|---------------------------|
|                                                                                                    | Tên chương trình                       | MAIN                      |
| 5.4.1 +(P) Cộng dữ liệu BIN 16-bit                                                                                                    |                                        |                           |
| Trừ dữ liệu BIN 16-bit                                                                                                    |                                        |                           |
| (\$) (D)                                                                                                    |                                        |                           |
|                                                                                                    |                                        |                           |
|                                                                                                    |                                        |                           |
|                                                                                                    |                                        |                           |
| Mỗi lần điều kiện đầu vào được bật, giá trị của biến c D được thêm vào nội dung của biến trong  xác định trong                                      | được xác định tror<br>và nội dung được | ig<br>i lưu trữ           |
| D S                                                                                                    | D                                      |                           |
| D0 + (5)                                                                                                    | D0                                     |                           |
| (Điều kiện đầu vào)                                                                                                    | →<br>_                                 |                           |
| Số một ON 0 (ví dụ) + 5 -<br>Số hai ON 5 + 5 -                                                                                                    | $\rightarrow 5$<br>$\rightarrow 10$    |                           |
| Số ba ON 10 + 5 -                                                                                                    | → 15                                   |                           |
| Nội dung của<br>D0 bị thay đổi                                                                                                    | 1                                      |                           |
|                                                                                                    | n đuyon vác định                       | trang 🕥                   |
| dược thêm vào nội dung biến xác định trong bị<br>xác định trong D.                                                                                  | và nội dung được                       | trong (51)<br>lưu ở thiết |
| \$) \$2                                                                                                    | D                                      |                           |
| D0 + (100)                                                                                                    | D1                                     |                           |
| (Điều kiện đầu vào)                                                                                                    | →<br><b>_</b>                          |                           |
| ON 15 (ví dụ) + 100 -<br>↑                                                                                                    | → 115                                  |                           |
| Nội dung của D                                                                                                    | 0 không đổi.                           |                           |
| Lưu ý                                                                                                    |                                        |                           |
| • [+P] hay -P] phải sử dụng cho lệnh cộng hoặc trừ.                                                                                                 |                                        |                           |
| Khi + hay- được sử dụng, hoạt động cộng hoặc                                                                                                    | c trừ được thực thi n                  | nỗi                       |
| lần quét. Sử dung 🛛 + hay - , toán hạng phải được ch                                                                                                | uyển thành xung trư                    | ớc.                       |
|                                                                                                    |                                        |                           |
|                                                                                                    |                                        |                           |
|                                                                                                    | K5 D0                                  |                           |
|                                                                                                    |                                        |                           |
| Tham khảo                                                                                                    | r božo trů                             |                           |
|                                                                                                    | י ווטאָט וועי.                         |                           |
| $(C\hat{Q}ng) \qquad \qquad \qquad \qquad \qquad \qquad \qquad \qquad \qquad \qquad \qquad \qquad \qquad \qquad \qquad \qquad \qquad \qquad \qquad$ |                                        |                           |
|                                                                                                    |                                        |                           |

| Tên dự án        | QB-17 |
|------------------|-------|
| Tên chương trình | MAIN  |

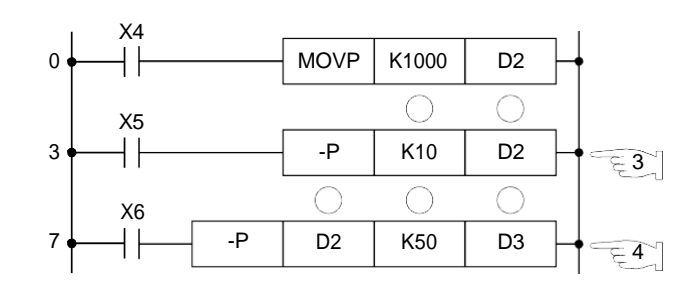

Mỗi khi điều kiện đầu vào được bật, giá trị của biến được xác đinh trong
 S bị trừ đi biến từ xác định trong
 D D và kết quả được lưu trữ ở trong

|                     | D2                               |   | (19) | $\rightarrow$ | D2  |  |  |  |
|---------------------|----------------------------------|---|------|---------------|-----|--|--|--|
| (Điều kiện đầu vào) |                                  |   |      |               |     |  |  |  |
| Số một ON           | 1000 (ví dụ)                     | - | 10   | $\rightarrow$ | 990 |  |  |  |
| Số hai ON           | 990                              | - | 10   | $\rightarrow$ | 980 |  |  |  |
| Số ba ON            | 980                              | - | 10   | $\rightarrow$ | 970 |  |  |  |
|                     | Nội dung củaÎ<br>D2 bị thay đổi. |   |      |               |     |  |  |  |

Kh i điều kiện đầu vào được bật, nội dung của biến được xác định trong S2 bị trừ nội dung biến được xác định trong <sup>51</sup> và kết quả được lưu ở nội dung biến được xác định trong D.

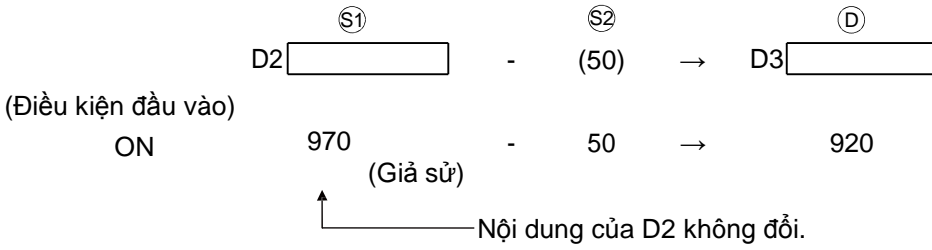

|                           |                                                | Biến khả dụng |                  |                                |      |                               |                        |         |   |         |   |     |           |                |  |
|---------------------------|------------------------------------------------|---------------|------------------|--------------------------------|------|-------------------------------|------------------------|---------|---|---------|---|-----|-----------|----------------|--|
|                           | Biến trong<br>(hệ thống<br>hoặc người<br>dùng) |               | Thanh<br>ghi tệp | ۲hanh<br>ghi tệp السلام<br>Jn\ |      | Module<br>chức năg<br>n thông | Thanh<br>ghi chỉ<br>số | Hằng số |   | Con trở |   | Mức | Con số    | số bước thực h |  |
|                           | Bit                                            | Word          | R                | Bit                            | Word | Hn\G                          | Z                      | кн      |   | Ρ       | Ι | Ν   |           | 0              |  |
| Lệnh cộng/ trừ S D S1 \$2 | R                                              | R             | P                | 77                             | 교    | R                             | R                      | R       | R |         |   |     | K1        | 3 /            |  |
|                           | Þ                                              | Þ             | F                | Þ                              | Þ    | 윤                             | R                      |         |   |         |   |     | uen<br>K4 | /4             |  |

Số bước cơ bản là bốn cho

| Tên dự án        | QEX11 |
|------------------|-------|
| Tên chương trình | MAIN  |

Ví dụ ladder

Tạo ladder dưới đây với GX Works2 và viết nó lên CPU của bộ DEMO. Sau đó kiểm tra lệnh trừ và cộng hoạt động bình thường.

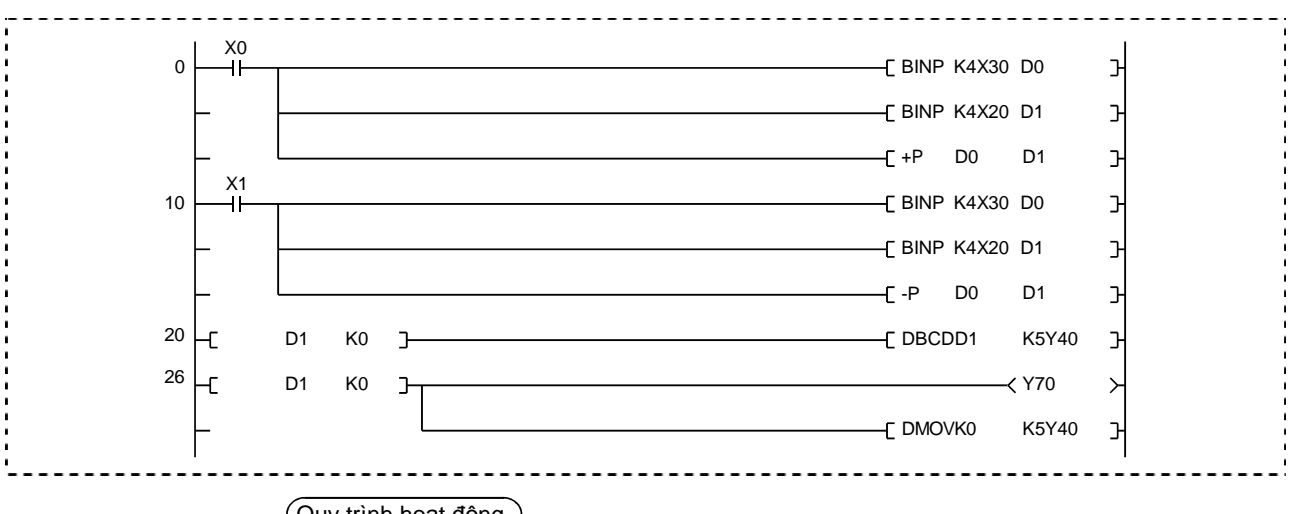

# Quy trình hoạt động

Quy trình hoạt động dưới đây tương tự như

(Quy trình hoạt động) trong phần 4.4.

- (1) Tạo một dự án mới
- (2) Tạo mọt chương trình mới
- (3) Viết dự án lên khối điều khiển khả trình
- (4) Giám sát ladder

(Quy trình hoạt động)

- (1) Khi X0 được bật, dữ liệu từ X30 đến 3F và X20 đến 2F được thêm vào, và kết quả đầu ra từ Y40 đến Y53.
- (2) Khi X1 được bật, dữ liệu từ X30 đến 3F bị trừ đi từ dữ liệu trong X20 đến 2F, và kết quả đầu ra từ Y40 đến Y53. Khi kết quả là gá trị âm, Y70 được bật và Y40 đến Y53 bị xóa về 0.

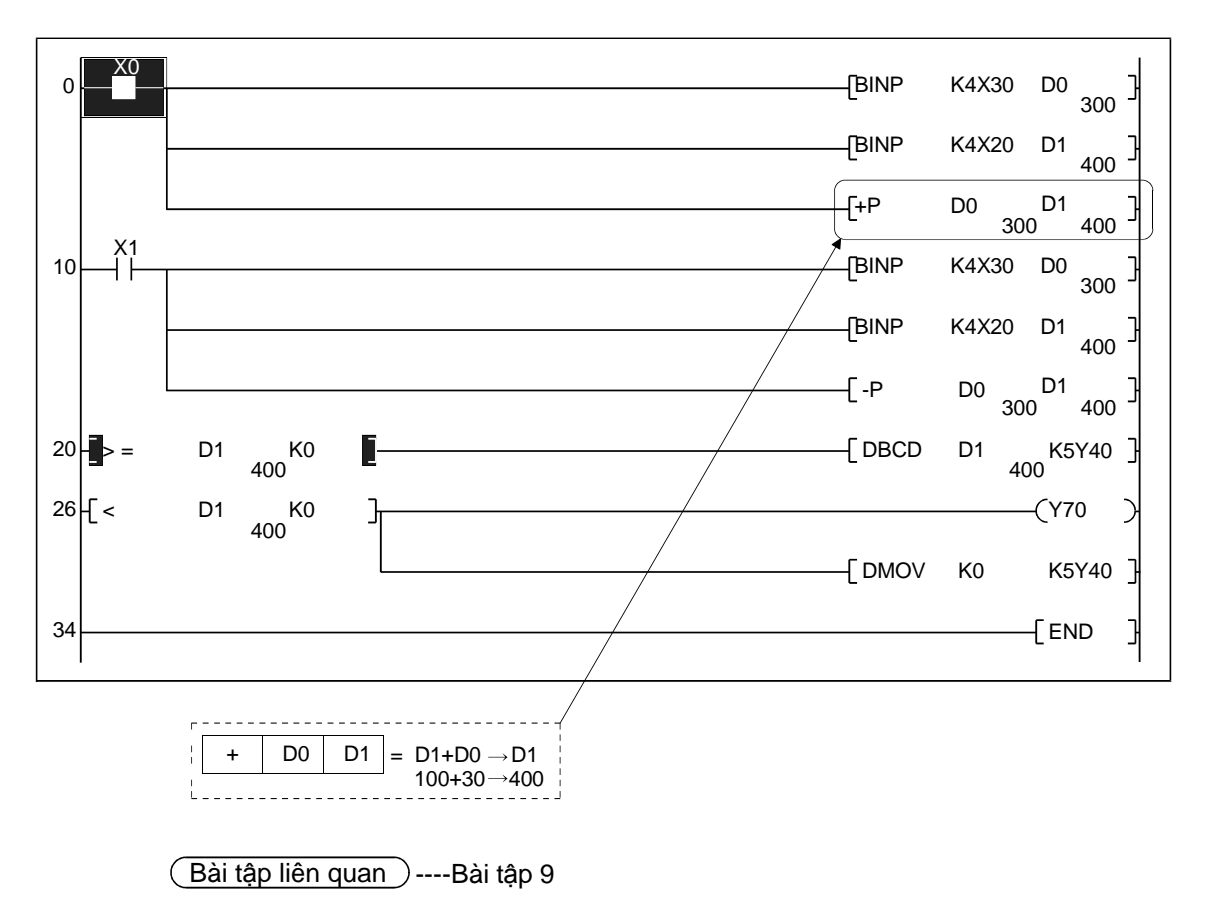

5 - 35

| Tên dự án        | QB-18 |
|------------------|-------|
| Tên chương trình | MAIN  |

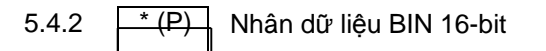

/(P)

Chia dữ liệu BIN 16-bit

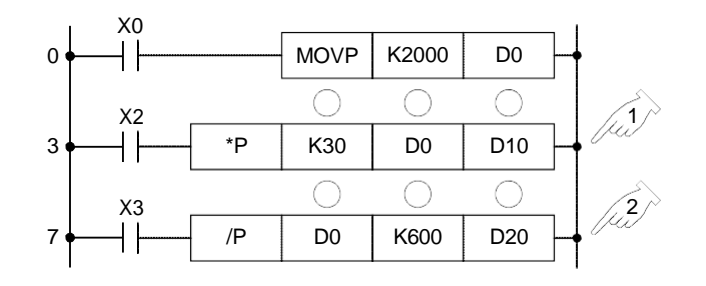

Khi điều kiện đầu vào được bật, nội dung của biến được xác định trong được nhân lên với nội dung của biến xác định được xác định trong D.

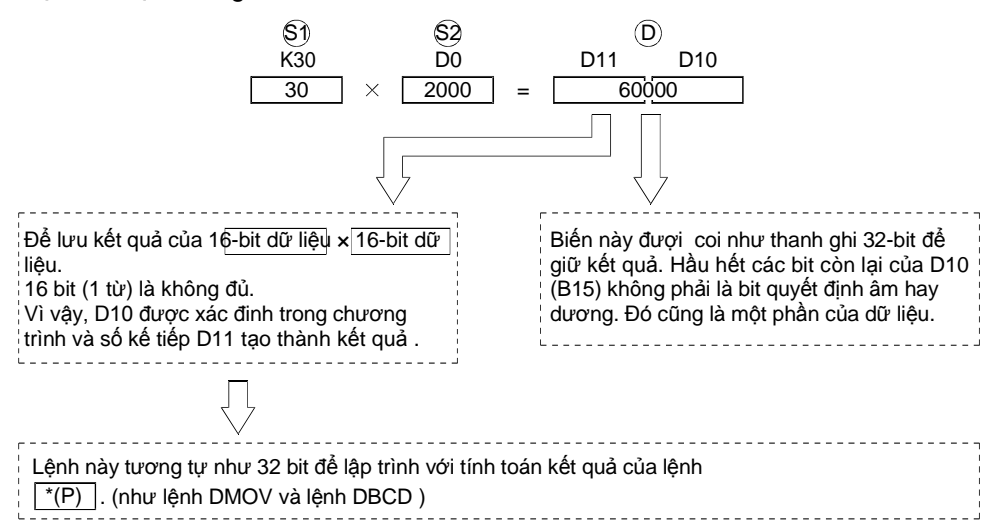

Khi điều kiện đầu vào được bật, nội dung của biến được xác định trong Sỹ bị chia bởi nội dung của biến được xác định ở biến Sỹ và kết quả được lưu ở trong xác định là D.

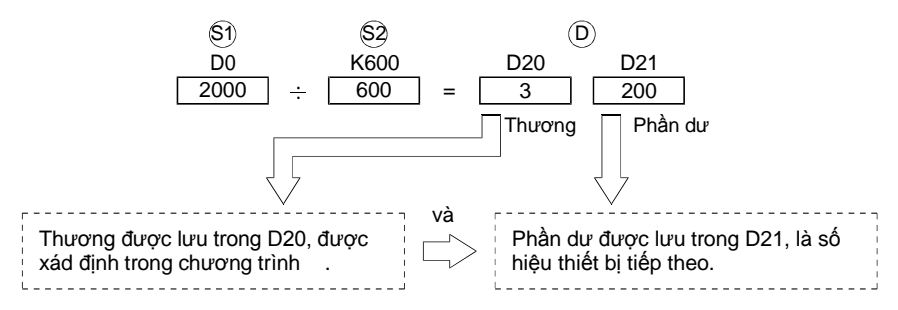

Giá trị sau điểm thập phân của kết quả hoạt động bị lờ đi.

- Khi một biến bit xác định trong D, thương được lưu, nhưng phần dư thì không được lưu.
- Dưới đây là ví dụ để xử lí giá trị âm.

5 / (-3) = -1, du: 2

• Dưới đây là ví dụ của chia bởi số 0, hoặc chia cho 0 bởi một số.

Ví dụ

 $\left. \begin{array}{c} 0 \ / \ 0 \\ 1 \ / \ 0 \end{array} \right\}$  Lõi "OPERATION ERROR"

0 / 1, Cả thương và phần dư đều bằng 0.

Luyện tập

- Viết chương trình lên CPU và chạy nó.
- Bật X0 và lưu "2000" (giá trịnh BIN) trong D0.
- Bật X2. Hoạt động dưới đây được thực thi. Nếu "60000"(kết quả hoạt động D11 và D10 được hiểu là số nội 16-bit và chỉ D10 được giám sát, "-5536" được hiện ra. Để tránh điều này, làm theo hướng dẫn trong trang dưới đây.

$$\begin{array}{cccc} & & & & \\ \hline S1 & & & \\ \hline K30 & * & \\ \hline 030 & & \\ \hline (2000) & & \\ \hline \end{array} \begin{array}{c} & & \\ \hline D11 & \\ \hline D10 & \\ \hline (60000) & \\ \hline \end{array} \end{array}$$

• Bật X3.

$$\begin{array}{c|c} \$1 & \$2 & \textcircled{D} \\ \hline D0 & \div & \fbox{K600} & = & \fbox{D21} & \fbox{D20} \\ (2000) & (600) & (200) & (3) \\ \hline Thương & \r{Phần dư} \\ \end{array}$$

| $\searrow$     |         |                                |                       |                  |                                                |     | Biến k                       | hả dụng          |         |   |         |   |     |        |                   | б   |
|----------------|---------|--------------------------------|-----------------------|------------------|------------------------------------------------|-----|------------------------------|------------------|---------|---|---------|---|-----|--------|-------------------|-----|
|                |         | Biến troi<br>thống<br>người dù | ng (hê<br>hay<br>ùng) | Thanh<br>ghi tệp | anh<br>i tệp MELSECNET<br>10 (H) Direct<br>Jn\ |     | Module<br>chức năng<br>thông | Thanh<br>ghi chỉ | Hằng số |   | Con trở |   | Mức | Con số | acs bước c<br>bản |     |
|                |         | $\overline{}$                  | Bit                   | Word             | R                                              | Bit | Word                         | minhUn\G         | Z       | К | Н       | Ρ | Ι   | Ν      |                   | ပိ  |
|                |         | <b>\$</b> 1                    | 권                     | Þ                | R                                              | R   | F                            | þ                | R       | R | R       |   |     |        | K1                | . / |
| Lệnh nhân/chia | S1 S2 D | \$2)                           | Þ                     | Þ                | Þ                                              | R   | R                            | þ                | R       | R | Þ       |   |     |        | đến               |     |
|                |         | Ø                              | R                     | Þ                | Þ                                              | R   | R                            | þ                | 윤       |   |         |   |     |        | K4                | / 4 |

Số bước cơ bản cho lệnh nhân là ba hoặc bốn, và cho chia là bốn.

\*: Lệnh nhân thay đổi dựa trên số biến được sử dụng

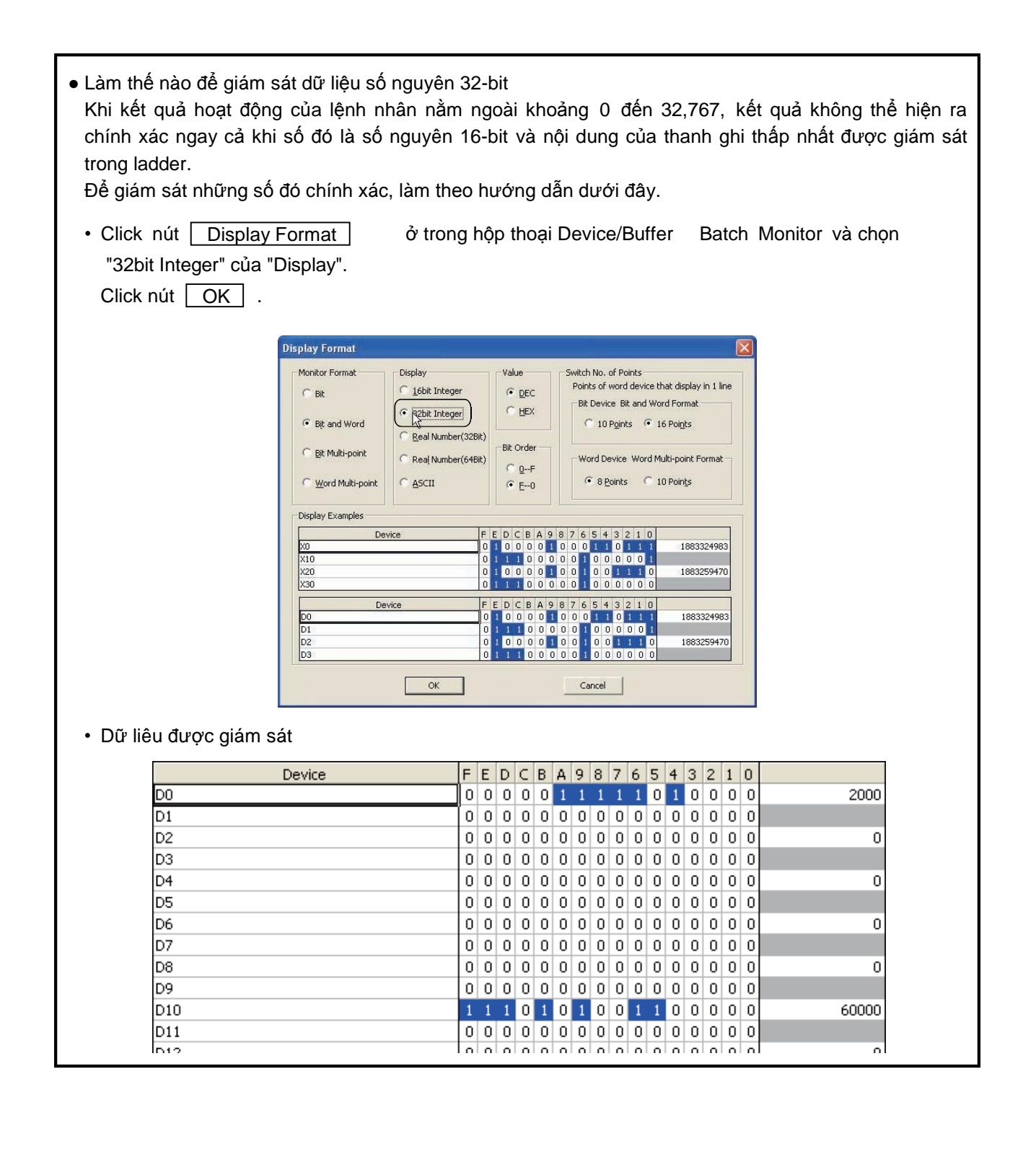

| Tên dự án        | QEX12 |
|------------------|-------|
| Tên chương trình | MAIN  |

Ví dụ ladder

Tạo ladder dưới đây với GX Works2 và viết nó lên CPU của bộ DEMO. Sau đó kiểm tra lệnh nhân và chia hoạt động đúng.

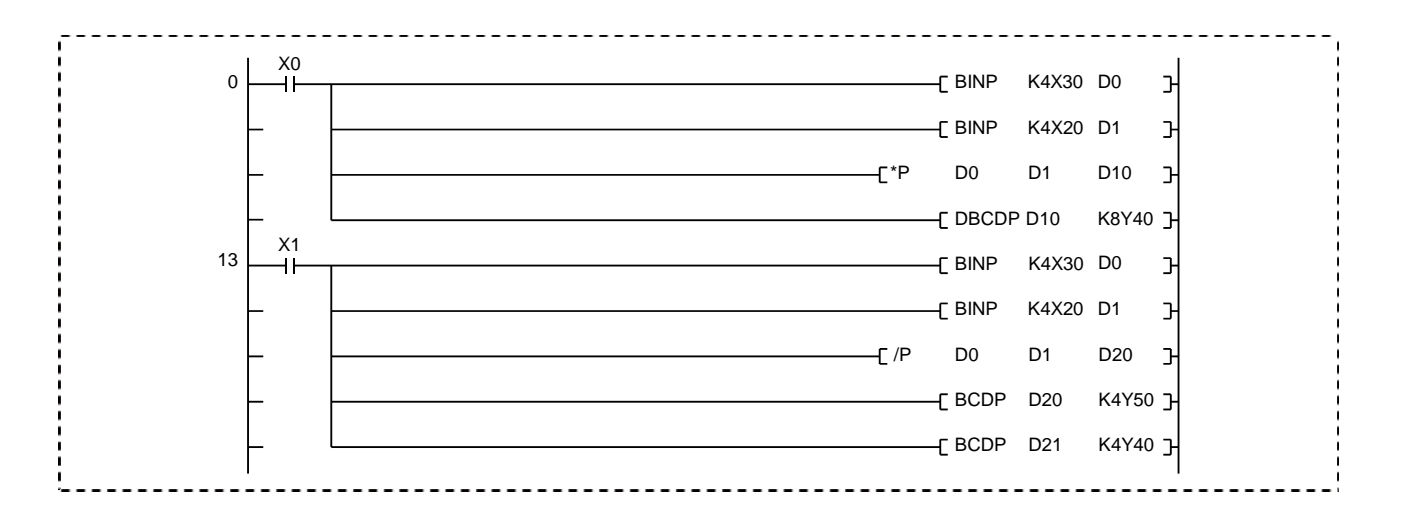

## Quy trình hoạt động

Quy trình hoạt động cũng tương tự như

Quy trình hoạt đông trong phần 4.4.

- (1) Tạo một dự án mới
- (2) Tạo một chương trình
- (3) Viết dự án lên bộ điều khiển khả trình
- (4) Giám sát ladder

Luyện tập

- Khi X0 được bật, dữ liệu từ X20 đến X2F được nhân với dữ liệu từ X30 đến 3F, và kết quả đầu ra từ Y40 đến 5F.
- (2) Khi X1 được bật, dữ liệu từ X30 đến X3F bị chia bởi dữ liệu từ X20 đến 2F. Thương số đầu ra từ Y50 đến 5F, và phần dư đầu ra từ Y40 đến 4F.

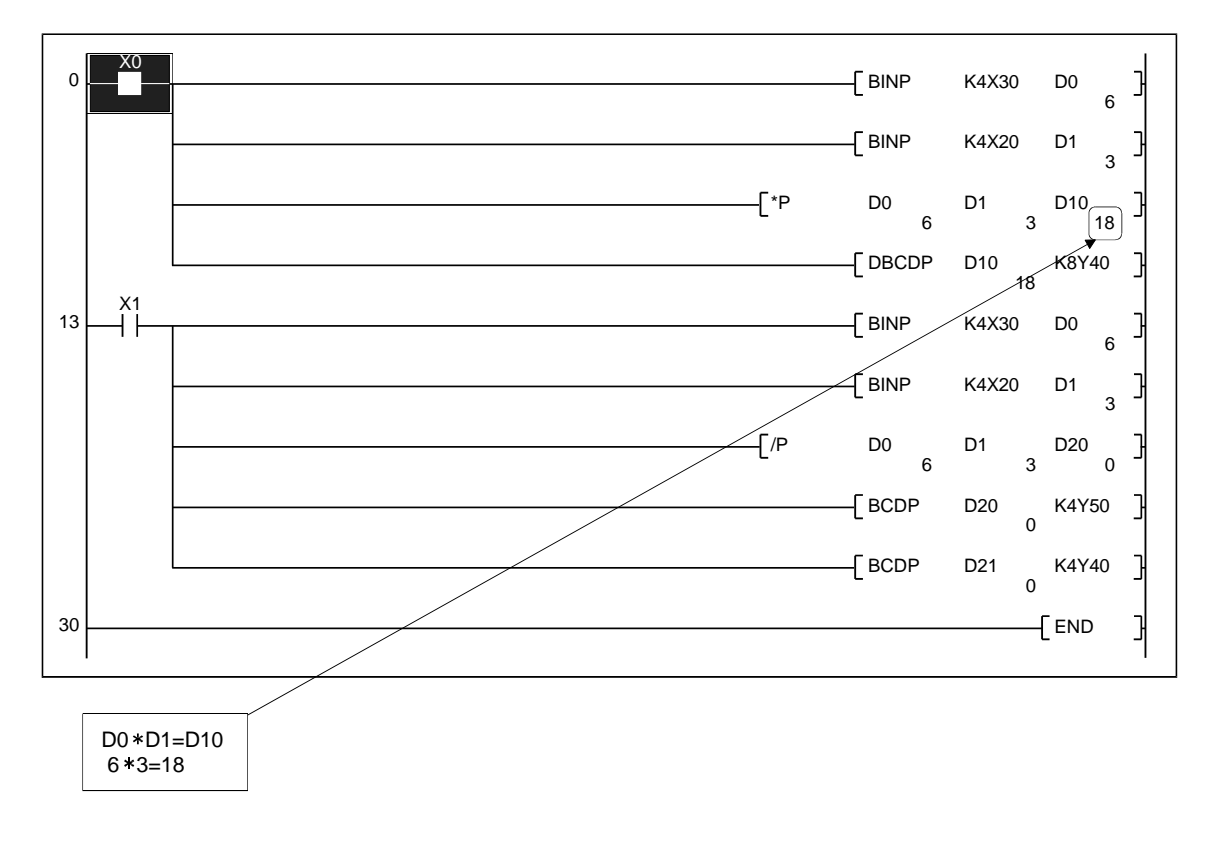

Bài tập liên quan ---- Bài tập 10, Bài tập 11

## 5.4.3 Lệnh dữ liệu 32 bit và sự cần thiết của nó

- Đơn vị nhỏ nhất của bộ nhớ dữ liệu của khối điều khiển khả trình Q-series là 1 từ gồm 16 bit. Vì thế, thông thường, dữ liệu được xử lí trong 1 từ cơ bản trong hoạt động truyền, so sánh, và số học.
- Bộ điều khiển khả trình Q-series.có thể xử lí dữ liệu trong 2 từ cơ bản (32 bit). Trong trường hợp này, "D" được thêm vào đầu mỗi lệnh để chỉ ra lệnh này gồm 2 từ. Dưới đây là ví dụ.

| Dữ liệu                       | 1 từ<br>16 bit                  | 2 từ<br>★ 32 bit →              |  |  |  |  |  |  |
|-------------------------------|---------------------------------|---------------------------------|--|--|--|--|--|--|
| Lệnh                          | 10 bit                          |                                 |  |  |  |  |  |  |
|                               | MOV(P)                          | DMOV(P)                         |  |  |  |  |  |  |
| Truyền                        | BIN(P)                          | DBIN(P)                         |  |  |  |  |  |  |
|                               | BCD(P)                          | DBCD(P)                         |  |  |  |  |  |  |
| Socáph                        | <, >, <=                        | D<, D>, D<=                     |  |  |  |  |  |  |
| SU Salin                      | >=, =, <>                       | D>=, D=, D<>                    |  |  |  |  |  |  |
|                               | + (P)                           | D + (P)                         |  |  |  |  |  |  |
| Hoạt động                     | - (P)                           | D - (P)                         |  |  |  |  |  |  |
| số học                        | * (P)                           | D * (P)                         |  |  |  |  |  |  |
|                               | /(P)                            | D/(P)                           |  |  |  |  |  |  |
|                               | -32,768                         | -2,147,483,648                  |  |  |  |  |  |  |
|                               | đến đến                         | đến                             |  |  |  |  |  |  |
|                               | 32,7679,999                     | 2,147,483,647                   |  |  |  |  |  |  |
| Khoảng khả dụng               | Giá trị trong ngoặc là cho lệnh |                                 |  |  |  |  |  |  |
| cho giá trị                   | BIN(P), BCD(P).                 | đến                             |  |  |  |  |  |  |
|                               |                                 | 99,999,999                      |  |  |  |  |  |  |
|                               |                                 | Giá trị trong ngoặc là cho lệnh |  |  |  |  |  |  |
|                               |                                 | DBIN(P), DBCD(P).               |  |  |  |  |  |  |
| Khoảng khả dụng<br>cho con số | K1 đến K4                       | K1 đến K8                       |  |  |  |  |  |  |

• Trọng số của cấu hình 32 bit như dưới đây::

| B3′        | •          | •••       | •••       | •••       | •••      | •••      | • • •    | •••     | •••     | •••     | • •     | • •    | •••    | ۰E     | 316   | 315   | •••   | •••  | •••  | ••   | •••  | ••• | ••• | ••• | •• | ••• | ••• | ••• | ••• | BC | ) |
|------------|------------|-----------|-----------|-----------|----------|----------|----------|---------|---------|---------|---------|--------|--------|--------|-------|-------|-------|------|------|------|------|-----|-----|-----|----|-----|-----|-----|-----|----|---|
|            |            |           |           |           |          |          |          |         |         |         |         |        |        |        |       |       |       |      |      |      |      |     |     |     |    |     |     |     |     |    |   |
| 2147483648 | 1073741824 | 536870912 | 268435456 | 134217728 | 67108864 | 33554432 | 16777216 | 8388608 | 4194304 | 2097152 | 1048576 | 524288 | 262144 | 131072 | 65536 | 32768 | 16384 | 8192 | 4096 | 2048 | 1024 | 512 | 256 | 128 | 64 | 32  | 16  | 8   | 4   | 2  | • |

Trong trường hợp xử lí 16 bit dữ liệu, khối điều khiển khả trình xử lí 32 bit giá trị âm trong phần bù. Vì thế, bit quan trọng nhất B31 (B15 cho 16 bit dữ liệu) là một bit dấu

| B31 |             |           | • ••  | <br>•                                     |       | •••    | ••  | Khoảng khả dụng cho số |                                  |  |  |  |
|-----|-------------|-----------|-------|-------------------------------------------|-------|--------|-----|------------------------|----------------------------------|--|--|--|
|     | • !•• • !•• | •••••     |       | <br>1                                     |       |        | -   |                        | -2147483648 đến 0 đến 2147483647 |  |  |  |
|     |             |           |       |                                           | Li    | Li     | i   | i                      | I                                |  |  |  |
|     | Bit quan    | n trọng n | hất _ | <br>vv                                    | Khi I | oit bằ | ing | 0, số                  | được hiểu là số dương.           |  |  |  |
|     | (Bit dấu    |           |       | Khi bit bằng 1, số này được hiểu là số âm |       |        |     |                        |                                  |  |  |  |

 Dù dữ liệu được xử lí trong 2 từ cơ bản (32 bit) hoặc không dựa vào kích thước của biến.

Trong hai trường hợp dưới đây, lệnh 2 từ phải được sử dụng.

 Khi kích thước dữ liệu vượt khoảng (-32768 đến 32767) thì dữ liệu có thể được xử lí như 1 từ.

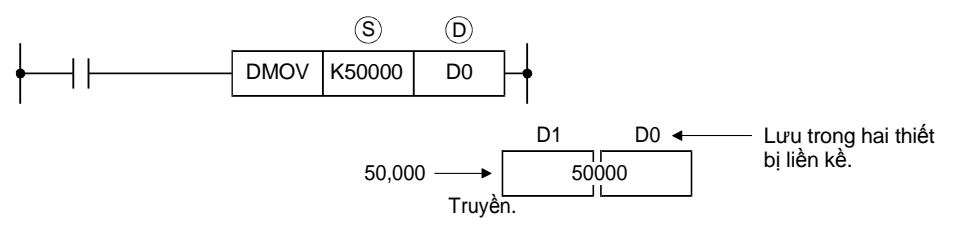

2) Khi kết quả của lệnh nhân 16 bit (1 tập lệnh) được truyền.

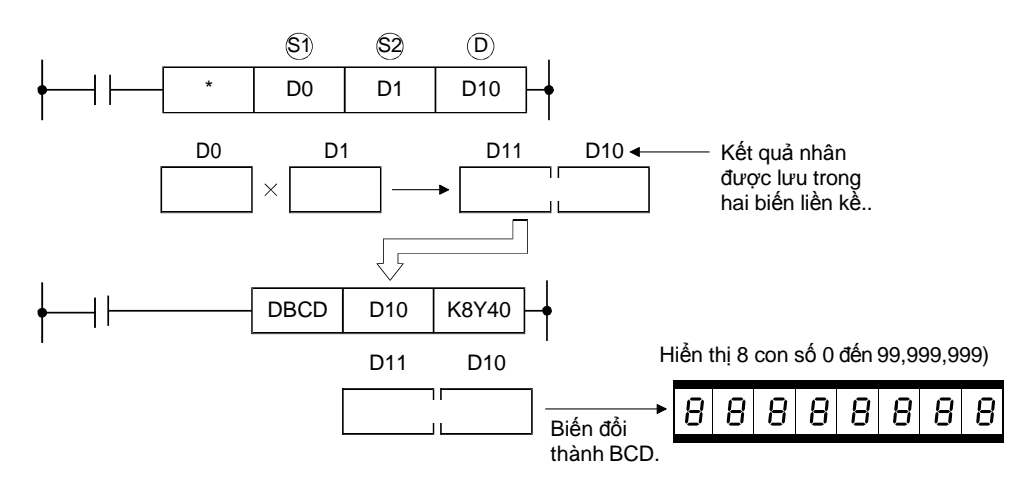

\*: Kết quả của dữ liệu nhân 32 bit là 64 bit.

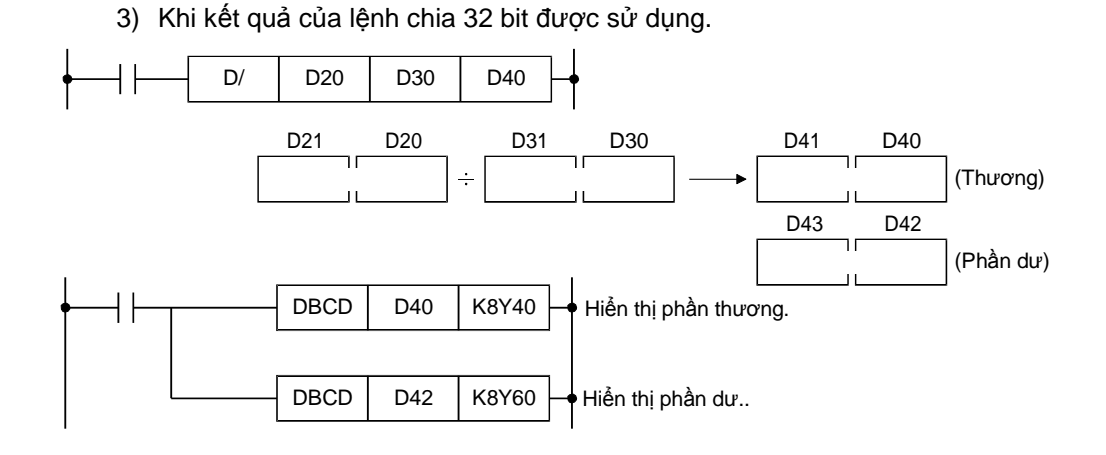

| Tên dự án        | QB-19 |  |  |  |  |
|------------------|-------|--|--|--|--|
| Tên chương trình | MAIN  |  |  |  |  |

5.4.4 Ví dụ tính toán cho phép nhân và chia bao gồm số sau dấu phẩy (khi nhân hoặc chia được sử dụng)

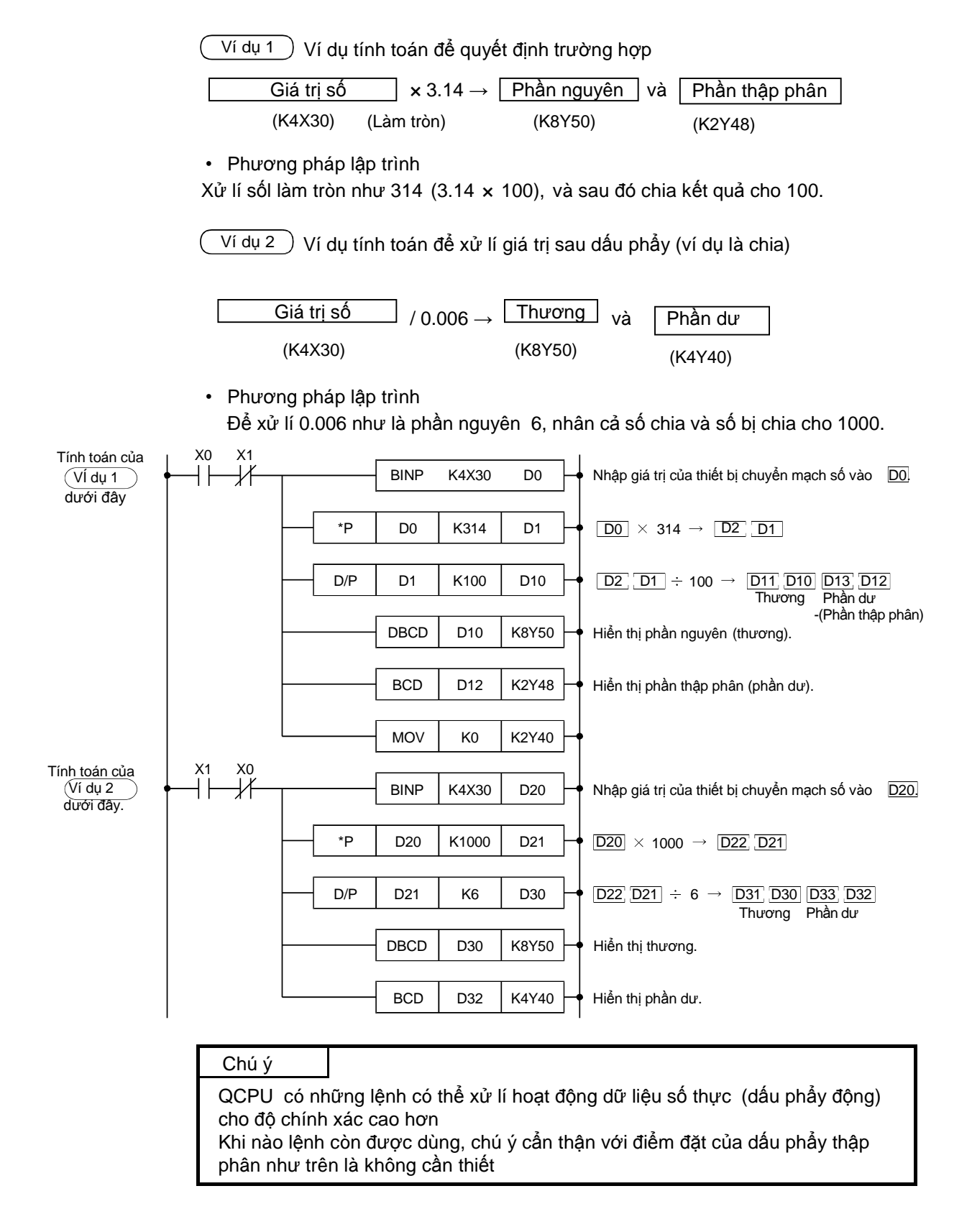

- 5.5 Thanh ghi chỉ số và thanh ghi tệp
- 5.5.1 Làm thế nào để sử dụng thanh ghi chỉ số Z
  - Thanh ghi chỉ số (Zn) được sử dụng để nhận dạng số hiệu biến gián tiếp. Dữ liệu bổ sung ở thanh ghi chỉ số và nhận dạng số hiệu biến trực tiếp có thể được xem như là số hiệu biến.

Ví dụ

 $D0Z0 \rightarrow co thể hiểu như <u>D (0+Z0)</u>$ 

Số hiệu biến

Ví dụ, khi Z0 bằng 0, số hiệu biến trở thành D0. khi Z0 bằng 0, số hiệu biến trở thành D50.

- Z0 đến Z19 có thể sử dụng như thanh ghi chỉ số.
- Thanh ghi chỉ số (Zn) là một biến từ bao gồm 16 bit.Vì thế, khoảng kích thước dữ liệu khả dụng là -32768 đến +32767.
- Biến dưới đây có thể sử dụng cho chỉ số.

| Biến bit ······· X, Y, M, L, S, B, F, Jn\X, Jn\Y, Jn\B, Jn\SB                       | (như K4Y40Z0) |
|-------------------------------------------------------------------------------------|---------------|
| Biến từ····· T <sup>(Note)</sup> , C <sup>(Note)</sup> , D, R, W, Jn\W, Jn\SW, Jn\G | (như D0Z0)    |
| Hằng số······· K, H                                                                 | (như K100Z0)  |
| Con trở ······P                                                                     |               |

(Lưu ý) Chỉ những giá trị hiện tại có thể sử dụng cho bộ định thời và bộ đếm. Những luật dưới đây được đưa ra để sử dụng thanh ghi chỉ số cho công tắc hoặc cuôn dây

| Thiết bị | Mô tả                                                                                               | Ví dụ ứng dụng                                                                                                    |  |  |  |  |  |
|----------|----------------------------------------------------------------------------------------------------|----------------------------------------------------------------------------------------------------|--|--|--|--|--|
| Т        | <ul> <li>Chỉ Z0 và Z1 là khả dụng cho một<br/>công tắc và cuộn dây của bộ định<br/>thơi.</li> </ul> |                                                                                                    |  |  |  |  |  |
| С        | <ul> <li>Chỉ Z0 và Z1 là khả dụng cho một<br/>công tắc và cuộn dây của bộ định<br/>thời.</li> </ul> | $\begin{array}{ c c c } \hline \hline \hline \hline \hline \hline \hline \hline \hline \hline \hline \hline \hline \hline \hline \hline \hline \hline \hline$ |  |  |  |  |  |

# Chú ý

Khi thanh ghi chỉ số được sử dụng với lệnh dữ liệu 32 bit

Zn và Zn+1 là mục tiêu để xử lí.

16 bit thấp tương ứng với thanh ghi chỉ số được xác định (Zn), và 16 bit cao tương ứng với thanh ghi chỉ số được xác định +1

Chỉ số 32 bit

(chỉ áp dụng với mô hình phổ biến QCPU (trừ Q00UJCPU))

Với phương pháp để xác định thanh ghi chỉ số cho chỉ số 32 bit có thể được chọn từ hai phương pháp sau.

- Xác định khoảng chỉ số sử dụng cho chỉ số 32 bit
- Xác định chỉ số 32 bit cho đặc tính "ZZ"

Xem phụ lục 8 để biết thêm chi tiết về chỉ số.
Ví dụ ứng dụng

• Viết dữ liệu lên thanh ghi dữ liệu với số được xác định trong chuyển mạch số.

| Tên dự án        | Thanh ghi chỉ số |
|------------------|------------------|
| Tên chương trình | MAIN             |

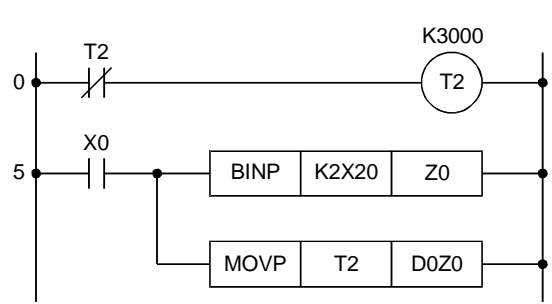

- Kiểm tra hoạt động của ladder thực thi trình theo dõi lô biến.
- Quy trình hoạt động tương tự như trong phần 5.2.1.
   Đặt số 2 con số bất kí ở cột chuyển mạch số (X27 đến X20) và bật X0.

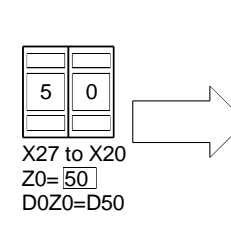

| Device | +0 | +1 | +2   | +3  | +4 | +5 | +6 | +7 |
|--------|----|----|------|-----|----|----|----|----|
| D0     | 0  | 0  | 0    | 0   | 0  | 0  | 0  | 0  |
| D8     | 0  | 0  | 0    | 0   | 0  | 0  | 0  | 0  |
| D16    | 0  | 0  | 0    | 0   | 0  | 0  | 0  | 0  |
| D24    | 0  | 0  | 0    | 0   | 0  | 0  | 0  | 0  |
| D32    | 0  | 0  | 0    | 0   | 0  | 0  | 0  | 0  |
| D40    | 0  | 0  | 0    | 0   | 0  | 0  | 0  | 0  |
| D48    | 0  | 0  | 2675 | 0   | 0  | 0  | 0  | 0  |
| D56    | 0  | 0  | R.   | 0   | 0  | 0  | 0  | 0  |
| D64    | 0  | 0  | 0    | \ 0 | 0  | 0  | 0  | 0  |

Giá trị hiện tại của T2 được truyền đến D50.

### 5.5.2 Làm thế nào để sử dụng thanh ghi tệp R

- Thanh ghi tệp (R) gồm 16 bit cũng như thanh ghi dữ liệu (D).
- Đặt thanh ghi tệp trong RAM tiêu chuẩn của QCPU hoặc một thẻ nhớ (card SRAM và card Flash). Thanh ghi tệp được lưu trên card Flash chỉ có thể đọc từ chương trình.

| Bộ nhớ chương trinh | Lưu tham số, chương trình, ghi chú<br>> thiết bị, và giá trị thiết bị ban đầu.<br>(Thanh ghi tệp không thể lưu.) |
|---------------------|----------------------------------------------------------------------------------------------------|
| RAM tiêu chuẩn      | Lưu thanh ghi tệp từ 1K đến 640K<br>(dung lượng dựa trên loại CPU).                                              |
| ROM tiêu chuẩn      | Lưu tham số, chương trình, ghi chú<br>thiết bị, và giá trị thiết bị ban đầu.<br>(Thanh ghi tệp không thể lưu.)   |
| Card bộ nhớ         | Lưu thanh ghi tệp từ 1K đến 4086K.<br>(Số tệp thanh ghi tối đa lưu được dựa<br>vào thẻ nhớ sử dụng.)             |

- Dữ liệu của thanh ghi tệp vẫn còn sau khi khởi động lại hoạt động hoặc sau khi nguồn bị tắt.
- Để xóa dữ liệu, viết 0 vào thanh ghi tệp với lệnh MOV(P) hoặc GX Works2.
- Sử dụng [Write to PLC] của GX Works2 hoặc một chương trình tuần tự để viết chương trình.
- Sử dụng [Export to ROM Format] của GX Works 2 để sao chép dữ liệu trong ROM tiêu chuẩn hoặc card Flash.
- Xác định vùng của thanh ghi 1K cơ bản (1024 điểm) với tham số.

### (Ví dụ ứng dụng

 Đặt 32K điểm của thanh ghi tệp R0 đến R3267 để sử dụng trong chương trình.

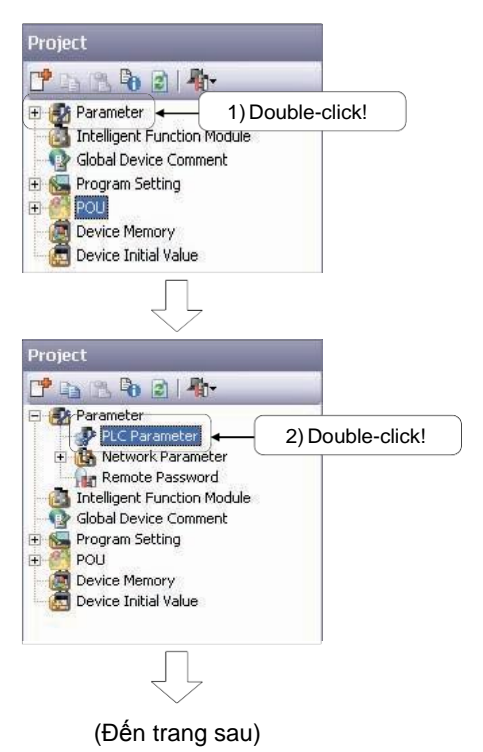

1) Click đúp "Parameter" trong danh mục dự án.

 "PLC Parameter", "Network Parameter", và "Remote Mật khẩu" hiện ra. Click đúp "PLC Parameter"

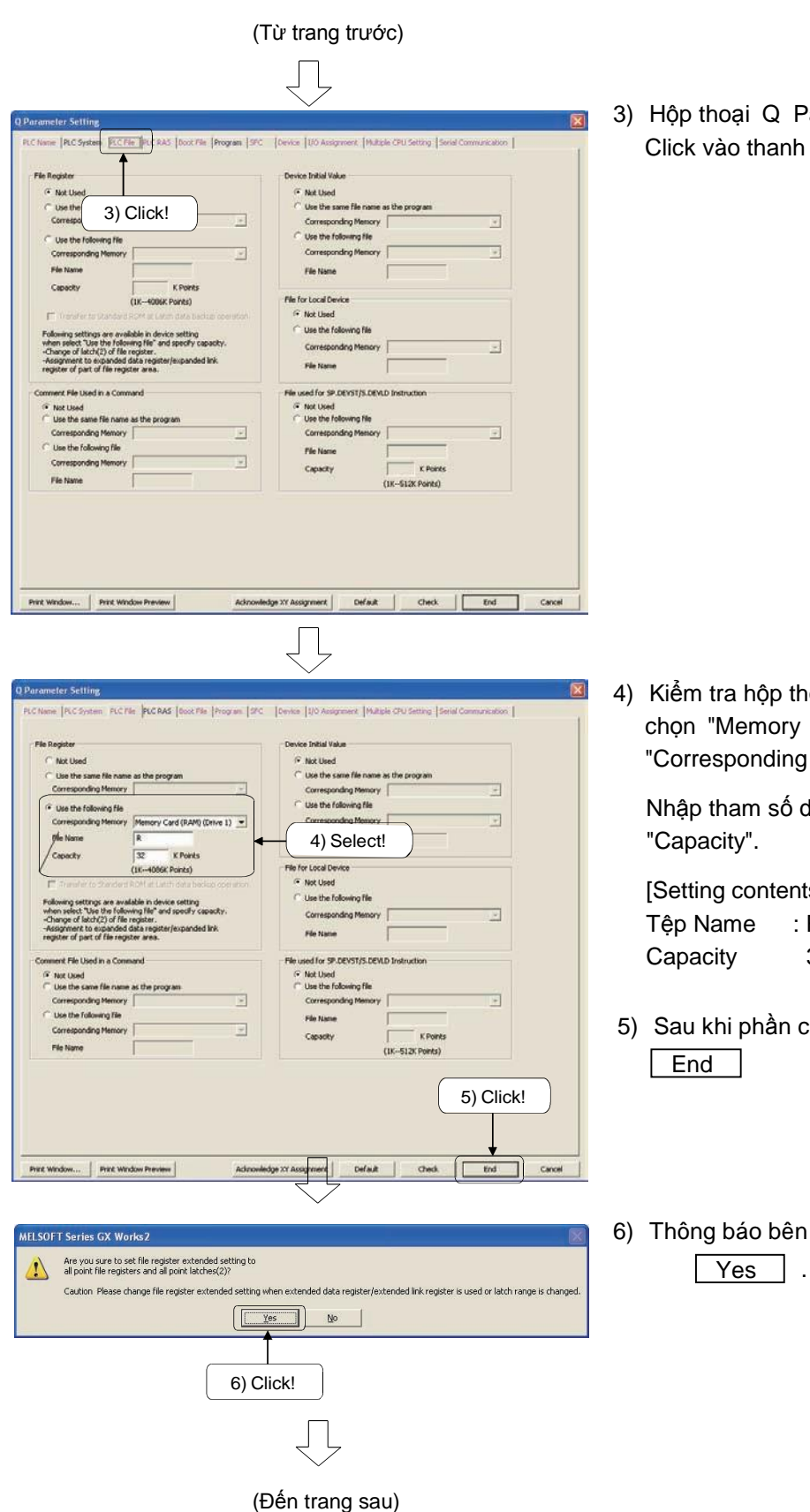

3) Hộp thoại Q Parameter Setting hiện ra. Click vào thanh PLC Tệp.

4) Kiểm tra hộp thoại "Use the following tệp" và chọn "Memory Card (RAM) (Drive 1)" cho "Corresponding Memory".

Nhập tham số dưới đây vào "Tệp Name" và

[Setting contents] : R 32

- 5) Sau khi phần cài đặt hoàn thành, click nút.
- 6) Thông báo bên trái hiện ra. Click vào nút

### (Từ trang trước)

| $\bigvee$ |  |
|-----------|--|
|           |  |

| Bead                         | • Write                         | Yerfy C Delete                 |                                       |            |
|------------------------------|---------------------------------|--------------------------------|---------------------------------------|------------|
| PEC Module 📲 Intelligent Pu  | nction Module Execution Targ    | pet Data( No. / Yes )          |                                       |            |
|                              |                                 |                                |                                       |            |
| Edit Data                    | <ol><li>Select!</li></ol>       | Cagcel All Selections          |                                       |            |
| Module Name/Data             | 100                             | Target Detail Last Ch          | ange Target Memory                    | Size       |
| INDEX RESISTER               |                                 |                                | Program Memory/D                      | 2 2012     |
| Program(Program File)        |                                 | Detail                         |                                       | 1          |
| C. D. Dawarda                |                                 | 2009/10/05                     | 19:53:32                              | 2196 Bytes |
| PLC/Network/Remote F         | assword/Switch Setting          | 2009/10/05                     | 19:53:32                              | 456 Dytes  |
| Global Device Commerk        |                                 |                                | 19-53-17                              |            |
|                              |                                 |                                |                                       |            |
|                              |                                 |                                | 8) C                                  | lick!      |
|                              |                                 |                                | , , , , , , , , , , , , , , , , , , , |            |
| Necessary Setting( No Settin | () Already Set ) Set if it is n | eeded( he Setting / Already Se | ( )                                   |            |
|                              |                                 | Free Volume                    | Use Volume                            |            |
| riting Size                  |                                 | 24                             | 3,076 2,6848ytes                      | Refresto   |
| AB3Bytes                     |                                 |                                |                                       |            |
| Hing Size 4888bytes          |                                 |                                | 1                                     |            |
| 468Bytes                     |                                 |                                | [                                     | te Close   |

- 7) Click [Online] → [Write to PLC] để hiển thị hộp thoại Online Data Operatioọa. Chọn "Parameter" trong thanh PLC Module.
- 8) Click nút Execute để viết dữ liệu.

Để xóa thanh ghi tệp dữ liệu với chương trình. viết chương trình sau.
 Cho quy trình hoạt động, xem phần 4.4

Bật X0 để viết dữ liệu, và bật X1 để xóa dữ liệu.

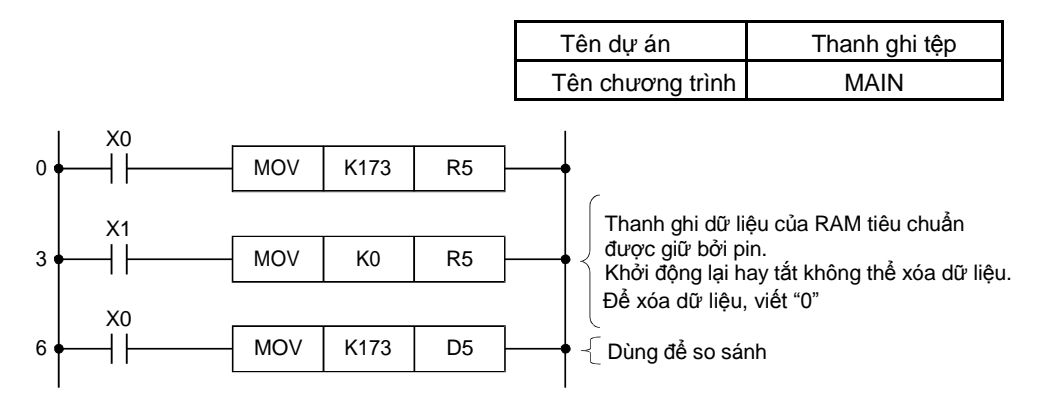

5.6 Cài đặt mở rộng của giá trị đặt cho bộ định thời/bộ đếm và hiển thị mở rộng của giá trị hiện tại

Bộ định thời và bộ đếm có thể được xác định bởi K (hằng số thập phân) trực tiếp hoặc bởi D (thanh ghi dữ liệu) gián tiếp. Trong chương trình bên dưới, bộ chuyển mạch số mở rộng có thể thay đổi giá trị đặt.

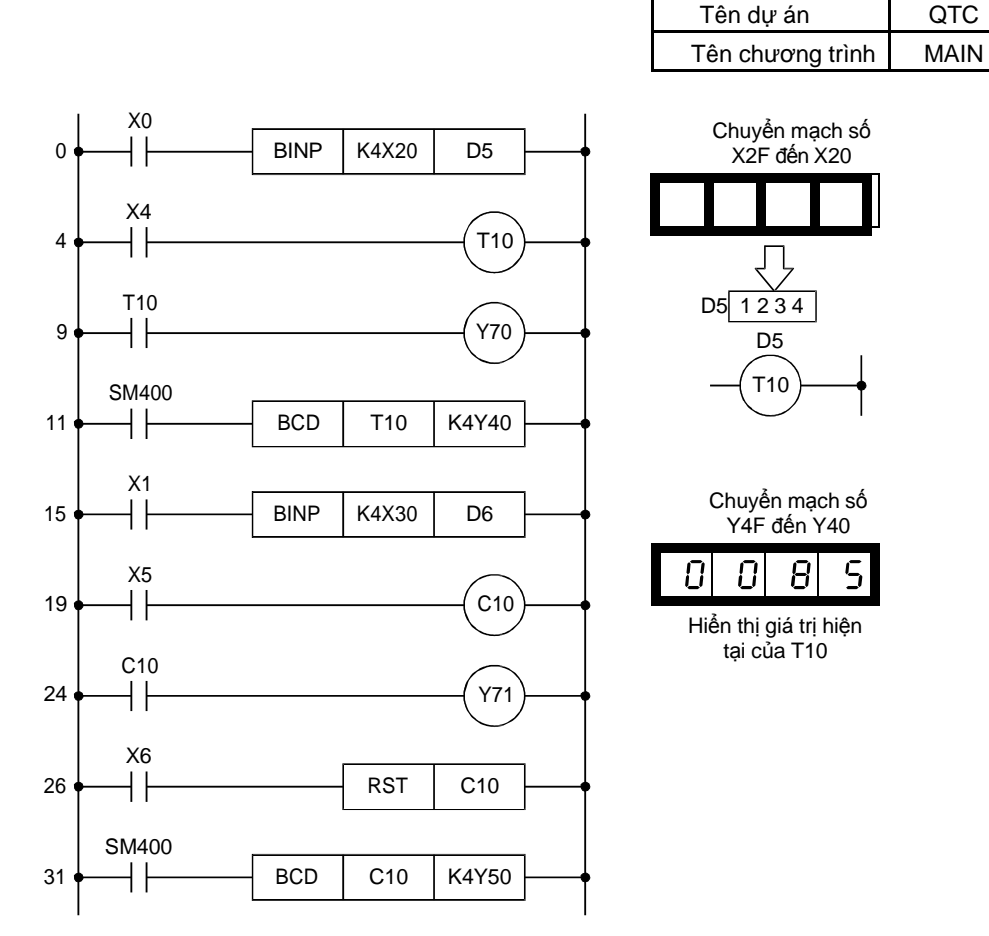

 Sau khi đọc chương trình vào GX Works2, viết nó vào khối điều khiển khả trình để kiểm tra nó hoạt động đúng.

Quy trình hoạt động

Bước (1) của quy trình dưới đây cũng giống với Quy trình hoạt động trong phần 5.3.

Bước (2) đến (4) của quy trinh dưới đây cũng giống với (Quy trình hoạt động) trong phần 4.4.

- (1) Đọc dữ liệu
- (2) Tạo một chương trình
- (3) Viết một chương trình lên khối điều khiển khả trình
- (4) Giám sát ladder

Luyện tập

- (1) Cài đặt mở rộng với giá trị đặt bộ định thời và hiển thị của giá trị hiện tại
  - Đặt giá trị thiết lập của bộ định thời trong chuyển mạch số (X20 đến 2F), và bật chuyển mạch X0.
  - Khi chuyển mạch X4 được bật, Y70 được bật lên sau khi thời gian được xác định với chuyển mạch số. (Ví dụ, Y70 bật lên sau 123.4s khi
     1 2 3 4 được đặt.)
  - Màn hình số (Y40 đến 4F) hiển thị giá trị hiện tại của bộ định thời T10.
- (2) Cài đặt mở rộng của giá trị thiết lập bộ đếm và hiển thị của giá trị hiện tại
  - Đặt giá trị thiết lập trong chuyển mạch số (X30 đến 3F), và bật chuyển mạch X1.
  - Bật vaf tắt chuyển mạch X5 lặp đi lặp lại. Khi X5 được bật cho thời gian được xác định với bộ chuyể nmạch số (đếm lên), Y71 được bật.
  - Màn hình số (Y70 đến 5F) hiển thị giá trị hiện tại của bộ đếm C10 (thời gian X5 được bật lên).
  - Bật chuyển mạch X6 xóa bộ đếm C10 đến 0. Khi công tắc C10 đã được bật (đếm lên), công tắc được giải phóng.

| Tên dự án        | QTEST5 |
|------------------|--------|
| Tên chương trình | MAIN   |

 $\succ$ 

 $\succ$ 

Ж

< Y75

< Y76

< Y77

5.7 Bài tập

5.7.1 Bài tập 1 MOV

Truyền 8 trạng thái đầu vào (X0 đến X7) đến D0 khi đầu ra của chúng đến Y70 đến Y77.)

Tạo chương trình sau với GX Works2 bằng cách điền vào

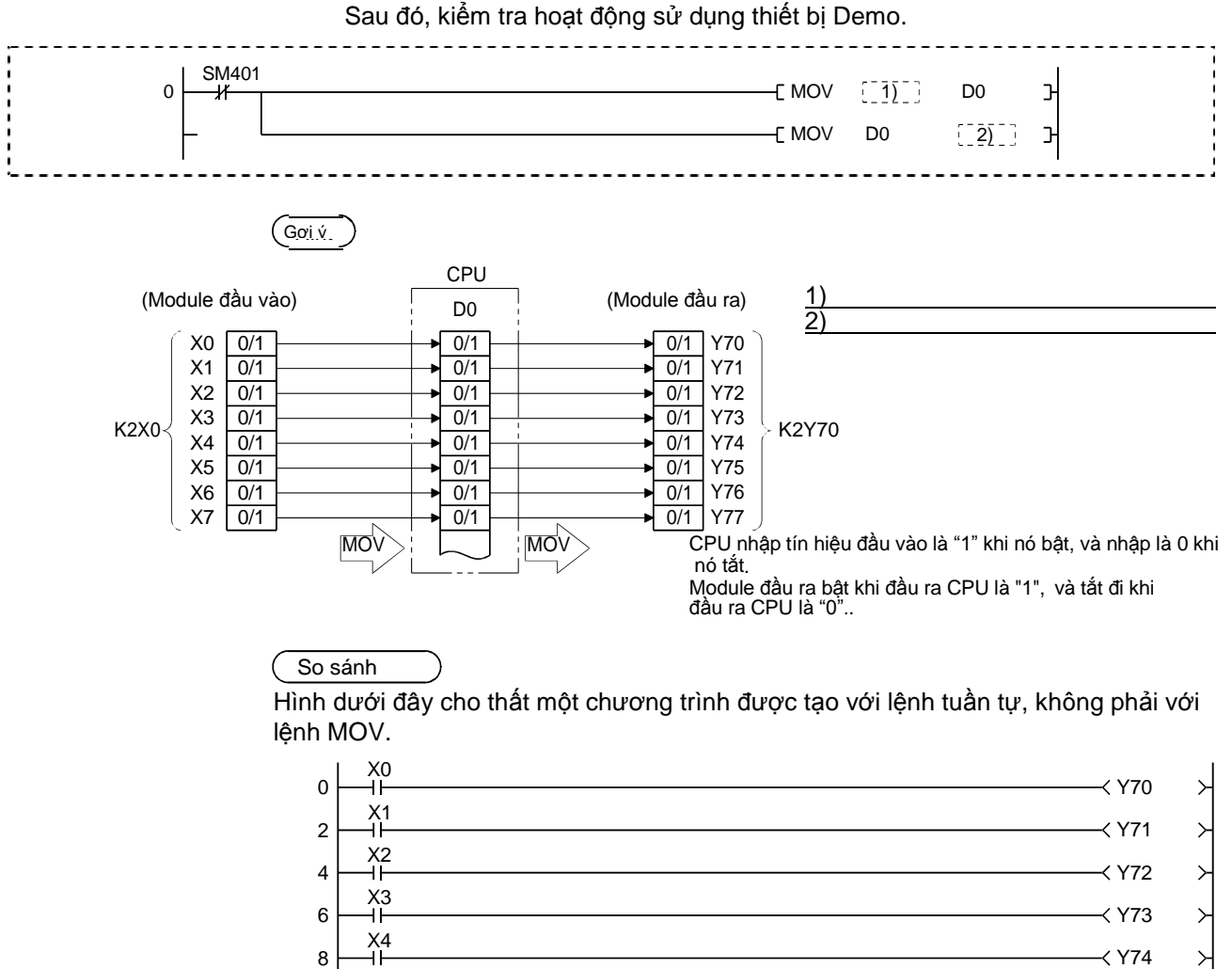

X5

⊣⊢ X6

⊣⊢ X7

H۲

10

12

14

| Tên dự án        | QTEST6 |  |
|------------------|--------|--|
| Tên chương trình | MAIN   |  |

### 5.7.2 Bài tập 2 Chuyển đổi BIN và BCD

Đầu ra là số lần X1 được bật trên màn hình kết nối với Y40 đến Y4F trên BCD. Như là một điều kiện trước hết, giá trị thiết lập của bộ đếm (C0) có thể làm đầu vào với chuyển mạch số (X20 đến X2F) và cài đặt này sẽ có giá trị khi bật X0.

Tạo chương trình sau với GX Works2 bằng cách điền vào Sau đó, kiểm tra hoạt động sử dụng thiết bị Demo.

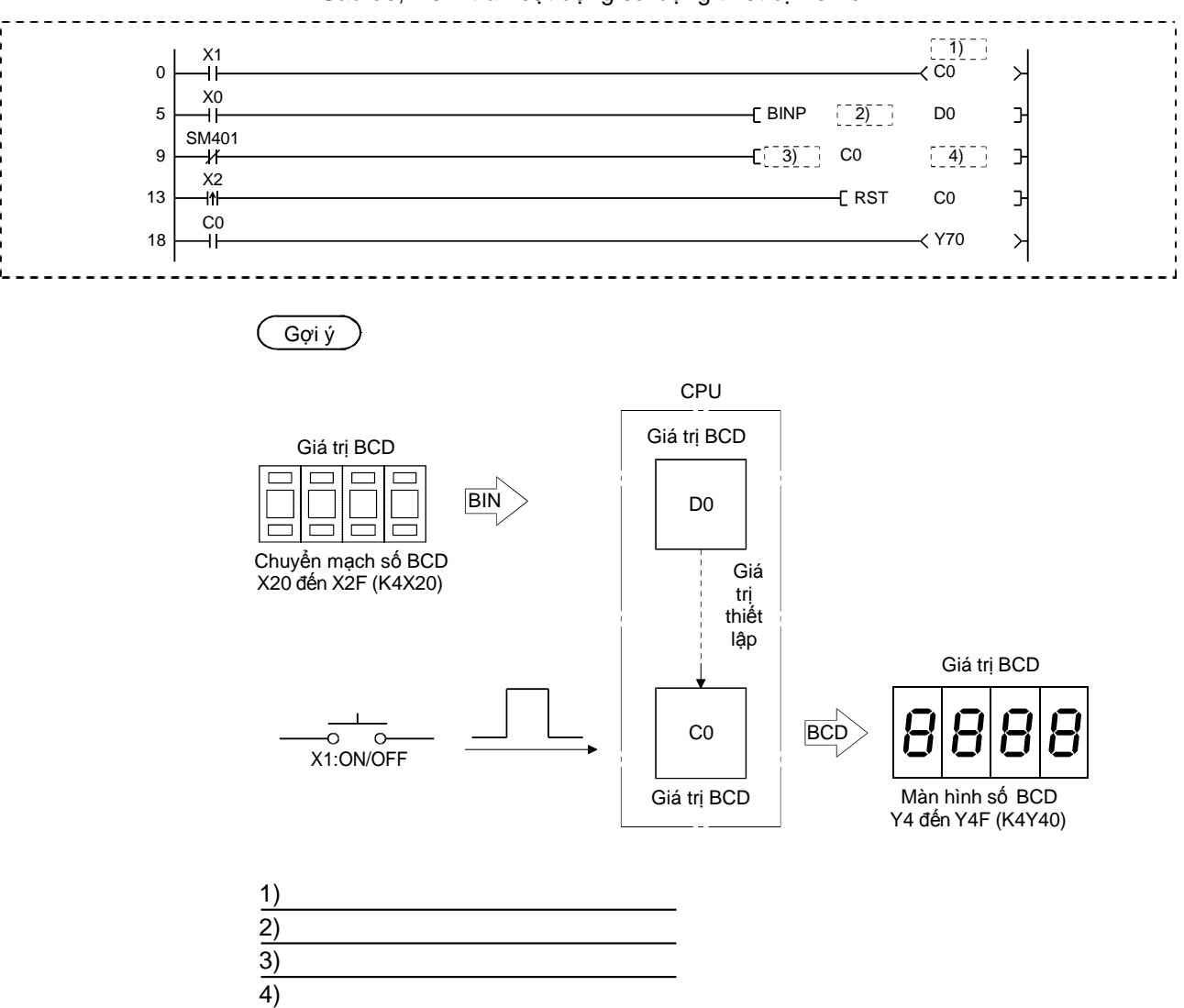

| Tên dự án        | QTEST7 |  |
|------------------|--------|--|
| Tên chương trình | MAIN   |  |

### 5.7.3 Bài tập 3 FMOV

Tạo một chương trình mà khi bật X0 lên sẽ bật 64 bit đầu ra từ Y40 đến Y7F và tắt X0 đi sẽ tắt 64 bit đầu ra Y40 đến Y7F.

Tạo chương trình sau với GX Works2 bằng cách điền vào L\_\_\_\_. Sau đó, kiểm tra hoạt động sử dụng thiết bị Demo.

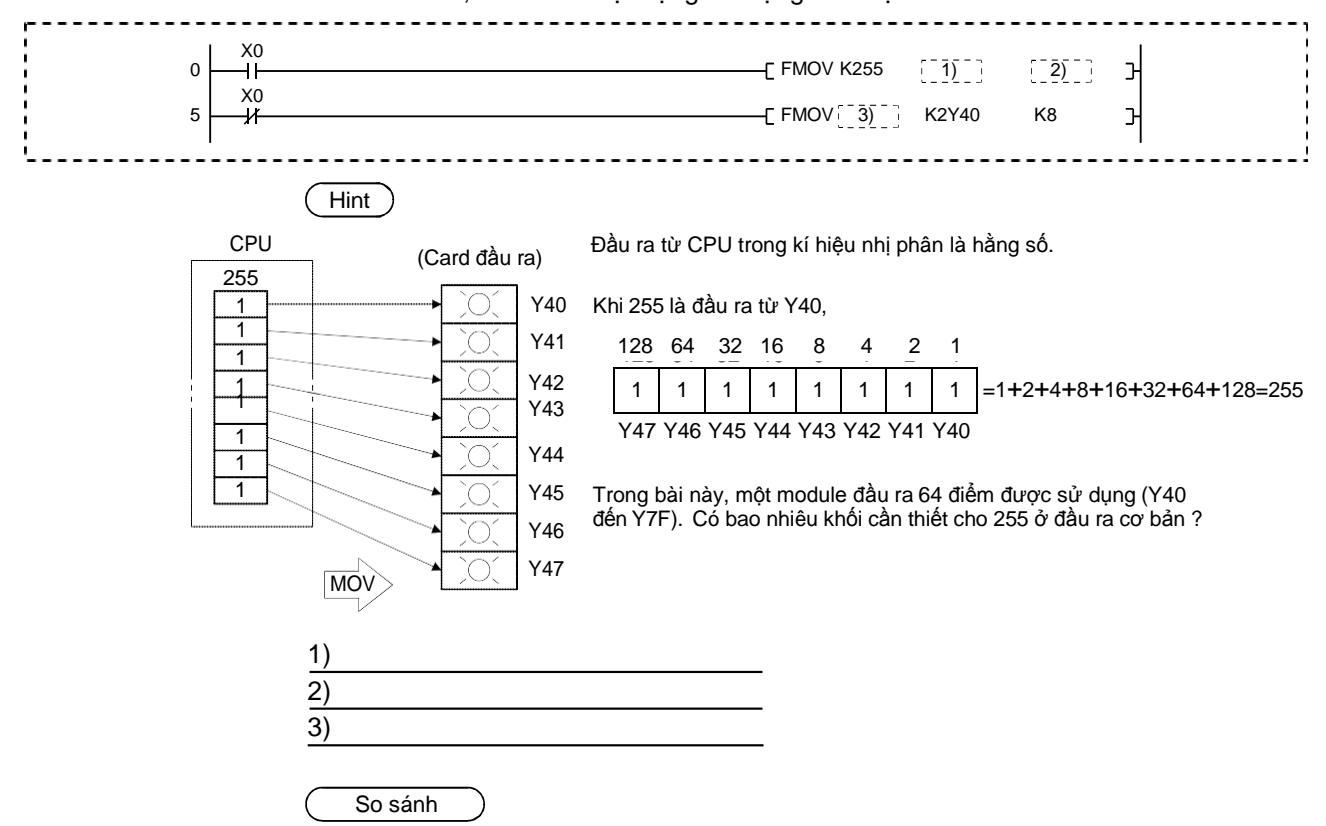

Hình dưới đây chỉ ra một chương trình được tạo ra với lệnh tuần tự, không phải với lệnh FMOV. 130 bước được sử dụng.

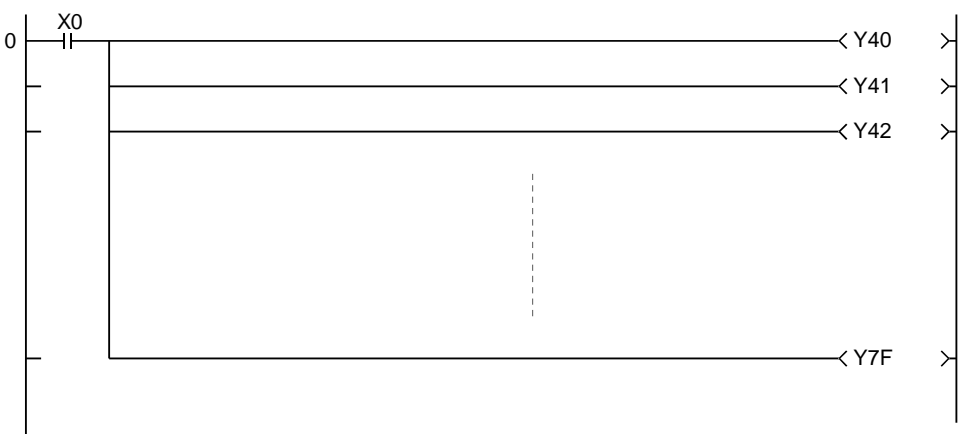

| Tên dự án        | QTEST8 |  |
|------------------|--------|--|
| Tên chương trình | MAIN   |  |

### 5.7.4 Bài tập 4 Lệnh so sánh

Sử dụng chuyển mạch số BCD, thực thi tính toán của (A - B) và hiển thị kết quả trên màn hình số BCD (Y40 đến Y4F).

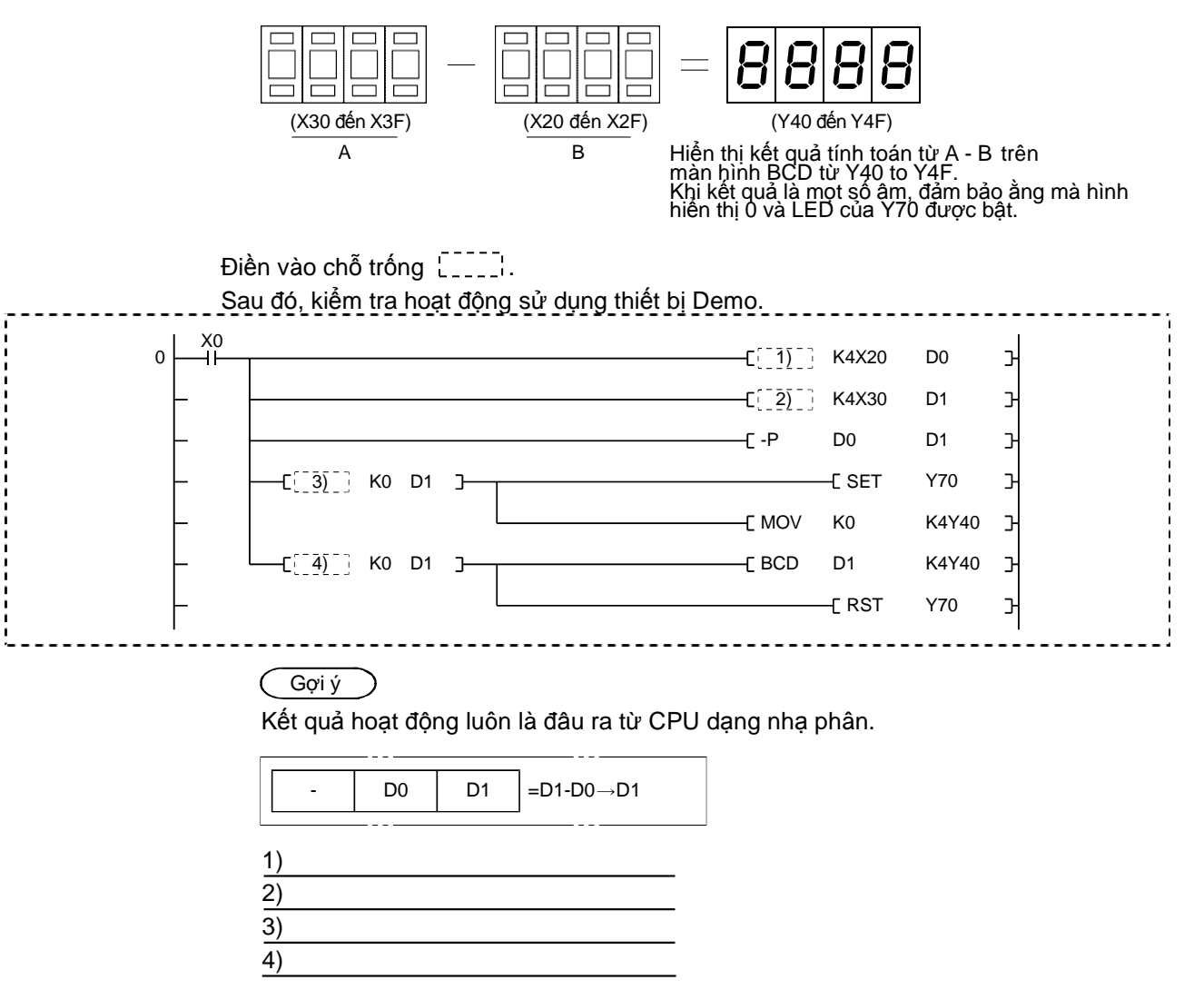

| Tên dự án        | QTEST9 |  |
|------------------|--------|--|
| Tên chương trình | MAIN   |  |

- 5.7.5 Bài tập 5 Lệnh cộng và trừ
  - Tạo một chương trình:
  - Nhập giá trị xác định bởi chuyển mạch số (X20 đến X2F) đến D3 và D2 (dữ liệu 32 bit) khi X0 được bật, thêm nó vào D1 và D0, và hiển thị kết quả trên màn hình (Y40 đến Y5F).
  - Nhập giá trị xác định bởi chuyển mạch số (X20 đến X2F) đến D5 và D4 khi X1 được bật, lấy D1 và D0 trừ nó đi, và hiển thị kết quả.
  - 3) Khi kết quả là số âm, Y77 được bật, hai phần bù được quyết định từ kết quả để lấy giá trị tuyệt đốl, và hiển thị.
  - Điền vào chỗ trống [\_\_\_\_ ¦ dưới đây.

Sau đó, kiểm tra hoạt động sử dụng thiết bị Demo.

| $0 \begin{array}{c} X0 \\ -1 \\ - \\ 9 \\ - \\ 17 \\ -1 \\ - \\ - \\ 0 \\ 0 \\ 0 \\ 0 \\ 0 \\ 0 \\ 0 \\ 0$ |                                                               | C[[]]]<br>C[[]]]<br>C DBCD<br>C DBIN<br>C[]2]]                                                                                              | K4X20     D2       D2     D0       D0     K8Y40       K4X20     D4       D4     D0                                                                                | <ul> <li>→</li> <li>→</li></ul> |
|----------------------------------------------------------------------------------------------------|---------------------------------------------------------------|----------------------------------------------------------------------------------------------------|----------------------------------------------------------------------------------------------------|----------------------------------------------------------------------------------------------------|
| 26 X1<br>30 C D> K0 D0<br>-<br>50 X7<br>50 -<br>-                                                          | M1<br>IL                                                      | [ DCML<br>[ D+P<br>[ DBCD<br>[ DMOV                                                                                                    | D0 D8<br>K1 D8<br>D8 K8Y40<br>                                                                                                    | <ul> <li>Khi kết quả là một số</li> <li>âm, nó biến đổi thành<br/>một số dương và hiện ra</li> <li>(giá trị tuyệt đối của số<br/>âm được tính).</li> <li>Đầu ra là só âm.</li> <li>Xóa D0 và D1.</li> </ul>                                                                                                    |
|                                                                                                    | 1)<br>2)<br>Tham khảo<br>M1<br>DCMI D0 D8 T                   | a rée thure thi                                                                                                    | D1                                                                                                    | D0                                                                                                    |
| Giá trị tuyệt đối<br>tính toán hai ph:<br>(dữ liệu 32 bit).                                                | được quyết định vởi<br>ầnb ù của D0 và D1 t<br>Sau kr<br>P (c | B31 I       CML (số âm)       B31 I       1       Sau khi       hực thi DCML       0       ni thực thi D +       giá trị tuyệt đối)       0 | 330     B18 B17       1     1     0       D9     0     1       0     2     0     1       D9     0     1     0       0     2     0     1       0     2     0     1 | B16     B15     B14     B2     B1     B0       1     1     0     0     1     0       D8     0     0     1     0     1       D8     0     0     1     0     1       D8     0     0     1     0     1       0     0     1     0     1     0                                                                                                    |
|                                                                                                    | Ghi nhớ<br>Lệnh CML dùng để đá<br>Khi điều kện đầu vào        | ảo ngược bit mẫ<br>được bật<br>Điều kiện đầu vào                                                                                            | u của (S) và tr<br>(S) (D)<br>D0 (D10)                                                                                                    | ruyền dữ liệu này đến D                                                                                                    |

| Tên dự án        | QTEST10 |  |
|------------------|---------|--|
| Tên chương trình | MAIN    |  |

### 5.7.6 Bài tập 6 Lệnh nhân và chia

Tạo một chương trình mà:

- 1) Đặt dữ liệu cho nhân và chia khi X0 được bật.
- Nhân giá trị được xác định bởi chuyển mạch số X20 đến X27 bởi giá trị xác định bởi chuyển mạch số X30 đến X37 ở dạng nhị phân khi X2 được bật.
- 3) Chia giá trị xác định bởi chuyển mạch số X30 đến X37 bởi giá trị xác định bởi chuyển mạch số X20 đến X27 ở dạng nhị phân khi X3 được bật.
- 4) Đầu ra là kết quả của phép nhân hoặc chia cho ra màn hình BCD hiểnth ị Y40 đến Y4F và phần dư cho ra màn hình BCD Y60 đến Y67.

(X30 đên X37) × (X20 đến X27)> (Y40 đến Y4F)

(X30 đến X37) / (X20 đến X27)> (Y40 đến Y4F) ... (Y60 đến Y67)

Tạo một chương trình với GX Works2 điền vào ô trống \_\_\_\_\_ dướl đây. Sau đó, kiểm tra hoạt động sử dụng máy trình diến.

| o 🛏  | ХО<br>                                                                                                    |
|------|----------------------------------------------------------------------------------------------------|
| -    |                                                                                                    |
| 21   | $\begin{array}{cccccccccccccccccccccccccccccccccccc$                                                                                                    |
| 26   | $X_3 \qquad X_2 \qquad \qquad \qquad \qquad \qquad \qquad \qquad \qquad \qquad \qquad \qquad \qquad \qquad \qquad \qquad \qquad \qquad \qquad \qquad$                                                                                                    |
|      | С = D1 K0СDMOVP K0 D2                                                                                                    |
| 43 5 | ₩401<br>₩ <u></u> [>= K9999 D2 ][[5]]] D2 K4Y40 ]-                                                                                                    |
| -    | С>= К99 D3 ]С[[ḗ]] D3 К2Ү60 ]-                                                                                                    |
|      | $\begin{array}{c c} Friep \\ nhân BIN \end{array} & \hline Giá trị BIN \\ \hline D0 \\ D1 \\ \hline D2 \\ Phép chia BIN \hline Giá trá BIN \\ \hline \ominus \hline Giá trị BIN \\ \hline \ominus \hline \ominus \hline Giá trị BIN \\ \hline \ominus \hline \ominus \hline \ominus \hline \ominus \hline \Box \\ \hline \Box \hline \ominus \hline \Box \\ \hline \Box \hline \ominus \hline \Box \\ \hline \Box \hline \ominus \hline \Box \\ \hline \Box \hline \ominus \hline \Box \\ \hline \Box \hline \Box \\ \hline \Box \hline \ominus \hline \Box \\ \hline \Box \hline \Box \\ \hline \Box \hline \Box \\ \hline \Box \hline \Box \\ \hline \Box \hline \Box$ |
|      | $\frac{1)}{2)}$ $\frac{3)}{4)}$                                                                                                    |
|      | $\frac{4}{5}$ (6)                                                                                                    |

| Tên dự án        | QTEST11 |
|------------------|---------|
| Tên chương trình | MAIN    |

#### 5.7.7 Bài tập 7 D-nhân và D-chia

Tạo chương trình mà:

- Nhân giá trị thiết lập bởi chuyển mạch số 5 chữ số (X20 đến X33) bằng 1.100 dạng nhị phân khi X2 được bật. Khi kết quả là 99,999,999 hoặc ít hơn, nó được hiện trên màn hình (Y40 đến Y5F).
- 2) Chia giá trị thiết lập bởi chuyển mạch sô 8 chữ số (Y40 đến Y5F).

(X20 đến X33) × 1100 (Y40 đến Y5F)

(X20 đến X3F) / 40000 Thương (Y40 đến Y5F) ... X4: ON

Phần dư (Y40 đến Y5F) ... X4: OFF

Tạo chương trình với GX Works2 điền vào chỗ trống [\_\_\_\_¦ dưới đây. Sau đó, kiểm tra hoạt động sử dụng thiết bị Demo.

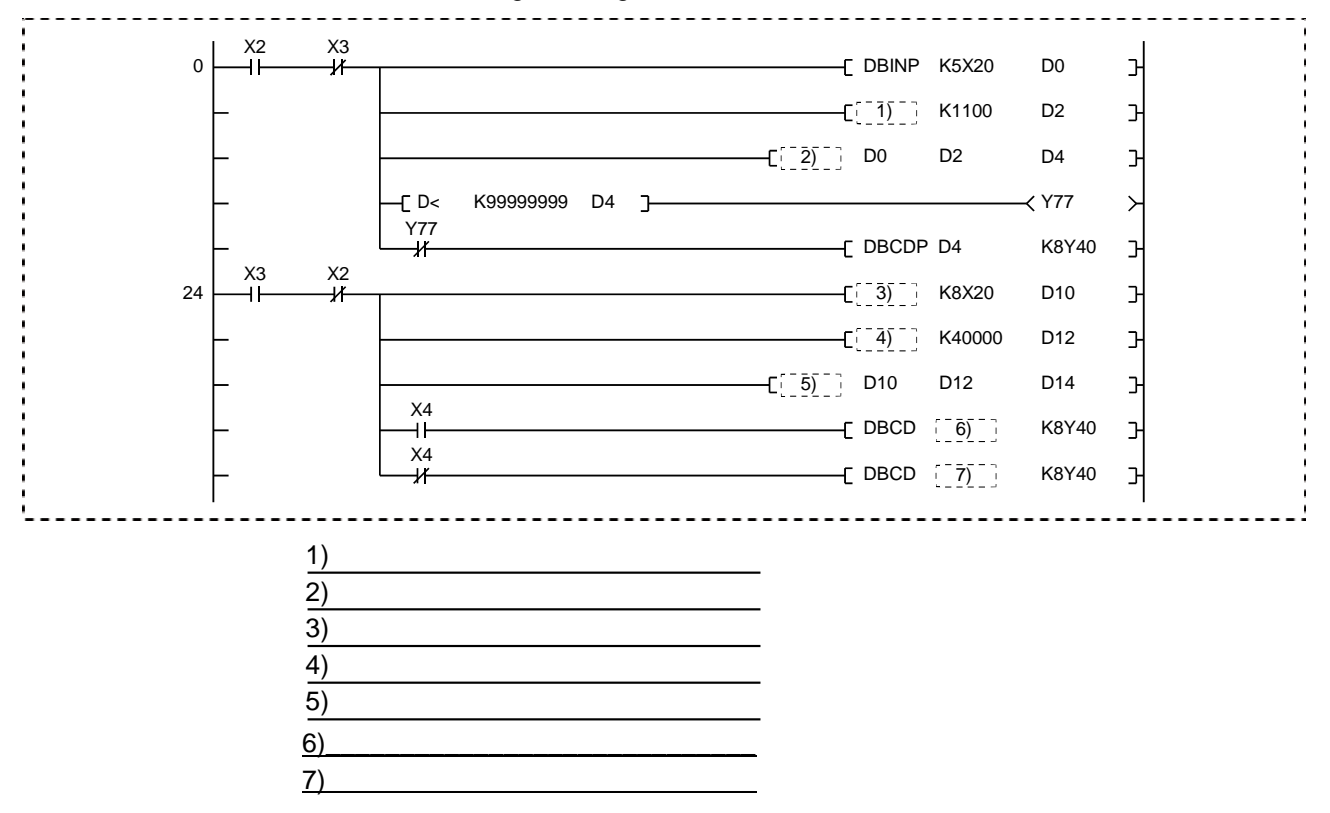

### Đáp án cho bài tập chương 5

| Bài tập |    | Đáp án |
|---------|----|--------|
| 50.     |    |        |
| 1       | 1) | K2X0   |
| 1       | 2) | K2Y70  |
|         | 1) | D0     |
| 2       | 2) | K4X20  |
| 2       | 3) | BCD    |
|         | 4) | K4Y40  |
|         | 1) | K2Y40  |
| 3       | 2) | K8     |
|         | 3) | K0     |
|         | 1) | BINP   |
| 4       | 2) | BINP   |
| 4       | 3) | >      |
|         | 4) | <=     |
| r.      | 1) | D+P    |
| 5       | 2) | D - P  |
|         | 1) | BINP   |
|         | 2) | BINP   |
| 0       | 3) | *P     |
| 6       | 4) | /P     |
|         | 5) | BCD    |
|         | 6) | BCD    |
|         | 1) | DMOVP  |
|         | 2) | D*P    |
|         | 3) | DBINP  |
| 7       | 4) | DMOVP  |
|         | 5) | D/P    |
|         | 6) | D14    |
|         | 7) | D16    |

## Chương 6 Làm thế nào để sử dụng các chức năng khác

6.1 Kiểm tra chức năng trực tuyến

Để chuẩn bị, làm theo hướng dẫn dưới đây.

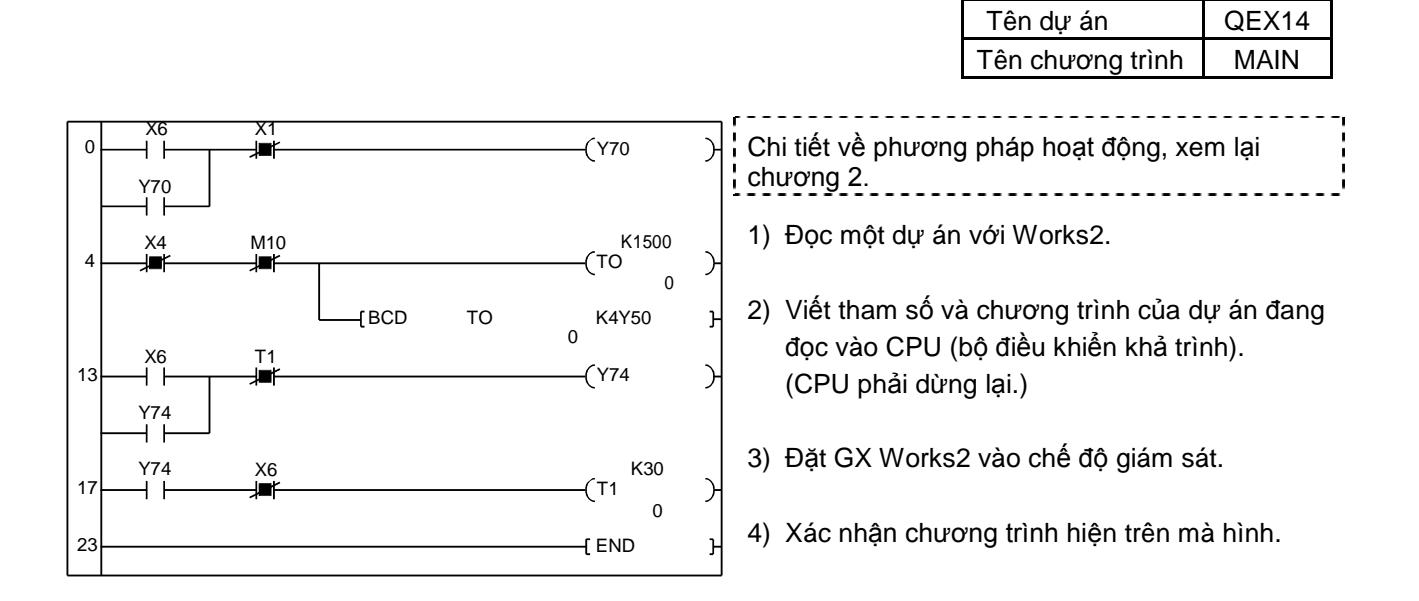

6.1.1 Bật và tắt biến "Y" bằng cưỡng bức

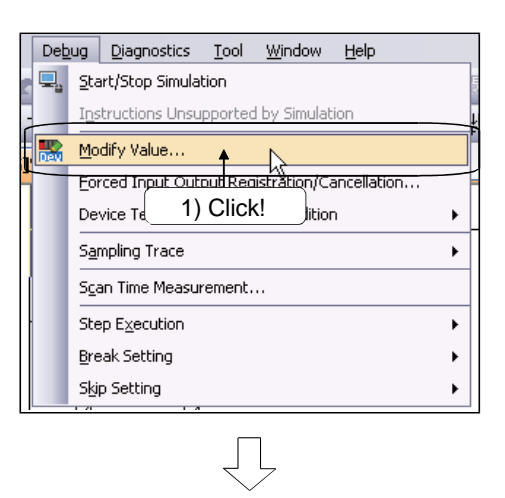

| Constant of               |           | •             |
|---------------------------|-----------|---------------|
| Data <u>T</u> ype Bit     |           | •             |
| Settable Range            | 3) Click! | Switch ON/OFF |
| -xeedoon <u>R</u> esole x |           |               |
| (ecution Result           | Data Type | Setting Value |

- Dừng CPU trước khi làm theo.
  - 1) Click [Debug]  $\rightarrow$  [Modify Value].

- Hộp thoại Modify Value hiện ra. Nhập "Y70" vào hộp "Device/Label.
- Click nút ON hoặc OFF để bật hoặc tắt "Y70" bằng cưỡng bức.

Kiếm tra với bộ DEMO

 Xác nhận trạng thái bật và tắt trên vùng Execution Result để biến đổi theo như click nút <u>ON</u> hoặc <u>OFF</u>. Thêm nữa, xác nhận LED của Y70 của thiết bị Demo bật và tắt theo hoạt động.

### Lưu ý

Khi CPU ở trạng thái RUN, kết quả hoạt động của chương trình được hiển thị theo độ ưu tiên. VÌ thế, dừng CPU đầu tiên trước khi xác nhận với thiết bị Demo.

| Gợi ý                                        |                                                                                                    |  |  |  |  |  |  |
|----------------------------------------------|----------------------------------------------------------------------------------------------------|--|--|--|--|--|--|
| Chức năng k<br>khả dụng cho<br>đầu ra bằng c | Chức năng kiểm tra trong suốt quá trình giám sát ladder của GX Works2 cũng khả dụng cho cài đặt và khởi động lại công tắc, thay đổi giá trị hiện tại ,và biến đầu ra bằng cưỡng bức. |  |  |  |  |  |  |
| Click đúp vào<br>ở trong màn<br>cưỡng bức.   | o một công tắc (nhấn vào nút Enter) và giữ phím Shift<br>hình giám sát GX Works2 biến đổi công tắc mở và đóng bằng                                                                   |  |  |  |  |  |  |
| Để hiển thị h<br>Enter)<br>GXWorks2.         | ộp thoại Modify Value, click đúp vào một biến từ (giữ phím<br>và giữ phím Shift ở trong màn hình giám sát ladder của                                                                 |  |  |  |  |  |  |

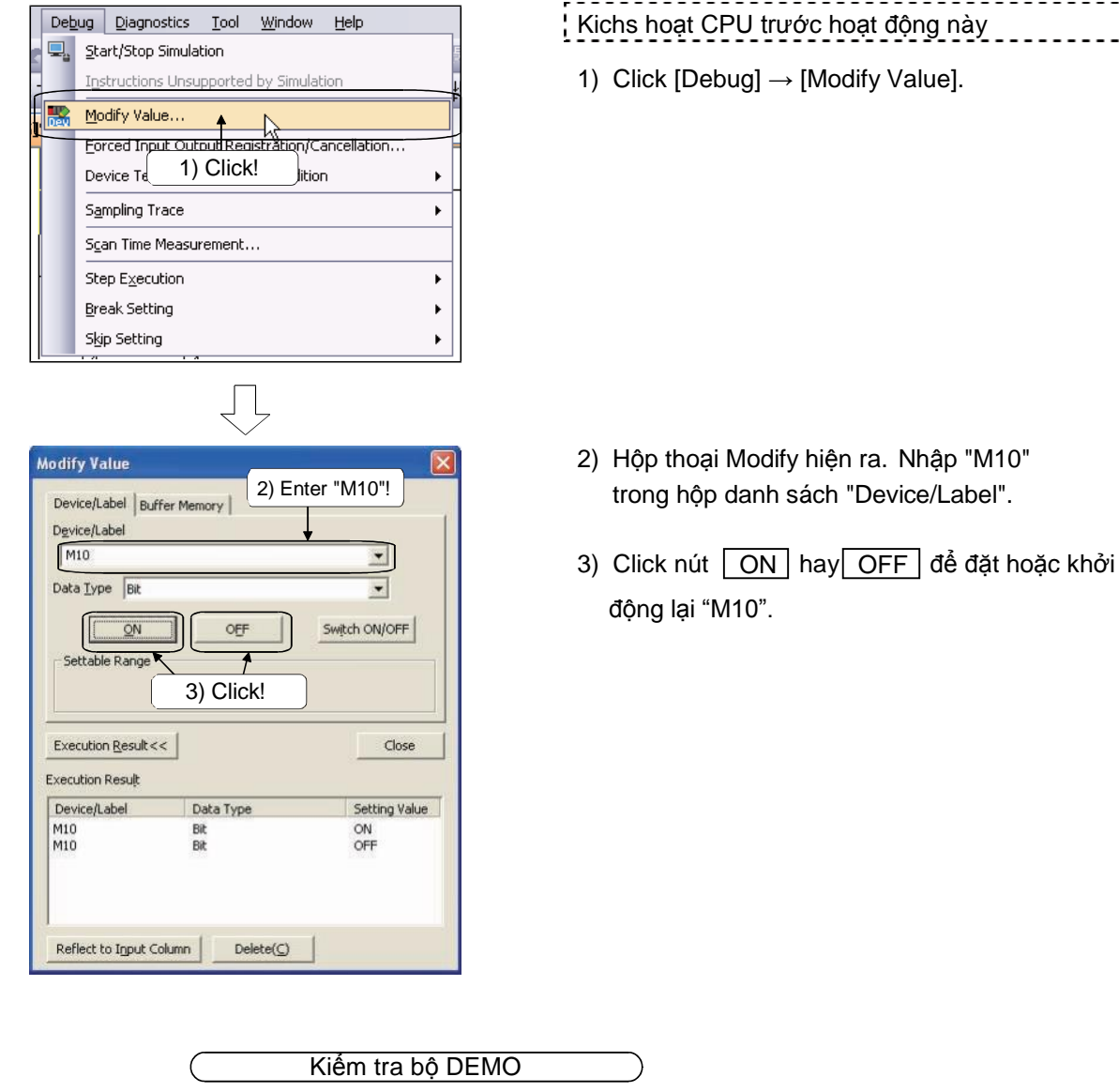

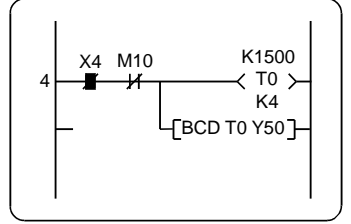

(Màn hình giám sát khi M10 được đặt) Tắt X4 và kiêm tra dưới đây.

- Khi M10 được đặt /- trở thành không dẫn và giá trị hiện tại của bộ định thời T0 được xóa về 0.
  - Kiểm tra giá trị trên màn hình số (Y50 đến Y5F) không đổi.
- Khi M10 được đặt, →→→→→→→→→ dẫn và bộ định thời T0 bắt đầu đếm từ 0. Giá trị đếm tăng mỗi 10s.

Xác nhận giá trị hiện trên màn hình (Y50-Y5F) tăng mỗi 10s.

Gợi ý

Với quy trình tương tự, thiết bị bit khác rơ le nội (M) có thể được đặt hoặc khởi động lại về 0.

### 6.1.3 Đổi giá trị hiện tại của biến "T"

| Debug Diagnostics Tool Window Help                                                                                                    | Kích hoạt CPU trước khi hoạt động                                                                                   |
|----------------------------------------------------------------------------------------------------|----------------------------------------------------------------------------------------------------|
| Instructions Unsupported by Simulation                                                                                                    | 1) Click [Debug] $\rightarrow$ [Modify Value].                                                                      |
| Modify Value  Eorced Input Output Registration/Cancellation Device Test with Execution Condi 1) Click! Sampling Trace Scan Time Measurement Step Execution Break Setting Skip Setting |                                                                                                    |
| Modify Value  2) Enter "TO"!                                                                                                    | <ol> <li>Hộp thoại Modify Value hiện ra. Nhập<br/>"T0" vào hộp "Device/Label".</li> </ol>                           |
| 4) Enter "1000"!→ 1000 CEC Set                                                                                                    | 3) Chọn "Word[Signed]" từ danh sách "Data<br>Type".                                                                 |
| Settable Range<br>-32768 to 32767<br>5) Click!                                                                                                    | 4) Nhập "1000" vào cột "Value"                                                                                      |
| Execution Result<                                                                                                    | 5) Sau khi cài đặt hoàn thành, click vào nút<br>Set để thay đổi giá trị hiện tại của TO<br>đến 1000 bằng cưỡng bức. |
| Reflect to Input Column                                                                                                    |                                                                                                    |
| <ul> <li>Kiếm tra với thiết b</li> <li>1) Xác định giá trị trên mà được nhấn.</li> </ul>                                                                                              | vị Demo<br>àn hình số (Y50-Y5F) là 1000 khi khi └॔ لَكَ khóa                                                        |
| Gợi ý                                                                                                    |                                                                                                    |

Với quy trình tương đương, giá trị hiện tại của biến từ khác bộ định thời (T) cũng có thể thay đổi.

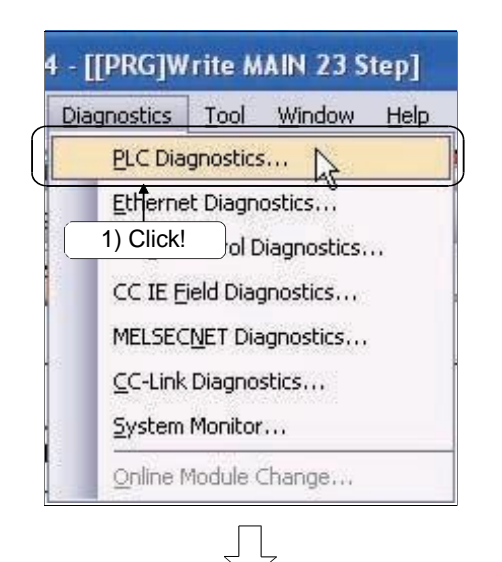

| Monitoring                                                                                                    | Level a                                                                                                    |                                                                                                    |                                                                                                    | and the second of                                  |                                                                                                    |                                                                                                    |                                                                                                    |                                                                  |                                                                                                    |
|----------------------------------------------------------------------------------------------------|----------------------------------------------------------------------------------------------------|----------------------------------------------------------------------------------------------------|----------------------------------------------------------------------------------------------------|----------------------------------------------------|----------------------------------------------------------------------------------------------------|----------------------------------------------------------------------------------------------------|----------------------------------------------------------------------------------------------------|------------------------------------------------------------------|----------------------------------------------------------------------------------------------------|
| No. of Concession, Name                                                                                                    | Serial Pc                                                                                                    | st PL                                                                                                    | C Module Connel                                                                                                    | ction(UNR)                                         |                                                                                                    |                                                                                                    |                                                                                                    | -2-4                                                             | Alation have farme                                                                                                    |
|                                                                                                    | M                                                                                                    | odel N<br>9U                                                                                                  | eme Op<br>RU                                                                                                    | eration Status<br>N                                | Switch<br>RUN                                                                                                    |                                                                                                    |                                                                                                    |                                                                  |                                                                                                    |
| e function menu is<br>trended from the PLC                                                                                                    |                                                                                                    |                                                                                                    |                                                                                                    |                                                    |                                                                                                    |                                                                                                    |                                                                                                    |                                                                  |                                                                                                    |
| age.                                                                                                    | Error Info                                                                                                    | matio                                                                                                    | 0                                                                                                    |                                                    |                                                                                                    |                                                                                                    |                                                                                                    |                                                                  |                                                                                                    |
| (ISSUMPTION)                                                                                                    | F Errde                                                                                                    | Inform                                                                                                    | NATION C PLC                                                                                                    | Status Informa                                     | ton C Sinia Communi                                                                                                    |                                                                                                    |                                                                                                    |                                                                  |                                                                                                    |
| HEAR BUT                                                                                                    | Council Es                                                                                                    |                                                                                                    |                                                                                                    |                                                    |                                                                                                    | Change the sets                                                                                                    | tow size a                                                                                           | nd position                                                      | Alexandra Long                                                                                                    |
| and the owner water of the owner of the owner of the owner of the owner of the owner of the owner of the owner                                                                                                    | COTONED                                                                                                    | 1.94                                                                                                    | Mo. Connect                                                                                                    | ErrordAbbrauta                                     | tion) Ownert Encolling                                                                                                    | tall Vear More                                                                                                    | b/Dav                                                                                                | Time                                                             | Error Juno                                                                                                    |
| and the second second second second second second second second second second second second second second second                                                                                                    | 1 PC 3                                                                                                    |                                                                                                    |                                                                                                    |                                                    | South States and the                                                                                                    | 1000/19645                                                                                                    | ALC: NO                                                                                              | 1818                                                             |                                                                                                    |
| Con suit                                                                                                    | PLC 3                                                                                                    | cacus                                                                                                    | 0                                                                                                    | arr actor sales actors                             | No Error                                                                                                    |                                                                                                    |                                                                                                    |                                                                  |                                                                                                    |
| ENK.                                                                                                    | PLC 3                                                                                                    | cacus                                                                                                    | 0                                                                                                    |                                                    | No Error                                                                                                    | _                                                                                                    | -                                                                                                    | -                                                                | Erro                                                                                                    |
| Ener<br>Liner<br>Art<br>BOOT                                                                                                    | PLC 9<br>1<br>2<br>3<br>4                                                                                                    | orvi P                                                                                                    | 0                                                                                                    | Occurrence                                         | 2) Jum                                                                                                    | p to the                                                                                                    | ster                                                                                                 | o nur                                                            | nber                                                                                                    |
| Sak<br>align<br>Ma<br>Boot                                                                                                    | PIC 9<br>1<br>2<br>3<br>4<br>Error Histo<br>Ratus                                                                                                    | ory(Pi<br>No.<br>401                                                                                          | C No.1)<br>Error Message                                                                                                    | Occurrence (<br>e(Abbreviation<br>R                | 2) Jum<br>with                                                                                                    | p to the<br>the erro                                                                                                    | step<br>r!                                                                                           | o nur                                                            | Erro Deor<br>Fore link                                                                                                    |
| AND AND AND AND AND AND AND AND AND AND                                                                                                    | PIC 9<br>1<br>2<br>3<br>4<br>Error Hist<br>Ratus<br>A 2<br>A 2<br>A 2                                                                                                    | ory( PI<br>No.<br>401<br>401                                                                                  | C No.1)<br>Error Message<br>File SET ERRO<br>File SET ERRO<br>File SET ERRO                                                                                                    | Occurrence (<br>e(Abbreviation<br>R<br>R<br>R      | 2) Jum<br>with                                                                                                    | p to the<br>the erro                                                                                                    | step<br>r!                                                                                           | o nur                                                            | Error Lieber<br>Percel Lieber<br>nber                                                                                                    |
| Real and a second second secon | PIC 9<br>1<br>2<br>3<br>4<br>Error Hist<br>Ratus<br>A 2<br>A 2<br>A 2<br>A 2<br>A 2                                                                                                    | 0ry(P<br>No.<br>401<br>401<br>401<br>401<br>500                                                               | C No. 1)<br>Error Messaor<br>Fill SET ERRO<br>Fill SET ERRO<br>Fill SET ERRO<br>Fill SET ERRO                                                                                                    | Occurrence (<br>«Abbreviation<br>R<br>R<br>R<br>R  | 2) Jum<br>with                                                                                                    | p to the<br>the erro                                                                                                    | step<br>r!                                                                                           | 0 nur                                                            | Error June                                                                                                    |
| Se Se Se Se Se Se Se Se Se Se Se Se Se S                                                                                                    | PLC 9<br>1<br>2<br>3<br>4<br>Error Hisb<br>A 2<br>A 2<br>A 2<br>A 2<br>A 1<br>A 1                                                                                                    | 0005<br>1000<br>1000<br>1001<br>1001<br>1001<br>1001<br>1001                                                  | C No.1)<br>Error Messaor<br>Fill SET ERRO<br>Fill SET ERRO<br>Fill SET ERRO<br>ACTOC DOWN                                                                                                    | Occurrence (<br>RAbbreviator<br>R<br>R<br>R<br>R   | August 20 Jum<br>2) Jum<br>with<br>Plat Set ERROR<br>ACIDE DOWN                                                                                                    | p to the<br>the erro                                                                                                    | step<br>r!                                                                                           | 0 nur                                                            | Error June<br>Error June<br>Error June                                                                                                    |
|                                                                                                    | PLC 9<br>1<br>2<br>3<br>4<br>Error Heb<br>A 2<br>A 2<br>A 2<br>A 2<br>A 2<br>A 1<br>A 1<br>A 1                                                                                                    | 6905<br>100<br>100<br>100<br>100<br>100<br>100<br>100<br>1                                                    | CONST<br>CNO.1)<br>Error Message<br>Fill SET ERRO<br>Fill SET ERRO<br>ACTOC DOWN<br>ACTOC DOWN                                                                                                    | Occurrence (<br>KAbbreviation<br>R<br>R<br>R<br>R  | No Error<br>2) Jum<br>with<br>PBL SET ERROR<br>ACDC DOWN<br>ACDC DOWN<br>ACDC DOWN                                                                                                    | p to the<br>the erro                                                                                                    | step<br>r!                                                                                           | 0 nur                                                            | Error Joor<br>Dear Linds<br>Derror Juno<br>Error Juno                                                                                              |
| 5                                                                                                    | PIC         9           I         2           3         4           Error Hets         A           A         2           A         2           A         2           A         2           A         2           A         1           A         1           A         1           A         1 | ory(P<br>No.<br>401<br>401<br>401<br>500<br>500<br>500<br>500                                                 | C No.1)<br>Error Messao<br>Fille SET ERRO<br>Fille SET ERRO<br>AC/DC DOWN<br>AC/DC DOWN<br>AC/DC DOWN                                                                                                    | Occurrence (<br>«Abbrevietion<br>R<br>R<br>R<br>R  | No Error<br>2) Jum<br>with<br>File Set ERROR<br>ACDC DOWN<br>ACDC DOWN<br>ACDC DOWN                                                                                                    | p to the<br>the erro<br>2012-05-29<br>2012-05-20<br>2012-05-20<br>2012-05-20<br>2012-05-20                                                                       | step<br>r!                                                                                           | 0 nur                                                            | Error Jano<br>Error Jano<br>Error Jano<br>Error Higb<br>Status Icon Leger                                                                          |
| 000<br>000<br>000<br>000<br>000<br>000<br>000<br>000<br>000<br>00                                                                                                    | PIC         9           1         2           3         4           Error Hets         2           A         2           A         2           A         2           A         2           A         2           A         1           A         1           A         1           A         1 | 679(P)<br>No.<br>901<br>901<br>901<br>901<br>901<br>900<br>500<br>500<br>500<br>500<br>500                    | CCN0.1)<br>Error Message<br>Fill SET ERRO<br>Fill SET ERRO<br>Fill SET ERRO<br>Fill SET ERRO<br>ACIDC DOWN<br>ACIDC DOWN<br>ACIDC DOWN<br>ACIDC DOWN<br>ACIDC DOWN                                                                                               | Occurrence's<br>r(Abbreviation<br>R<br>R<br>R      | No Error<br>2) Jum<br>with<br>PELE SET ERROR<br>ACIDC DOWN<br>ACIDC DOWN<br>ACIDC DOWN<br>ACIDC DOWN<br>ACIDC DOWN                                                                                                    | p to the<br>the erro<br>2012-05-29<br>2012-05-29<br>2012-05-20<br>2012-05-20<br>2012-05-20<br>2012-05-26<br>2012-05-26                                           | step<br>r!                                                                                           | 60.46<br>32:12<br>12:47<br>19:25<br>55:44<br>05:44               | Error June<br>Error June<br>Error High<br>Status Icon Legen<br>Major Error                                                                         |
|                                                                                                    | PIC 9<br>1<br>2<br>3<br>4<br>0ror Heb<br>A 2<br>A 2<br>A 2<br>A 2<br>A 2<br>A 1<br>A 1<br>A 1<br>A 1<br>A 1<br>A 1<br>A 1                                                                                                    | 6905<br>No.<br>901<br>901<br>901<br>901<br>901<br>900<br>500<br>500<br>500<br>500<br>500<br>500<br>500<br>500 | CONSTRUCTION<br>Error Message<br>Fill SET ERRO<br>Fill SET ERRO<br>Fill SET ERRO<br>ACIDC DOWN<br>ACIDC DOWN<br>ACIDC DOWN<br>ACIDC DOWN<br>ACIDC DOWN<br>ACIDC DOWN<br>ACIDC DOWN                                                                               | Occurrence (<br>RAbbreviation<br>R<br>R<br>R<br>R  | No Error<br>2) Jum<br>with<br>PRE SET ERROR<br>ACIDE DOWN<br>ACIDE DOWN<br>ACIDE DOWN<br>ACIDE DOWN<br>ACIDE DOWN<br>ACIDE DOWN                                                                                         | p to the<br>the erro<br>2012-05-20<br>2012-05-20<br>2012-05-20<br>2012-05-20<br>2012-05-20<br>2012-05-20<br>2012-05-20<br>2012-05-20<br>2012-05-20<br>2012-05-20 | step<br>r!                                                                                           | 60 nur                                                           | Error June<br>Error June<br>Error June<br>Error High<br>Status Icon Legen<br>Major Error<br>Mojor Error                                            |
| nan<br>Jar<br>Jar<br>Bor<br>Bor<br>Udit<br>Udit<br>Hit-702                                                                                                    | PIC 9<br>1<br>2<br>3<br>4<br>Error Heb<br>Rotus<br>A 2<br>A 2<br>A 2<br>A 2<br>A 2<br>A 1<br>A 1<br>A 1<br>A 1<br>A 1<br>A 1<br>A 1<br>A 1                                                                                                    | ery(PI<br>No.<br>401<br>401<br>401<br>500<br>500<br>500<br>500<br>500<br>500<br>500<br>500<br>500             | CONSTRUCTION<br>CONSTRUCTION<br>ETTO MESSAGE<br>FILL SET ERRO<br>FILL SET ERRO<br>FILL SET ERRO<br>FILL SET ERRO<br>FILL SET ERRO<br>FILL SET ERRO<br>AC/DC DOWN<br>AC/DC DOWN<br>AC/DC DOWN<br>AC/DC DOWN<br>AC/DC DOWN                                         | Occurrence (<br>e(Abbrevisitor<br>R<br>R<br>R<br>R | No Error<br>2) Jum<br>with<br>Plat SET ERROR<br>Plat SET ERROR<br>ACDC DOWN<br>ACDC DOWN<br>ACDC DOWN<br>ACDC DOWN<br>ACDC DOWN<br>ACDC DOWN<br>ACDC DOWN                                                               | p to the<br>the erro<br>2012-05-29<br>2012-05-20<br>2012-05-20<br>2012-05-20<br>2012-05-20<br>2012-05-20<br>2012-05-20<br>2012-05-20<br>2012-05-21<br>2012-05-22 | step<br>r!                                                                                           | 6046<br>2012<br>2014<br>1925<br>55:44<br>10:45<br>16:35<br>06:35 | Error June<br>Derror June<br>Error June<br>Error High<br>Status Icon Legen<br>Major Error<br>Micorente Error<br>Micorente Error<br>Micorente Error |
| ten<br>ser<br>sor<br>ser<br>ser<br>ser<br>ser<br>ser<br>ser<br>ser<br>ser<br>ser<br>se                                                                                                    | PIC 9<br>1<br>2<br>3<br>4<br>Error Hett<br>9 Mius<br>4 2<br>4 2<br>4 2<br>4 2<br>4 2<br>4 2<br>4 2<br>4 2                                                                                                    | ery(P)<br>No.<br>401<br>401<br>401<br>500<br>500<br>500<br>500<br>500<br>500<br>500<br>500<br>500<br>5        | CNO.1)<br>Error Message<br>Fill SET ERRO<br>Fill SET ERRO<br>Fill SET ERRO<br>ACIDC DOWN<br>ACIDC DOWN<br>ACIDC DOWN<br>ACIDC DOWN<br>ACIDC DOWN<br>ACIDC DOWN<br>ACIDC DOWN<br>ACIDC DOWN<br>ACIDC DOWN<br>ACIDC DOWN<br>ACIDC DOWN<br>ACIDC DOWN<br>ACIDC DOWN | Occurrence (<br>CADarreniettor<br>R<br>R<br>R<br>R | Но Егон<br>2) Jum<br>with<br>FBL SET ERFOR<br>FBL SET ERFOR<br>ACDC DOWN<br>ACDC DOWN<br>ACDC DOWN<br>ACDC DOWN<br>ACDC DOWN<br>ACDC DOWN<br>ACDC DOWN<br>ACDC DOWN<br>ACDC DOWN<br>ACDC DOWN<br>ACDC DOWN<br>ACDC DOWN | p to the<br>the erro<br>2012-06-29<br>2012-06-29<br>2012-07-20<br>2012-07-20<br>2012-07-20<br>2012-07-13<br>2012-07-13<br>2012-07-13<br>2012-07-13               | step<br>r!<br>160<br>160<br>160<br>140<br>140<br>140<br>140<br>140<br>140<br>140<br>140<br>140<br>14 | 0 nur                                                            | Error Juno<br>Error Juno<br>Error Juno<br>Error Higb<br>Status Icon Leger<br>Major Error<br>Moderate Erro<br>Moderate Erro                         |

## Kích hoạt CPU trước hoạt động này

1) Click [Diagnostics]  $\rightarrow$  [PLC Diagnostics].

- Hộp thoại The PLC Diagnostics hiện ra. Click nút Error JUMP để nhảy đến số bước chương trình tuần tự được đánh dấu ở nơi xảy ra lỗi được chọn
- Số thự tự lỗi hiện ra nếu có lỗi xuất hiện.
- "No Error" hiện ra nếu không có lỗi.

### 6.1.5 STOP và RUN từ xa

| Onl                | ine                    | Debug Diagnostics Tool Window               |      |  |  |  |  |  |  |
|--------------------|------------------------|---------------------------------------------|------|--|--|--|--|--|--|
| 20                 | Re                     | ad from PLC                                 |      |  |  |  |  |  |  |
| 40                 | W                      | rite to PLC                                 |      |  |  |  |  |  |  |
|                    | ⊻e                     | erify with PLC                              |      |  |  |  |  |  |  |
|                    | Re                     | Remote Operation                            |      |  |  |  |  |  |  |
|                    | Pa                     | Password/Keyword                            |      |  |  |  |  |  |  |
|                    | PL                     | PLC Memory Operation 1) Click               |      |  |  |  |  |  |  |
|                    | De                     | Delete PLC Data                             |      |  |  |  |  |  |  |
|                    | PL                     | PLC User Data                               |      |  |  |  |  |  |  |
|                    | Ex                     | Export to ROM <u>F</u> ormat                |      |  |  |  |  |  |  |
|                    | Pro                    | ogram Memory <u>B</u> atch Download         |      |  |  |  |  |  |  |
|                    | La                     | itch Data Backup )                          | •    |  |  |  |  |  |  |
|                    | PL:                    | .C Module Change I                          |      |  |  |  |  |  |  |
|                    | Se                     | X <u>U</u> OCK                              |      |  |  |  |  |  |  |
|                    | Ke                     | system/Cancel Display Module Menu           | _    |  |  |  |  |  |  |
|                    | Mc<br>                 | onicor )                                    |      |  |  |  |  |  |  |
|                    |                        | agun l                                      |      |  |  |  |  |  |  |
|                    | LO                     | cal Device Batch Read +5ave CSV             |      |  |  |  |  |  |  |
|                    |                        |                                             |      |  |  |  |  |  |  |
| mote Ope           | tration                |                                             | 8    |  |  |  |  |  |  |
| Connection         | Channel I<br>Interface | Lie.<br>M                                   |      |  |  |  |  |  |  |
| LISE<br>Target PLC |                        | e-> PLC Module                              |      |  |  |  |  |  |  |
| ight north h       | n F                    | Station No. Host PLC type (2004204          |      |  |  |  |  |  |  |
|                    |                        | Currently Specified Station                 |      |  |  |  |  |  |  |
|                    |                        |                                             |      |  |  |  |  |  |  |
|                    |                        | ER Operation                                |      |  |  |  |  |  |  |
|                    |                        | 2) Select!                                  |      |  |  |  |  |  |  |
|                    |                        | C EALSE                                     |      |  |  |  |  |  |  |
|                    |                        | Renove Henory Get 3) Click                  | </th |  |  |  |  |  |  |
|                    |                        | Constitution during Ruly                    |      |  |  |  |  |  |  |
| •                  | -                      | Did Clevel -                                |      |  |  |  |  |  |  |
|                    |                        | dada                                        | •    |  |  |  |  |  |  |
|                    |                        |                                             |      |  |  |  |  |  |  |
|                    |                        |                                             |      |  |  |  |  |  |  |
| MEL                | SOF                    | T Application                               |      |  |  |  |  |  |  |
| 1                  |                        | Do you want to execute the operation(STOP)? |      |  |  |  |  |  |  |
| 4                  | -                      |                                             |      |  |  |  |  |  |  |
|                    |                        | Yes No                                      |      |  |  |  |  |  |  |
|                    |                        |                                             |      |  |  |  |  |  |  |
|                    |                        | 4) Click!                                   |      |  |  |  |  |  |  |
|                    |                        |                                             |      |  |  |  |  |  |  |
| -                  |                        |                                             |      |  |  |  |  |  |  |
| м                  | FLS                    | OFT Application                             |      |  |  |  |  |  |  |
| M                  |                        | OFT Application                             |      |  |  |  |  |  |  |
| M                  | el so                  | OFT Application                             |      |  |  |  |  |  |  |

## Kích hoạt CPU trước hoạt động này.

1) Click [Online]  $\rightarrow$  [Remote Operation].

- Hộp thoại Remote Operation hiện ra. Chọn "STOP" trong danh mục trong vùng Operation.
- Sau khi cài đặt được hoàn thành, click nút Execute.

 4) Tin nhắn "Do you want to execute the operation(STOP)?" hiện ra. Click nút Yes .

|                       | ı |
|-----------------------|---|
| đông của CDL dừng lại | i |
| Jong của CFO dừng lại |   |
|                       | 1 |

 Chọn "RUN" trong bước 2), và thực hiện lại bước 2) đến 4).

| CPU, được dừng lại ở hoạt động trên, bắt | Ì |
|------------------------------------------|---|
| đầu hoạt động lại                        |   |
|                                          |   |

6.2 Cưỡng bức chỉ định I/O bằng cài đặt Parameter

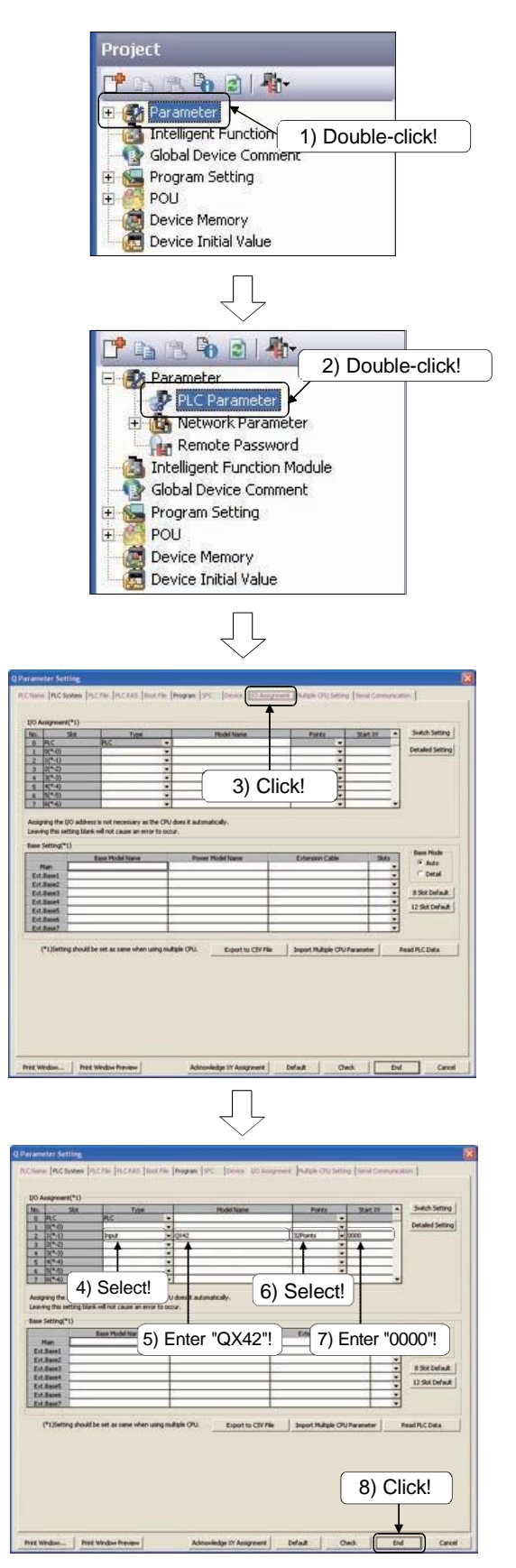

1) Click đúp "Parameter" ở danh mục dự án.

 "PLC Parameter", thư mục "Network Parameter", và "Remote Mật khẩu" hiện ra. Click đúp vapf "PLC Parameter".

 Hộp thoại Q Parameter Setting hiện ra. Click vào thanh "I/O Assignment".

- 4) Chọn "Input" từ danh sách trong cột "Type".
- 5) Nhập "QX42" vào cột "Model Name".
- 6) Chọn "32Điểm" từ danh mục của cột "Điểm".
- 7) Nhập "0000" trong cột "Start XY".
- 8) Sau khi cài đặt được hoàn thành, click End

Sau khi bài tập này được hoàn thành, khởi

động cài đăt bằng quy trình dưới đây.

- Click nút Default trong hộp thoại Q Parameter Setting để khởi động cài đặt tham số.
- Click I trên thanh công cụ và chỉ viết tham số lên CPU.

Kiểm tra với thiết bị Demo

Dừng CPU và click 🚚 trên thanh công cụ.

Hộp thoại Online Data Operation hiện ra. Click vào tham số của dữ liệu bị chỉnh sửa hiện tại, và click nút Execute để chỉ viết tham số lên CPU. Sau đó, kích hoạt CPU và kiểm tra dưới đây.

- 1) Giá trị hiện tại của biến mất từ màn hình số (Y50 đến Y5F). Sau đó, LED của Y70 đến Y77 bắt đầu nháy sáng cho đến khi giá trị thiết lập của Y70 đến Y77 đến mỗi giá trị biến được đặt.
- 2) Bật X6 để đưa tín hiệu đến Y70 và Y74 không làm tắt LED của Y70 và Y74.

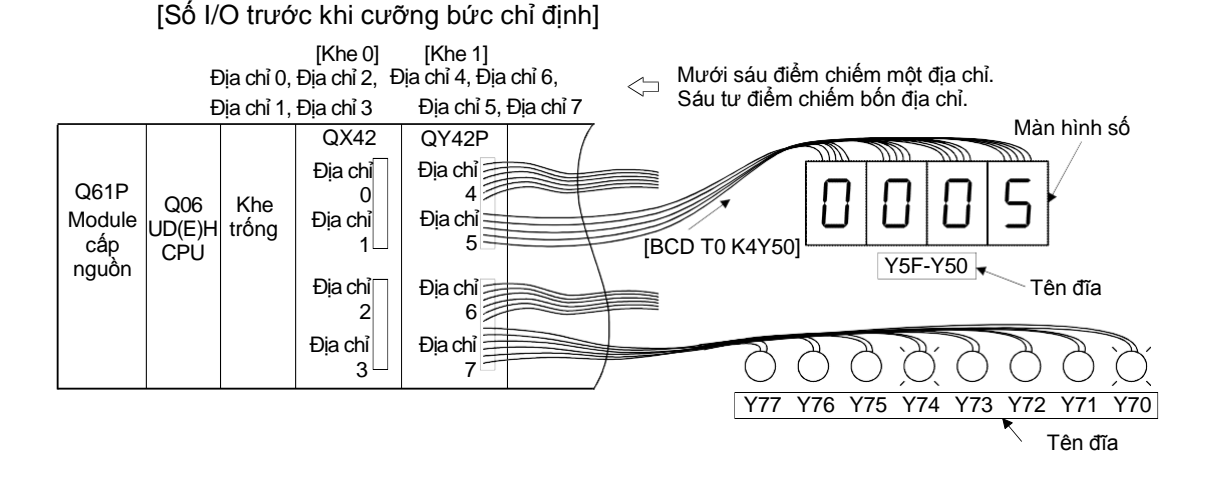

[Số I/O sau khi cưỡng bức chỉ định]

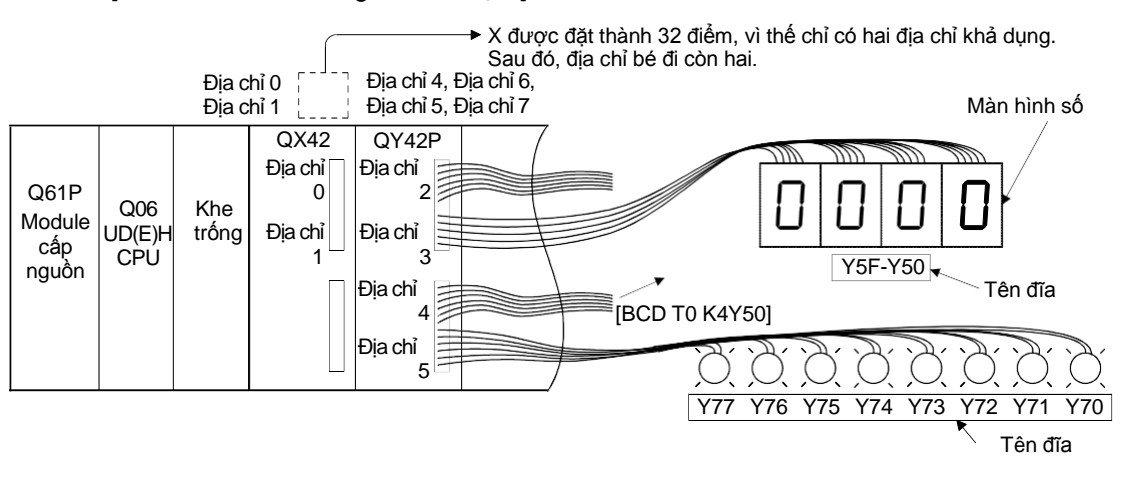

### Gợi ý

- Địa chỉ số 7 được thay thế bằng địa chỉ số 5. Vì thế, giá trị hiện tại của bộ định thời dược đưa đến đầu ra địa chỉ vừa chỉ định 5, và LED của Y70 đến Y77 được kết nối đến đèn địa chỉ số 5.
- Kết quả của đưa tín hiệu đầu ra đến Y70 hoặc Y74 không được hiển thị trên bất cứ màn hình nào vì địa chỉ số 7 của module đầu ra không còn tồn tại.
- Để hiển thị số biến địa chỉ thông thường, thay đổi số biến K4Y50 ⇒ K4Y30, và
   Y70 đến Y77 ⇒ Y50 đến Y57.

6.3 Làm thế nào để sử dụng bộ định thời có nhớ

Khi điều kiện đầu vào được bật, cuộn dây được cấp điện. Sau đó giá trị của bộ định thời có nhớ bắt đầu tăng lên. Khi giá trị hiện tại đến giá trị đặt, bộ định thời có nhớ không đếm nữa và công tắc bật lên. Khi điều kiện đầu vào bị tắt trong quá trình tăng lên, cuộn dây bị ngắt điện nhưng giá trị hiện tại vẫn được giữ. Sau đó điều kiện đầu vào được bật trở lại, cuộn dây được nạp lại được cấp điện và giá trị hiện tại được tích lũy.

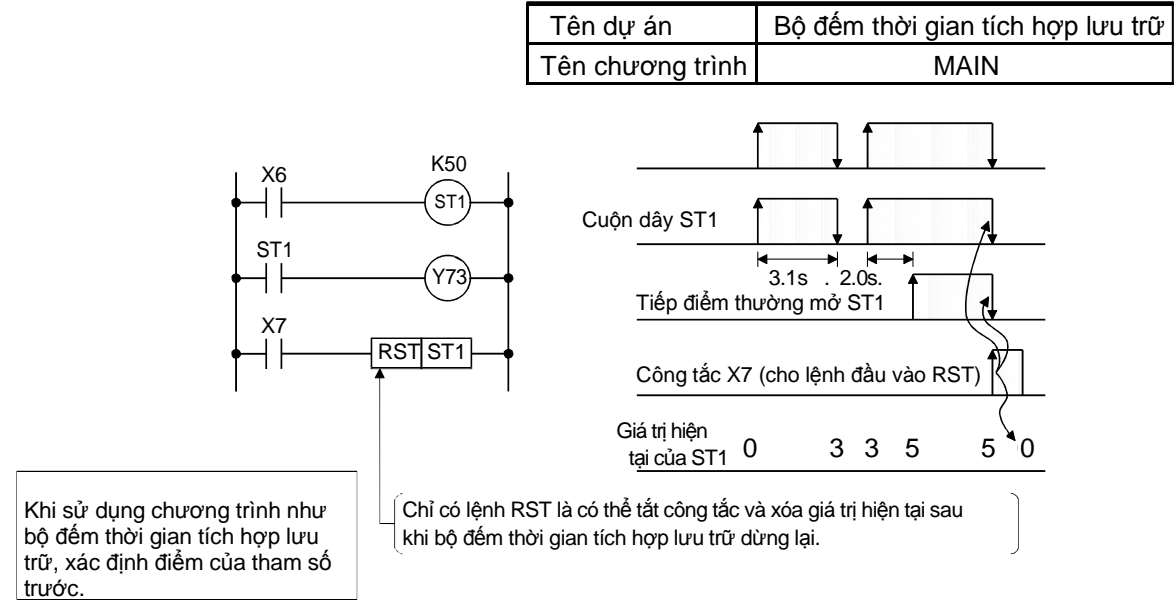

Trong ví dụ dưới đây, bộ đếm thời gian tích hợp lưu trữ được đặt từ ST0 đến ST31.

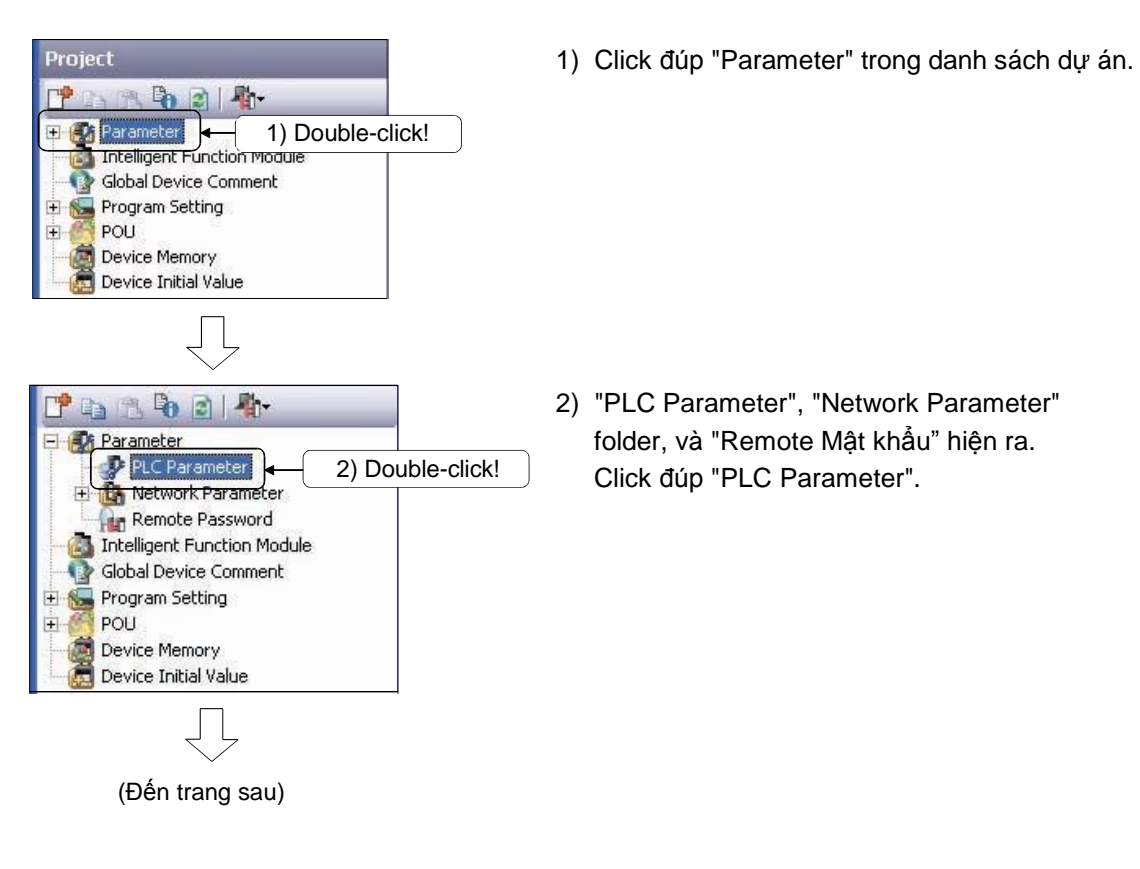

6 - 10

| (                                                                                                    | Từ trang trước                                                                                                    | )                                                                                                    |                                                                                                    |
|----------------------------------------------------------------------------------------------------|----------------------------------------------------------------------------------------------------|----------------------------------------------------------------------------------------------------|----------------------------------------------------------------------------------------------------|
|                                                                                                    |                                                                                                    |                                                                                                    |                                                                                                    |
|                                                                                                    | $\sim$                                                                                                    |                                                                                                    |                                                                                                    |
| arameter Setting                                                                                                    |                                                                                                    | arment Imatela chuise                                                                                                    | too - Serial Communication - I                                                                                                    |
| annue francaismu frances frances fra                                                                                                    |                                                                                                    | advance from the second                                                                                                    |                                                                                                    |
| Sym. Dig. Device Latch (<br>Points Start                                                                                                    | 1) Latch (1) Latch (2) Latch (2) Lo<br>End Start End Lo                                                                                                    | cal Device Start Local De                                                                                                    | Kee End                                                                                                    |
| Output Relay Y 16 BK                                                                                                    | 3) Click                                                                                                    |                                                                                                    | _                                                                                                    |
| Latch Relay L 10 8K                                                                                                    |                                                                                                    |                                                                                                    |                                                                                                    |
| Annunciator F 10 2X                                                                                                    |                                                                                                    |                                                                                                    |                                                                                                    |
| Link Special SB 16 2K<br>Edge Relay V 10 2K                                                                                                    |                                                                                                    |                                                                                                    |                                                                                                    |
| Step Relay 5 10 OK<br>Timer 7 10 2K                                                                                                    |                                                                                                    |                                                                                                    |                                                                                                    |
| Retentive Timer 5T 10 OK<br>Counter C 10 1K                                                                                                    |                                                                                                    |                                                                                                    |                                                                                                    |
| Data Register D 10 12K<br>Link Register W 16 0K                                                                                                    |                                                                                                    |                                                                                                    | _                                                                                                    |
| Link Special SW 16 2K<br>Index 2 10 20                                                                                                    |                                                                                                    |                                                                                                    |                                                                                                    |
| Device Total 2018 K Words The                                                                                                    | total number of device points is up to 29 K<br>h(1) : Able to clear the value by using a lat                                                                                                    | words.<br>ch clear.                                                                                                    | -                                                                                                    |
| Word Device K Words Sca                                                                                                    | h(2): Unable to clear the value by using a<br>time is extended by the latch range setting<br>a latch is recent any                                                                                                    | latch clear. Clearing will be a<br>g (including L).<br>cl minimum latch carcan                                                                                                    | executed by remote operation or program.                                                                                                    |
| Bit Device House K Bits Why                                                                                                    | in using the local devices, please do the file                                                                                                    | setting at PLC file setting p                                                                                                    | arameter.                                                                                                    |
| Capacity                                                                                                    | K Points                                                                                                    |                                                                                                    |                                                                                                    |
| Sim, Dig. Device a                                                                                                    | atch (1) Latch (1) Latch (2) Latch (                                                                                                    | Device No. Device No.                                                                                                    | when select "Use the following file"                                                                                                    |
| File Register ZR(R) 10                                                                                                    | start End start End                                                                                                    | Start End                                                                                                    | -Change of latch(2) of file register.<br>-Assignment to expanded data                                                                                                    |
| Extended Data D 10<br>Extended Link W 16                                                                                                    |                                                                                                    |                                                                                                    | register/expanded link register of a part<br>of file register area.                                                                                                    |
| Print Window Print Window Preview                                                                                                    | Admoniedge XY Assignment                                                                                                    | Defait                                                                                                    | check End Cancel                                                                                                    |
| Price Window                                                                                                    | Admoniedge XY Assignment                                                                                                    | Defailt                                                                                                    | Check End Cancel                                                                                                    |
| Pert Window Pert Window Preview                                                                                                    | Admoviedge 37 Assignment                                                                                                    | Defailt                                                                                                    | Ched. End Cancel                                                                                                    |
| hre Window Print Window Preview                                                                                                    | Admostedge 17 Accounted                                                                                                    | i <b>Defait</b>                                                                                                    | Check. End Cancel                                                                                                    |
| nre Window Pret Window Preview                                                                                                    | Admoskelige XY Accounted                                                                                                    | signment, Multiple CPU Se<br>cell Device Start                                                                                                    | Check End Cancel                                                                                                    |
| Priet Window Priet Window Preview<br>aramolor Settling<br>C None [PLCSystem [PLCPile [PLCRAS [oc<br>Settling<br>Settling                                                                                                    | Adroueledge XY Assegment<br>Control (1997)<br>String (Program (2PC) Control (1997)<br>String (1997)<br>String (1997)<br>S | Default                                                                                                    | Check End Cancel                                                                                                    |
| Pret Window Pret Window Preview arouncter Setting Chane (PLC System) FLC Pile (PLC RAS [dc Start Start St                                                                                                    | Adroxeledge XY Assepted                                                                                                    | Defailt                                                                                                    | Check. End Cancel                                                                                                    |
| Pre Window Pret Window Preview  arameter Setting  Chase PrC System PrC Pile PrC RAS Set  Topo R Bay N 10 Press  Cotops Palay Y 16 R  Latch Palay I 10 RK  Latch Palay I 10 RK  Latch Palay I 10 RK                                                                                                    | Adroseledge XX Assessment<br>Company<br>CR Pile (Program (JPC C) Davies (JUCA<br>10) (Leach (2) Leach (2) Leach                                                                                                    | Defait                                                                                                    | Check End Carcol                                                                                                    |
| Pret Window Pret Window Preview  arometer Setting  Cheme PAC System PAC Plan PACEAS Set  Pret Balay  Cheme PAC System PAC Plan PACEAS Set  Pret Balay  List Setup  List Setup  List Se                                                                                                    | Adroseledge XY Assignment<br>College Program (2PC Denice (2O A<br>1) Letch (2) Letch (2) L                                                                                                    | Defait                                                                                                    | Check End Cancel                                                                                                    |
| Pret Window Pret Window Preview arameter Setting Cleane PLCSystem PLCPile PLCPAS [SS States PLCSystem PLCPile PLCPAS [SS States Play X 16 & C State Play X 16 & C State Play X 16 & C                                                                                                    | Adroseledge XY Assessment<br>Critics (Program (2PC Critics (20 A<br>South (2) Letch (2) Letch (2) Le                                                                                                    | Defail                                                                                                    | Check End Cancel                                                                                                    |
| Prec Wordow Prec Wordow Preview  arrameter Setting  Colore Proc System Proc Price Proc Proc  Sym. Dg. Device Technology  Proc Reserv X 16 BX  Defend Reserv X 16 BX  Defend Reserv                                                                                                    | Adroseledge 27 Accorner<br>Crite Program (2PC Device (20 A<br>1) (arch (2) Cach (2) (arch (2) (2)<br>End (2) (arch (2) (2) (2)<br>(2) (2) (2) (2) (2) (2) (2) (2) (2) (2)                                                                                                    | Default                                                                                                    | Check End Cancel                                                                                                    |
| Arrameter Setting<br>Control of the set of the set of the                                                                                                    | Adroseksige of Accorners                                                                                                    | Default                                                                                                    | Check End Cancel                                                                                                    |
| Arameter Setting<br>Cheme PECSystem PECPIe PECRAS (So<br>System PECSystem PECPIe PECRAS (So<br>System PECS)<br>System PECS<br>System PECS<br>System | Adroueledge XY Assegment                                                                                                    | Cefait                                                                                                    | Check End Cancel                                                                                                    |
| Prec Window         Prec Window Preview           aramater Setting           Chara         ReC System           Sym.         Dp.           Sym.         Dp.           Device         ReC System           Topol         Device           Sym.         Dp.           Device         Station           Device         Rec System           Device         Rec System                                                                                                    | Adroueledge XY Assepted                                                                                                    | Default                                                                                                    | Check End Cancel                                                                                                    |
| Prec Window         Prec Window Preview           aramcler Setting                                                                                                    | Adroseledge XY Assessment                                                                                                    | Defait                                                                                                    | Check End Concernantsation (                                                                                                    |
| Prec Window Prec Window Preview  arcomofer Setting  Crosse Proc System Proc His Process Setting  Crosse Proc System Proc His Process Setting  Proc Heavy 1 16  Setting Proc Setting  Crosse Proc Setting  Crosse Proc Se                                                                                                    | Advantedge 07 Accounter                                                                                                    | Defail                                                                                                    | Check. End Cancel  three Seriel Communication (  concelled by remote operation or program.  as anoter.                                                                                                    |
| Prec Window Prec Window Preview  Aroanseler Setting  Colore Proc System Proc Proc Proc Processor  Colore Proc System Proc Proc Proc Proc Proc Proc Proc Proc                                                                                                    | Advantedge 27 Accounter                                                                                                    | Default                                                                                                    | Check. End Cancel the Serial Communication   accelent the Serial Communication   accelent the serial Communication   accelent the serial Communication of program. are ended.                                                                                                    |
| Arameter Setting  Arameter Setting  Arameter Setting  Compared and an another setting  Compared and an another setting  Compared and an another setting  Compared and an another setting  Compared and an another setting  Compared and an another setting  Compared and an another setting  Compared and an another setting  Compared an another setting  Compared an anoth                                                                                                    | Advordedge 27 Accounter<br>Local Control of the second of the second<br>Advorded of the second of the second of the second<br>Advorded of the second of the second of the second<br>Advorded of the second of the second of the second<br>Advorded of the second of the second of the                                                                                                    | Defail                                                                                                    | Check. End Cancel  The Seriel Communication    Res End  Res End  R |
| Arameter Setting<br>Constant Receiver Provides Preview<br>Setting Setting<br>Constant Receiver Procession<br>Setting Procession<br>Setting Procession<br>Setti                                                                                                    | Adroseledge 27 Accounter<br>Adroseledge 27 Accounter<br>Adroseledge 27 Center (20 A<br>20 (acch (3) (acch (2) (acch (2) (a                                                                                                    | Default  Segment Malble CPU Se  segment Malble CPU Se  segment Local De  "32"  "32"  Devce Statt Care Setting and the setting an  setting at PLC Resetting an  Devce No. Devce No.  Setting at PLC Resetting an  Devce No.  Devce No. Devce No. Devce No.  Devce No. Devce No. Devce No. Devce No. Devce No. Devce N | Check End Cancel  Check End Cancel  the Seriel Communication  ree End  free End  free  |
| Prec Window Prec Window Preview  arameter Setting  Converted and the setting  Converted and the setting  Setting Prec System Prec Prec System Prec Prec System Prec Prec System Prec Prec System Prec Prec System Prec Prec System Prec Prec System Prec Prec System Prec Prec System Prec Prec System Prec Prec System Prec Prec Prec System Prec Prec Prec Prec Prec Prec Prec Prec                                                                                                    | Adroueledge 27 Accounter                                                                                                    | Default  Default Default Default Default Default Default Default Default Default Default Defa | Check. End Cancel Check. End Cancel Check End Cancel Check End Constantiation Check Check operation or program. are ender.  Findowing setting are available which is set. The better of Puck (fer which is set. The better of Puck (fer which is set. The better of  |
| Arameter Setting<br>Arameter Setting<br>Concernent of the setting<br>Concernent of the setting<br>Setting Setting<br>Setting Setting<br>S                                                                     | Advantedge V7 Accounter                                                                                                    | Default  Signment Mattel CPU Se  col Devce Start  col Devce Start  col Dev | Check. End Cancel Check. End Cancel Check. End Cancel Check Check approximation of program.  Are End  Find Seried Communication  Find Seried Communication   |
| Aramoler Selling<br>Aramoler Selling<br>Colore Records in the server<br>Server Selling<br>Colore Records in the server<br>Server Selling<br>Colore Records in the server<br>Server Selling<br>Server Selling<br>Server Server Se                                                                                                    | Advantedge V7 Accordent                                                                                                    | Default  Signment (Matche CHUSe  cal Device Start Local De  ""32" ]  and the set of the set of the  | Check End Cancel  Check End Cancel  Check End Communication  The policies of the check of the check of the ch |
| Prec Window Prec Window Preview  Aramoler Setting  Cream Rec System Proc Preview  Aramoler Setting  Cream Rec System Proc Preview  Sam Device Texture  Texture  T                                                                                                    | Advantedge V7 Assessment<br>Comparison (CC) Comparison (CC)<br>CC (CC) Comparison (CC) Comparison (CC)<br>CC (CC) Comparison (CC) Comparison (CC)<br>CC (CC) CC (CC) CC (CC)<br>CC (CC) CC (CC) CC (CC) CC (CC)<br>CC (CC) CC (CC) CC (CC) CC (CC)<br>CC (CC) CC (CC) CC (CC) CC (CC)<br>CC (CC) CC (CC) CC (CC) CC (CC)<br>CC (CC) CC (CC) CC (CC) CC (CC)<br>CC (CC) CC (CC) CC (CC) CC (CC)<br>CC (CC) CC (CC) CC (CC) CC (CC)<br>CC (CC) CC (CC) CC (CC) CC (CC)<br>CC (CC) CC (CC) CC (CC) CC (CC)<br>CC (CC) CC (CC) CC (CC) CC (CC)<br>CC (CC) CC (CC) CC (CC) CC (CC)<br>CC (CC) CC (CC) CC (CC) CC (CC)<br>CC (CC) CC (CC) CC (CC) CC (CC) CC (CC)<br>CC (CC) CC (CC) CC (CC) CC (CC) CC (CC)<br>CC (CC) CC (CC) CC (CC) CC (CC) CC (CC)<br>CC (CC) CC (CC) CC (CC) CC (CC) CC (CC)<br>CC (CC) CC (CC) CC (CC) CC (CC) CC (CC)<br>CC (CC) CC (CC) CC (CC) CC (CC) CC (CC) CC (CC)<br>CC (CC) CC (CC) CC (CC                                                                                                    | Defail                                                                                                    | Check End Concellation (<br>the Devid Communication )<br>And End<br>and the spention or program.<br>are motive.<br>Probleming setting are available<br>when seter "Use the following (la <sup>n</sup> more)<br>Angement the Coll of and and and and and and and and and and                                                                                                    |

 Hộp thoại Q Parameter Setting hiện ra. Click thanh "Device".

- 4) Click "Device Point" trong hàng "Retentive Timer", và nhập "32".
- 5) Sau khi cài đặt hoàn tất, click nút End.

### 6.4 Thay thế loạt biến

6.4.1 Thay thế loạt biến

Cross Reference

Find Instruction

Find Contact or Coil

Device List

Find <u>D</u>evice

Dey

Σ.

ЩQ.

Phần này diễn giải làm thế nào để thay thế Y40 đến Y7F (64 biến) với Y20 đến Y5F (64 biến) theo lô.

Diagnostics

Chrl+F

Ctrl+D

Ctrl+F

Ctrl+Alt+F7

- 1) Click [Find/Replace]  $\rightarrow$  [Device Batch Replace].
- Eind String Ctrl+Shift+F Replace Device Ctrl+H Replace Instruction Replace String 1) Click! trl+Shift+H Change Open/Close Contact Device Batch Replace Register to Device Batch Replace ΊĻ Find/Replace Device Instruction String Open/Close Contact Device Batch Result Error Log (Current Window) ▼ Browse... Fin<u>d</u> In Find Device Replace Device Point Format 🔺 Points Y40 Y20 64 DEC • DEC • • 3 2) Enter "Y40"! 3) Enter "Y20"! 4) Enter "64"! 4 • 5 DEC -6 DEC • 7 DEC • 8 DEC -Device Comment Mov<u>e</u> C Do not move Clear <u>Al</u>l Execute 1 5) Click!

Find/Replace Compile View Online Debug

Ŋ (Trước) (Saur) X1 0 X6 Y50 X1 **≺** Y70 **≺**Y50 ≻  $\succ$ Y70 К1500 </10 К1500 СТО M1 M10 > G BCD TO K4Y30 1 L BCD TO K4Y50 }-T1 **X**Y74 > **≺**Y54 K30 ≺T1 К30 **с**ті >

- Hộp thoại Find/Replace hiện ra. Nhập "Y40" ở cột "Find Device".
- 3) Nhập "Y20" ở cột "Replace Device"..
- 4) Nhập "64" vào cột "Point".
- 5) Sau khi cài đặt hoàn tất, click nút Execute.
- Xác nhận rằng số biến mục tiêu được thay thế.

6.4.2 Thay đổi loạt biến được xác định giữa tiếp điểm thường mở và tiếp điểm thường đóng

Phần này diễn giải làm thế nào để thay đổi tiếp điểm thường mở của biến xác định thành tiếp điểm thường đóng và ngược lại.

|                    | Eind       | /Replace            | ⊆ompile                  | ⊻iew      | <u>O</u> nline | De <u>b</u> ug | <u>D</u> iagnostics | 1)           | Click [Find/Replace] $\rightarrow$ [Change Open/Close |
|--------------------|------------|---------------------|--------------------------|-----------|----------------|----------------|---------------------|--------------|-------------------------------------------------------|
|                    |            | Cro <u>s</u> s Rel  | erence                   |           |                |                | Ctrl+E              |              | Contact].                                             |
|                    |            | Dev <u>i</u> ce Lis | ;t                       |           |                |                | Ctrl+D              |              |                                                       |
|                    | Dev        | Find <u>D</u> evi   | ce                       |           |                |                | Ctrl+F              |              |                                                       |
|                    |            | Find Instr          | uction                   |           |                |                |                     |              |                                                       |
|                    | HQ.        | Find <u>C</u> ont   | act or Coil:             |           |                | Ctr            | I+Alt+F7            |              |                                                       |
|                    |            | Eind Strin          | g                        |           |                | Ctrl           | +Shift+F            |              |                                                       |
|                    |            | <u>R</u> eplace D   | )evice                   |           |                |                | Ctrl+H              |              |                                                       |
|                    |            | Replace I           | <u>n</u> struction       |           | (1) C          | lick!          |                     |              |                                                       |
|                    |            | Replace S           | string                   |           |                | , Ctrl         | +Shift+H            |              |                                                       |
| ſ                  |            | Change C            | )<br>pen/Close           | Contact   |                | N              |                     | )            |                                                       |
| Ŷ                  |            | Device Ba           | atch Replac              | e         |                | 1              |                     | )            |                                                       |
|                    |            | –<br>Register I     | :o De <u>v</u> ice B     | atch Rep  | place          |                |                     |              |                                                       |
| L                  |            | -                   |                          |           | 1              |                |                     |              |                                                       |
|                    |            |                     |                          | 4         | 5              |                |                     |              |                                                       |
| nd/Replac          | ce         |                     |                          |           |                |                |                     | 2)           | Hôn thoại Find/Replace biên ra Nhân "X/"              |
| Device In          | Istruc     | tion String         | ) Open/Clo               | ose Conta | act Devi       | te Batch       | Result   Error L    | .og          | trong danh mue "Paplace Dovice"                       |
|                    |            | (Entire D           | roject)                  |           |                |                | Browco              |              | tiong dann mục Replace Device .                       |
|                    |            |                     |                          |           |                | <u> </u>       | End Neut            |              |                                                       |
| Replace D          | evice      | [] ^4]              |                          |           | 4              |                | <u>Find Next</u>    | 3)           | Sau khi cai dạt hoan tất, click nút                   |
| Device <u>P</u> oi | int        | 1                   |                          | 2) E      | Enter "X4      | <b>1</b> "!    |                     |              | All Replace                                           |
|                    |            |                     |                          | `         |                |                | <u>R</u> eplace     |              |                                                       |
| Find Dire          | ection     |                     |                          |           |                |                | <u>A</u> ll Replace |              |                                                       |
| From     Down      | Tob        |                     | onsecutive <u>s</u>      | earch wit | th enter ki    | ey             | 1 ·                 |              |                                                       |
|                    |            |                     |                          |           |                |                |                     |              |                                                       |
|                    |            |                     |                          |           |                |                | 3) Click            | d            |                                                       |
|                    |            |                     |                          |           |                |                |                     |              |                                                       |
|                    |            |                     |                          |           |                |                |                     |              |                                                       |
|                    |            |                     |                          |           |                |                |                     |              |                                                       |
|                    |            |                     |                          |           | Ļ              |                |                     |              |                                                       |
|                    |            | (Ττινός             | :)                       | $\sim$    | /              | (Sa            | au)                 | 4)           | Xác nhận tiến điểm thường mở được                     |
|                    | 1 X6       | X1                  | - (VE0 )                 | <u> </u>  |                | X6 X1          | ()/50               | /            | chuyển thành tiến điểm thường đóng và                 |
|                    | Y50        |                     | Y50 /                    | ]         |                | /50            | Y50 ,               | 71           |                                                       |
| 4                  | ¥4<br>#    |                     |                          | _         | 4              |                |                     | <u> </u>     | ngược lại.                                            |
| 13                 | X6         | ті<br>П             | ) TO K4Y30 ┣<br>—< Y54 ┣ | \_        | 13             | X6 T1          | ↓ BCD TO K4Y30      |              |                                                       |
|                    | Y54<br>Y54 | X6                  | K30                      |           |                | (54<br>(54 X6  | K30                 |              |                                                       |
|                    | Γ          | _                   |                          |           | Ľ"             |                |                     | 1            |                                                       |
|                    |            |                     |                          |           |                |                |                     |              |                                                       |
|                    |            |                     | -                        |           |                |                |                     |              |                                                       |
|                    |            |                     | L                        | G         | hi chứ         | i i            |                     |              |                                                       |
|                    |            |                     |                          | Trư       | ớc kh          | i luyệr        | n tập phầ           | in 6.5 sau p | hần này, viết chương trình trong máy tính             |

- cá nhân lên CPU. Đối với hoạt động viết, xem lại phần 2.7.

6.5 Thay đổi chương trình trực tuyến

Chức năng này dùng để viết chương trình lên CPU đang chạy.

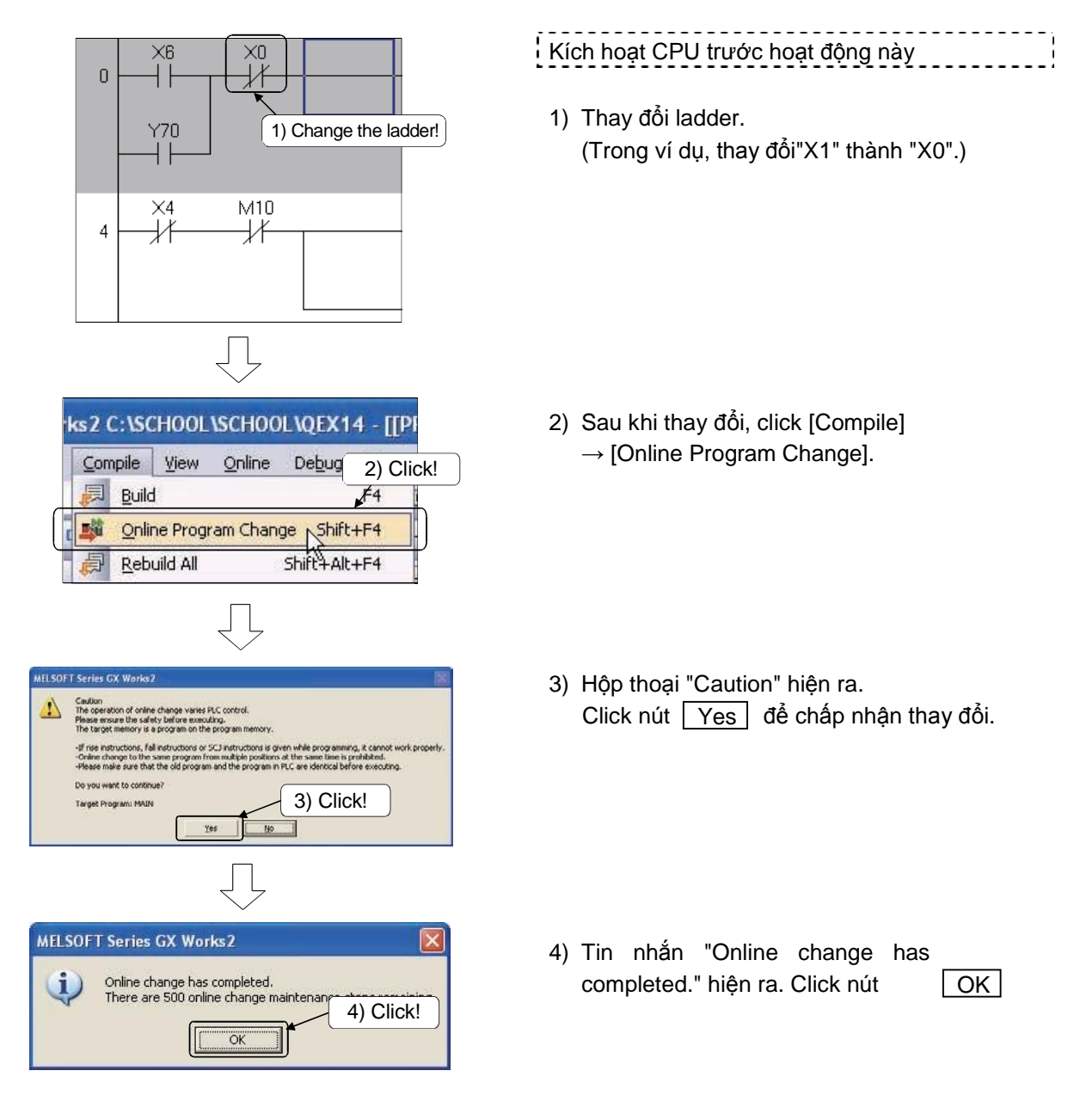

### Ghi chú

Thay đổi chương trình trực tuyến không thể thực thi khi chương trình trong CPU điều khiển khả trình và chương trình trong GX Works2 trước khi thay đổi không giống nhau. Vì thế, khi không biết chương trình giống hoặc không giống, kiểm tra chúng trước khi thay đổi với GX Works2, và thực thi thay đổi chương trình trực tuyến.

### 6.6 Đăng kí biến

Phần này diễn giải làm thế nào để đăng kí nhiều biến hoặc nhãn trong một màn hình và giám sát chúng cùng lúc..

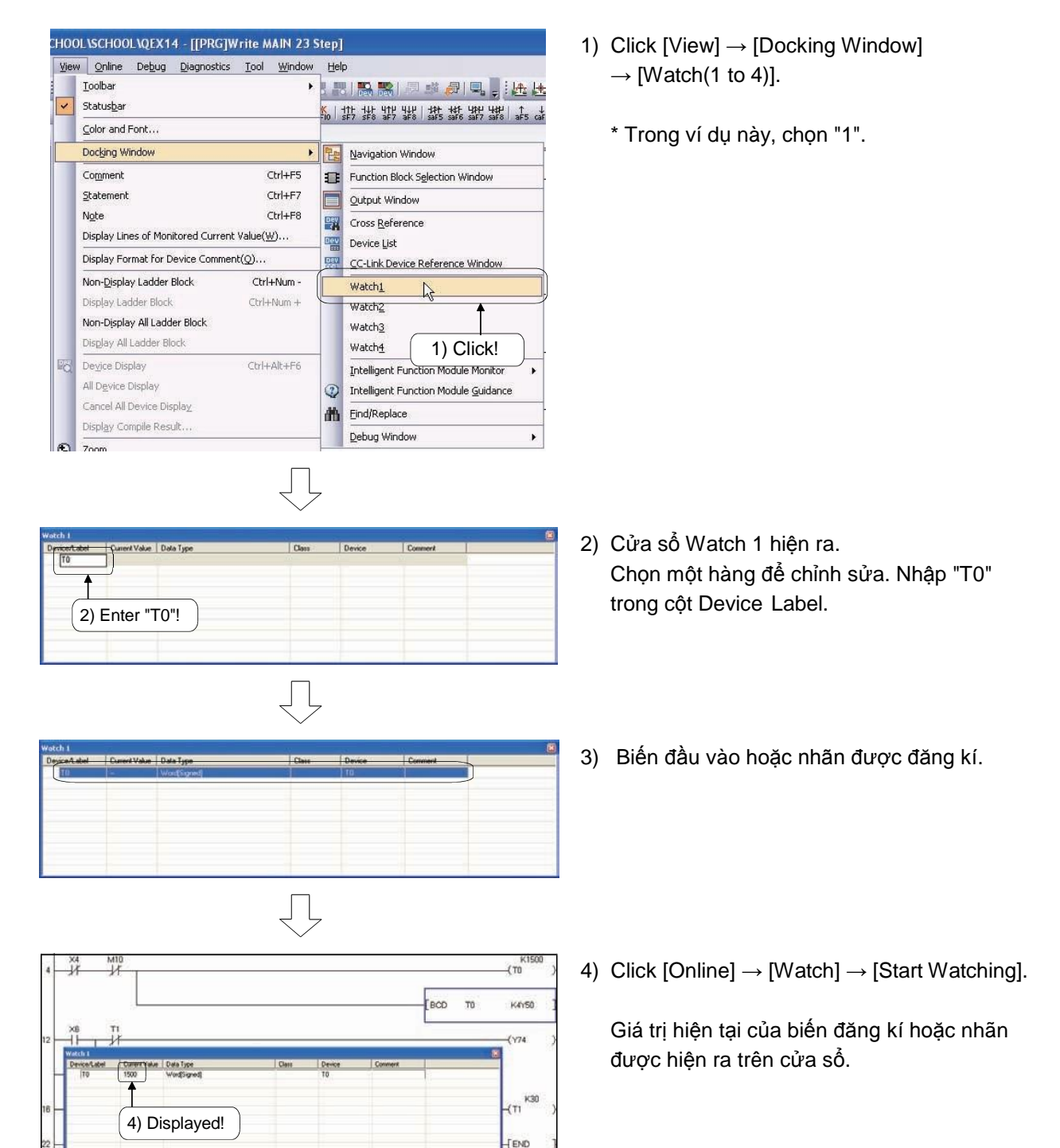

6 - 15

### 6.7 Làm thế nào để tạo chú thích

| Tên dự án        | QEX15 |
|------------------|-------|
| Tên chương trình | MAIN  |

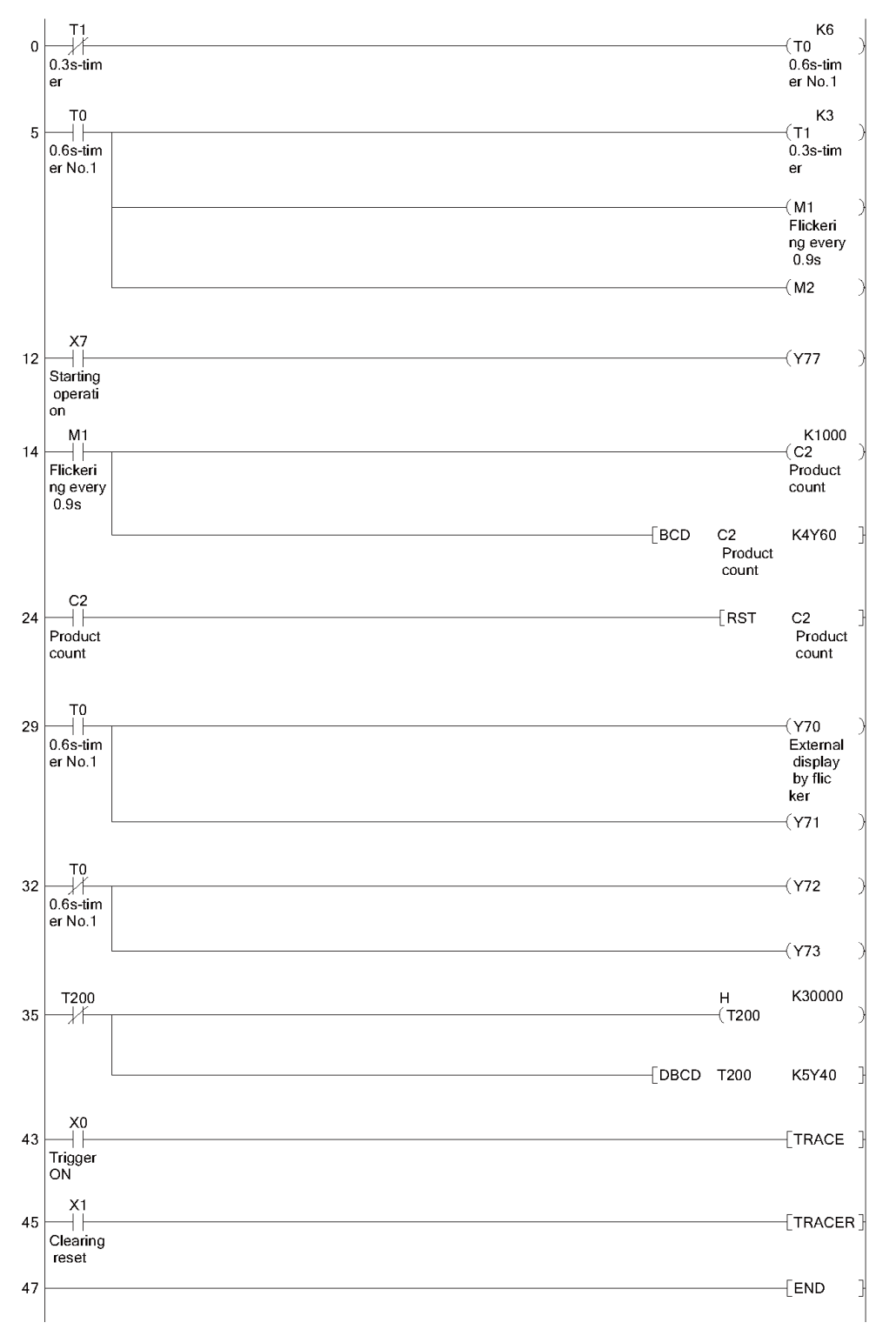

Dưới đây là ví dụ của việc in ra ladder với chú thích.

Sử dụng bàn phím để nhập chương trình trên hoặc đọc nó từ một thư mục trên màn hình máy tính.

(1) Biểu đồ hoạt động khi tạo chú thích

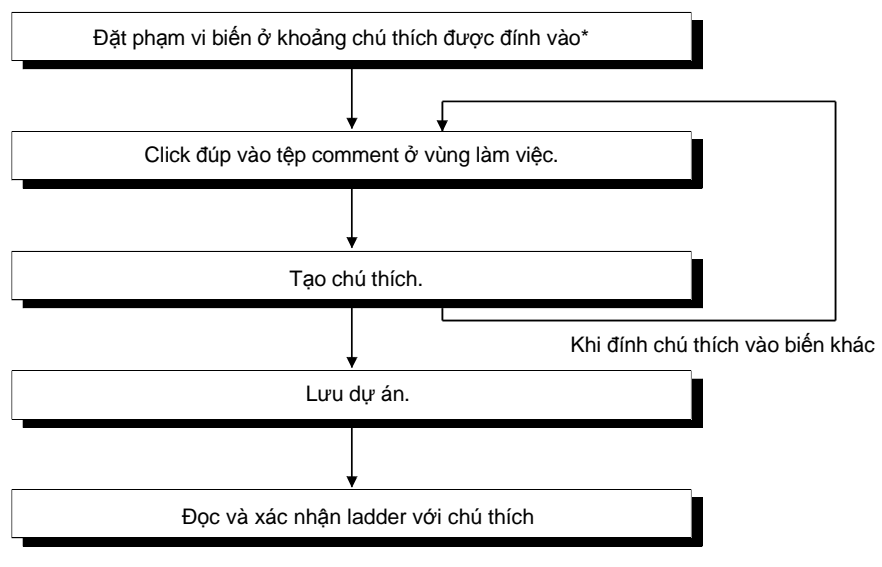

\*: Quy trình này cần thiết cho việc xác định phạm vi ghi chú thiết bị.

| Gợi ý        |                                                             |
|--------------|-------------------------------------------------------------|
| Chú thích đư | ợc sử dụng để hiển thị chức năng hoặc ứng dụng của mỗi biến |
| Cho phép lêr | I đên 32 kí tự                                              |

### (2) Tạo chú thích

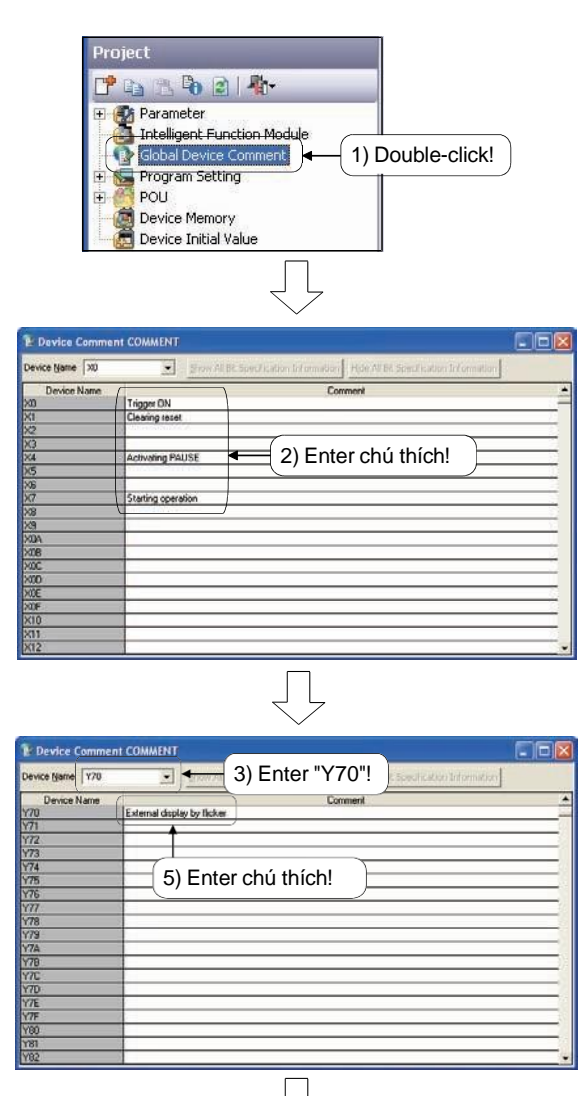

(Đến trang sau)

- Click đúp vào "Global Device Comment" trong danh sách dự án. Màn hình Device Comment hiện ra.
- Click vào vùng chú thích và nhập một chú thích như bên trái.

- 3) Nhập "Y70" vào danh sách "Device Name" .
- 4) Nhấn nút Enter .
- Click vào vùng chú thích và nhập một chú thích như bên trái.

# (Từ trang trước)

| Sevice Name M1 | 6) Enter "M1"! reconcilent of the matching |
|----------------|--------------------------------------------|
| Device Name    | Comment                                    |
| 41             | Flokeing every 0.9d                        |
| 44             |                                            |
| 44             |                                            |
| 45             |                                            |
| 46             | 8) Enter comments!                         |
| 47             |                                            |
| 48             |                                            |
| 49             |                                            |
| 410            |                                            |
| 411            |                                            |
| 412            |                                            |
| 413            |                                            |
| 414            |                                            |
| 415            |                                            |
| 416            |                                            |
| 417            |                                            |
| 618            |                                            |

| 🕼 Device Comme | nt COMMENT          |          |
|----------------|---------------------|----------|
| Device Name T0 | 9) Enter "T0"!      |          |
| Device Name    | Comment             |          |
| TO             | 0.6s-tmer No.1      | 0.5      |
| T1             | 0.3s-timer          |          |
| 12             | A                   |          |
| 13             |                     | _        |
| T4             |                     | - 22     |
| 15             | 11) Enter commentel | <u> </u> |
| 16             |                     |          |
| 17             |                     |          |
| 18             |                     | -        |
| 710            |                     |          |
| T11            |                     |          |
| 132            |                     |          |
| 113            |                     |          |
| 114            |                     | 100      |
| T15            |                     |          |
| T16            |                     |          |
| 117            |                     | - 51     |
| T18            |                     |          |

Device Comment COMMENT

 Device Comment COMMENT

 Device Comment COMMENT

 Device Comment COMMENT

 Device Comments

 Device Name

 Device Name

 Device Name

 Device Name

 Device Name

 Device Name

 Device Name

 Device Name

 Device Name

 Device Name

 Device Name

 Device Name

 Device Name

 Device Name

 Device Name

 Device Name

 Device Name

 Device Name

 Device Name

 Device Name

 Device Name

 Device Name

 Device Name

 Device Name

 Device Name

 Device Name

 Device Name

 Device Name

 Device Name

 Device Name

 Device Name

 Device Name

 Device Name

 Device Name

 Device Name

 Device Name

 Device Name

 Device Name

 Device Name

 Device Name

 Device Name

 Device Name

 Device Name

 Device Name

 Device Name

 Device Name

 Device Name

 Device Name

 Device Name

 Device Name

 Device Name

 Device Name

 Device Name

 Device Name

 Device Name

 Device Name

 Device Name

 Device Name

 Device Name

 Device Name

 Device Name

 Device Name

 Device Name

 Device Name

 Device Name

 Device Name

 Device Name

 Device Name

 Device Name

 Device Name

 Device Name

 Device Name

 Device Name

 Device Name

 Device Name

 Device Name

 Device Name

 Device Name

 Device Name

 Device Name

 Device Name

 Device Name

 Device Name

 Device Name

 Device Name

 Device Name

 Device Name

 Device Name

 Device Name

 Device Name

 Device Name

 Device Name

 Device Name

 Device Name

 Device Name

 Device Name

 Device Name

 Device Name

 Device Name

 Device Name

 Device Name

 Device Name

 Device Name

 Device Name

 Device Name

 Device Name

 Device Name

 Device Name

 Device Name

 Device Name

 Device Name

 Device Name

 Devi

- 6) Nhập "M1" vào dánh sách "Device Name".
- 7) Nhấn nút Enter .
- Click vào vùng chú thích và nhập một chú thích như bên trái.
- 9) Enter "T0" in the "Device Name" list box.
- 10) Nhấn nút Enter .
- 11) Click vào vùng chú thích và nhập một chú thích như bên trái.
- 12) Nhập "C2" vào danh sách "Device name".
- 13) Nhấn nút Enter .
- 14) Click vào vùng chú thích và nhập một chú thích như bên trái.

| Projec                                                                                                    | t <u>E</u> dit                                                                          | Eind/Replace                                                                                                    | Compile | View       |
|----------------------------------------------------------------------------------------------------|-----------------------------------------------------------------------------------------|----------------------------------------------------------------------------------------------------|---------|------------|
| : 1                                                                                                    | <u>v</u> ew                                                                             |                                                                                                    | Ctrl    | +N         |
|                                                                                                    | Open                                                                                    |                                                                                                    | Ctrl-   | +0         |
|                                                                                                    | Tioce                                                                                   |                                                                                                    | 10.00   | 102        |
|                                                                                                    | Fiose                                                                                   |                                                                                                    | 2250    | 352        |
|                                                                                                    | <u>5</u> ave                                                                            |                                                                                                    | Ctrl    | +5         |
|                                                                                                    | 5ave <u>A</u> s                                                                         |                                                                                                    |         |            |
|                                                                                                    | Compress                                                                                | /UnpackS                                                                                                    |         | •          |
| 1                                                                                                    | <u>)</u> elete                                                                          | 1) Clic                                                                                                    | :k!     |            |
| 1                                                                                                    | /erify                                                                                  |                                                                                                    |         |            |
|                                                                                                    | Project Re                                                                              | vision                                                                                                    |         |            |
|                                                                                                    | -<br>Thange Pl                                                                          |                                                                                                    |         |            |
|                                                                                                    |                                                                                         |                                                                                                    |         |            |
| S                                                                                                    | Linalige Fi                                                                             |                                                                                                    |         |            |
| As<br>Location:                                                                                                    |                                                                                         |                                                                                                    |         | Brow       |
| IS<br>ocation:<br>pace/Project Lis                                                                                                    | ti                                                                                      |                                                                                                    |         | Brows      |
| s<br>ocation:<br>hace/Project Lis<br>tt                                                                                                    | t:                                                                                      |                                                                                                    | Title   | Brows      |
| s<br>ocation:<br>>ace/Project Lis<br>ct<br>:X1<br>3-11                                                                                                    | t:<br>Q0<br>Q0                                                                          | Type<br>GUDH<br>GUDH                                                                                                    | Title   | Brows      |
| As<br>cpace/Project Lis<br>cpace/Project Lis<br>cpace/Pro | t:<br>Q0<br>Q0<br>Q0<br>Q0<br>Q0                                                        |                                                                                                    | Title   | Brows      |
| As<br>Location:<br>pace/Project Lis<br>ext<br>EX1<br>8-11<br>8-12<br>EX7<br>8-14                                                                                                    | t:<br>PLC<br>Q0<br>Q0<br>Q0<br>Q0                                                       | Type<br>60DH<br>60DH<br>60DH<br>60DH<br>60DH<br>60DH                                                                                                    | Title   | Brows      |
| s<br>occel/Project Lis<br>t<br>XII<br>3-11<br>3-12<br>2X7<br>3-14<br>2X15                                                                                                    | t:<br>PLC<br>Q0<br>Q0<br>Q0<br>Q0<br>Q0<br>Q0<br>Q0<br>Q0<br>Q0<br>Q0                   | Type<br>GUDH<br>GUDH<br>GUDH<br>GUDH<br>GUDH<br>GUDH<br>GUDH                                                                                                    | Title   | Brows      |
| As<br>Location:<br>pace/Project Lis<br>ext<br>EX1<br>B-11<br>B-12<br>EX7<br>B-14<br>EX15<br>EV0                                                                                                    | t:<br>PLC<br>Q0<br>Q0<br>Q0<br>Q0<br>Q0<br>Q0<br>Q0<br>Q0<br>Q0<br>Q0<br>Q0<br>Q0<br>Q0 | E Type<br>GUDH<br>GUDH<br>GUDH<br>GUDH<br>GUDH<br>GUDH<br>GUDH<br>GUDH                                                                                                    | Title   | Brow       |
| LS<br>.ocation:<br>pace/Project Lis<br>ext<br>EX1<br>B-11<br>B-12<br>EX7<br>B-14<br>EX75<br>FV0<br>pace Name:                                                                                                    |                                                                                         | С Туре<br>600H<br>600H<br>600H<br>600H<br>600H<br>600H<br>600H<br>600                                                                                                    | Title   | Brows      |
| As<br>cocation:<br>pace/Project Lis<br>ect<br>EX1<br>8-11<br>8-12<br>EX7<br>8-14<br>EX15<br>EX15<br>EX15<br>Ex0<br>EX15<br>Ex16<br>EX15<br>Ex16<br>Ex17<br>Ex17<br>Ex16<br>Ex17<br>Ex17<br>Ex17<br>Ex17<br>Ex17<br>Ex17<br>Ex17<br>Ex17                                                                                                    | t:<br>PLC<br>00<br>00<br>00<br>00<br>00<br>00<br>00<br>00<br>00<br>0                    | C Type<br>GUDH<br>GUDH | Title   | Brows      |
| s<br>ocation:<br>rct<br>EXI<br>B-11<br>B-12<br>EXT<br>B-14<br>EXI5<br>EV7<br>Dace Name:<br>: Name:                                                                                                    | t:<br>PLC<br>Q0<br>Q0<br>Q0<br>Q0<br>Q0<br>Q0<br>Q0<br>Q0<br>Q0<br>Q0<br>Q0<br>Q0<br>Q0 | Type<br>GUDH<br>GUDH<br>GUDH<br>GUDH<br>GUDH<br>GUDH<br>GUDH<br>GUDH                                                                                                    | Title   | Brows      |
| As<br>Location:<br>Epace/Project Lis<br>ect<br>EXI<br>Be-11<br>Be-12<br>EX7<br>Be-14<br>EX15<br>EX75<br>Ex15<br>Ex75<br>Ex16<br>Ex15<br>Ex17<br>Ex15<br>Ex17<br>Ex15<br>Ex17<br>Ex17<br>Ex17<br>Ex17<br>Ex17<br>Ex17<br>Ex17<br>Ex17                                                                                                    |                                                                                         |                                                                                                    | Title   | Brown<br>K |
| As<br>Location:<br>Exace/Project Lis<br>ect<br>EX1<br>B-11<br>B-12<br>EX7<br>B-14<br>EX15<br>EX7<br>B-14<br>EX15<br>EX7<br>EX7<br>EX7<br>EX7<br>EX7<br>EX7<br>EX7<br>EX7<br>EX7<br>EX7                                                                                                    |                                                                                         |                                                                                                    | Title   | Brows      |

(3) Lưu chú thích

1) Click [Project]  $\rightarrow$  [Save As].

 Hộp thoại Save As hiện ra. Xác định (hoặc chọn) một tên vùng làm việc và click nút Save.

### (4) Hiển thị một ladder với chú thích trên màn hình GX Works2

1) Click [View]  $\rightarrow$  [Comment].

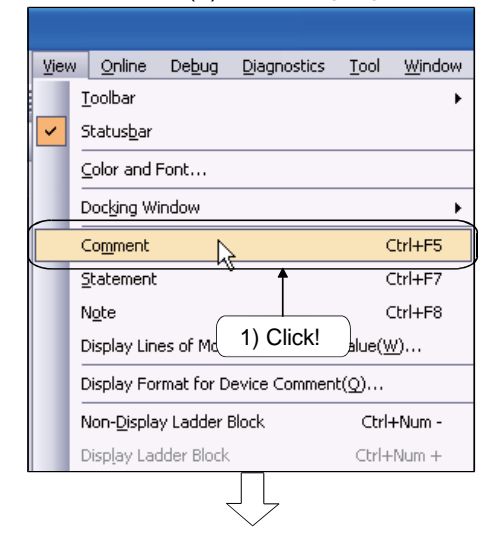

2) Chú thích được hiển thị trên màn hình ladder.

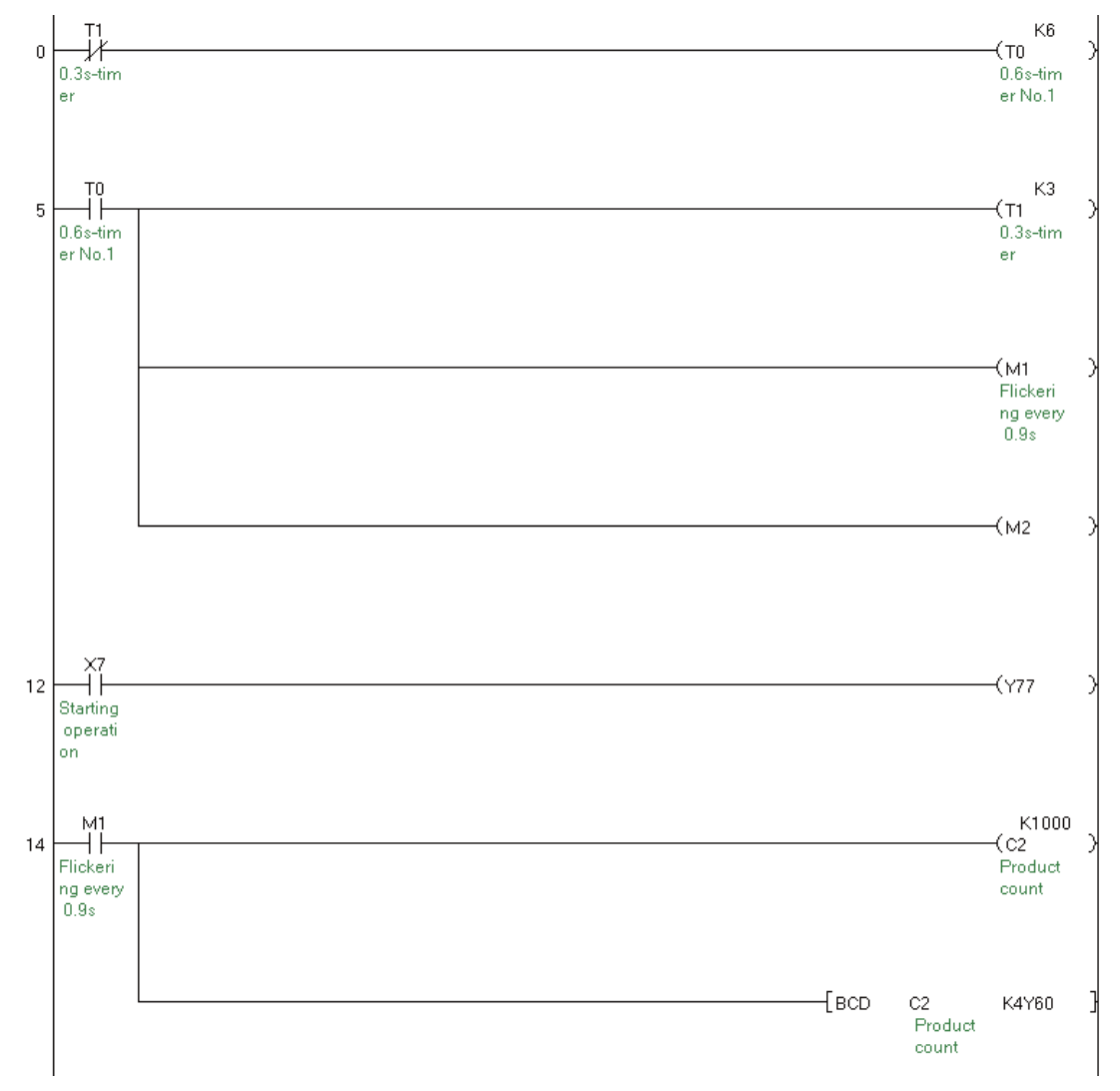

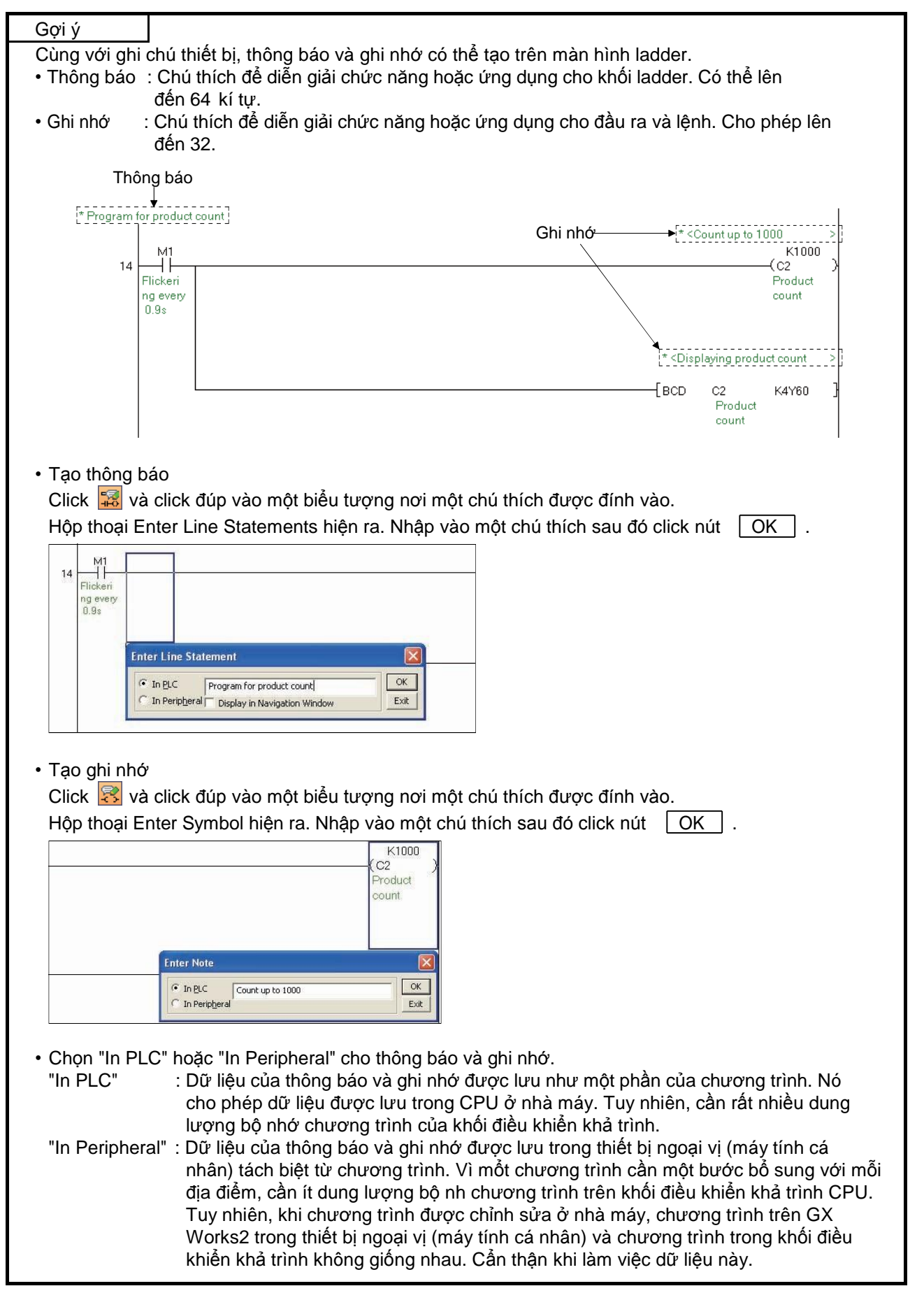
Phần này diễn giải làm thế nào để đặt bảo mật cho dự án để bảo vệ dự án và những dữ liệu trong dự án.

Đặt bảo mật hạn chế truy nhập cho dự án.

Thêm nữa, cài đặt bảo mật cấm những dữ liệu như POUs, ghi chú thiết bị, và tham số, được tạo ra bởi người dùng, từ sự chỉnh sửa hoặc tiết lộ lỗi cho những người dùng không có thẩm quyển.

# Gợi ý

Cấp truy nhập và có quyền truy nhập

Đặt cấp truy nhập cho mỗi người dùng để hạn chế truy nhập vào từng dữ liệu. Cấp truy nhập là một hoạt động trao quyền cho mỗi người dùng xem dự án. Năm cấp dưới đây khả dụng cho mỗi câp truy nhập. Dữ liệu có thể được chỉnh sửa bởi một người dùng có quyền truy nhập thấp thì cũng sẽ có thể được chỉnh sửa bởi người dùng có mức truy nhập vao hơn.

|      | Access level         | Operating authority                                                                                                    |  |  |  |  |
|------|----------------------|----------------------------------------------------------------------------------------------------|--|--|--|--|
| Cao  | Administrators       | <cấp administrator=""><br/>Tất cả hoạt động đều được</cấp>                                                                  |  |  |  |  |
| T    | Developers (Level 3) | <cấp người="" phát="" triền=""></cấp>                                                                                       |  |  |  |  |
|      | Developers (Level 2) | Cài đặt bảo mật, truy nhập dữ liệu và một phần hoạt động bị giới hạn                                                        |  |  |  |  |
|      | Developers (Level 1) |                                                                                                    |  |  |  |  |
| Thấp | Users                | <cấp hành="" điều=""><br/>Chỉ truy nhập được vào dữ liệu dự án<br/>Dữ liệu không được đọc từ CPU điều khiển khả trình</cấp> |  |  |  |  |

#### <Ví dụ>

Dữ liệu với quyền truy cập của người phát triển (cấp 2) có thể được chỉnh sửa bởi người dùng với nhà phát triển (cấp 2) hoặc cao hơn (Administrators, nhà phát triển (cấp 3), hoặc nhà phát triển (cấp 2)).

6.8.1 Cài đặt và đặt lại bảo mật cho dự án

Phần này diễn giải làm thế nào để đặt bảo mật cho một dự án mở và làm thế nào để đặt lại bảo mật.

(1) Đặt bảo mật cho dư án
 Đặt bảo mật cho một dự án.
 Khi bảo mật được đặt cho dự án, cần có quyền người dùng khi dự án được mở

lại .

| Pro | ect Edit Eind/Replace Compile       | View          | Online Debug Diagnostics                    |
|-----|-------------------------------------|---------------|---------------------------------------------|
|     | New Ct                              | ri+N          | ) (5 ko ol 144 ka ka ka 14                  |
| B   | Open Cti                            | 1+0           |                                             |
|     | Glose                               |               | [PRG]Write MAIN 48 Step                     |
|     | Save Ct                             | ri+5          |                                             |
|     | Save As                             |               | [PRG]Write MAIN 48 Step                     |
|     | Compress/Unpack                     | 3 <b>1</b> -0 |                                             |
|     | Delete                              |               | 0 11                                        |
|     | Verify                              | -             | TQ                                          |
|     | Project Revision                    | (bec          | 5 1                                         |
|     | Change PLC Type                     |               |                                             |
|     | Change Project Type                 |               | 1                                           |
|     | Object                              | •             |                                             |
|     | Intelligent Eunction Module         |               |                                             |
|     | Open Other Data                     | •             |                                             |
|     | Export to GX Developer Format File. |               | 1) Click!                                   |
|     | Library                             | •             |                                             |
|     | Security                            | +             | Change Bas Word                             |
|     | Print(])                            |               | User Management                             |
|     | Print Preview( <u>B</u> )           |               | Data Security Setting                       |
|     | Print Window                        |               | ALL AND AND AND AND AND AND AND AND AND AND |
|     | ٦                                   |               |                                             |
|     | 4                                   | Ļ             |                                             |
|     |                                     | $\checkmark$  |                                             |
| ion |                                     |               |                                             |
|     | <u> </u>                            |               |                                             |

User / X User A Please enter the user name, access level and password, re-enter the password to confirm, and then  ${\rm click}\left[{\rm OK}\right]\!.$ Please enter the password with 6 to 32 alphabets A-Z, a-z, single space and !" are case-sensitive. ole-byte characters \_pume characters, irds 2) Enter items! User Name: MITSUBISHI Access Level: Administrators -Authorized to Use All Functions. Password: \*\*\*\*\* Re-enter Password 3) Click! OK Cancel

 Click [Project] → [Security] → [User Management].

 Hộp thoại Use Addition hiện ra. Nhập những thứ dưới đây.

| User Name         | : MITSUBISHI |
|-------------------|--------------|
| Mật khẩu          | : MITSUBISHI |
| Re-enter Mật khẩu | : MITSUBISHI |

- \* Khi người dùng hoặc mật khẩu đăng nhập bị mất, đăng nhập vào dự án là không thể. Không đưc nhập tên người dùng hoặc mật khẩu khác những cái trên.
- 3) Sau khi nhập chúng,click nút OK .

Bảo mật được đặt cho dự án.

(2) Đặt lại bảo mật cho dự án

Xóa tất cả người dùng đặt lại bảo mật của một dự án và quay trở lại dự án mà không cần bảo mật (xem lại phần 6.8.2.)

6.8.2 Quản lí (thêm, xóa, và thay đổi) người dùng

Phần này diễn giải làm thế nào để quản lí trạng thái đã được đăng kí của người dùng cho một dự án với bảo mật và làm thế nào để thêm, xóa và thay đôi người dùng. Chức năng này chỉ khả dụng khi người dùng đăng nhập vào một dự án với quyền truy nhập "Administrators" hoặc "Developers".

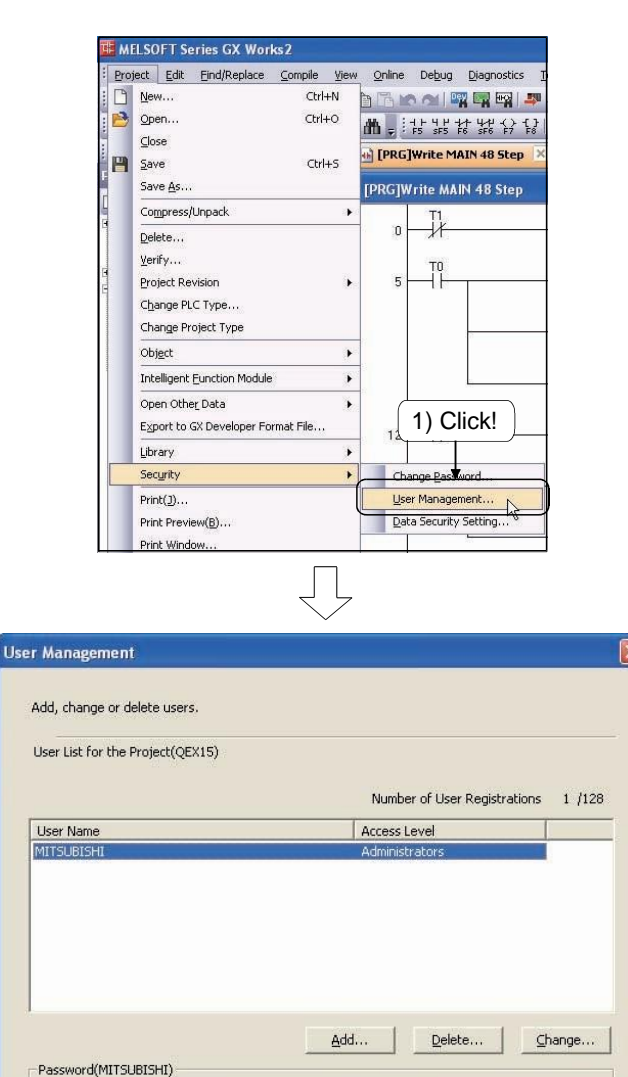

To change MITSUBISHI's password, click [Password Setup].

[Hiển thị màn hình User Management]

 Click [Project] → [Security] → [User Management].

 Hộp thoại User Management hiện ra.

Phương pháp cho thêm người dùng, thay đổi thông tin người dùng, thay đổi mật khẩu, và xóa người dùng được diễn giải ở trang sau.

Password Setup...

Cancel

OK

[Thêm người dùng]

Thêm một người dùng vào một dự án với bảo mật.

Một người dùng có quyền truy nhập cao hơn người dùng đang truy nhập không thể thêm vào.

| User Management         Add, change or delete users.         User List for the Project(QEX15)         Number of User Registrations       1 /128         User Name       Access Level         MITSUBISHI       Administrators         Password(MITSUBISHI)       Delete         To change MITSUBISHI's password, click [Password Setup].       Delete         OK       Cancel                                                                                                    | 1) Click nút Add Trên màn hình User<br>Management.                                                                                                    |
|----------------------------------------------------------------------------------------------------|----------------------------------------------------------------------------------------------------|
| User Addition User Addition Please enter the user name, access level and password, re-enter the password to confirm, and then cikk [ck]. Please enter the password with 6 to 32 ginnle-bute_characters_numeric characters, ajphabets A-2, a-2, single space and 1 (2) Enter items! User Name: User Name: | <ul> <li>2) Hộp thoại User Addition hiện ra. Nhập vào thông tin dưới đây.</li> <li>User Name : Developers<br/>Access Level : Developers(Level3)<br/>Mật khẩu : Developers<br/>Re-enter Mật khẩu : Developers</li> <li>3) Sau khi nhập chúng,click nút OK .</li> </ul> |
| User Management         Add, change or delete users.         User List for the Project(QEX15)         Number of User Registrations         2 /128         User Name         Access Level         MITSUBISHT         Addimistrators         Developers         Cevelopers(LevelD)         Password(Developers)         To change Developers's password, dick [Password Setup].         OK                                                                                                    | <ol> <li>4) Người dùng (Developers(Level3)) được<br/>thêm.</li> </ol>                                                                                                    |

[Thay đổi thông tin người dùng]

Thay đổi cấp truy nhập của người dùng được thêm vào từ trang trước "Developers(Level3)" vào "Users".

Thông tin của người dùng đăng nhập và của một người dùng có quyền truy nhập cao hơn người dùng đăng nhập là không thể thay đổi.

| er Management                 |                                            |
|-------------------------------|--------------------------------------------|
| Add, change or delete users.  |                                            |
|                               |                                            |
| User List for the Project(QEX | 15)                                        |
|                               | Number of User Registrations 2 /128        |
| User Name                     | Access Level                               |
| MITSUBISHI                    | Administrators                             |
| Developers                    | Developers(Level3)                         |
|                               | Ť                                          |
| 1                             |                                            |
| l                             | 1) Select!                                 |
|                               |                                            |
|                               |                                            |
|                               | 2) Click! te + Change                      |
| Password(Developers)          |                                            |
| To change Deve                | lopers's password, click [Password Setup]. |
|                               |                                            |
|                               |                                            |
|                               |                                            |
|                               | Password Setup                             |
|                               |                                            |
|                               | OK Cancel                                  |
|                               |                                            |
|                               |                                            |
|                               | $\prec$                                    |
| an an anna an taga a taga     | ~                                          |
| inge User Data                |                                            |
|                               |                                            |
| ange User Data                |                                            |
| lease enter the user name     | , access level, and then click [OK].       |
|                               |                                            |
| 3                             | ) Select!                                  |

User Name:

Access Level:

Developers

Developers(Level3) Administrators

Developers(Level3) Developers(Level3) Developers(Level2) Developers(Level1) Users

- 1) Chọn tên người dùng "Developers".
- 2) Click nút Change .

- Hộp thoại Change User Data hiện ra. Chọn "Users" từ danh sách "Access Level".
- 4) Sau khi chọn nó, click nút OK .

 Cấp truy nhập của người dùng "Developers" bị thay đổi.

| ld, change or delete users.                   |                                    |
|-----------------------------------------------|------------------------------------|
| ser List for the Project(QEX15)               |                                    |
|                                               | Number of User Registrations 2 /12 |
| ser Name                                      | Access Level                       |
|                                               | Administrators                     |
| SUBISHI                                       | Transmitter deal p                 |
| SUBISHI<br>velopers                           | Users                              |
| rsuetschi                                     | Lears                              |
| ITSUBISHI<br>evolopers<br>assword(Developers) | Users                              |

4) Click!

Ok

e restricted.

Cancel

[Đổi mật khẩu]

Thay đổi mật khẩu của một người dùng chọn trong danh sách trên màn hình User Management Mật khẩu của người dùng đăng nhập và của một người dùng có cấp truy nhập cao hơn người dùng đăng nhập là không thể thay đổi.

Để thay đổi mật khẩu của người dùng đăng nhập, click [Project]  $\rightarrow$  [Security]  $\rightarrow$  [Change Password].

| User Management                                                                                                    | 1) Chọn tên người dùng "Developers".                                                                   |
|----------------------------------------------------------------------------------------------------|----------------------------------------------------------------------------------------------------|
| Add, change or delete users.<br>User List for the Project(QEX15)                                                                                                | 2) Click nút Password Setup .                                                                          |
| Number of User Registrations     2 /128       User Name     Access Level       MITSUBISHI     Administrators       Developers     Users       1) Select!        |                                                                                                    |
| Add                                                                                                    |                                                                                                    |
| Ţ                                                                                                    |                                                                                                    |
| Change Password Change Password Place onter a new paceword to confirm, and then disk [OK]                                                                       | <ol> <li>Hộp thoại Change Password hiện<br/>ra. Nhập những thông tin dưới đây.</li> </ol>              |
| Please enter the password with 6 to 32 single-byte charactic (3) Enter mật khẩu!<br>alphabets A-Z, a-z, single space and !"#\$%&()*+,-,!;<= (3) Enter mật khẩu! | New Password : Users1<br>Re-enter Password : Users1                                                    |
| Re-enter Password:                                                                                                    | <ol> <li>Sau khi nhập chúng,click nút OK .</li> <li>Mật khẩu của người dùng "Developers" bi</li> </ol> |
|                                                                                                    | thay đổi.                                                                                              |

[Xóa người dùng]

Xóa một người dùng được chọn trong danh sách với nút User Management.

Người dùng đăng nhập hiện tại không thể xóa.

Tuy nhiên, khi người dùng đăng kí chỉ là "Administrators" và không có người dùng khác chuẩn bị xóa còn tồn tại, người dùng đăng nhập hiện tại có thể bị xóa. Khi tất cả người dùng bị xóa, bảo mật được đặt lại. Xác thực người dùng là cần thiết cho mở một dự án với bảo mật.

| User Authentic            | ation 🛛                                           |
|---------------------------|---------------------------------------------------|
| Login to the QE<br>Please | enter the user name and password, and Click [OK]. |
| ∐ser Name:                | MITSUBISHI                                        |
| Password:                 | *******                                           |
|                           | 1) Click! OK Cancel                               |

 Khi một dự án với bảo mật được mở, màn hình User Authentication hiện ra. Nhập người dùng và mật khẩu đăng nhập, và click nút OK .

Nhập người dùng và mật khẩu dưới đây, được đặt trong phần 6.8.1.

User Name : MITSUBISHI Password : MITSUBISHI

2) Dự án hiện ra.

6.8.4 Thay đổi xác thực truy nhập cho mỗi cấp truy nhập

Phần này diễn giải làm thế nào để đặt một xác thực cho việc hiển thị và lưu dữ liệu cho mỗi cấp truy nhập.

Xác thực truy nhập của cấp cao hơn cấp của người dùng đăng nhập là không thể thay đổi.

Khi cấp truy nhập của người dùng đăng nhập hiện tại là "Users", xác thực truy nhập không thể thay đổi.

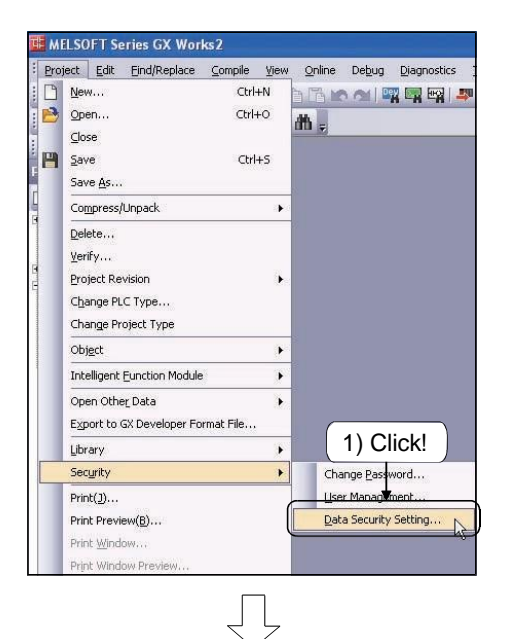

 Click [Project] → [Security] → [Data Security Setting].

| cess Authority        |                                                                                 | (4) \$             | Set!    |
|-----------------------|---------------------------------------------------------------------------------|--------------------|---------|
| Access Object         | Access Authority                                                                |                    |         |
| Parameter             | Access Level                                                                    | Read               | Write   |
| Global Device Comment | Administrators                                                                  | Enable             | Enable  |
| E POU                 | Developers(Level 3)                                                             | Enable             | Enable  |
| MAIN                  | Developers(Level 2)                                                             | Enable             | Enable  |
| Local Device Comment  | Developers(Level 1)                                                             | Enable             | Disable |
| Device Memory         | Users                                                                           | Disable            | Disable |
| (3) Select!           | Description of Access Author<br>Read Displays Project<br>Write Edit Project Dat | ority<br>Data<br>a |         |

- Hộp thoại Data Security Setting hiện ra.
- 3) Chọn mục tiêu từ Access Object.
- Đặt "Enable" hoặc "Disable" để đọc và viêt từ Access Authority cho mỗi cấp truy nhập bằng cách di chuyển con trượt.
- 5) Click nút OK .

## 6.9 Chức năng lấy mẫu truy dấu

Chức năng này được sử dụng để lấy dữ liệu ở một thời điểm nhất định để tìm xem giá trị biến thay đổi như thế náo trong suốt quá trình chương trình hoạt động và truy dấu sự thay đổi hiện ra theo thời gian. Chi tiết của chức năng lấy mẫu truy dấu, xem lại hướng dẫn của mỗi mudule CPU.

Trong ví dụ này, giá trị biến tại điểm lỗi xãy ra được lấy.

|         | Tên dự á | n        | TRAC | СE |
|---------|----------|----------|------|----|
|         | Tên chươ | ng trình | MAI  | N  |
| 0 SM400 | [ BIN    | K1X20    | D0   | 3  |
| 4       |          |          | [END | 3  |

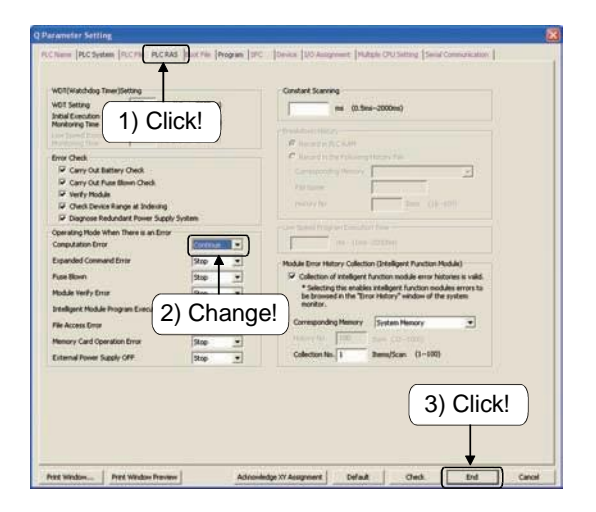

Để chuẩn bị, làm theo hướng dẫn dưới đây.

- Click thanh "PLC RAS trên hộp thoại Q Parameter Setting.
- Chon "Continue" từ danh sách Computation Error trong Operating Mode When There is an Error area.
- 3) Click nút End .
- 4) Viết tham số và chương trình lên CPU.

# (1) Cài đặt lẫy mẫu truy dấu

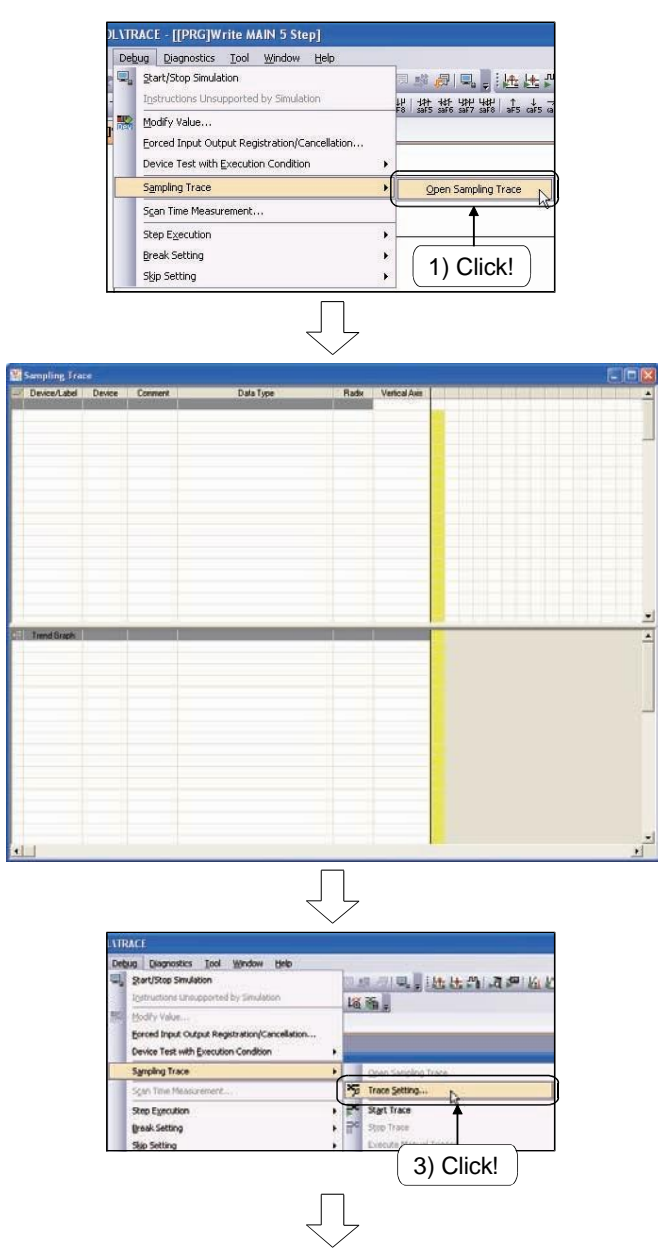

(Đến trang sau)

1) Click [Debug]  $\rightarrow$  [Sampling Trace]  $\rightarrow$  [Open Sampling Trace].

2) Màn hình Sampling Trace hiện ra.

3) Click [Debug]  $\rightarrow$  [Sampling Trace]  $\rightarrow$  [Trace Setting].

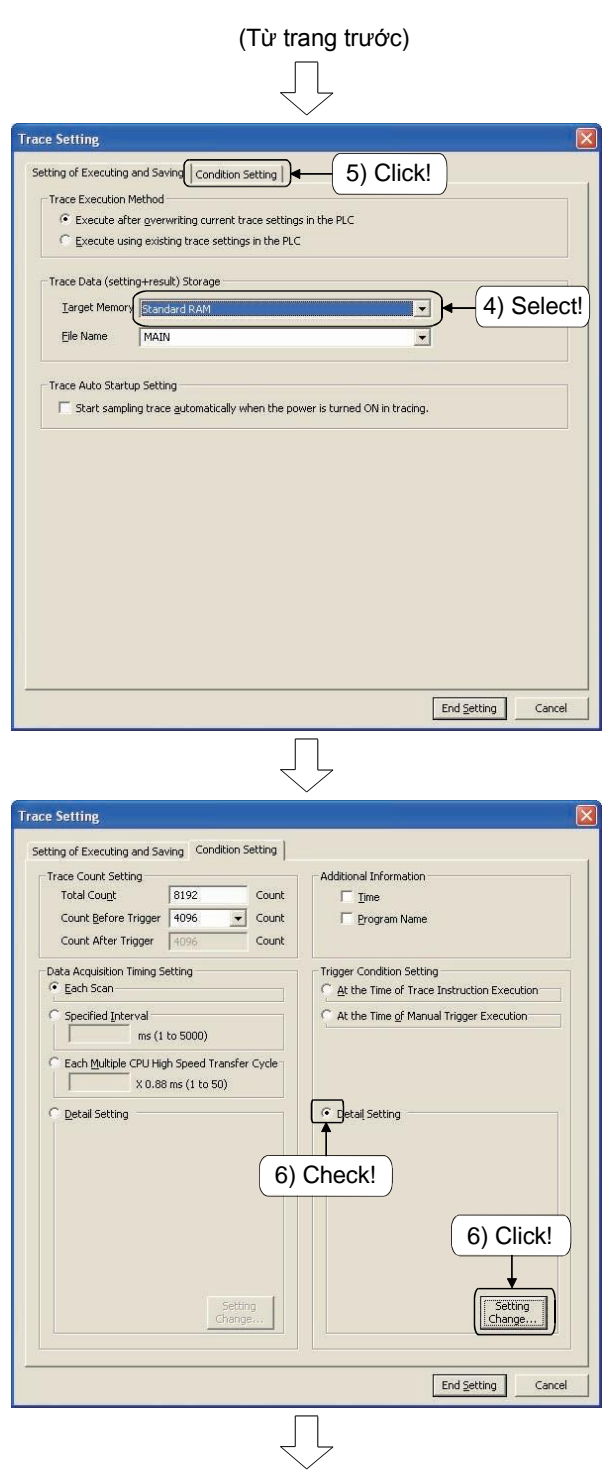

(Đến trang sau)

- Hộp thoại Trace Setting hiện ra. Chọn "Standard RAM" từ danh sách "Target Memory".
- 5) Click vao thanh Condition Setting.

 Kiểm tra "Detail Setting" ở trong vùng Trigger Condition Settin và click the Setting Change .

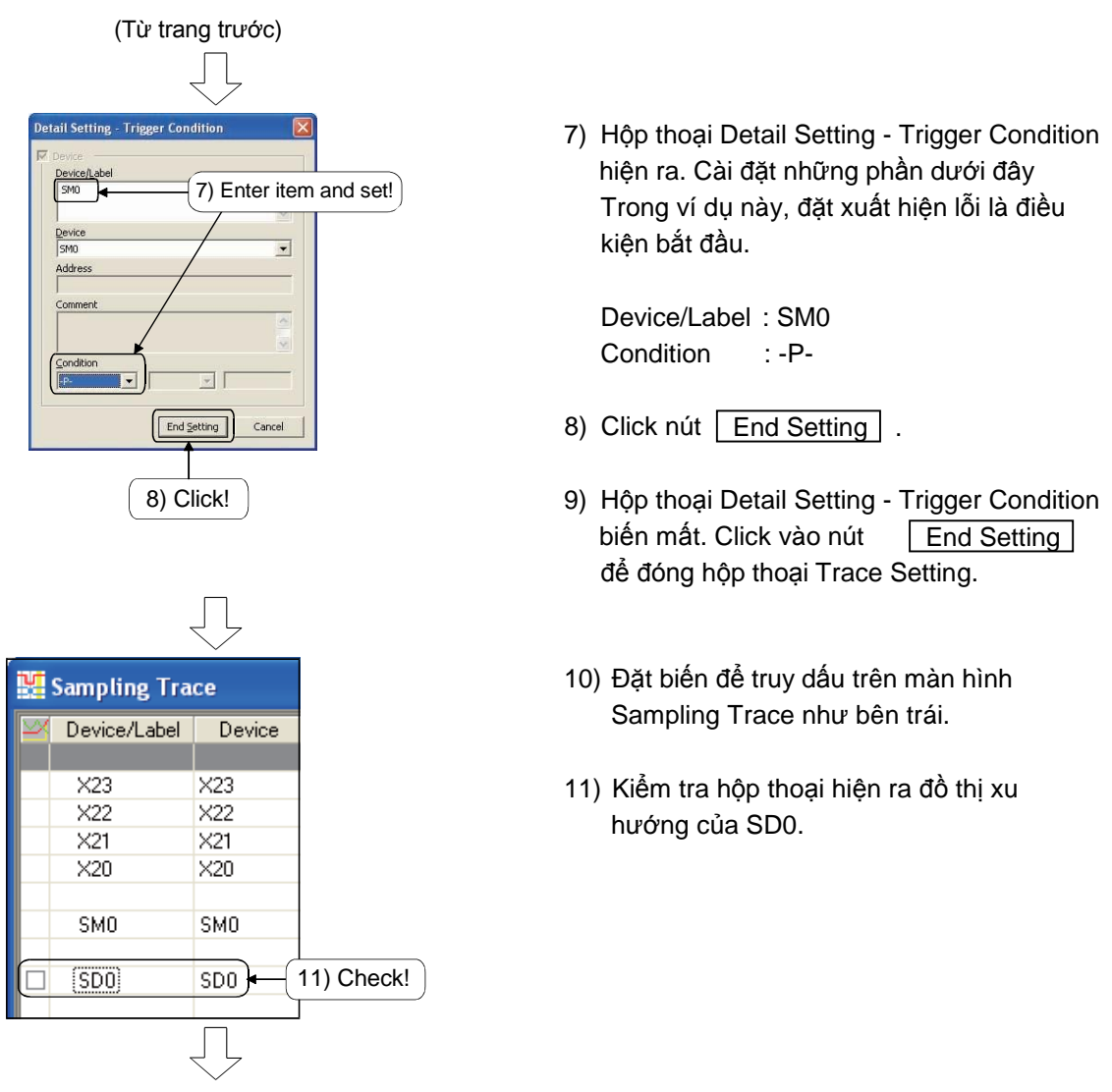

| 12)"SD0" | hiện r | a trên | vùng đồ | thị xu | hướng | trên mà | n hình | Sampling | Trace. |
|----------|--------|--------|---------|--------|-------|---------|--------|----------|--------|
|----------|--------|--------|---------|--------|-------|---------|--------|----------|--------|

| Sampling Trace |              |        |         |              |       |               |   | ×     |  |   |      |      |  |   |
|----------------|--------------|--------|---------|--------------|-------|---------------|---|-------|--|---|------|------|--|---|
|                | Device/Label | Device | Comment | Data Type    | Radix | Vertical Axis |   | T     |  | 1 |      | T    |  |   |
|                |              |        | 1       |              |       | 1             |   |       |  |   |      | 1.11 |  |   |
|                | X23          | X23    |         | Bit          | BIN   | -61           |   |       |  |   |      |      |  |   |
|                | X22          | ×22    |         | Bit          | BIN   | 1998          |   |       |  |   |      |      |  |   |
|                | X21          | X21    |         | Bit          | BIN   | 199           |   |       |  |   |      |      |  |   |
|                | ×20          | X20    |         | Bit          | BIN   |               |   |       |  |   |      |      |  |   |
|                |              |        |         |              |       |               |   |       |  |   |      |      |  |   |
|                | SMO          | SMO    |         | Bit          | BIN   |               |   |       |  |   |      |      |  |   |
|                | 12 (21)21    |        |         |              |       |               |   |       |  |   |      |      |  |   |
|                | SDO          | SDO    |         | Word[Signed] | DEC.  | -51           |   |       |  |   |      |      |  |   |
|                |              |        |         |              |       |               |   |       |  |   |      |      |  |   |
|                |              |        |         |              |       |               |   |       |  |   |      |      |  |   |
|                |              |        |         |              |       |               |   |       |  |   |      |      |  |   |
|                |              |        |         |              |       |               |   | -     |  |   |      |      |  |   |
|                |              |        |         |              |       |               |   |       |  |   |      |      |  |   |
|                |              |        |         |              |       |               |   |       |  |   |      |      |  |   |
|                |              |        |         |              |       |               |   |       |  |   |      |      |  |   |
|                |              |        |         |              |       |               |   |       |  |   |      |      |  |   |
|                |              |        |         |              |       |               |   |       |  |   |      |      |  |   |
|                |              |        |         |              |       | 1             |   |       |  |   |      |      |  | - |
|                | Trend Graph  | 1      |         |              |       | 1             | - | <br>_ |  |   | <br> |      |  |   |
|                | SDO          | SD0    |         | Word[Signed] | DEC.  | 12            |   |       |  |   |      |      |  | - |

| 1945                                                                                                    | TRACE                                                                                                    |                                                                                                    |                                        |
|----------------------------------------------------------------------------------------------------|----------------------------------------------------------------------------------------------------|----------------------------------------------------------------------------------------------------|----------------------------------------|
|                                                                                                    | Debug Qiagnostics Icol Window                                                                                           | tjelp                                                                                                    |                                        |
|                                                                                                    | Rart/Rop Smulation                                                                                                    | 10 AR /01 40 1 14 14 A                                                                                                    | 1.3                                    |
|                                                                                                    | Igstructions Unsupported by Smulat                                                                                      | 12 85                                                                                                    |                                        |
|                                                                                                    | Sidly Volue                                                                                                    | Mar and a                                                                                                    |                                        |
| 1                                                                                                    | Forced Input Output Registration/Ca                                                                                     | celetion 1) Clic                                                                                                    | :k!                                    |
|                                                                                                    | Device Test with Execution Condition                                                                                    |                                                                                                    | л                                      |
|                                                                                                    | Samping Trace                                                                                                    |                                                                                                    |                                        |
|                                                                                                    |                                                                                                    | No. Trace California                                                                                                    |                                        |
|                                                                                                    | Signi Time Presidenterik                                                                                                |                                                                                                    |                                        |
|                                                                                                    | Step Egecution                                                                                                    | Sign frace                                                                                                    |                                        |
|                                                                                                    | greak Setting                                                                                                    | • III Scop Trace                                                                                                    |                                        |
| L                                                                                                    | Stip Setting                                                                                                    | <ul> <li>Execute Manual Trigger</li> </ul>                                                                                                    |                                        |
|                                                                                                    |                                                                                                    |                                                                                                    |                                        |
| IELSOFT Ser                                                                                                    | ies GX Works2                                                                                                    |                                                                                                    |                                        |
| Labe                                                                                                    | l of trace setting, device                                                                                              | comment, label comment will not                                                                                                    | written to PLC.                        |
| Furth                                                                                                    | nermore, device/data tha                                                                                                | data type is set by double word                                                                                                    | d or FLOAT might be partin             |
| <u> </u>                                                                                                    | 15 (S                                                                                                    | 11. C.                                                                                                    | 17.1 at                                |
| Are                                                                                                    | you sure you want to con                                                                                                | inue the operation?                                                                                                    |                                        |
| 1007                                                                                                    |                                                                                                    |                                                                                                    |                                        |
|                                                                                                    | [·······                                                                                                    | 1                                                                                                    |                                        |
|                                                                                                    | <u>L</u>                                                                                                    | es <u>N</u> o                                                                                                    |                                        |
|                                                                                                    |                                                                                                    | 1997 B.                                                                                                    |                                        |
|                                                                                                    |                                                                                                    |                                                                                                    |                                        |
|                                                                                                    |                                                                                                    |                                                                                                    |                                        |
|                                                                                                    |                                                                                                    | イレ                                                                                                    |                                        |
|                                                                                                    |                                                                                                    | $\sim$                                                                                                    |                                        |
|                                                                                                    | Care of the second second second second second second second second second second second second second second s         | and the second second se |                                        |
|                                                                                                    | Trace Data Storag                                                                                                    | e Status                                                                                                    | ×                                      |
|                                                                                                    |                                                                                                    |                                                                                                    |                                        |
|                                                                                                    | 100000                                                                                                    | Total Data:                                                                                                    | 100%                                   |
|                                                                                                    | and the second                                                                                                    | TULAI DALA;                                                                                                    | 100%                                   |
|                                                                                                    | 24 53 0 0                                                                                                    |                                                                                                    |                                        |
|                                                                                                    | 1. 200                                                                                                    |                                                                                                    |                                        |
|                                                                                                    |                                                                                                    |                                                                                                    | 0%                                     |
|                                                                                                    |                                                                                                    | Data Offer Trigger                                                                                                    | 0.70                                   |
|                                                                                                    | 1 martin                                                                                                    | Data After Trigger:                                                                                                    | 17 1 1 1 1 1 1 1 1 1 1 1 1 1 1 1 1 1 1 |
|                                                                                                    | StandardPAM                                                                                                    | Data After Trigger:                                                                                                    |                                        |
|                                                                                                    | StandardRAM                                                                                                    | Data After Trigger:                                                                                                    |                                        |
|                                                                                                    | StandardRAM                                                                                                    | Data After Trigger:                                                                                                    |                                        |
|                                                                                                    | StandardRAM                                                                                                    | Data After Trigger:                                                                                                    | jse                                    |
|                                                                                                    | StandardRAM<br>MAIN                                                                                                    | Data After Trigger:                                                                                                    | ose                                    |
|                                                                                                    | StandardRAM<br>MAIN                                                                                                    | Data After Trigger:                                                                                                    | )<br>)<br>)<br>)<br>)<br>)<br>)        |
|                                                                                                    | StandardRAM<br>MAIN                                                                                                    | Data After Trigger:                                                                                                    | ise                                    |
|                                                                                                    | StandardRAM<br>MAIN                                                                                                    |                                                                                                    | 35e                                    |
|                                                                                                    | StandardRAM<br>MAIN                                                                                                    | Data After Trigger:                                                                                                    | ose                                    |
|                                                                                                    | StandardRAM<br>MAIN                                                                                                    | Data After Trigger:                                                                                                    | ose                                    |
| iampiling Trace<br>Devices Ladd                                                                                                    | StandardRAM<br>MAIN                                                                                                    | Data After Trigger:                                                                                                    | ose                                    |
| empling Trace<br>Devices tabl Device<br>322 322                                                                                                    | StandardRAM<br>MAIN<br>Data Tige                                                                                        | Data After Trigger:                                                                                                    | 556                                    |
| empling Trace<br>Devect Add Device<br>123 123 123<br>122 122                                                                                                    | StandardRAM<br>MAIN                                                                                                    | Data After Trigger:                                                                                                    | 058<br>00<br>00<br>00                  |
| empling Trace<br>Devest Lot Deves<br>22 22 22<br>23 22 22<br>23 22 20                                                                                                    | StandardRAM<br>MAIN                                                                                                    | Data After Trigger:                                                                                                    | 55E                                    |
| empling Trace<br>Devent And Device<br>V22 V22 V22<br>V22 V22<br>V23 V22<br>V23 V21<br>V23 V20<br>V23 V20<br>V20 V20                                                                                                    | StandardRAM<br>MAIN                                                                                                    | Data After Trigger:                                                                                                    | 55E                                    |
| Concept Loss           202         202           202         202           202         202           203         203           204         203           205         203           206         203           207         203           208         203           208         203           208         203           208         203           208         203           208         204                              | StandardRAM<br>MAIN                                                                                                    | Data After Trigger:                                                                                                    |                                        |
| Second and         Decess Label           Decess Label         Decess           3/22         X/23           3/22         X/23           3/23         X/23           3/24         X/23           3/25         X/23           3/26         X/23           3/26         X/23           3/26         X/23           3/26         X/23           3/26         X/23           3/26         X/23           3/26         X/23 | StandardRAM<br>MAIN<br>Data Tiger                                                                                       | Data After Trigger:                                                                                                    |                                        |
| emplong Trace<br>Derecet Levi Derece<br>302 X02<br>X02 X02<br>X03 X01<br>X03<br>SN0 SN0<br>S00 S00                                                                                                    | StandardRAM<br>MAIN                                                                                                    | Data After Trigger:                                                                                                    | 558<br>50<br>50<br>50<br>50            |
| Ampling Trace           Denext.Ball         Denext           322         523           323         523           324         527           325         523           326         520           580         580                                                                                                    | StandardRAM<br>MAIN<br>Coreer<br>B<br>B<br>B<br>B<br>B<br>B<br>B<br>B<br>B<br>B<br>B<br>B<br>B<br>B<br>B<br>B<br>B<br>B | Data After Trigger:                                                                                                    |                                        |
| empling Trace<br>Deventation Deven<br>22 202<br>22 22 22<br>22 22 22<br>23 22 22<br>23 22<br>24 22<br>26 20<br>500 500                                                                                                    | StandardRAM<br>MAIN                                                                                                    | Data After Trigger:                                                                                                    | 258<br>40 50                           |
| Cheres/Last         Dence           222         222           222         222           232         222           232         223           323         320           500         500                                                                                                    | StandardRAM<br>MAIN                                                                                                    | Data After Trigger:                                                                                                    |                                        |
| Ampling Trace           Devest2.dd         Devest           22         V23           302         V23           302         V23           303         X03           500         500                                                                                                    | StandardRAM<br>MAIN                                                                                                    | Data After Trigger:                                                                                                    | 55E                                    |
| Strate         Device           222         223           222         222           223         223           230         202           500         500                                                                                                    | StandardRAM<br>MAIN                                                                                                    | Data After Trigger:                                                                                                    | 358<br>40 50                           |
| Strate         Dense           222         223           223         223           224         227           225         223           226         227           230         230           580         580                                                                                                    | StandardRAM<br>MAIN                                                                                                    | Data After Trigger:                                                                                                    |                                        |
| Sempling Trace           Orecos Land         Device           22         22           22         22           23         23           240         242           250         540           500         500           500         500                                                                                                    | StandardRAM<br>MAIN                                                                                                    | Data After Trigger:                                                                                                    |                                        |
| Stampling Tracs           Dences/Ldaf         Dence           222         222           222         222           230         201           500         500           500         500           500         500                                                                                                    | StandardRAM<br>MAIN                                                                                                    | Data After Trigger:                                                                                                    |                                        |
| Standing         Trace           Devess/Label         Deves           322         522           323         523           324         524           525         540           500         500           500         500                                                                                                    | StandardRAM<br>MAIN                                                                                                    | Data After Trigger:                                                                                                    | 25E                                    |
| Strategoling: Frace           Dences-Lead         Dence           222         222           223         222           224         222           225         223           226         223           500         500           500         500                                                                                                    | StandardRAM<br>MAIN                                                                                                    | Data After Trigger:                                                                                                    | 358<br>40 5                            |
| Sompling Tracs           Deneon Lood         Deneon           3/22         3/23           3/23         3/27           3/24         3/27           3/25         3/27           5/20         5/20           5/20         5/20           5/20         5/20           5/20         5/20           5/20         5/20           5/20         5/20                                                                           | StandardRAM<br>MAIN                                                                                                    | Data After Trigger:                                                                                                    |                                        |
| Second Lord         Device           22         22           22         22           23         22           24         22           25         23           300         500           500         500           500         500                                                                                                    | StandardRAM<br>MAIN                                                                                                    | Data After Trigger:                                                                                                    | 358<br>                                |
| State         Dense           222         223           232         223           232         223           230         230           500         500           500         500                                                                                                    | StandardRAM<br>MAIN                                                                                                    | Data After Trigger:                                                                                                    |                                        |
| Status         Devices           222         223           222         223           223         223           230         230           500         500           500         500                                                                                                    | StandardRAM<br>MAIN                                                                                                    | Data After Trigger:                                                                                                    | 252                                    |
| Standbling, Trace           Dences/Ldaf         Dence           222         222           222         222           230         201           500         500           500         500           500         500                                                                                                    | StandardRAM<br>MAIN                                                                                                    | Data After Trigger:                                                                                                    |                                        |
| State         Device           322         323           323         323           324         323           325         323           326         323           530         540           500         500           500         500                                                                                                    | StandardRAM<br>MAIN                                                                                                    | Data After Trigger:                                                                                                    |                                        |
| State         Dences           222         222           222         222           223         221           235         221           500         500           500         500           500         500                                                                                                    | StandardRAM<br>MAIN                                                                                                    | Data After Trigger:                                                                                                    |                                        |

(2) Bắt đầu lấy mẫu truy dấu

- 1) Click [Debug]  $\rightarrow$  [Sampling Trace]  $\rightarrow$  [Start Trace].
- 2) Tin nhắn xuất hiện ở bên trái hiện ra. Click nút Yes .
- 3) Màn hình Trace Data Storage Status hiện ra khi lấy mẫu truy dấu bắt đầu.

Sau khi xác nhận tổng dữ liệu lên đến 100%, thao tác công tắc số để tạo ra lỗi.

4) Kết quả truy dấu được hiện lên trên màn hình Sampling Trace.

# (3) Kiểm tra kết quả truy dấu

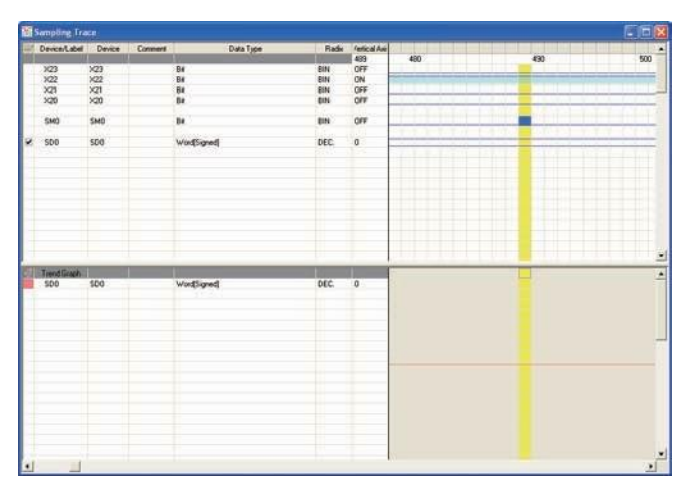

 Kéo xuống màn hình đồ thị xu hướng đến điểm bắt đầu để kiểm tra giá trị biến tại điểm xảy ra lỗi.

| Gợi ý                          |                                                                                                    |
|--------------------------------|----------------------------------------------------------------------------------------------------|
| Lưu dữ liệu truy d             | u đến một máy tính cá nhân                                                                                                    |
| Click [Debug] $\rightarrow$ [S | ampling Trace] $ ightarrow$ [Export CSV Data]. Hộp thoại dưới đây hiện ra.                                                                                                    |
|                                | Export CSV Data                                                                                                    |
|                                | Save jn: 🔁 SCHOOL 🗾 🔶 🖆 📰 -                                                                                                    |
|                                | GX Works2       Trace1.csv         My Becent       GP-11         Op-12       GP-12         Op-14       GP-13         Op-15       GP/14         Op-18       GP/14         Op/201       GP/14         Op/201       GP/14         Op/201       GP/14         Op/201       GP/15         Trace1.csv       Trace1.csv |
|                                | File name:         Trace1.csv/         Save           My Network         Save as type:         CSV File("csv)         Cancel                                                                                                    |
|                                | Places                                                                                                    |
| Sau khi nhập tên t             | èp, click vào nút Save .                                                                                                    |

# CHƯƠNG 7 CHƯƠNG TRÌNH MODULE CHỨC NĂNG THÔNG MINH

- 7.1 Module chức năng thông minh
  - (1) Module chức năng thông minh có dạng:

Trên bộ điều khiển lập trình CPU (sau này được gọi tắt là QCPU), một vài chức năng không được hỗ trợ hoặc bị giới hạn trong quá trình sử dụng. Module chức năng thông minh hỗ trợ những chức năng này thay cho QCPU.

Do đó người sử dụng cần phải chọn một module chức năng thông minh để đáp ứng được các mục đích sử dụng.

QCPU phù hợp với module QCPU có chức năng thông minh. Bảng dưới đây sẽ đưa ra những ví dụ những module chức năng thông minh.

| Tên module                                        | Số lượng điểm I/O<br>có thể quản lý | Chức năng                                                                                                    | Điện áp và dòng<br>điện tiêu thụ |  |
|---------------------------------------------------|-------------------------------------|----------------------------------------------------------------------------------------------------|----------------------------------|--|
| Module chuyển đổi<br>tương tự sang số<br>(Q64AD)  | 16 điểm                             | Module chuyển đổi ở đầu vào;<br>0 đến 20mA → 0 đến 4000<br>(Ở chế độ phân giải tiêu chuẩn)<br>0 đến ±10V → 0 đến ±4000<br>(Ở chế độ phân giải tiêu chuẩn) | 5VDC<br>0.63A                    |  |
| Module chuyển đổi số<br>sang tương tự<br>(Q62DAN) | 16 điểm                             | Module chuyển đổi ở đầu ra;<br>0 đến 4000 → 0 đến 20mA<br>(Ở chế độ phân giải tiêu chuẩn)<br>0 đến ±4000 → 0 đến ±10V<br>(Ở chế độ phân giải tiêu chuẩn)  | 5VDC<br>0.33A<br>24VDC<br>0.12A  |  |

Bảng 7.1 Ví dụ về module chức năng thông minh

(2) Cách sử dụng module chức năng thông minh với các CPU

Với một module chức năng thông minh có thể được cài đặt trên bất kỳ khe I/O nào trên một đế cắm và phần mở rộng của nó.

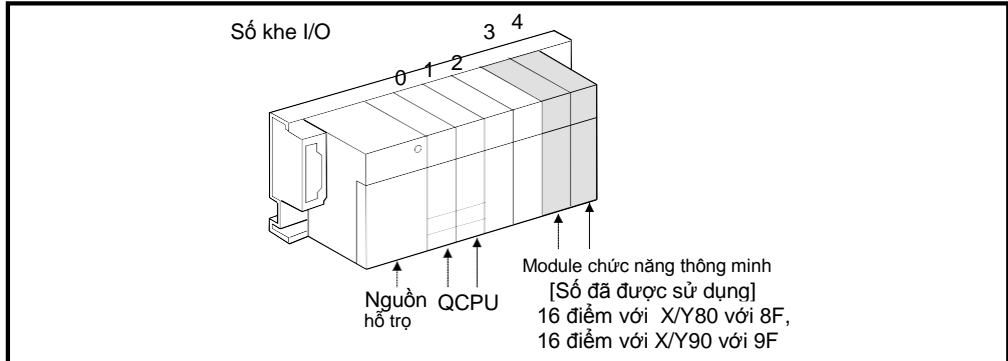

Hình 7.1. Lắp đặt module chức năng thông minh

7.2 Giao tiếp dữ liệu giữa module chức năng thông minh và CPU

Một module chức năng thông minh và CPU sẽ trao đổi hai dạng dữ liệu chính Dữ liệu bit: Tín hiệu được sử dụng có đầu vào là X và đầu ra là Y Dữ liệu ký tự: 16 bit hoặc 32 bit dữ liệu

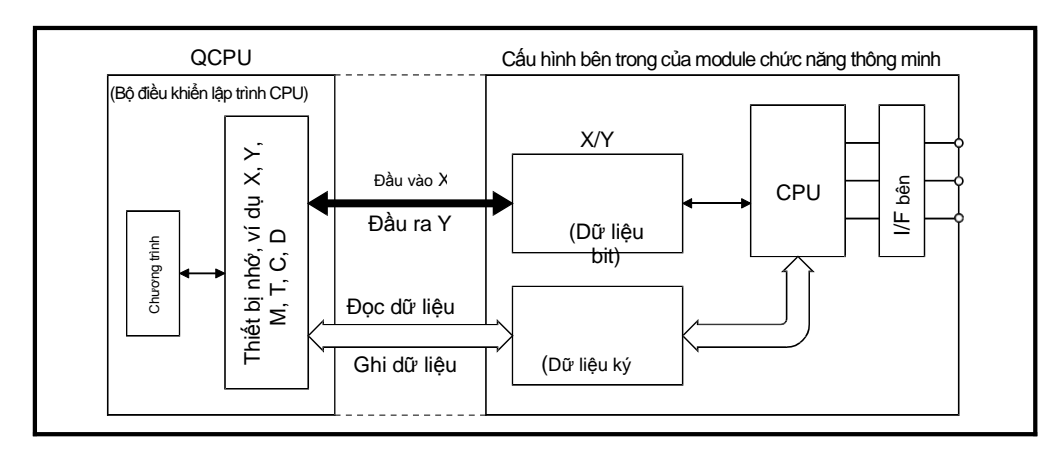

Hình 7.2 Cấu hình bên trong của module chức năng thông minh

Với 1 bít tín hiệu được chuyển đổi giữa QCPU và module chức năng thông minh sử dụng đầu vào là X và đầu ra là Y.

X và Y không mang ý nghĩa giống như bên trong các I/O nhưng các ký hiệu ở đây có thể sử dụng chương trình tuần tự để đại diện một cách độc quyền cho các tín hiệu I/O của module chức năng thông minh. Lưu ý rằng, số I/O được ấn định theo vị trí của khe mà module chức năng thông minh được lấp đặt.

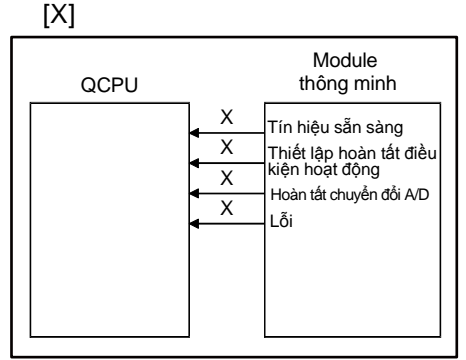

Hình 7.3 Tín hiệu X của module chức năng thông minh

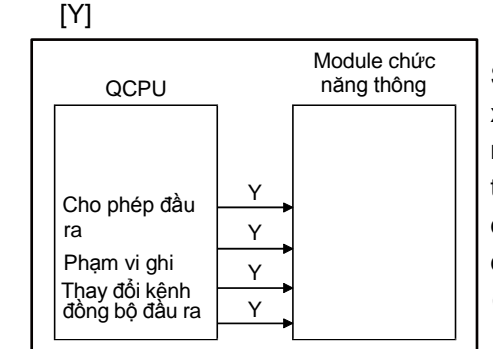

Hình 7.4 Tín hiệu Y của CPU

X trong chương trình tuần tự đại diện cho các tín hiệu này được chuyển đến QCPU từ module chức năng thông minh. Những tín hiệu này được tạo ra trên module chức năng thông minh. Chú ý, X được sử dụng như một cách để liên lạc với chương trình này. Một số tín hiệu được ví dụ cụ thể dưới đây:

(1) Tín hiệu READY

Tín hiệu này thông báo tới QCPU rằng một module chức năng thông minh có thể khởi động bình thường bật nguồn và sẵn sàng hoạt động.

(2) Thiết lập điều kiện hoạt động đã hoàn tất

Đây là tín hiệu được sử dụng như là điều kiện khóa liên động để chuyển đổi thiết lập điều kiện hoạt động theo yêu cầu (Y9) mở/tắt khi chế độ cài đặt được thay đổi

- Thiết lập chuyển đổi A/D hoạt động/không hoạt động (địa chỉ bộ nhớ đệm 0: Un/G0)
- CH thời gian trung bình/số lần trung bình (địa chỉ bộ nhớ đệm 1 đến 8: Un\G1 đến Un\G8)
- Thiết lập quá trình trung bình (địa chỉ bộ nhớ đệm 9: Un\G0)

SET, RST, hoặc OUT-Y yêu cầu tín hiệu ra xuất phát từ một QCPU đến module chức năng thông minh. Những tín hiệu này được tạo ra trên một QCPU. Chú ý rằng, chúng được sử dụng như những sợi dây hoặc dùng để liên lạc trong các chương trình, (Ví du) Đầu ra của module bô chuyên đổi D/A

đự) Đầu là của module bộ chuyển dòi D/A đưa ra một hướng dẫn cho biết giá trị tương tự đã được chuyển đổi sang giá trị số.

#### 7.2.2 Giao tiếp dữ liệu trong module chức năng thông minh

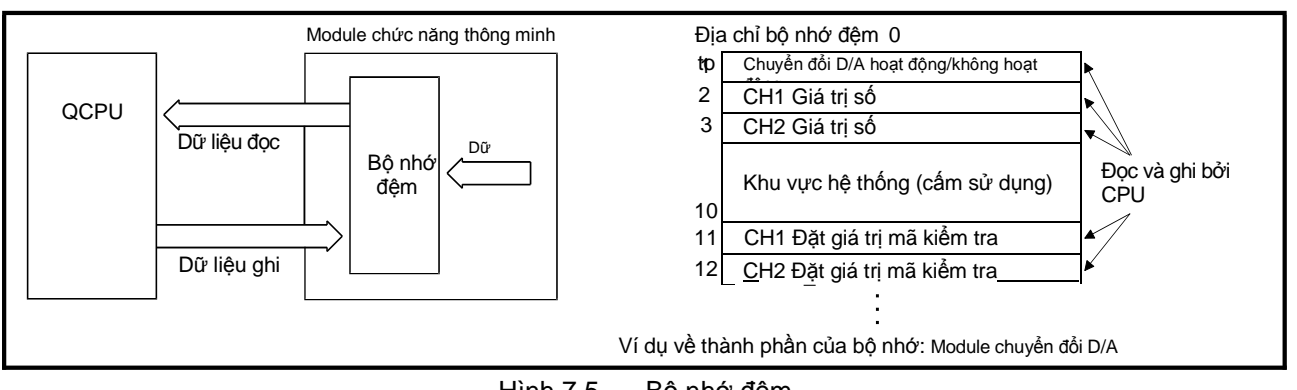

Dữ liệu được phát hoặc thu với 16 bit hoặc 32 bit. Những module chức năng thông minh có đều có một bộ nhớ đệm để lưu trữ những dữ liệu này

Hình 7.5 Bộ nhớ đệm

- (1) QCPU có thể đọc và ghi dữ liệu từ bộ nhớ đệm. Chú ý rằng, một vài module có thể ghi dữ liệu bộ nhớ đệm từ thiết bị ngoại vi thông qua một giao diện.
- (2) Trong bộ nhớ đệm, khoảng trống của một ký tự (16bit) được dự trữ cho mỗi địa chỉ của module chức năng thông minh duy nhất. Địa chỉ nhó nhất là 0, và những địa chỉ này được sử dụng riêng mới một

Địa chỉ nhỏ nhất là 0, và những địa chỉ này được sử dụng riêng mới một module đích để đọc hoặc ghi. Đơn vị nhỏ nhất là một ký tự. Dữ liệu từ 17 bit đến 32 bit tương đương như 2 (32 bit) ký tự dữ liệu

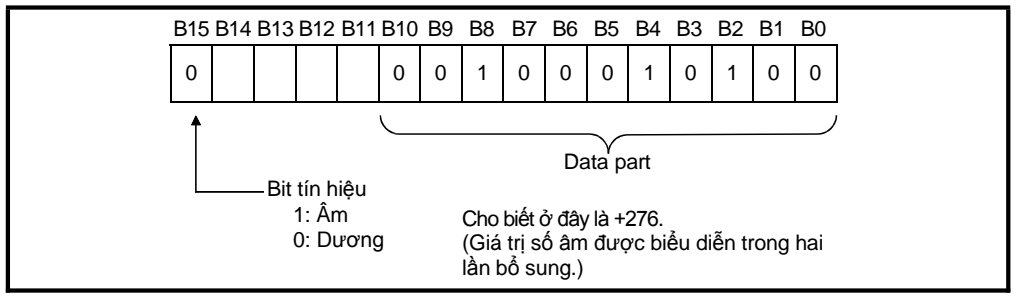

Hình 7.6 Hình ảnh ví dụ của bộ nhớ đệm (module chuyển đổi D/A)

Hình 7.6 cho thấy 16 bit bộ nhớ đệm của một module chuyển đổi D/A, nơi mà giá trị số được ghi ra. Con số này thu được từ số lượng giá trị số của một QCPU ghi vào bộ nhớ đệm trong khoảng -4096 đến +4095 trong hệ nhị phân (dài 16 bit)

(3) Bộ nhớ đệm là RAM.

# 7.3 Giao tiếp trong module chức năng thông minh

#### 7.3.1 Phương thức giao tiếp trong module chức năng thông minh

Bảng dưới đây cho biết các phương thức liên lạc giữa QCPU với một module chức năng thông minh.

| Phương thức<br>liên lạc                                   | Chức năng                                                                                                    | Phương thức<br>thiết lập                                                    |
|-----------------------------------------------------------|----------------------------------------------------------------------------------------------------|-----------------------------------------------------------------------------|
| Thiết lập ban<br>đầu, Tự động<br>làm mới thiết lập        | Thực hiện các cài đặt ban đầu và tự động làm mới thiết lập của các module chức năng<br>thông minh. Những cài đặt này cho phép ghi/đọc dữ liệu từ những module chức năng<br>thông minh không phân biệt các chương trình truyền thông thông minh hoặc địa chỉ bộ<br>nhớ đệm.                                                                                                    |                                                                             |
|                                                           | <ul> <li>Ví dụ: Q64AD được sử dụng trong module chuyển đổi A/D.</li> <li>Cài đặt ban đầu: <ul> <li>Thiết lập kích hoạt chuyển đổi A/D: hoạt động/không hoạt động</li> <li>Xử lý đặc điểm kỹ thuật lấy mẫu/trung bình.</li> <li>Trung bình thời gian /số lần cấu hình trung bình</li> <li>Thời gian trung bình/số lần cấu hình trung bình (Dữ liệu tự động làm mới thiết lập được lưu trữ trong các tham số của module chức năng thông minh trên một QCPU)</li> </ul> </li> <li>Làm mới thiết lập tự động <ul> <li>Một biến trên QCPU lưu trữ những dữ liệu sau:</li> <li>Đầu ra số từ Q64AD</li> <li>Giá trị lớn nhất và nhỏ nhất của Q64AD</li> <li>Mã lỗi</li> </ul> </li> </ul> | Sử dụng GX<br>Works2.                                                       |
| Biến địa chỉ giá<br>trị ban đầu                           | Việc ghi dữ liệu trong cài đặt ban đầu của biến địa chỉ trên module chức năng thông minh đến module chức năng thông minh ở những thời điểm sau:                                                                                                    | Sử dụng GX<br>Works2 để xác                                                 |
|                                                           | <ul> <li>Tại thời điểm bật nguồn của một QCPU</li> <li>Tại thời điểm reset</li> <li>Tại thời điểm chuyển từ chế độ STOP sang RUN</li> </ul>                                                                                                    | định phạm vi của<br>các thiết bị module<br>chức năng thông<br>minh (U□\G□). |
| Chỉ dẫn FROM/TO                                           | Đọc hoặc ghi dữ liệu đi hoặc đến bộ nhớ đệm trên module chức năng thông minh                                                                                                    | Sử dụng chỉ dẫn<br>này trong một<br>chương trình tuần<br>tự.                |
| Biến địa chỉ<br>module chức<br>năng thông minh<br>(U⊡\G⊡) | Trực tiếp xử lý bộ nhớ đêm trên một module chức năng thông minh như một Biến địa<br>chỉ của QCPU<br>Không giống như chỉ dẫn FROM/TO, yêu cầu này chỉ là một chỉ dẫn củaa quá trình xử lý<br>dữ liệu được đọc từ module chức năng thông minh                                                                                                    | Chỉ định biến địa chỉ<br>này như một biến<br>trong chương trình<br>tuần tự  |
| Lệnh chuyên dụng<br>của module chức<br>năng thông minh    | Được sử dụng để đơn giản hóa các chương trình của module chức năng thông minh để<br>dễ tiếp cận với người sử dụng.                                                                                                    | Sử dụng chỉ dẫn<br>này trong một<br>chương trình tuần                       |

# Bảng 7.2 Phương thức giao tiếp dữ liệu chức năng thông minh

## 7.4 Hệ thống module chức năng thông minh trong thiết bị DEMO

Sử dụng module chuyển đổi A/D hoặc D/A để chuyển đổi từ tín hiệu tương tự sang tín hiệu số, được nhập với âm lượng hoặc chuyển đổi số trên bộ DEMO.

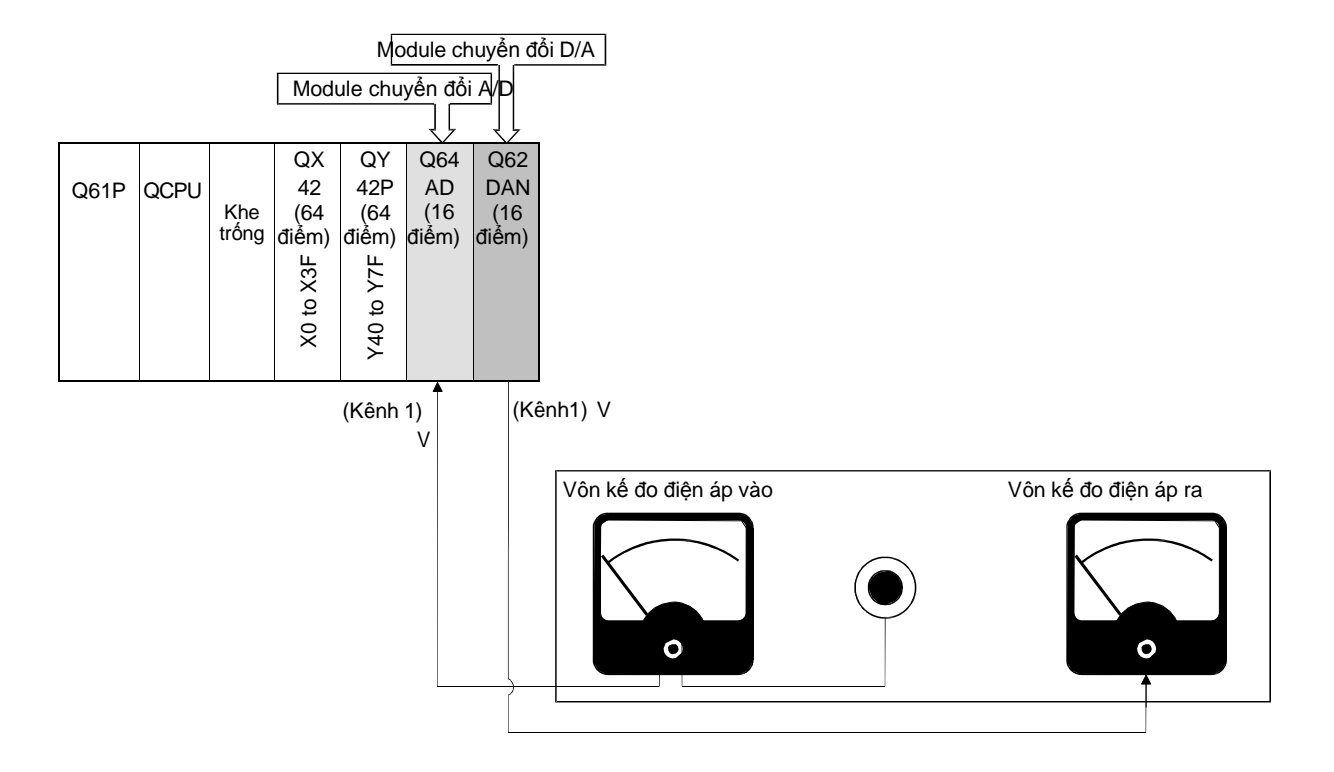

- 7.5 Module chuyển đổi Q64AD Tương tự/Số
- 7.5.1 Tên các bộ phận

Dưới đây sẽ giải thích về các bộ phận của Q64AD. Chi tiết về Q64AD, hãy xem qua hướng dẫn sử dụng.

Q64AD

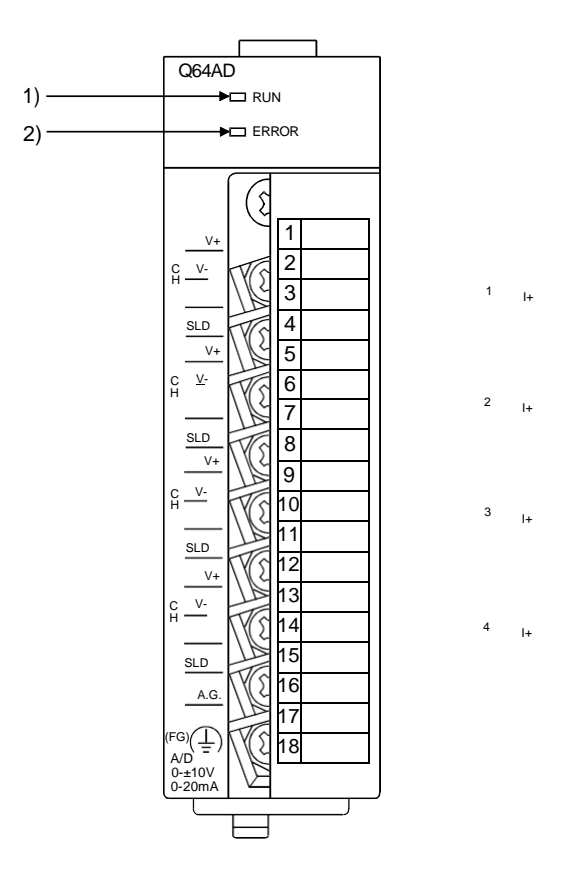

| тт | Tên và hình dạng | Mô tả                                                                                                    |
|----|------------------|----------------------------------------------------------------------------------------------------|
| 1) | RUN LED          | Cho biết tình trạng hoạt động của các module chuyển đổi A/DBật: Hoạt động bình thườngNhấp nháy: Chế độ cài đặt Ngưỡng/Độ lợiTắt: Mất nguồn điện hoặc thiết bị giám sát lỗi hẹn giờ                                                        |
| 2) | ERROR LED        | Cho biết lỗi và tình trạng hiện tại của module chuyển đổi A/DBật: Đã xuất hiện lỗiTắt: Hoạt động bình thườngNhấp nháy: Hệ thống chuyển đổi có lỗiCác giá trị khác 0 được thiết lập để chuyển đổithành 5 trên module chức năng thông minh. |

(1) Đặc điểm của điện áp đầu vào

(Trong chế độ phân giản tiêu chuẩn, tín hiệu tương tự có điện áp vào khoảng -10 đến 10V)

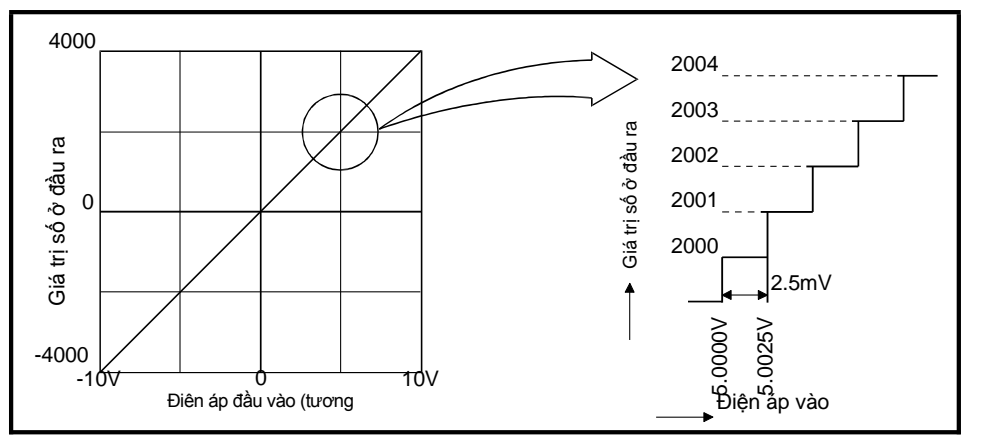

Hình 7.12 Đặc điểm của chuyển đổi A/D (Điện áp vào)

Module chuyển đổi A/D chuyển đổi các giá trị tương tự được nhập từ những thiết bị khác sang các giá trị số, vì vậy các CPU có thể xử lý những giá trị này. Trên điện áp đầu vào, ví dụ, module chuyển đổi A/D chuyển đổi từ -10V sang -4000 và từ 10V sang 4000. Điều này có nghĩa các module chuyển đổi từ điện áp vào là 2.5mV sang giá trị số là 1, và loại bỏ các giá trị nhỏ hơn 2.5mV.

(2) Đặc điểm dòng điện đầu vào của bộ chuyển đổi A/D
 (Ở độ phân giải tiêu chuẩn, tín hiệu analog có dòng điện vào khoảng 0 đến 20mA)

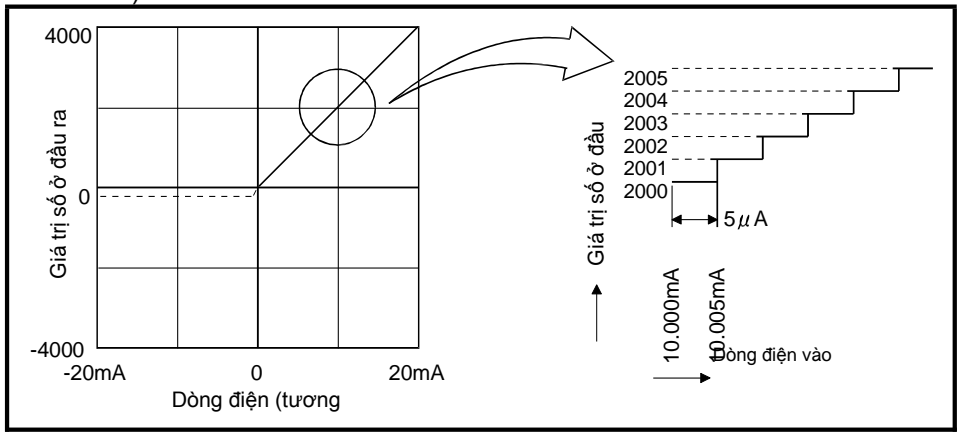

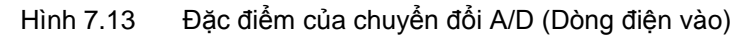

Các module chuyển đổi dòng điện 0mA ở đầu vào chuyển thành 0 ở đầu ra và 20mA đến 4000. Điều này có nghĩa là các module này chuyển đổi một cường độ 5 μA sang giá trị số là 1, và loại bỏ các giá trị nhỏ hơn 5μA.

## LƯU Ý

Giá trị điện áp và dòng điện tương đương với giá trị số là 1 do chuyển đổi A/D (ở độ phân giải tối đa) khác nhau tùy thuộc vào các thiết lập của chế độ phân giải (1/4000, 1/12000, 1/16000) hoặc sự quy định khoảng đầu ra.

#### 7.5.3 Danh sách các tín hiệu I/O và phân vùng bộ nhớ đệm

(1) Danh sách các tín hiệu I/O

Bảng dưới đây cho thấy một danh sách các tín hiệu I/O cho các module chuyển đổi A/D. Chú ý rằng số lượng I/O (X/Y) xuất hiện trong phần này và về sau là những giá trị khởi đầu số I/O cho module chuyển đổi A/D được đặt là 0.

| Hướng tín hiệu    | : CPU ← module chuyển đổi A/D                         | Hướng tín hiệu: CF | PU → module chuyển đổi A/D                   |
|-------------------|-------------------------------------------------------|--------------------|----------------------------------------------|
| Thứ tự biến (vào) | Tên tín hiệu                                          | Thứ tự biến (ra)   | Tên tín hiệu                                 |
| X0                | Module đã sẵn sàng                                    | Y0                 |                                              |
| X1                | Cờ bù nhiệt độ bị hao hụt                             | Y1                 |                                              |
| X2                |                                                       | Y2                 |                                              |
| Х3                |                                                       | Y3                 | <ul> <li>*1</li> </ul>                       |
| X4                |                                                       | Y4                 | Câm sử dụng                                  |
| X5                | Cam sử dụng                                           | Y5                 |                                              |
| X6                | X6                                                    |                    |                                              |
| X7                |                                                       | Y7                 |                                              |
| X8                | Cờ đánh dấu ở chế độ phân giải cao                    | Y8                 |                                              |
| Х9                | Cờ đánh dấu thiết lập hoàn tất điều<br>kiện hoạt động | Y9                 | Yêu cầu điều kiện hoạt động                  |
| XA                | Cờ đánh dầu chế độ thiết lập<br>ngưỡng/độ lợi         | YA                 | Yêu cầu phạm vi sử dụng                      |
| ХВ                | Cờ đánh dấu thay đổi kênh hoàn tất                    | YB                 | Yêu cầu thay đổi kênh                        |
| XC                | Cấm sử dụng <sup>*1</sup>                             | YC                 | Cấm sử dụng <sup>*1</sup>                    |
| XD                | Cờ hoàn tất làm mới giá trị lớn<br>nhất/nhỏ nhất      | YD                 | Yêu cầu làm mới giá trị lớn<br>nhất/nhỏ nhất |
| XE                | Cờ hoàn tất chuyển đổi A/D                            | YE                 | Cấm sử dụng <sup>*1</sup>                    |
| XF                | Cờ báo lỗi                                            | YF                 | Yêu cầu xóa sạch lỗi                         |

## Chú thích

\*1: Những tín hiệu không cho phép hoạt động bởi chúng chỉ được hoạt động dưới sự cho phép của hệ thống. Nếu chúng được bật/tắt bởi chương trình tuần tự sẽ dẫn đến hoạt động của module chuyển đổi A/D không được đảm bảo. (2) Phân vùng bộ nhớ đệm (Q64AD)

Trong mục này sẽ giải thích sự phân vùng bộ nhớ đệm của Q64AD

Chú ý

Không ghi dữ liệu vào vùng hệ thống hoặc vô hiệu hóa vùng ghi dữ liệu từ các chương trình tuần tự. Làm như vậy có thể gây ra sự cố.

| Địa chỉ |       | N/6 42                                                | Cić tri měs | Read/write |  |
|---------|-------|-------------------------------------------------------|-------------|------------|--|
| Hệ 16   | Hệ 10 | Mo ta                                                 | định        | *1         |  |
| Он      | 0     | Thiết lập chuyển đổi A/D hoạt động/không hoạt<br>động | 0           | R/W        |  |
| 1н      | 1     | CH1 Thời gian trung bình/số lần trung bình            | 0           | R/W        |  |
| 2н      | 2     | CH2 Thời gian trung bình/số lần trung bình            | 0           | R/W        |  |
| 3н      | 3     | CH3 Thời gian trung bình/số lần trung bình            | 0           | R/W        |  |
| 4н      | 4     | CH4 Thời gian trung bình/số lần trung bình            | 0           | R/W        |  |
| 5н      | 5     |                                                       |             |            |  |
|         |       | Khu vực hệ thống                                      | -           | -          |  |
| 8н      | 8     |                                                       |             |            |  |
| 9н      | 9     | Quá trình thiết lập trung bình                        | 0           | R/W        |  |
| А       | 10    | Cờ chuyển đổi A/D hoàn tất                            | 0           | R          |  |
| В       | 11    | CH1 Xuất ra giá trị số                                | 0           | R          |  |
| Сн      | 12    | CH2 Xuất ra giá trị số                                | 0           | R          |  |
| Dн      | 13    | CH3 Xuất ra giá trị số                                | 0           | R          |  |
| E       | 14    | CH4 Xuất ra giá trị số                                | 0           | R          |  |
| Fн      | 15    |                                                       |             |            |  |
| :       | :     | Khu vực hệ thống                                      | -           | -          |  |
| 12н     | 18    |                                                       |             |            |  |
| 13н     | 19    | Mã lỗi                                                | 0           | R          |  |
| 14н     | 20    | Phạm vi cài đặt (CH1 to CH4)                          | 0           | R          |  |
| 15н     | 21    | Khu vực hệ thống                                      | -           | -          |  |
| 16н     | 22    | Chế độ thiết lập Ngưỡng/Độ lợi: Đặc tính Ngưỡng       | 0           | R/W        |  |
| 17н     | 23    | Chế độ thiết lập Ngưỡng/Độ lợi: Đặc tính Độ lợi       | 0           | R/W        |  |

Phân vùng bộ nhớ đệm (Q64AD) (1/2)

\*1: Cho biết đọc và ghi các chương trình tuần tự được kích hoạt.

R: Chế độ Đọc

W: Chế độ Ghi

| Địa chỉ     |       |                                                                   | 0.4.4.3             | Read/writ       |
|-------------|-------|-------------------------------------------------------------------|---------------------|-----------------|
| Hệ 16       | Hệ 10 | Mo ta                                                             | Gia trị<br>mặc định | e <sup>*1</sup> |
| 18н         | 24    |                                                                   |                     |                 |
| :           | :     | Khu vực hệ thống                                                  | -                   | -               |
| 1Dн         | 29    |                                                                   |                     |                 |
| 1Ен         | 30    | CH1 Giá trị lớn nhất                                              | 0                   | R/W             |
| 1Fн         | 31    | CH1 Giá trị lớn nhất                                              | 0                   | R/W             |
| 20н         | 32    | CH2 Giá trị lớn nhất                                              | 0                   | R/W             |
| 21н         | 33    | CH2 Giá trị lớn nhất                                              | 0                   | R/W             |
| 22н         | 34    | CH3 Giá trị lớn nhất                                              | 0                   | R/W             |
| 23н         | 35    | CH3 Giá trị lớn nhất                                              | 0                   | R/W             |
| 24н         | 36    | CH4 Giá trị lớn nhất                                              | 0                   | R/W             |
| 25н         | 37    | CH4 Giá trị lớn nhất                                              | 0                   | R/W             |
| 26н         | 38    |                                                                   |                     |                 |
| :           | :     | Khu vực hệ thống                                                  | -                   | -               |
| 9Dн         | 157   |                                                                   |                     |                 |
| 9Ен         | 158   |                                                                   |                     | 5.4.4           |
| 9Fн         | 159   | Cai dật chế độ chuyển đối                                         | 0                   | R/W             |
| А0н         | 160   |                                                                   | -                   |                 |
| :           | :     | Khu vực hệ thống                                                  |                     | -               |
| С7н         | 199   |                                                                   |                     |                 |
| С8н         | 200   | Vượt qua thiết lập phân loại dữ liệu <sup>*2</sup>                | 0                   | R/W             |
| С9н         | 201   | Khu vực hệ thống                                                  | -                   | -               |
| САн         | 202   | CH1 Thiết lập giá trị ngưỡng vận chuyển công nghiệp <sup>*2</sup> | 0                   | R/W             |
| СВн         | 203   | CH1 Thiết lập giá trị độ lợi vận chuyển công nghiệp <sup>*2</sup> | 0                   | R/W             |
| ССн         | 204   | CH2 Thiết lập giá trị ngưỡng vận chuyển công nghiệp <sup>*2</sup> | 0                   | R/W             |
| СDн         | 205   | CH2 Thiết lập giá trị độ lợi vận chuyển công nghiệp <sup>*2</sup> | 0                   | R/W             |
| СЕн         | 206   | CH3 Thiết lập giá trị ngưỡng vận chuyển công nghiệp <sup>*2</sup> | 0                   | R/W             |
| СЕн         | 207   | CH3 Thiết lập giá trị độ lợi vận chuyển công nghiệp <sup>*2</sup> | 0                   | R/W             |
| D0H         | 208   | CH4 Thiết lập giá trị ngưỡng vận chuyển công nghiệp <sup>*2</sup> | 0                   | R/W             |
| D1н         | 209   | CH4 Thiết lập giá trị độ lợi vận chuyển công nghiệp <sup>*2</sup> | 0                   | R/W             |
| D2н         | 210   | CH1 Thiết lập phạm vi người sử dụng giá trị ngưỡng <sup>*2</sup>  | 0                   | R/W             |
| D3н         | 211   | CH1 Thiết lập phạm vi người sử dụng giá trị độ lợi <sup>*2</sup>  | 0                   | R/W             |
| D4н         | 212   | CH2 Thiết lập phạm vi người sử dụng giá trị ngưỡng <sup>*2</sup>  | 0                   | R/W             |
| D5н         | 213   | CH2 Thiết lập phạm vi người sử dụng giá trị độ lợi $^{*2}$        | 0                   | R/W             |
| D6H         | 214   | CH3 Thiết lập phạm vi người sử dụng giá trị ngưỡng $^{*2}$        | 0                   | R/W             |
| D7H         | 215   | CH3 Thiết lập phạm vi người sử dụng giá trị độ lợi $^{*2}$        | 0                   | R/W             |
| <b>D</b> 8н | 216   | CH4 Thiết lập phạm vi người sử dụng giá trị ngưỡng <sup>*2</sup>  | 0                   | R/W             |
| D9H         | 217   | CH4 Thiết lập phạm vi người sử dụng giá trị độ lợi <sup>*2</sup>  | 0                   | R/W             |

# Phân vùng bộ nhớ đệm (Q64AD) (2/2)

\*1: Cho biết đọc và ghi các chương trình tuần tự được kích hoạt.

W: Chế độ ghi

\*2:. Khu vực sử dụng để khôi phục các cài đặt phạm vi sử dụng ngưỡng/độ lợi khi các thay đổi module trực tuyến được thi hành.

R: Chế độ đọc

7.5.4 Bổ sung hoặc cài đặt dữ liệu cho module chức năng thông minh

Phần này sẽ giải thích làm thế nào để thiết lập dữ liệu cho module chức năng thông minh. Sau khi các module được thêm vào, thiết lập các cài đặt dữ liệu (tham số và cài đặt chuyển đổi) của module chức năng thông minh.

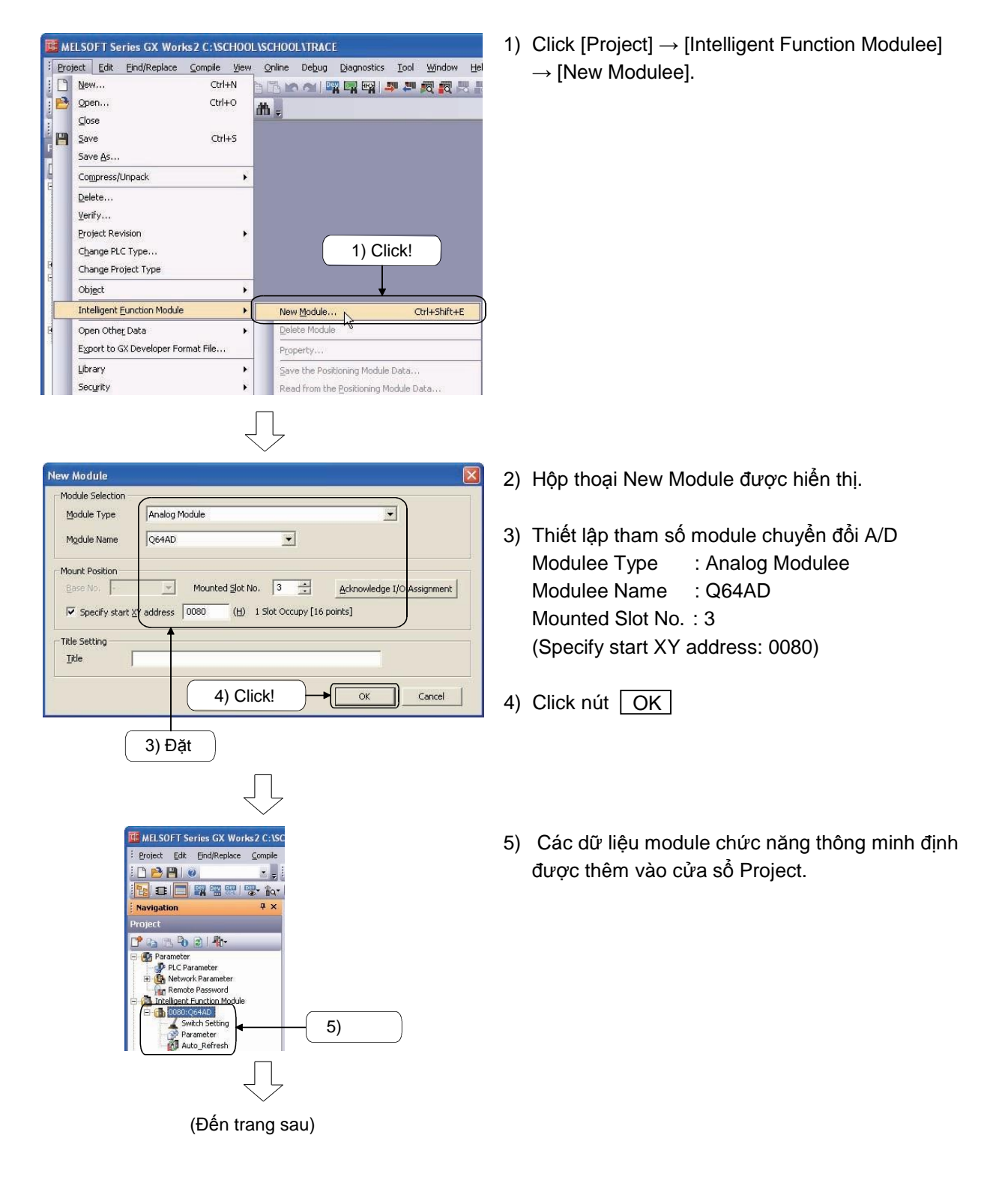

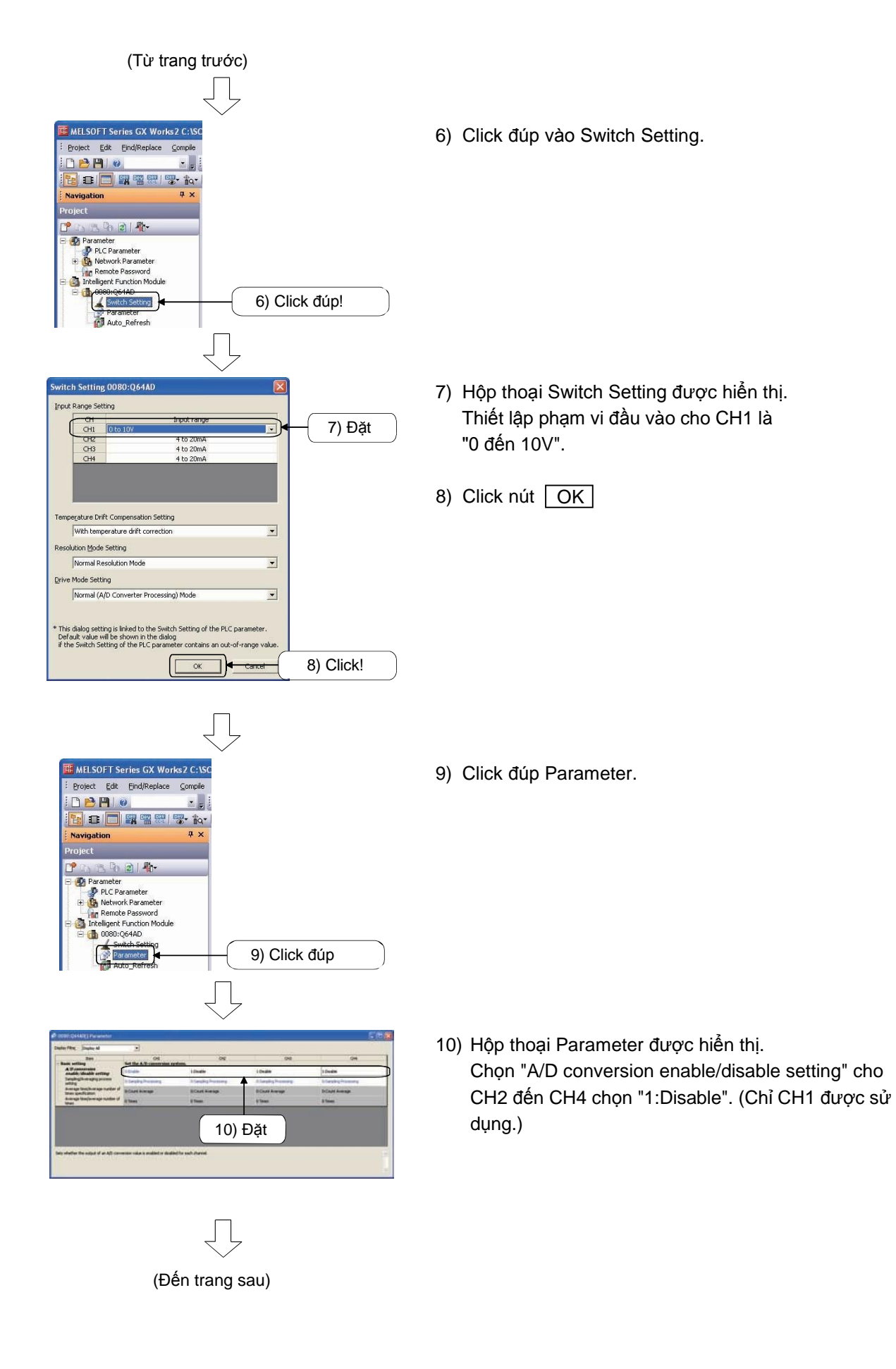

| (Từ trang trước)                                                                                                    |
|----------------------------------------------------------------------------------------------------|
| KELSOFT Series GX Works2 C:\SC     Foject Edt End/Replace Compile                                                                                                    |
| Navigation 7 ×                                                                                                    |
| Project                                                                                                    |
| RC Parameter<br>Kenole Password<br>Trictilignet Function Module<br>Switch Setting<br>Parameter<br>Caloba Device Comment<br>Caloba Device Comment                                                                                                    |
| $\bigcup$                                                                                                    |
| CO080(Q64AD) Auto Jiefresh                                                                                                    |
| Contraction and      Contraction     Contraction     Contraction     Contraction     Contraction     Contraction     Contraction     Contraction     Contraction     Contraction     Contraction                                                                                                    |
| 12) Đặt                                                                                                    |
| budy beaution (prediger 4 housing housing hou |

11) Click đúp Auto\_Refresh.

 Màn hình Auto\_Refresh được hiển thị. Giá trị đầu ra Set Digital của CH1 là "D10".

| Pro | ject <u>E</u> dit Eind/Replace <u>C</u> ompile <u>V</u> ie | ew Online Debug Diagnostic                                                                                | s <u>T</u> ool <u>W</u> indow <u>H</u> e |  |
|-----|------------------------------------------------------------|----------------------------------------------------------------------------------------------------|------------------------------------------|--|
| 0   | New Ctrl+N                                                 | 👌 🖪 🖍 🗠 💷 🖼 🖼                                                                                             | 부 문 👧 🖉 🖉                                |  |
| B   | Open Ctrl+O                                                | <b>M</b>                                                                                                  |                                          |  |
|     | Close                                                      |                                                                                                    |                                          |  |
| P   | Save Ctrl+S                                                | 0080:Q64AD[]-Parameter                                                                                    |                                          |  |
|     | Save <u>A</u> s                                            |                                                                                                    |                                          |  |
|     | Compress/Unpack                                            | ×                                                                                                    |                                          |  |
|     | Delete                                                     |                                                                                                    |                                          |  |
|     | Verify                                                     | 0080:064ADF1-Parameter                                                                                    |                                          |  |
|     | Project Revision                                           | •                                                                                                    | 23                                       |  |
|     | Change PLC Type                                            | splay Filter Display All                                                                                  | -                                        |  |
|     | Change Project Type                                        | Item                                                                                                    |                                          |  |
|     | Object                                                     | , Basic setting                                                                                           | Set the A/D co                           |  |
|     | Intelligent Eunction Module                                | New Module                                                                                                | Ctrl+Shift+E                             |  |
|     | Open Other Data                                            | Delete Module                                                                                             |                                          |  |
|     | Export to GX Developer Format File                         | Property                                                                                                  |                                          |  |
|     | Library                                                    | Save the Positioning Modu                                                                                 | le Data                                  |  |
|     | Library                                                    |                                                                                                    |                                          |  |
|     | Security                                                   | <ul> <li>Read from 13) (</li> </ul>                                                                       | JICK!                                    |  |
|     | Security<br>Print(J)                                       | Read from 13) 0 Save GX Configurator-OP                                                                   |                                          |  |
|     | Security<br>Print(1)<br>Print Preview(8)                   | Read from 13) (     Save <u>GX</u> Configurator-QP     Import GX Configurator-QP                          | Data                                     |  |
|     | Security<br>Print(J)<br>Print Preview(B)<br>Print Window   | Read from 13) (     Save GX Configurator-QP     Import GX Configurator-Q      Intelligent Exerction Model | Data                                     |  |

 $\bigcirc$ 

(Đến trang sau)

13) Click [Project] → [Intelligent Function Modulee]
 → [Intelligent Function Modulee Parameter List].

| telligent Fun                                              | tion Module Paramete                                                           | r Setting Status                                                                     |                                      |   |
|------------------------------------------------------------|--------------------------------------------------------------------------------|--------------------------------------------------------------------------------------|--------------------------------------|---|
| Y Address                                                  | Module Name                                                                    | Initialization(Count)                                                                | Auto Refresh(Count)                  | ~ |
| 080                                                        | Q64AD                                                                          | Setting Exist(2)                                                                     | Setting Exist(1)                     |   |
|                                                            |                                                                                |                                                                                      |                                      |   |
|                                                            |                                                                                |                                                                                      |                                      |   |
| Explanation<br>Confirm sett<br>intelligent fu<br>(*Checked | ing status of the intelli<br>Inction module paramel<br>items will be created a | gent function module, and swi<br>er if necessary.<br>s intelligent function module p | tch valid/invalid(*) of<br>arameter) |   |

14) Kiểm tra xem "Setting Exits" được chọn trong Initialization (Count) và Auto Refresh (Count) cho Q64AD trong hộp thoại Intelligent Function Modulee Parameter List

15) Click nút Close

#### 7.5.5 Bài tập với thiết bị Demo

(1) Chương trình tuần tự

Một chương trình tuần tự thực việc xử lý lấy mẫu điện áp đầu vào là tín hiệu tương tự thông qua CH1 của Q64AD, sau đó bộ chuyển đổi các giá trị tương tự sang giá trị số.

Đặt XY ban đầu của Q64AD là 80 như giải thích trước.

|                                                   |                          |                                       |     |                         | Tên dự án                                       | Q64AD     |
|---------------------------------------------------|--------------------------|---------------------------------------|-----|-------------------------|-------------------------------------------------|-----------|
|                                                   |                          |                                       |     |                         | Tên chương trình                                | MAIN      |
| Module A/D sẵn sàng<br>Cờ chuyển đổi A/D hoạ<br>0 | àn tất<br>κο<br>tín hiệi | ][ BCD<br>u sẫn sàng<br>nuyển đổi A/D | D10 | K4Y50<br>— <u>-</u> END | Hiển thị giá trị chuy:<br>CH1 trên đèn LED<br>거 | ền đồi số |

Tại thời điểm bật nguồn hoặc reset của bộ điều khiển lập trình CPU, cờ này được đánh dấu nếu bộ chuyển đổi A/D sẵn sàng hoạt động. Chuyển đổi A/D được thực hiện một lần khi cờ này được đánh dấu.

(2) Hoạt động của thiết bị Demo Dừng CPU và click 📮 trên thanh công cụ Hộp thoại Online Data Operation được hiển thị. Click nút

Parameter + Program , sau đó click nút Execute để ghi dữ liệu đến CPU

- Sau đó, kích hoạt các CPU và kiểm tra các mục dưới đây (a) Bật X3 và thay đổi điện áp đầu vào cho một module chuyển đổi A/D cùng với âm lượng trên thiết bị Demo Các giá trị tương tự được nhập vào trên kênh 1 (CH1) của Q64AD được lưu trữ trong bộ nhớ đệm (với giá trị số). Với các thiết lập tự động làm mới, QCPU sẽ đọc các giá trị số đã lưu trữ và lưu trữ chúng trong dữ liệu đăng ký D10.
- (b) Bất kể khi nào giá trị tương tự là "-1" hoặc nhỏ hơn, 0 sẽ được đặt
- (c) Các giá trị số được hiển thị trên màn hình hiển thị (Y50 đến Y5F)

- 7.6 Module chuyển đổi Số/Tương tự Q62DAN
- 7.6.1 Tên của các bộ phận

Dưới đây sẽ giải thích về các bộ phận của Q62DAN. Chi tiết về Q64AD, hãy xem qua hướng dẫn sử dụng.

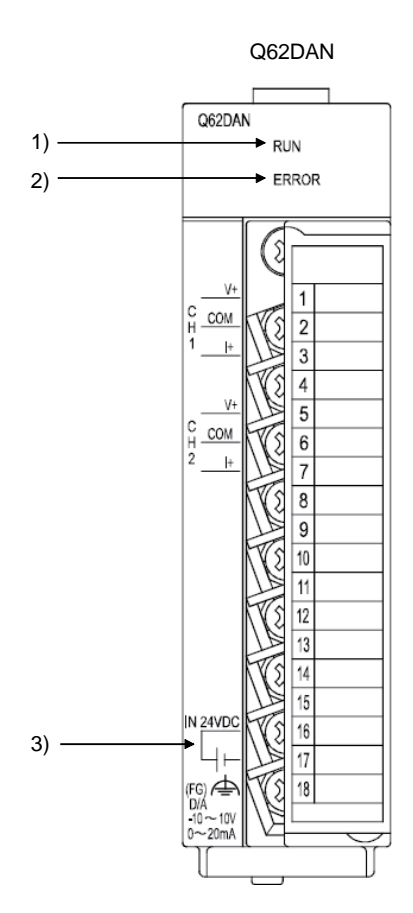

| тт | Tên và<br>hình dạng                        | Mô tả                                                                                                    |
|----|--------------------------------------------|----------------------------------------------------------------------------------------------------|
| 1) | RUN LED                                    | Cho biết tình trạng hoạt động của các module chuyển đổi D/A<br>Bật : Hoạt động bình thường<br>Nhấp nháy : Chế độ cài đặt Ngưỡng/Độ lợi<br>Tắt : Mất nguồn điện hoặc thiết bị giám sát lỗi hẹn giờ                                                               |
| 2) | ERROR LED                                  | Cho biết lỗi và tình trạng hiện tại của module chuyển đổi D/A<br>Bật : Đã xuất hiện lỗi<br>Tắt : Hoạt động bình thường<br>Nhấp nháy : Hệ thống chuyển đổi có lỗi<br>Các giá trị khác 0 được thiết lập để chuyển đổi<br>thành 5 trên module chức năng thông minh |
| 3) | Nguồn cung cấp hỗ<br>trợ thiết bị đầu cuối | Thiết bị đầu cuối kết nối với một nguồn hỗ trợ bên ngoài 24VDC                                                                                                    |

(1) Đặc điểm của điện áp đầu vào

(Trong chế độ phân giản tiêu chuẩn, tín hiệu tương tự có điện áp vào khoảng -10 đến 10V)

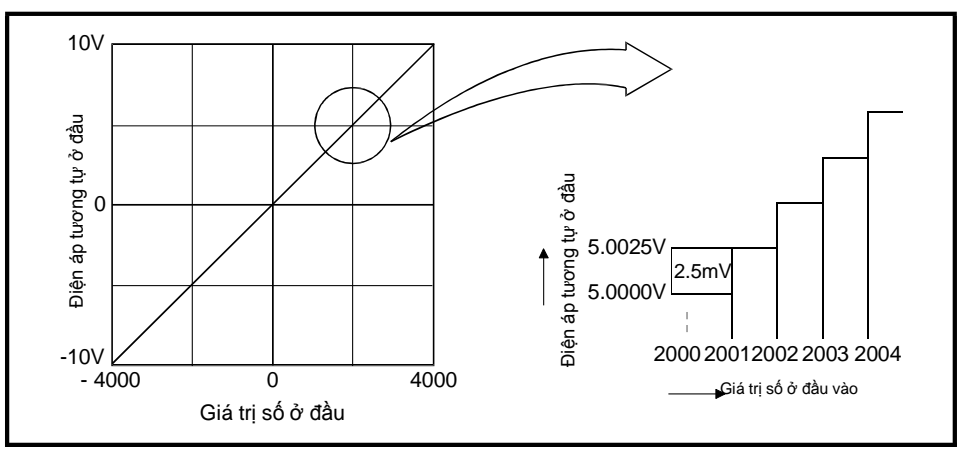

Hình 7.14 Đặc điểm của chuyển đổi D/A (Điện áp ra)

Module chuyển đổi D/A sẽ chuyển đổi các giá trị số được nhập từ một QCPU thành những giá trị tương tự và sau đó xuất chúng. Ví dụ, những module chuyển đổi giá trị số -4000 sang giá trị tương tự là -10V và 4000 sang 10V sau đó xuất ra. Điều này có nghĩa rằng các module chuyển đổi các giá trị đầu vào số là 1 sang giá trị tương tự là 2.5mV, và loại bỏ các giá trị số đầu vào trong hệ thập phân.

## (2) Đặc điểm dòng điện đầu vào của bộ chuyển đổi D/A

(Ở độ phân giải tiêu chuẩn, tín hiệu tương tự có dòng điện vào khoảng 0 đến 20mA)

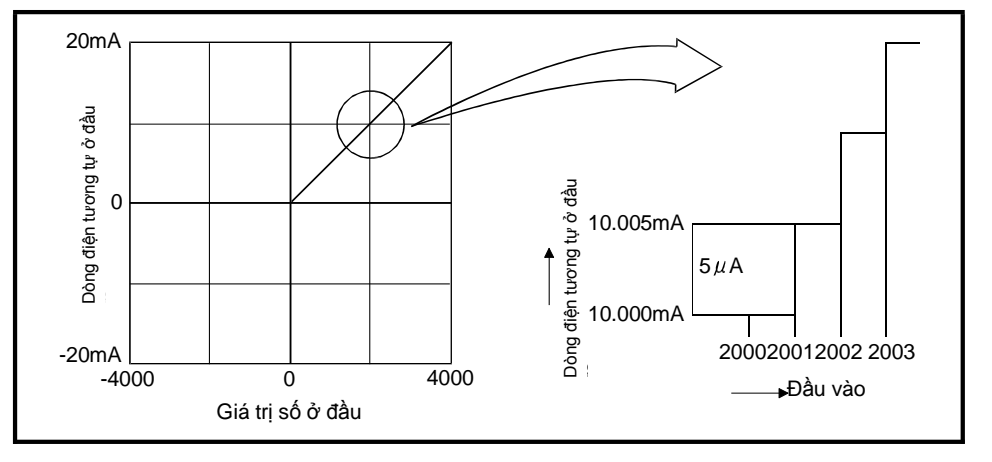

Hình 7.15 Đặc điểm của chuyển đổi D/A (Dòng điện ra)

Với dòng ở đầu ra, các module chuyển đổi giá trị số từ 0 sang 0mA và từ 4000 thành 20mA. Điều này có nghĩa các module chuyển đổi giá trị số đầu vào là 1 thành tín hiệu tương tự là 5  $\mu$ A, và loại bỏ các giá trị số đầu vào thuộc hệ thập phân.

## Chú thích

Giá trị điện áp và dòng điện tương đương với giá trị số là 1 do chuyển đổi D/A (ở độ phân giải tối đa) khác nhau tùy thuộc vào các thiết lập của chế độ phân giải (1/4000, 1/12000, 1/16000) hoặc sự quy định khoảng đầu ra.

#### 7.6.3 Danh sách các tín hiệu I/O và sự phân vùng bộ nhớ đệm

(1) Danh sách các tín hiệu I/O

Bảng dưới đây cho thấy danh sách các tín hiệu I/O cho các module chuyển đổi D/A. Những lời giải thích này được dựa trên Q68DAVN, Q68DAIN, Q68DAV và Q68DAI với 8 kênh đầu ra tương tự (CH1 đến CH8).

Chú ý rằng số lượng I/O (X/Y) xuất hiện trong phần này và về sau là những giá trị khởi đầu số I/O cho module chuyển đổi D/A được đặt là 0.

| Hướng tín hiệu | Module chuyển đổil D/A → Module CPU                   | Hướng tín hiệu   | Module CPU → Module chuyển đổi D/A      |  |
|----------------|-------------------------------------------------------|------------------|-----------------------------------------|--|
| Thứ tụ biến    | Tên tín hiệu                                          | Thứ tự biến      | Tên tín hiệu                            |  |
| X0             | Module đã sẵn sàng                                    | Y0               | Cấm sử dụng <sup>*1</sup>               |  |
| X1             |                                                       | Y1               | CH1 Cờ đầu ra hoạt động/không hoạt động |  |
| X2             |                                                       | Y2               | CH2 Cờ đầu ra hoạt động/không hoạt động |  |
| Х3             |                                                       | Y3 <sup>*2</sup> | CH3 Cờ đầu ra hoạt động/không hoạt động |  |
| X4             | Cam sử dụng                                           | Y4 <sup>*2</sup> | CH4 Cờ đầu ra hoạt động/không hoạt động |  |
| X5             |                                                       | Y5 <sup>*2</sup> | CH5 Cờ đầu ra hoạt động/không hoạt động |  |
| X6             |                                                       | Y6 <sup>*2</sup> | CH6 Cờ đầu ra hoạt động/không hoạt động |  |
| Х7             |                                                       | Y7 <sup>*2</sup> | CH7 Cờ đầu ra hoạt động/không hoạt động |  |
| X8             | Cờ đánh dấu ở chế độ phân giải cao                    | Y8 <sup>*2</sup> | CH8 Cờ đầu ra hoạt động/không hoạt động |  |
| X9             | Cờ đánh dấu thiết lập hoàn tất điều kiện<br>hoạt động | Y9               | Yêu cầu điều kiện hoạt động             |  |
| ХА             | Cờ đánh dầu chế độ thiết lập ngưỡng/độ                | YA               | Người sử dụng yêu cầu phạm vi ghi       |  |
| ХВ             | Cờ đánh dấu thay đổi kênh hoàn tất                    | YB               | Yêu cầu thay đổi kênh                   |  |
| XC             | Cờ đánh dấu hoàn tất thay đổi giá trị                 | YC               | Yêu cầu đặt giá trị thay đổi            |  |
| XD             | Cờ đánh dấu chế độ đồng bộ đầu ra                     | YD               | Yêu cầu đồng bộ đầu ra                  |  |
| XE             | Cấm sử dụng <sup>*1</sup>                             | YE               | Cấm sử dụng <sup>*1</sup>               |  |
| XF             | Cờ lỗi                                                | YF               | Yêu cầu xóa sạch lỗi                    |  |

## Chú thích

\*1: Những tín hiệu không cho phép hoạt động bởi chúng chỉ được hoạt động dưới sự cho phép của hệ thống. Nếu chúng được bật/tắt bởi chương trình tuần tự sẽ dẫn đến hoạt động của module chuyển đổi D/A không được đảm bảo.

\*2: Đối với Q62DAN và Q62DA, Y3 đến Y8 bị cấm sử dụng. Đối với Q64DAN và Q64DA, Y5 đến Y8 bị cấm sử dụng.

#### (2) Phân vùng bộ nhớ đệm (Q62DAN) Trong mục này sẽ giải thích sự phân vùng bộ nhớ đệm của Q62DAN

Chú ý

Không ghi dữ liệu vào vùng hệ thống hoặc vô hiệu hóa vùng ghi dữ liệu từ các chương trình tuần tự.

Làm như vậy có thể gây ra sự cố.

| Địa ch | Î     | M2 42                                                            | Giá tri măc        | Read/               |
|--------|-------|------------------------------------------------------------------|--------------------|---------------------|
| Hệ 16  | Hệ 10 | Mota                                                             | định <sup>*1</sup> | write <sup>*2</sup> |
| 0н     | 0     | Chuyển đổi D/A hoạt động/không hoạt động                         | 3н                 | R/W                 |
| 1н     | 1     | CH1 Giá trị số                                                   | 0                  | R/W                 |
| 2н     | 2     | CH2 Giá trị số                                                   | 0                  | R/W                 |
| 3н     | 3     |                                                                  |                    |                     |
|        |       | Khu vực hệ thống                                                 | -                  | -                   |
| Ан     | 10    |                                                                  |                    |                     |
| Вн     | 11    | CH1 Đặt giá trị mã kiểm tra                                      | 0                  | R                   |
| Сн     | 12    | CH2 Đặt giá trị mã kiểm tra                                      | 0                  | R                   |
| Dн     | 13    |                                                                  | -                  | -                   |
|        | :     | Khu vực hệ thống                                                 |                    |                     |
| 12н    | 18    |                                                                  |                    |                     |
| 13н    | 19    | Mã lỗi                                                           | 0                  | R                   |
| 14н    | 20    | Phạm vi cài đặt (CH1 to CH2)                                     | 0н                 | R                   |
| 15н    | 21    | Khu vực hệ thống                                                 | -                  | -                   |
| 16н    | 22    | Chế độ thiết lập Ngưỡng/Độ lợi: Đặc tính Ngưỡng                  | 0                  | R/W                 |
| 17н    | 23    | Chế độ thiết lập Ngưỡng/Độ lợi: Đặc tính Độ lợi                  | 0                  | R/W                 |
| 18н    | 24    | Điều chỉnh đặc giả giá trị Ngưỡng/Độ lợi                         | 0                  | R/W                 |
| 19н    | 25    |                                                                  | -                  | -                   |
| :      | :     | Khu vực hệ thống                                                 |                    |                     |
| 9Dн    | 157   |                                                                  |                    |                     |
| 9Ен    | 158   |                                                                  | 0                  | R/W                 |
| 9Fн    | 159   | Chế độ cai đại chuyển đối                                        | 0                  | R/W                 |
| А0н    | 160   |                                                                  | -                  | -                   |
| :      | :     | Khu vực hệ thống                                                 |                    |                     |
| С7н    | 199   |                                                                  |                    |                     |
| С8н    | 200   | Vượt qua thiết lập phân loại dữ liệu <sup>*3</sup>               | 0                  | R/W                 |
| С9н    | 201   | Khu vực hệ thống                                                 | -                  | -                   |
| САн    | 202   | CH1 Thiết lập giá trị ngưỡng vận chuyển công nghiệp *3           | 0                  | R/W                 |
| СВн    | 203   | CH1 Thiết lập giá trị độ lợi vận chuyển công nghiệp              | 0                  | R/W                 |
| ССн    | 204   | CH2 Thiết lập giá trị ngưỡng vận chuyển công nghiệp *3           | 0                  | R/W                 |
| СDн    | 205   | CH2 Thiết lập giá trị độ lợi vận chuyển công nghiệp *3           | 0                  | R/W                 |
| СЕн    | 206   | CH1 Thiết lập phạm vi người sử dụng giá trị ngưỡng *3            | 0                  | R/W                 |
| СГн    | 207   | CH1 Thiết lập phạm vi người sử dụng giá trị độ lợi <sup>*3</sup> | 0                  | R/W                 |
| D0H    | 208   | <sup>*3</sup> CH2 Thiết lập phạm vi người sử dụng giá trị ngưỡng | 0                  | R/W                 |
| D1н    | 209   | CH2 Thiết lập phạm vi người sử dụng giá trị độ lợi $^{*3}$       | 0                  | R/W                 |

\*1: Đây là các giá trị thiết lập ban đầu sau khi nguồn được bật hoặc hoặc bộ điều khiển lập trình CPU được reset.

\*2: Cho biết đọc và ghi các chương trình tuần tự được kích hoạt R: Chế độ đọc

W: Chế độ ghi

\*3: Khu vực sử dụng để khôi phục các cài đặt phạm vi sử dụng ngưỡng/độ lợi khi các thay đổi module trực tuyến được thi hành.

7.6.4 Bổ sung hoặc cài đặt dữ liệu cho module chức năng thông minh

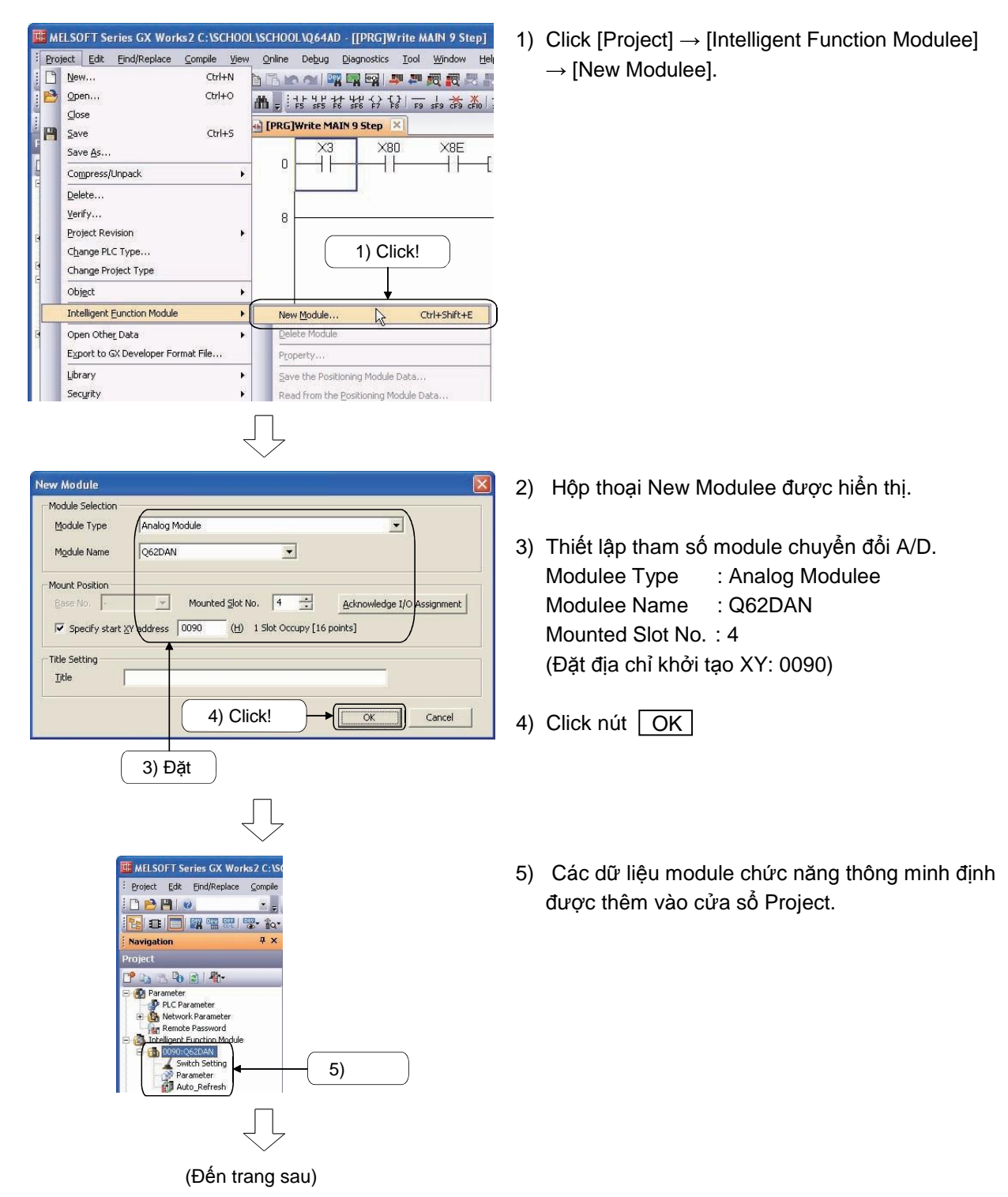

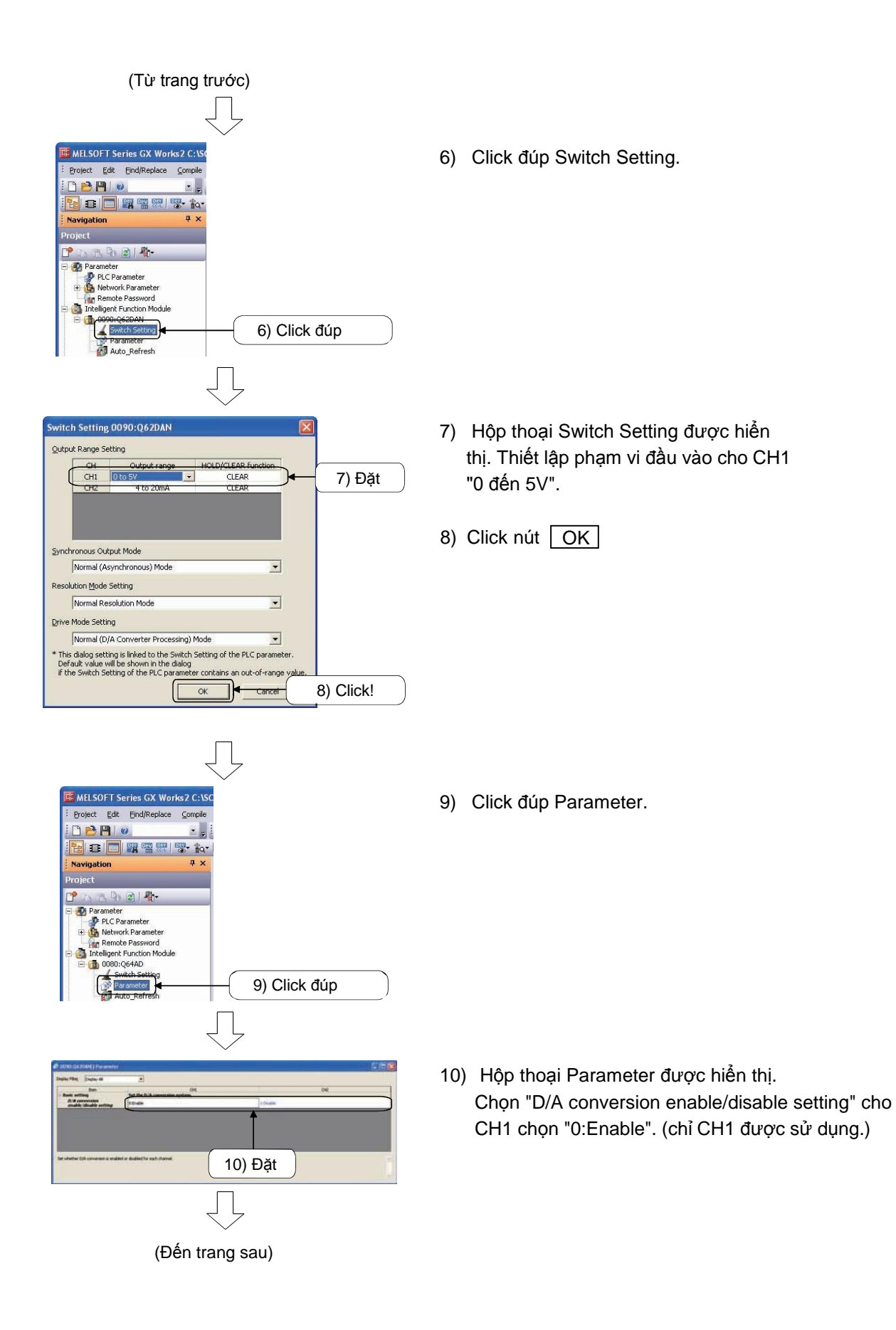
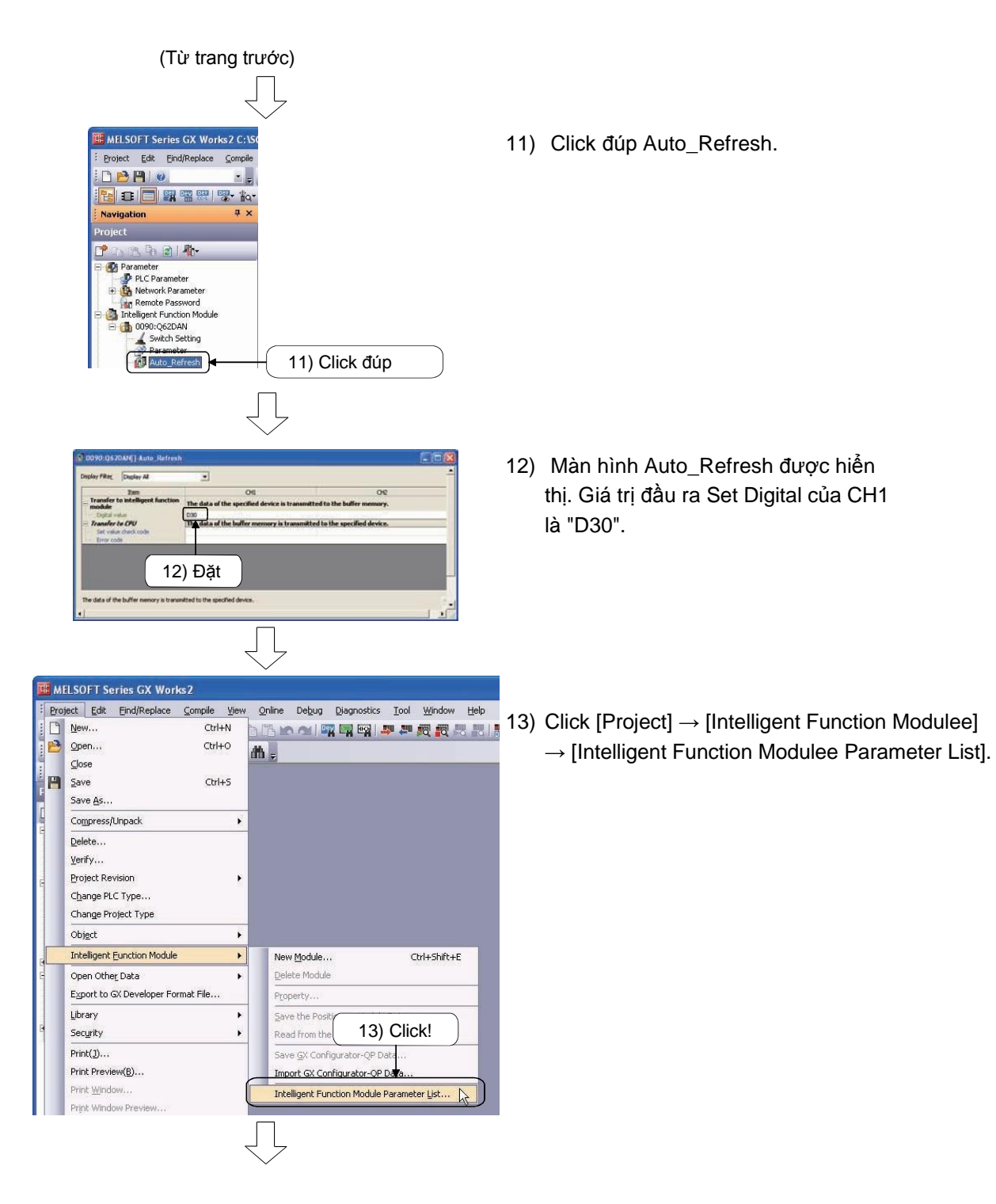

(Đến trang sau)

| ntelligent Fund                              | tion Module Parameter                                                            | Setting Status                                                                    |                                      |   |
|----------------------------------------------|----------------------------------------------------------------------------------|-----------------------------------------------------------------------------------|--------------------------------------|---|
| XY Address                                   | Module Name                                                                      | Initialization(Count)                                                             | Auto Refresh(Count)                  | ~ |
| 0090                                         | Q62DAN                                                                           | Setting Exist(1)                                                                  | Setting Exist(1)                     |   |
|                                              |                                                                                  |                                                                                   |                                      |   |
|                                              |                                                                                  |                                                                                   |                                      |   |
|                                              |                                                                                  |                                                                                   |                                      |   |
|                                              |                                                                                  |                                                                                   |                                      |   |
|                                              |                                                                                  |                                                                                   |                                      |   |
|                                              |                                                                                  |                                                                                   |                                      |   |
|                                              |                                                                                  |                                                                                   |                                      |   |
|                                              |                                                                                  |                                                                                   |                                      |   |
|                                              |                                                                                  |                                                                                   |                                      |   |
|                                              |                                                                                  |                                                                                   |                                      |   |
|                                              |                                                                                  |                                                                                   |                                      |   |
|                                              |                                                                                  |                                                                                   |                                      |   |
|                                              |                                                                                  |                                                                                   |                                      | Y |
| Explanation -                                |                                                                                  |                                                                                   |                                      |   |
| Confirm setti<br>intelligent fu<br>(*Checked | ing status of the intellig<br>nction module paramete<br>items will be created as | ent function module, and swi<br>er if necessary.<br>intelligent function module p | tch valid/invalid(*) of<br>arameter) |   |

- 14) Kiểm tra xem "Setting Exits" được chọn trong Initialization (Count) và Auto Refresh (Count) cho Q64AD trong hộp thoại Intelligent Function Modulee Parameter List.
- 15) Click nút Close

(1) Chương trình tuần tự

Một chương trình tuần tự thực hiện chuyển đổi các giá trị số sang giá trị tương tự.

Đặt XY ban đầu của Q62DAN là 90 và giá trị số của CH1 là D30 như giải thích trước.

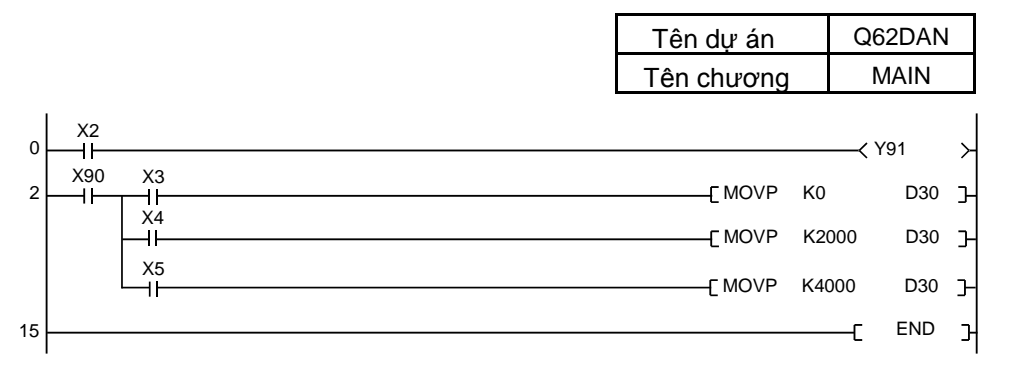

X90: Module tín hiệu sẵn sàng

Tại thời điểm bật nguồn hoặc reset của bộ điều khiển lập trình CPU, tín hiệu này được bật nếu bộ chuyển đổi D/A sẵn sàng hoạt động. Bộ chuyển đổi D/A được thực hiện một lần khi tín hiệu được bật lên.

- Y91: CH1 Cờ đánh dấu đầu ra hoạt động/không hoạt động Lựa chọn cờ này được đánh dấu hay không trên mỗi kênh khi có giá trị đầu ra ở bộ chuyển đổi D/A hoặc có các giá trị ngưỡng. ON: giá trị chuyển đổi D/A, OFF: giá trị ngưỡng
- (2) Hoạt động của cá thiết bị Demo

Dừng CPU và click 🌌 trên thanh công cụ.

Hộp thoại Online Data Operation được hiển thị. Click nút

Parameter + Program, sau đó click nút Execute để ghi dữ liệu đến CPU Sau đó, kích hoat các CPU và kiểm tra các mục dưới đây.

- (a) Bật X2 để cho phép kết quả đầu ra D/A của CH1
- (b) Điện áp đầu ra theo X3 đến X5
- (c) Màn hình OUTPUT của Vôn kế của D/A hiển thị các giá trị điện áp chính là kết quả đầu ra của module chuyển đổi D/A.

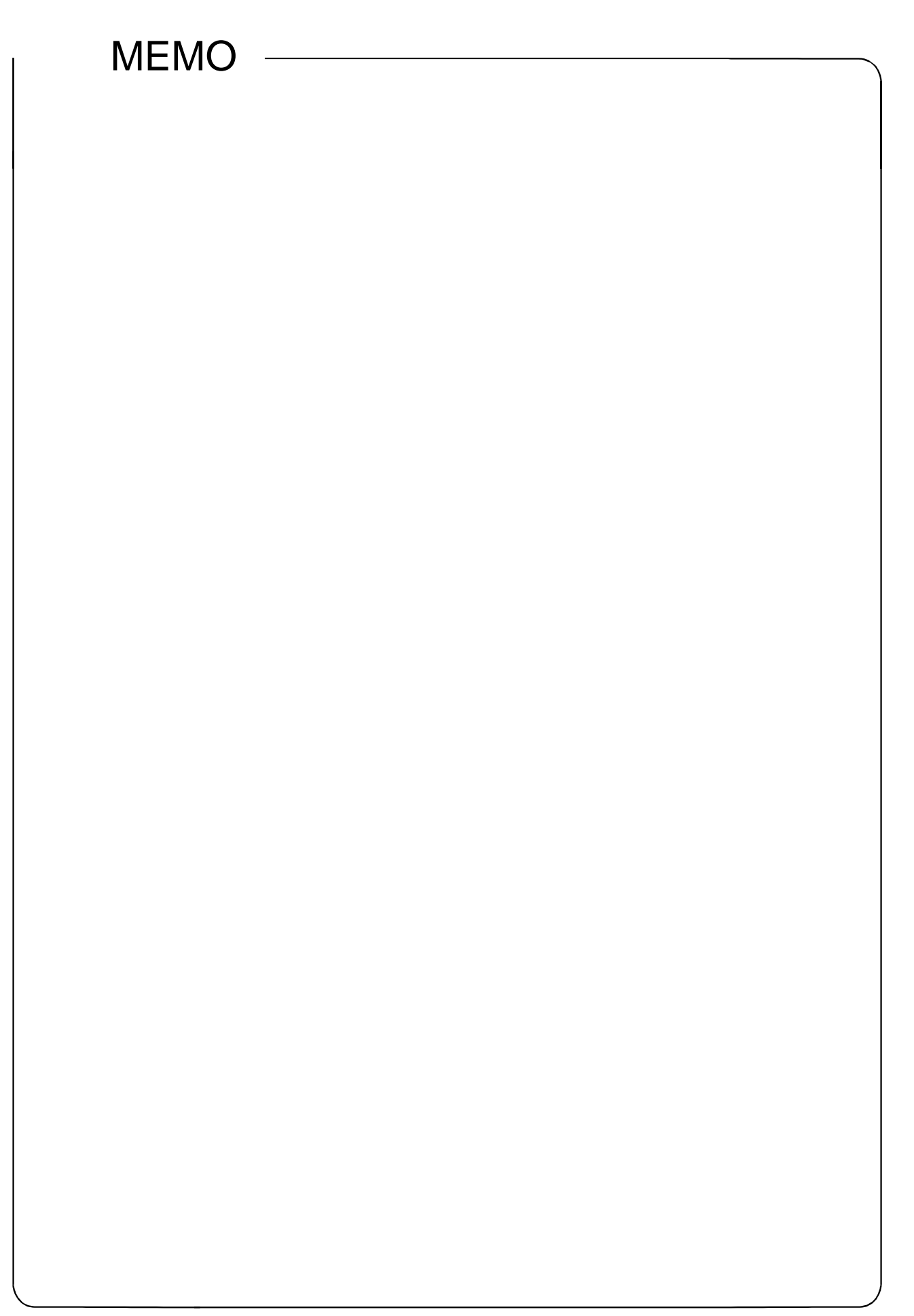

# Chương 8 Chức năng mô phỏng

### 8.1 Chức năng mô phỏng

Chức năng mô phỏng dùng để gỡ lỗi một chương trình tuần tự sử dụng bộ điều khiển khả trình ảo trên máy tính cá nhân.

Chương trình tuần tự tạo ra có thể ngay lập tức Gỡ lỗi mà không cần kết nối đến CPU điều khiển khả trình.

### Ghi nhớ

An toàn và phòng tránh lỗi của chức năng mô phỏng

- Chức năng mô phỏng mô phỏng CPU điều khiển khả trình thật sự để Gỡ lỗi một chương trình tuần tự tạo ra. Tuy nhiên, chức năng này không đảm bảo hoạt động của chương trình tuân tự bị debug.
- 2) Chức năng mô phỏng sử dụng bộ nhớ để mô phỏng dữ liệu đầu vào và ra đến/từ module I/O và module chức năng thông minh. Một vài lệnh, chức năng, và bộ nhớ thiết bị không được hỗ trợ. Vì thế, kết quả hoạt động được lấy từ khối điều khiển khả trình ảo có thể khác với những cái lấy ra từ CPU điều khiển khả trình thật sự.

### 8.2 Chức năng chạy /dừng

| Deb  | ug <u>Diagnostics Tool W</u> indow <u>H</u> elp |                 |
|------|-------------------------------------------------|-----------------|
|      | Start/Stop Simulation                           | 🗕 1) Click! 💄 🛃 |
|      | Instructions Unsupported by Simulation          |                 |
| DEVI | Modify Value                                    |                 |
|      | Eorced Input Output Registration/Cancellation   |                 |
|      | Device Test with Execution Condition            | •               |
|      | Sampling Trace                                  | •               |
|      | S <u>c</u> an Time Measurement                  |                 |
|      | Step Execution                                  | •               |
|      | Break Setting                                   |                 |
|      | Skip Setting                                    |                 |

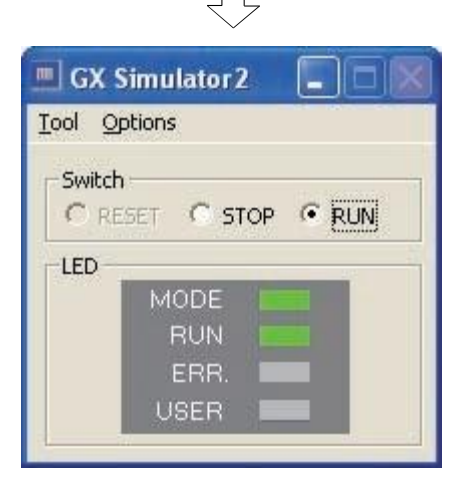

- 2) Màn hình GX Simulator2 hiện ra và mô phỏng bắt
- 3) Để dừng mô phỏng lại, click lại [Debug] → [Start/Stop Simulation].

1) Click [Debug]  $\rightarrow$  [Start/Stop Simulation].

đầu.

# 8.3 Gỡ lỗi với chương trình ví dụ

Sử dụng ví dụ dưới đây để luyện tập.

<<Chương trình ví dụ>>

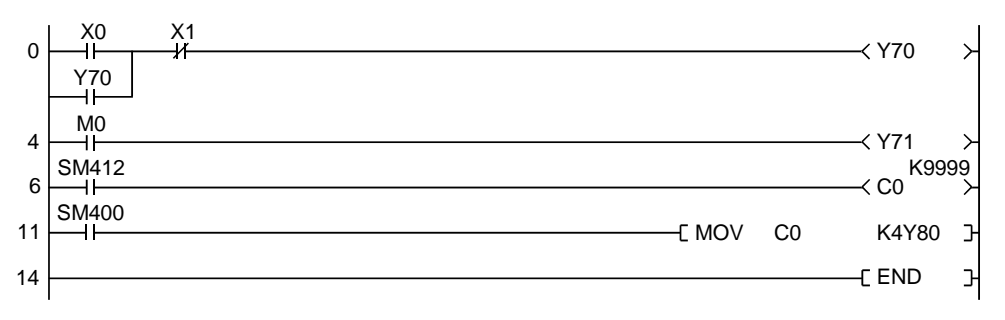

8.3.1 Giám sát và kiểm tra trạng thái biến

Phần này diễn giải làm thế nào để quan sát trạng thái biến, bật biến bit bật/tắt bằng cưỡng bức và thay đổi giá trị biến từ.

 Bật biến bit bật/tắt bằng cưỡng bức Ở ví dụ dưới đây, "X0" bị cưỡng bức bât lên.

| DL\QB-11 - [[PRG]Read MAIN (Read Only) 35 Step]   |
|---------------------------------------------------|
| Debug Diagnostics Tool Window Help                |
| Start/Stop Simulation                             |
| Instructions Unsupported by Simulation            |
| Modify Value                                      |
| Eorced Input Output Registration/Cancellation     |
| Device Test with Execution Condition              |
| Sampling Trace                                    |
| Scan Time Measurement                             |
| Step Execution                                    |
| Break Setting                                     |
| Skip Setting                                      |
|                                                   |
|                                                   |
|                                                   |
| $\overline{\checkmark}$                           |
| Modify Value                                      |
| 2) Enter "X0"!                                    |
| Device/Label Buffer Memory                        |
| Device/Label                                      |
| XO                                                |
| Data Iype Bit                                     |
| OFF Switch ON/OFF                                 |
|                                                   |
|                                                   |
| 3) Click!                                         |
|                                                   |
| Execution <u>R</u> esult<< Close                  |
| Execution Result                                  |
| Device/Label Data Type Setting Value              |
| X0 Bit ON                                         |
|                                                   |
|                                                   |
|                                                   |
| Reflect to Input Column Delete(C)                 |
|                                                   |
|                                                   |
| $\prec$                                           |
| ~                                                 |
| 4) Reflected!                                     |
|                                                   |
| D [PRG]Monitor Livery of MANI (Read Only) 18 Step |
| 0 1 1 1 1 1 1 1 1 1 1 1 1 1 1 1 1 1 1 1           |
| 720                                               |
|                                                   |

1) Click [Debug]  $\rightarrow$  [Modify Value].

- Hộp thoại Modify Value hiện ra. Nhập đầu vào "X0" vào danh sách "Device/Label".
- 3) Click nút ON để bật "X0" lên bằng cưỡng . bức

 Kết quả của biến được bật lên được phản ánh trên màn hình giám sát ladder.

### (2) Thay đổi giá trị biến từ

Ở ví dụ dưới đây, giá trị biến từ "C0" được đổi thành "5".

|                      | ILNQB-11 - [[PRG]Read MAIN (Read Only) 35 Step] |
|----------------------|-------------------------------------------------|
|                      | Debug Diagnostics Tool Window Help              |
|                      | Start/Stop Simulation                           |
|                      | Modify Value                                    |
|                      | Forced Input Output Registration/Cancellation   |
|                      | Device Test with Execution Condition            |
|                      | Sampling Trace                                  |
|                      | Scan Time Measurement                           |
|                      | Step Execution                                  |
|                      | Skip Setting                                    |
|                      |                                                 |
|                      |                                                 |
|                      | Ţ                                               |
|                      | Modify Value                                    |
|                      | 2) Enter "C0"!                                  |
|                      | Device/Label                                    |
|                      |                                                 |
|                      | Data Iype [Word[Signed] 3) Select!              |
| 4) Enter             | "5"!                                            |
|                      | Settable Range                                  |
|                      | -32768 to 32767 5) Click!                       |
|                      |                                                 |
|                      |                                                 |
|                      | Execution Result                                |
|                      | C0 Word[Signed] 5(D)                            |
|                      |                                                 |
|                      |                                                 |
|                      |                                                 |
|                      | Reflect to Input Column                         |
|                      |                                                 |
|                      |                                                 |
| PRGMonitor Executing | MARI (Nand Ciniy) 18 Step                       |
|                      | \$1<br>\$170 \$                                 |
| ¥70                  |                                                 |
| MD                   | 6) Reflected!                                   |
| \$M412               | K3999                                           |
| 8                    |                                                 |
| 14                   | [MOV G AND 3                                    |
|                      |                                                 |

1) Click [Debug]  $\rightarrow$  [Modify Value].

- 2) Hộp thoại Modify Value hiện ra. Nhập đầu vào "C0" vào danh sách "Device/Label".
- Chon "Word[Signed]" từ danh sách "Data Type".
- 4) Nhập "5" vào cột "Value".
- 5) Sau khi cài đặt hoàn tất, click vào nút Set để thay đổi giá trị hiện tại bằng vũ lực của C0 thành 5
- Thay đổi giá trị của "C0" thành "5" được phản ánh trên màn hình giám sát ladder.

#### Chương 9 Bảo dưỡng

9.1 Lỗi phổ biến

Biểu đồ cột dưới đây chỉ ra tỉ lệ của thành phần lỗi và nguyên nhân của lỗi bộ điều khiển khả trình.

[Nguồn: điều tra tạo bởi JEMA (The Japan Electrical Manufacture's Association)]

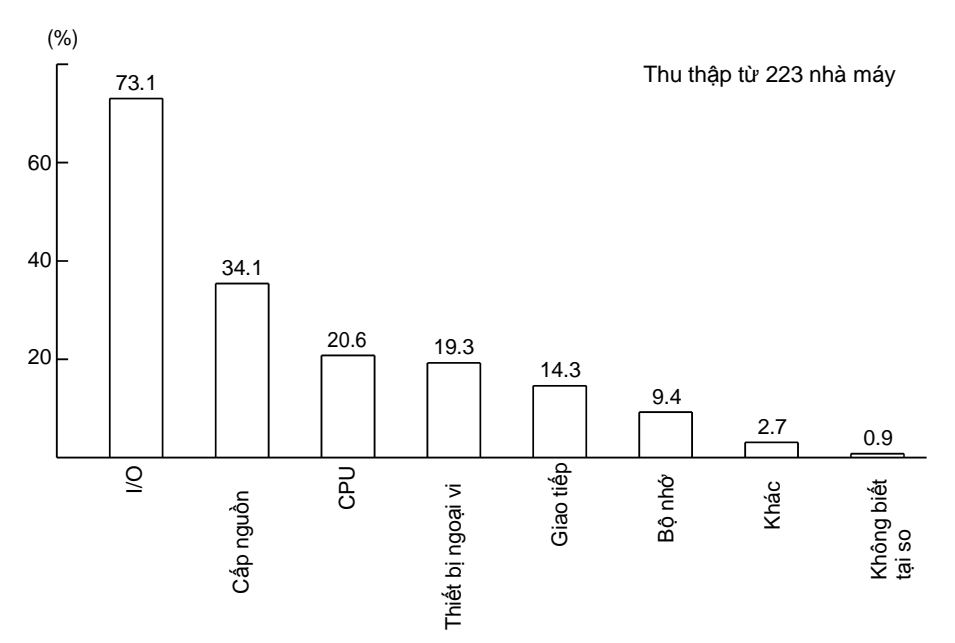

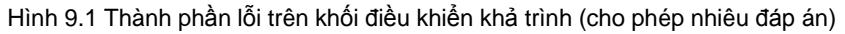

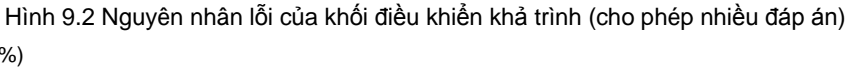

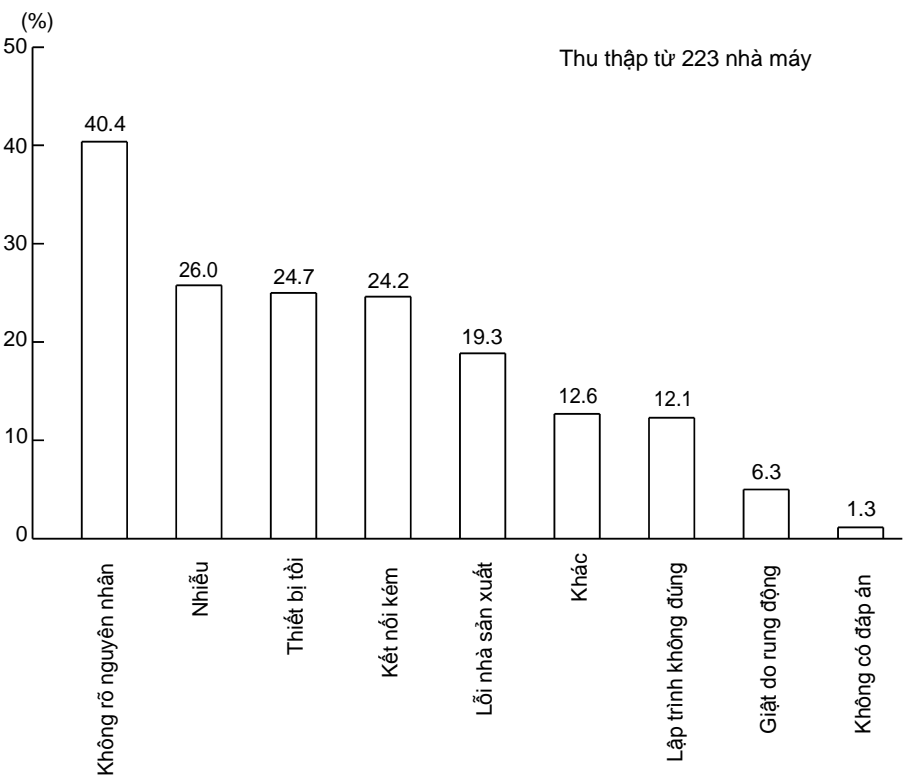

### 9.2 Bảo dưỡng

Để giữ khối điều khiển khả trình trong điều kiện hoạt động tốt nhất, làm theo kiểm tra dưới đây hàng ngày và theo chu kì.

(1) Kiểm tra hàng ngày

Bảng danh sách dưới đây liệt kê những mục cần được kiểm tra hàng ngày.

|     |                    |                                    | -                                                                                  |                                                                                                    |                                                    |  |
|-----|--------------------|------------------------------------|------------------------------------------------------------------------------------|----------------------------------------------------------------------------------------------------|----------------------------------------------------|--|
| Mục | Ν                  | /lục kiểm tra                      | Nội dung kiểm tra                                                                  | Tiêu chí đánh giá                                                                                                    | Thang đo                                           |  |
| 1   | Lắp đặt của đế cắm |                                    | Kiểm tra vít cố định<br>không bị lỏng và bảo<br>vệ không bị rơi ra                 | Vít và bảo vệ phải<br>được gắn vào an<br>toàn                                                                                                    | Vặn chặt lại ví.                                   |  |
| 2   | Lắp đặt module I/O |                                    | Kiểm tra modul<br>không bị sai vị trí và<br>móc cố định module<br>được gắn an toàn | Móc cố định module<br>phải được gắn và<br>lắp đặt an toàn.                                                                                                    | Gắn móc cố định<br>module an toàn. Vặn<br>chặt vít |  |
|     |                    |                                    | Kiểm tra độ lỏng của<br>vít tiếp điểm.                                             | Vít không bị lỏng.                                                                                                    | Vặn chặt lại vít tiếp<br>điểm                      |  |
| 3   | Điều               | u kiện kết nối                     | Kiểm tra khoảng<br>cách giữa những loại<br>đầu nối không hàn                       | Khoảng cách chính<br>xác phải được cung<br>cấp giữa những đầu<br>nối không hàn.                                                                                          | Đặt khoảng cách<br>chính xác.                      |  |
|     |                    |                                    | Kiểm tra phần kết<br>nối của cáp                                                   | Kết nối không bị lỏng                                                                                                    | Vặn chặt lại ví cố<br>định bộ kết nối              |  |
|     |                    | Module cấp<br>nguồn "POWER"<br>LED | Kiểm tra LED được<br>bật.                                                          | LED phải được bật.<br>(Lỗi nếu LED bị tắt)                                                                                                    |                                                    |  |
|     |                    | CPU "RUN" LED                      | Kiểm tra LED được<br>bật ở trạng thái RUN                                          | LED phải được bật.<br>(Lỗi nếu LED bị tắt)                                                                                                    |                                                    |  |
|     |                    | CPU "ERROR"<br>LED                 | Kiểm tra LED bị tắt                                                                | LED phải được tắt<br>(Lỗi nếu LED được<br>bật hoặc nháy)                                                                                                    |                                                    |  |
|     |                    | CPU "BAT.ARM"<br>LED               | Kiểm tra LED bị tắt                                                                | LED phải được tắt<br>(Lỗi nếu LED được<br>bật)                                                                                                    |                                                    |  |
| 4   | Module chỉ LED     | LED đầu vào                        | Kiểm tra LED được<br>bật và tắt                                                    | LED phải được bật<br>khi nguồn đầu vào<br>được bật<br>LED phải được tắt<br>khi nguồn đầu vào<br>được tắt<br>(Lỗi nếu LED không<br>bật hoặc tắt như chỉ<br>thị bên triên) | Xem lại QCPU (Q<br>mode) User's<br>Manual.         |  |
|     |                    | LED đầu ra                         | Kiểm tra LED được<br>bật và tắt.                                                   | LED phải được bật<br>khi nguồn đầu ra<br>được bật<br>LED phải được tắt<br>khi nguồn đầu ra<br>được tắt<br>(Lỗi nếu LED không<br>bật hoặc tắt như chỉ<br>thị bên triên)   |                                                    |  |

Bảng 9.1 Kiểm tra hàng ngày

(2) Kiểm tra định kì

Bảng danh sách dưới đây liệt kê các mục phải dược kiểm tra một hoặc hai lần mỗi nửa năm cho đến một năm. Khi biến được đặt lại vị trí hoặc chỉnh sửa, hoặc bố trí đi dây bị thay đổi, thực hiện kiểm tra này.

| Mục | Mục kiểm tra                      |                                                     | Nội dung kiểm tra                                                                          | Tiêu chí đánh giá                                                                              | Thang đo                                                                                                    |
|-----|-----------------------------------|-----------------------------------------------------|--------------------------------------------------------------------------------------------|------------------------------------------------------------------------------------------------|----------------------------------------------------------------------------------------------------|
|     | n ngoài                           | Nhiệt độ môi<br>trường                              | Đo nhiệt độ và độ ẩm<br>với nhiệt kế và ẩm kế                                              | 0 đến 55 °C                                                                                    | Khi khối điều khiển khả<br>trình được sử dung                                                                                           |
| 1   | rờng bê                           | Độ ẩm môi trường                                    | Đo nồng độ khí ắn mòn.                                                                     | 5 đến 95% RH <sup>*1</sup>                                                                     | trên bảng mạch, độ ẩm<br>trên bảng mạch là độ<br>ẩm môi trường                                                                          |
|     | Môi tru                           | Môi trường                                          |                                                                                            | Khí ăn mòn không<br>được phép có                                                               | an nortrong.                                                                                                    |
| 2   | Điện                              | í áp cấp nguồn                                      | Đo điện áp xuyên suốt<br>các đầu cuối của                                                  | 85 đến 132VAC                                                                                  | Thay đổi khối cấp<br>nguồn                                                                                                    |
|     |                                   |                                                     | 100/200VAC.                                                                                | 170 đến 264VAC                                                                                 | nguon.                                                                                                    |
| 3   | thį                               | Lỏng, làm sạch                                      | Di chuyển module ra để<br>kiểm tra độ lỏng và làm<br>sạch                                  | Module phải được lắp<br>đặt an toàn.                                                           | Vặn chặt ví nêu CPU,<br>I/O hoặc module cấp<br>nguồn bị lỏng, cố định<br>nó bằng đinh.                                                  |
|     | Chỉ                               | Sự dính vào của bụ<br>và vật liệu ngoài             | Kiểm tra bằng mắt                                                                          | Bụi và vật liệu ngoài<br>không được phép có                                                    | Loại bỏ và làm sạch<br>vụi và vật liệu ngoại                                                                                            |
|     | nối                               | Lỏng vít đấu nối                                    | Vặn chặt vít với một<br>tuốc-nơ-vít                                                        | Vít phải chặt                                                                                  | Vặn chặt vít kết nối                                                                                                    |
| 4   | Điề ukiện kết                     | Khoảng cách giữa<br>những loại đầu nối<br>không hàn | Kiểm tra bằng mắt                                                                          | Khoảng cách chính<br>xác phải được đặt giữa<br>những đầu nối không<br>hàn                      | Đặt khoảng cách chính<br>xác.                                                                                                    |
|     |                                   | Lỏng bộ kết nối                                     | Kiểm tra bằng mắt.                                                                         | Bộ kết nối không được<br>lỏng                                                                  | Vặn chặt vít cố định bộ<br>kết nối.                                                                                                    |
| 5   | Pin                               |                                                     | Kiểm tra SM51 hoặc<br>SM52 bị tất với GX<br>Works2.                                        | (Bảo dưỡng phòng<br>ngừa)                                                                      | Ngay cả khi dung lượng<br>pin thấp không hiển thị,<br>thay thế pin bằng một<br>pin mới nếu vòng đời<br>hoạt động của pin bị hết<br>hạn. |
| 6   | Sản phẩm phụ tùng                 |                                                     | Cài đặt sản phần trên<br>một khối điều khiển khả<br>trình thật sự và kiểm tra<br>hoạt động | Hoạt động phải đúng<br>với đặc điểm kĩ thuật.                                                  | Sử dụng sản phẩm<br>thông thường trên khối<br>điều khiển khả trình<br>như một sản phẩm phụ<br>tùng                                      |
| 7   | Kiểm tra chương trình<br>được lưu |                                                     | So sánh chương trình<br>được lưu với chương<br>trình đang chạy                             | Hai chương trình phải<br>giống nhau                                                            | Đúng nếu tìm thấy bất<br>cứ sự khác nhau nào.                                                                                           |
| 8   | Quạt (bộ trao đổi nhiệt)          |                                                     | Trạng thái vòng quay<br>Tiêng vòng quay<br>Tắc                                             | Quạt phải quay mà<br>không có âm thanh bất<br>thường náo<br>Quạt phải quay mà<br>không bị tắc. | Thay thế nếu có bất kì<br>lỗi nào tìm thấy.<br>Sạch                                                                                     |
| 9   | I/O tương tự                      |                                                     | Kiểm tra giá trị<br>offset/gain (ngưỡng/độ<br>lợi)                                         | Giá trị phải giống với<br>tham số kĩ thuật (giá trị<br>thiết kễ)                               | Đúng nếu tìm thấy bất<br>cứ sự khác nhau nào                                                                                            |

Bảng 9.2 Kiểm tra định kì

\*1: Khi module AnS Series được sử dụng trong hệ thống, tiêu chí đánh giá sẽ từ 10 đến 90% RH.

### 9.3 Sản phẩm tiêu hao

Pin dự phòng trên khối điều khiển khả trình là Sản phẩm tiêu hao.

9.4 Vòng đời của rơle đầu ra

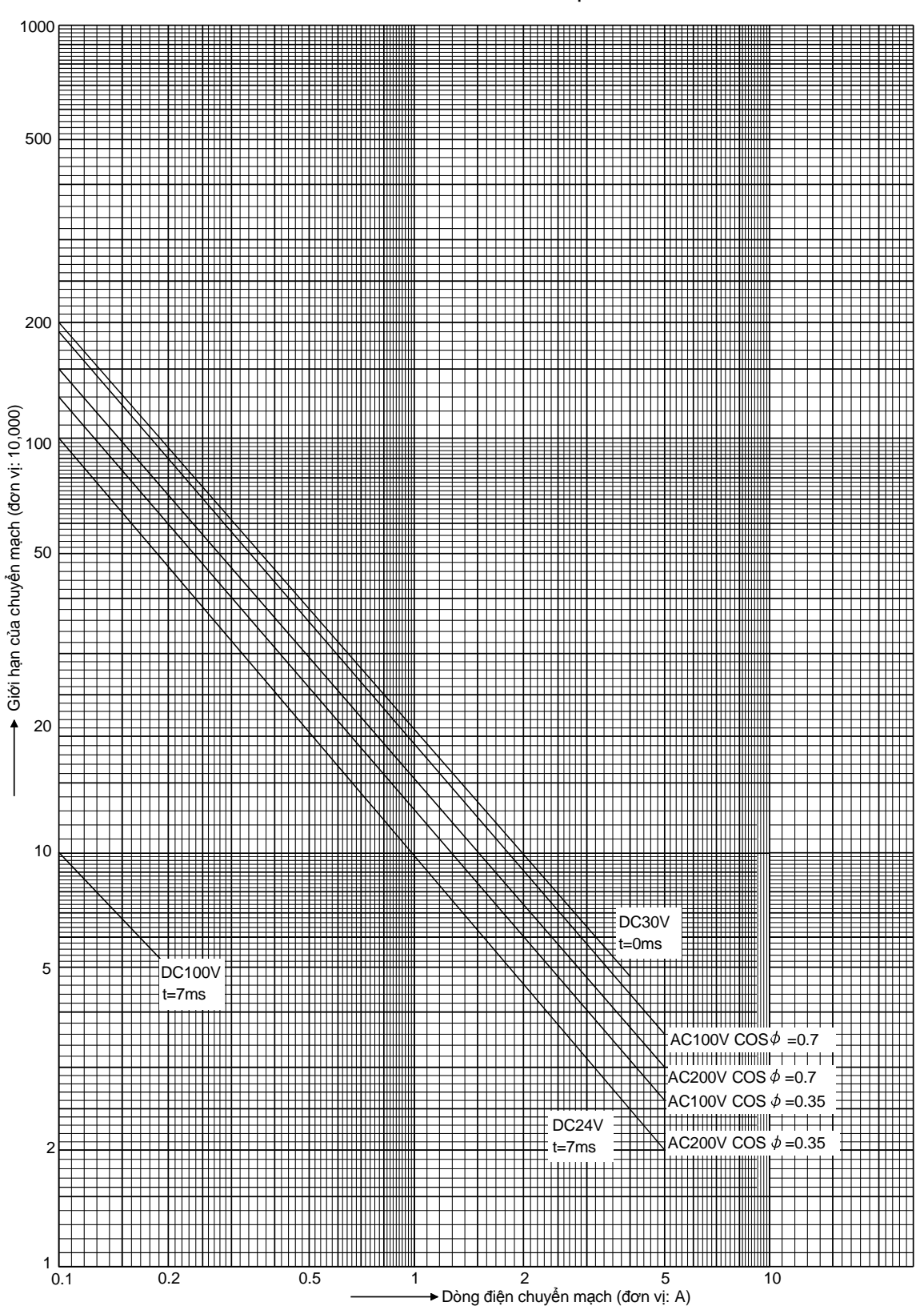

Rơle đầu ra của module bị tiêu tốn bở hoạt động chuyển mạch. Một rơle được lắp trực tiếp lên bảng in của module đầu ra là cần thiết để thay thế module đầu ra của chính nó sau khi tiêu thụ.

Hình 9.3 Đặc tính tuổi thọ của công tắc rơle đầu ra (QY10, QY18A)

### 9.5 Sản phẩm dự phòng

Sản phẩm dự phòng rất dễ đặt mua qua trung tâm dịch vụ Mitshubitshi hoặc đại diện Mitshubitshi ở Nhật Bản. Do đó, sản phẩm dự phòng có thể được chuẩn bị ngay cả sau khi có sự cố. Tuy nhiên, lưu ý rằng sản phẩm liên quan đến bên ngoài như xuất sản phẩm, sản phẩm dự phòng phải được gửi trước.

### (1) Loại dễ thay thế

Thay thế module loại khối block rất dễ. Chỉ cần thay thế module khi nó có lỗi

(2) Loại bộ nhớ

Để sử dụng thẻ nhớ RAM cơ bản hoặc SRAM cơ bản, cần có pin dự phòng. ROMs tiêu chuẩn, card Flash, và card ATA không cần pin để sử dụng, bên cạnh đó, bộ nhớ này ngăn cản chương trình thay đổi do lỗi liên quan đến con người. Bộ nhớ này nên được sử dụng trên sản phẩm để xuất

(3) Giảm số loại module

Giảm số loại module rất hiệu quả cho việc giảm số lượng loại sản phẩm dự phòng.

(4) Đặt trước điểm I/O

Bằng việc không sử dụng hết điểm I/O trên 16-, 32-, và 64-điểm module I/O nhưng đặt trước 10% đến 20% của chúng, có thể chỉ cần thay đổi đi dây và chương trình (tín hiệu I/O) thay vì thay thế module lỗi với một module dự phòng khi mà module dự phòng không có.

(5) Tạo tài liệu

Bởi vì chương trình tuần tự rất dễ chỉnh sửa, sự không nhất quán giữa một chương trình đang hoạt động và tài liệu có thể xảy ra (ví dụ biểu đồ ladder, danh sách chương trình). Tlếp tục cập nhật tài liệu.

Để làm điều đó, sử dụng máy in sẽ rất hiệu quả.

(6) Am hiểu thiết bị ngoại vi

Thuần thục thiết bị ngoại vi như một máy tính cá nhân, GX Works2 giúp phục hồi nhanh từ một sự cố.

# (7) Sản phẩm dự phòng

|   | Tên sản phẩm        | Số lượng                   | Điểm                                                                                                    |
|---|---------------------|----------------------------|----------------------------------------------------------------------------------------------------|
| 1 | Pin                 | Một hoặc hai               | Vòng đời của pin lithium là khoảng 5 năm.<br>Vì thế, không nên lưu trữ trong kho thường xuyên nhưng<br>khi cần thiết thì phải đặt mua. Tuy nhiên, giữ trong kho<br>một hoặc hai phòng trừ sự cố. |
| 2 | Module I/O          | Một với mỗi<br>loại module | Lưu ý rằng module I/O thường gặp lỗi trong quá trình<br>kiểm tra<br>Cũng lưu ý rằng công tắc module đầu ra được sử dụng<br>trong thời gian dài.                                                  |
| 3 | Module CPU          | Một với mỗi<br>loại model  | Module CPU và thẻ nhớ là những thành phần cốt lõi của                                                                                                    |
| 4 | Thẻ nhớ             | Một với mỗi<br>loại model  | khiến cả hệ thống ngừng trệ.                                                                                                    |
| 5 | Module cấp<br>nguồn | Một với mỗi<br>loại model  | Tương tự như trên. Khi nhiệt độ của module cấp nguồn<br>tăng nhanh, và nhiệt độ môi trường tăng cao có thể làm<br>ngắn đi thời gian sông của nó.                                                 |

# Table 9.3 Spare products

Dưới đây là ví dụ của sản phẩm hỗ trợ trong trường hợp hệ thống hoặc thiết bị sử dụng khối điều khiển khả trình thông báo một lỗi tìm thây hoặc trạng thái hoạt động đến người điều hoành hoặc người bảo dưỡng trong suốt quá trình điều khiển tự động.

1. (Hiển thị lỗi sử dụng đèn thông thường

Kết nối đèn lỗi đến module đầu ra của khối điều khiển khả trình thế nên đèn nháy khi phát hiện một lỗi.

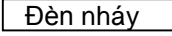

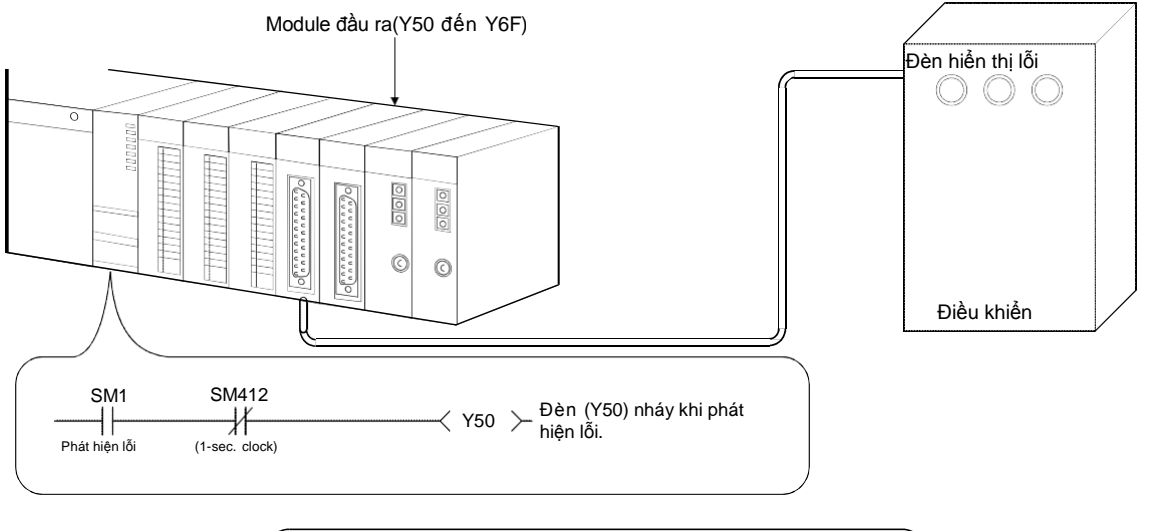

2. (Hiển thị mã lỗi trên màn hình số thông thường

Kết nối màn hình số đến module đầu ra của khối điều khiển khả trình vì thế neen số mã lỗi của lỗi phát hiện được sẽ được chỉ ra trên màn hình kĩ thuật số.

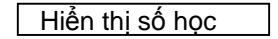

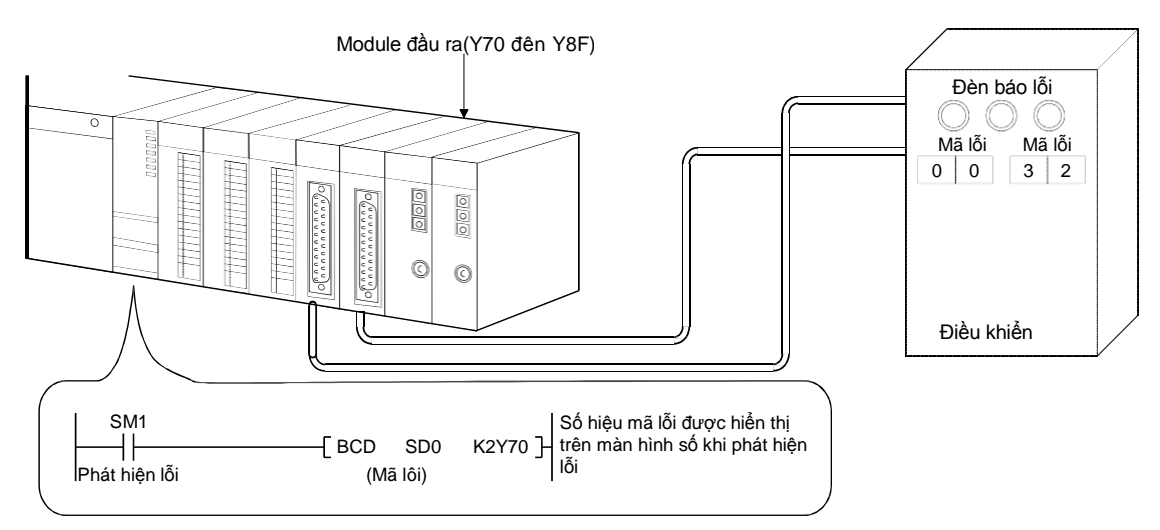

| Lưu ý        |                                                   |
|--------------|---------------------------------------------------|
| Chương trình | ı trên không thể thực thi khi có một lỗi báo dừng |

3. (Hiển thị nội dung của lỗi phát hiện trên màn hình

Thông tin chi tiết lỗi của khối điều khiển khả trình có thể được hiển thị trên một màn hình CRT, plasma, và tinh thể lỏng..

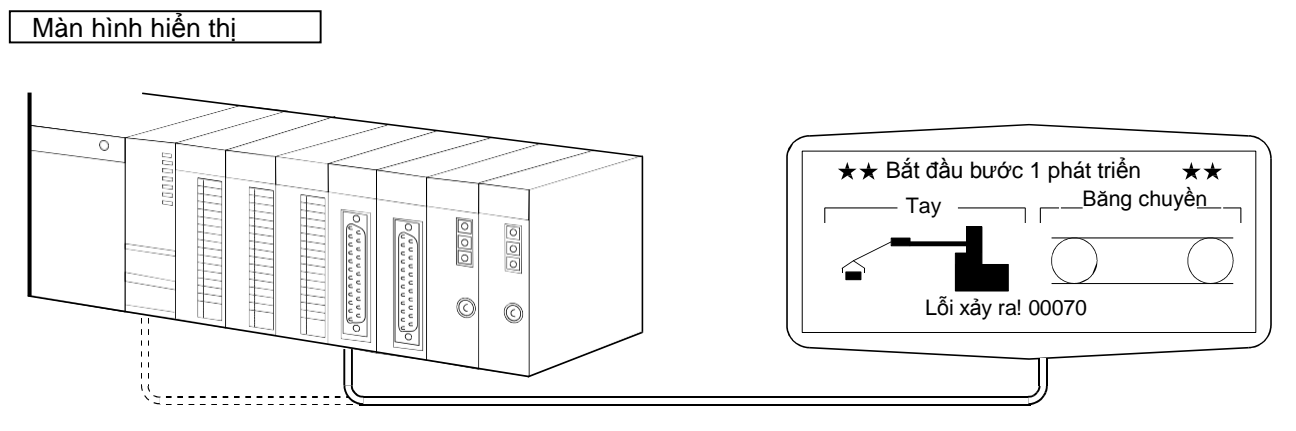

MELSEC-Q trợ giúp rất nhiều loại GOTs (Màn hình hiển thị đồ họa). Cùng với chức năng hiển thị lỗi, GOTs có rất nhiều chức năng hữu dụng như giám sát đồ họa, giám sát ladder, giám sát thiết bị, công tắc bảng chạm, và chức năng in .

(Xem lại mục lục để biết thêm chi tiết.)

## Phụ lục

Phụ lục 1 Chế độ điều khiển I/O

CPU hỗ trợ hai loại chế độ điều khiển: Chế độ điều khiển trực tiếp và chế độ điều khiển tự động làm mới.

### Phụ lục 1.1 Chế độ điều khiển trực tiếp

Trong chế độ trực tiếp, tín hiệu đầu vào được nhập đến thiết bị điều khiển khả trình mỗi khi chúng được nhập vào và được xử lý như thông tin nhập vào. Kết quả hoạt động của chương trình được xuất ra bộ nhớ ngoài và module đầu ra. Đồ thị sau đây cho thấy luồng của I / O dữ liệu trong chế độ trực tiếp.

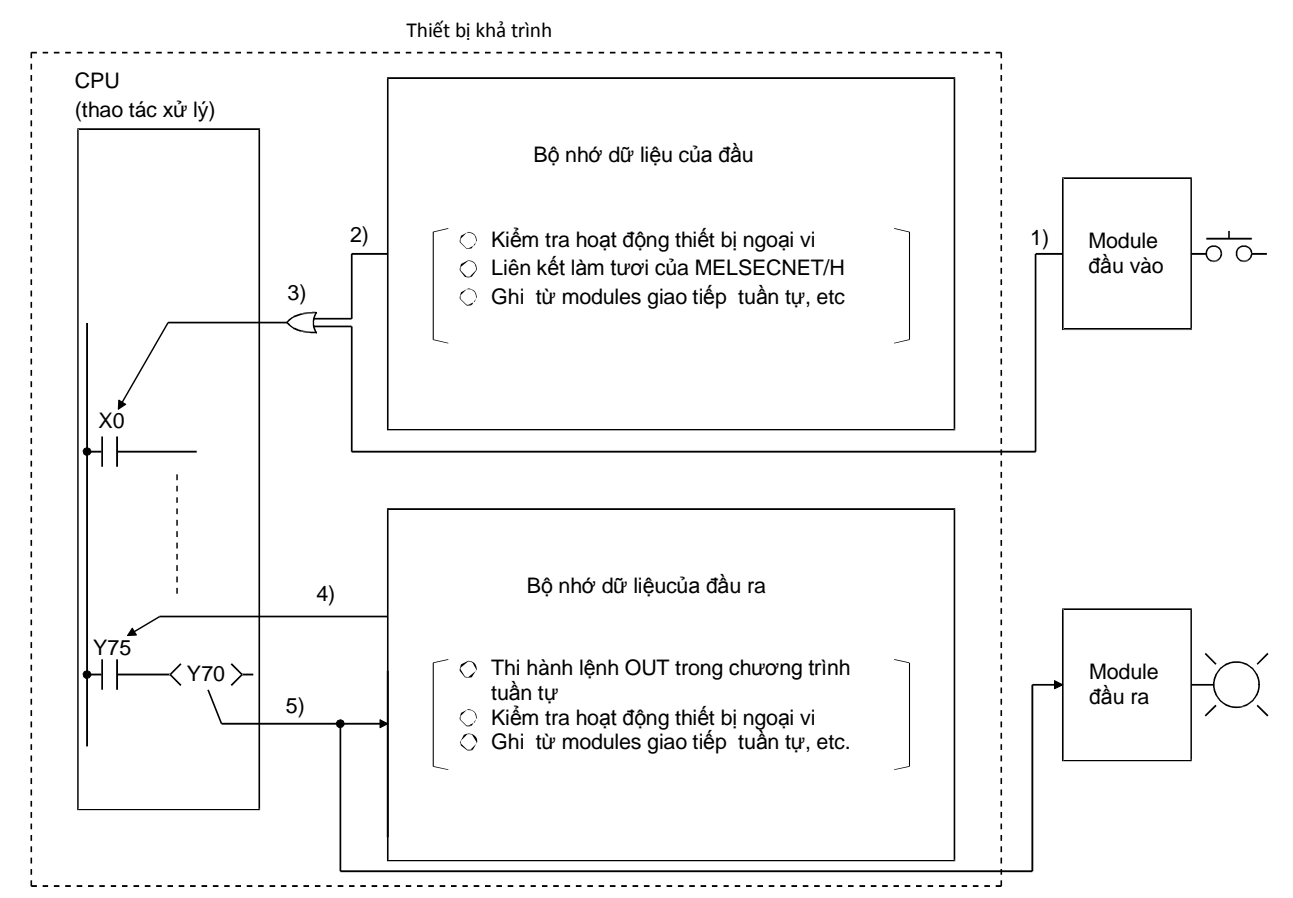

- Khi câu lệnh công tắc dữ liệu đầu vào được thi hành:
  - Hoạt động OR được thi hành ở thông tin đầu vào 1), từ input module và thông tin đầu vào 2) trong bộ nhớ dữ liệu. Sau đó kết quả được dùng làm thông tin đầu vào 3) thực hiện tại chương trình tuần tự.
- Khi câu lệnh công tắc dữ liệu đầu ra được thi hành:
   Đầu ra thông tin 4) được đọc từ bộ nhớ dữ liệu cho đầu ra (Y), và chương trình tuần tự được thi hành.
- Khi câu lệnh đầu ra OUT được thi hành: Kết quả hoạt động 5) của chương trình tuần tự được xuất đến output module, và được lưu trữ trong bộ nhớ dữ liệu cho đầu ra ().
- Khi QCPU thực hiện I/O trong chế độ trực tiếp, chương trình tuần tự sử dụng DX cho đầu vào và DY cho đầu ra.
- Khi QCPU thi hành I / O trong chế độ trực tiếp, chương trình tuần tự sử dụng Sự truyền vô tuyến tầm xa cho dữ liệu nhập vào DX và cho đầu ra DY.

### Phụ lục 1.2 Chế độ tự động làm mới

Ở chế độ tự động làm mới, tất cả các thay đổi xảy ra trong module đầu vào được xuất đến đầu vào của bộ nhớ dữ liệu trong thiết bị khả trình CPU trước mỗi lần quét. Dữ liệu trong bộ nhớ dữ liệu được bộ nhớ dữ liệu được dùng cho hoạt động này.

Kết quả hoạt động của chương trình cho đầu ra (Y) được lưu đến đầu ra bộ nhớ dữ liệu ở mọi hoạt động. Tất cả dữ liệu lưu trữ trong đầu ra bộ nhớ dữ liệu là một khối - dữ liệu ra đến module đầu ra sau khi triển khai hướng dẫn END. Đồ thị sau đây cho thấy luồng của I / O dữ liệu trong chế độ tự động làm mới.

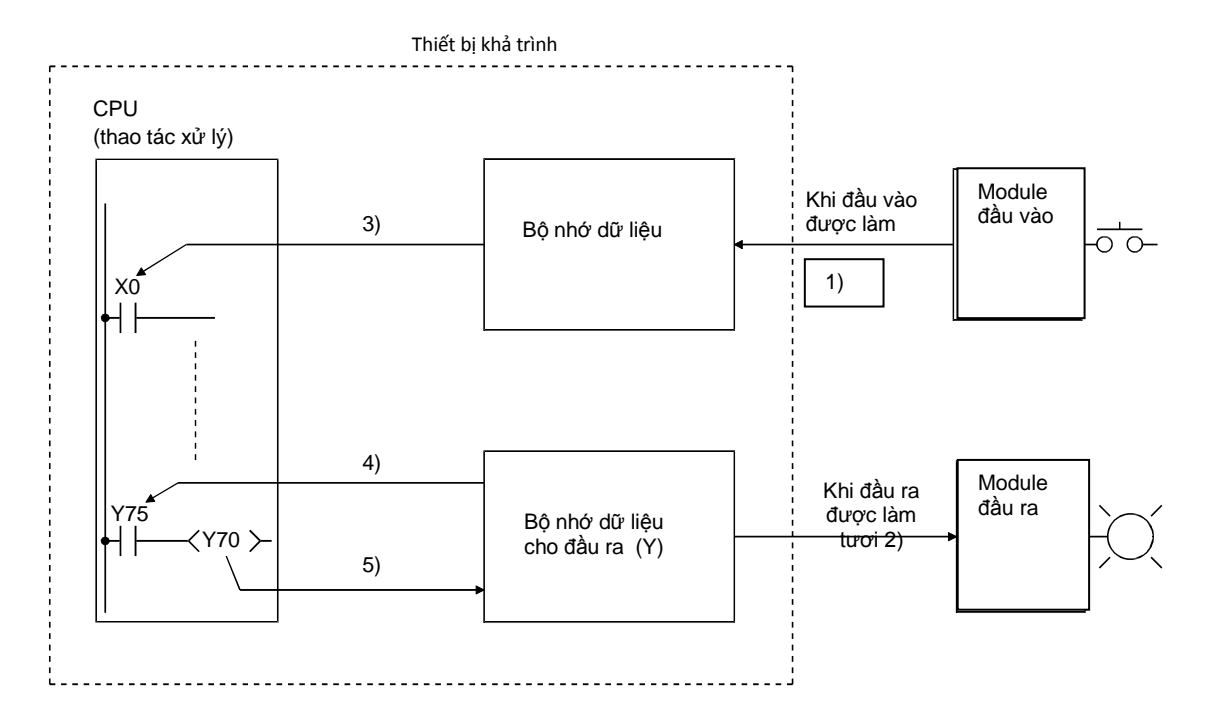

Đầu vào chế độ tự động làm mới

Dữ liệu đầu vào trong module đầu vào là khối - đọc 1) trước khi thi hành của bước 0, và lưu trữ đến bộ nhớ dữ liệu cho đầu vào ( X ).

- Đầu ra làm tươi
   Dữ liệu 2) trong bộ nhớ dữ liệu cho đầu ra (Y) là khối đầu ra đến module đầu ra trước khi thi hành của bước 0.
- Khi lệnh địa chỉ công tắc đầu vào được thi hành : Dữ liệu đầu vào được đọc từ bộ nhớ dữ liệu cho đầu vào (X) 3), và chương trình tuần tự được thi hành.
- Khi lệnh địa chỉ công tắc đầu ra được thi hành : Dữ liệu đầu ra 4) được đọc từ bộ nhớ dữ liệu cho đầu ra (Y), và chương trình tuần tự được thi hành.
- Khi đầu ra lệnh OUT được thi hành :

Kết quả thao tác của chương trình tuần tự 5) được lưu trữ trong bộ nhớ dữ liệu cho đầu ra (Y).

# Phụ lục 1.3 So sánh giữa chế độ trực tiếp và chế độ tự động làm mới cho đầu ra (Y).

| Mục                                                                                                    | Chế độ trực tiếp                                                                                                    | Chế độ tự động làm mới                                                                                                    |  |
|----------------------------------------------------------------------------------------------------|----------------------------------------------------------------------------------------------------|----------------------------------------------------------------------------------------------------|--|
| 1. Ví dụ ladder                                                                                                | Dkd Y70                                                                                                    | ×ol                                                                                                    |  |
| <ol> <li>Độ trễ phản hồi<br/>từ lúc đầu vào<br/>được thay đổi<br/>đến khi đầu ra<br/>thay đổi theo.</li> </ol> | <ul> <li>Thực thỉ chương trình</li> <li>Độ trễ tối thiều</li> <li>Hột trễ tối thiều</li> <li>Hột trê tối thiều</li> <li>Hột trê tối thiều</li> <li>Hột thiệu</li> <li>Hột trê tối thiều</li> <li>Hột trê tối thiều</li> <li>Hột trê tối thiều</li> <li>Hột trê tối thiều</li> <li>Hột trê tối thiều</li> <li>Hột trê tối thiều</li> <li>Hột trê tối thiều</li> <li>Hột thiệu</li> <li>Hột trê tối thiều</li> <li>Hột trê tối thiều</li> <li>Hột trê tối thiều</li> <li>Hột trê tối thiều</li> <li>Hột thiệu</li> <li>Hột thiệu</li> <li< td=""><td>Thực thi chương trình<br/>0 END 2 0 END 0<br/>0 END 2 0 END 0<br/>0 END 0<br/>0 END 2 0 END 0<br/>0 END 0<br/>0 END 0</td></li<></ul> | Thực thi chương trình<br>0 END 2 0 END 0<br>0 END 2 0 END 0<br>0 END 0<br>0 END 2 0 END 0<br>0 END 0<br>0 END 0 |  |
| 3. Thời gian<br>thực hiện lệnh<br>I / O                                                                        | <ul> <li>Chế độ trực tiếp cần thời gian dài hơn chế độ<br/>làm tươi vì một thiết bị khả trình truy cập<br/>module I / O</li> </ul>                                                                                                    | <ul> <li>Nói chung, chỉ cần thời gian ngắn vì thiết bị khả<br/>trình truy cập bộ nhớ dữ liệu.</li> </ul>                                                                                                    |  |
| 4. thời gian quét                                                                                              | <ul> <li>Thời gian quét là dài hơn thời gian thực hiện<br/>của lệnh I / O.</li> <li>Thời gian quét thực tế là thời gian thực hiện<br/>chương trình.</li> </ul>                                                                                                    | <ul> <li>Thời gian quét ngắn hơn thời gian thực hiện<br/>lệnh I / O.</li> <li>Thời gian quét thực tế là tổng thời gian của<br/>thực hiện chương trình, chuyển giao dữ liệu<br/>nhập vào, và chuyển giao dữ liệu đầu ra.</li> </ul>                                                                                                    |  |

Ở ví dụ sơ đồ bậc ladder cho dưới, bật đầu vào X0 bật đầu ra Y70.

#### Phụ lục 2 Rơ le đặc biệt

Mạch Rơ le đặc biệt (SM) là mạch rơ le bên trong có tác dụng là cố định ở bộ điều khiển khả trình. Vì lý do này, thanh ghi đặc biệt không thể sử dụng giống như những thanh ghi bên trong khác được dùng trong chương trình tuần tự. Tuy nhiên, bit của rơ le đặc biệt có thể bật hoặc tắt khi cần thiết để điều khiển module CPU.

Sau đây là cách để đọc khoản mục trong danh sách.

Để biết thêm chi tiết của mạch rơ le đặc biệt, tham khảo bản hướng dẫn sử dụng Phần cứng QCPU, Bảo trì và kiểm duyệt.

| <ul> <li>Biểu thị các số rơ le đặc biệt .</li> </ul> |  |  |
|------------------------------------------------------|--|--|
|                                                      |  |  |
| Biểu thị nội dung của rơ le đặc biệt.                |  |  |
|                                                      |  |  |
|                                                      |  |  |
|                                                      |  |  |
|                                                      |  |  |
| ặc                                                   |  |  |
|                                                      |  |  |
|                                                      |  |  |
|                                                      |  |  |
|                                                      |  |  |
| Juồn                                                 |  |  |
| Run)                                                 |  |  |
|                                                      |  |  |
|                                                      |  |  |
|                                                      |  |  |
|                                                      |  |  |
| g rơ                                                 |  |  |
| Å.                                                   |  |  |
| en                                                   |  |  |
|                                                      |  |  |
|                                                      |  |  |
|                                                      |  |  |
| Không tương thích với Q00J/Q00/Q01, và QnPRH.)       |  |  |
|                                                      |  |  |
|                                                      |  |  |
|                                                      |  |  |
|                                                      |  |  |
|                                                      |  |  |
|                                                      |  |  |
|                                                      |  |  |
|                                                      |  |  |
|                                                      |  |  |
|                                                      |  |  |

TTham khảo tài liệu hướng dẫn của này:

- Đối với các mục liên quan đến mạng -> Tài liệu hướng dẫn sử dụng đối với mỗi module mạng
- Đối với chương trình SFC → Hướng dẫn lập trình MELSEC-Q/L/QnA (SFC).

| gợi ý                                                                         |                                          |
|-------------------------------------------------------------------------------|------------------------------------------|
| Không thay đổi giá trị của rơ le đặc bi<br>trình hoặc bằng thao tác kiểm tra. | ệt thiêt lập bởi hệ thống sử dụng chương |
| Làm vậy rất có thể dẫn đến kết quả hé                                         | ệ thống xuống hay gặp sự cố giao tiếp.   |

### Phụ lục 3 Thanh ghi đặc biệt

Thanh ghi đặc biệt (SD) là thanh ghi bên trong có ứng dụng là cố định ở thiết bị khả trình. Vì lý do này, thanh ghi đặc biệt không thể sử dụng giống như thanh ghi bên trong khác được dùng trong chương trình trình tuần tự. Tuy nhiên, dữ liệu có thể được ghi cho thanh ghi đặc biệt để điều khiển module CPU khi cần. Dữ liệu được lưu trữ trong dạng nhị phân nếu chưa xác định.

Sau đây là cách để đọc khoản mục trong danh sách.

Để biết thêm chi tiết của mạch rơ le đặc biệt, tham khảo bản hướng dẫn sử dụng Phần cứng QCPU, Bảo trì và kiểm duyệt.

| Mục                                                                                                    | Mô tả                                                                                                    |  |
|----------------------------------------------------------------------------------------------------|----------------------------------------------------------------------------------------------------|--|
| <b>S</b> ố                                                                                             | Biểu thị các số rơ le đặc biệt .                                                                                                    |  |
| <b>P</b> ên                                                                                            | <ul> <li>Biểu thị các tên rơ le đặc biệt</li> </ul>                                                                                                    |  |
| ∲ nghĩa                                                                                                | <ul> <li>Biểu thị nội dung của rơ le đặc biệt.</li> </ul>                                                                                                    |  |
| Giải thích                                                                                             | <ul> <li>Giải thích nội dung đặc điểm của rơ le đặc biệt</li> </ul>                                                                                                    |  |
| d<br>e<br>t<br>a<br>i<br>l<br>s<br>f<br>(khi thiết<br>(khi thiết<br>lập)<br>t<br>h<br>e<br>f<br>o<br>l | <ul> <li>Biểu thị các thiết lập bên và thiết lập thời gian cho thanh ghi đặc biệt</li> <li><thiết bởi="" lập=""></thiết></li> <li>S : thiết lập bởi người sử dụng (trong chương trình tuần tự hoặc kiểm tra quá trình hoạt động của các thiết bị ngoại vi)</li> <li>S/U : thiết lập bởi hệ thống và người dùng.</li> <li><thiết khi="" lập=""> Chỉ biểu thị khi hệ thống đã thiết lập xong.</thiết></li> <li>Mọi xử lý END : Thiết lập trong mỗi xử lý END</li> <li>Ban đầu : Thiết lập trong xử lý ban đầu (sau khi nguồn bật hoặc trạng thái chuyển từ Stop sang Run )</li> <li>Trạng thái thay đổi : Thiết lập nếu lỗi xảy ra</li> <li>Thực thi lệnh : Thiết lập khi đực yêu cầu bởi người dùng ( sử dụng rơ le đặc biệt )</li> <li>Khi hệ thống được chuyển mạch : Thiết lập khi hệ thống được chuyển</li> </ul> |  |
| 1                                                                                                    |                                                                                                    |  |
| ACPU<br>M9⊡⊡<br>t0rơng ứng<br>g                                                                        | <ul> <li>Biêu thị rơ le đặc biệt (M9□□□) Được hô trợ bới ACPU.</li> <li>("M9□□□ định dạng thay đổi " biêu thị cho 1 ứng dụng đã thay đổi.</li> <li>Không tương thích với Q00J/Q00/Q01, và QnPRH.)</li> <li>"New" biểu thị thêm một Q - chuỗi CPU.</li> </ul>                                                                                                    |  |
| i<br>t<br>ĈPU tương<br>mung<br>s                                                                       | Biểu thị CPU module hỗ trợ rơ le đặc biệt         QCPU       : tất cả Q-chuỗi CPU modules         Q00J/Q00/Q01       : Mô hình cơ bản         QCPU Qn(H)       : Mô hình hiệu suất cao QCPU         QnPH       : Quy trình CPU         QnPRH       : Dư thừa CPU         QnU       : Mô hình phổ biến QCPU         Tên module CPU       : Chỉ mô hình CPU xác đinh (Ví du: Q02U)                                                                                                    |  |

Tham khảo tài liệu hướng dẫn tại đây

 Đối với các mục liên quan đến mạng -> Tài liệu hướng dẫn sử dụng đối với mỗi module mạng

• Đối với chương trình SFC → Hướng dẫn lập trình MELSEC-Q/L/QnA (SFC).

GỢI Ý Không thay đổi giá trị của rơ le đặc biệt được thiêt lập bởi hệ thống sử dụng chương trình hoặc bằng thao tác kiểm tra. Làm thế rất có thể dẫn đến kết quả hệ thống dừng hay gặp sự cố giao tiếp.

### Phụ lục 4 Ví dụ trình ứng dụng

Phụ lục 4.1 Flip-flop ladder

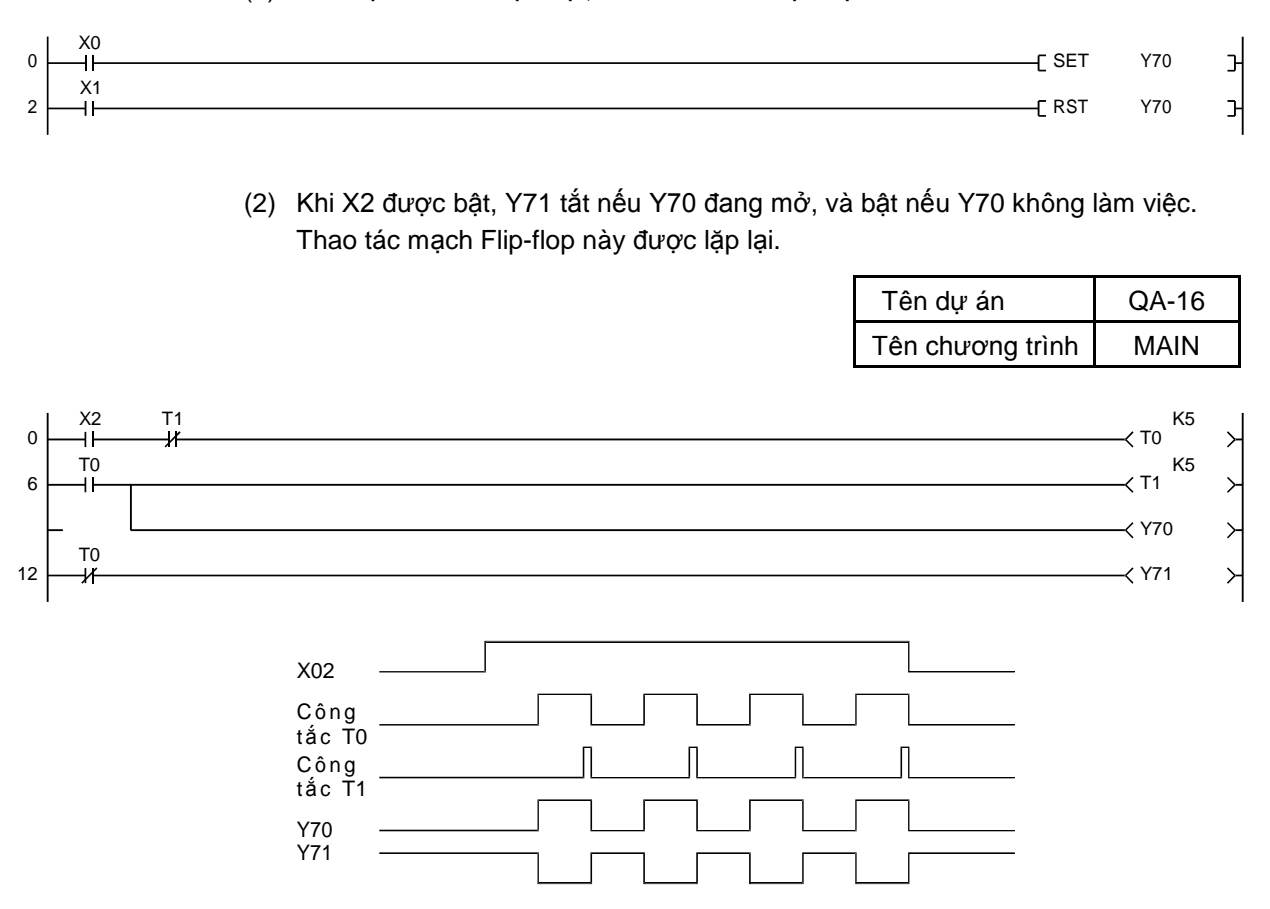

(1) Y70 bật khi X0 được bật, và tắt khi X1 được bật.

(3) Hoạt động Flip -flop bắt đầu khi X2 được bật. Trong hoạt động này, Y70 bật nếu T0 đang mở, và Y71 bật nếu T1 đang mở. (Chu kỳ : 10s.).

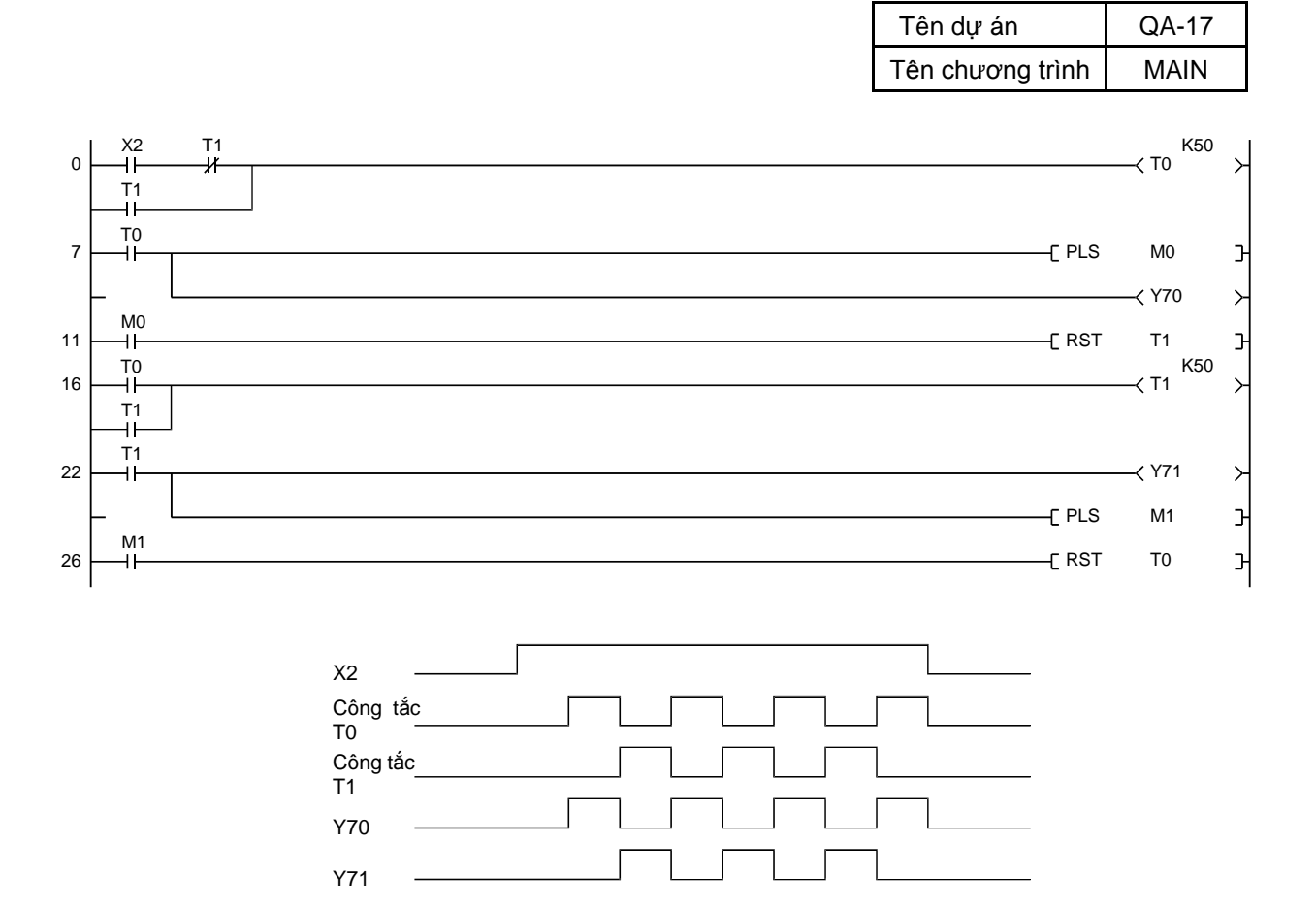

App. - 7

### Phụ lục 4.2 Bật thời gian ngắn (one shot).

(1) Sau khi đầu vào X1 được bật, đầu ra cũng khởi động và tiếp tục trong một khoảng thời gian xác định. (Thời gian cho đầu vào phải dài hơn thời hạn ấn đinh.)

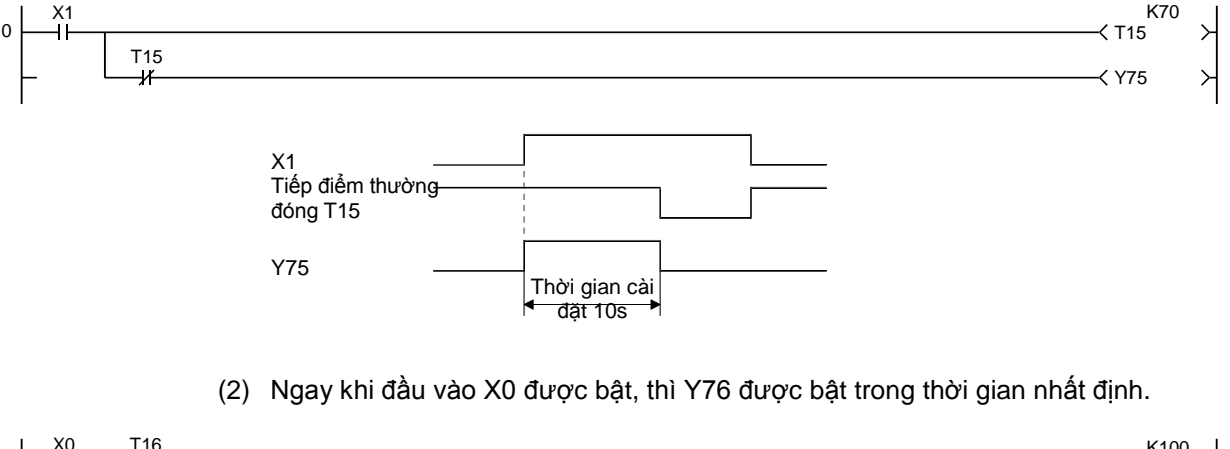

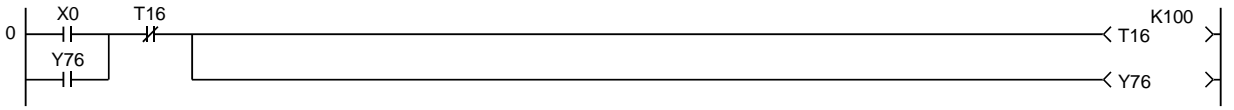

(3) Đầu ra chắc chắn bắt đầu và tiếp tục khi X0 đầu vào được chuyển từ bật sang tắt.

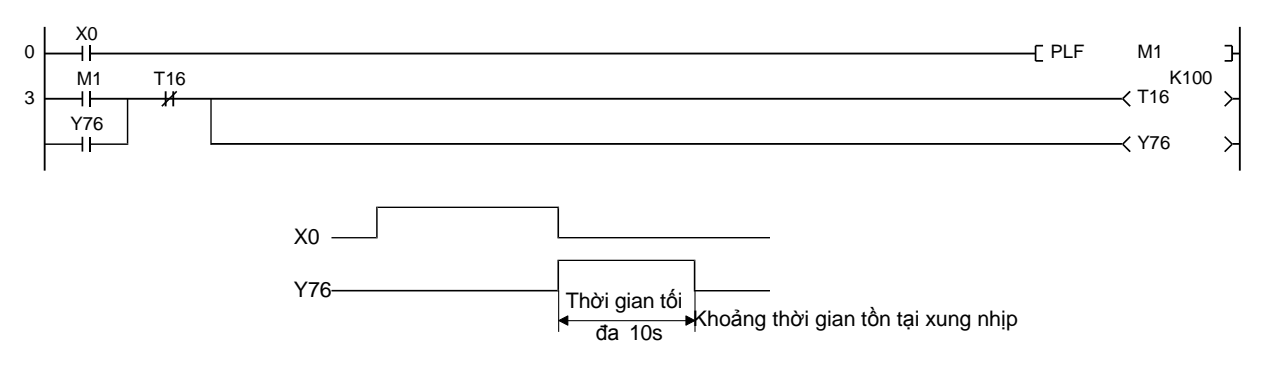

#### Phụ lục 4.3 Bộ định thời gian dài

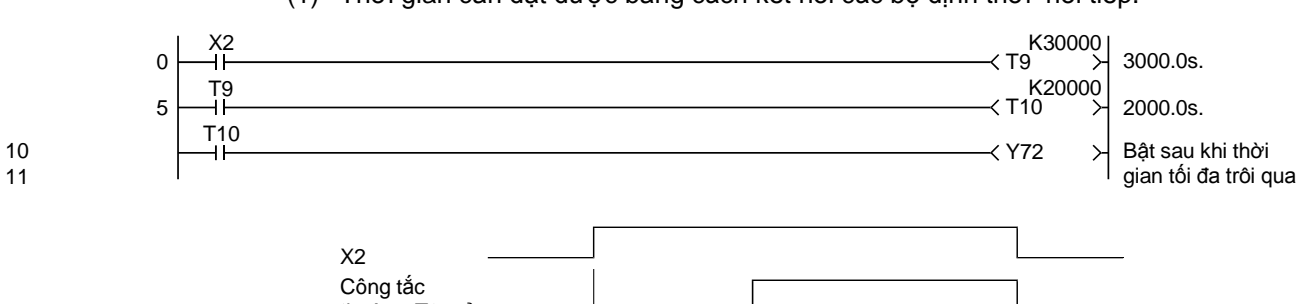

(1) Thời gian cần đạt được bằng cách kết nối các bộ định thời nối tiếp.

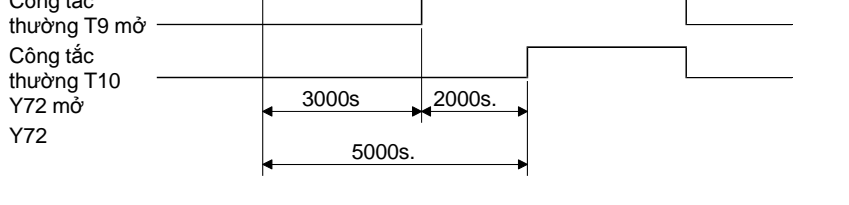

(2) Thời gian cần đạt được bằng cách sử dụng bộ định thời và bộ đếm. Thời gian giới hạn của bộ định tuyến x giá trị thiết lập của bộ đếm= Bộ định thời gian lớn( lưu ý rằng độ chính xác của bộ định thời được tích luỹ.)

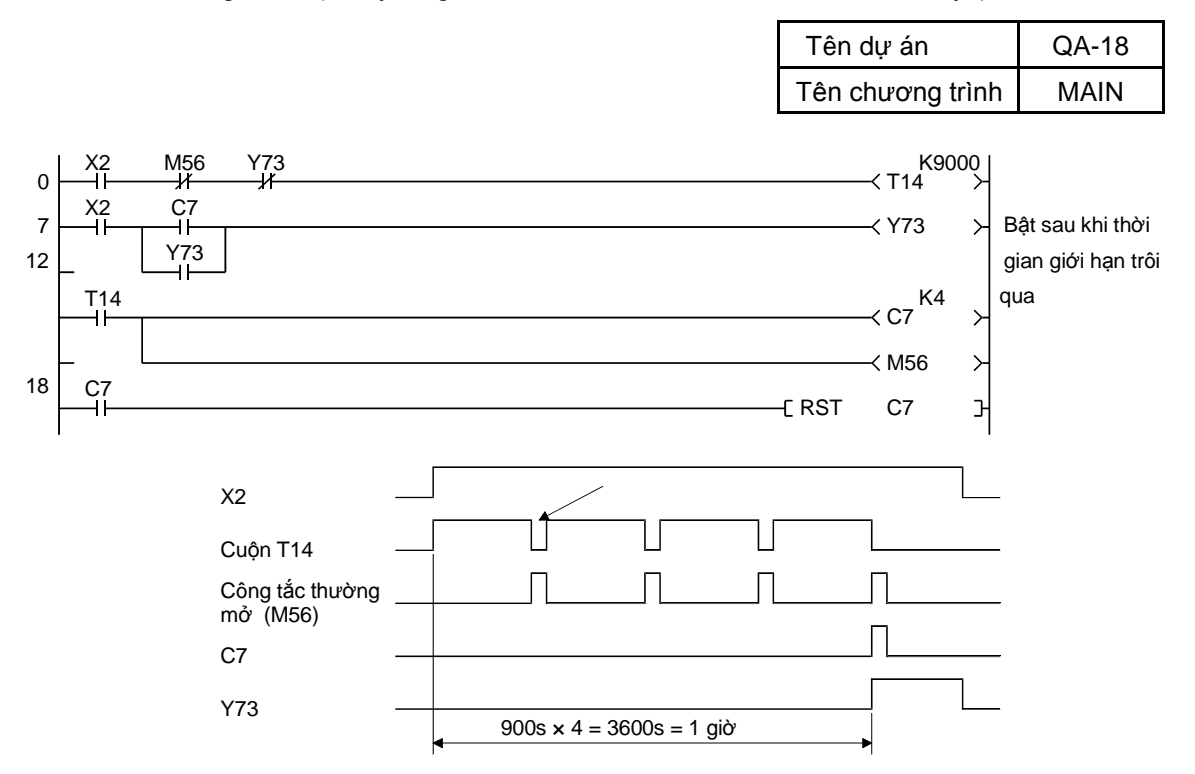

(Chú ý) Thời gian đủ được thu với bộ đếm C7, nó đếm số lần tạm ngưng của bộ định thời T14.

M56 thiết lập lại T14 sau khi thời gian tạm ngưng. Với C7, đầu ra Y73 là tự - tiếp năng lượng trong khi bộ đếm đang được hoạt động. Với Y73, T14 thiết lập lại và bộ đếm thời gian sau bị tạm dừng.

#### App. - 9

MELSEC - Q không quản lý bộ định thời tắt trễ. Cấu hình bộ định thời tắt trễ ra như

sau:

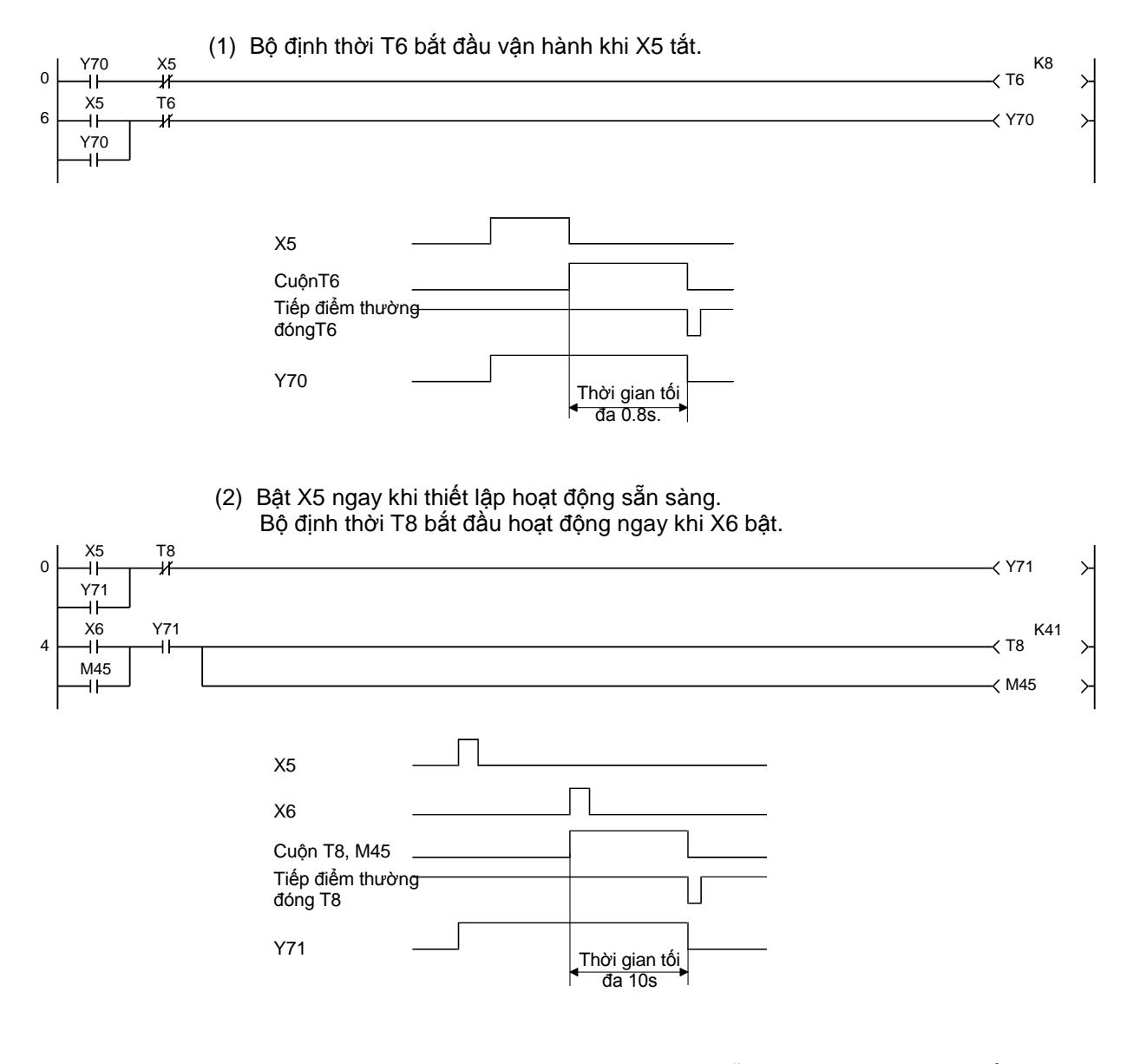

(Chú ý) Ladder bên trên sử dụng như một ladder trễ quá trình đóng khi bật đầu vào X5 và X6.
 M45 tương đương với địa chỉ công tắc tạm thời của T8.

## Phụ lục 4.5 Bộ định thời bật trể (On-delay)

Bộ định thời bật trễ của bộ điều khiển khả trình hoạt động dễ dàng với đầu vào liên tiếp nhau. Rơ le M được sử dụng với đầu vào tạm thời.

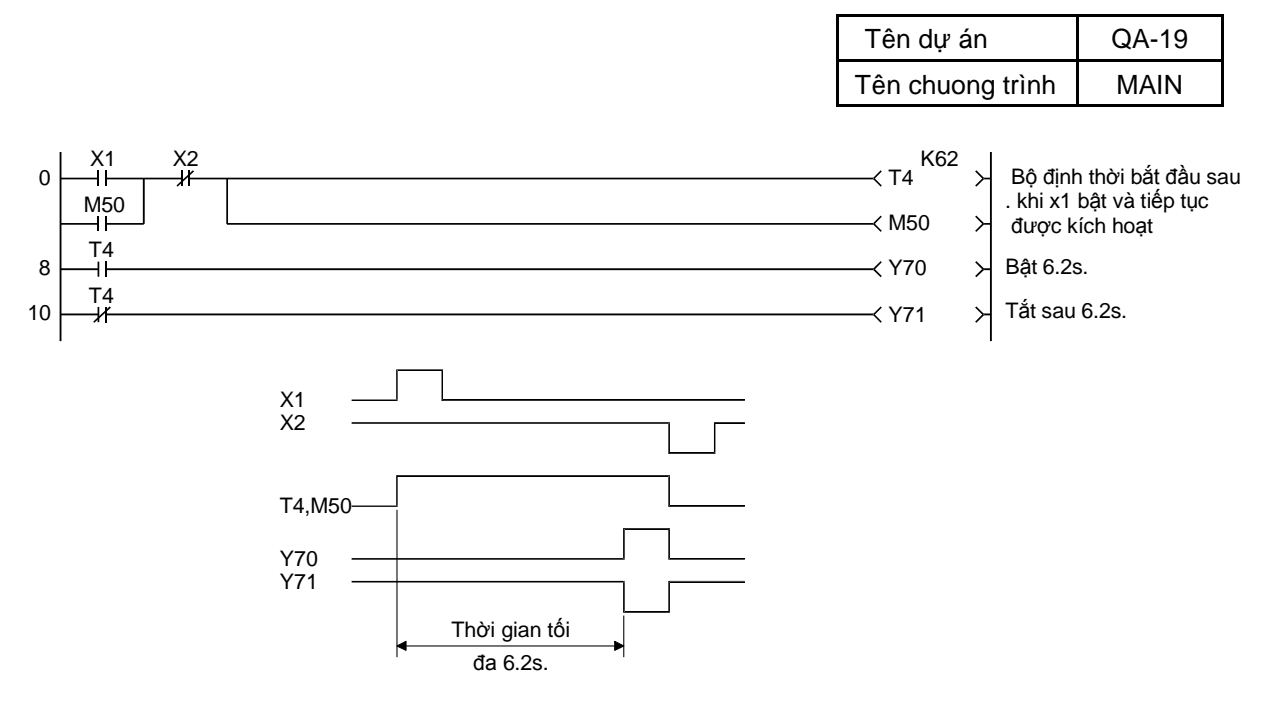

(Chú ý ) Ladder bên trên sử dụng như ladder on delay ngay khi đầu vào X1 và X2 được bật.

## Phụ lục 4.6 Ladder lặp ON-OFF

Ở ladder On - OFF, Y70 bật khi X1 được bật, và tắt khi X1 được bật lại.

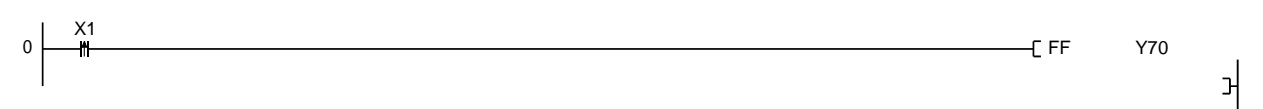

Phụ lục 4.7 Chống lặp đầu vào

Bộ định thời thiết lập sao cho nó bắt đầu ở đầu ra khi đầu vào giữ được trên cho 0.2s.

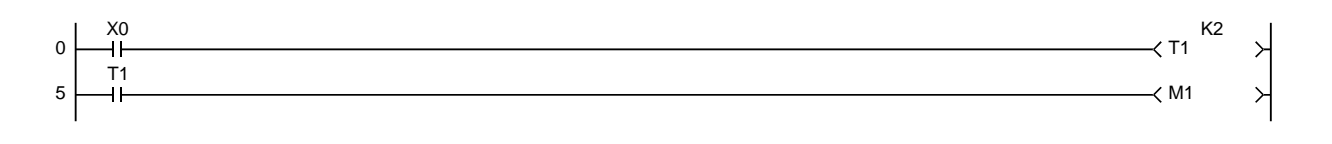

M1 bật khi X0 giữ được trên cho 0.2s, hoặc dài hơn. Do đó, sử dụng M1 thay cho X0 khi tạo ra chương trình.

### Phụ lục 4.8 Ladder với tuyến chung

Ladder sau không thể hoạt động như bình thường. Để ladder dễ điểu khiển, thì sử dụng lệnh điều khiển chính ( MC, MCR ) trong chương trình.

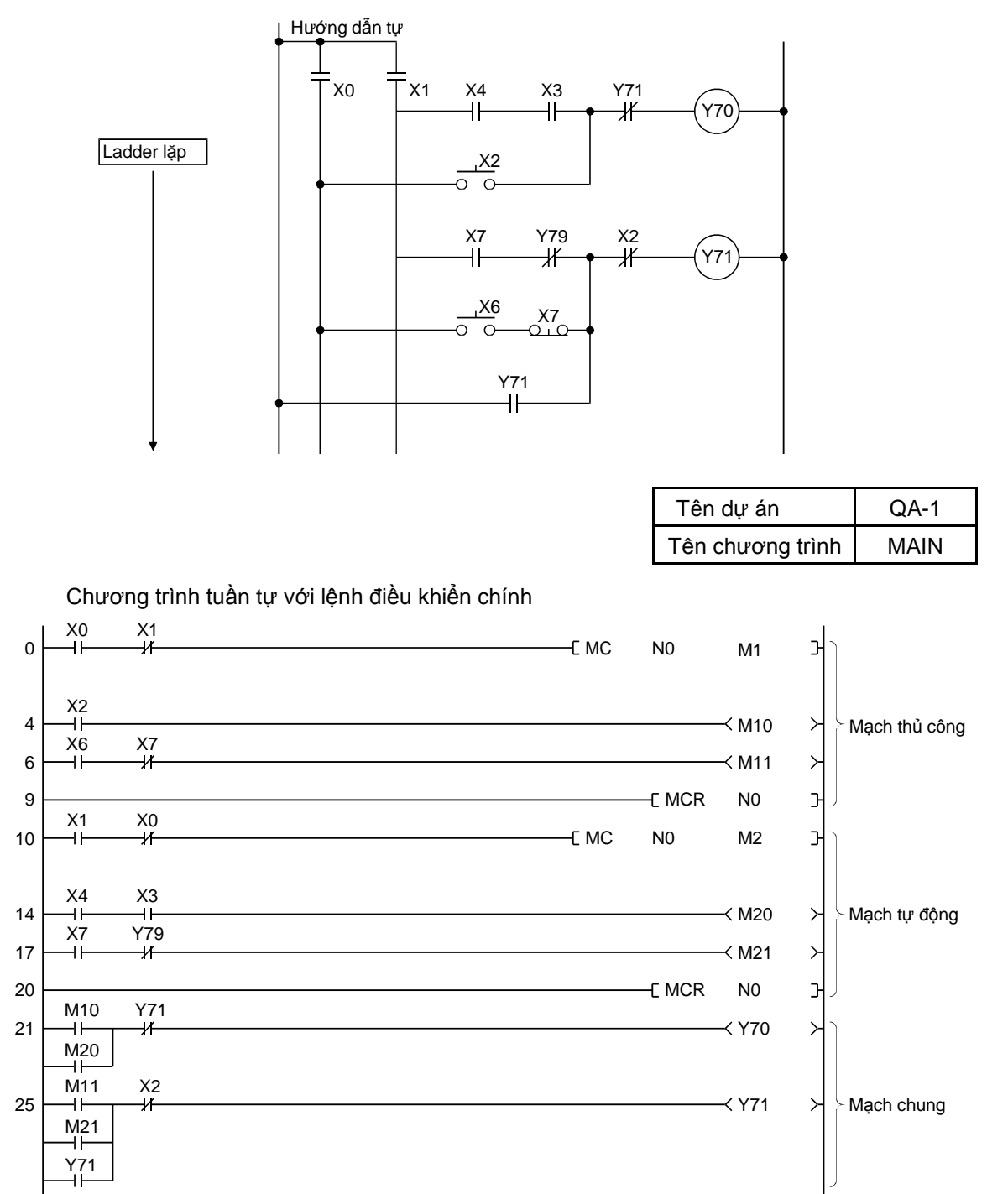

Chú thích ) Trong GX Works2, trạng thái bật / tắt của bộ điều khiển chính được hiển thị trong thẻ tiêu đề đi cùng màn hình thiết bị hiển thị.

### Phụ lục 4.9 Chương trình điều khiển thời gian

Giá trị thời gian được thiết lập bởi hai chữ số của bộ chuyển mạch kỹ thuật số. Hiện tại khoảng thời gian đã qua được hiển thị trên Y40 đến Y47 trong khi đầu ra Y70 đến Y72 bật sau khi thời gian giới hạn đã trôi qua. Thao tác này cứ thế được lặp lại.

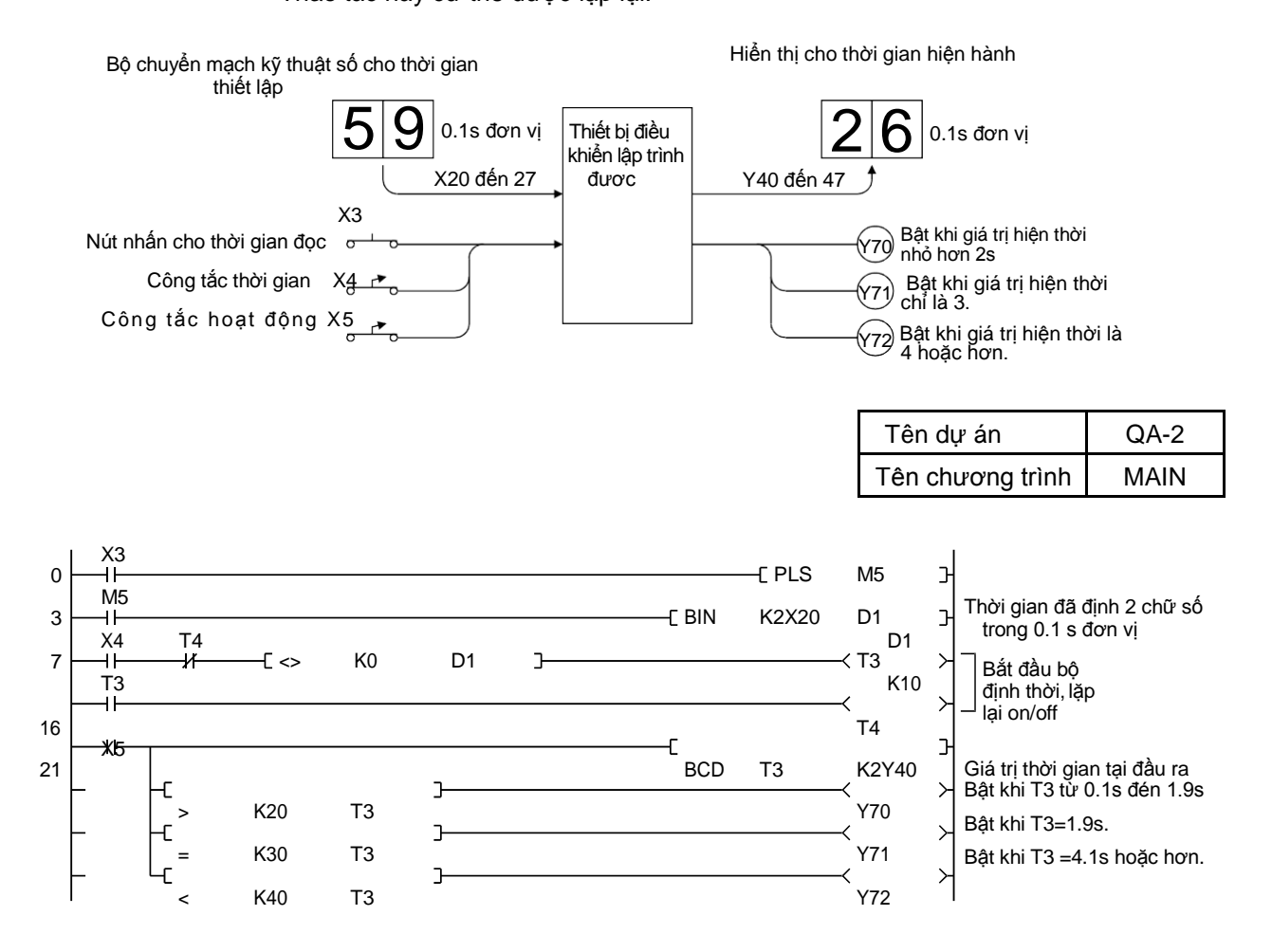

### Phụ lục 4.10 Đồng hồ ladder

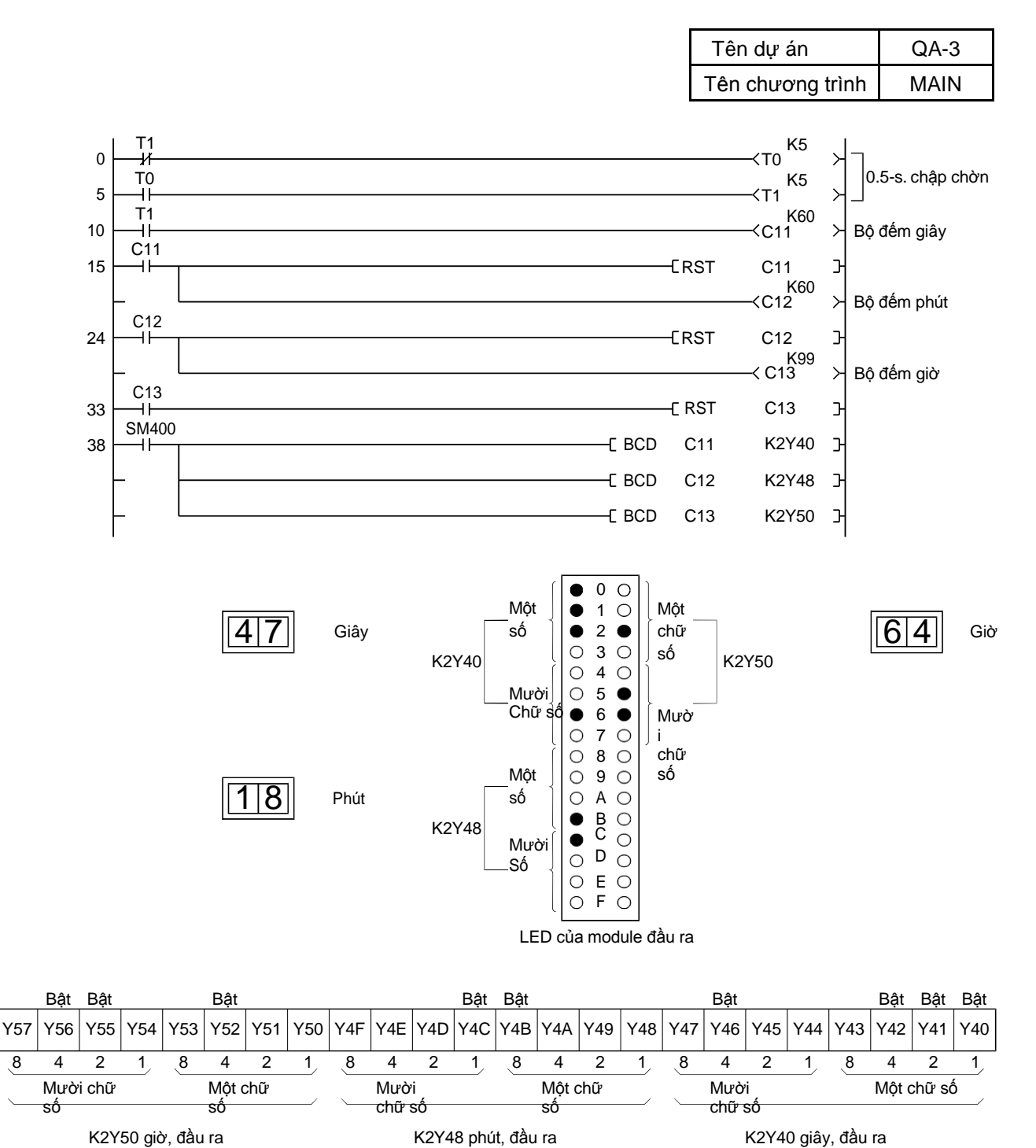

Dữ liệu đồng hồ như là giờ, phút, và giây là đầu ra đến màn hình kỹ thuật số.

### Phụ lục 4.10.1 Chức năng clock (Bổ sung)

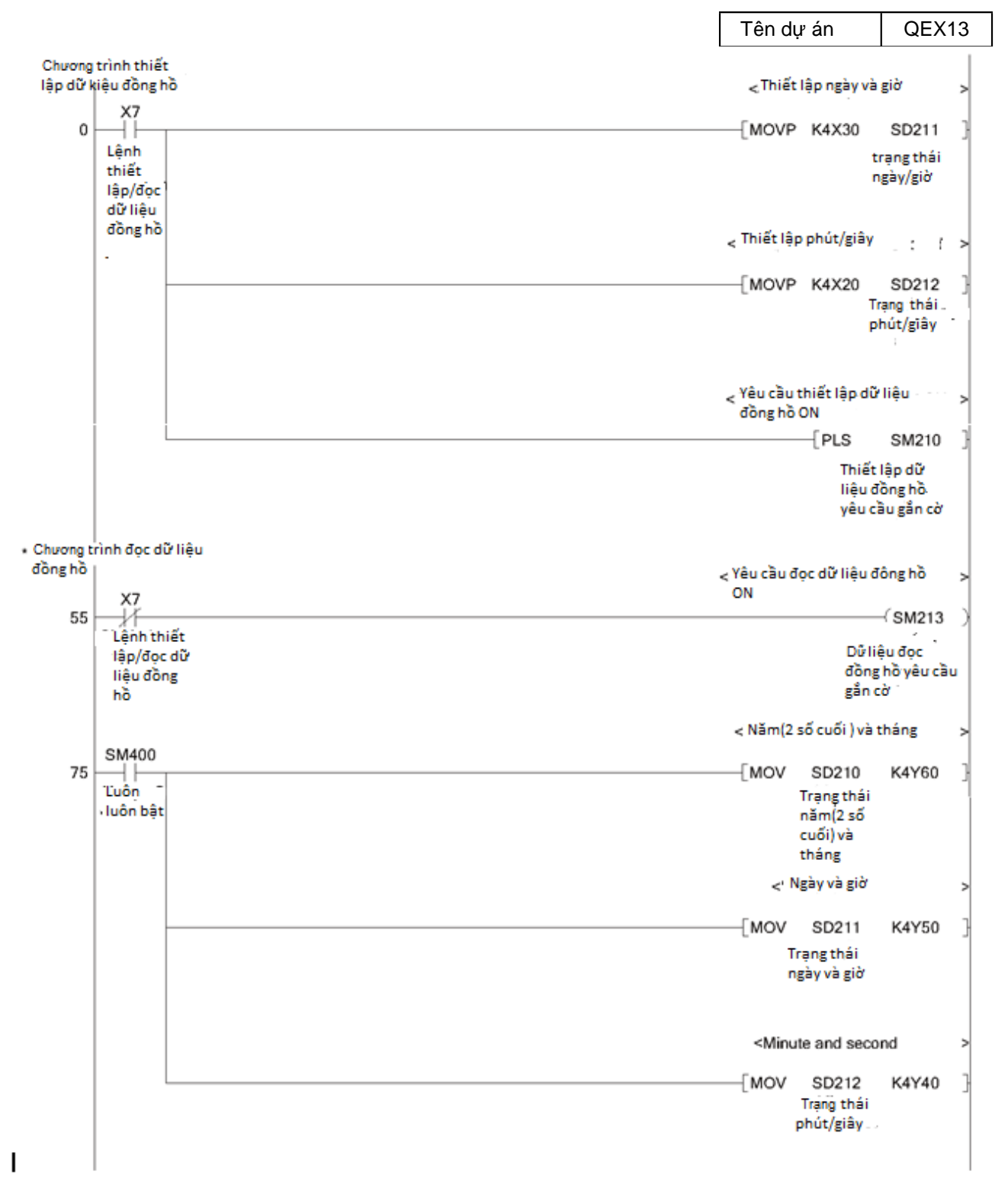

Ladder sau đây hiển thị thời gian thiết lập GX Works2 đến máy chứng minh Q.

| (Y                      | 2000 SD213      | 18 =  |
|-------------------------|-----------------|-------|
|                         | Năm(2 số        |       |
|                         | cuối )          |       |
|                         | /ngày           |       |
| 1111 * - 141 AL / 4 - 1 | trong           |       |
| < ritien mi monar       |                 |       |
| (Y                      | 2001 SD213 ]    | 33 [= |
|                         | Năm (2 số       |       |
|                         | cuối)/ngày      |       |
|                         | trongtuan       |       |
| Hiện thị thứ ba         |                 |       |
|                         |                 |       |
| (Y)                     | 2002 SD213      | 48 [= |
|                         | Năm (2          |       |
|                         | số cuối         |       |
|                         | )/ngay<br>trong |       |
| < Hiện thị thứ tư       | tuần            |       |
| (Y                      | 2003 SD213      | 63 [= |
|                         | Năm (2          | -     |
|                         | số cuối         |       |
|                         | )/ngay          |       |
| Hiện thị thứ năm        | trong           |       |
|                         |                 |       |
| (Y)                     | 2004 SD213      | 79 [= |
|                         | Năm (2 số       |       |
|                         | cuõi )/ngà      |       |
|                         | tuần            |       |
| < Hiện thị thứ sáu      |                 |       |
| (Y                      | 2005 SD213 ]    | 95 [= |
|                         | Năm (2          |       |
|                         | số cuối         |       |
|                         | )/ngày<br>trong |       |
| <  Hiện thị thứ bảy     | tuần block      |       |
| (Y                      | 2006 SD213      | 10 [= |
|                         |                 |       |
|                         | Nam (2<br>sõ    |       |
|                         | cuối )/n        |       |
|                         | gày             |       |
| [E                      | tuàn            | 26    |
|                         |                 |       |

#### Khởi động sao /Tam giác: Phụ lục 4.11

Bật công tắc khởi động hoạt đông  $\perp$  . Sau họat động  $\perp$  đã trôi qua, chế độ hoạt động 6 được kích hoạt thông qua trạng thái cung đồng bộ hóa.

|                                                        | Tên chương trình | MAIN                                                                                 |
|--------------------------------------------------------|------------------|--------------------------------------------------------------------------------------|
| $ \begin{array}{c ccccccccccccccccccccccccccccccccccc$ |                  | hoạt dộng nội bộ<br>և kỳ định thời<br>Հ hoạt động<br>cung đồng bộ hóa<br>∆ hoạt động |
| Bắt đầu X0                                             |                  |                                                                                      |
| Hoạt động<br>Y70 L Hoạt                                |                  |                                                                                      |
| ⊥ Y71 động △Hoạt động                                  | <br>}            |                                                                                      |
| $rac{}{\sim}$ Y/2<br>T5 = 2s.<br>T6 = 0.5s. Cu         | ung đồng bộ hóa  |                                                                                      |

Tên dự án QA-20

Phụ lục 4.12 Hiển thị khoảng thời gian đã qua và đầu ra trước thời gian giới hạn

Các đầu ra Ladder sau đây, thời gian trôi qua trong bộ định thời trên màn hình LED, và cho thấy thiết lập thời gian đã được đạt đến. Hệ thống này cũng có thể được đưa vào trong các bộ đếm.

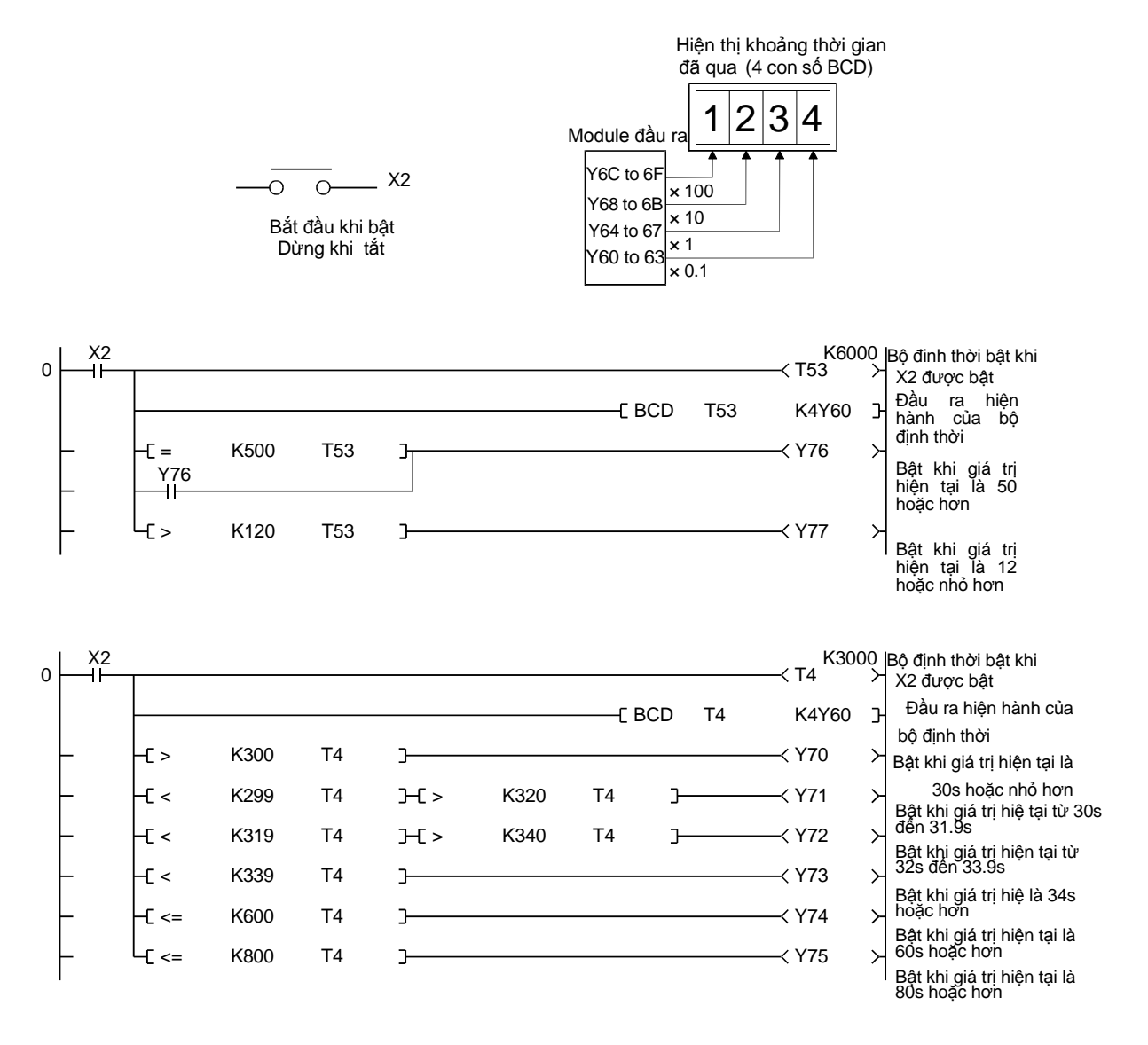

### Phụ lục 4.13 Bộ định thời có nhớ

Đầu vào X2 chuyển đổi liên tục giữa bật và tắt. Số lần bật của X2 được tích luỹ và Y72 bật theo giá trị tích luỹ n.

(1) Cho ladder tích luỹ giá trị không có bộ định thời có nhớ

| Tên dự án        | QA-21 |
|------------------|-------|
| Tên chương trình | MAIN  |

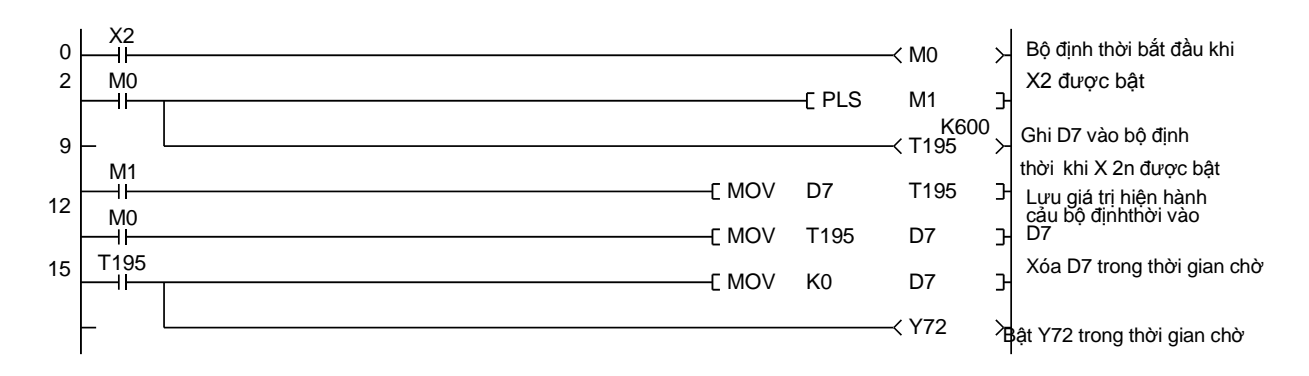

(2) Khi bộ định thời có nhớ được gán trong điều chỉnh thiết bị của bộ định thời lưu giữ tham biến PLC (ST) : 224 điểm (ST0 đến ST223)

|                        |         | Tên dự án                 |                         | QA-8                           |                                     |  |
|------------------------|---------|---------------------------|-------------------------|--------------------------------|-------------------------------------|--|
|                        |         | Tên chươ                  | ong t                   | rình                           | MAIN                                |  |
| 0 X2<br>1 ST195<br>5 U |         | K60<br>—≺ ST195<br>—≺ Y72 | <sup>0</sup> / в<br>/ к | Bộ định th<br>bật<br>Không thể | ıời bật khi X2 đưọ<br>ề xóa khi tăt |  |
| 7 X1                   | (1<br>1 | ST195                     | ЪС                      | có thể xóa                     | a khi X1 được bật                   |  |
# Phụ lục 4.14 Bộ định thời chuyển đổi thiết lập thời gian bên ngoài

(1) Với công - tắc ngoài, giá trị để được thiết lập bởi một bộ định thời có thể được chọn lựa từ ba loại ; 1s. , 10s. , và 100s.
 Thiết bị tính giờ được kích hoạt và thiết lập lại với công tắc ấn.

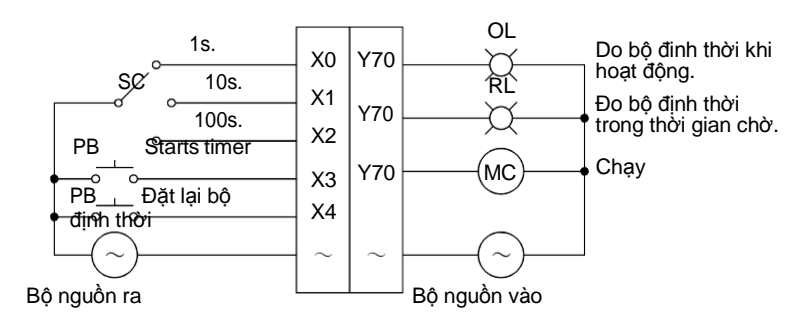

| Tên dự án        | QA-22 |
|------------------|-------|
| Tên chương trình | MAIN  |

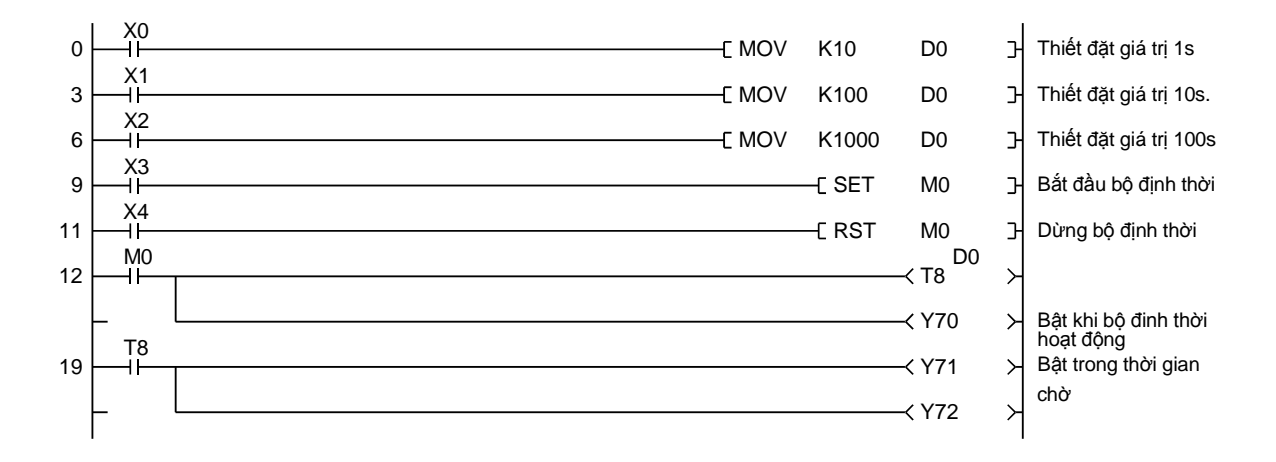

#### Phụ lục 4.15 Thiết lập bộ đếm ngoài

Với bộ chuyển mạch kỹ thuật số ngoài có 4 số, bộ đếm có thể thiết lập từ xa và giá trị hiện hành của chúng được hiển thị trong 4 chữ số. Ngoài ra mỗi lần đếm - lên, dữ liệu đầu ra của bộ định thời khi nó đạt đến giá trị mức 100 giá trị thiết lập và giá trị mức 50 giá trị thiết lập.

Lưu ý rằng thiết lập lỗi xảy ra nếu giá trị thiết lập của bộ đếm nhỏ hơn 100.

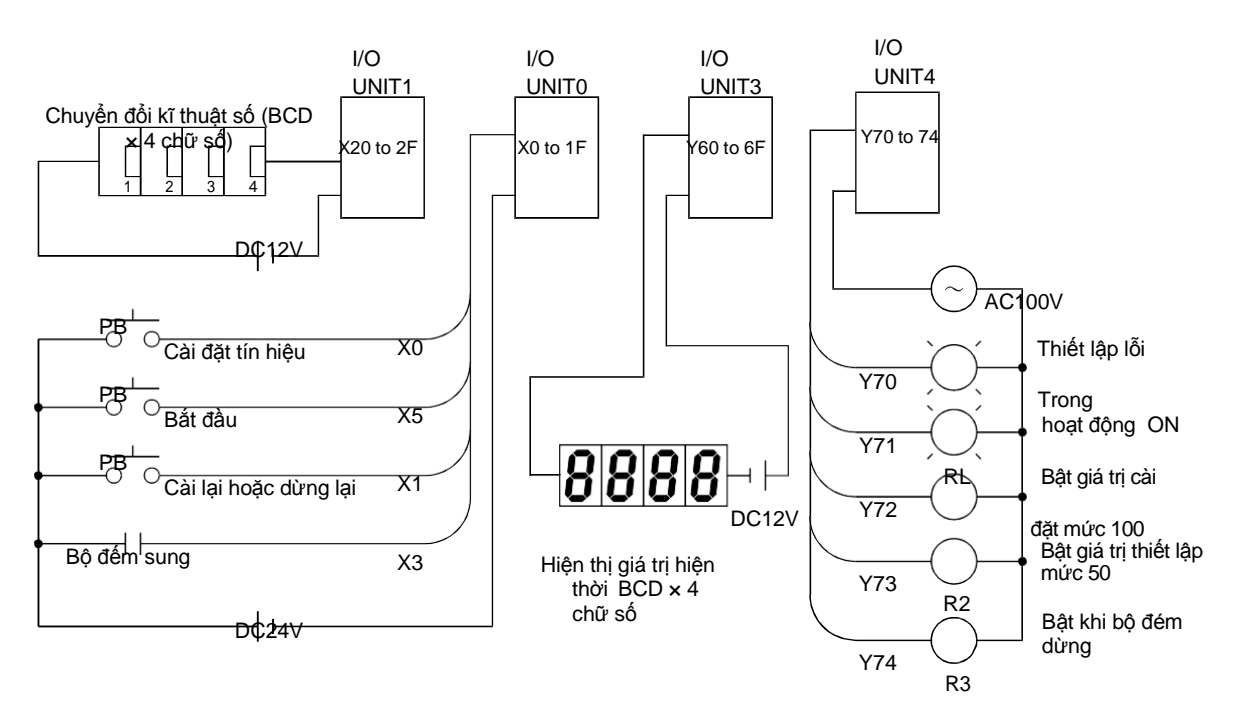

Thiết lập giá trị

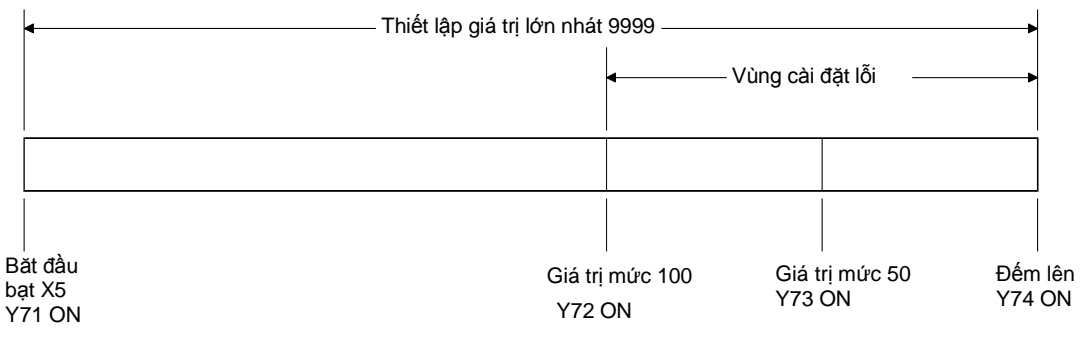

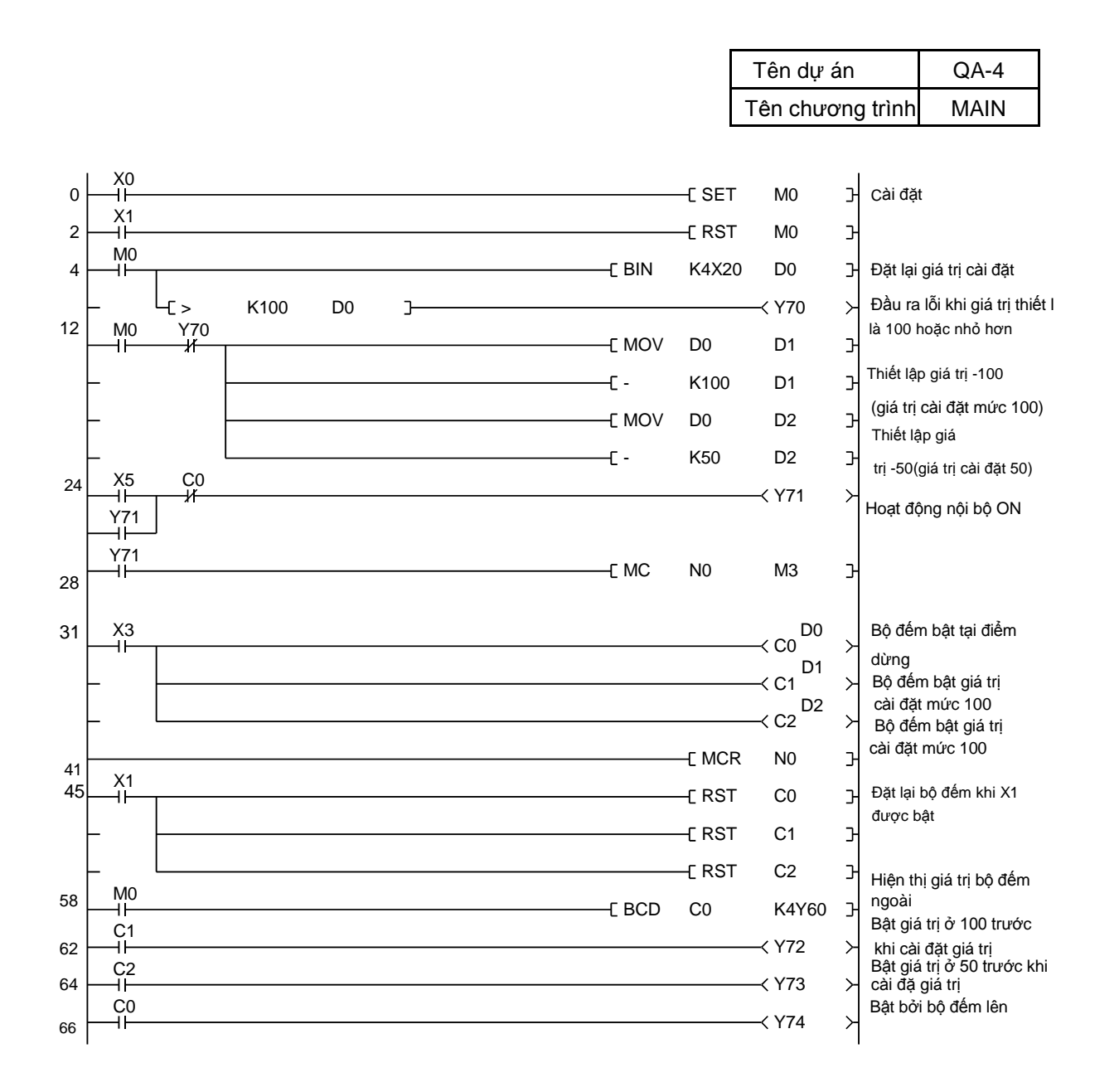

(Lưu ý) Trong GX Works2, trạng thái bật/tắt của bộ điều khiển chính được hiện thị qua các thể tiêu đề trên màn hình.

#### Phụ lục 4.16 Đo thời gian hoạt động

Thiết lập thời gian hoạt động cho một bộ điều khiển đích là hữu ích cho việc phán đoán thời gian của bộ phận thay thế và bôi trơn. Các bộ đếm thời gian ST và thanh ghi D phải có nguồn điện dự phòng để có thể tiếp tục hoạt động khi mất điện. Với các nội dung của D31 (trong một giờ) được hiển thị ra bên ngoài, chương trình có thể hoạt động như một bộ đếm thời gian.

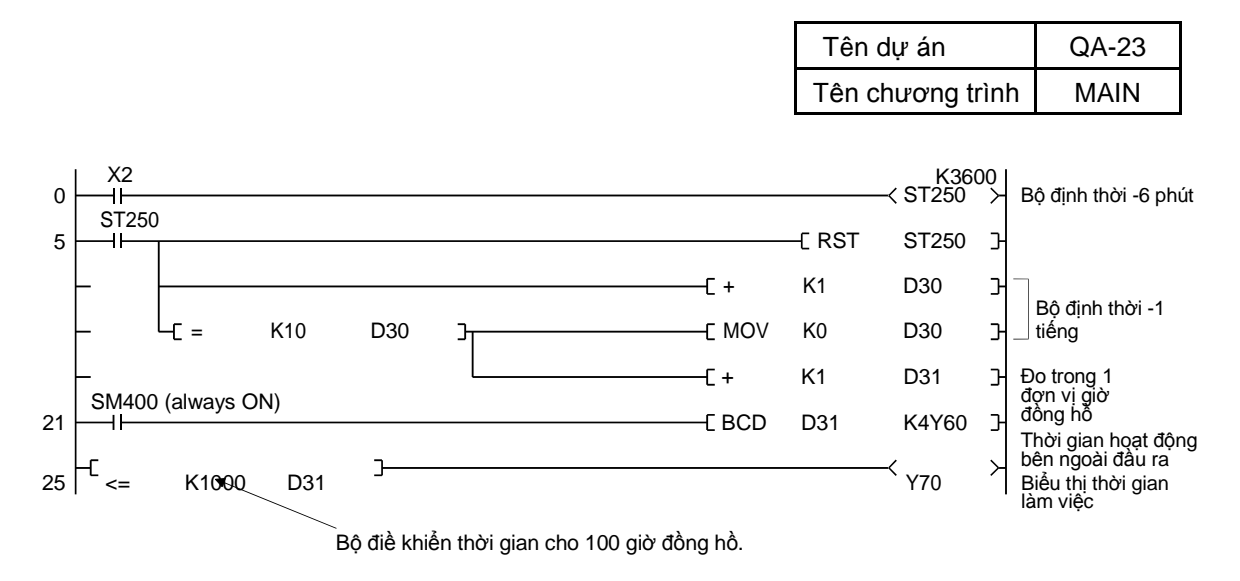

#### Phụ lục 4.17 Đo chu trình

Đo thời gian hoạt động của một bộ điều khiển đích (từ lúc bắt đầu đến kết thúc) cho phép hiển thị chu kỳ chờ và quản lý thời gian trễ.

Ladder sau với các lệnh <,>, và = được sử dụng để xác định trạng thái của và T200 chỉ ra chu kỳ chờ và đo khoảng thời gian trễ bằng các bộ đếm.

|           |                                                                                                    |                                                                                      |                                                                                     |                                                                                                    |           | 0                                                    | · ·                                                  | <u> </u>             |                                                                                                    |                                                        |
|-----------|----------------------------------------------------------------------------------------------------|--------------------------------------------------------------------------------------|-------------------------------------------------------------------------------------|----------------------------------------------------------------------------------------------------|-----------|------------------------------------------------------|------------------------------------------------------|----------------------|----------------------------------------------------------------------------------------------------|--------------------------------------------------------|
|           |                                                                                                    |                                                                                      |                                                                                     |                                                                                                    |           |                                                      |                                                      | Tên dự án            |                                                                                                    | QA-24                                                  |
|           |                                                                                                    |                                                                                      |                                                                                     |                                                                                                    |           |                                                      |                                                      | Tên chương           | g trình                                                                                                    | MAIN                                                   |
|           |                                                                                                    |                                                                                      |                                                                                     |                                                                                                    |           |                                                      | -                                                    |                      |                                                                                                    |                                                        |
| X0<br>M56 | X1<br>—∦                                                                                                    |                                                                                      |                                                                                     |                                                                                                    |           |                                                      |                                                      | ───< M56 >           | Trong ch                                                                                                    | u kỳ                                                   |
| M56       | T200                                                                                                    |                                                                                      |                                                                                     |                                                                                                    |           |                                                      |                                                      | K32760<br>──≺ T200 → | - Đo chu k                                                                                                    | ỳ thời gian                                            |
| -[ <      | K400                                                                                                    | T200                                                                                 | ]                                                                                   |                                                                                                    |           |                                                      | C SE                                                 | T Y70 ]              | Chu kỳ c                                                                                                    | hạy ngoài                                              |
| [ <<br>   | K300                                                                                                    | T200                                                                                 | <b>}-</b> [ >=                                                                      | K400                                                                                                  | T200      | J—                                                   |                                                      | K32760<br>──< C10 >  | Chu kỳ th<br>3.01 đến                                                                                                    | nời gian từ<br>4.00s.                                  |
|           |                                                                                                    |                                                                                      |                                                                                     |                                                                                                    |           |                                                      | [ RS                                                 | T Y70 ]              | Xóa thờ                                                                                                    | rị gian chờ hiện thị<br>ấm tích lũy                    |
| L l       |                                                                                                    |                                                                                      |                                                                                     |                                                                                                    |           |                                                      | [ RS                                                 | T C10 ]              | l j va bộ u                                                                                                    | on don dy                                              |
|           | X0<br>M56<br>1<br>M56<br>1<br>-1<br><<br>X7<br>-1<br>X7<br>-1<br>-1<br>-1<br>-1<br>-1<br>-1<br>-1<br>-1<br>-1<br>-1 | X0 X1<br>H Jf<br>M56<br>H Jf<br>M56 T200<br>H Jf<br>FC < K400<br>C < K300<br>X7<br>H | X0 X1<br>H H<br>M56<br>M56 T200<br>H H<br>C < K400 T200<br>C < K300 T200<br>X7<br>H | X0 X1<br>H H<br>M56<br>H H<br>M56 T200<br>H H<br>FC < K400 T200 J<br>−C < K300 T200 J−C >=<br>X7<br>H | X0 X1<br> | $\begin{array}{cccccccccccccccccccccccccccccccccccc$ | $\begin{array}{cccccccccccccccccccccccccccccccccccc$ | X0 X1<br>            | X0     X1       I     I       M56     M56       M56     T200       K32760       I     I       K32760       I     I       K32760       I     I       K32760       I     I       K32760       I     I       I     I <t< td=""><td><math display="block">\begin{array}{c c c c c c c c c c c c c c c c c c c </math></td></t<> | $\begin{array}{c c c c c c c c c c c c c c c c c c c $ |

Phụ lục 4.18 Ví dụ ứng dụng của (D)  $C \stackrel{\text{Phản bù}}{\text{ML}}$  (P)

Hình sau đây sẽ giải thích làm thế nào để có được giá trị tuyệt đối của giá trị âm - 32.768 hoặc nhỏ hơn (-2147483648, 32 bit dữ liệu).

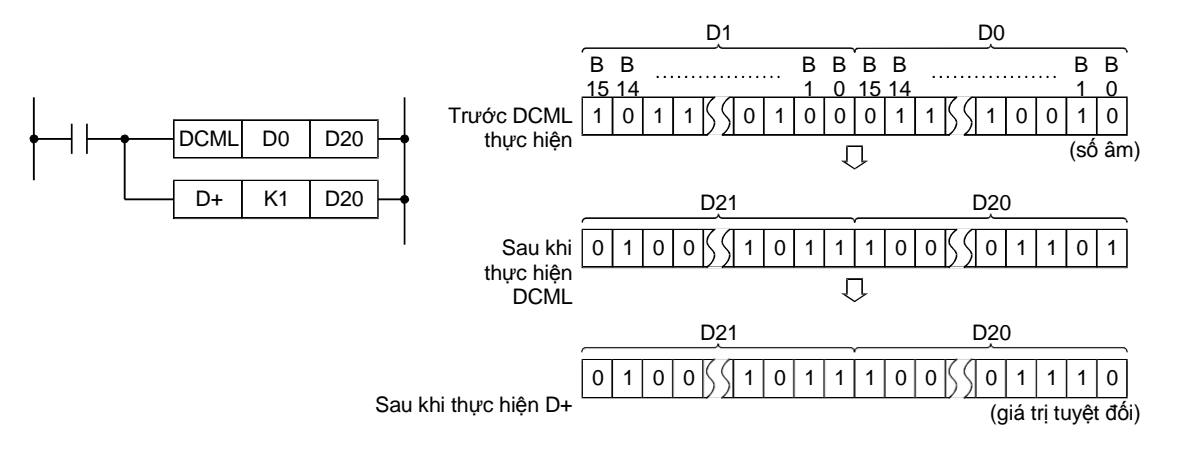

# (Ví dụ)

Mỗi lần X1 được bật, 999 trừ một giá trị và kết quả được hiển thị. Khi các giá trị kết quả là âm, đầu ra Y70 được bật, và các giá trị tuyệt đối của được hiển thị.

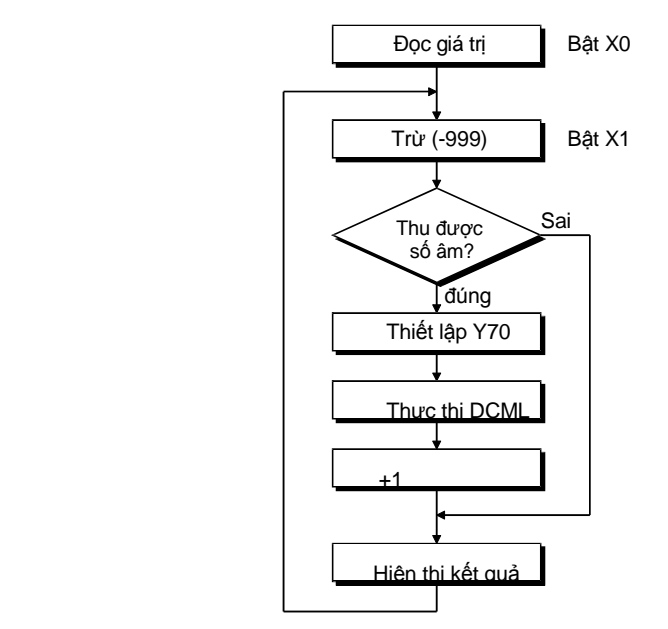

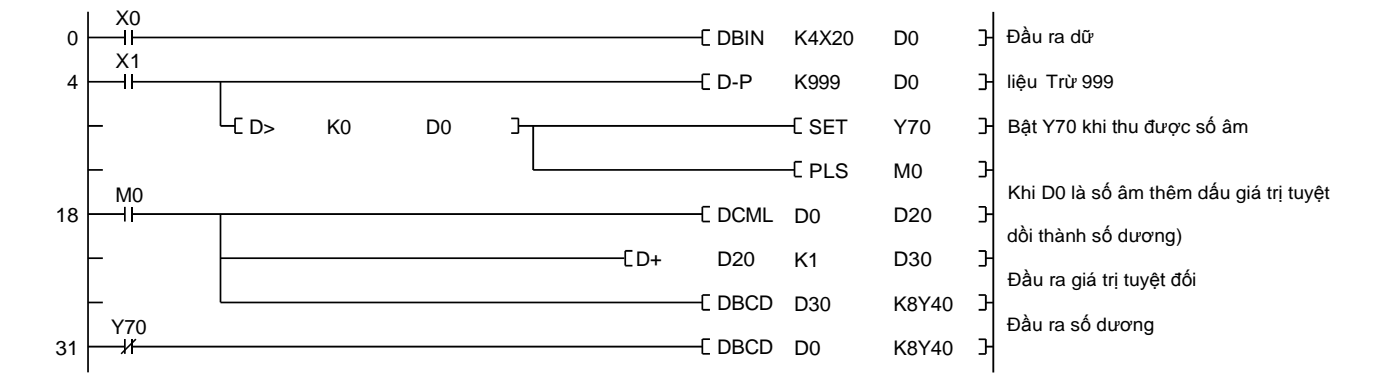

Phụ lục 4.19 Chương trình hiển thị chia giá trị của 4 chữ số BIN đến 4 hàng chữ số thập phân.

(1) Ví dụ 1

Chương trình sẽ hiển thị các kết quả bằng cách sử dụng số bị chia và số chia được xác định riêng trong hai thiết bị chuyển mạch kỹ thuật số 4 chữ số trên hai màn hình có 4-chữ số (một phần không thể tách rời và phần thập phân).

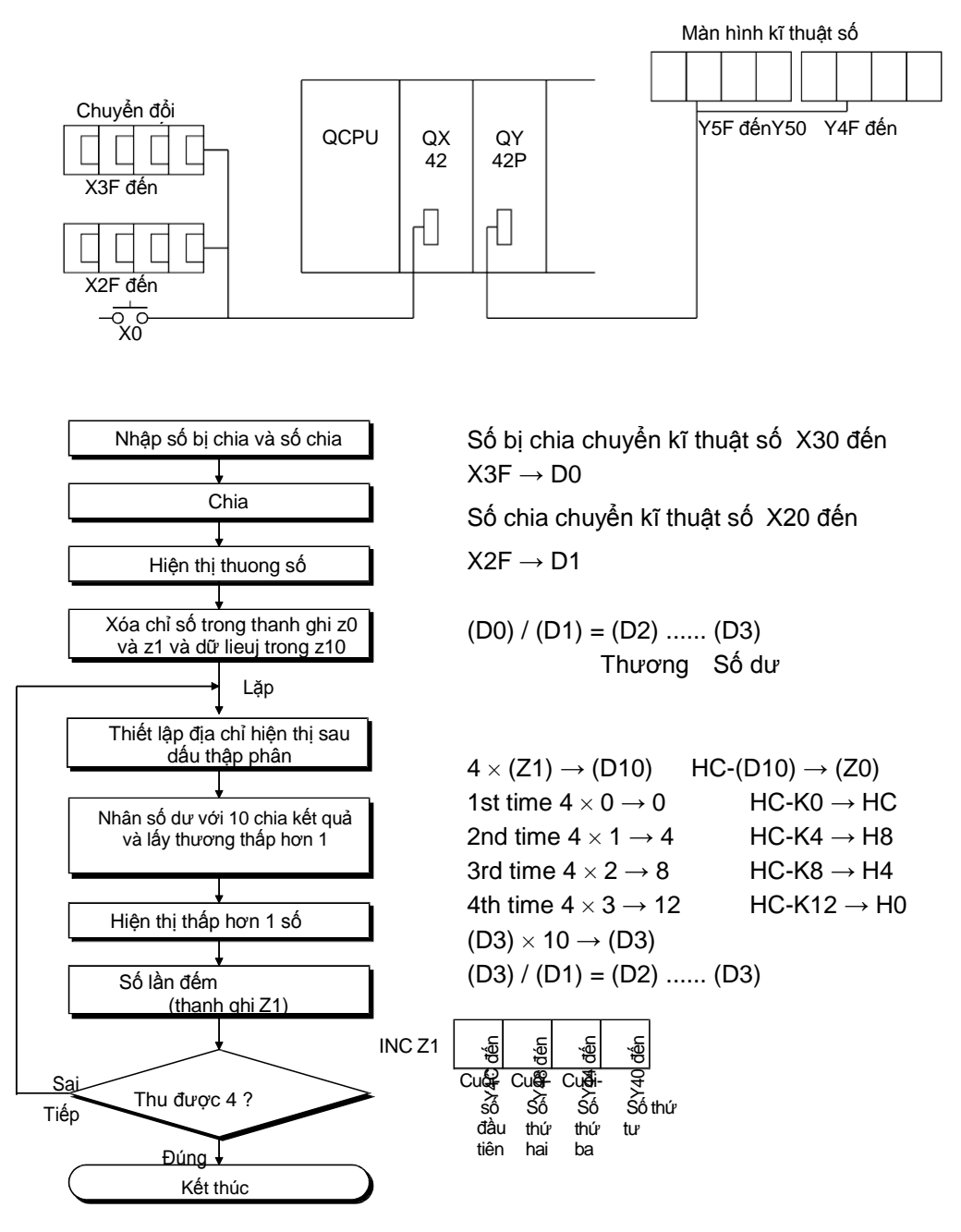

Chương trình tuần tự của ví dụ 1

Câu lệnh For-Next được thực hiện để phân chia mỗi chữ số thập phân riêng và 4 chữ số thập phân được hiển thị Print K4Y40.

Tên dự án

Tên chuong trình

QA-5

MAIN

| 0  | (<br> | <br> |       |         | K4X30  | D0     | Н   | Đọc dữ liệu             |
|----|-------|------|-------|---------|--------|--------|-----|-------------------------|
|    | _     | <br> |       |         | K4X20  | D1     | Э   |                         |
|    | _     | <br> | [ /P  | D0      | D1     | D2     | Э   | Chia                    |
|    | _     |      |       | –E BCDP | D2     | K4Y50  | Э   | BCD-đầu ra thương số    |
|    | _     | <br> |       |         | PK0    | Z0     | Э   | Xóa chỉ số thanh ghi Z0 |
|    | _     |      |       |         | K0     | D10    | Э   | Xóa D10                 |
|    | _     | <br> |       |         | E PLS  | MO     | Э   |                         |
| 22 |       |      |       |         | -E FOR | K4     | Ъ   | •                       |
| 24 |       |      | C *   | K4      | Z1     | D10    | Э   |                         |
|    | _     |      | ——C - | H0C     | D10    | Z0     | Э   |                         |
|    | _     |      | C *   | D3      | K10    | D3     | Э   | l že                    |
|    | -     |      | ——C / | D3      | D1     | D2     | Н   | Láb                     |
|    | -     |      |       | -E BCD  | D2     | K1Y40Z | zоЭ |                         |
|    | _     |      |       |         | -E INC | Z1     | Э   |                         |
| 45 |       |      |       |         |        | CNEXT  | Ъŀ  | ₄┘                      |
|    |       |      |       |         |        |        |     |                         |

Thực hiện lệnh INC Z1 bổ sung thêm Z1.

#### (2) Ví dụ 2

Trong ví dụ 2, D0 được chia D1 lấy D5 trong 4 chữ số thập phân. Các số bị chia D0 được nhân với 10000. Kết quả của phép chia sử được chuyển đổi thành một giá trị BCD và đầu ra với màn hình kỹ thuật số ngoại vi.

|   |      | K4Y60<br>D7, phần dư của<br>số thập phân | K4Y50<br>D6, phần nguyên<br>gồm 4 chữ số | D5<br>gồ        | K4Y40<br>, phần thậr<br>m 4 chữ số                           | p phân                                                 |                                        |                                                          |                               |
|---|------|------------------------------------------|------------------------------------------|-----------------|--------------------------------------------------------------|--------------------------------------------------------|----------------------------------------|----------------------------------------------------------|-------------------------------|
|   |      |                                          |                                          |                 |                                                              | Tên                                                    | dự án                                  |                                                          | QA-6                          |
|   |      |                                          |                                          |                 |                                                              | Ten                                                    | chương                                 |                                                          | MAIN                          |
| 0 | <br> |                                          |                                          | —[ *P<br>—[ D/P | [ BINP<br>[ BINP<br>[ MOVP<br>D0<br>D3<br>[ DBCDF<br>[ DBCDF | K4X30<br>K4X20<br>K0<br>K10000<br>D1<br>D5<br>D5<br>D7 | D0<br>D1<br>D2<br>D3<br>D5<br>D5<br>D7 | )<br>)<br>)<br>)<br>)<br>)<br>)<br>)<br>)<br>)<br>)<br>) | Xóa D2<br>10000-nếp gập       |
|   | _    |                                          |                                          |                 | -E Movp                                                      | D6                                                     | K4Y50                                  | Э                                                        | Phần nguyên                   |
|   | _    |                                          |                                          |                 | -E MOVP                                                      | D5                                                     | K4Y40                                  | Ъ                                                        | Phần thập phân                |
|   | -    |                                          |                                          |                 | -E Movp                                                      | D7                                                     | K4Y60                                  | Ъ                                                        | Phần dư của phần<br>thập phân |

Phụ lục 4.20 Kiểm soát điều khiển tuyến

Sau đây là một ví dụ về quá trinh điều khiển tuần tự sử dụng một bàn trượt để chở sản phẩm (nguyên liệu).

Chuỗi các thao tác thực hiện trong một chu kỳ như sau; sản phẩm được đặt lên băng trượt, băng trượt tiến lên, băng trượt dừng lại ở giới hạn chuyển tiếp, cánh tay đẩy công việc đến phía băng chuyền khác, và băng trượt quay lại đến giới hạn về phía sau.

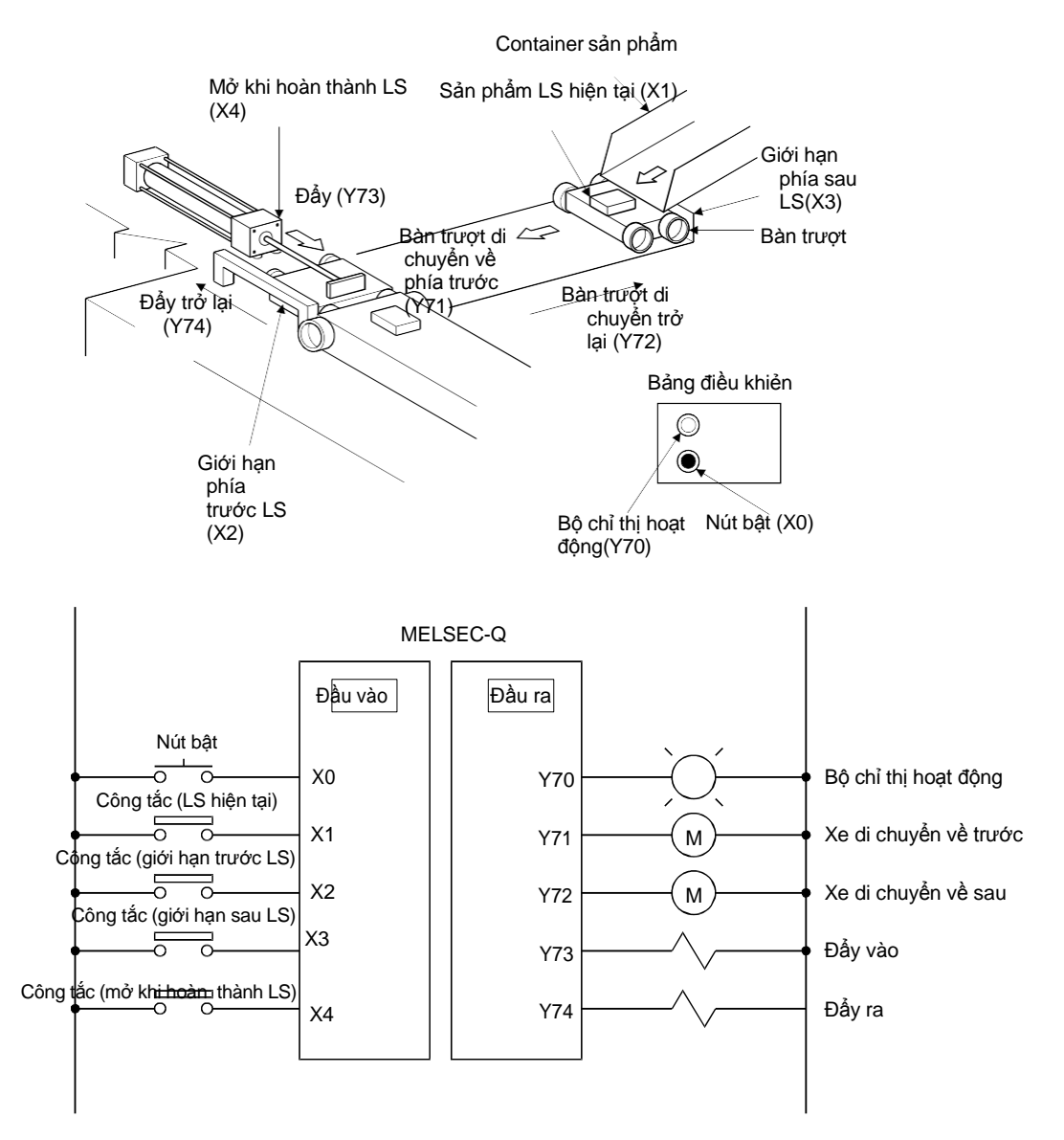

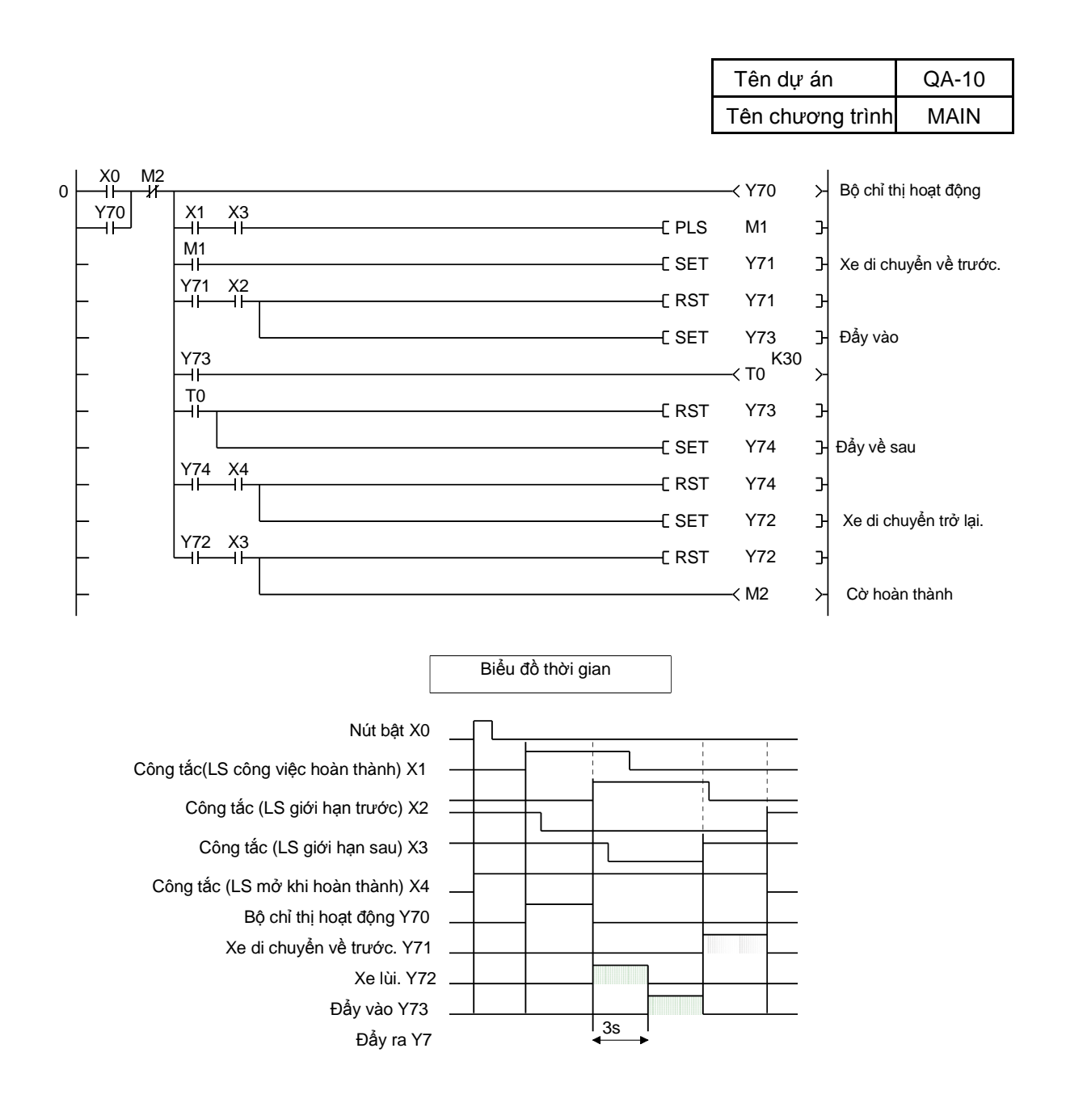

Phụ lục 4.21 Nén chương trình tuần tự sử dụng bộ đếm vòng

Hệ thống này điều khiển và quản lý áp lực với ba máy nén.

Số lượng máy nén hoạt động cùng lúc phụ thuộc vào mức độ thiếu hụt áp. Để cân bằng số lượng của mỗi máy nén khí, máy nén được kích hoạt theo thứ tự đã thiết lập.

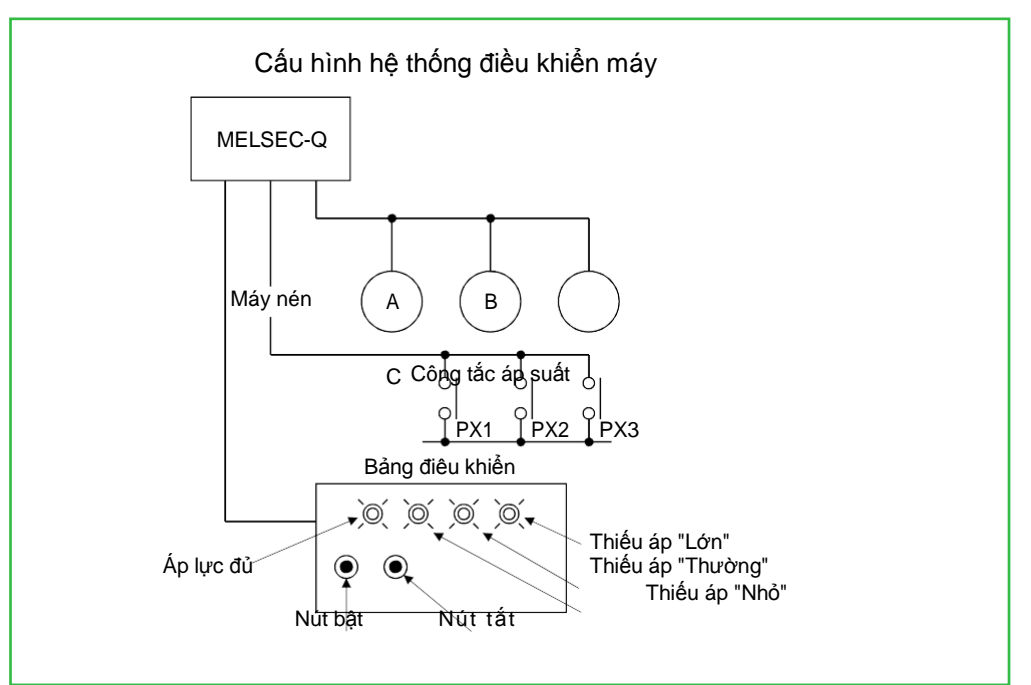

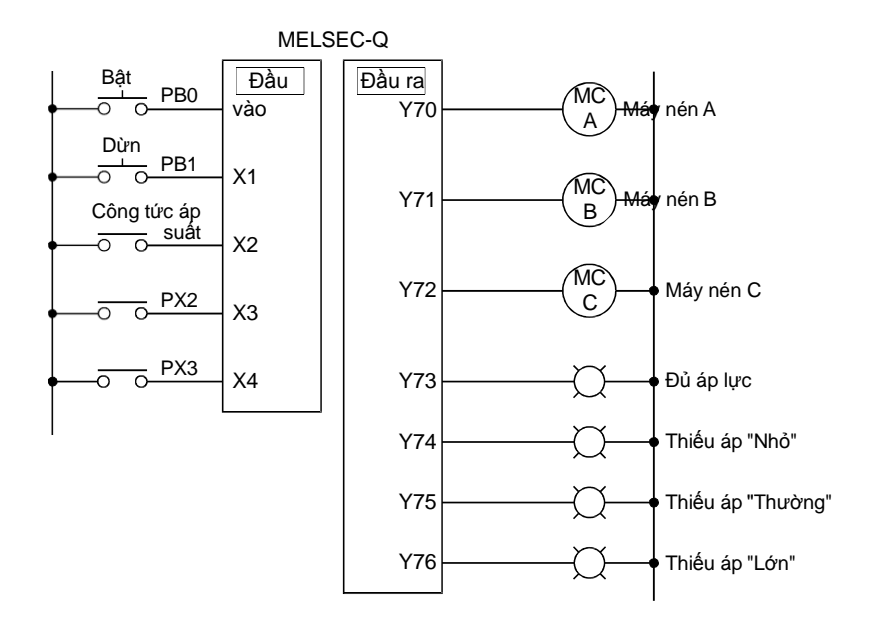

Giải thích hoạt động

(1) Các công tắc áp suất (X2, X3, và X4) ban đầu ở trạng thái tắt. Trong trạng thái này, bật công tắc khởi động (X0) kích hoạt ba máy nén hoạt động cùng với nhau, và khi áp lực thu được đã đủ (X2, X3, và X4 bật), ba máy nén dừng lại. Đây là hoạt động cơ bản của hệ thống này.

Nếu tất cả các máy nén dừng lại với đủ áp lực hoặc thiếu áp lực "nhỏ" được phát hiện (X4 tắt), một máy nén sẽ được kích hoạt để cung cấp áp lực cho đến khi đủ áp lực thu được.

- Trong phản ứng với tình trạng thiếu áp lực, các máy nén kích hoạt tại thời điểm này được bật theo thứ tự từ A đến. Lưu ý rằng việc chuyển (X1) sang dừng lại luôn sẵn sàng cho việc dừng máy nén bất cứ lúc nào.
- (2) Nếu một máy nén không cung cấp đủ áp lực và mức độ thiếu hụt áp sẽ tăng lên đến "Thường" (X3 tắt), máy nén thứ hai sẽ được kích hoạt để hỗ trợ các máy nén đầu tiên. Máy nén thứ hai này sẽ là máy nén C nếu máy nén A đã đi vào hoạt động, A nếu B đã đi vào hoạt động, và B nếu C đã đi vào hoạt động.
- (3) Nếu cả hai máy nén không cung cấp đủ áp lực thì mức độ thiếu hụt áp sẽ tăng lên để "Lớn" (X2 tắt), máy nén cuối cùng cũng sẽ được kích hoạt. Khi chỉ có một máy nén hoạt động và áp lực thiếu ngay lập tức sẽ tăng từ "Nhỏ" đến "Lớn", thì hai máy nén còn lại sẽ được kích hoạt cùng lúc.
- (4) Khi hai hoặc ba máy nén hoạt động, chúng sẽ tiếp tục hoạt động cùng nhau cho đến khi đủ áp lực thu được. Sau đó, chúng sẽ dừng lại (X4 lượt về).

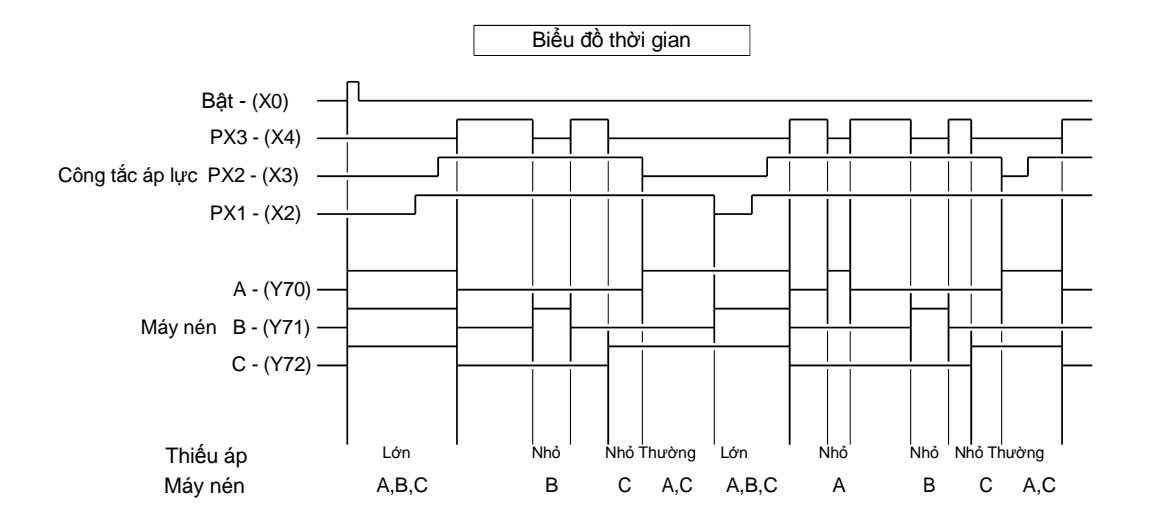

|                                                                                                    |         |               | Q/7-11       |
|----------------------------------------------------------------------------------------------------|---------|---------------|--------------|
| T                                                                                                    | ên chươ | ng trình      | MAIN         |
|                                                                                                    |         |               |              |
|                                                                                                    | мо >    | Hoạt động nó  | òi bộ        |
|                                                                                                    |         |               |              |
| 4 X4 × Y                                                                                                    | Y73 ≻   | Trạng thái áp | ) lực        |
| 6 X4 X3 X4 Y76 Y75                                                                                          | Y74 ≻   | Thiếu áp "Nh  | lo"          |
| Y74 Thiêu áp "Nhỏ" được biêu thị khi X4 tăt.                                                                |         |               |              |
| X3     X2     X4     Y76       13     Jf     Jf     Jf     Jf       Y75     (Thường) tắt.     (Thường) tắt. | Y75 ≻   | Thiếu áp "Th  | ường"        |
| 19 X2 X4<br>19 If If Thiếu áp "Lớn" được chỉ thị khi X2 (Nhỏ) tắt.<br>Y76                                   | Y76 ≻   | Thiếu áp "Lớ  | n"           |
| 23                                                                                                    | M1 Э    | Bật M9 lúc kl | nởi động     |
| 26 - 11 [ PLS N                                                                                             | М2 Э    | Thay đổi do ı | nức áp "Nhỏ" |
| 29 11 C SET N                                                                                               | мэ Э    |               |              |
| 31 M0<br>21 CRST N                                                                                          | мэ э    | )             |              |
|                                                                                                    | М12 Э   | Đặt lại khi X | <1 bật       |
|                                                                                                    | М11 Э   | }             |              |
|                                                                                                    | м10 Э   | J             |              |
| 36 M2<br>16 SFT M                                                                                           | М13 Э   | )             |              |
| C SFT                                                                                                    | М12 Э   |               |              |
| C SFT                                                                                                    | М11 Э   | > Chuyển tha  | inh ghi      |
|                                                                                                    | м10 Э   | J             |              |
| 45 M10<br>45 CRST N                                                                                         | м13 Э   |               |              |
|                                                                                                    |         |               |              |
| 48 13 C SET N                                                                                               | м10 Э   | Trả lại cho M | 10           |
| 50 X4 M0 M10<br>50 X4 IIIIIII                                                                               | Y70 ≻   | Máy né n A    |              |
|                                                                                                    |         |               |              |
|                                                                                                    |         |               |              |
| н — — — — — — — — — — — — — — — — — — —                                                                     | Y71 ≻   | Máy né n B    |              |
|                                                                                                    |         |               |              |
|                                                                                                    |         |               |              |
|                                                                                                    | Y72 >   | Máy né n C    |              |
|                                                                                                    |         | -             |              |
|                                                                                                    |         |               |              |

Sau thao tác cơ bản, một bộ nén được kích hoạt trong phản ứng khi thiếu hụt áp lực phát hiện. Để sử dụng ba bộ nén đều nhau, chúng được kích hoạt theo thiết lập thứ tự. Điều khiển này được kích hoạt bằng 3 - giai đoạn cung bộ đếm ( thanh ghi cung dịch chuyển) M10 đến M12.

Tín hiệu chuyển được tạo ra khi thiếu áp lực được tìm ra (X04 các khóa chuyển từ bật sang tắt.

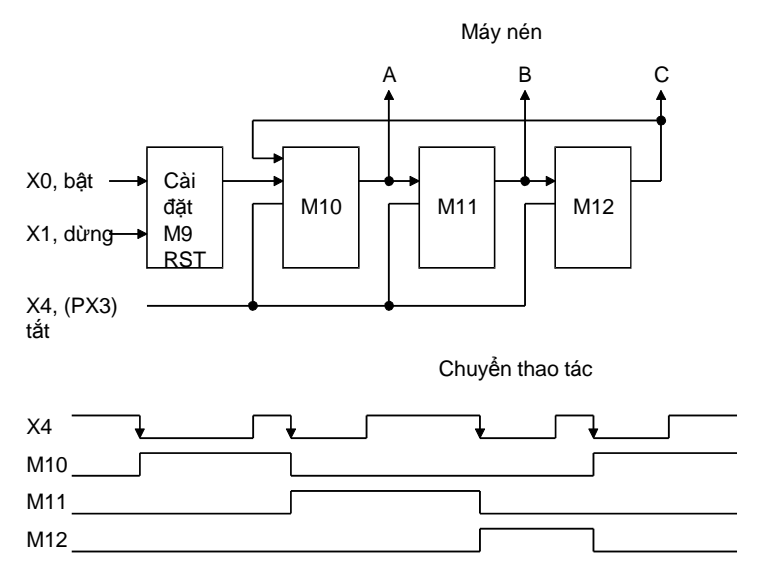

Phụ lục 4.22 Ví dụ ứng dụng điều khiển vị trí

Sau đây là ví dụ của hệ thống định vị với máy phát xung đầu ra xung nhịp mỗi động cơ, thắng, và đơn vị của khoảng cách.

Trong hệ thống này, giá trị lệnh là thiết lập với bộ chuyển mạch kỹ thuật số, và giá trị lệnh thiết lập này được so sánh với giá trị hiện hành vào lúc khởi động để xác định hướng chỉ định, chuyển tiếp hoặc đảo ngược, xoay động cơ. Giá trị hiện hành ở thanh ghi D16 trừ 1 trong hướng chuyển tiếp, và tăng lên 1 trong hướng đảo ngược. Định vị hoàn tất khi giá trị lệnh trùng khớp giá trị hiện hành. Giá trị hiện hành được chuyển thành giá trị BCD sao cho vị trí hiện hành được biểu diễn trong 4 - chữ số các số thập phân.

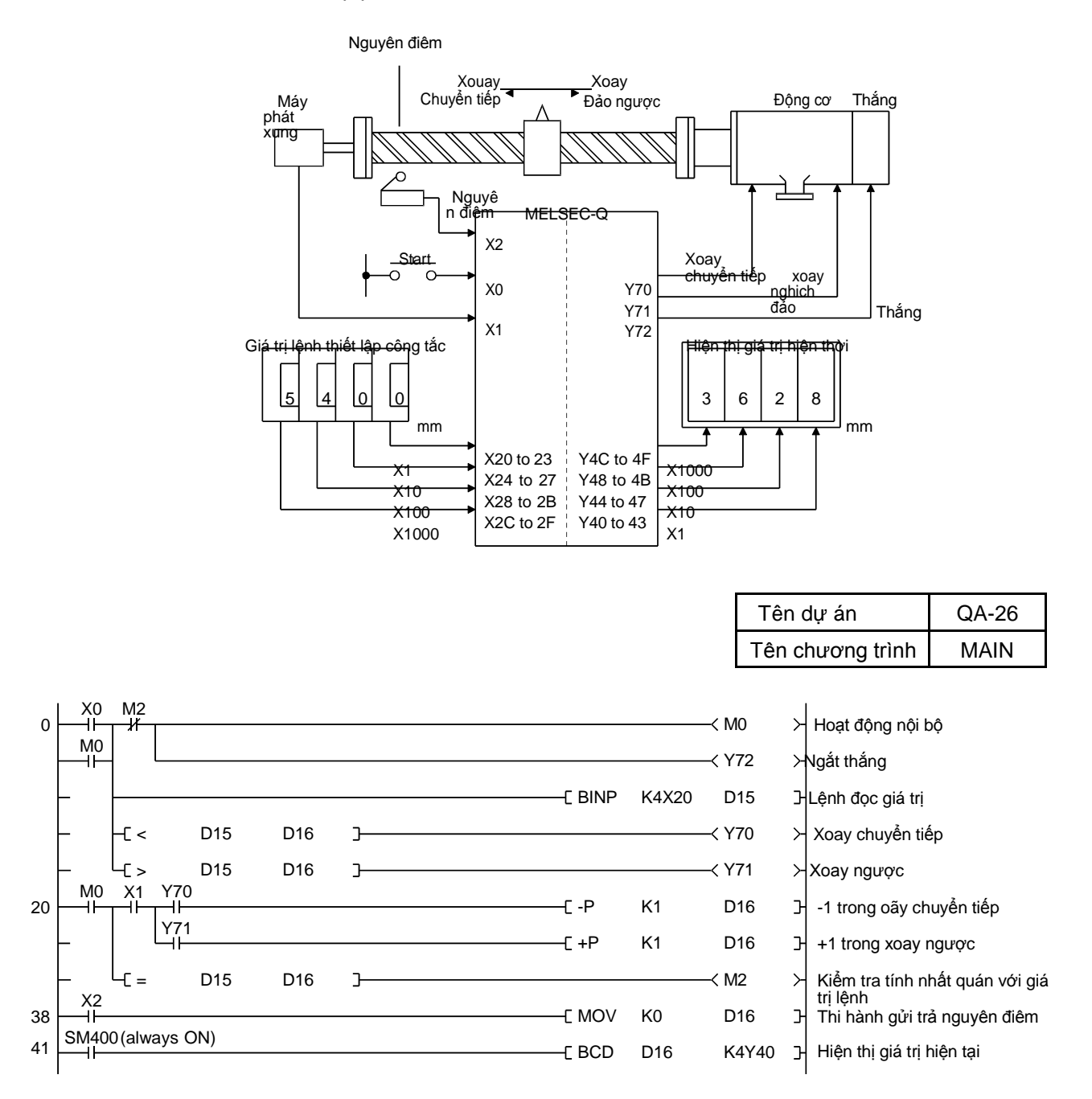

#### Phụ lục 4.23 Ví dụ ứng dụng sử dụng chỉ số Z

- (1) Số sản phẩm được sản xuất được đếm mỗi ngày trong một tháng, và số kết quả được lưu trữ đến các thanh ghi tương ứng của ngày (D1 đến D31).
- (2) Số lập kế hoạch để sản xuất sản phẩm là đầu vào của bộ chuyển mạch kỹ thuật số ngoài. Sản xuất ngừng lại khi số này được hoàn thành.
- (3) Ngày cũng được xác định với bộ chuyển mạch kỹ thuật số ngoài.
- (4) Số tích luỹ sản phẩm được sản xuất trong tháng này cũng như số sản phẩm được sản xuất vào ngày lưu hành được hiển thị ngoài.

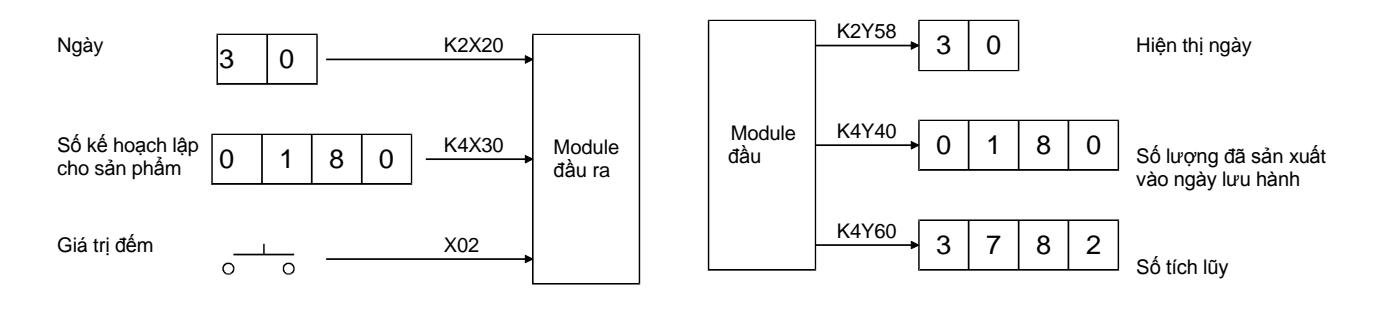

Số sản phẩm được sản xuất vào ngày lưu hành được đếm bằng C5. Số sản phẩm tích luỹ được sản xuất được đếm bằng C6.

Ngày được nhập vào thanh ghi chỉ số Z để gián tiếp xác định dữ liệu thanh ghi phù hợp với ngày sử dụng D0Z0.

Khi Z0 bằng 30, D0Z0 trở thành 0 + 30, xác định D30.

#### [Thiết bị / Vùng đệm Bộ nhớ Bó Thiết bị hiển thị màn hình]

| Device | F | E | D | c | B A | ۹ ۱ | 8   | 7   | 6   | 5   | 4 | 3 | 2 | 1 | 0 |      |   |                     |
|--------|---|---|---|---|-----|-----|-----|-----|-----|-----|---|---|---|---|---|------|---|---------------------|
| D0     | 0 | 0 | 0 | 0 | 0 ( | 0 0 | 0 0 | ) ( | 0 0 | 0   | 0 | 0 | 0 | 0 | 0 | 0    |   |                     |
| D1     | 0 | 0 | 0 | 0 | 0 ( | 0 ( | ) ( | ) 1 | 0   | 0   | 1 | 1 | 1 | 1 | 1 | 159  |   |                     |
| D2     | 0 | 0 | 0 | 0 | 0 ( | 0 0 | ) ( | ) 1 | 0   | 0   | 1 | 0 | 0 | 0 | 1 | 145  |   |                     |
| D3     | 0 | 0 | 0 | 0 | 0 0 | 0 0 | ) ( | ) 1 | 0   | 1   | 0 | 1 | 0 | 0 | 0 | 168  |   | Lưu số kết quả mỗi  |
| D4     | 0 | 0 | 0 | 0 | 0 0 | 0 0 | ) ( | ) 1 | 0   | 0   | 1 | 0 | 0 | 0 | 1 | 144  | 1 | ngày từ 1 đến 31 ở  |
| •      |   |   |   |   |     |     |     | •   | •   |     |   |   |   |   |   | •    | 1 | D1 đến D31.         |
| •      |   |   |   |   |     |     |     |     | •   |     |   |   |   |   |   | •    |   |                     |
| D29    | 0 | 0 | 0 | 0 | 0   | 0   | 0 0 | 0   | 1 1 | 0   | 1 | 0 | 1 | 0 | 1 | 213  |   |                     |
| D30    | 0 | 0 | 0 | 0 | 0   | 0   | 0 ( | 0   | 1 ( | ) 1 | 1 | 0 | 1 | 0 | 0 | 180  |   |                     |
| D31    | 0 | 0 | 0 | 0 | 0   | 0   | 0 0 | 0 0 | 0 0 | ) 0 | 0 | 0 | 0 | 0 | 0 | 0    | J |                     |
| D32    | 0 | 0 | 0 | 0 | 0   | 0   | 0 0 | 0 0 | 0 0 | 0 0 | 0 | 0 | 0 | 0 | 0 | 0    |   |                     |
| D33    | 0 | 0 | 0 | 0 | 1   | 1   | 1 ( | 0   | 1 1 | 0   | 0 | 0 | 1 | 1 | 0 | 3782 | • | — Số tích lũy       |
| D34    | 0 | 0 | 0 | 0 | 0   | 0   | 0 0 | 0 0 | 0 0 | ) 0 | 0 | 0 | 0 | 0 | 0 | 0    |   |                     |
| D35    | 0 | 0 | 0 | 0 | 0   | 0   | 0 0 | 0   | 1 ( | 1   | 1 | 0 | 1 | 0 | 0 | 180  | - | So ke hoạch của san |
| D36    | 0 | 0 | 0 | 0 | 0   | 0   | 0 0 | 0 0 | 0 0 | ) 0 | 1 | 1 | 1 | 1 | 0 | 30   | • | Ngày                |
| D37    | 0 | 0 | 0 | 0 | 0   | 0   | 0 0 | 0 0 | 0 0 | ) 0 | 0 | 0 | 0 | 0 | 0 | 0    |   | itigay              |

Kết quả sản xuất của mỗi ngày từ 1 đến 31 được lưu trữ trong D1 đến D31, có sẵn trong dữ liệu sản xuất.

| Tên dự án        | QA-7 |
|------------------|------|
| Tên chương trình | MAIN |

| 0<br>5 | -C =<br>SM410      | K0<br>X2             | K4X20Ţ |      |      |     |       | —_[ Mov     | K32760     | D35<br>D35<br>< C5 | н<br>К  | Chuyển đổi kĩ thuật số<br>Ghi từ 32760 đến D35 và đếm<br>sản phẩm cự sản xuát<br>khi X20 đến 25 là 0 |
|--------|--------------------|----------------------|--------|------|------|-----|-------|-------------|------------|--------------------|---------|----------------------------------------------------------------------------------------------------|
|        | Thiết lập<br>— mẫu | giá trị Ct           | 5      |      |      |     |       |             |            | K327<br>< C6       | 60<br>거 |                                                                                                    |
| 16     | X0<br>−−1 −−−      | ┯ᠮ᠅                  | K0     | K4X2 | :0]  |     |       | — C BIN     | K4X20      | D35                | Э       | Lệnh sản xuát owrddaauf ra                                                                           |
|        | _                  |                      |        |      |      |     |       | — [ BIN     | K2X30      | D36                | Э       | Đầu ra ngày                                                                                          |
|        | _                  | [ <=                 | K32    | D36  | ]    |     |       |             | E SET      | M2                 | Э       | )                                                                                                    |
|        | -                  | L <sub>[ &lt;=</sub> | K1     | D36  | H >= | K31 | D36   | J           | –[ RST     | M2                 | Э       | > Flash Y70 nháy khi 31                                                                              |
|        | _<br>              | //411                |        |      |      |     |       |             | [ PLS      | M3                 | Э       |                                                                                                    |
| 43     |                    | -1⊢                  |        |      |      |     |       |             |            | < Y070             | Ж       | J                                                                                                    |
| 46     | —                  | -[ <>                | D36    | Z0   | J    |     |       |             | –[ RST     | C5                 | 거       | Xác định ngày gián tiến                                                                              |
|        | _<br>              | (luôn ON)            |        |      |      |     |       | —E Mov      | D36        | Z0                 | 거       | Lưu trữ số sản phẩm được sản                                                                         |
| 57     |                    | (                    |        |      |      |     |       | —E MOV      | C5 Z0      | D0Z0               | Э       | xuất đến thanh ghi<br>Hiện thị ngày tháng sản                                                        |
|        | _                  |                      |        |      |      |     |       | —[ BCD      | D0Z0       | K2Y58              | 거       | Xuất<br>Hiện thị só sản phẩm sản xuất                                                                |
|        | _                  |                      |        |      |      |     |       | —[ BCD      | C6         | K4Y40              | Э       | trong ngày lưu hành<br>Hiện thị số sản phẩm sản                                                      |
|        | _                  |                      |        |      |      |     |       | —E BCD      | C6         | K4Y60              | 거       | xuất trong 1 tháng                                                                                   |
|        | <br>X6             |                      |        |      |      |     |       | —E Mov      | C5         | D33                | 거       | Vác cấ cản nhễm cản vuất                                                                             |
| 71     |                    |                      |        |      |      |     |       | —-[-Р       | RST        | C6                 | Э       | trong ngày bất cứ lúc nào nếu<br>cần                                                                 |
|        | –<br>              |                      |        |      |      |     |       |             | –C RST     | C5                 | Э       | J                                                                                                    |
| 79     | -ii                |                      |        |      |      |     |       |             | –E RST     | C5                 | 거       | )                                                                                                    |
|        | _                  |                      |        |      |      |     |       |             | <b>D</b> 0 | C6                 | Э       | Xóa tất cả ở cuối tháng                                                                              |
|        | _                  |                      |        |      |      |     | C FN  | IOV KO      | K4Y40      | K32                | 거       |                                                                                                    |
|        | -                  |                      |        |      |      |     | —C FN | NOV KO      |            | K3                 | 거       | J                                                                                                    |
|        |                    |                      |        |      |      |     |       |             |            |                    |         |                                                                                                    |
|        |                    | FMC                  | VC     | K0   | D0   | K32 | Chu   | uyển giao d | ữ liệu cùn | g 1 lúc ti         | у<br>У  | đến D0 đến D31.                                                                                      |

K0 K4Y40 K3 Chuyển giao dữ liệu cùng 1 lúc 0 to K4Y40, K4Y50, và K4Y60.

FMOV

#### Phụ lục 4.24 Ví dụ ứng dụng lệnh FIFO

Hướng dẫn các gói công việc và thời gian làm việc của nó có thể được lưu trữ và lặp lại bởi máy móc sau này.

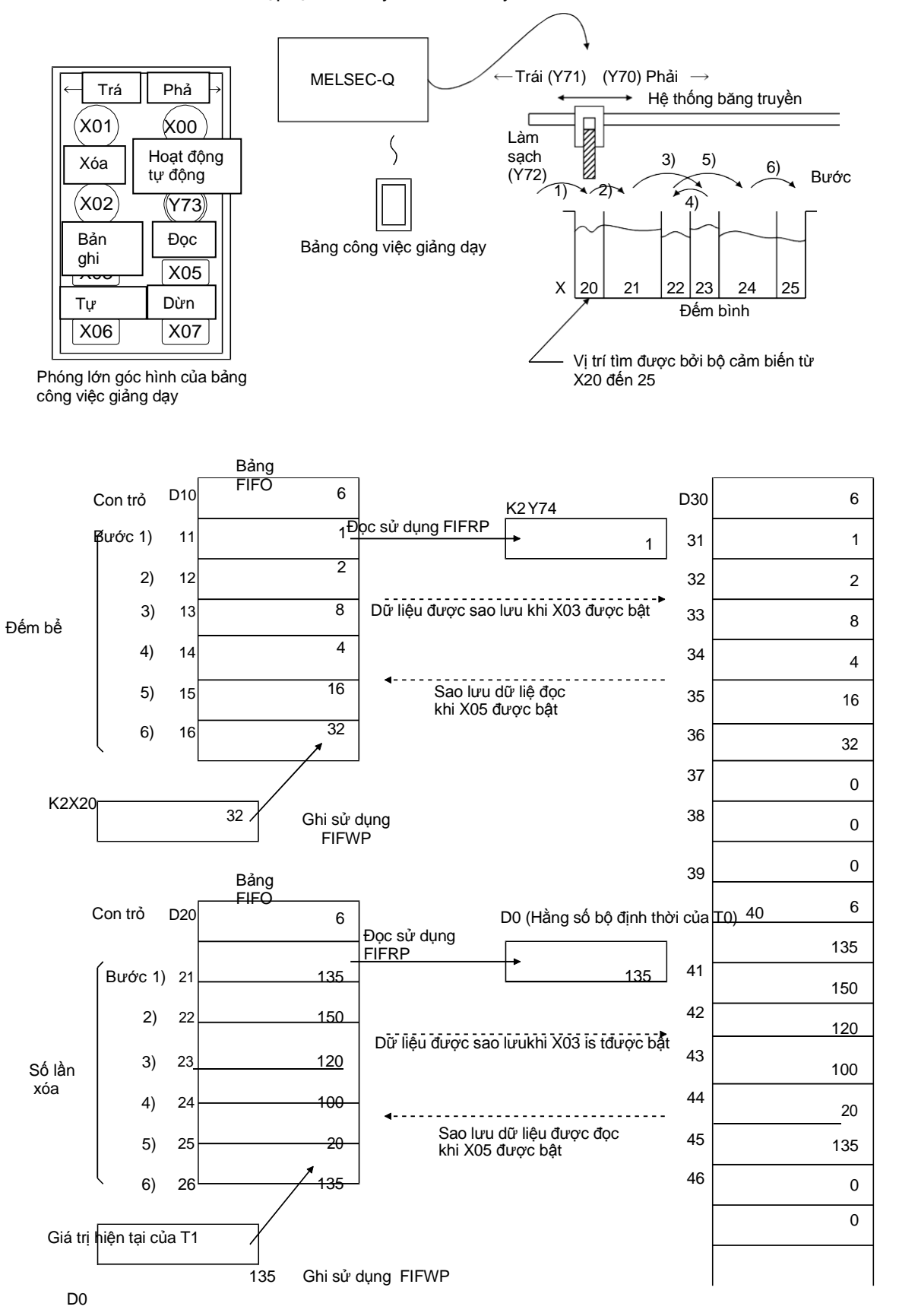

App. - 38

Mẫu các thao tác từ hướng dẫn cho thao tác tự động

| Bảng công việc                                                                                                    | Làm sạch máy                                                                        | Đếm bình                                                                                                    |
|----------------------------------------------------------------------------------------------------|-------------------------------------------------------------------------------------|----------------------------------------------------------------------------------------------------|
| X00 = nút chỉ dẫn dịch phải<br>X01 = nút chỉ dẫn dịch trái<br>X02 = nút chỉ dẫn xóa<br>X03 = nút chỉ dẫn ghi dữ liệu<br>X05 = nút đọc dữ liệu<br>X06 = nút tự động hoạt động<br>X07 = nút dừng hoạt động<br>Y73 = dấu hiệu hoạt động<br>tự động của đèn | Y70 = Vận chuyển, sang phải<br>Y71 = Vận chuyển, sang trái<br>Y72 = Vận chuyển, xóa | X20 = Đếm bình -1 (K2X20 = K1)<br>X21 = Đếm bình -2 (K2X20 = K2)<br>X22 = Đếm bình -3 (K2X20 = K4)<br>X23 = Đếm bình -4 (K2X20 = K8)<br>X24 = Đếm bình -5 (K2X20 = K16)<br>X25 = Đếm bình -6 (K2X20 = K32) |
| Bắt đầu dịch phải(X00 = On                                                                                                    | Dich phải (Y70 = ON) 1)                                                             |                                                                                                    |
| Dừng dịch phải(X00 = OFF)                                                                                                    | Dừng dịch chuyển(Y70 =                                                              | Vị trí dừng (K2X20 = 0)<br>Đếm bình -1 (K2X20 = 1)                                                                                                    |
| bắt đầu xóa (X02 = ON)                                                                                                    | OFF) Xóa (Y72 = ON)                                                                 |                                                                                                    |
| Xóa xong(X02 = OFF)                                                                                                    | Dừng xóa (Y72 = OFF) $(A)$                                                          |                                                                                                    |
| Bắt đầu dịch phải (X00 = ON)                                                                                                    | Dich phải (Y70 = ON) 2)                                                             |                                                                                                    |
| Bắt đầu dịch phải (X00 = OFF)                                                                                                    | Dừng dịch chuyển (Y70 =                                                             | Dém bình -2 (K2X20 = 2)                                                                                                    |
| Bắt đầu xóa (X02 = ON)                                                                                                    | OFF) Xóa (Y72 = ON)                                                                 |                                                                                                    |
| Kết thúc xóa (X02 = OFF)                                                                                                    | Dừng xóa (Y72 = OFF)                                                                |                                                                                                    |
| Bắt đầu dịch phải (X00 = ON)                                                                                                    | $\rightarrow$ Dich phải (Y70 = On $3$ )                                             |                                                                                                    |
| Dừng dịch phải (X00 = OFF)                                                                                                    | Dừng dịch chuyển(Y70 =                                                              | Đếm bình 4 (K2X20 = 8)                                                                                                    |
| Bắt đầu xóa(X02 = ON)                                                                                                    | OFF) Xóa (Y72 = ON)                                                                 |                                                                                                    |
| Xóa kết thúc (X02 = OFF)                                                                                                    | Dirng xóa (Y72 = OFF)                                                               |                                                                                                    |
| Bắt đầu dịch trái (X01 = ON)                                                                                                    | Dich trái (Y71 = $ON$ )                                                             |                                                                                                    |
| Dừng dịch trái (X01 = OFF)                                                                                                    | Dirng dich chuyển (Y71 =                                                            | Dém bình 3 (K2X20 = 4)                                                                                                    |
| Bắt đầu xóa (X02 = ON)                                                                                                    | OFF) Xóa (Y72 = ON)                                                                 |                                                                                                    |
| Kết thúc xóa (X02 = OFF)                                                                                                    | Dirng x da (Y72 = OFF)                                                              |                                                                                                    |
| Bắt đầu dịch phải(X00 = ON)                                                                                                    | Dich phải (X70 – ON)                                                                |                                                                                                    |
| Dừng dịch phải (X00 = OFF)                                                                                                    | Dừng dịch chuyển (Y70 –                                                             | Dêm binh 5 (K2X20 = 16)                                                                                                    |
| Bắt đầu xóa(X02 = ON)                                                                                                    | $\sim$ OFE) X62(X72 - ON)                                                           |                                                                                                    |
| Kết thúc xóa (X02 = OFF)                                                                                                    | Divog xéa (V72 - OFE)                                                               |                                                                                                    |
| Bắt đầu dịch phải(X00 = ON)                                                                                                    | Dung X0a (172 – ON) 6)                                                              |                                                                                                    |
| Dừng dịch phải(X00 = OFF)                                                                                                    |                                                                                     | Dém bình -6 (K2X20 = 32)                                                                                                    |
| Bắt đầu xóa (X02 = ON)                                                                                                    | During dich chuyen $(170 =$                                                         |                                                                                                    |
| Dừng xóa (X02 = OFF)                                                                                                    | $\rightarrow$ O(1) Add (172 = O(1) During                                           |                                                                                                    |
| Bắt đầu hoạt động tự động                                                                                                    |                                                                                     |                                                                                                    |
| (X6 (X06 = ON ? OFF)<br>Chỉ số hoạt động tự động LED<br>(Y73 = ON)                                                                                                    | (Bắt đầu quá trình hoạt động tự                                                     | Dêm bình -1 (K2X20 = 1)                                                                                                    |
|                                                                                                    | (A)                                                                                 |                                                                                                    |
|                                                                                                    | Thao tác                                                                            | tương tự lặp lại từ (A).                                                                                                    |

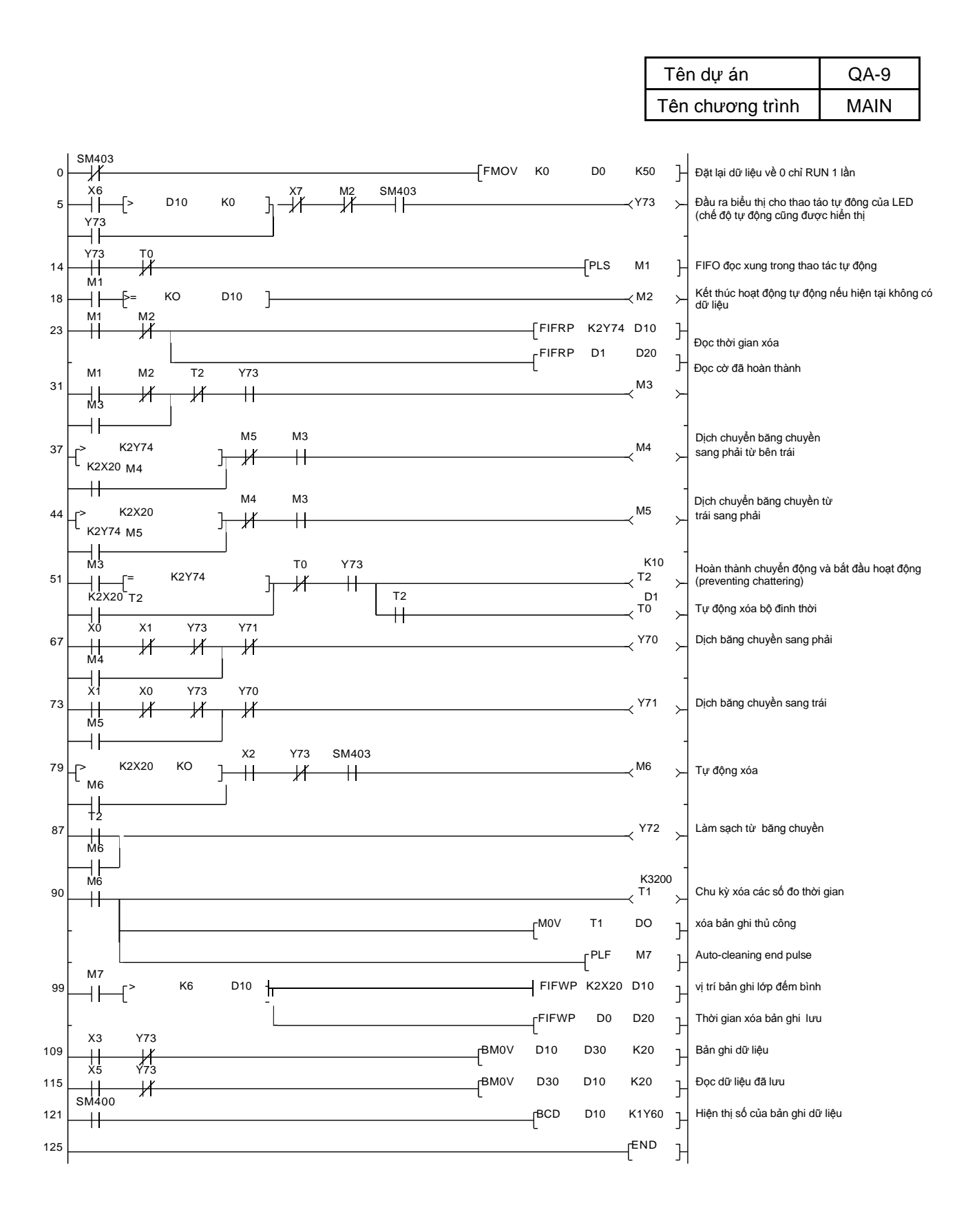

#### Phụ Lục 4.25 Ví dụ ứng dụng về bù dữ liệu

Công việc được truyền tải cùng với mã số của chúng, và dữ liệu đăng ký của máy móc chế biến được phân tích để máy làm việc theo mã số của chúng.

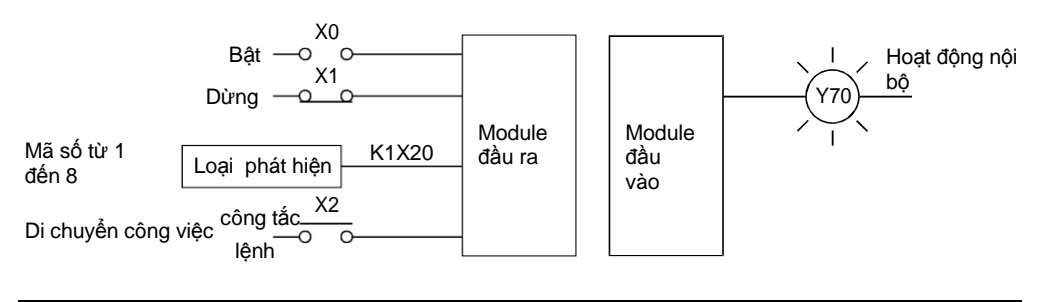

| Máy | Thanh<br>ghi dữ | Mã 1 | Mã 2 | Mã 3 | Mã 4 | Mã 5 | Mã 6 | Mã 7 | Mã 8 |
|-----|-----------------|------|------|------|------|------|------|------|------|
| А   | D30             | M1   | M2   | М3   | M4   | M5   | M6   | M7   | M8   |
| В   | D31             | M11  | M12  | M13  | M14  | M15  | M16  | M17  | M18  |
| С   | D32             | M21  | M22  | M23  | M24  | M25  | M26  | M27  | M28  |
| D   | D33             | M31  | M32  | M33  | M34  | M35  | M36  | M37  | M38  |
| E   | D34             | M41  | M42  | M43  | M44  | M45  | M46  | M47  | M48  |
| F   | D35             | M51  | M52  | M53  | M54  | M55  | M56  | M57  | M58  |

Một mã số được lưu trong thanh ghi, và M tương ứng với số lượng lưu trữ được kích hoạt để máy làm việc.

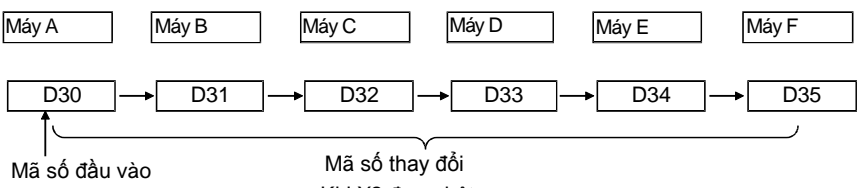

của K1X20.

Ma số thay đối Khi X2 được bật.

|    |               |                  |     |     |          | Tên dụ  | r án       | QA-12       |
|----|---------------|------------------|-----|-----|----------|---------|------------|-------------|
|    |               |                  |     |     |          | Tên chu | rơng trình | MAIN        |
| 0  | X0<br>        | X1               |     |     |          | —< Y70  | ≻ Hoạt     | động nội bộ |
| 4  |               | luôn (luôn       | ON) |     | C        | D30     | Э Más      | ố nhập vào  |
| 8  | X2<br> ──1 ── |                  |     |     | <u>=</u> | K6      | 子 Chuy     | ển mã số    |
| 12 | Y70<br>       | тС =             | K1  | D30 | J        | —< M1   | хı         |             |
|    | F             | -C =             | K2  | D30 | J        | —≺ M2   | ~          |             |
|    | F             | -C =             | K3  | D30 | J        | —< МЗ   | ~          |             |
|    | -             | -C =             | K4  | D30 | J        | —< M4   |            | •           |
|    | -             | -C =             | K5  | D30 | J        | —< M5   | > May      | А           |
|    | -             | -C =             | K6  | D30 | 2        | —< M6   | $\succ$    |             |
|    | -             | -C =             | K7  | D30 | Э        | —< M7   | $\succ$    |             |
|    |               | L <sub>C =</sub> | K8  | D30 | 2        | —< M8   | Y          |             |
| 53 |               | тс =             | K1  | D31 | Э        | —≺ M11  | YJ         |             |
|    | _             | -C =             | K2  | D31 | J        | —≺ M12  | ×          |             |
|    | -             | -C =             | K3  | D31 | 5        | —< M13  | ×          |             |
|    | -             | -C =             | K4  | D31 | 3        | —< M14  | X          | B           |
|    | -             | -C =             | K5  | D31 | 3        | —≺ M15  |            | Ь           |
|    | -             | -C =             | K6  | D31 | 3        | —< M16  | $\succ$    |             |
|    | -             | -C =             | K7  | D31 | 3        | —≺ M17  | $\succ$    |             |
|    |               | L <sub>C =</sub> | K8  | D31 | 3        | —< M18  | YJ         |             |
| 94 |               | TC =             | K1  | D32 | 3        | —< M21  | YJ         |             |
|    | -             | -C =             | K2  | D32 | 3        | —< M22  | $\succ$    |             |
|    | -             | -C =             | K3  | D32 | 3        | —< M23  | $\succ$    |             |
|    | -             | -C =             | K4  | D32 | 3        | —< M24  | ><br>Máv   | C           |
|    | -             | -C =             | K5  | D32 | 3        | —< M25  | ×          | 0           |
|    | ╞             | FC =             | K6  | D32 | }        | —< M26  | ×          |             |
|    | ╞             | FC =             | K7  | D32 | }        | —< M27  | ×          |             |
|    | ╞             | ԼԸ =             | K8  | D32 | <u>-</u> | —< M28  | YJ         |             |

| ¥70<br>135 — I | тС =             | K1 | D33 | z       | → M31  | ر ≺     |         |
|----------------|------------------|----|-----|---------|--------|---------|---------|
| _              | -C =             | K2 | D33 | z       | —< M32 | Ж       |         |
| _              | -C =             | K3 | D33 | <u></u> | —< M33 | $\succ$ |         |
| _              | -C =             | K4 | D33 | z       | —< M34 | $\succ$ |         |
| _              | -C =             | K5 | D33 | <u></u> | —< M35 | > (     | ≻ Máy D |
| _              | -C =             | K6 | D33 | <u></u> | —< M36 | ~       |         |
| _              | -C =             | K7 | D33 | z       | —< M37 | ~       |         |
| _              | L<br>LC =        | K8 | D33 | <u></u> | —< M38 | Y       |         |
| ¥70<br>176 —⊣⊨ | тС =             | K1 | D34 | J       | —< M41 | ۲۲      |         |
| _              | -C =             | K2 | D34 | J       | → M42  | ≻       |         |
| _              | -C =             | K3 | D34 | J       | —< M43 | ≻       |         |
| _              | -C =             | K4 | D34 | J       | —< M44 | $\succ$ |         |
| _              | -C =             | K5 | D34 | J       | → M45  | ≻ (     | ≻Máy E  |
| _              | -C =             | K6 | D34 | J       | —< M46 | ≻       |         |
| _              | -C =             | K7 | D34 | J       | → M47  | $\succ$ |         |
| -              | L<br>LC =        | K8 | D34 | J       | —< M48 | ل حر    |         |
| ¥70<br>217 — H | тС =             | K1 | D35 | JC      | —< M51 | ۲۲      |         |
| _              | -C =             | K2 | D35 | JC      | → M52  | $\succ$ |         |
| _              | -C =             | K3 | D35 | J       | —< M53 | ≻       |         |
| _              | -C =             | K4 | D35 | JC      | —< M54 | ≻       |         |
| _              | -C =             | K5 | D35 | J       | —< M55 | ≻ (     | ≻ May ⊢ |
| _              | -C =             | K6 | D35 | J       | —< M56 | ≻       |         |
| _              | -C =             | K7 | D35 | JC      | —< M57 | $\succ$ |         |
| _              | L <sub>C =</sub> | K8 | D35 | J       | → M58  | ≻∫      |         |

| Tên dự án        | QA-14 |
|------------------|-------|
| Tên chương trình | MAIN  |

# Phụ Lục 4.26 Ví dụ về chương trình hoạt động tính căn bậc 2 của số liệu

Các dữ liệu được lưu trữ trông D5 được tính toán thành căn bậc 2 và kết quả được lưu trữ trong D6 và D7.

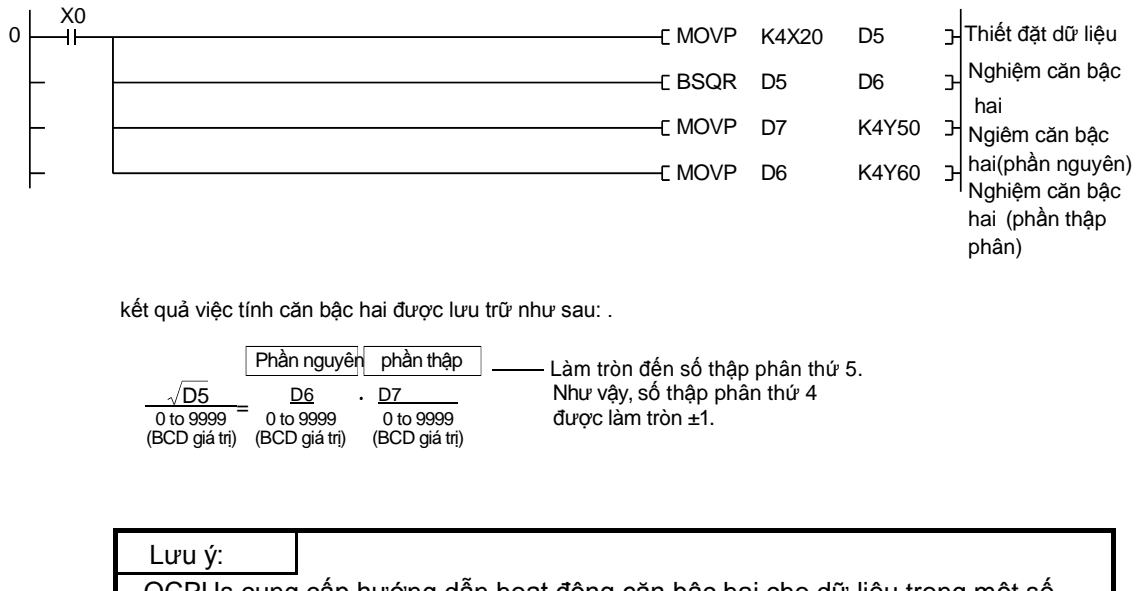

QCPUs cung cấp hướng dẫn hoạt động căn bậc hai cho dữ liệu trong một số thực (dấu chấm) định dạng.

| Tên dự án        | QA-15 |  |
|------------------|-------|--|
| Tên chương trình | MAIN  |  |

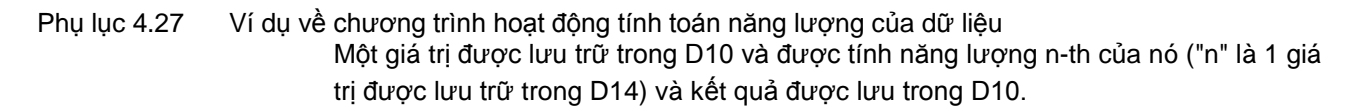

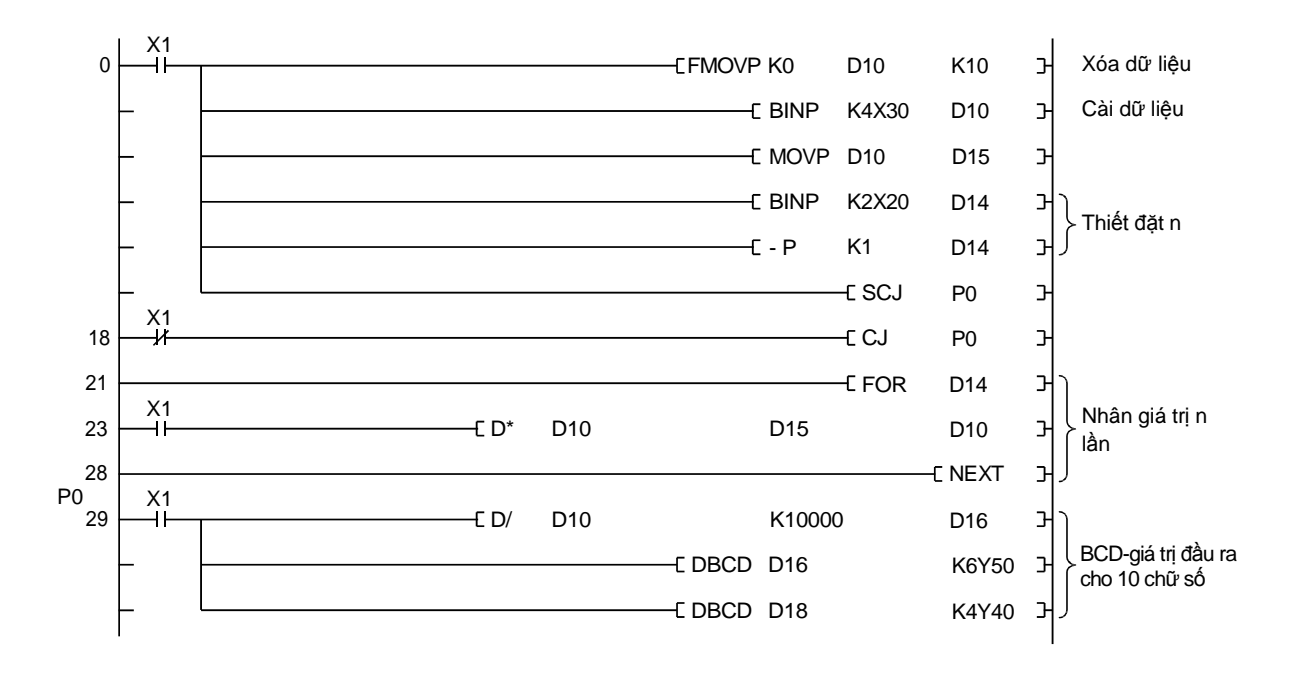

<u>CHÚ</u>

Một hoạt động lỗi xảy ra khi một giá trị trong D10 vượt quá 2147483647..

Phụ lục 4.28 Chương trình sử dụng chuyển đổi kỹ thuật để nhập dữ liệu

Khi 1 giá trị của bộ chuyển đổi kỹ thuật số luôn luôn là đầu vào và được lưu trữ ở D10 của bộ điều khiển khả trình.

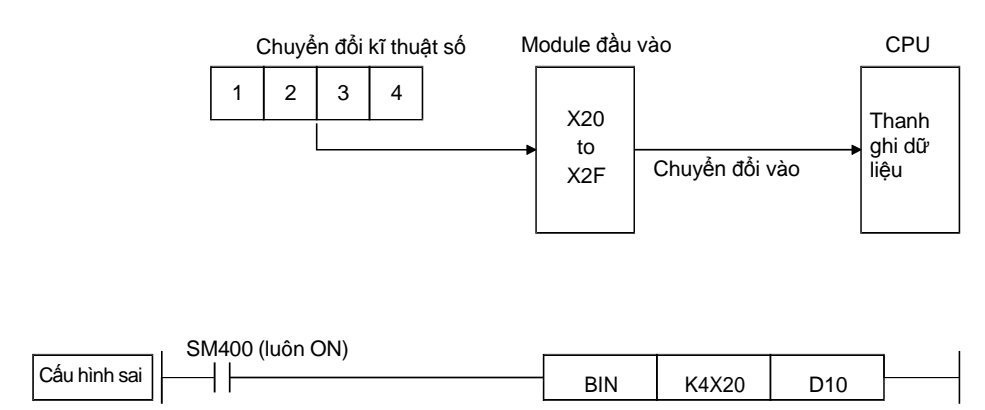

Trong chương trình trên, việc thay đổi giá trị của bộ chuyển đổi kỹ thuật số trong khi bộ điều khiển khả trình đang RUN có thể gây ra các mã khác từ 0-9 tùy thuộc vào thời gian của sự thay đổi mà có thể gây ra một lỗi hoạt động của CPU. Để tránh điều này, viết chương trình như sau:

(Ví dụ 1) Đối với 4 chữ số từ X20 đến X2F

| SM400<br>0 —  — | )<br>T-[] | K0 | K1X20 | <b>}-</b> [ >= | K9 | K1X20 | ] | E MOV          | K1X20 | K1M20 | 거 |
|-----------------|-----------|----|-------|----------------|----|-------|---|----------------|-------|-------|---|
| _               | ŀd        | K0 | K1X24 | ]-[ >=         | K9 | K1X24 | ] | E MOV          | K1X24 | K1M24 | 거 |
| -               | -d        | K0 | K1X28 | ]-[ >=         | K9 | K1X28 | ] |                | K1X28 | K1M28 | Н |
| -               | −d        | K0 | K1X2C | ]-[>=          | K9 | K1X2C | ] |                | K1X2C | K1M32 | 거 |
| -               |           |    |       |                |    |       |   | — <u>-</u> BIN | K4M20 | D10   | 거 |

(Ví dụ 2) Đối với 8 chữ số từ X20 đến X3F

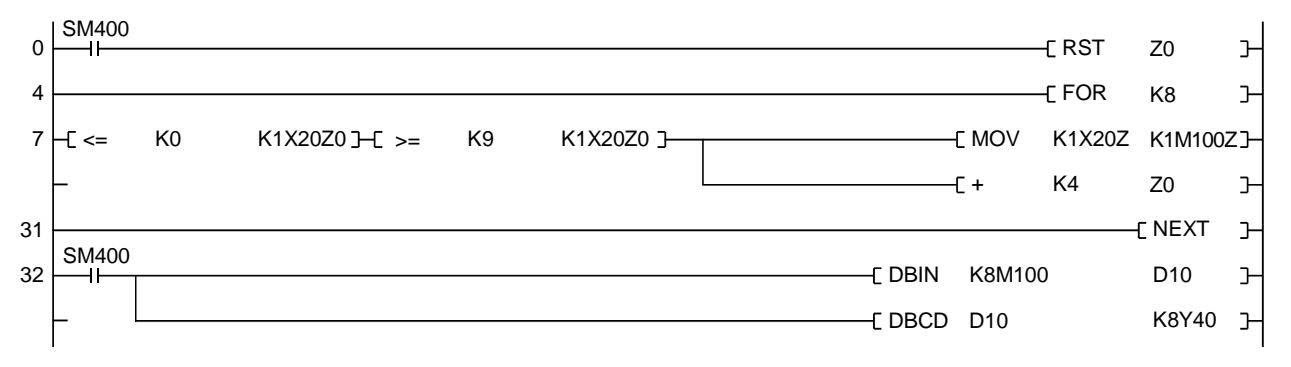

Phụ Lục 4.29 Hiển thị số lỗi và số lỗi sử dụng chương trình phát hiện lỗi.

Chương trình tuần tự sau đây sẽ hiển thị số lượng bit thiết bị được bật (như X, M, và F) trong số rất nhiều các bit thiết bị được sử dụng liên tục, cùng với số thiết bị của chúng.

[Ví dụ ứng dụng]

Khi M hay F được sử dụng như một thiết bị đầu ra của một chương trình phát hiện lỗi, sử dụng các chương trình sau đây để có được một số lỗi nhất định từ các lỗi.

[Chuỗi dòng chảy chương trình]

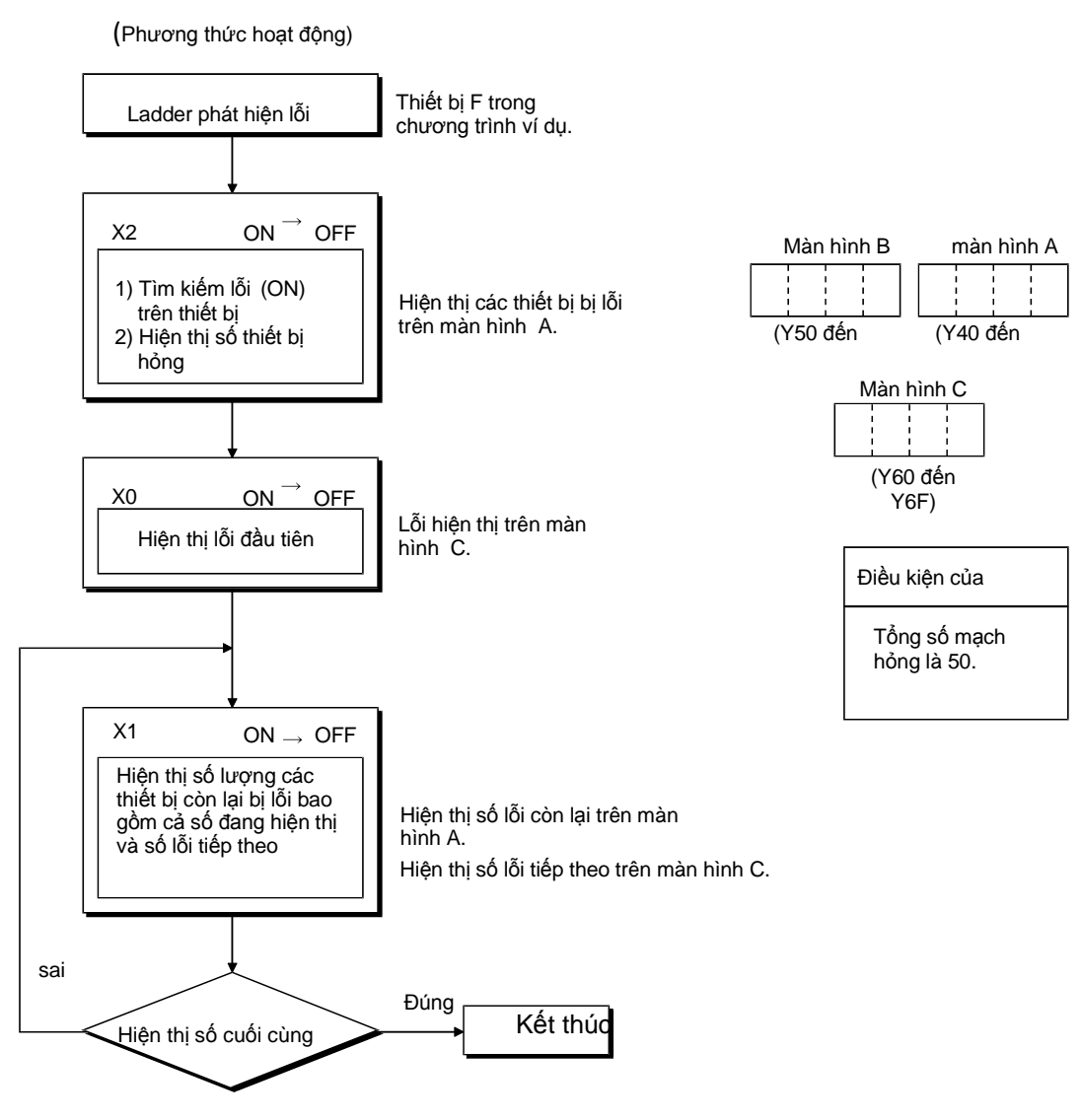

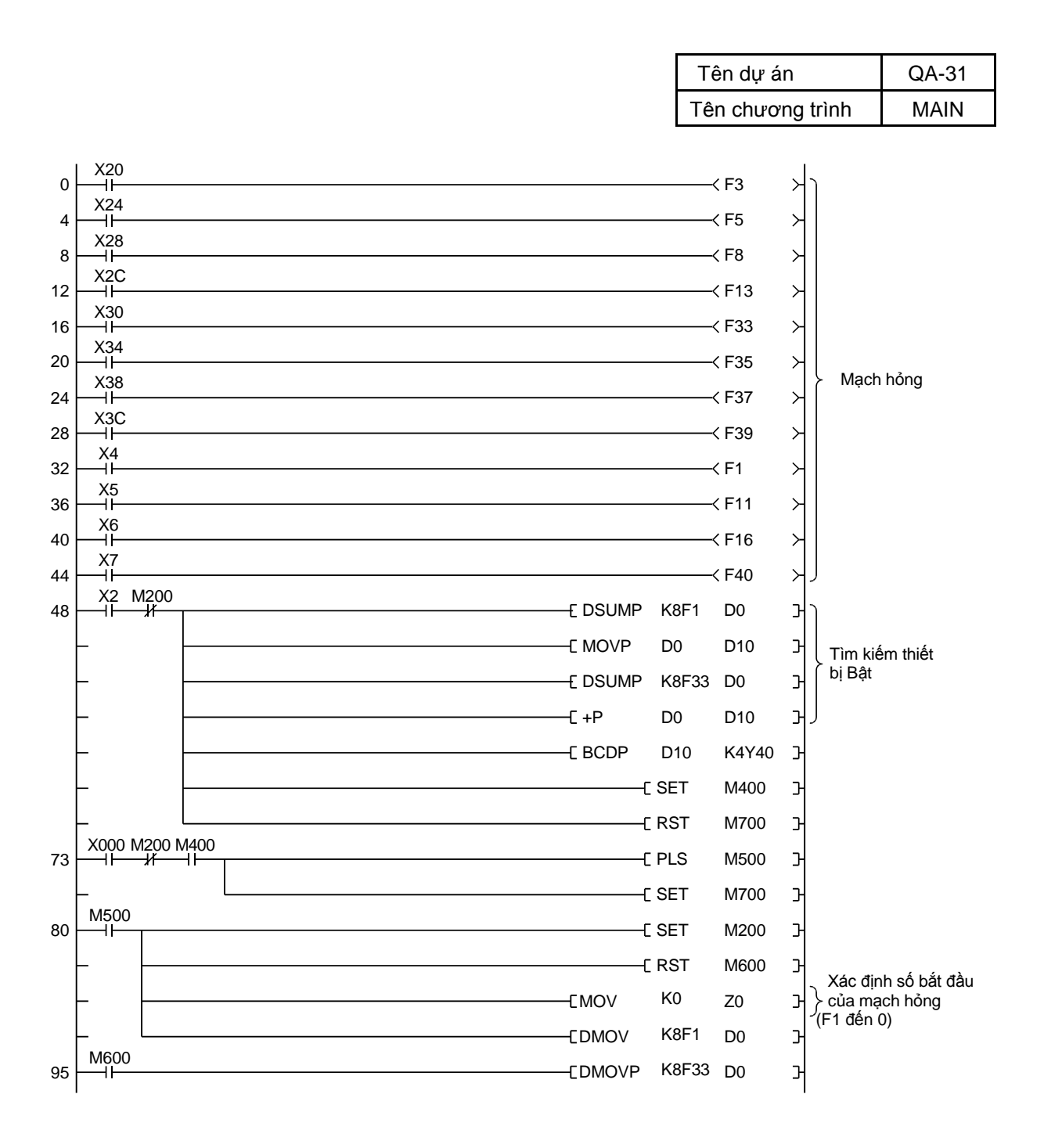

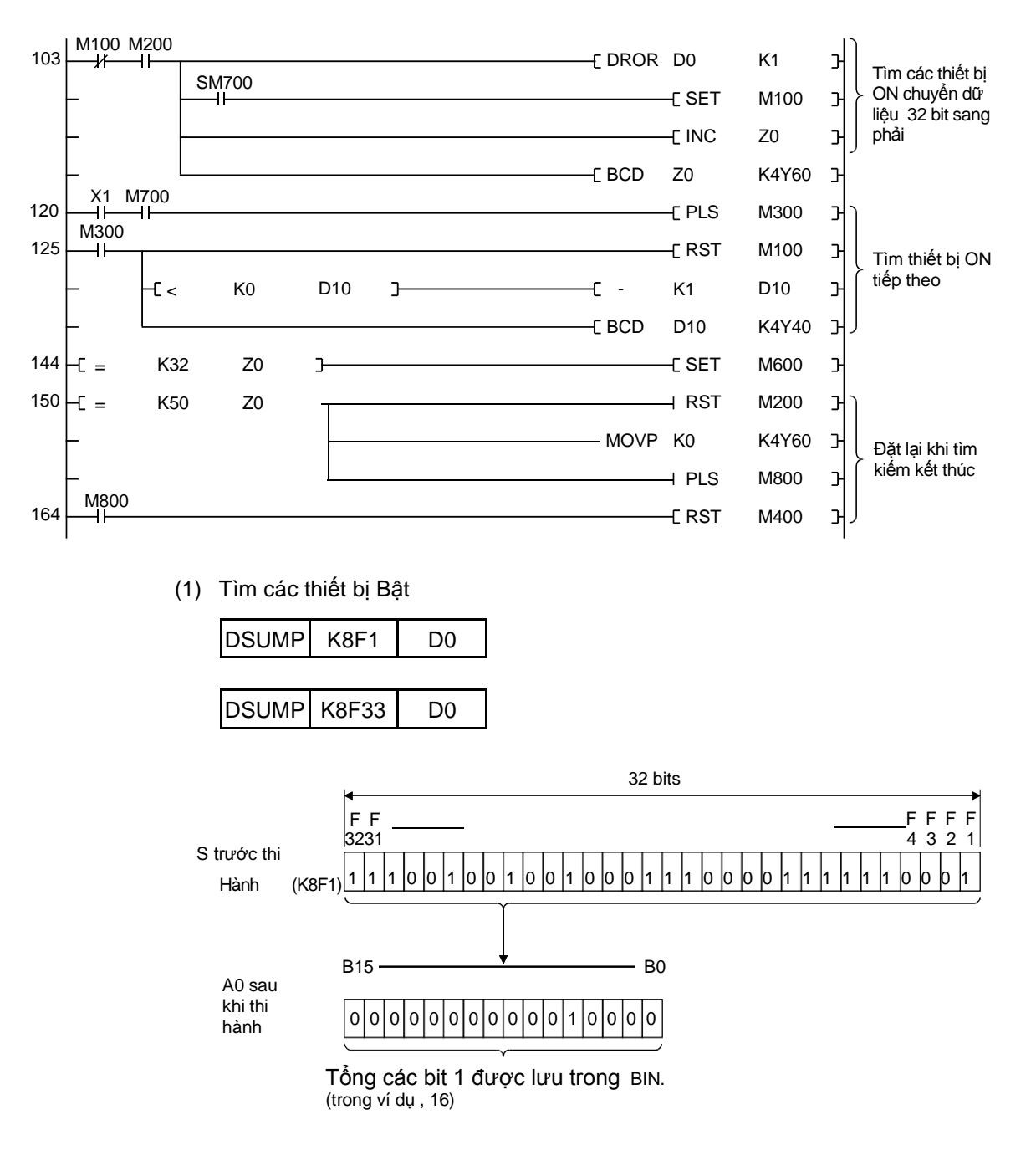

Bật X2 lưu trữ số của các bit được bật trong số F1 đến F64 đến D10 và hiển thị nó.

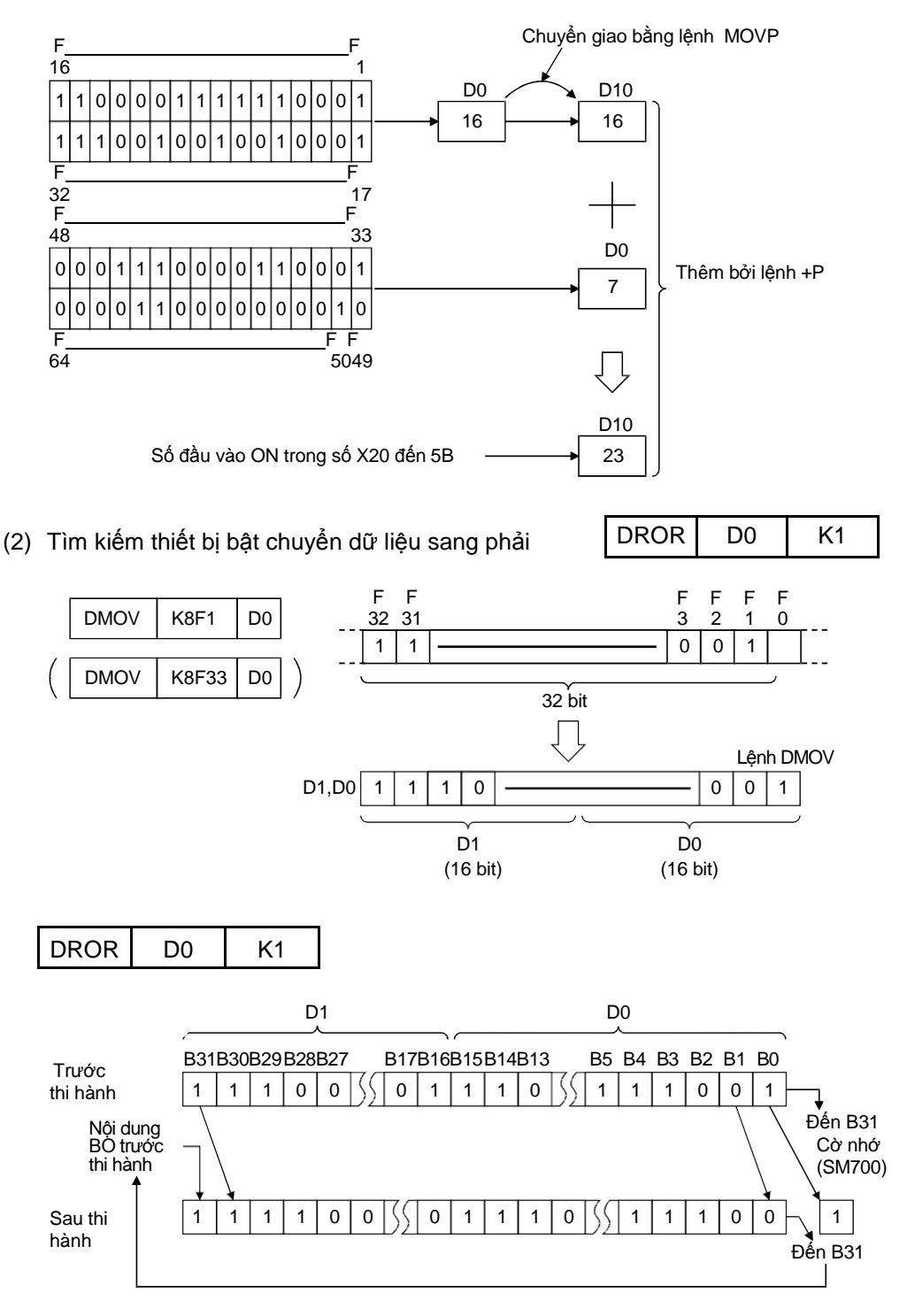

(a) Bật X0 thiết lập chuyển dữ liệu (D0 và D1). Sau đó, dữ liệu được thay đổi 1 bit tại mỗi lần scan cho đến khi bit được bật được phát hiện.
 Khi bit được bật được tìm ra, dịch chuyển dừng lại vì scan (SM700 bật),

và số tích luỹ của chuyển đổi ( tương đương số hiệu thiết bị ) được hiển thị.

(b) Mỗi lần X1 được bật, bit tiếp theo được bật được tìm ra và số hiệu thiết bị phát hiện được hiển thị. Đồng thời, 1 bị trừ bởi bit được bật đã được thu trước để hiển thị các số còn lại của bit được bật.

#### Phụ lục 5

#### Bộ nhớ và tập tin được xử lý bởi CPU module

Dữ liệu được lưu trữ trong bộ nhớ.

Bảng dưới đây liệt kê các dữ liệu và số ổ đĩa có thể được lưu trữ trong bộ nhớ chương trình, bộ nhớ RAM tiêu chuẩn, ROM tiêu chuẩn, và thẻ nhớ.

|                                                     | Bộ nhớ gắn liền với module CPU Bộ nhớ<br>(RAM) Bộ nhớ (ROM) |                 |             |                 | OM)             | <b>TA</b> ( <b>A</b> ( <b>A</b> )) |                            |                      |
|-----------------------------------------------------|-------------------------------------------------------------|-----------------|-------------|-----------------|-----------------|------------------------------------|----------------------------|----------------------|
| Mục                                                 | Bộ nhớ<br>chương<br>trình                                   | RAM chuẩn       | ROM<br>chuẩ | Thẻ SRAM        | Thẻ Flash       | Thẻ ÂTA                            | l en tạp tin va<br>phần mở | Nhận xét             |
|                                                     | Ô đĩa 0                                                     | *1<br>Ô đĩa 3   | 0 đĩa 4     | 0 đĩa 1         | Ŏ đĩa           | *1<br>a 2                          | rọng                       |                      |
| Tham biên                                           | 0                                                           | ×               | 0           | 0               | 0               | 0                                  | PARAM.QPA                  | 1 data/ Ở đĩa        |
| Module chức năng<br>thông minh                      | О                                                           | ×               | ο           | о               | о               | 0                                  | IPARAM.QPA                 | 1 data/ Ổ đĩa        |
| Chương trình                                        | ۲                                                           | ×               | *3<br>O     | 0 <sup>*4</sup> | o*4             | *4<br>O                            | ***.QPG                    | -                    |
| Chú thích thiết bị                                  | •5<br>O                                                     | ×               | *6<br>O     | *6<br>O         | 0 <sup>*6</sup> | *6<br>O                            | ***.QCD                    | -                    |
| Giá trị thiết bị                                    | 0                                                           | ×               | 0           | 0               | 0               | 0                                  | ***.QDI                    | -                    |
| Dữ liệu thiết bị                                    | ×                                                           | ×               | 0           | ×               | ×               | ×                                  | ***.QST                    | -                    |
| Thnah ghi tập tin                                   | ×                                                           | *7*8<br>O       | ×           | 0               | *9<br>O         | ×                                  | ***.QDR                    | -                    |
| Thiết bị nội bộ                                     | ×                                                           | 0 <sup>*7</sup> | ×           | о               | ×               | ×                                  | ***.QDL                    | 1 data/CPU<br>module |
| Lấy mẫu tập tin                                     | ×                                                           | *7<br>O         | ×           | 0               | ×               | ×                                  | ***.QTD                    | -                    |
| Dữ liệu lỗi                                         | ×                                                           | ×               | ×           | ×               | ×               | ×                                  | ***.QFD                    | -                    |
| Tập tin lưu<br>trữ dữ liẹu                          | ×                                                           | ×               | О           | ×               | ×               | ×                                  | DEVSTORE.<br>QST           | -                    |
| Module lưu<br>trữ lỗi file                          | ×                                                           | О               | ×           | ×               | ×               | ×                                  | IERRLOG.<br>QIE            | -                    |
| Sao lưu file                                        | ×                                                           | ×               | ×           | о               | о               | О                                  | MEMBKUP0.<br>QBP           | -                    |
| Dữ liệu người<br>dùng thiết bị tự<br>động lập trình | ×                                                           | ×               | О           | ×               | ×               | *10<br>O                           | *** ***                    | -                    |
| Thiết lập người<br>dùng                             | 0                                                           | ×               | ×           | ×               | ×               | ×                                  | -                          | -                    |

●: Yêu cầu, O: Cất giữ, X: Không thể cất giữ

\*1: Một số ở đĩa được sử dụng để xác định một bộ nhớ được viết / đọc bởi các thiết bị bên ngoài bằng cách sử dụng một chương trình tuần tự hoặc giao thức MC.

Kể từ khi tên bộ nhớ được sử dụng để xác định các mục tiêu bộ nhớ trong GX Works2, số lượng ổ đĩa cần phải được xem xét.

\*2: Lưu trữ các thông số chức năng Module thông minh trong các ổ đĩa cùng với các thông số.

Khi chúng được lưu trữ trong các ổ đĩa khác nhau, các thông số chức năng Module thông minh không có hiệu lực. \*3 Một chương trình được lưu trữ trong ROM tiêu chuẩn không thể

được thực thi. Lưu trữ các chương trình vào bộ nhớ chương

trình trước khi thực hiện.

\*4: : Để thực hiện một chương trình được lưu trữ trong thẻ nhớ, làm cho các thiết lập trong Boot tab File của cửa sổ Thiết lập thông số Q

\*5: : Các ý kiến thiết bị không thể được đọc bởi một chương trình hướng dẫn trong chuỗi

\*6 Đọc từ một chương trình đòi hỏi nhiều trình tự quét..

\*7: Chỉ có mỗi một trong những tập tin đăng ký, một thiết bị địa phương, và lấy mẫu dấu vết tập tin có thể được lưu trữ trong bộ nhớ RAM tiêu chuẩn

\*8: Đối với số lượng đăng ký có thể lưu trữ tập tin, hãy tham khảo hướng dẫn sử dụng chức năng Giải thích QnUCPU của người sử dụng, chương trình cơ bản.

\*9: : Một chương trình tuần tự chỉ cho phép đọc. Không có dữ liệu có thể được viết từ các chương trình tuần tự.

\*10: Dữ liệu có thể được viết hoặc đọc các hướng dẫn sau đây.

SP.FREAD (batch-đọc dữ liệu từ các tập tin chỉ định trong thẻ nhớ.)

SP.FWRITE (batch-ghi dữ liệu vào tập tin chỉ định trong thẻ nhớ.)

\*11: Thiết lập một khu vực được sử dụng bởi hệ thống.

- Khả năng bộ nhớ và sự cần thiết của việc định dạng.
- Các bảng dưới đây liệt kê các khả năng bộ nhớ và sự cần thiết của định dạng của mỗi bộ nhớ.

|                     |              | Q00UJCPU                       | Q00UCPU                             | Q01UCPU                                                    | Q02UCPU                                                                                  | Q03UD(E)CPU                      | Định dạng                   |
|---------------------|--------------|--------------------------------|-------------------------------------|------------------------------------------------------------|------------------------------------------------------------------------------------------|----------------------------------|-----------------------------|
| Bộ nhớ chương trình |              | 10K<br>(40K                    | 10K bước 15K b<br>(40K byte) (60K l |                                                            | 20K bước<br>(80K byte)                                                                   | 30K bước<br>(120K byte)          | *1                          |
| ROM tiêu            | chuẩn        | 256K byte                      |                                     | 512K byte                                                  |                                                                                          | 1024K byte                       | Không cần                   |
| RAM tiêu d          | chuẩn        | -                              |                                     | 128K byte                                                  |                                                                                          | 192K byte                        | *1                          |
|                     | Thẻ<br>SRAM  | M Q2MI<br>Q2MI<br>Q3MI<br>Q3MI |                                     | Q2MEM-1MBS:<br>Q2MEM-2MBS:<br>Q3MEM-4MBS:<br>Q3MEM-8MBS: 8 | Q2MEM-1MBS: 1M byte<br>Q2MEM-2MBS: 2M byte<br>Q3MEM-4MBS: 4M byte<br>Q3MEM-8MBS: 8M byte |                                  |                             |
| Thẻ nhớ             | Thẻ<br>Flash |                                | -                                   |                                                            | Q2MEM-2MBF: 2<br>4MBF: 4M byte                                                           | 2M byte Q2MEM-                   | Không cần                   |
|                     | Thẻ<br>ATA   |                                | -                                   |                                                            | Q2MEM-8MBA: 8<br>16MBA: 16M byte<br>32M byte                                             | 3M byte Q2MEM-<br>e Q2MEM-32MBA: | Cần (sử dụng GX<br>Works2.) |

.

|            |              | Q04UD(E)H<br>CPU                                                       | Q06UD(E)H<br>CPU                                                                         | Q010UD(E)H<br>CPU        | Q13UD(E)H<br>CPU         | Q20UD(E)H<br>CPU         | Q26UD(E)H<br>CPU           | Định dạng                  |
|------------|--------------|------------------------------------------------------------------------|------------------------------------------------------------------------------------------|--------------------------|--------------------------|--------------------------|----------------------------|----------------------------|
| Bộ nhớ ch  | ương trình   | 40K bước<br>(160K byte)                                                | 60K bước<br>(240K byte)                                                                  | 100K bước<br>(400K byte) | 130K bước<br>(520K byte) | 200K bước<br>(800K byte) | 260K bước<br>(1040K byte)  | *1                         |
| ROM tiêu   | chuẩn        | 1024                                                                   | < byte                                                                                   | 2048                     | 2048K byte               |                          | K byte                     | Không cần                  |
| RAM tiêu d | chuẩn        | 256K byte                                                              | 768K byte                                                                                | 1024                     | 1024K byte 1280K t       |                          | K byte                     | *1                         |
| Thả nhái   | Thẻ<br>SRAM  | Q2MEM-1MBS:<br>Q2MEM-2MBS:<br>Q3MEM-4MBS:<br>Q3MEM-8MBS: 8             | Q2MEM-1MBS: 1M byte<br>Q2MEM-2MBS: 2M byte<br>Q3MEM-4MBS: 4M byte<br>Q3MEM-8MBS: 8M byte |                          |                          |                          |                            | Cần sử dụng GX<br>Works2.) |
| The fillo  | Thẻ<br>Flash | Q2MEM-2MBF: 2M byte Q2MEM-<br>4MBF: 4M byte                            |                                                                                          |                          |                          |                          |                            | Không cần                  |
|            | Thẻ<br>ATA   | Q2MEM-8MBA: 8M byte Q2MEM-<br>16MBA: 16M byte Q2MEM-32MBA:<br>32M byte |                                                                                          |                          |                          |                          | Cần(sử dụng GX<br>Works2.) |                            |

\*1: Khi nội dung bộ nhớ trở nên không xác định trong tình trạng ban đầu hoặc do sự kết thúc vòng đời của pin, bộ nhớ sẽ tự động định dạng sau khi các bộ lập trình điều khiển được tất nguồn và sau đó thiết lập lại. Hãy chắc chắn để định dạng bộ nhớ trong GX Works2 trước khi sử dụng.

# So sánh với GX Developer (thay đổi) (1) Hỗ trợ CPU modules Phụ lục 6.

.

- - Bảng sau đây liệt kê các module CPU được hỗ trợ trong GX Works2

| Chuỗi thiết bị khả trình | Loại thiết bị khả trình                                                                                                    |
|--------------------------|----------------------------------------------------------------------------------------------------|
| QCPU (Mô hình Q)         | Mô hình hiệu suất cao QCPU (Q02, Q02H, Q06H, Q12H,<br>Q25H)                                                                                                    |
|                          | Universal Q-CPU<br>(Q00UJ, Q00U, Q01U, Q02U, Q03UD, Q03UDE,<br>Q04UDH, Q04UDEH, Q06UDH, Q06UDEH, Q10UDH,<br>Q10UDEH, Q13UDH, Q13UDEH, Q20UDH, Q20UDEH,<br>Q26UDH, Q26UDEH, Q50UDEH, Q100UDEH) |

Bảng sau đây liệt kê các module CPU mà không được hỗ trợ trong GX Works2. Sử dụng GX Developer cho module CPU sau.

| Chuỗi thiết bị khả trình  | Loại thiết bị khả trình                    |
|---------------------------|--------------------------------------------|
| QCPU (Mô hình Q)          | Mô hình cơ bản QCPU (Q00J, Q00, Q01)       |
|                           | Quy trình CPU (Q02PH, Q06PH, Q12PH, Q25PH) |
|                           | Dư thừa CPU (Q12PRH, Q25PRH)               |
|                           | Nhập / xuất từ xa(QJ71LP21, QJ71BR11)      |
| QCPU (chuyển động)        | Tất cả loại thiết bị khả trình             |
| QCPU (mô hinh A)          | Tất cả loại thiết bị khả trình             |
| QSCPU                     | Tất cả loại thiết bị khả trình             |
| QnACPU                    | Tất cả loại thiết bị khả trình             |
| ACPU                      | Tất cả loại thiết bị khả trình             |
| Bộ điều khiển chuyển động | Tất cả loại thiết bị khả trình             |
| CNC (M6, M7)              | Tất cả loại thiết bị khả trình             |

# (2) Các tính năng không được hỗ trợ

Bảng sau đây liệt kê các tính năng mà không được hỗ trợ trong GX Works2. Sử dụng GX Developer, GX Simulator, hoặc GX Configurator cho các tính năng sau đây.

| Chức năr                                           | ng không được hỗ trợ                                                          | Thay thế S/W                    |
|----------------------------------------------------|-------------------------------------------------------------------------------|---------------------------------|
| Chức năng trực tuyến                               | Chức năng TEL                                                                 | GX Developer GX                 |
| Chức năng khắc phục lỗi cho<br>chương trình ladder | Chức năng Điều kiện hiển thị / thiết lập điều kiện Thiết<br>bị hiển thị ngừng | Simulator                       |
|                                                    | Chức năng đo thời gian quét                                                   |                                 |
|                                                    | thi hành chức năng bỏ qua / Các linh kiện / Bước                              |                                 |
| Chức năng khắc phục lỗi cho                        | Chức năng khắc phục lỗi                                                       |                                 |
| chương trình ST                                    | Chức năng điểm dừng                                                           | ]                               |
| Chức năng thông minh lập trình<br>module           | Chức năng hỗ trợ FB giao thức                                                 | GX Configurator-SC              |
| Chức năng thông minh khắc phục lỗi<br>module       | Chức năng hỗ trợ khắc phục lỗi                                                |                                 |
| Chức năng trực tuyến để định vị                    | uyến để định vị Chức năng tìm vết                                             |                                 |
| module                                             | Chức năng trình giám sát hệ thống                                             |                                 |
| 1                                                  | Chức năng chế độ kiểm tra                                                     |                                 |
| Chức năng khởi tạo giá trị thiết bị                | Chức năng đăng kí bộ nhớ thiết bị                                             | GX Developer                    |
|                                                    | Chức năng in                                                                  |                                 |
| Chức năng mật khẩu                                 | Chức năng việc đăng kí mật khẩu cho dữ liệu trong dự                          | GX Developer                    |
| Tương tác với GX Explorer                          | Khởi động bằng GX Explorer                                                    | GX Developer                    |
| Tương tác với Nhà phát triển PX                    | PX Developer                                                                  | GX Developer                    |
| Tương tác với GX Converter                         | I/O chức năng với GX Converter                                                | GX Developer                    |
| Nhập vào định dạng in MEDOC                        | Nhập vào trong định dạng in MEDOC                                             | GX Developer                    |
| Chức năng trực tuyến                               | Chẩn đoán sự cố module thông minh từ trình giám sát hệ<br>thống               | GX Developer<br>GX Configurator |
| Thống kê chức năng tìm vết                         | Thống kê chức năng lần tìm ra có điều kiện trên số bước                       | GX Developer                    |

(3) Các loại dự án được hỗ trợ

.

Bảng sau đây liệt kê các loại dự ánđược hỗ trợ trong GX Works2.

| Loại dự án                          | Mô tả                                                                                                    |
|-------------------------------------|----------------------------------------------------------------------------------------------------|
| Dự án đơn giản (<br>không có nhãn ) | <ol> <li><u>Tương đương với dự án" không sử dụng sử dụng nhãn" của Nhà phát triển GX.</u></li> <li>Khi Dự ánđược tạo ra trong" không sử dụng nhãn" của Nhà phát triển GX được đọc với GX Works2, dự ántrở thành Simple dự án( không có nhãn ).</li> <li>Khi Dự ánđược tạo ra trong Simple dự án( không có nhãn ) của GX Works2 được đọc với Nhà phát triển GX, dự ántrở thành dự án " không sử dụng nhãn".</li> </ol>                                     |
| Dự ánđơn giản (<br>với nhãn )       | <ul> <li>Tương đương với dự án " Sử dụng nhãn" của Nhà phát triển GX.</li> <li>1) Khi dự ánđược tạo ra trong" Sử dụng nhãn" của GX Nhà phát triển được đọc với GX Works2, dự án trở thành Simple dự án( với nhãn ).</li> <li>2) Khi dự ánđược tạo ra trong dự ánĐơn giản ( với nhãn ) của GX Works2 được đọc với Nhà phát triển GX, dự ántrở thành dự án " Sử dụng nhãn".</li> </ul>                                                                      |
| Dự án dự án                         | <ul> <li><u>Ở GX Works2," lập trình có cấu trúc" luôn sẵn sàng. Lập trình có cấu trúc thu được trong khi tạo ra POUs và tổ hợp chúng ( thanh ghi tác vụ trong tập tin chương trình ).</u></li> <li>1) Khi dự ánđược tạo ra trong" Sử dụng nhãn" với ST của Nhà phát triển GX được đọc với GX Works2, dự ántrở thành" Structured Dự án".</li> <li>2) Dự ánđược tạo ra trong" Cấu trúc Dự án" của GX Works2 không thể đọc với Nhà phát triển GX.</li> </ul> |

(a) Sử dụng chức năng dự án

.

Trước khi sử dụng các chức năng trong dự ánGX Works2, xem xét các biện pháp phòng ngừa sau đây.

| Chức năng                                   | Mô tả ( sự khác biệt giữa Nhà phát triển GX và GX Works2 )                                                  |                                                                                                    |  |  |  |
|---------------------------------------------|----------------------------------------------------------------------------------------------------|----------------------------------------------------------------------------------------------------|--|--|--|
|                                             | GX Developer                                                                                                | GX Works2                                                                                                    |  |  |  |
| Bảo vệ dự án                                | Bằng cách cài đặt các dự ánnhư "chỉ theo<br>dõi", các dự áncó thể được bảo vệ trên<br>mỗi máy tính cá nhân. | Bằng cách thiết lập dự án như" chỉ - đọc với<br>chức năng " Security ", dự án–bởi - dự ánsự<br>bảo vệ là hiện đang có sẵn.                                                               |  |  |  |
| Thay đổi loại dự án                         | Loại dự ánkhông thể thay đổi từ" không<br>sử dụng nhãn" thành " Sử dụng nhãn".                              | Những thay đổi loại hình dự ánsau đây<br>đang có sẵn.<br>1) Từ "Dự án cơ bản(không nhãn)" đến "<br>Dự án cơ bản (có nhãn)"<br>2) Từ "Dự án cơ bản (với phân)"                            |  |  |  |
|                                             |                                                                                                    | <ul> <li>2) Từ " Đự an cơ bản (với nhàn)<br/>đến" Cấu trúc dự án".</li> <li>* Loại dự án không thể thay đổi trực tiếp từ " dự<br/>án cơ bản (với nhãn )" đến "Cấu trúc dự án"</li> </ul> |  |  |  |
| Đọc định dạng dự<br>ánNhà phát triển GX     | Chọn [Dự án] $\rightarrow$ [Open Other Dự án] có th                                                         | ể đọc định dạng protect Nhà phát triển GX.                                                                                                    |  |  |  |
| Đọc dự áns cấu hình GX<br>- định dạng QP.   | Chọn [Dự án] → [Intelligent Function Mod<br>đọc dự án cấu hình GX - định dạng QP                            | n [Dự án] → [Intelligent Function Module] → [Import GX Configurator-QP Data] có thể dự án cấu hình GX - định dạng QP                                                                     |  |  |  |
| Sao chép dữ liệu dự<br>ánnày sang dự ánkhác | Nó được kích hoạt trên các dự án hộp<br>thoại copy                                                          | Sao chép và dán những thứ hiện có trong cửa sổ window.                                                                                                    |  |  |  |

- (4) Ngôn ngữ lập trình được hỗ trợ bởi mỗi loại dự án.
  - Bảng sau đây liệt kê ngôn ngữ lập trình được hỗ trợ bởi mỗi dự ánloại GX Works2.

| Kiểu dự án      | Hỗ trợ ngôn ngữ lập trình                                                           |
|-----------------|-------------------------------------------------------------------------------------|
| Simple dự án    | Ladder, SFC (MELSAP3)                                                               |
| (không có nhãn) |                                                                                     |
| Simple dự án    | Ladder, SFC (MELSAP3)                                                               |
| (có nhãn)       | * Chương trình hỗ trợ phần tử : nhãn, cấu trúc, khối chức năng                      |
| Cấu trúc dự án  | Ladder, SFC (MELSAP3), cấu trúc ladder, ST                                          |
|                 | * Chương trình hỗ trợ phần tử : nhãn, cấu trúc, khối chức năng, block hàm, thư viện |

# Ngôn ngữ lập trình sau không được hỗ trợ đưa vào GX Works2. Nhà phát triển GX sử dụng cho ngôn ngữ lập trình sau.

| Kiểu dự án | Hỗ trợ ngôn ngữ lập trình                                                                                                    |  |
|------------|----------------------------------------------------------------------------------------------------|--|
| Danh sách  | <ol> <li>1) Khi GX Works2 đọc chương trình tạo ra với danh sách đưa vào nhà phát triển GX, nó có<br/>thể được hiển thị hay hiệu chỉnh đưa vào ladder.</li> <li>2) Khi nhà phát triển GX đọc chương trình tạo ra với ladder đưa vào GX Works2, nó có thể<br/>được hiển thị hay hiệu chỉnh đưa vào danh sách</li> </ol>       |  |
| MELSAP-L   | <ol> <li>1) Khi GX Works2 đọc chương trình tạo ra với MELSAP-L đưa vào nhà phát triển GX, nó<br/>có thể được hiển thị hay hiệu chỉnh đưa vào ladder.</li> <li>2) Khi nhà phát triển GX đọc chương trình tạo ra với SFC (MELSAP3) đưa vào GX<br/>Works2, nó có thể được hiển thị hay hiệu chỉnh đưa vào MELSAP-L.</li> </ol> |  |

# (a) Sử dụng ngôn ngữ ladder

Trước khi sử dụng ngôn ngữ ladder đưa vào GX Works2, xem xét phòng ngừa sau.

| Chức năng                                               | Mô tả ( khác nhau giữa nhà phát triển GX và GX Works2                                 |                                                                                                    |  |
|---------------------------------------------------------|---------------------------------------------------------------------------------------|----------------------------------------------------------------------------------------------------|--|
|                                                         | GX Developer                                                                          | GX Works2                                                                                                    |  |
| Chương trình tính đàn<br>hồi thiết bị biệt hiệu         | Nó được cho phép bằng" Biệt hiệu" hàm                                                 | Sử dụng" Nhãn".                                                                                                    |  |
| Đoạn một phần chương<br>trình vào POUs<br>( marcos)     | Nó được cho phép bằng" định nghĩa<br>macro / nhập" chức năng                          | Sử dụng" khối chức năng"                                                                                                    |  |
| Phát hiện / Thay thế câu<br>lệnh / thiết bị / phòng thí | Phát hiện được cho phép bằng trực tiếp<br>gõ câu lệnh / thiết bị / nhãn đưa vào'' Đọc | Nhấn phím Space trên bộ lắp ladder cho phép<br>phát hiện đơn.                                                                                                    |  |
| nghiệm chữ L                                            | phương thức".                                                                         |                                                                                                    |  |
| Kiểm tra sử dụng trạng                                  | Nó được kích hoạt bằng chức năng"                                                     | Chọn [Find/Replace] $\rightarrow$ [Cross Reference], or                                                                                                    |  |
| thái của thiết bị / nhãn                                | Danh sách Tham chiếu chéo" và" chức<br>năng" Danh sách Thiết bị Đã sử dụng"           | $[Find/Replace] \rightarrow [Device List].$                                                                                                    |  |
| Hợp nhất chương trình                                   | Được cho phép bằng" Hợp nhất vào Số<br>liệu"                                          | Sử dụng sao chép và dán trên bộ lắp nhãn                                                                                                    |  |
| Kiểm tra                                                | Khối không tương ứng                                                                  | Cửa sổ Kết quả Kiểm tra thể hiện rõ những thứ<br>sau đây:" không gì có thể sánh bằng vùng<br>chương trình"," nguồn kiểm tra chỉ chứa đựng<br>chương trình" và" dự định kiểm tra chỉ chứa đựng<br>chương trình ". |  |
## (b) Sử dụng SFC ( MELSAP3 ) ngôn ngữ

Trước khi dùng SFC ( MELSAP3 ) ngôn ngữ đưa vào GX Works2, xem xét phòng ngừa sau.

| Chức                                                   | Mô tả ( khác nhau giữa nhà phát triển GX và GX Works2 )                                                                                  |                                                                                                    |
|--------------------------------------------------------|----------------------------------------------------------------------------------------------------|----------------------------------------------------------------------------------------------------|
| năng                                                   | GX Developer                                                                                                    | GX Works2                                                                                                    |
| Thay đổi số khối                                       | Nó được cho phép bằng" sao chép và dán"<br>chức năng đưa vào danh sách khối                                                              | Mỗi số liệu khối được hiển thị đưa vào cửa<br>sổ Dự án, và số khối có thể được thay đổi<br>đưa vào quyền sở hữu của số liệu mỗi<br>khối. |
|                                                        |                                                                                                    | * Chọn [ Nhìn ] → [ Mở SFC Blocklist ] có thể<br>biểu lộ danh sách block đương lượng để                                                  |
| Tự động cuộn                                           | Sơ đồ khối tin có thể mở bằng khởi hành<br>khối                                                                                          | Chọn lọc [View] → [Open Zoom/Start<br>Destination Block] có thể mở nó.                                                                   |
| Thay đổi số khối                                       | Nó được cho phép bằng" sao chép và dán"<br>chức năng đưa vào danh sách khối                                                              | Mỗi số liệu khối được hiển thị đưa vào cửa<br>sổ Đề án, và số khối có thể được thay đổi<br>đưa vào quyền sở hữu của số liệu mỗi          |
| Vận hành mở / chuyển<br>tiếp điều kiện chương<br>trình | Di chuyển con trỏ trên biểu đồ SFC có<br>thể hiển thị thu phóng ( vận hành tại đầu<br>ra / điều kiện chuyển tiếp ).                      | Chọn [View] → [Mở Zoom/Start Destination<br>Block] có thể mở. Hoặc nhấn đúp trong khi<br>ấn phím Crt cũng có thể mở nó                   |
|                                                        | Multiple zooms ( thao tác tại đầu ra /điều kiệ<br>* Thay đổi" Thiết lập của Zoom Display" tùy<br>sổ giống như phương pháp của Nhà phát t | n chuyển tiếp ) có thể hiển thị cùng một lúc .<br>/ chọn có thể chuyển đổi hiển thị trong cửa<br>riển GX                                 |

#### (c) Sử dụng nhãn

Trước khi dùng nhãn đưa vào GX Works2, xem xét biện pháp phòng ngừa sau..

| Chức                                                    | Mô tả ( khác nhau giữa nhà phát triển GX và GX Works2 )                                                       |                                                                                                    |
|---------------------------------------------------------|----------------------------------------------------------------------------------------------------|----------------------------------------------------------------------------------------------------|
| năng                                                    | GX Developer                                                                                                  | GX Works2                                                                                                    |
| Thiết bị kiểm tra tự động<br>được phân công cho<br>nhãn | Nó được cho phép bằng" Biểu diễn áp<br>đặt thiết bị" chức năng của bộ lắp nhãn                                | Kiểm tra bộ lắp ladder bằng cách chọn [View]<br>→ [Device Display].                                                                             |
| Import/Export thiết bị chú<br>thích đến nhãn            | Nó được cho phép bằng" thiết bị chú thích<br>đầu vào " chức năng và" thiết bị chú thích<br>đẩu ra" chức năng. | Sử dụng sao chép và dán trên nhãn<br>người biên tập và thiết bị chú thích của<br>người biên tập                                                 |
| Sử dụng trỏ - loại nhãn                                 | Con trỏ cục bộ được gán.                                                                                      | Cho dự ánvới kí hiệu, 2048 trỏ được xác<br>lập mặc định trong" Con trỏ thông thường<br>NO." trong"Hệ thống PLC " cữ đích của<br>Tham biến PLC . |
| Không thể dùng được từ<br>riêng cho tên nhãn            | Định nghĩa của các từ riêng là khác giữa C                                                                    | GX Nhà phát triển và GX Works2                                                                                                    |

#### (d) Sử dụng khối chức năng

Trước khi dùng khối chức năng đưa vào GX Works2, xem xét biện pháp phòng ngừa sau.

| Chức năng                                                                                                    | Mô tả                                                                                                    |
|----------------------------------------------------------------------------------------------------|----------------------------------------------------------------------------------------------------|
| Sử dụng khối chức năng tạo ra<br>ladder.                                                                                                    | Khối chức năng tạo ra với ladder có thể được dùng trong chương trình ladder,<br>chương trình ST, và đầu ra thao tác chương trình SFC.                                                                                                    |
|                                                                                                    | cµ ] → [ Tùy chọn ] → [ Biên dịch ] → [ thiết lập cơ bản ] →" gọi khối chức năng<br>Enable ' từ ladder đến Structured Ladder / FBD ' và ' từ Structured Ladder / FBD<br>hoặc ST đến ladder".                                                             |
| Sử dụng khối chức năng tạo ra<br>cấu trúc ladder.                                                                                                    | Khối chức năng tạo ra với cấu trúc ladder có thể được dùng cho chương trình<br>ladder, cấu trúc chương trình ladder và chương trình ST.                                                                                                    |
| Sử dụng khối chức năng tạo ra<br>ST.                                                                                                    | Hàm block tạo ra với ST có thể được dùng cho chương trình ladder, cấu trúc<br>chương trình ladder, và chương trình ST.                                                                                                    |
|                                                                                                    | * Khi sử dụng Hàm block tạo ra với ST cho chương trình ladder, chọn lọc [Tool]<br>→ [ Options] → [Compile] → [Basic Setting] →" cho phép hàm block gọi ' từ<br>ladder đến Cấu trúc ladder / FBD ' và ' từ Cấu trúc ladder / FBD hoặc ST tới<br>ladder ". |
| Khi quyền lựa chọn" Cho phép<br>khối chức năng kết nối ' từ<br>ladder đến Cấu trúc sơ đồ<br>ladder/ FBD ' và ' từ Cấu trúc<br>ladder/ FBD hoặc ST tới sơ đồ | Khi VAR_IN_OUT đầu vào biến số và đầu ra biến số có nhãn khác nhau / thiết bị, giá trị biến số đầu vào luôn bằng giá trị biến số đầu ra.                                                                                                    |

(5) Sử dụng chú giải biến địa chỉ

Trước khi dùng chú giải biến địa chỉ đưa vào GX Works2, xem xét phòng ngừa sau.

| Chức                       | Mô tả ( khác nhau giữa nhà phát triển GX và GX Works2 )                                 |                                                                                                    |
|----------------------------|-----------------------------------------------------------------------------------------|----------------------------------------------------------------------------------------------------|
| năng                       | GX Developer                                                                            | GX Works2                                                                                                    |
| Xóa biến địa chỉ của thiết | Nó được kích hoạt bằng cách xóa chú                                                     | Sau khi kiểm tra các thiết bị không sử dụng                                                                                                    |
| bị chưa được sử dụng       | thích chức năng.                                                                        | bằng cách chọn Find/Replace] → [Device List],<br>xóa chú giải biến địa chỉ trực tiếp.                                                                                      |
| Mẫu chú thích              | Nhận xét mẫu của relay / đăng ký đặc<br>biệt đặc biệt được cung cấp theo<br>dạng dự án. | Chú thích của rơ le đặc biệt / thanh ghi đặc biệt<br>và module chức năng thông minh có thể được<br>nhập bởi chức năng " Nhập vào Sample<br>Comment " trên trình soạn thảo. |

(6) Sử dụng bộ nhớ biến địa chỉ

Trước khi sử dụng các bộ nhớ biến địa chỉ trong GX Works2, xem xét các biện pháp phòng ngừa sau đây.

| Chức năng                                    | Mô tả                                                                                                    |
|----------------------------------------------|----------------------------------------------------------------------------------------------------|
| Hiển thị bộ nhớ biến biến<br>địa chỉ         | Nhiều dãy thiết bị có thể được hiển thị trong một cửa sổ.<br>* Bằng cách chọn "All Range" khi thiết bị này là đầu vào, tất cả các phạm vi biến địa chỉ<br>có thể được hiển thị trong một cửa sổ trong cùng một cách như của GX Developer. |
| Copy and past device<br>memory data to Excel | Để sao chép và bộ nhớ thiết bị nhập dữ liệu vào Excel, chọn [Tool] → [đọc từ Excel<br>File] / [Viết cho Excel File].                                                                                                    |

## (7) Sử dụng thiết bị giá trị ban đầu

Trước khi sử dụng thiết bị giá trị ban đầu trong GX Works2, xem xét các biện pháp phòng ngừa sau đây.

| Chức                                                                            | Mô tả ( khác nhau giữa nhà phát triển GX và GX Works2 )                                         |                                                                                      |
|---------------------------------------------------------------------------------|-------------------------------------------------------------------------------------------------|--------------------------------------------------------------------------------------|
| năng                                                                            | GX Developer                                                                                    | GX Works2                                                                            |
| Số lượng tối đa của dữ<br>liệu giá trị khởi đầu của<br>thiết bị đã được tạo lập | Chỉ có một tập hợp các dữ liệu có thể<br>được tạo ra.                                           | Lên đến 800 bộ dữ liệu có thể được tạo ra.                                           |
| Hạn chế số lượng thiết bị                                                       | Số thiết bị phải có trong những điểm<br>tối đa của mỗi bộ điều khiển lập trình<br>của thiết bị. | Số lượng thiết bị phải nằm trong phạm vi thiết<br>lập thiết bị của các thông số PLC. |
| Viết cho PLC / đọc từ<br>PLC<br>IC thẻ nhớ ghi / đọc                            | Chỉ có 1 dữ liệu có thể được đọc và<br>viết.                                                    | Nhiều dữ liệu được lựa chọn có thể được đọc và<br>viết.                              |

(8) Sử dụng chức năng trực tuyến Trước khi sử dụng các chức năng trực tuyến tại GX Works2, xem xét các biện pháp phòng ngừa sau đây.

| Chức                                                                 | Mô tả ( khác nhau giữa nhà phát triển GX và GX Works2 )                                                                                                    |                                                                                                    |
|----------------------------------------------------------------------|----------------------------------------------------------------------------------------------------|----------------------------------------------------------------------------------------------------|
| năng                                                                 | GX Developer                                                                                                    | GX Works2                                                                                                    |
| Thiết lập điểm đến kết nối                                           | Một đề án có thể chỉ chứa một tập<br>hợp các "điểm đến kết nối" thông tin.                                                                                                    | Một đề án có thể chứa nhiều bộ "đích kết nối"<br>thông tin. Để thay đổi các "điểm kết nối"<br>thông tin, chọn "Connecting Destination" trong<br>cửa sổ đề án.                                                                             |
| Viết / đọc dữ liệu đến / từ<br>các module chức năng<br>thông minh    | Dữ liệu có thể được viết hoặc đọc đến<br>/ từ các module CPU và các chức<br>năng module thông minh cùng một lúc.                                                                                  | Chọn [online] → [write to PLC] ghi dữ liệu vào<br>module CPU và các chức năng module thông<br>minh cùng một lúc.<br>Cách chọn [online] → [Read from PLC] đọc dữ<br>liệu từ module CPU và các chức năng module<br>thông minh cùng một lúc. |
| Ghi dữ liệu vào ROM<br>Flash của module CPU                          | Nó được kích hoạt bởi các chức năng<br>"PLC write (Flash ROM)".                                                                                                    | Các chức năng "PLC write (Flash ROM)" được tích hợp trong chức năng " write to PLC" Chọn [online] $\rightarrow$ [write to PLC].                                                                                                    |
| Vận hành từ xa cửa sổ<br>PLC đê dự đoán Hệ<br>thống cửa sổ màn hình. | Chọn [online] → [Operation Remote ] và<br>Diagnostics] bây giờ có thể hiển thị các<br>điều khiển lập trình CPU là dễ dàng nhậ<br>Các hoạt động từ xa, hoạt động bộ nhớ<br>cửa sổ PLC Diagnostics. | à [Diagnostics] → [System Monitor] / [PLC<br>hình ảnh Module và các trạng thái vận hành bộ<br>àn thấy.<br>, và thiết lập đồng hồ có thể được bắt đầu từ                                                                                   |
| Chức năng                                                            |                                                                                                    | M2 43                                                                                                    |
|                                                                      |                                                                                                    |                                                                                                    |
| Đọc từ PLC                                                           | Thông tin mang tính biểu tượng trong đ<br>chương trình SFC. Đọc thông tin mang<br>Nếu các thông tin mang tính biểu tương                                                                          | ịnh dạng Developer GX không bao gồm các<br>tính biểu tượng về "đề án đơn giản (không có<br>g của GX Developer hoặc GX IEC Developer                                                                                                    |

được đọc ra, đề án sẽ không được soạn thảo.

(9) Sử dụng màn hình / chức năng debug

Trước khi sử dụng các chức năng theo dõi / debug trong GX Works2, xem xét các biện pháp phòng ngừa sau đây.

| Chức năng                      | Mô tả                                                                                                    |
|--------------------------------|----------------------------------------------------------------------------------------------------|
| Nhập màn hình thiết bị         | Các chức năng "nhập màn hình thiết bị " bây giờ là một cửa sổ hạn chế như một chức năng<br>"xem" để nó có thể được hiển thị mà không chồng chéo với các chương trình soạn thảo,                                             |
|                                | Device / nhãn đã được kích hoạt để được nhập bằng cách kéo và thả từ trình soạn thảo<br>chương trình và bật / tắt tình trạng của thiết bị và giá trị hiện tại của các thiết bị có thể<br>được sửa đổi trên cửa sổ màn hình. |
| Thiết bị giám sát hàng<br>loạt | Các chức năng "thiết bị giám sát hàng loạt " và "đệm theo dõi hàng loạt bộ nhớ" đang<br>tích hợp để nhận ra khả năng hoạt động tương tự.                                                                                    |
| Đệm giám sát hàng loạt         | Bật / tắt tình trạng của thiết bị và giá trị hiện tại của các thiết bị có thể được sửa đổi trên<br>cửa sổ màn hình.                                                                                                    |
| Giám sát và kiểm               | Để sử dụng các chức năng giám sát hoặc kiểm tra cho FL-net (OPCN-2) giao diện đơn vị                                                                                                    |
| tra các chức năng              | và AS-i đơn vị làm chủ, thực hiện chức năng "watch" và "Device / Buffer màn hình hàng                                                                                                    |
| Module thông                   | loạt bộ nhớ" .                                                                                                    |

(10) Sử dụng chức năng in ấn

Trước khi sử dụng các chức năng in ấn trong GX Works2, xem xét các biện pháp phòng ngừa sau đây.

| Chức năng                                                     | Mô tả                                                                                                    |
|---------------------------------------------------------------|----------------------------------------------------------------------------------------------------|
| Thêm in các thông tin<br>như báo cáo và chú thích<br>thiết bị | Hình ảnh hiển thị được in hoặc xem trước.<br>Để in thêm các thông tin như một bản tường trình và nhận xét thiết bị, đưa các mục<br>thông tin trên màn hình và sau đó chọn [Dự án] → [Print Window] / [Print Preview<br>Window]. |

(11) Sao chép lưu dữ liệu đề án Trước khi sao chép dữ liệu dự ánđược lưu trong GX Works2, xem xét các biện pháp phòng ngừa sau đây..

| Chức                              | Mô tả (khác nhau giữa G                                                                                  | X Developer và GX Works2)                                                                                                    |
|-----------------------------------|----------------------------------------------------------------------------------------------------|----------------------------------------------------------------------------------------------------|
| năng                              | GX Developer                                                                                             | GX Works2                                                                                                    |
| Sao chép dữ liệu dự<br>ánđược lưu | Dữ liệu dự ánđược lưu có thể được<br>sao chép bằng cách sao chép các<br>tập tin trong thư mục tên dự án. | Sao chép tất cả các thư mục tên workspace và<br>"workspacelist.xml"được tạo ra trong hệ thống<br>cấp bậc giống như các thư mục tên workspace. |

#### (12) Tính tương thích với GX Nhà phát triển

Cho tính tương thích giữa GX Nhà phát triển và GX Works2, xem xét biện pháp phòng ngừa sau..

| Chức năng                           | Mô tả                                                                                                    |
|-------------------------------------|----------------------------------------------------------------------------------------------------|
| Mở dự ántrong các định<br>dạng khác | Trước khi mở một dự án GX Developer "Sử dụng nhãn" trong đó có một chương trình<br>và khối chức năng có cùng tên,thì thay đổi tên dữ liệu trong GX Developer.   |
|                                     | Tên chức năng của ngôn ngữ ST khác nhau giữa GX Developer và GX Works2. Biên<br>dịch chương trình và sửa lỗi.                                                   |
| Dự án xuất đến tập tin              | Dự áncó thể áp dụng được là sau đây;                                                                                                    |
| định dạng GX Dveloper               | 1) Simple dự án(không nhãn)                                                                                                    |
|                                     | 2) Compiled Simple dự án(có nhãn)                                                                                                    |
|                                     | dự ánsử dụng nhãn trong ngôn ngữ SFC được thi hành.                                                                                                    |
|                                     | Dự áncó thể được lưu trong định dạng Developer GX khi không có trường hợp nàotrong<br>số các trường dưới đây được áp dụng.<br>1) Không có thiết được thiết lập. |
|                                     | <ol> <li>Chiều dài của tên nhãn vượt quá 16 ký tự.</li> </ol>                                                                                                   |
|                                     | <ol> <li>Tên Nhãn chứa tên thiết bị hoặc từ dành riêng.</li> </ol>                                                                                              |
|                                     | <ol> <li>Ký tự không hợp lệ được sử dụng.</li> </ol>                                                                                                    |
|                                     | 5) Kiểu dữ liệu không được hỗ trợ bởi Nhà phát triển GX được sử dụng.                                                                                           |
|                                     | <ol> <li>Giá trị không phải là hằng số được dùng trong hằng số.</li> </ol>                                                                                      |
|                                     | Dữ liệu thanh ghi đến nhãn toàn cục là thiết lập như" Auto External" với mọi nhãn cục bộ.                                                                       |

#### (13) Tính tương thích với GX IEC Dveloper

Cho tính tương thích giữa GX IEC Developer và GX Works2, xem xét biện pháp phòng ngừa sau.

| Chức năng                           | Mô tả                                                                                                    |
|-------------------------------------|----------------------------------------------------------------------------------------------------|
| Mở dự ántrong các định<br>dạng khác | Tên chức năng của ngôn ngữ ST khác giữa GX IEC Nhà phát triển và GX Works2. Biên dịch chương trình và sửa lỗi.              |
| Thư viện người dùng                 | Trước khi dùng thư viện người dùng GX IEC Dveloper mà mật khẩu là ấn định thành, huỷ<br>bỏ mật khẩu trong GX IEC Developer. |

(14) Thao tác then chốt

Phần này giải thích sự khác biệt của thao tác then chốt giữa Nhà phát triển GX và GX Works2.

| Chức năng    |                                                           | Chức năng                      | Mô tảm                                                                     | Phím tắt        |           |
|--------------|-----------------------------------------------------------|--------------------------------|----------------------------------------------------------------------------|-----------------|-----------|
|              |                                                           | Chief hang                     | No tan                                                                     | GX Developer    | GX Works2 |
| ra           | Chế độ đọc                                                |                                | Kích hoạt chế độ đọc                                                       | Shift + F2      | - (*1)    |
| S            | Chế độ ghi                                                |                                | Kích hoạt chế độ ghi                                                       | F2              | - (*1)    |
| hế           | Tha                                                       | am chiếu chéo                  | Hiện thị tham chiếu chéo                                                   | -               |           |
| Tìm / Thay t | Dar                                                       | nh sách thiết bị               | Hiện thị danh sách thiết bị                                                | -               |           |
| Chuyển       | 5<br>Chuyển đổi ( tất cả chương trình<br>được chỉnh sửa ) |                                | Chuyển đổi tất cả chương trình được<br>chỉnh sửa.                          | Ctrl + Alt + F4 | -         |
|              | Danh sách dữ liệu Dự án                                   |                                | Thiết bị chuyển mạch hiển thị / không<br>hiển thị danh sách dữ liệu dự án. | Alt + O         | -         |
| View         | Chuyển đổi giữa Dự ándanh sách<br>dữ liệu và cửa sổ       |                                | Thiết bị chuyển mạch giữa  Dự ándanh<br>sách dữ liệu và mỗi cửa sổ.        | Alt + 7         | -         |
|              | Chuyển đổi giữa ladded và list                            |                                | Thiết bị chuyển mạch giữa cửa sổ<br>ladder và cửa sổ danh sách.            | Alt + F1        | -         |
|              |                                                           | Giám sát ( tất cả cửa sổ )     | Các ladder giám sát của tất cả chương<br>trình mở.                         | Ctrl + F3       | -         |
| Trực tuyến   | Giám sát                                                  | Giám sát ( ghi chế độ )        | Kích hoạt chế độ ghi trong thiết bị<br>ladder giám sát.                    | Shift + F3      | - (*2)    |
|              |                                                           | Ngừng Giám sát ( tất cả cửa sổ | Ngừng ladder giám sát với mọi chương<br>trình mở.                          | Ctrl + Alt + F3 | -         |
|              | Khắc phục lỗi                                             | Thử nghiệm thiết bị            | Bật hoặc tắt các thiết bị thủ công hoặc<br>thay đổi giá trị hiện tại.      | Alt + 1         | -         |
|              |                                                           | Bỏ thi hành                    | Thi hành chương trình tuần tự chọn<br>lọc trong bỏ qua thi hành.           | Alt + 2         | -         |
|              |                                                           | Thi hành từng phần             | Chương trình trình tuần tự thi hành<br>từng phần.                          | Alt + 3         | -         |
|              |                                                           | bước thi hành                  | Thi hành bộ điều khiển lập trình được<br>Cpu trong bước thi hành.          | Alt + 4         | -         |
|              | Thao tác từ xa                                            |                                | Thi hành thao tác từ xa.                                                   | Thi hành thao   | -         |

\*1: Trong GX Works2, chuyển mạch trình soạn thảo ladder đến đọc chế độ / ghi chế độ là không cần thiết. Ladder có thể chỉnh sửa bất kỳ lúc nào..

\*2: : Trong GX Works2, chuyển mạch trình soạn thảo ladder đến thiết bị hiển thị ( ghi chế độ ) trong thiết bị hiển thị ladder là không cần thiết.

Ngay cả trong việc giám sát ladder, ladder có thể được chỉnh sửa và ghi vào bộ điều khiển lập trình được trong trạng thái RUN.

## Phụ lục 7 Tùy chỉnh phím tắt

Các phím tắt của mỗi chức năng có thể được tùy chỉnh. Phím tắt tùy chỉnh có thể được đăng ký như là một khuôn mẫu và sử dụng. Màn hình hiện thị

 $Chon \text{ [Tool]} \rightarrow \text{ [Key Customize]}.$ 

| Shortcut Key                                                                                   | No. of Concession, Name of Concession, Name of Con |
|------------------------------------------------------------------------------------------------|----------------------------------------------------------------------------------------------------|
| Category                                                                                       | Current Key:                                                                                                    |
| Common                                                                                         |                                                                                                    |
| <u>C</u> ommand:                                                                               |                                                                                                    |
| Project     Find/Replace     Compile     Online     Doline     Diagnostics     Tool     Window | Press the keys to assign: Current  Register Current Setting as Template                                                                                                    |
| Template Setting                                                                               |                                                                                                    |
| [emplate:                                                                                      |                                                                                                    |
|                                                                                                | Apply Delete                                                                                                    |
| Import/Export Template                                                                         | Import Export                                                                                                    |
|                                                                                                | ·····                                                                                                    |

| Мџс       |                  | Mô tả                                                                                                    |
|-----------|------------------|----------------------------------------------------------------------------------------------------|
| Phím tắt  |                  | -                                                                                                    |
|           | Mục              | Chọn mục từ danh sách nhóm phân loại bằng cửa sổ.                                                                                                    |
|           | Lệnh             | Chọn tên chức năng phím tắt được thay đổi.                                                                                                    |
|           | Phím hiện hành   | Hiển thị phím tắt được gán cho chỉ lệnh được lựa chọn.                                                                                                    |
|           | Nhấn phím để gán | Xác định phím tắt mới để được gán. Nhấn một phím ( s ) trên bàn phím gán<br>phím ( s ).<br>Ví dụ) Ctrl + 5                                                                                                    |
|           | Hiện hành        | Hiển thị tên menu mà phím tắt nhập được gán.<br>Khi phím đã được gán cho chức năng khác, tên chức năng được hiển thị.                                                                                                    |
| Khuôn mẫu |                  | <ul> <li>Chọn khuôn mẫu của phím tắt từ hộp danh sách.</li> <li>Thiết lập mặc định</li> <li>Thiết lập mặc định được thiết lập .</li> <li>Thiết lập Định dạng GPPA</li> <li>Thiết lập phím tắt tại lập trình ladder là thay đổi cùng thiết lập với ở GPPA.</li> </ul> |

Nút màn hình

<u>A</u>ssign

Gán phím tắt. Phím tắt gán được hiển thị trong" Current Key".

<u>D</u>elete

Xoá bỏ phím tắt đã chọn ở" Current Key ".

<u>R</u>egister Current Setting as Template...

Màn hình Enter Template Name được hiển thị

Thanh ghi phím tắt gán như là một khuôn mẫu với tên.

Khuôn mẫu thanh ghi được hiển thị trong" Template ". ". Enter Template Name

Apply

Khuôn mẫu của phím tắt chọn lọc được áp dụng.

<u>D</u>elete

Xoá bỏ khuôn mẫu được chọn trong " Template ".

Import...

Nhập vào tập tin mẫu đã được lưu (\*. gks) và thêm nó vào" Template ".

Export...

Lưu khuôn mẫu được chọn trong " Khuôn mẫu" như tập tin mẫu (\*. gks).

Phụ lục 8 Chỉ mục

Với QCPU Universal (không bao gồm Q00UJCPU), mở rộng thanh ghi

chỉ số đến 32 bit cho phép việc lập chỉ số cho tất cả thanh ghi vùng nhớ file.

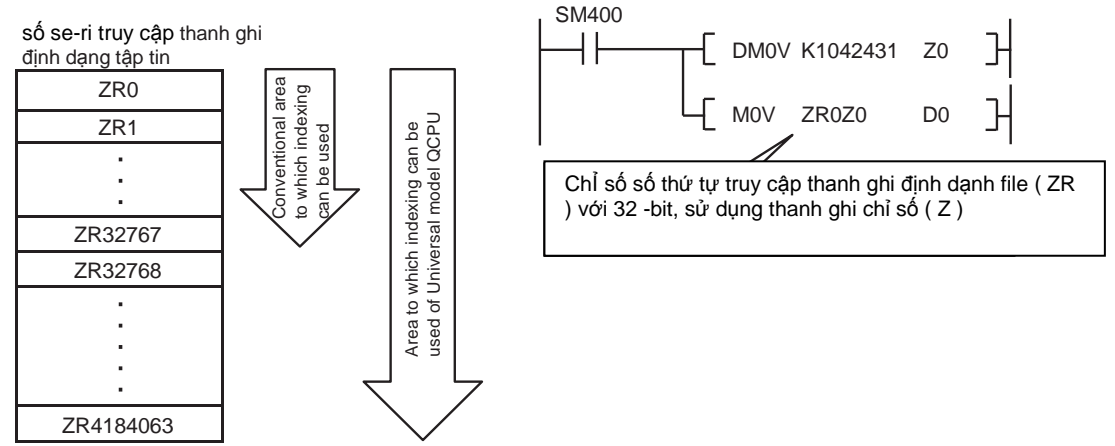

Phương pháp để xác định thanh ghi chỉ mục 32 bit có thể được chọn lựa theo hai phương pháp sau:

- Xác định phạm vi chỉ số được dùng chi 32 bit.
- Xác định chỉ mục 32 bit sử dụng" ZZ" .
- (1) Khi xác định phạm vi số được dùng cho chỉ số 32 bit
  - (a) Mỗi thanh ghi chỉ số có thể thiết lập giữa 2147483648 và 2147483647.

Sau đây cho thấy ví dụ chỉ số.

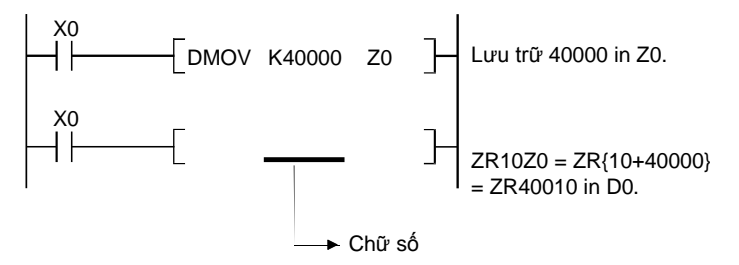

(b) Phương pháp kỹ thuật

Cho chỉ số với thanh ghi chỉ số 32 bit, xác định số bắt đầu của thanh ghi

chỉ số để có thể sử dụng trên các tab Device của màn hình cài đặt thông

số PLC trong GX Works2.

## gợi Ý

Khi số bắt đầu của thanh ghi chỉ số đã được sử dụng được thay đổi trên tab Device của màn hình cài đặt thông số PLC, không thay đổi hoặc không viết các thông số vào bộ điều khiển lập khả trình, Chắc chắn chương trình sẽ ghi tham biến và bộ điều khiển lập trình được. Khi tham biến bị buộc phải ghi vào bộ điều khiển khả trình, xảy ra. Lỗi CAN'T

EXE. PRG. (Mã lỗi : 2500)

- (c) Biến địa chỉ mà chỉ mục có thể được sử dụng
  - Chỉ số có thể chỉ được sử dụng cho các biens địa chỉ hiển thị dưới đây.
    - ZR : số sê ri của thanh ghi tập tin định dạng truy cập
    - D: Mở rộng dữ liệu thanh ghi
    - W: Mở rộng đường dẫn thanh ghi
- (d) Phạm vi Sử dụng của thanh ghi chỉ mục

Bảng dưới đây cho thấy phạm vi sử dụng của các thanh ghi chỉ số cho lập chỉ số với các chỉ số thanh ghi 32-bit.

Đối với chỉ số của thanh ghi chỉ số 32 bit, thanh ghi chỉ số này xác định (Zn) và thanh ghi chỉ số tiếp theo của thanh ghi xác định (Zn + 1) được sử dụng. Chắc chắn thanh ghi chỉ số này không chồng lấp thanh ghi chỉ số đã được sử dụng.

| Giá trị thiết lập | Thanh ghi chỉ số đã sử dụng | Giá trị thiết lập | Thanh ghi chỉ số đã sử dụng |
|-------------------|-----------------------------|-------------------|-----------------------------|
| Z0                | Z0, Z1                      | Z10               | Z10, Z11                    |
| Z1                | Z1, Z2                      | Z11               | Z11, Z12                    |
| Z2                | Z2, Z3                      | Z12               | Z12, Z13                    |
| Z3                | Z3, Z4                      | Z13               | Z13, Z14                    |
| Z4                | Z4, Z5                      | Z14               | Z14, Z15                    |
| Z5                | Z5, Z6                      | Z15               | Z15, Z16                    |
| Z6                | Z6, Z7                      | Z16               | Z16, Z17                    |
| Z7                | Z7, Z8                      | Z17               | Z17, Z18                    |
| Z8                | Z8, Z9                      | Z18               | Z18, Z19                    |
| Z9                | Z9, Z10                     | Z19               | Không thể được xác định.    |

(e) Ví dụ sau đây cho thấy chỉ số và quy trình thực tế. (Khi Z0 (32 -bit) là

100000 và Z2 (16 -bit) là - 20)

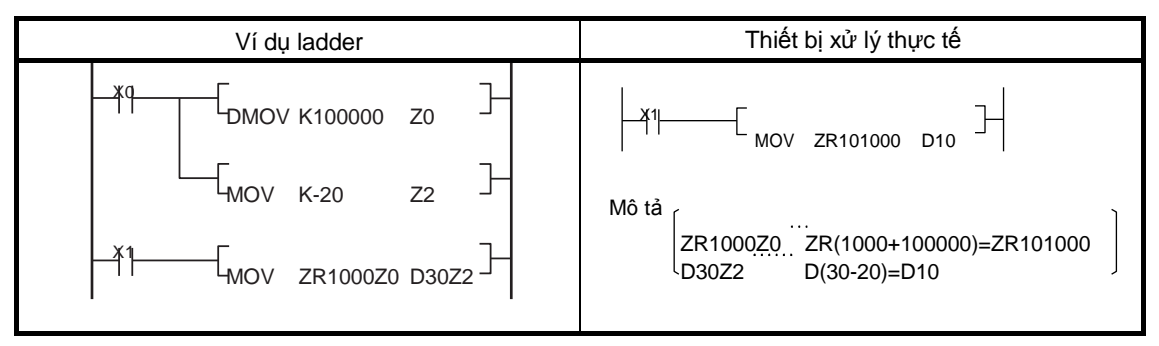

- (2) Khi xác định 32 bit sử dụng kĩ thuật " ZZ"
  - (a) Một chỉ mục thanh ghi có thể xác định 32 bit bằng cách sử dụng kĩ thuật " ZZ" như là" ZR0ZZ4".

Ví dụ sau đây cho thấy chỉ mục 32 bit với kĩ thuật " ZZ" ".

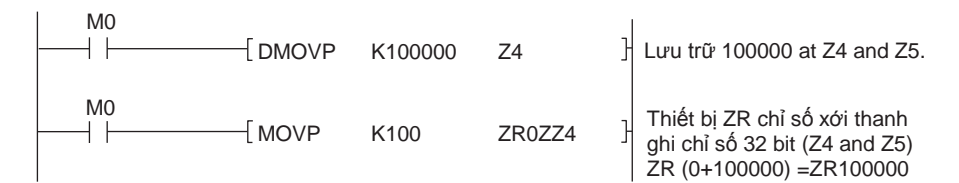

(b) Phương pháp kĩ thuật

Chỉ số 32 bit sử dụng kĩ thuật " ZZ", chọn" Use ZZ" trong [ Chỉ số Thiết lập cho Thiết bị ZR ] trong tab Device trong màn hình thiết lập thông số PLC.

- (c) Biến địa chỉ có thể sử dụng được chỉ số Chỉ số có thể được sử dụng cho các biến địa chỉ hiển thị dưới đây
  - ZR: số sê ri của thanh ghi tập tin định dạng truy cập
  - D: Mở rộng dữ liệu thanh ghi
  - W: Mở rộng đường dẫn thanh ghi
- (d) Phạm vi Sử dụng của thanh ghi chỉ mục

Bảng dưới đây cho thấy phạm vi sử dụng của các thanh ghi chỉ số cho lập chỉ số với các chỉ số thanh ghi 32-bit.

Đối với chỉ số của thanh ghi chỉ số 32 bit, thanh ghi chỉ số này xác định (Zn) và thanh ghi chỉ số tiếp theo của thanh ghi xác định (Zn + 1) được sử dụng. Chắc chắn thanh ghi chỉ số này không chồng lấp thanh ghi chỉ số đã được sử dụng.

| Kĩ thuật ZZ | Thanh ghi chỉ số đã sử dụng | " Kĩ thuật ZZ | Thanh ghi chỉ số đã sử dụng |
|-------------|-----------------------------|---------------|-----------------------------|
| □ZZ0        | Z0, Z1                      | □ZZ10         | Z10, Z11                    |
| □ZZ1        | Z1, Z2                      | □ZZ11         | Z11, Z12                    |
| □ZZ2        | Z2, Z3                      | □ZZ12         | Z12, Z13                    |
| □ZZ3        | Z3, Z4                      | □ZZ13         | Z13, Z14                    |
| □ZZ4        | Z4, Z5                      | □ZZ14         | Z14, Z15                    |
| □ZZ5        | Z5, Z6                      | □ZZ15         | Z15, Z16                    |
| □ZZ6        | Z6, Z7                      | □ZZ16         | Z16, Z17                    |
| □ZZ7        | Z7, Z8                      | □ZZ17         | Z17, Z18                    |
| □ZZ8        | Z8, Z9                      | □ZZ18         | Z18, Z19                    |
| □ZZ9        | Z9, Z10                     | □ZZ19         | Không xác định              |

\*: 
Chỉ ra t tên thiết bị (ZR, D, W) cho chỉ số đích

(e) Ví dụ sau đây cho thấy việc lập chỉ số 32-bit với kỹ thuật "ZZ" và thiết

bị xử lý thực tế.

Các chỉ số kỹ thuật 32-bit với kỹ thuật "ZZ" áp dụng cho các chức năng sau của GX Works2)

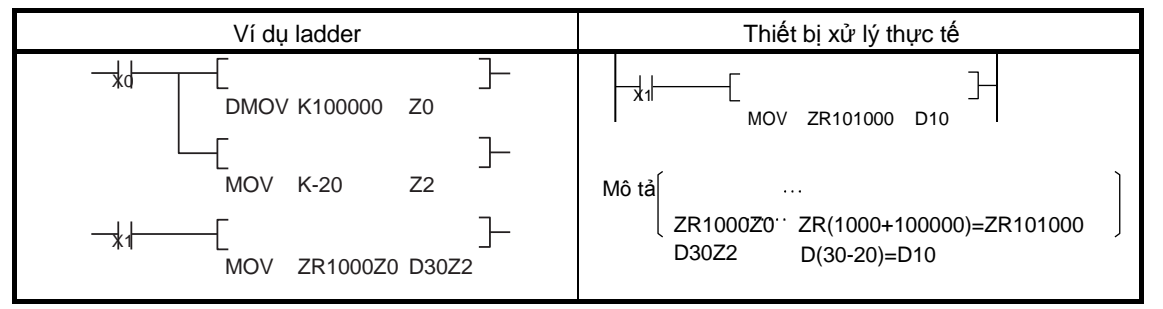

- (f) Chức năng có sẵn cho kỹ thuật"ZZ"
  - Các chỉ số kỹ thuật 32-bit với kỹ thuật "ZZ" áp dụng cho các chức năng sau của GX Works2.

| No. | Tên chức năng và mô tả                                     |
|-----|------------------------------------------------------------|
| 1   | Xác định biến địa chỉ trong chương trình lệnh              |
| 2   | Màn hình nhập                                              |
| 3   | Thử nghiệm biến địa chỉ                                    |
| 4   | Thử nghiệm biến địa chỉ với điều kiện                      |
| 5   | Thiết lập điều kiện màn hình                               |
| 0   | Tìm lỗi                                                    |
| 0   | ( Điểm phát hiện ( xác định thiết bị ), thiết bị phát hiện |

## gợi Ý

ZZn không thể được sử dụng đơn lẻ như là biến địa chỉ "DMOV K100000 ZZ0". Khi giá trị thiết lập của thanh ghi chỉ số xác định 32-bit với kỹ thuật "ZZ", thiết lập giá trị của Zn (Z0 đến Z19). Một mình ZZn không thể là đầu vào cho từng chức năng của GX Works2.

Để biết chi tiết, hãy tham khảo QnUCPU User's Manual Function Explanation, Program Fundamentals và MELSEC-Q/L Programming Manual (điều kiện lệnh). Phụ lục 9 FB

Phụ lục 9.1 FB

FB là một từ viết tắt cho một khối chức năng được thiết kế để chuyển đổi một khối ladder, được sử dụng nhiều lần trong một chương trình tuần tự, một thành phần (FB) được sử dụng trong một chương trình tuần tự.

Điều này không chỉ làm tăng hiệu quả của các chương trình phát triển mà còn giảm lỗi lập trình để nâng cao chất lượng chương trình.

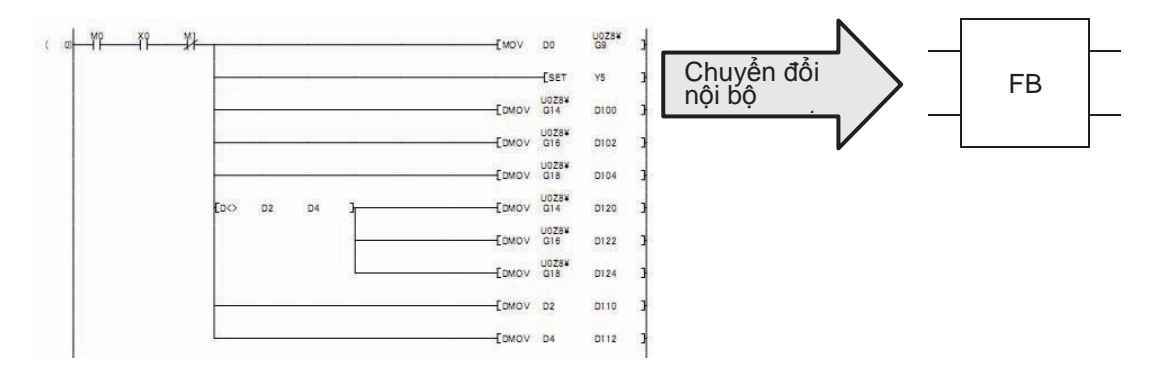

Hình vẽ Ứng dụng. 9.1 Chuyển đổi chương trình trình tuần tự thành phần .

Phụ lục 9.1.1 Sự chuyển đổi thành thành phần

Phần sau giải thích quy trình cho chuyển đổi chương trình đơn trong thành phần nội bộ.

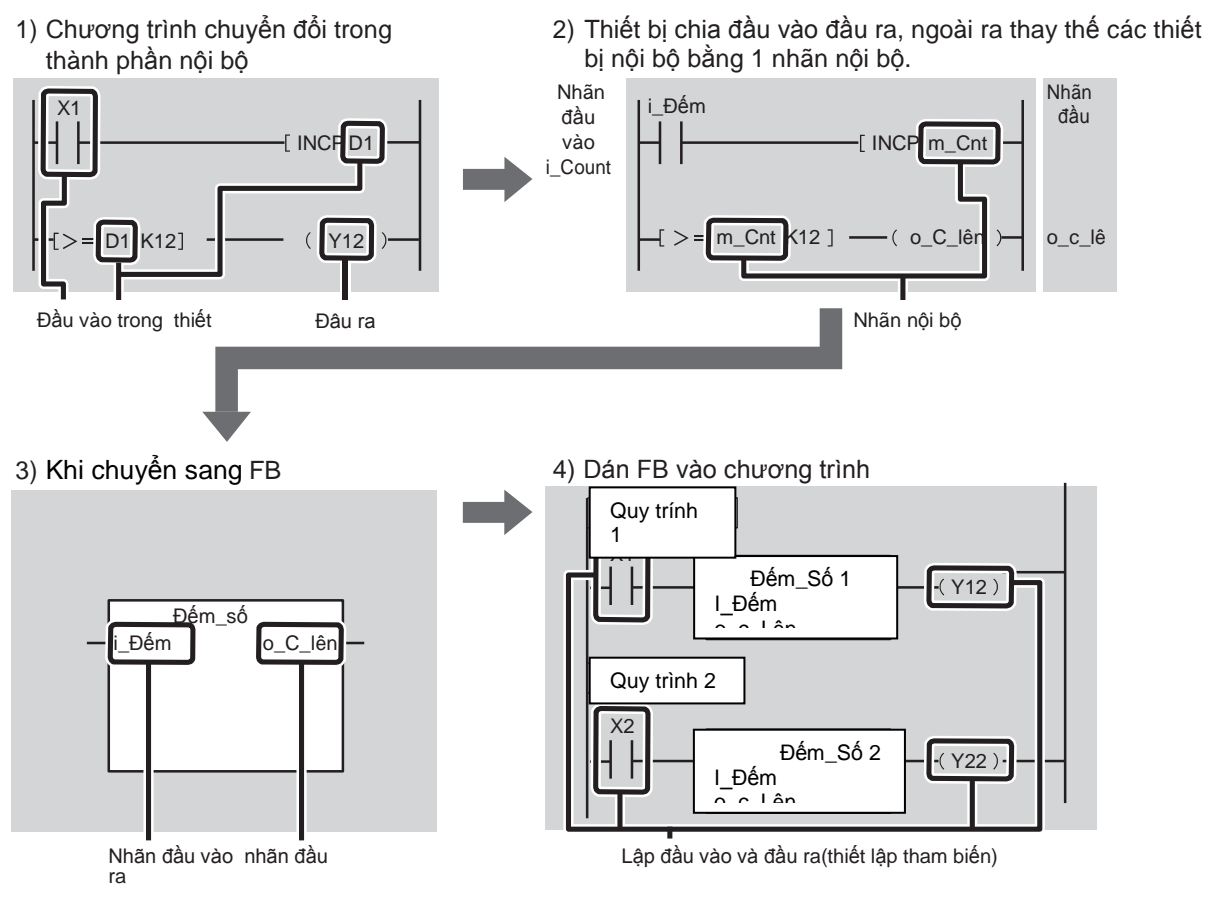

Hình vẽ Ứng dụng. 9.2 Luồng của sự chuyển đổi thành phần nội bộ.

Phụ lục 9.1.2 Ưu điểm của việc sử dụng FBS

Phần này giới thiệu những ưu điểm của việc tạo ra các chương trình bằng cách sử dụng FBS

(2) Chuong trình đơn giản

Chương trình trình tuần tự có thể đã được tạo lập bằng cách dán FBs. Điều này giảm đáng kể phát triển chương trình man-hours.( Thư viện FB cung cấp bởi Công ty Mitsubishi Electric..)

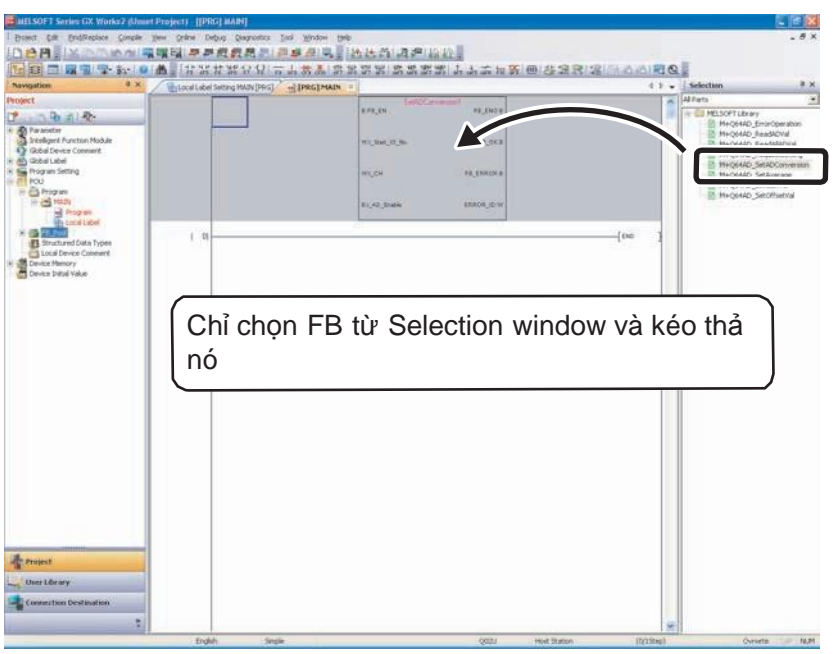

## (2) Đọc đơn giản

Sử dụng một FB tạo ra một chương trình đơn giản với chỉ một cái "box" (FB), một đầu vào, và một đầu ra để tạo ra một chương trình tuần tự dễ đọc.

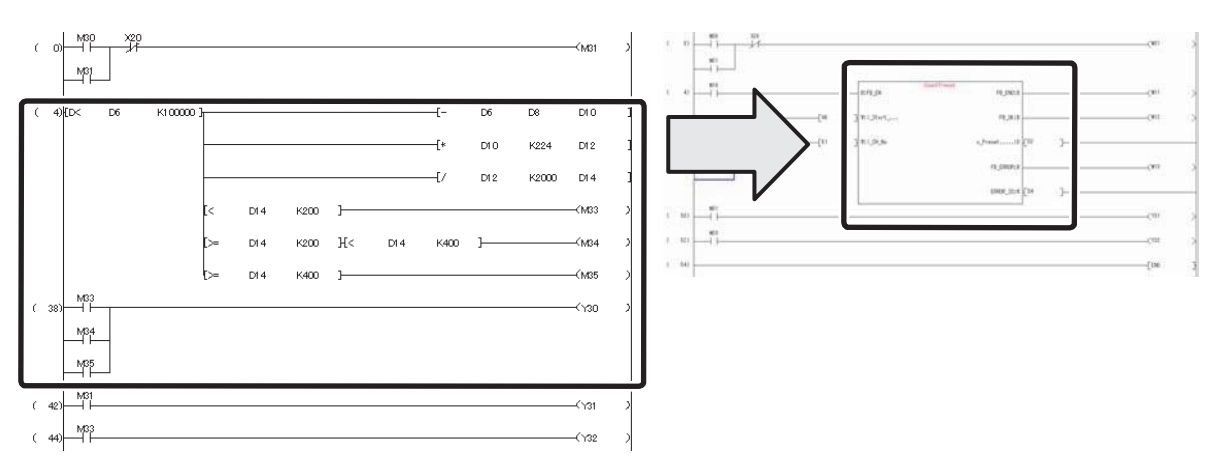

(3) Sử dụng lại

Chuyển đổi chương trình chuẩn trong các thành phần cho phép chương trình có thể được sử dụng lại nhiều lần.

Kết quả là hoạt động sao chép chương trình trình tuần tự và điều chỉnh thiết bị, thường đã yêu cầu trước đây, sẽ không cần thiết.

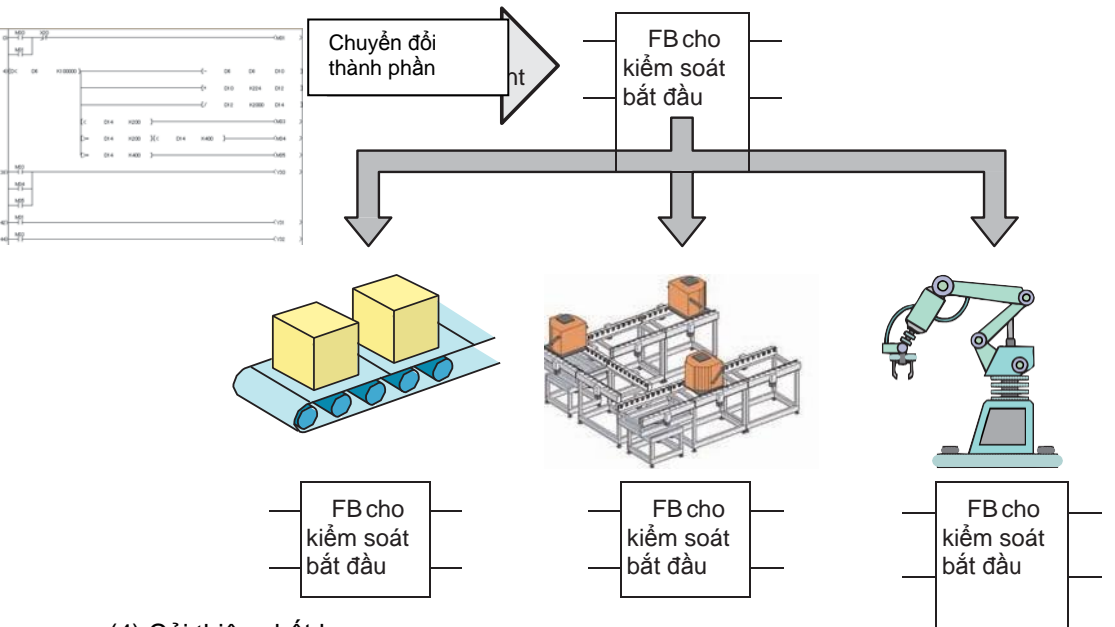

(4) Cải thiện chất lượng

Chuyển đổi chương trình chuẩn vào thành phần như một FB để sử dụng lại chương trình cho phép phát triển chương trình với chất lượng không thay đổi, không dựa vào kỹ năng công nghệ của nhà phát triển chương trình. Khi nhà phát triển A và B đang phát triển chương trình tuần tự cho thiết bị khác, sử dụng FB tương tự cho xử lý chung tạo cơ hội cho nhà phát triển tạo ra chất lượng không thay đổi của chương trình tuần tự.

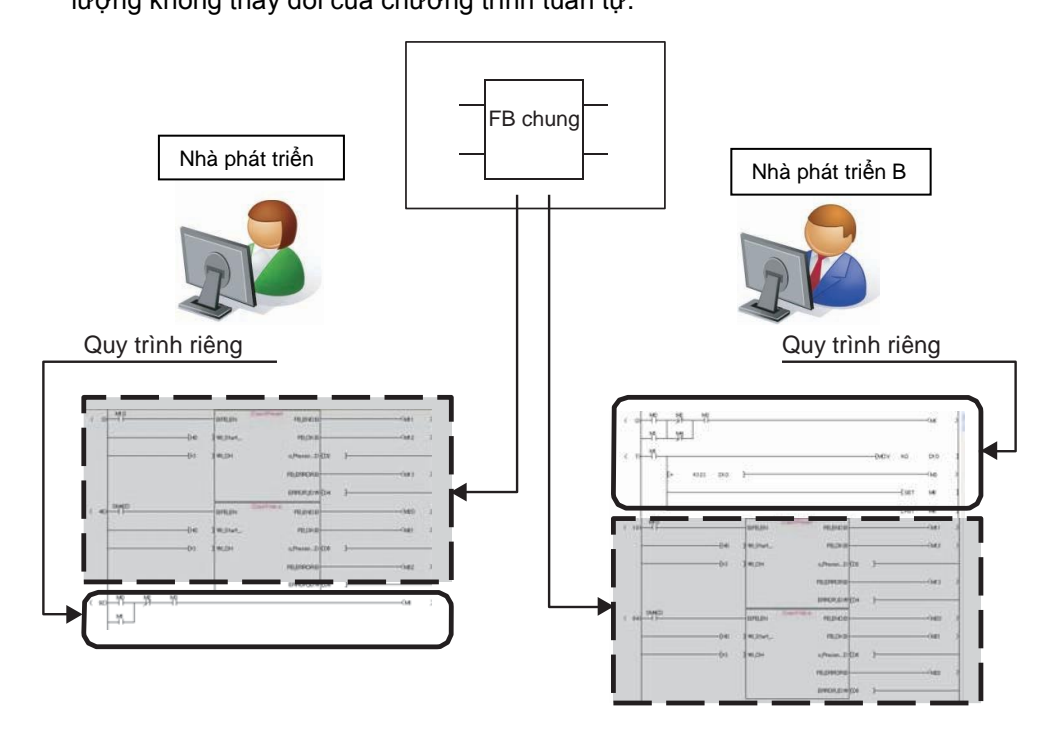

#### (5) Tài sản được bảo vệ

Do thiết lập mật khẩu khối, FB tạo ra có thể được bảo vệ sao cho nó không thể xem được.

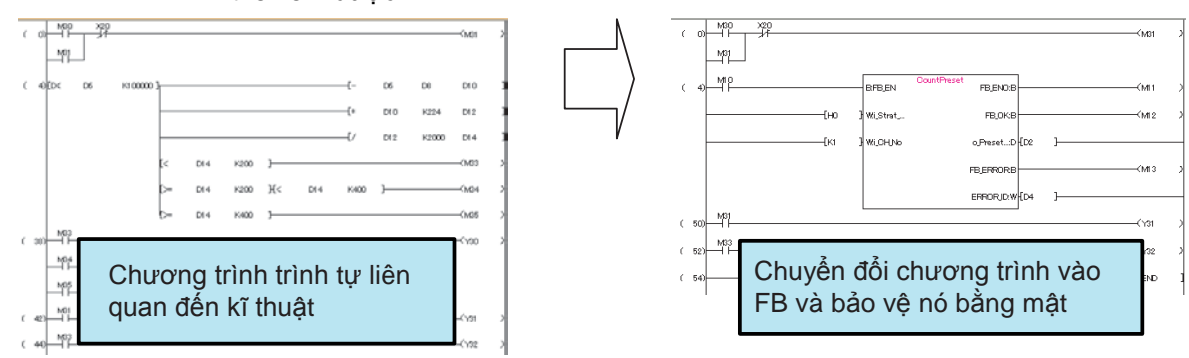

#### Phụ lục 9.1.3 Thư viện FB

Một thư viện FB là tập hợp các FBs đang sử dụng trong GX Works2 ( dự án Đơn giản ). Sử dụng thư viện FB cho phép dễ dàng sắp đặt và hoạt động của modules MELSEC-Q / L và sản phẩm đối tác.

<Ví dụ của module MELSEC-Q /L>

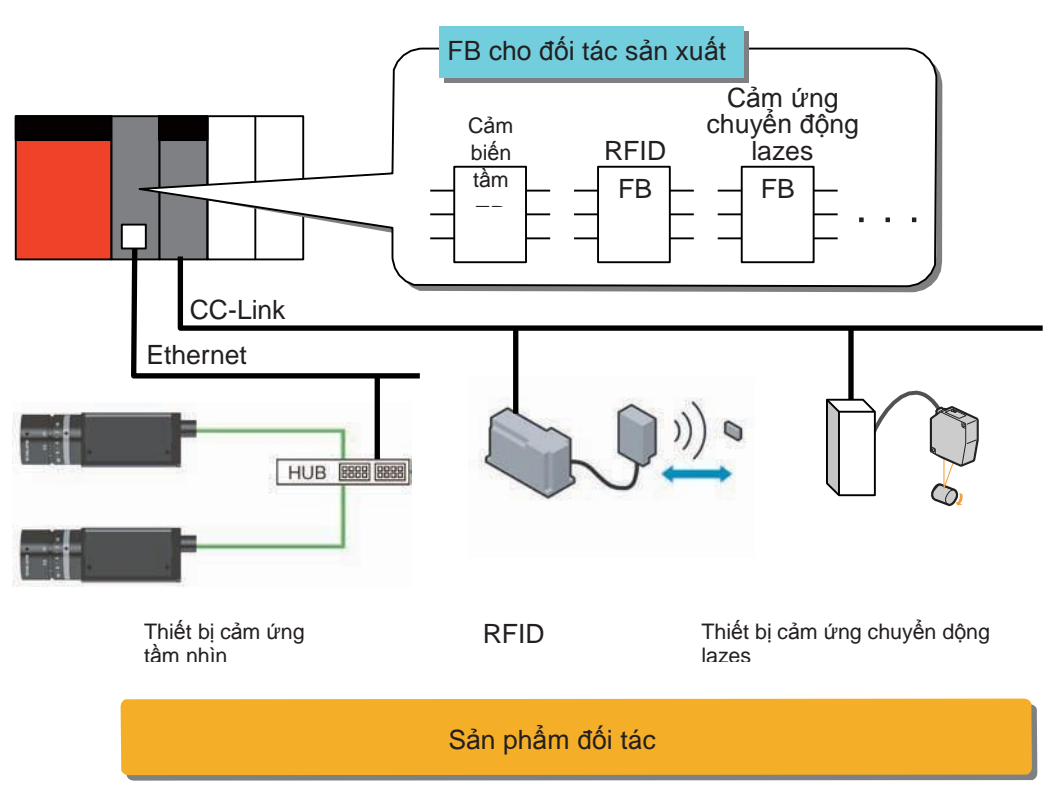

## <Ví dụ sản phẩm của đối tác >

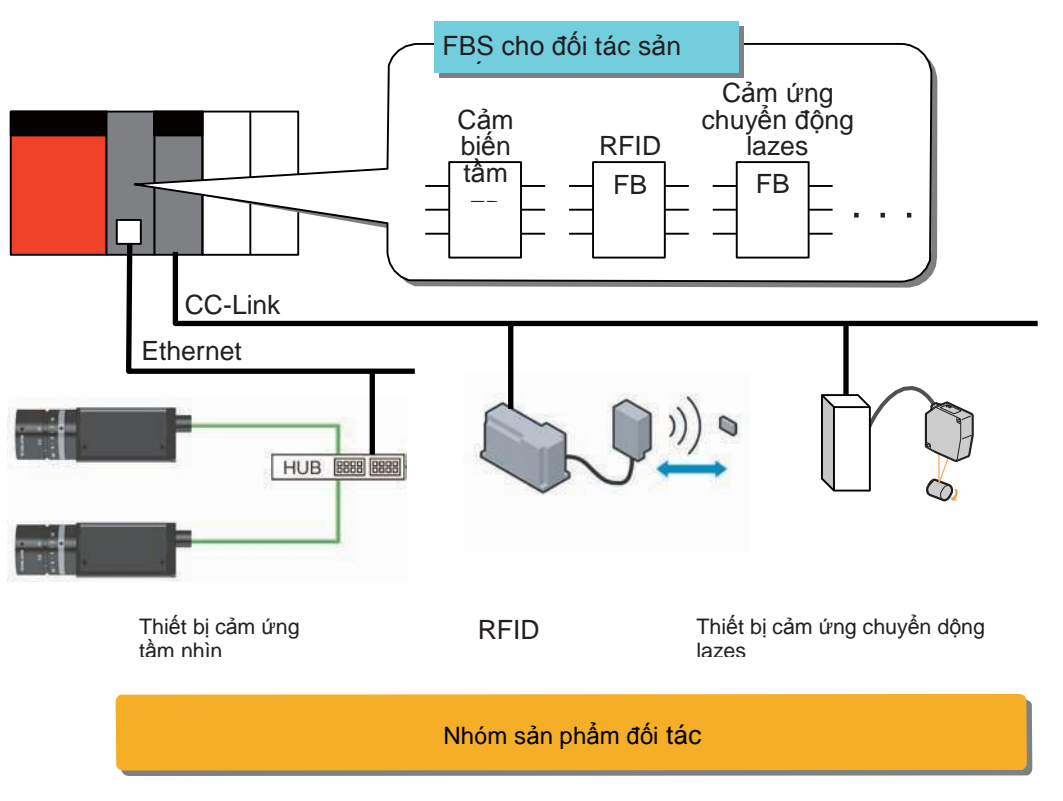

(1) Đội hình thư viện FB

Thư viện FB bao gồm" FBs cho MELSEC-Q / L module" và" FBs cho sản phẩm đối tác".

(2) Làm sao để có được thư viện FB
 Thư viện FB có thể tải từ trang chủ của Mitsubishi Electric FA.
 URL http://www.mitsubishielectric.co.jp/fa/index.html
 Cho thủ tục để đạt được thư viện FB, tham khảo Ứng dụng. 9.2.2" Chuẩn bị trước khi dùng thư viện FB

#### Phụ lục 9.1.4 Công cụ phát triển

GX Works2 ( dự ánĐơn giản ) ver 1.12 N hoặc sau đó phải phát triển chương trình trình tự sử dụng FBs.

| gợi Ý                         |
|-------------------------------|
| Tùy vào thư<br>mỗi chi tiết n |

Phụ lục 9.1.5 FB quy cách và biện pháp phòng ngừa

Quy cách và biện pháp phòng ngừa sau phải được hiểu rõ trước khi sử dụng FBs.

- 1. FB không thể được dùng trong FB khác.
- Bởi vì một quy trình cụ thể được thêm vào FB khi một FB được bố trí, số lượng các bước tăng khi so sánh với một ladder được tạo ra mà không có một FB
- 3. FBs không thể được dùng trong chương trình gián đoạn.
- 4. FBS mà thực hiện không hoàn chỉnh trong vòng một lần quét không thể sử dụng trong các lệnh vòng lặp FOR đến NEXT theo hoặc các chương trình con.

Phụ lục 9.2 Tạo chương trình bằng cách sử dụng thư viện FB

Phần này giải thích thủ tục cho tạo chương trình bằng cách sử dụng thư viện FB

Phụ lục 9.2.1 Các chương trình được tạo ra

Phần này giải thích cách sử dụng thư viện FB với ví dụ nhập vào giá trị tương tự từ module đầu vào tương tự.

Ví dụ) Đọc giá trị tương tự đến D10 từ module đầu vào tương tự (Q64AD) khi

công - tắc ( X2 ) được bật.

Chương trình có thể dễ dàng được tạo ra bằng cách sử dụng một thư viện FB như sau.

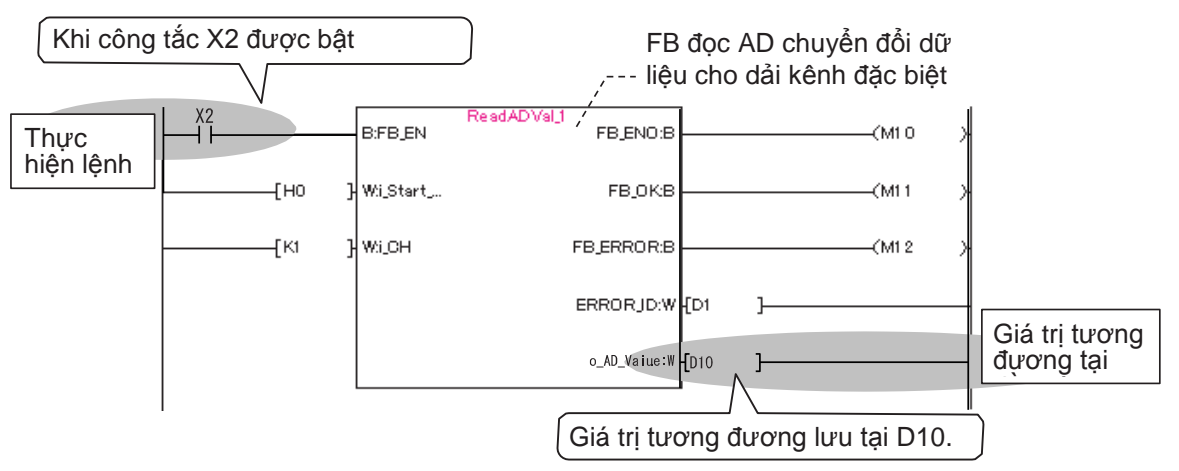

## gợi Ý

FB tạo bởi người dùng khác với FB trong thư viện FB.

Đối với các phương pháp sáng tạo của FB mới nhất, tham khảo "MELSOFT GX Works2 FB Quick Start Guide

Phụ lục 9.2.2 Chuẩn bị trước khi dùng thư viện FB

Trước khi dùng thư viện FB, liên lạc nhà phân phối của bạn để nhận được nó. (Thư viện FB sẽ không được cài đặt khi cài đặt GX Works2.

Theo giải thích thủ tục, hoạt động sử dụng thư viện FB cho Q64AD như một kiểu mẫu..

 Khi các tập tin thu được từ các nhà phân phối của bạn là một tập tin định dạng zip, giải nén "q64ad\_v100a.zip".

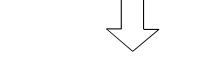

2) Nhắp đúp" setup. exe" trong" q64ad v100a".

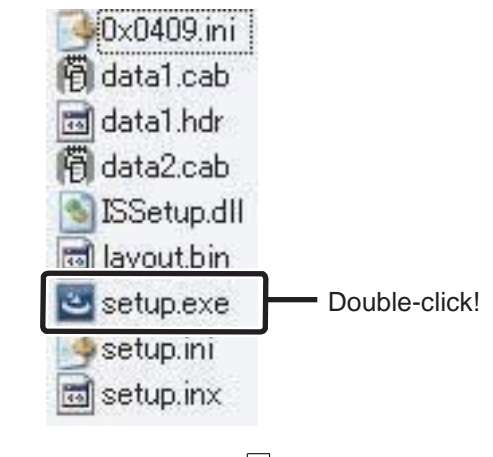

- 3) Màn hình cho cài đặt được hiển thị. Làm theo lời chỉ dẫn để hoàn tất cài đặt.
- Hộp thoại sau đây được hiển thị khi cài đặt hoàn tất. Nhấp vào nút
   OK

để đóng hộp thoại

| MELSOFT Library Q64AD - | InstallShield Wizard                                                                                           |
|-------------------------|----------------------------------------------------------------------------------------------------|
|                         | InstallShield Wizard Complete                                                                                  |
|                         | The InstallShield Wizard has successfully installed MELSOFT<br>Library Q644D. Click Finish to exit the wizard. |
|                         | Click!                                                                                                    |
|                         | K Back Finish Cancel                                                                                           |

Hoàn thành việc chuẩn bị trước khi sử dụng các thư viện FB.

Phần này giải thích làm thế nào để nhập vào một thư viện FB cho module đầu vào analog (Q64AD) để được dán vào chương trình vào một dự án.

Tạo dự án mới trước các hoạt động sau. (Hãy tham khảo phần 2.3.2)

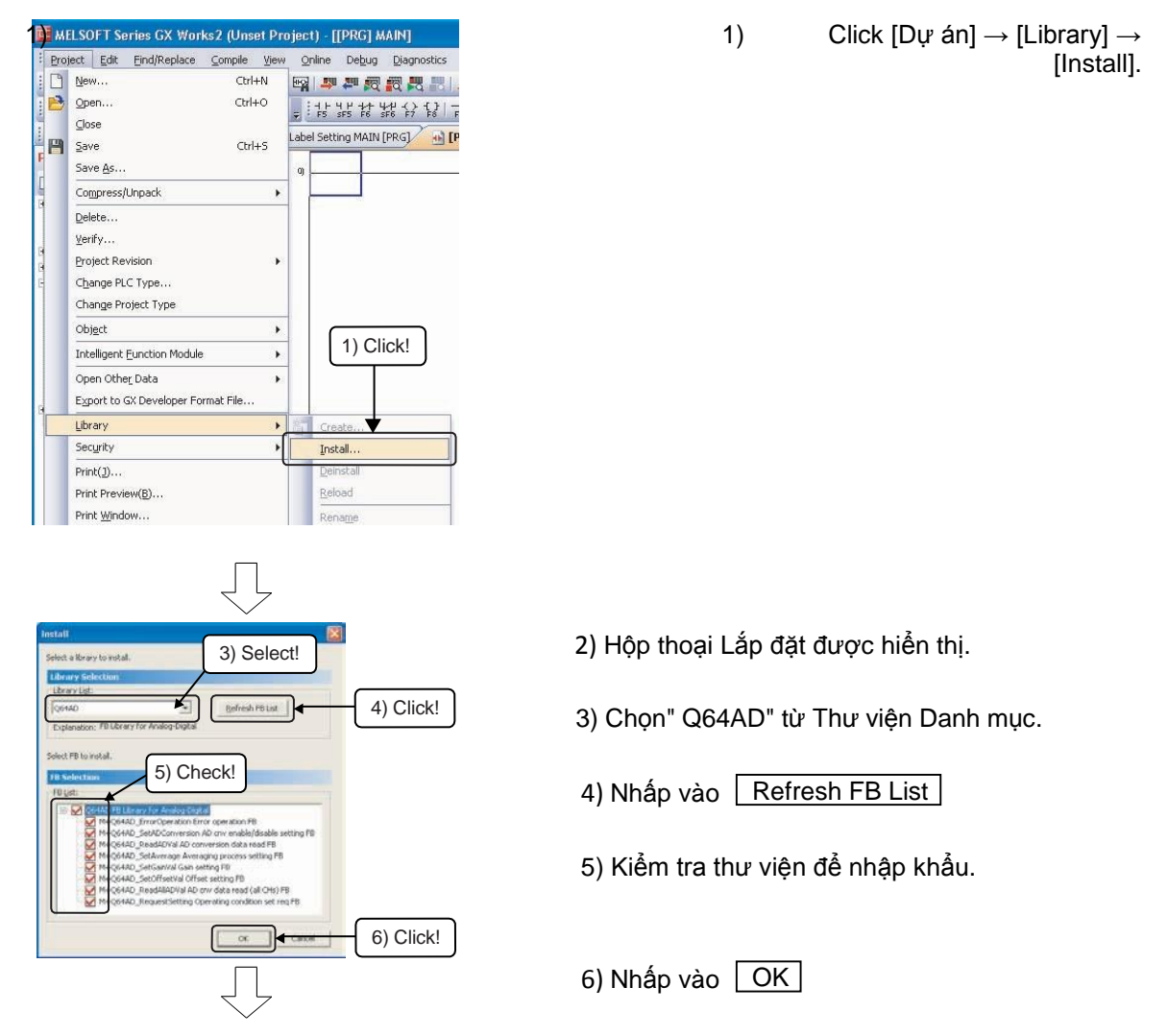

7) Các FBS nhập vào được trình bày dưới FB\_Pool trong khung nhìn Dự ánvà hiển thị trong cửa sổ lựa chọn.

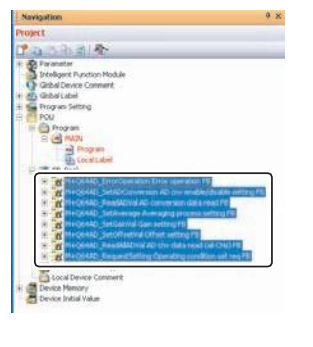

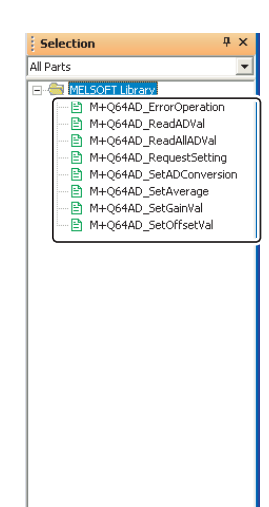

#### Phụ lục 9.2.4 Dán FBS

Kéo và thả FBs để được dán đến cửa sổ chương trình từ góc nhìn Dự án hay cửa sổ Lựa chọn. (Kéo và thả từ góc nhìn Dự ánlà có thể từ GX Works2 1.24A hoặc sau đó.)

Quy trình nghiệp vụ

1) Dán" M + Q64AD ReadADVal" đến cửa sổ chương trình.

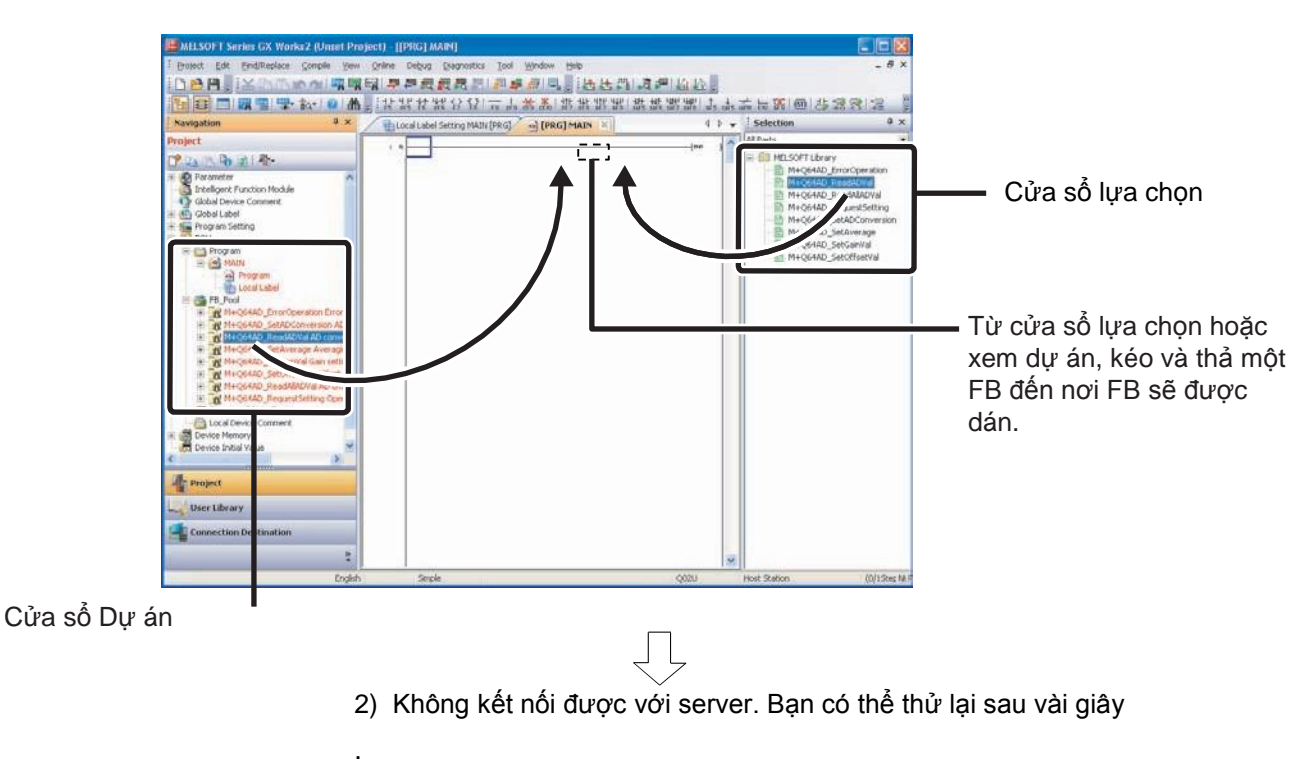

| Input FB Instance Name |   | X    |
|------------------------|---|------|
| Local Label(MAIN)      | • | OK   |
| ReadADVal_1            |   | Exit |

Để biết thêm chi tiết của thiết lập, tham khảo Đến trang sau.

Phụ lục 9.2.5 Cài đặt tên của dán FBs

Khi thư viện FB được dán đến cửa sổ chương trình, hộp thoại tên đầu vào của FBs được dán( tên đối tượng FB ) được hiển thị.

Tên đối tượng là một tên để phân biệt các FB.

Tên tạm thời được tự động ấn định thành tên giải pháp. Để sử dụng tên, đóng hộp thoại bằng bấm OK

Bảo đảm tên cũng không tồn tại trong chương trình cùng lúc khi thay đổi tên. Ở phần này, mặc định được sử dụng. Quy trình nghiệp vụ

| 1) Nhập tên tượng FB (" ReadADVal 1" trong ví dụ ) và bấm nút .                                                                                                    |
|----------------------------------------------------------------------------------------------------|
| OK<br>Input FB Instance Na<br>FeedADVal T<br>Click                                                                                                    |
| $\overline{\Box}$                                                                                                    |
| 2) Các FB được dán vào cửa sổ chương trình.                                                                                                    |
| B:FB_EN     FB_ENO:B       Wi_Start     FB_DK:B       Wi_OH     FB_ERROR:B       ERROR.JD:W       0)    [END ]                                                      |
| GỢI Ý                                                                                                    |
| Khi nhập vào tên đối tượng, lưu ý các điểm sau.<br>• Trường hợp nhạy cảm<br>• Chữ cái đầu tiên không thể là số.<br>• Số lượng ký tự tối đa cho tên đối tượng là 16. |
| Lỗi xảy ra nếu click OK với các thiết lập sau.                                                                                                    |
| (Khi viết chữ cái đầu tiên là số).                                                                                                    |

#### Phụ lục 9.2.6 Tạo ra đầu vào và đầu ra ladder

Tạo ra phần ladder đầu vào và phần ladder đầu ra của FB dán để hoàn chỉnh chương trình.

Tham khảo hình vẽ sau và nhập thông tin.

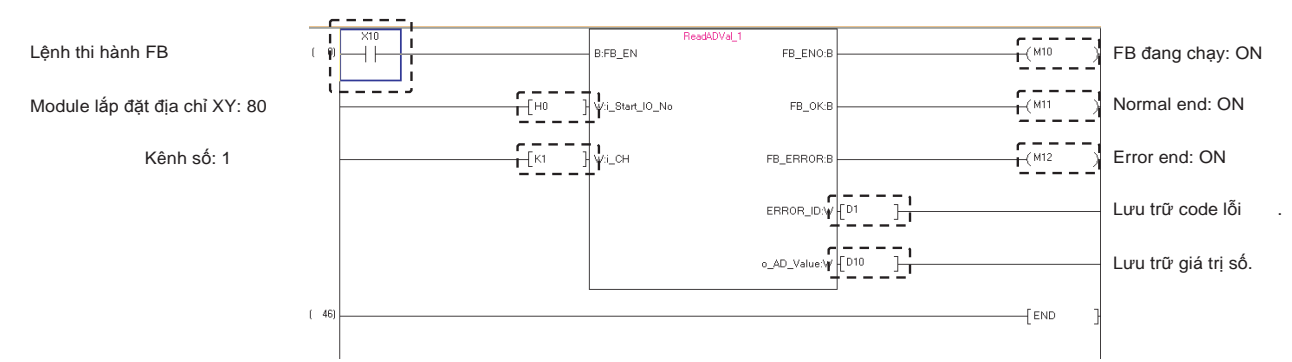

## Phụ lục 9.2.7 Thực hiện sự chuyển đổi / biên dịch

Sự chuyển đổi / biên dịch phải được thi hành thành chương trình hoàn chỉnh. Sau đây giải thích làm thế nào để chuyển đổi / biên dịch tất cả các chương trình.

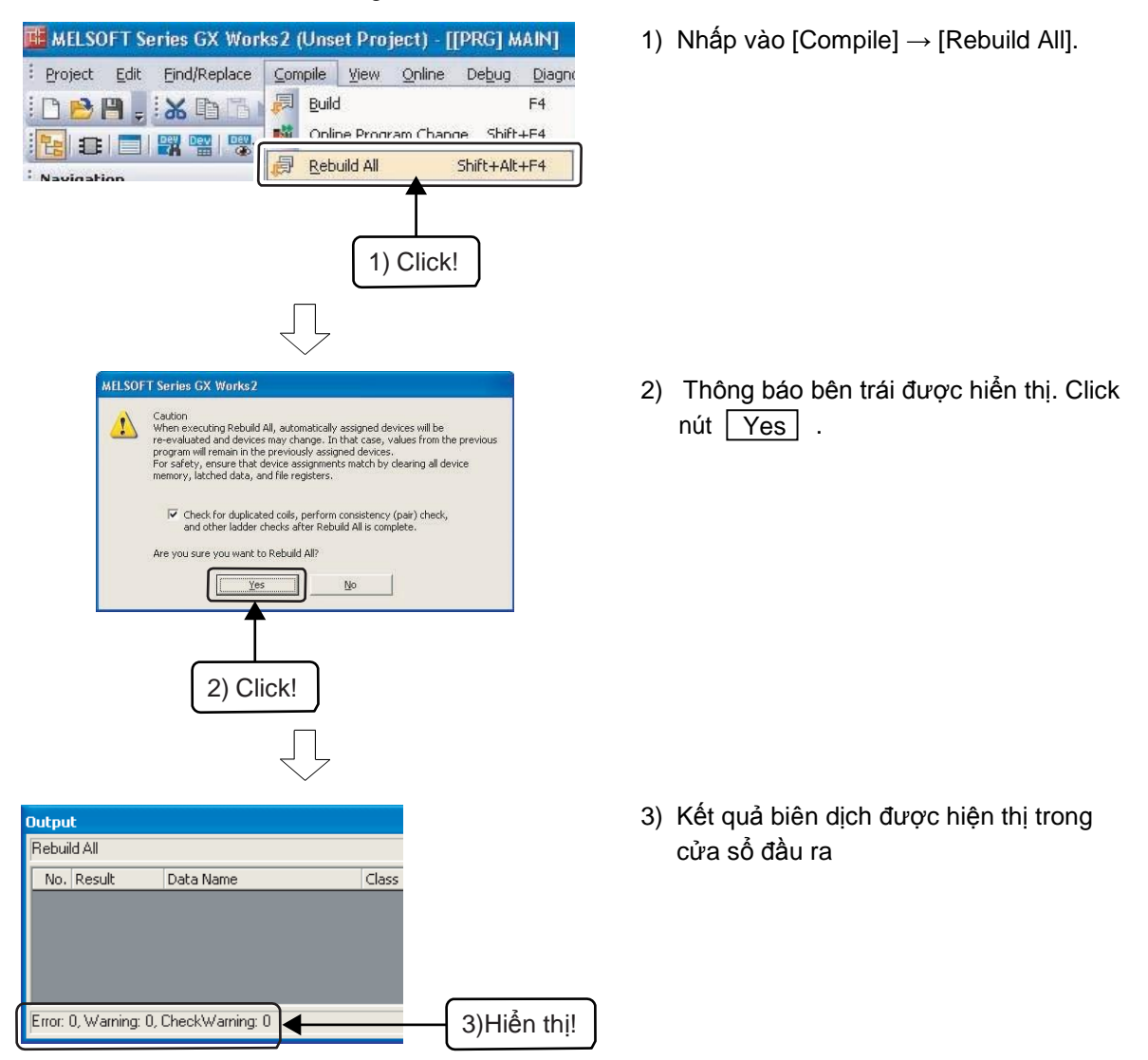

Phụ lục 9.2.8 Ghi chương trình tuần tự

Đối với các thủ tục để ghi chương trình tuần tự, tham khảo phần 2.7 (1)" Ghi dữ liệu đến CPU".

Phụ lục 9.2.9 Thao tác kiểm tra

Đối với các thủ tục để kiểm tra thao tác của chương trình đã tạo ra, tham khảo phần 2.8 Giám sát Status Chương trình Ladder.

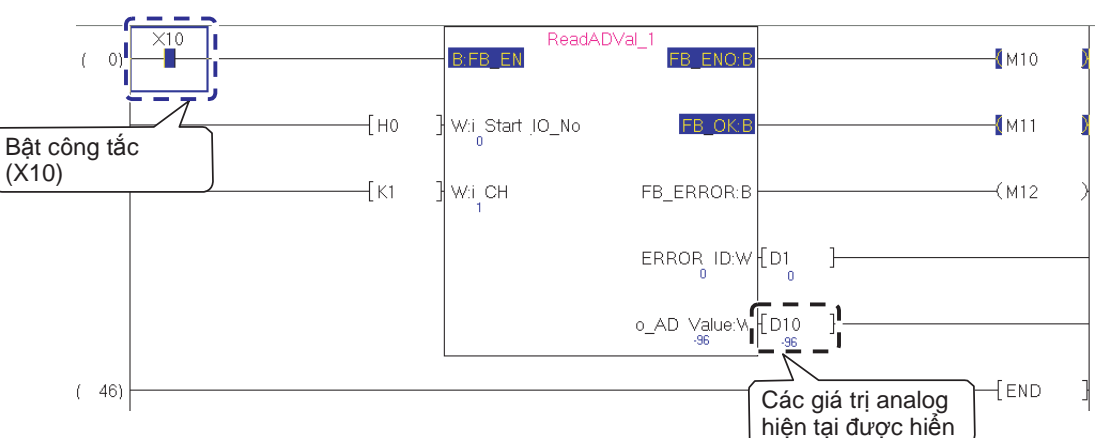

Bật công - tắc (X2) và xác nhận giá trị tương tự được đọc.

Nhắp đúp chuột FB trong chương trình tuần tự trên màn hình cho phép giám sát của trạng thái chương trình tuần tự trong FB.

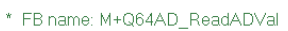

- \* Function: AD conversion data read
- \* Version: Ver1.01B

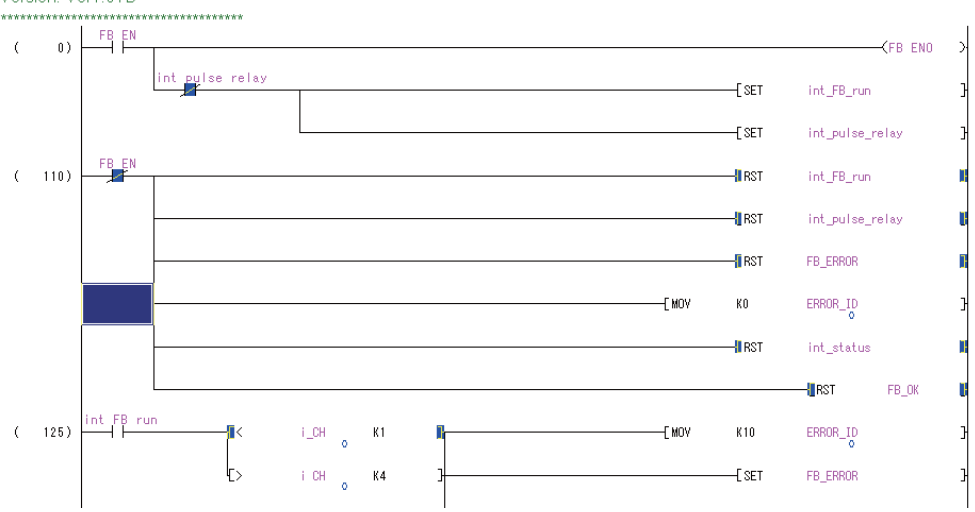

Tài liệu hướng dẫn khối điều khiển khả trình Mitsubishi Khóa học cơ bản Q-series (cho GX Works2)

MODEL SCHOOL-BASIC-GXW2-E

13JW55

MODEL

CODE

SH(NA)-081123ENG-A(1210)MEE

# MITSUBISHI ELECTRIC CORPORATION

HEAD OFFICE : TOKYO BUILDING, 2-7-3 MARUNOUCHI, CHIYODA-KU, TOKYO 100-8310, JAPAN NAGOYA WORKS : 1-14 , YADA-MINAMI 5-CHOME , HIGASHI-KU, NAGOYA , JAPAN

When exported from Japan, this manual does not require application to the Ministry of Economy, Trade and Industry for service transaction permission.